# Model S-C5 Machine Code: D127/D128

**Field Service Manual** 

24 February, 2012

# **Important Safety Notices**

### **Prevention of Physical Injury**

- 1. Be sure that the power cord is unplugged before disassembling or assembling parts of the copier or peripherals.
- 2. The wall outlet should be near the copier and easily accessible.
- 3. Note that electrical voltage is supplied to some components of the copier and the paper tray unit even while the main power switch is off.
- 4. If any adjustment or operation check has to be made with exterior covers off or open while the main switch is turned on, keep hands away from electrified or mechanically driven components.
- 5. If you start a job before the copier completes the warm-up or initializing period, keep hands away from the mechanical and electrical components until job execution has started. The copier will start making copies as soon as warm-up or initialization is finished.
- The inside and the metal parts of the fusing unit become extremely hot while the copier is operating. Be careful to avoid touching those components with your bare hands.

#### **Health Safety Conditions**

Toner and developer are nontoxic, but getting either of these into your eyes may cause temporary eye discomfort. Try to remove with eye drops or flush with water. If material remains in eye or if discomfort continues, get medical attention.

### **Observance of Electrical Safety Standards**

The copier and its peripherals must be installed and maintained by a customer service representative who has completed the training course on those relevant models.

## **WARNING**

• Keep the machine away from flammable liquids, gases, and aerosols. A fire or an explosion might occur if this precaution is not observed.

#### Lithium Batteries

Incorrect replacement of lithium battery(s) on the FCU, controller board and memory board unit may pose risk of explosion. Replace only with the same type or with an equivalent type recommended by the manufacturer. Discard used batteries in accordance with the manufacturer's instructions.

### Safe and Ecological Disposal

- 1. Do not incinerate toner bottles or used toner. Toner dust may ignite suddenly if exposed to an open flame.
- 2. Dispose of used toner, developer, and organic photoconductors in accordance with local regulations. (These are nontoxic supplies.)
- 3. Dispose of replaced parts in accordance with local regulations.
- 4. When keeping used lithium batteries in order to dispose of them later, do not put more than 100 batteries per sealed box. Storing larger numbers or not sealing them apart may lead to chemical reactions and heat build-up.

#### Laser Safety

The Center for Devices and Radiological Health (CDRH) prohibits the repair of laser-based optical units in the field. The optical housing unit can only be repaired in a factory or at a location with the requisite equipment. The laser subsystem is replaceable in the field by a qualified Customer Engineer. The laser chassis is not repairable in the field. Customer engineers are therefore directed to return all chassis and laser subsystems to the factory or service depot when replacement of the optical subsystem is required.

# **WARNING**

- Use of controls not specified in this manual, or performance of adjustments or procedures not specified in this manual, may result in hazardous radiation exposure.
- Do not use the cleaner to suck spilled toner (including used toner). Sucked toner may cause firing
  or explosion due to electrical contact flickering inside the cleaner. However, it is possible to use the
  cleaner designed for dust explosion-proof purpose. If toner is spilled over the floor, sweep up
  spilled toner slowly and clean remainder with wet cloth.

#### AWARNING FOR LASER UNIT

# **WARNING**

• Turn off the main switch before attempting any of the procedures in the Laser Unit section. Laser beams can seriously damage your eyes.

### CAUTION MARKING:

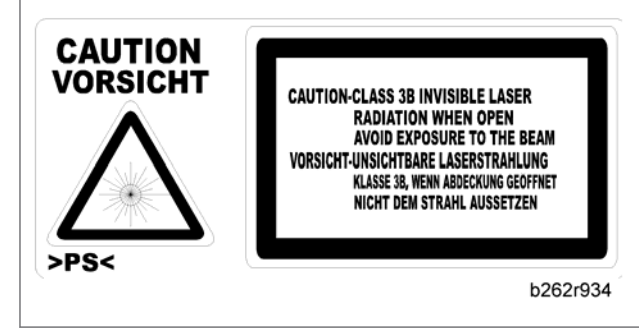

# Symbols and Abbreviations

This manual uses several symbols and abbreviations. The meaning of those symbols and abbreviations is as follows:

| 10* | See or Refer to        |
|-----|------------------------|
| Ø   | Clip ring              |
| C   | E-ring                 |
| P   | Screw                  |
| Ċ)  | Connector              |
| J.  | Clamp                  |
| SEF | Short Edge Feed        |
| LEF | Long Edge Feed         |
| -   | Core Technology manual |

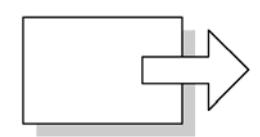

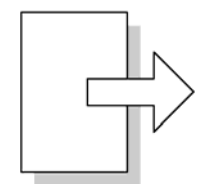

### Short Edge Feed (SEF)

## Long Edge Feed (LEF)

Cautions, Notes, etc.

The following headings provide special information:

# **WARNING**

• Failure to obey warning information could result in serious injury or death.

# 

• Obey these guidelines to ensure safe operation and prevent minor injuries.

### Vote

• This information provides tips and advice about how to best service the machine.

# TABLE OF CONTENTS

| Important Safety Notices                                      | 1  |
|---------------------------------------------------------------|----|
| Prevention of Physical Injury                                 | 1  |
| Health Safety Conditions                                      | 1  |
| Observance of Electrical Safety Standards                     | 1  |
| Lithium Batteries                                             | 1  |
| Safe and Ecological Disposal                                  | 2  |
| Laser Safety                                                  | 2  |
| Symbols and Abbreviations                                     | 4  |
| 1. Product Information                                        |    |
| Specifications                                                | 13 |
| Machine Configuration                                         | 14 |
| Mainframe                                                     | 14 |
| System Components                                             | 15 |
| Overview                                                      | 17 |
| Component Layout                                              | 17 |
| Mainframe                                                     | 17 |
| ARDF                                                          |    |
| Electrical Components                                         | 19 |
| Electrical Components 1                                       | 19 |
| Electrical Components 2                                       | 20 |
| ARDF                                                          | 21 |
| Paper Path                                                    | 22 |
| Drive Layout                                                  | 23 |
| Mainframe                                                     | 23 |
| ARDF                                                          | 24 |
| Guidance for Those Who are Familiar with Predecessor Products | 25 |
| 2. Installation                                               |    |
| Installation Cautions                                         | 27 |
| Installation Requirements                                     |    |
| Environment                                                   |    |
| Machine Level                                                 |    |
| Minimum Operational Space Requirements                        | 29 |
| Power Requirements                                            |    |

| Copier                                                    |    |
|-----------------------------------------------------------|----|
| Accessory Check                                           |    |
| Printer/Scanner (D127)/ Scanner and Fax Model (D128)      |    |
| Installation Procedure                                    |    |
| Interface settings                                        |    |
| Copier settings                                           |    |
| Fax Settings                                              |    |
| Optional Handset                                          |    |
| Accessory Check                                           |    |
| Installation Procedure                                    |    |
| Paper Tray Unit (D661)                                    |    |
| Accessory Check                                           |    |
| Installation Procedure                                    |    |
| Paper Tray Unit Heater                                    | 42 |
| Accessory Check                                           | 42 |
| Installation Procedure (For one of PTU installed machine) | 43 |
| Installation Procedure (For two of PTU installed machine) | 49 |
| Joint bracket (Joint the copier and the upper PTU)        |    |
| Joint bracket (Joint the upper and the lower PTU)         |    |
| Controller Options                                        |    |
| Overview                                                  |    |
| Wireless LAN (IEEE 802.11a/g) Installation                | 58 |
| Accessories                                               |    |
| Installation Procedure                                    |    |
| SP Mode Settings for IEEE 802.11a/g Wireless LAN          | 60 |
| IEEE 1284 Installation                                    | 60 |
| Accessories                                               | 60 |
| Installation Procedure                                    | 61 |
| VM Card Type S (D656)                                     | 61 |
| Accessories                                               | 61 |
| Installation                                              | 62 |
| Gigabit Ethernet                                          | 62 |
| Fax Option (D655)                                         | 63 |

| Component Check                               | 64 |
|-----------------------------------------------|----|
| Installation Procedure                        | 65 |
| Grounding Wire                                | 66 |
| HDD Option (D659)                             | 66 |
| Component Check                               | 66 |
| Installation Procedure                        | 67 |
| Installing the Security Card                  | 69 |
| Activating the Security Applications          | 70 |
| HDD Encryption Recovery from a Device Problem | 70 |
| Restoring the Encryption key                  | 71 |
| Clearing the NVRAM                            | 71 |
| 3. Preventive Maintenance                     |    |
| Maintenance Tables                            | 73 |
| How to Clear the PM Counter                   | 74 |
| 4. Replacement and Adjustment                 |    |
| Precautions                                   | 75 |
| General                                       | 75 |
| Lithium Batteries                             | 75 |
| Halogen-free Cable                            | 75 |
| Static Electricity                            | 76 |
| Special Tools and Lubricants                  | 77 |
| Exterior Covers and Operation Panel           | 78 |
| Rear Cover                                    | 78 |
| Сору Тгау                                     | 78 |
| Operation Panel                               | 79 |
| Right Door                                    |    |
| Bypass Tray                                   |    |
| Platen Cover and ARDF Sensor                  | 82 |
| Scanner Unit                                  | 83 |
| Scanner Cover and Exposure Glass              | 83 |
| LED Unit                                      | 83 |
| Scanner Motor                                 | 84 |
| Scanner HP Sensor                             | 85 |

| Fusing                                                | 86 |
|-------------------------------------------------------|----|
| Fusing Unit                                           | 86 |
| Exit Sensor                                           |    |
| Hot Roller Stripper Pawls                             |    |
| Hot Roller and Fusing Lamp                            |    |
| Thermoswitches and Thermistor                         |    |
| Pressure Roller                                       | 91 |
| Fusing NIP Band Check By-pass (Checking the NIP band) | 92 |
| PCU and Quenching Lamp                                | 93 |
| PCU                                                   | 93 |
| Quenching Lamp                                        |    |
| Exhaust Fan and Main Motor                            | 95 |
| Exhaust Fan                                           | 95 |
| Main Motor                                            | 95 |
| Paper Feed                                            | 97 |
| Paper Feed Roller and Friction Pad                    |    |
| Paper End Sensor                                      |    |
| Registration Sensor                                   |    |
| Bypass Paper End Sensor                               |    |
| Bypass Feed Roller                                    |    |
| Bypass Feed Clutch and Friction Pad                   |    |
| Paper Feed and Registration Clutches                  |    |
| Image Transfer                                        |    |
| Transfer Roller                                       |    |
| ID Sensor and Duplex Roller                           |    |
| Discharge plate                                       |    |
| BICU and Controller Board                             |    |
| BICU                                                  |    |
| Preparation                                           |    |
| Procedure                                             |    |
| Controller Board                                      |    |
| Preparation:                                          |    |
| Procedure                                             |    |

| When installing a new controller board           |     |
|--------------------------------------------------|-----|
| When replacing the NVRAM on the controller board |     |
| Other Replacements                               |     |
| Duplex Motor                                     |     |
| High-Voltage Power Supply Board                  |     |
| PSU                                              |     |
| Contact-Release Solenoid                         |     |
| Toner Supply Motor                               |     |
| FCU                                              |     |
| Lithium Batteries                                |     |
| Procedure                                        |     |
| Laser Unit                                       |     |
| Location of the Caution Decal                    |     |
| Laser Unit                                       |     |
| LD Unit and Polygon Mirror Motor                 | 121 |
| ARDF                                             | 122 |
| ARDF Unit                                        | 122 |
| When installing the ARDF                         | 123 |
| ARDF Rear Cover                                  | 124 |
| Original Feed Unit                               | 124 |
| Pick-up Roller                                   | 125 |
| Feed Roller                                      | 125 |
| Friction Pad                                     | 127 |
| DFRB                                             |     |
| ARDF Top Cover Sensor/ Original Set Sensor       | 128 |
| ARDF Drive Motor                                 | 128 |
| White Plate                                      | 131 |
| When installing the white plate                  | 132 |
| Registration Sensor                              | 132 |
| Adjusting Copy Image Area                        | 134 |
| Printing                                         | 134 |
| Adjusting Registration                           | 134 |
| Adjusting Blank Margin                           | 135 |

| Adjusting Main-Scan Magnification |     |
|-----------------------------------|-----|
| Scanning                          |     |
| Adjusting Registration            |     |
| Adjusting Magnification           |     |
| DF Image Adjustment               |     |
| 5. System Maintenance Reference   |     |
| Service Program                   | 141 |
| SP Tables                         | 141 |
| Using SP and SSP Modes            | 141 |
| Starting SP Mode                  |     |
| Selecting Programs                |     |
| Specifying Values                 |     |
| Activating Copy Mode              |     |
|                                   |     |

| SF Tables                                |     |
|------------------------------------------|-----|
| Using SP and SSP Modes                   | 141 |
| Starting SP Mode                         | 142 |
| Selecting Programs                       | 142 |
| Specifying Values                        | 142 |
| Activating Copy Mode                     | 142 |
| Quitting Programs/Ending (S) SP Mode     | 142 |
| Conventions used in the tables:          | 142 |
| Using SP Mode                            | 144 |
| NVRAM Data Upload/Download               | 144 |
| Uploading Content of NVRAM to an SD card | 144 |
| Downloading an SD Card to NVRAM          | 144 |
| Firmware Update Procedure                | 145 |
| Before You Begin                         | 145 |
| Firmware Update Procedure                | 146 |
| Error Messages                           | 147 |
| Firmware Update Error                    | 147 |
| Recovery after Power Loss                | 148 |
| Browser Unit Update Procedure            | 148 |
| Handling Firmware Update Errors          | 149 |
| Error Message Table                      | 149 |
| Test Pattern Print (SP2-109-001)         | 150 |
| Executing Test Pattern Printing          | 150 |
| Test Patterns                            | 151 |
| Memory Clear                             | 152 |
| Exceptions                               | 152 |

| Memory Clear Procedure                   |  |
|------------------------------------------|--|
| SMC Print (SP5-990)                      |  |
| ID Sensor Error Analysis (SP2-220)       |  |
| Fax Service Tables                       |  |
| 6. Troubleshooting                       |  |
| SC Tables                                |  |
| Summary                                  |  |
| Engine SC Code Descriptions              |  |
| SC Code Descriptions                     |  |
| SC6xx                                    |  |
| SC8xx                                    |  |
| SC9xx                                    |  |
| Electrical Component Defects             |  |
| Sensor/Switch                            |  |
| Blown Fuse Conditions                    |  |
| Card Save Function                       |  |
| Overview                                 |  |
| Card Save:                               |  |
| Procedure                                |  |
| Error Messages                           |  |
| Fax Troubleshooting Guide                |  |
| 7. Energy Saving                         |  |
| Energy Save                              |  |
| Energy Saver Modes                       |  |
| Timer Settings                           |  |
| Recommendation                           |  |
| Energy Save Effectiveness                |  |
| Paper Save                               |  |
| Effectiveness of Duplex/Combine Function |  |
| 1. Duplex:                               |  |
| 2. Combine mode:                         |  |
| 3. Duplex + Combine:                     |  |
| Recommendation                           |  |

| Model S-C5 |
|------------|
|------------|

# 1. Product Information

# **Specifications**

See "Appendices" for the following information:

- General Specifications
- Supported Paper Sizes

1

# **Machine Configuration**

## Mainframe

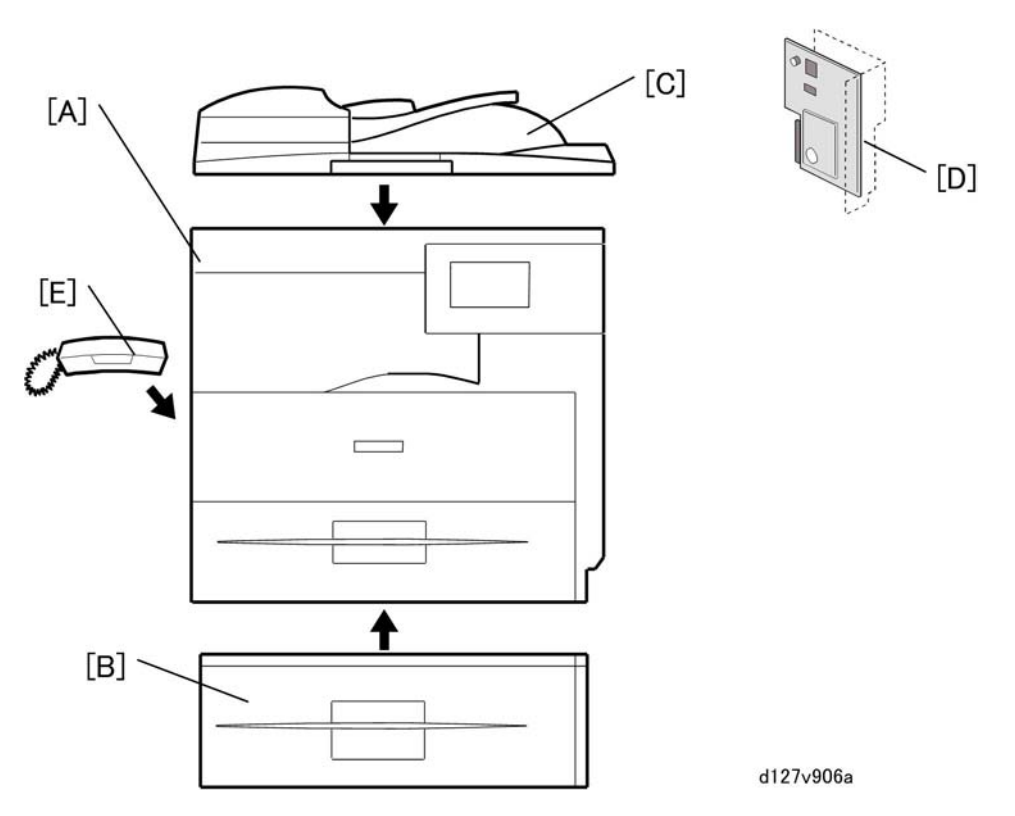

|   | Standard Component | Machine Code | Remarks                                        |
|---|--------------------|--------------|------------------------------------------------|
| 1 | Copier [A]         | D127/D128    | -                                              |
| 2 | ARDF [C]           | D606         | Standard expect for EU<br>Option for EU        |
| 3 | Platen Cover       | D607         | Standard for EU                                |
| 4 | Fax Unit [D]       | D655         | Standard only for D128<br>Option only for D127 |

|   | Optional Components           | Machine Code | Remarks                            |
|---|-------------------------------|--------------|------------------------------------|
| 5 | 500-sheet Paper Feed Unit [B] | D661         | Two units can be added at maximum. |

| 6 | Handset [F] | D645 | NA only |
|---|-------------|------|---------|
|---|-------------|------|---------|

# System Components

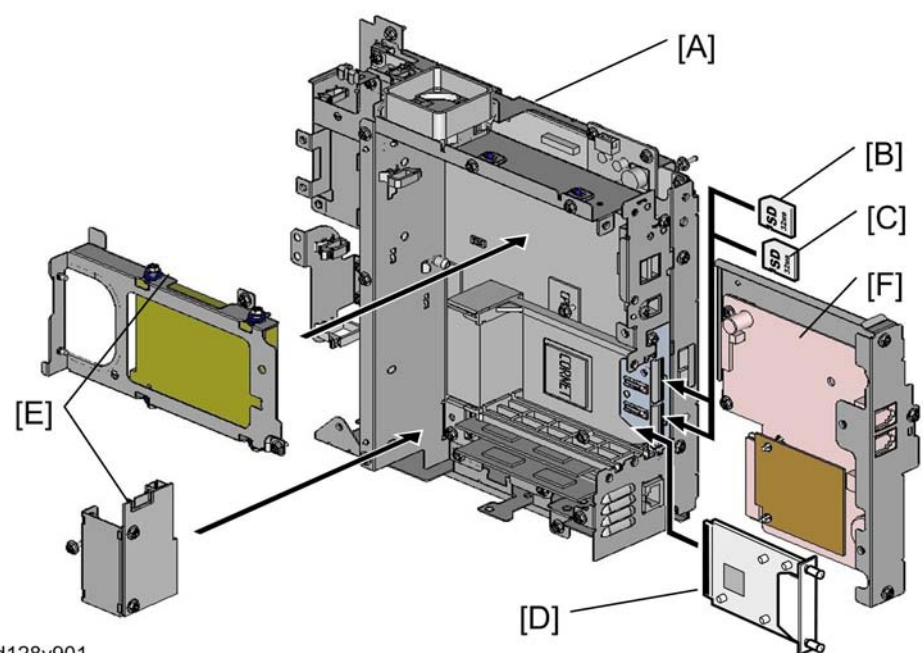

d128v901

| ltem                 | Machine Code |     | Remarks                                          |
|----------------------|--------------|-----|--------------------------------------------------|
| Controller Box       | -            | [A] | Standard                                         |
| Printer/Scanner unit | D468         | [B] | SD card for the Printer/Scanner Unit<br>Standard |
| FAX Option           | D655         | [F] |                                                  |
| FAX Connection Unit  | D660         | [B] |                                                  |
| Browser Unit         | D656         | [B] |                                                  |
| VM Card              | D656         | [C] | In SD slot 2 (lower)                             |
| Net Ware             | D659         | [C] | SD Card for Net Ware printing Type 1             |

| IEEE 1284              | B679 | [D] | One from the two                                                                                   |
|------------------------|------|-----|----------------------------------------------------------------------------------------------------|
| Gigabit Ethernet Board | G874 | [D] |                                                                                                    |
| HDD                    | D659 | [E] | Optional HDD with Interface board<br>Merge the Security Card into the Printer/<br>Scanner SD card. |

# Overview

# Component Layout

### Mainframe

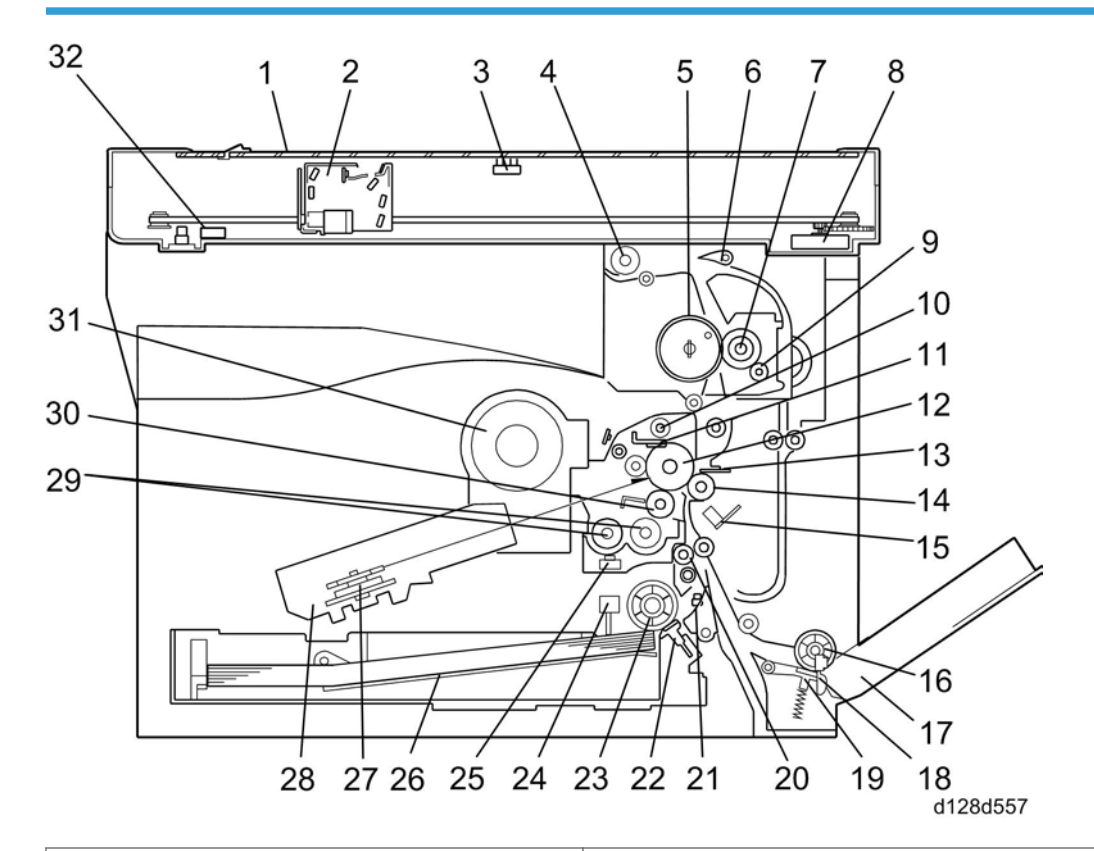

| 1. Exposure Glass      | 17. Bypass Tray             |  |
|------------------------|-----------------------------|--|
| 2. LED Unit            | 18. Bypass Paper End Sensor |  |
| 3. Platen Cover Sensor | 19. Bypass Friction Pad     |  |
| 4. Exit Roller         | 20. Registration Roller     |  |
| 5. Hot Roller          | 21. Registration Sensor     |  |
| 6. Exit Sensor         | 22. (Main) Friction Pad     |  |
| 7. Pressure Roller     | 23. Paper Feed Roller       |  |

| 8. Scanner Motor              | 24. Paper End Sensor          |  |
|-------------------------------|-------------------------------|--|
| 9. Cleaning Web Roller        | 25. TD (Toner Density) Sensor |  |
| 10. Toner Collection Coil     | 26. Bottom Plate              |  |
| 11. Cleaning Blade            | 27. Polygon Mirror Motor      |  |
| 12. OPC drum                  | 28. Laser Unit                |  |
| 13. Discharge Plate           | 29. Mixing Augers             |  |
| 14. Transfer Roller           | 30. Development Roller        |  |
| 15. ID (Image Density) Sensor | 31. Toner Supply Bottle       |  |
| 16. Bypass Paper Feed Roller  | 32. Scanner HP Sensor         |  |

#### ARDF

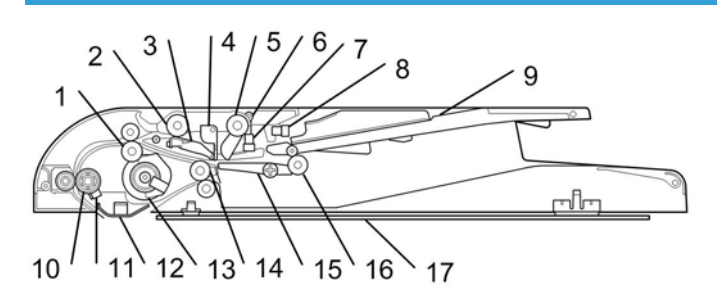

d128d105.jpg

| 1. Pull-out Roller     | 10. Registration Roller |  |
|------------------------|-------------------------|--|
| 2. Feed Roller         | 11. Registration Sensor |  |
| 3. Friction Pad        | 12. Scanner Guide       |  |
| 4. Paper Stopper       | 13. ARDF drive motor    |  |
| 5. Pick-up Roller      | 14. Exit Roller         |  |
| 6. Original Set Feeler | 15. Junction Gate       |  |
| 7. Original Set Sensor | 16. Inverter Roller     |  |
| 8. Upper Cover Sensor  | 17. Platen Sheet        |  |
| 9. Original Set Tray   |                         |  |

# **Electrical Components**

## **Electrical Components 1**

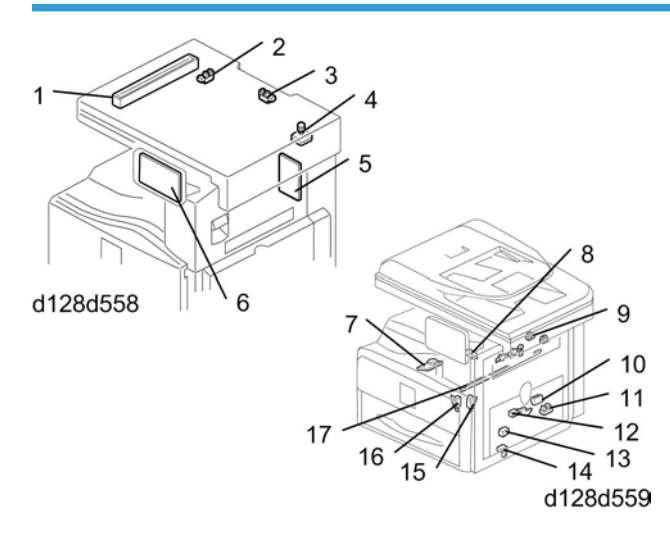

| 1. LED Unit                        | 10. ID (Image Density) Sensor |
|------------------------------------|-------------------------------|
| 2. Scanner HP Sensor               | 11. Registration Sensor       |
| 3. Platen Cover Sensor             | 12. Paper End Sensor          |
| 4. Scanner Motor                   | 13. Toner Density Sensor      |
| 5. High-Voltage Power Supply Board | 14. Bypass Paper End Sensor   |
| 6. Operation Panel Board           | 15. Right Door Safety Switch  |
| 7. Polygon Mirror Motor            | 16. Front Door Safety Switch  |
| 8. LD Unit                         | 17. Quenching Lamp            |
| 9. Exit Sensor                     |                               |

# **Electrical Components 2**

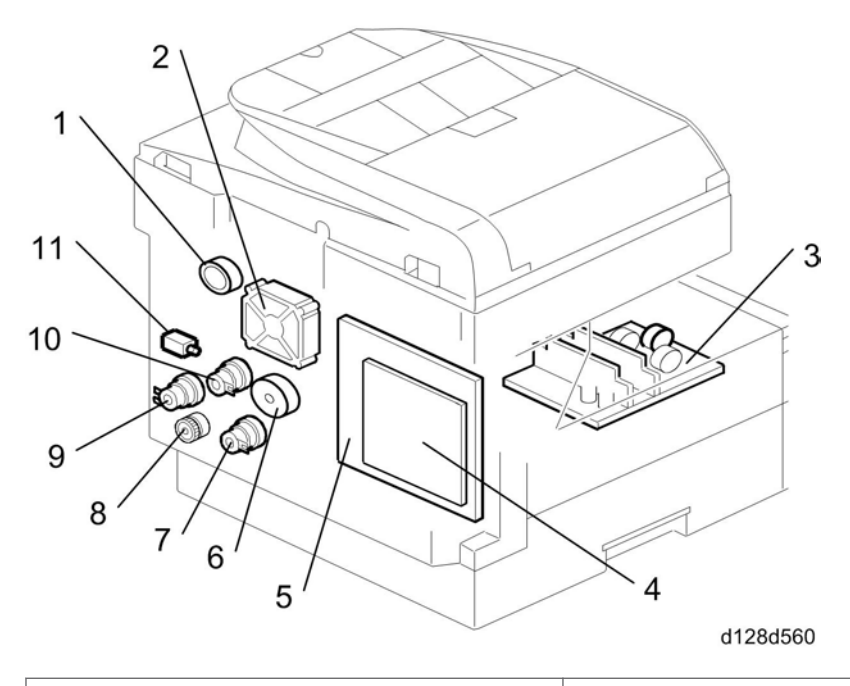

| 1. Duplex Motor     | 7. Paper Feed Clutch    |  |
|---------------------|-------------------------|--|
| 2. Exhaust Fan      | 8. Toner Supply Motor   |  |
| 3. PSU              | 9. Bypass Feed Clutch   |  |
| 4. Controller Board | 10. Registration Clutch |  |
| 5. BICU             | 11. Fusing Solenoid     |  |
| 6. Main Motor       |                         |  |

## ARDF

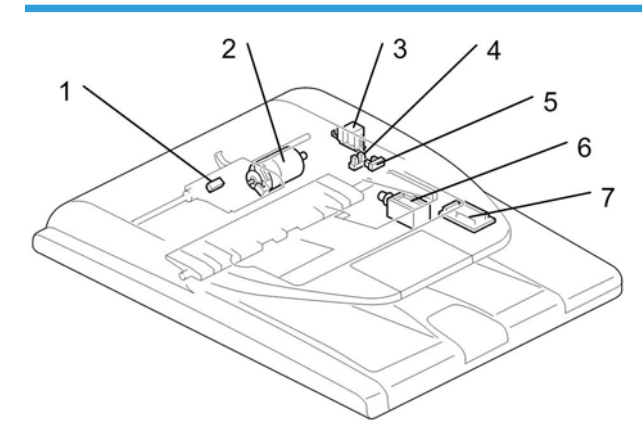

### d128d101.jpg

| 1. Registration Sensor | 5. Upper Cover Sensor     |
|------------------------|---------------------------|
| 2. ARDF Drive Motor    | 6. Junction Gate Solenoid |
| 3. Pick-up Solenoid    | 7. ARDF Relay Board       |
| 4. Original Set Sensor |                           |

# Paper Path

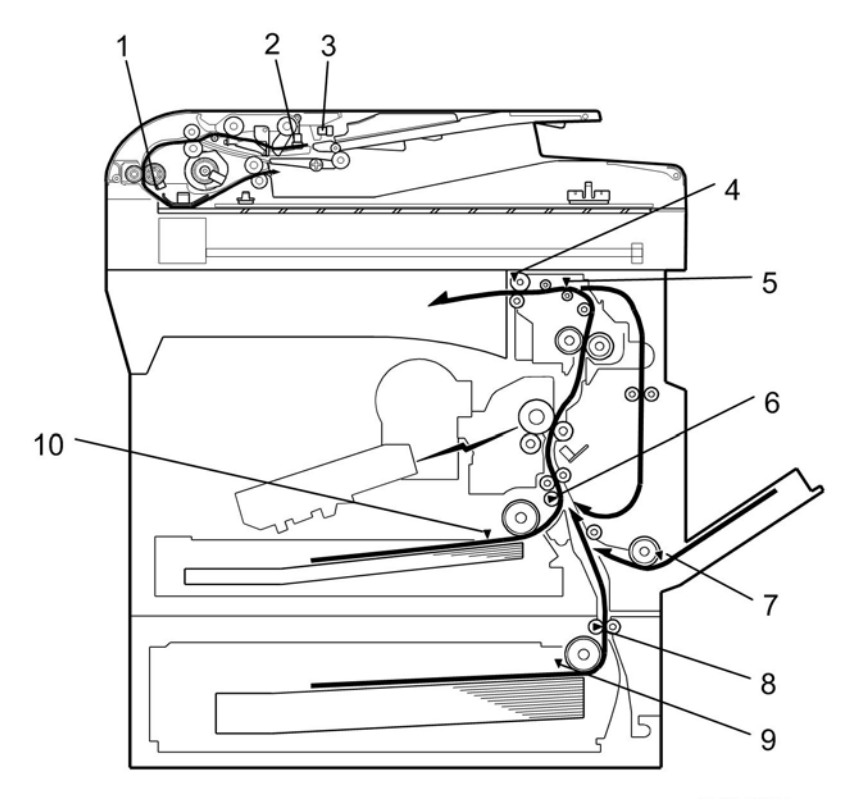

d128d905

| 1. Original Registration Sensor (Document Feeder) |
|---------------------------------------------------|
| 2. Original Set Sensor (Document Feeder)          |
| 3. Upper Cover Sensor (Document Feeder)           |
| 4. Exit Sensor                                    |
| 5. Paper Path Sensor                              |
| 6. Registration Sensor                            |
| 7. By-pass Paper End Sensor                       |
| 8. Paper Feed Sensor (Optional Tray)              |
| 9. Paper End Sensor (Optional Tray)               |
| 10. Paper End Sensor                              |

# Drive Layout

## Mainframe

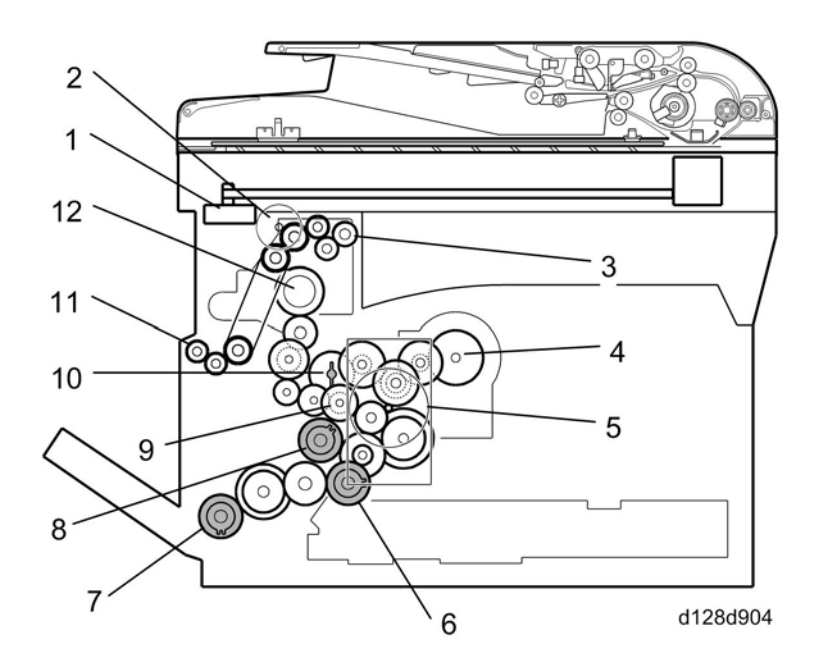

| 1. Scanner Motor      | 7. Bypass Feed Clutch          |
|-----------------------|--------------------------------|
| 2. Duplex motor       | 8. Registration Clutch         |
| 3. Exit Roller        | 9. Developer Driver Gear       |
| 4. Toner Supply Motor | 10. Drum Drive Gear            |
| 5. Main Motor         | 11. One-way Gear (Duplex Unit) |
| 6. Paper Feed Clutch  | 12. Fusing Drive Gear          |

### ARDF

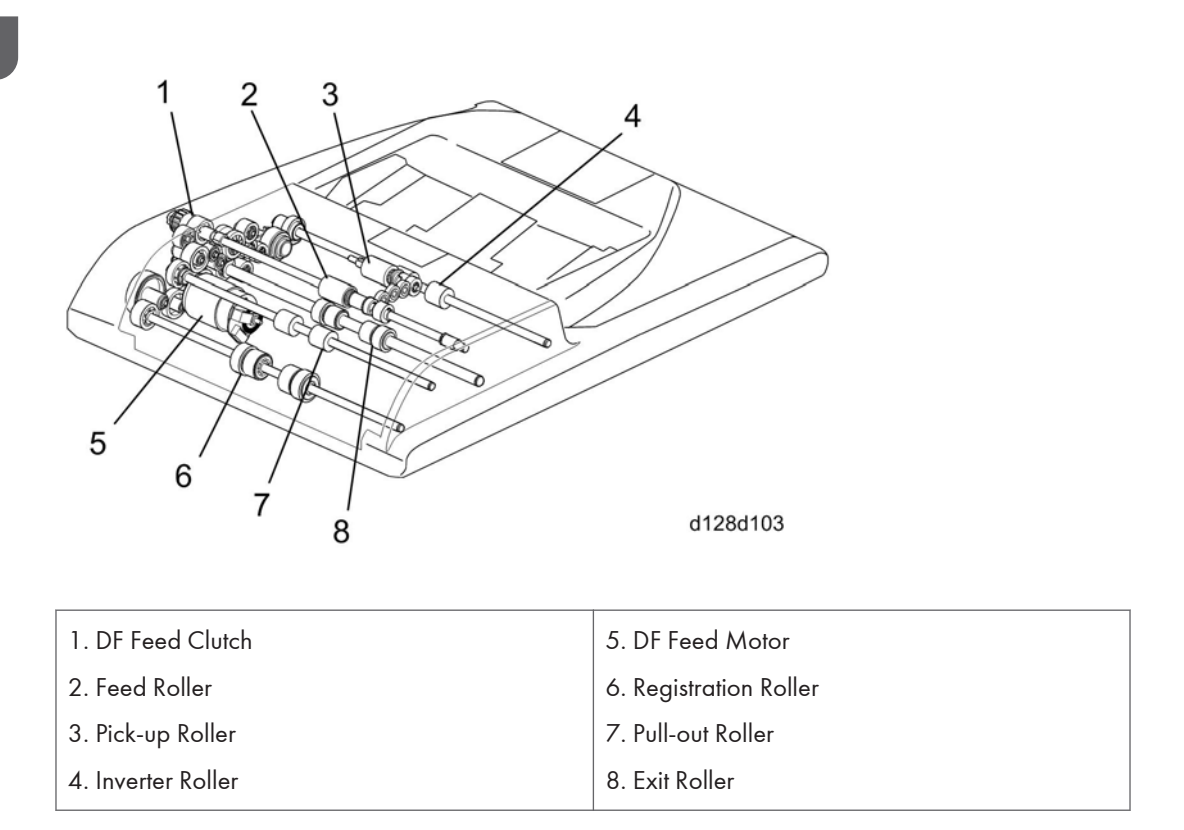

• DF Feed Motor [5]: Drives the feed, pull-out, pick-up, and registration and inverter rollers.

# Guidance for Those Who are Familiar with Predecessor Products

The D127/D128 range of machines is the successor model to the D115/D116 range of machines. If you have experience with the predecessor line, the following information may be of help when you read this manual.

Differences from Predecessor Products

|                                                                       | D127/D128                               | D115/D116                               |
|-----------------------------------------------------------------------|-----------------------------------------|-----------------------------------------|
| Security Card (HDD<br>Encryption and Data<br>Overwrite Security Unit) | Standard                                | Standard only for D115                  |
| Copying Speed                                                         | 30cpm: Memory copy<br>30cpm: ADF 1 to 1 | 20cpm: Memory copy<br>16cpm: ADF 1 to 1 |

#### 🔁 Important

- The following parts are unique for D127/D128. When replacing the following parts, use the parts specified for each model. DO NOT mix up the following parts for D115/D116 and D127/D128. Otherwise, both of the machine operation and output quality are not guaranteed.
- 1. LED Scanning Unit (Scanner Unit)
- 2. Laser Unit (Writing Unit)
- 3. ARDF
- 4. Pressing Roller (Fusing Unit)
- 5. Toner Bottle (Toner Supply Unit)
- 6. Operation Panel
- 7. Bank Unit Motor (Optional Bank Unit)
- 8. One Chip Microcomputer (Engine Control)

1. Product Information

# 2. Installation

# Installation Cautions

# 

- Before installing an optional unit, do the following:
- Print out all messages stored in the memory, all user-programmed items, and a system parameter list.
- If there is a printer option on the machine, print out all data in the printer buffer.
- Turn off the main switch and disconnect the power cord, the telephone line, and the network cable.

# Installation Requirements

#### Environment

-Temperature and Humidity Chart-

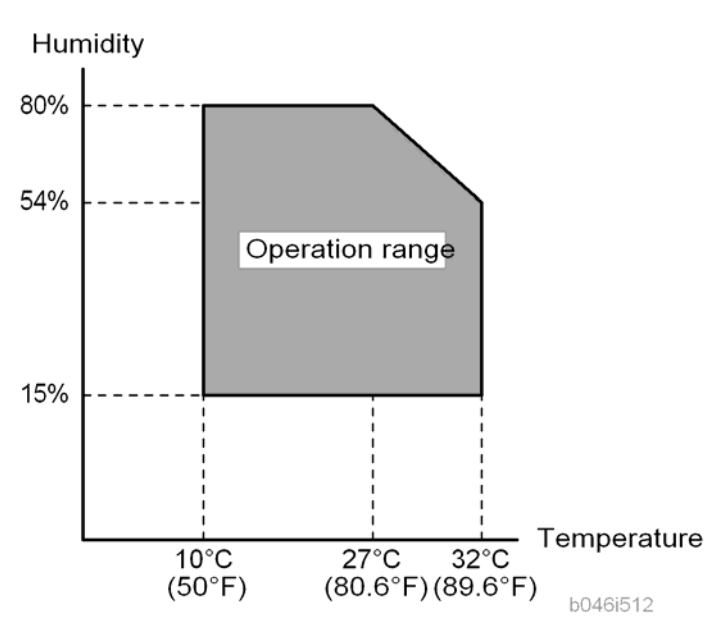

- Temperature Range: 10°C to 32°C (50°F to 89.6°F)
- Humidity Range: 15% to 80% RH
- Ambient Illumination: Less than 1,500 lux (Do not expose to direct sunlight.)
- Ventilation: Room air should turn over at least 3 times/hr/person
- Ambient Dust: Less than 0.1 mg/m<sup>3</sup>
- Do not install the machine where it will be exposed to direct sunlight or to direct airflow (from a fan, air conditioner, air cleaner, etc.).
- Do not install the machine where it will be exposed to corrosive gas.
- Place the machine on a firm and level base.
- Do not install the machine where it may be subjected to strong vibration.
- Do not install the machine at any location over 2,000 m (6,500 ft.) above sea level.

# Machine Level

| Front to back: | Within 5 mm (0.2") of level |
|----------------|-----------------------------|
| Right to left: | Within 5 mm (0.2") of level |

# Minimum Operational Space Requirements

Place the machine near the power source, providing clearance as shown.

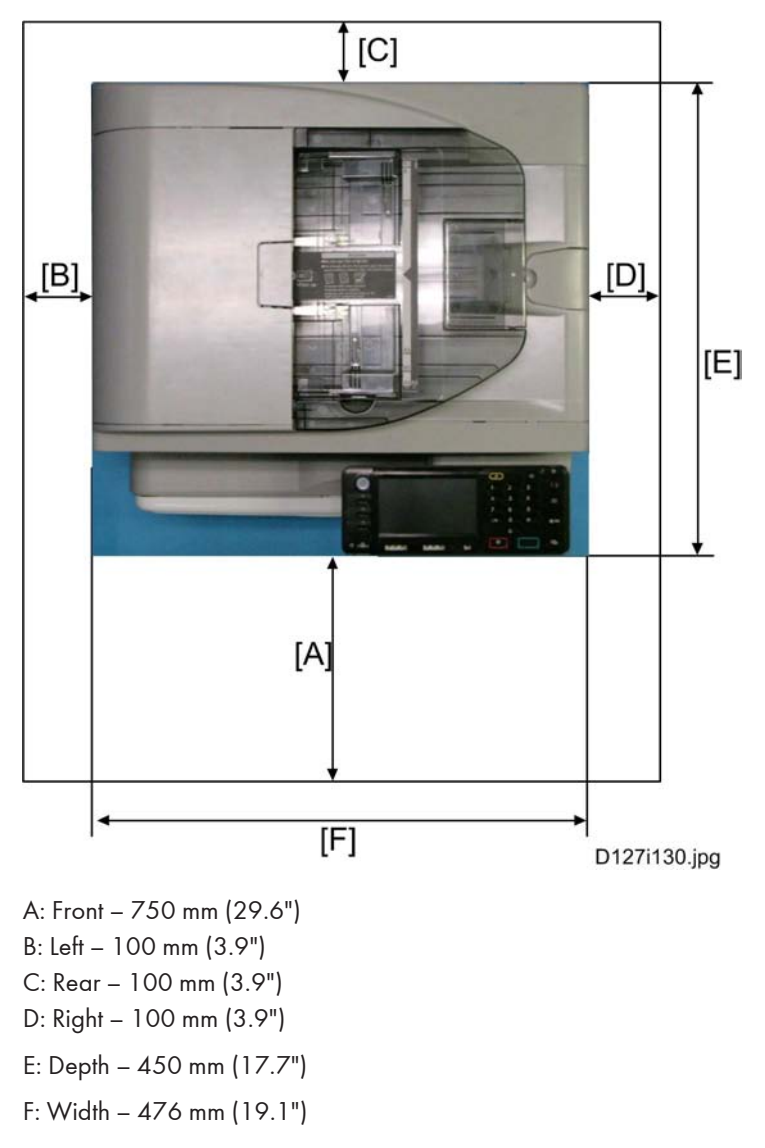

#### • Note

- The 750-mm front space indicated above is sufficient to allow the paper tray to be pulled out. Additional space is required to allow an operator to stand at the front of the machine.
- Actual minimum space requirement for left, rear, and right sides is 10mm (0.4") each, but note that this will not allow room for opening of the bypass tray, right door or ARDF unit.

#### **Power Requirements**

## 

- Make sure that the wall outlet is near the machine and easily accessible. After completing
  installation, make sure the plug fits firmly into the outlet.
- Avoid multiple connections to the same power outlet.
- Be sure to ground the machine.

#### Input voltage:

| North America: | 120 – 127 V, 60 Hz, 15 A    |
|----------------|-----------------------------|
| Europe:        | 220 – 240 V, 50/60 Hz, 10 A |

Image quality guaranteed at rated voltage ± 10%.

Operation guaranteed at rated voltage ± 15%.

2

# Copier

# Accessory Check

### Printer/Scanner (D127)/ Scanner and Fax Model (D128)

| Description                                     | Q'ty  |
|-------------------------------------------------|-------|
| Operating Instructions – Book (-17, -29)        | l set |
| Operating Instructions – CD ROM (-17, -29)      | 1     |
| Handset Bracket (-17)                           | 1     |
| Modular Cable (-17)                             | 1     |
| EMC Caution Sheet (-27)                         | 1     |
| EULA Sheet (-27)                                | 1     |
| Caution Sheet (-27)                             | 1     |
| Operation Panel Key Name Sign (-17,-21,-27,-29) | 1     |
| PFU Size And Drawer Num Decal (-17,-21,-27,-29) | 1     |
| FAX Masking Decal (D12727,D12729)               | 1     |
| Printer/Scanner Accessories (-17,-21,-27,-29)   | 1 set |
| Power Supply Cord (-17,-21,-27,-29)             | 1     |
| Installation Procedure Book (-17,-27,-29)       | 1     |
| Quick Guide (-17,-29)                           | 1     |
| Machine Num Decal (-17,-21,-27,-29)             | 1     |
| Under Communication Sign Decal (-27)            | 1     |

## Installation Procedure

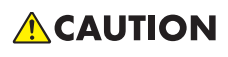

• Make sure that the copier remains unplugged during installation.

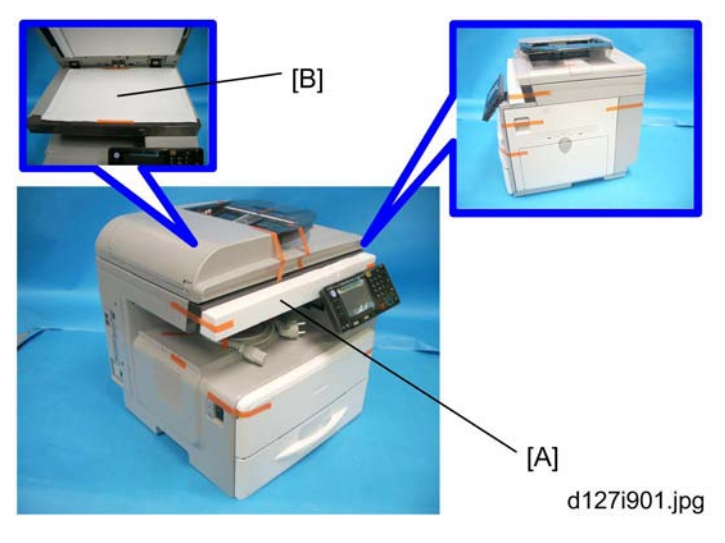

- 1. Remove the all strips of tape.
- 2. Remove the bag, SMC, padding [A] and A3 sheet of paper [B] on the exposure glass.
- 3. Fold the SMC and put it in the back of the front door.

#### • Note

- Power supply cord is attached on the back of the main machine.
- 4. Open the front door [D].

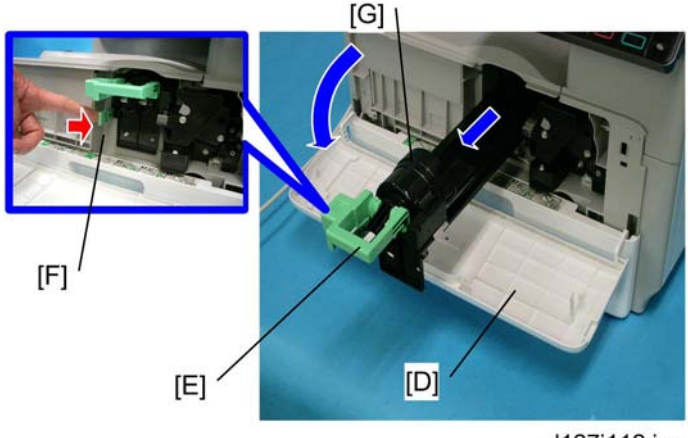

d127i112.jpg

5. Lift lever [E], press in on latch [F] and pull the bottle holder [G] out. (You do not need to pull it completely out of the machine.)

6. Take a new bottle of toner, and shake it several times.

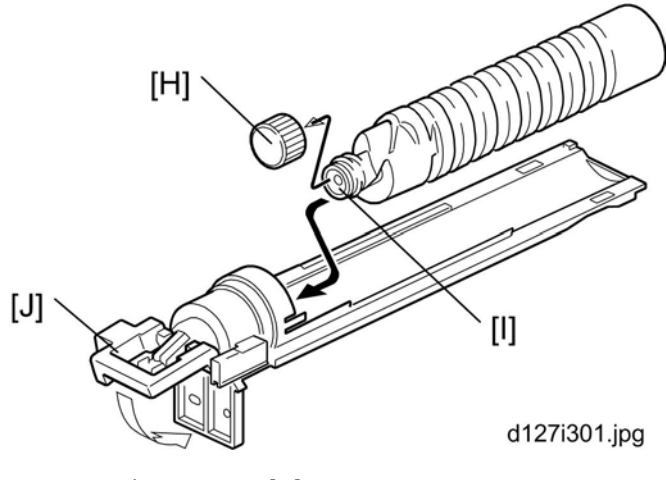

2

7. Remove the outer cap [H].

#### • Note

• Do not remove the inner cap [I].

8. Load the bottle on the holder.

#### Note

• Do not forcefully turn the toner bottle on the holder. After you turn on the main power switch, the copier sets the bottle in place.

9. Push the bottle holder back into the machine.

10. Press the latch [J] down to lock the holder.

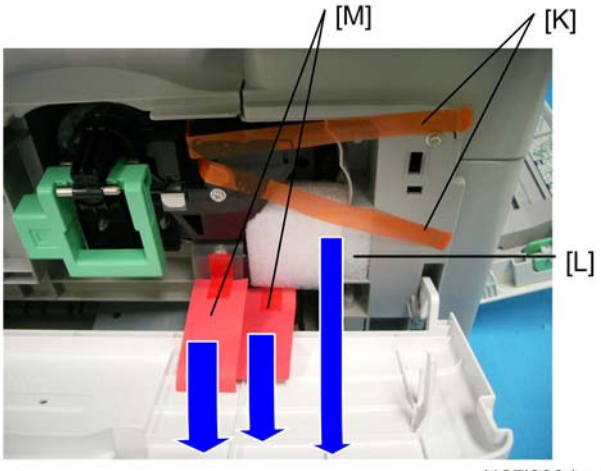

d127i903.jpg

- 11. Remove the tapes [K].
- 12. Remove the padding [L].

13. Pull each tabbed strip [M] out of the PCU with one hand, supporting the PCU with the other.

Note

• Do not pull both strips at the same time, as this could damage the PCU.

14. Close the front door.

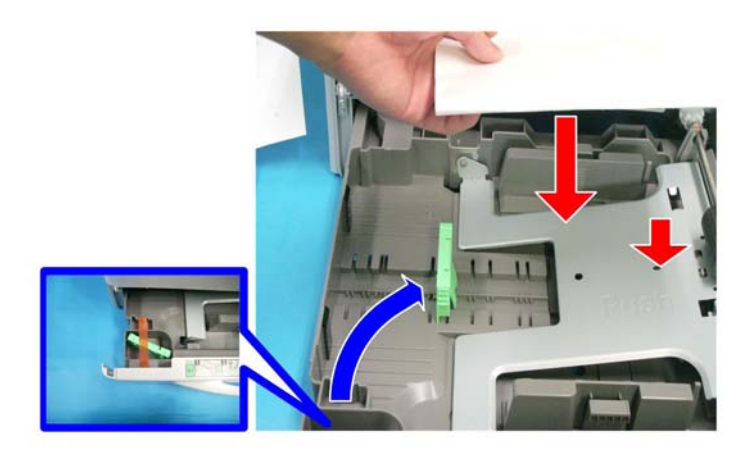

#### d127i119.jpg

15. Pull out the paper tray, and remove the tape securing the end fence in the compartment.

16. Push the bottom plate down, and then load the paper.

17. Adjust the side fences. If you load paper shorter than A4, set the end fence in the correct position.

18. Push the tray back into the copier.

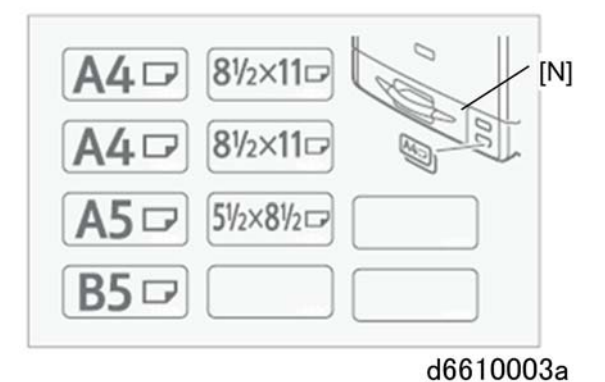

#### 19. Attach the appropriate tray number decal and paper-size decal to the paper tray [N].

20. Install optional units (if any).
2

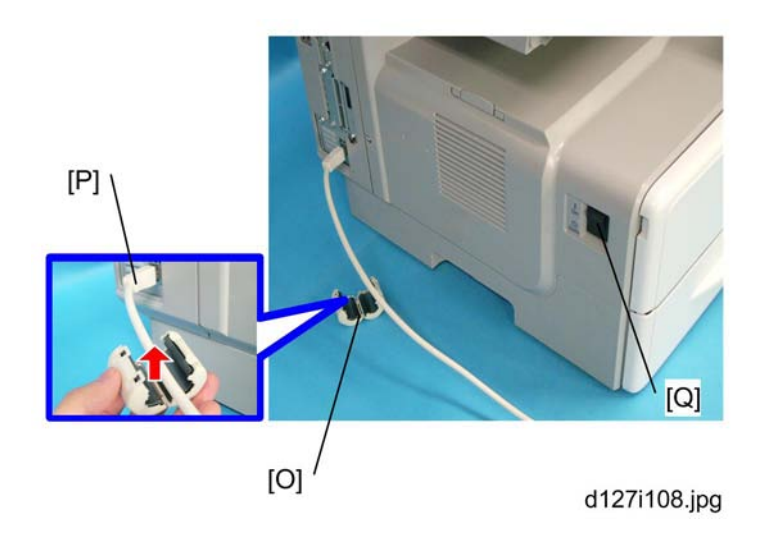

- 21. Attach the ferrite core [O] to the end of the network cable [P] when connecting the cable.
- 22. Attach the ferrite core to the telephone line in the same manner as step 21.
- 23. Connect the telephone line to the "LINE" jack.
- Note
  - The end of the ferrite core must be about 9 cm (3.6") from the end of the cable. (EU, AP, CHN)
- 24. Plug in the machine and turn on the main power switch [Q].
- 25. Select the language used in the operation panel as necessary (1) > Language).

#### Interface settings

- 1. Start the SP mode.
- 2. Select SP5-985-001 (NIC setting) and change the setting value to "1" (ON).
- 3. Select SP5-985-002 (USB setting) and change the setting value to "1" (ON).
- 4. Turn the main switch off and on.

#### Copier settings

**RTB 49** 

SP2-801-1

- 1. Start the SP mode.
- 2. Select SP5-801-001 and execute the initialization.
  - 3. Exit the SP mode, and then start the UP mode.
- Select the "@Remote Service" ("User Tool" > "System Settings > Administrator Tools" > "Extended Security" > @Remote Service") and select "Do not Prohibit".
- 5. Exit the UP mode, and then start the SP mode.

- 6. Select SP5-907-001 and specify the "Plug & Play".
- 7. Select SP5-302-002 and specify the time zone.
- 8. Select SP5-307-001, 003, and 004 and specify the daylight-saving-time settings.
- 9. Exit the SP mode and turn the main switch off and on.
- 10. Start the UP mode.
- Specify the date and time with "Set Date" or "Set Time" (User Tool" > "System Settings" > "Timer Settings" > "Set Date" or "Set Time").
- 12. Turn the main switch off and on.
- 13. Check the operations.
- 14. Make a full size copy, and check if the side-to-side and leading edge registrations are correct. If they are not, adjust the registrations.

#### **Fax Settings**

#### Initializing the Fax unit

When you press the Fax key for the first time after installation, the error "SRAM problem occurred / SRAM was formatted" will show on the LCD for initializing the program of the fax unit. Turn the main power switch off/on to clear the error display.

## **Vote**

- If another error occurs after initialization, this can be a functional problem.
- 1. Select fax SP1-101-016 and specify the country code.
- 2. Select fax SP3-101-001 and specify the service station.

## Optional Handset

#### Accessory Check

Check that you have the components and accessories.

| No. | Description                  | Q'ty |
|-----|------------------------------|------|
| 1   | Handset                      | 1    |
| 2   | Handset cradle               | 1    |
| 3   | Screws                       | 2    |
| 4   | Handset curly cord with core | 1    |

| No. | Description     | Q'ty |
|-----|-----------------|------|
| 5   | Handset bracket | 1    |

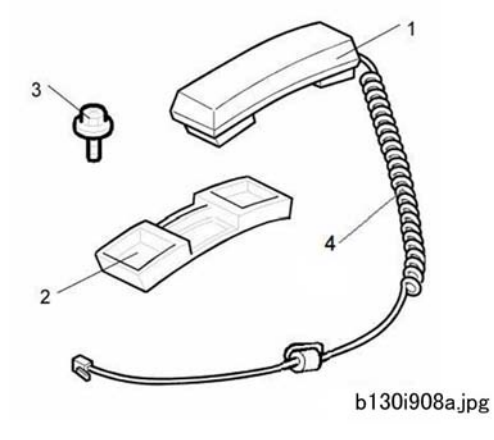

## **Installation Procedure**

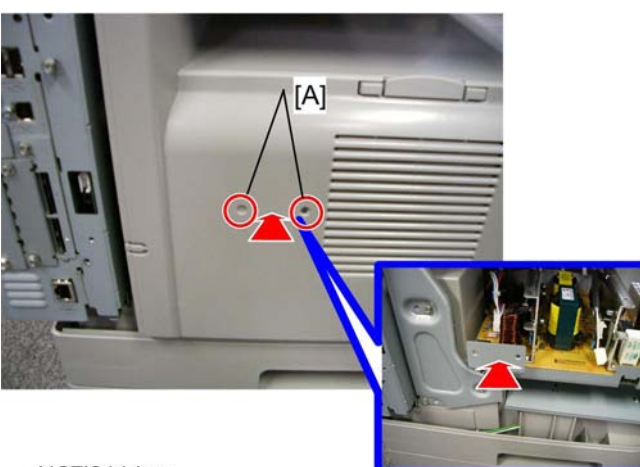

## d127i011.jpg

1. Make two holes [A] through which the screws fasten the handset bracket to the main machine. (Just penetrate with a screw driver)

#### Note

• You should detach the tray cover and make holes on it. Or you might damage the PSU.

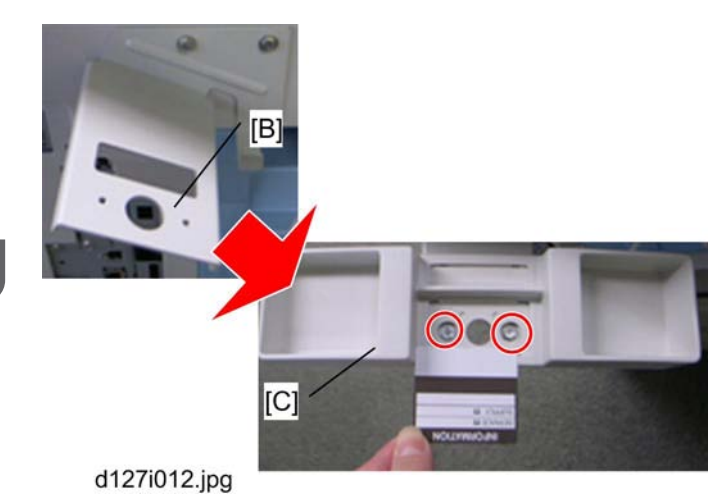

- 2. Attach the handset bracket [B] to the side of the tray cover. (  $\checkmark$  x 2)
- 3. Remove the label from the handset cradle [C].
- 4. Attach the cradle [C] to the handset bracket ( otin x 2).
- 5. Reattach the label.
- 6. Set the handset on the cradle.
- 7. Connect the core attached handset cable to the "TEL" jack.

# Paper Tray Unit (D661)

## Accessory Check

Confirm that you have these accessories.

| Description                                    | Q'ty    |
|------------------------------------------------|---------|
| 1. Paper-size decals                           | 1 sheet |
| 2. Installation Procedure (for service person) | 1       |

## Installation Procedure

# 

- 1. Turn off the main switch of the copier and unplug the power cord before you start the installation procedure.
- 2. You need two or more persons to lift the copier. The copier is highly unstable when lifted by one person, and may cause human injury or property damage.
- 3. Do not lift the copier with the paper feed unit installed. The handle and grips may be damaged.

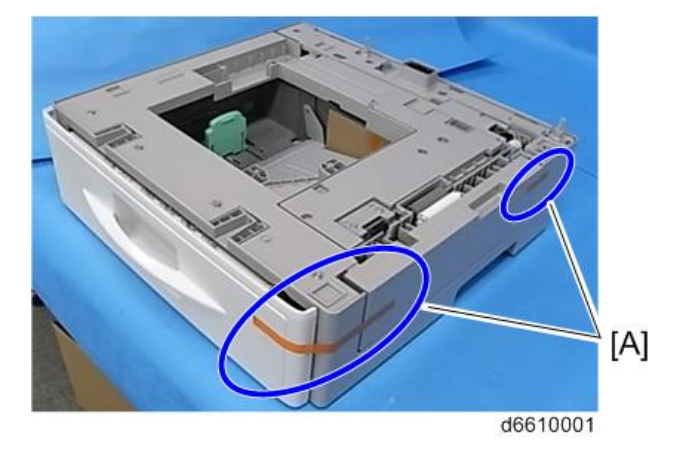

1. Remove the tapes [A].

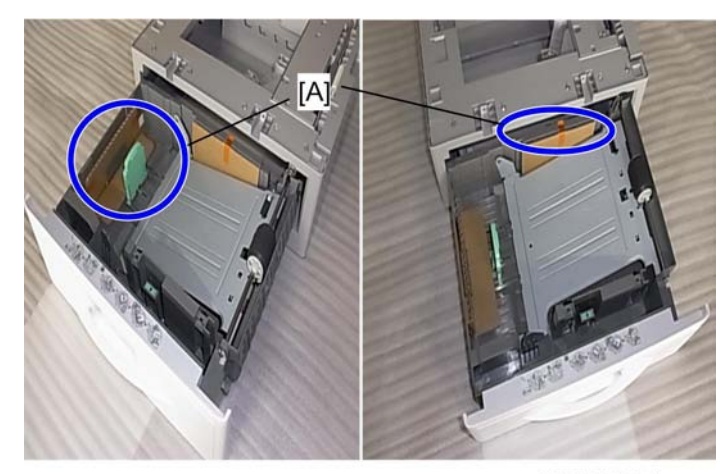

d6610002.jpg

2. Pull the paper tray part way out of the unit, remove the tape and cardboard [A], and push the tray back in.

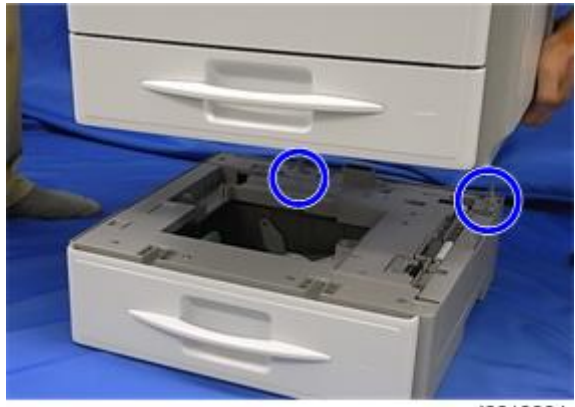

d6610004

3. Set the copier onto the paper tray unit.

#### Note

- When installing a second paper tray unit, place on the first paper tray unit before placing the copier onto the pair of paper tray units.
- 4. Remove the paper tray(s) from the paper tray unit(s).
- 5. Load paper into the paper tray(s). Adjust the side and end fences as necessary. If loading 81/2"x
- 14" paper, remove the end fence and set it into the special compartment.
- 6. Set the paper tray(s) back into the paper tray unit(s).

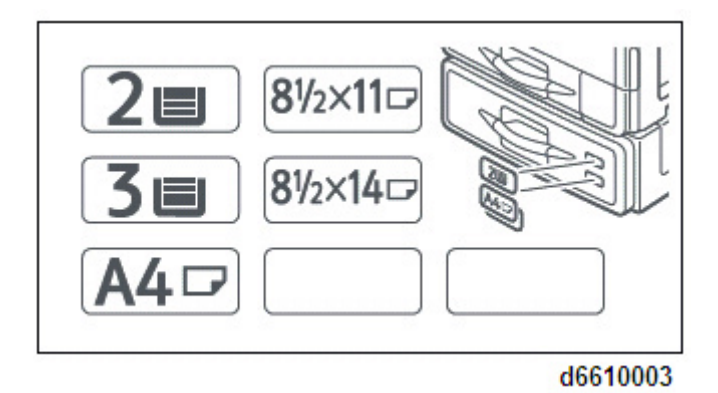

7. Stick on the appropriate tray-number decal(s) and paper-size decal(s), at the locations indicated in the illustration.

# **Paper Tray Unit Heater**

The paper tray unit heater is installed in different place depending on the number of installed paper tray units (Two units can be installed at a maximum).

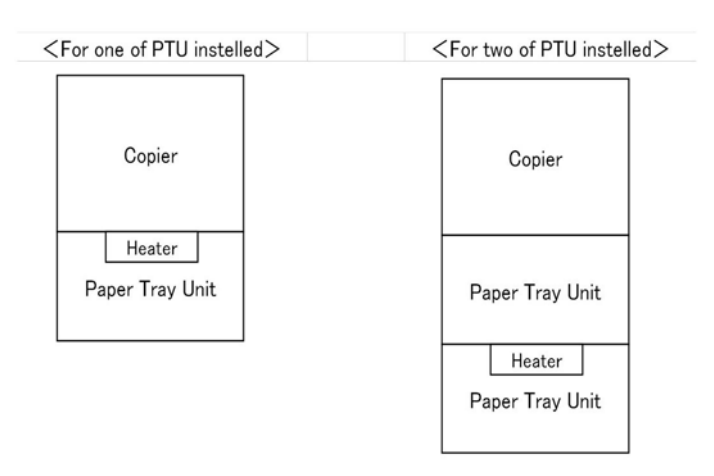

#### d127i999.jpg

# **CAUTION**

• The operation system doesn't work when more than three of the paper tray units are installed.

## **Accessory Check**

Confirm that you have the accessories listed below.

| Description                                         | Q'ty |
|-----------------------------------------------------|------|
| 1. Heater fastening screw                           | 2    |
| 2. Grounding wire and Harness cover fastening screw | 7    |
| 3. Washer                                           | 7    |
| 4. Spring washer                                    | 7    |
| 5. Joint bracket fastening screw                    | 8    |
| 6. Clamp (Large)                                    | 2    |
| 7. Clamp (Mid)                                      | 5    |
| 8. Clamp (Small)                                    | 2    |

RTB 50 Addiitonal information

| Description                          | Q'ty |
|--------------------------------------|------|
| 9. Edge saddle                       | 1    |
| 10. Joint bracket (Front)            | 4    |
| 11. Joint bracket (Rear)             | 2    |
| 12. Heater Harness (Long)            | 1    |
| 13. Heater Harness (Mid)             | 1    |
| 14. Heater Harness (short)           | 1    |
| 15. Grounding wire (Long)            | 1    |
| 16. Grounding wire (Short)           | 1    |
| 17. Harness cover                    | 1    |
| 18. Guard                            | 1    |
| 19. Heater bracket (NA:Blue, EU:Red) | 1    |
| 20. High temperature caution decal   | 1    |

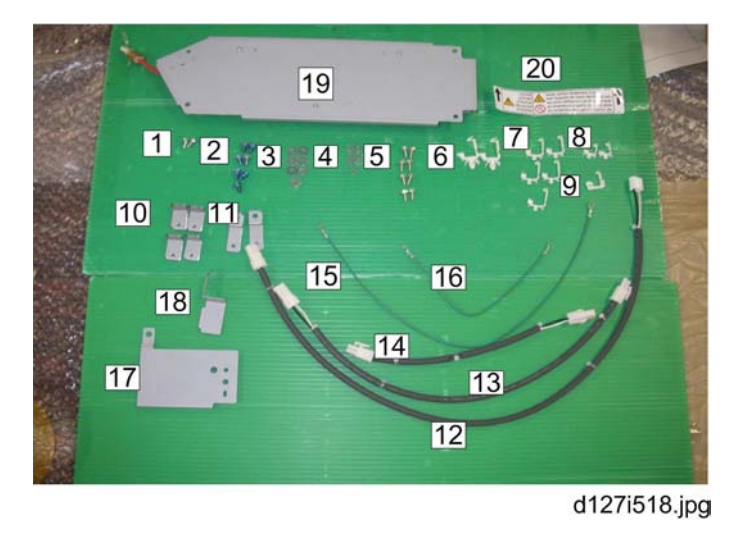

# Installation Procedure (For one of PTU installed machine)

# 

• Unplug the main machine's power cord before starting the following procedure.

1. Remove the paper tray unit from the copier if it is already installed.

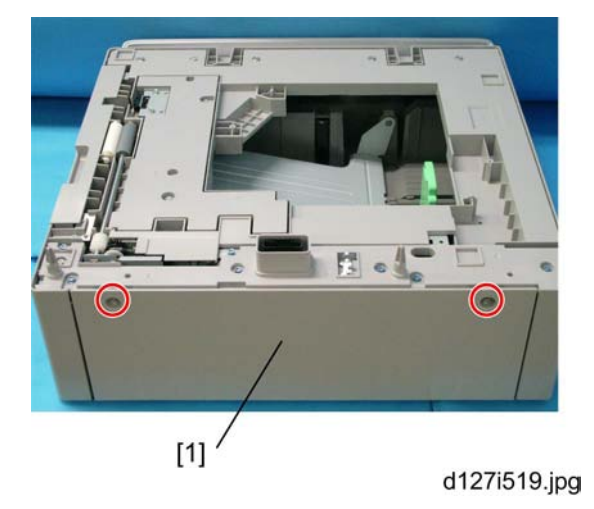

2. Remove the rear cover [1] from the paper tray unit ( $\mathscr{F} \times 2$ ).

## **Vote**

• Right screw on the picture is a shoulder screw.

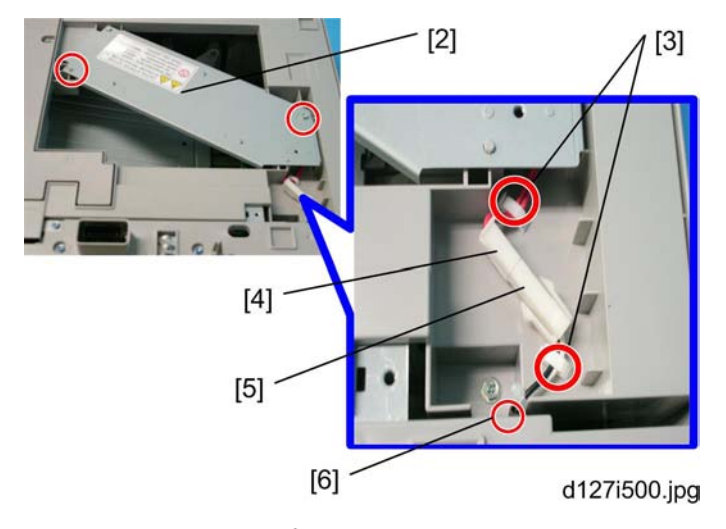

- 3. Fasten the heater [2] ( 🌶 x 2).
- 4. Put the clamps (Small) [3] in the holes
- 5. Joint the connector [4] to the heater harness (Short) [5].
- 6. Pass the heater harness (Short) [5] through the hole [6].
- 7. Attach the heater harness (Short) through the clamps as shown.

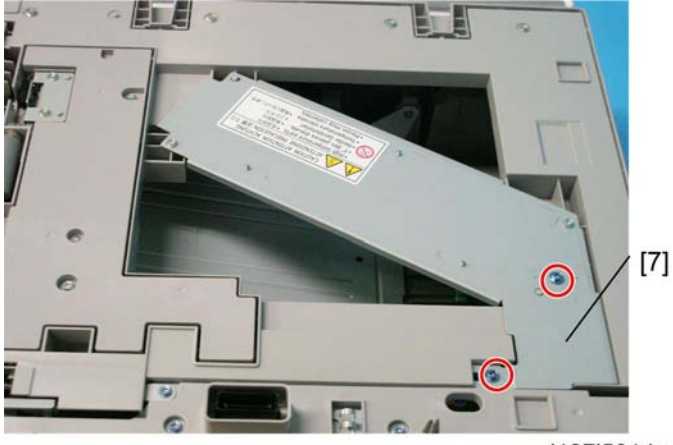

d127i501.jpg

8. Attach the harness cover [7] (  $\clubsuit$  x 2, Washer x 2, Spring Washer x 2).

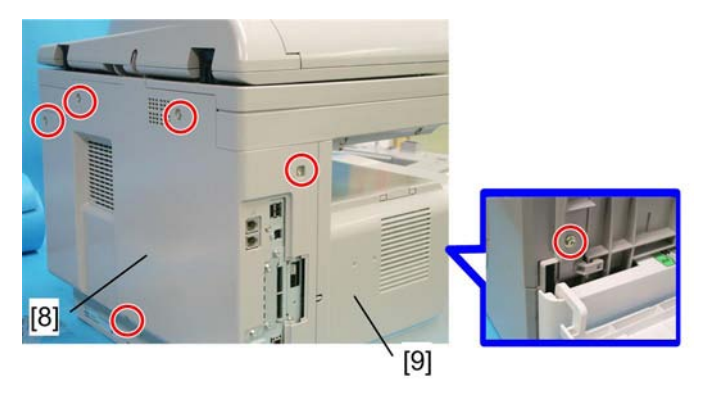

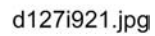

9. Remove the rear cover [8] ( 🌮 x 5) and the copy tray [9] ( 🌮 x 1)

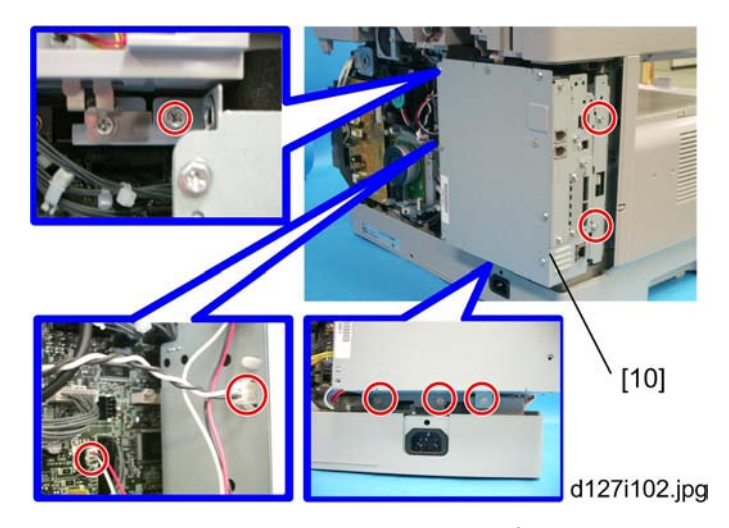

10. Remove the controller box [10] (🗂 x 2, 🖗 x 6).

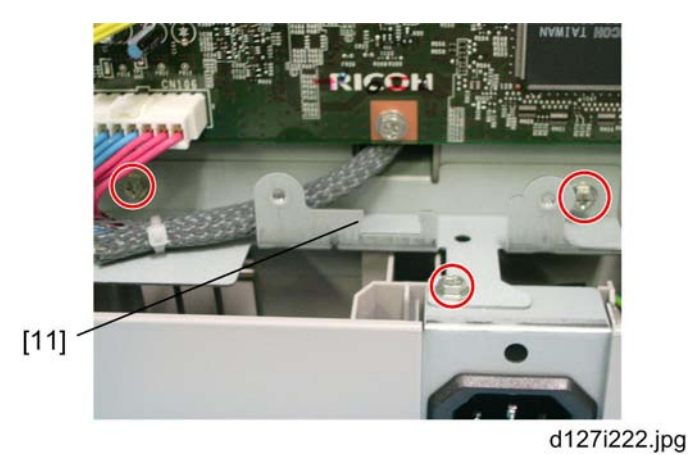

11. Remove the support bracket [11] ( 🌶 x 3).

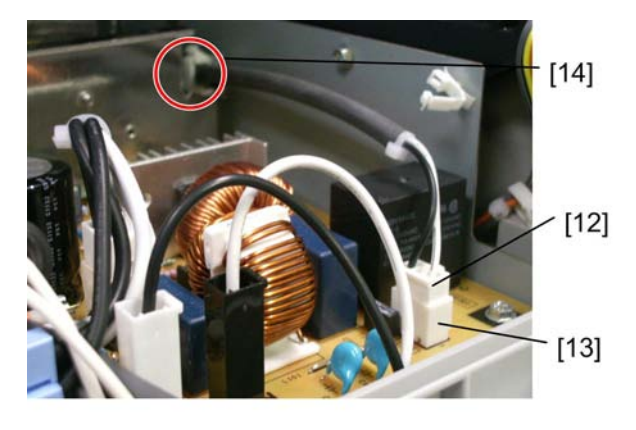

d127i905.jpg

12. Attach the heater harness (Long) [12] to the connector [13] on the board.

13. Attach the clamp (Large) [14]

14. Lead the heater harness (Long) [12] through the clamp (Large) [14] toward inner side of the copier as shown.

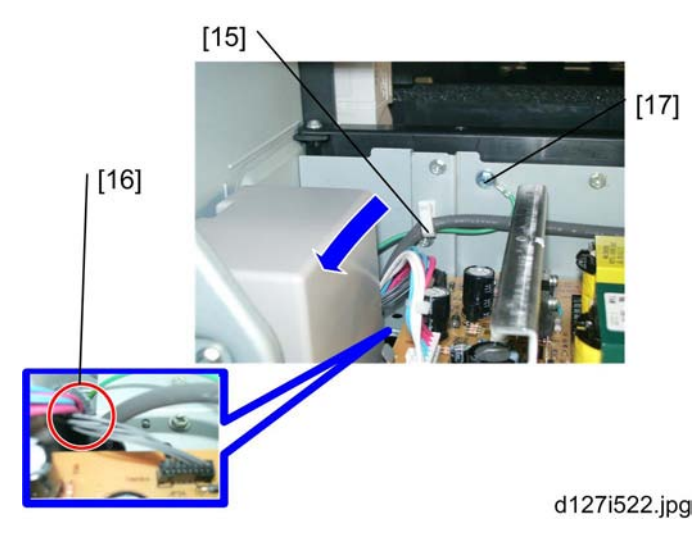

- 15. Attach the clamp (Large) [15].
- 16. Pass the heater harness through the hole [16] to the rear of the copier.
- 17. Attach the grounding wire (Long) [17] ( 🕅 x 1, Washer x1, Spring washer x1).
- 18. Pass the grounding wire (Long) [17] through the hole [16] to the rear of the copier.

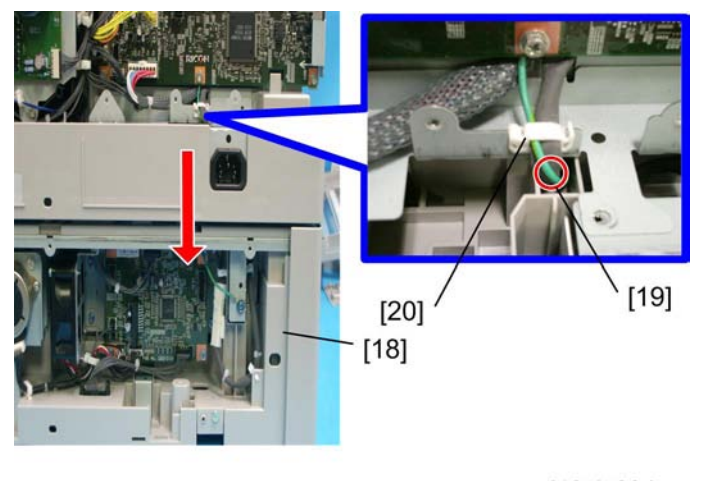

d127i520.jpg

- 19. Mount the copier on the paper tray unit [18].
- 20. Put the heater harness (Long) in the hole [19].

2

#### Note

• Be sure to put the heater harness (Long) in the hole on keeping the end of the heater harness (Long) horizontally long. This makes insertion easy.

21. Pass the support bracket between the copier and the heater harness (Long) on keeping the end of the heater harness (Long) in the hole.

#### 🕓 Note

- To do step 21 easily, be sure not to pass the heater harness (Long) completely thorough the hole [19] at the step of 20.
- 22. Attach the edge saddle [20] to the support bracket.

23. Attach the heater harness (Long) and the grounding wire (Long) through the edge saddle as shown.

24. Pass the grounding wire (Long) through the hole.

25. Pull the heater harness (Long) and the grounding wire (Long) to the paper tray unit side.

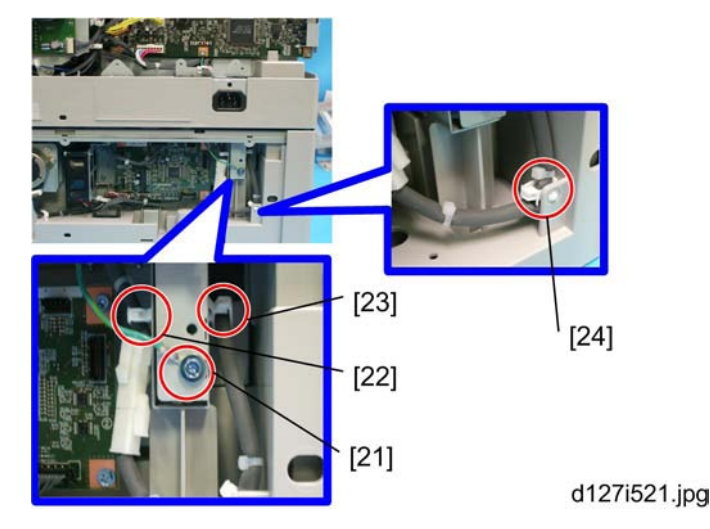

- 26. Attach the grounding wire (Long) [21] ( 🌶 x 1, Washer x1, Spring washer x1)
- 27. Attach two of the clamps (Mid) [22] [23].
- 28. Attach the clamp (Mid) [24].
- 29. Connect the heater harness (Long) to the heater harness (Short).
- 30. Attach the heater harness through the clamps as shown.

#### 🕓 Note

• Be sure to make the bind attached on the heater harness upper than the clamp (Mid) [22] [24].

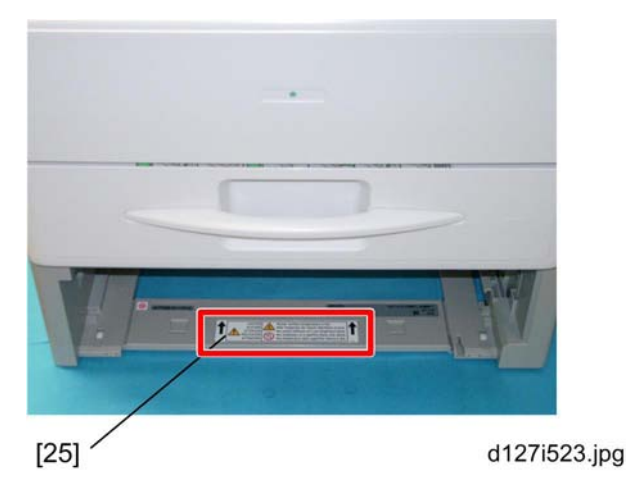

- 31. Remove the drawer from the paper tray unit.
- 32. Attach the caution decal [25] in the bottom of the paper tray unit.
- 33. Reassemble the copier.
- 34. Plug in the power cord, and check the operation.

## Installation Procedure (For two of PTU installed machine)

# 

- Unplug the main machine's power cord before starting the following procedure.
- 1. Remove the upper and the lower paper tray unit from the copier if it is already installed.

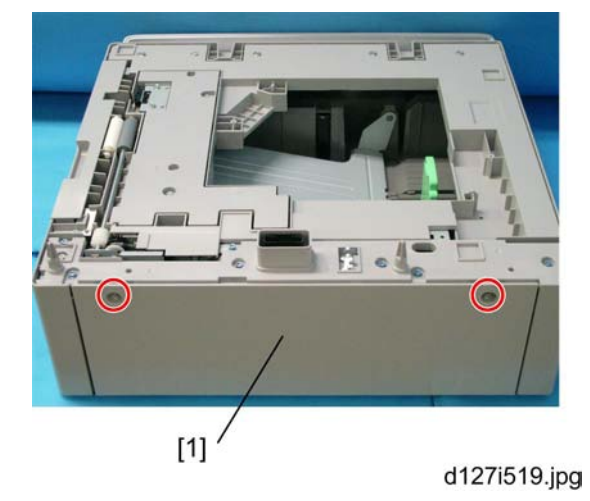

2. Remove the rear cover [1] from two of the paper tray units (  $\mathscr{F} \times 4$ ).

## Note

• Right screw on the picture is a shoulder screw.

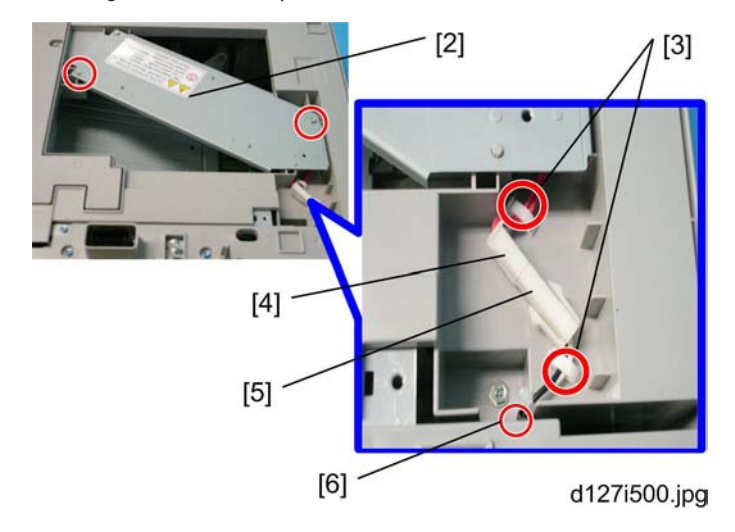

- 3. Attach the heater [2] to the lower paper tray unit (  $\checkmark$  x 2).
- 4. Put the clamps (Small) [3] in the holes.
- 5. Joint the connector [4] to the heater harness (Mid) [5].
- 6. Pass the heater harness (Mid) [5] through the hole [6].
- 7. Attach the heater harness (Mid) through the clamps as shown.

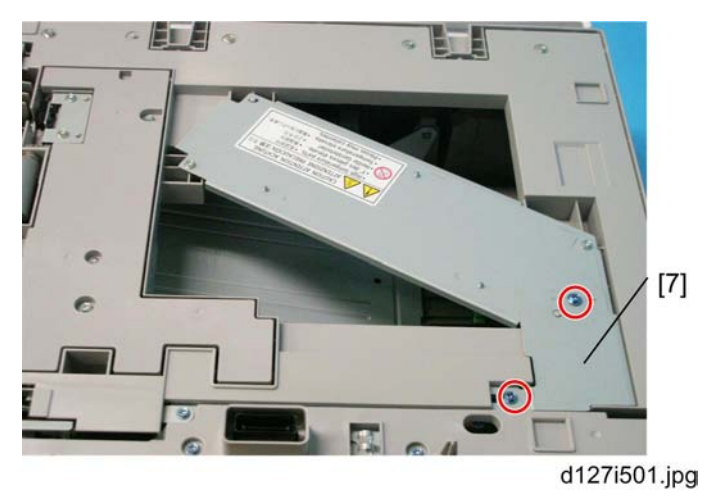

8. Attach the harness cover [7]. (  $\clubsuit$  x 2, Washer x 2, Spring Washer x 2)

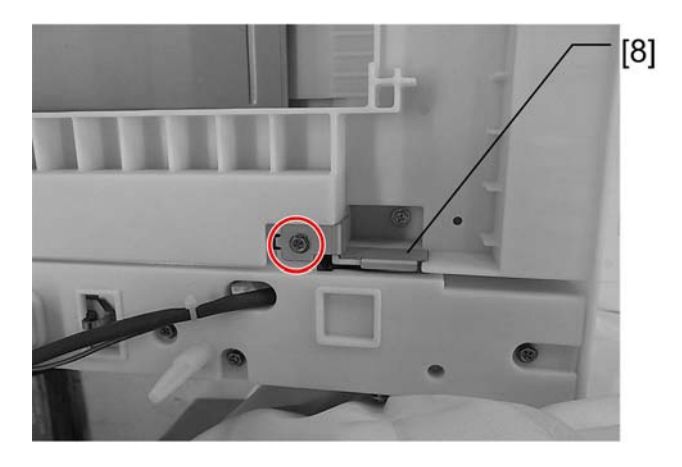

d127i922.jpg

9. Attach the guard [8] to the top face of the upper paper tray unit. (  $\clubsuit$  x 1, Washer x 1, Spring Washer x 1)

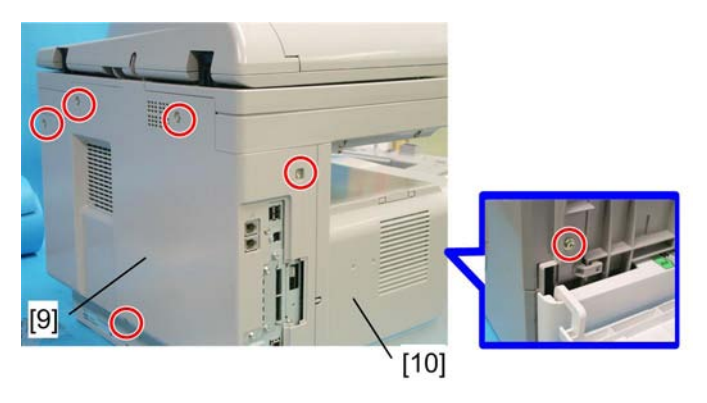

d127i936.jpg

10. Remove the rear cover [9] (  $P \times 5$ ) and the copy tray [10] (  $P \times 1$ ).

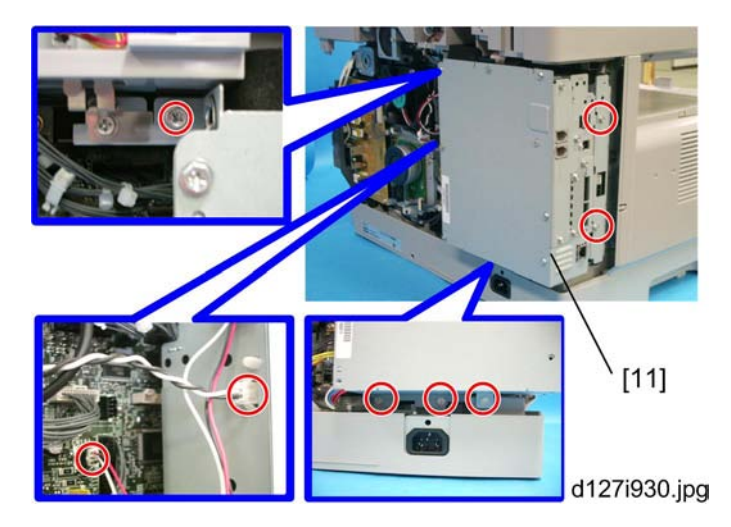

11. Remove the controller box [11] (🗂 x 2, 🌶 x 6).

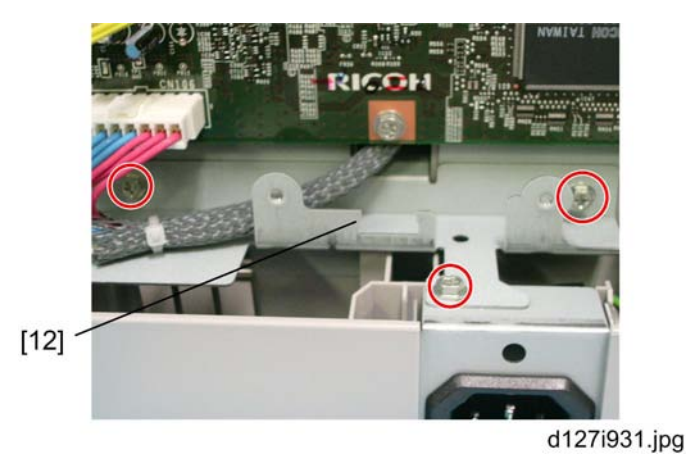

12. Remove the support bracket [12] ( 🌶 x 3).

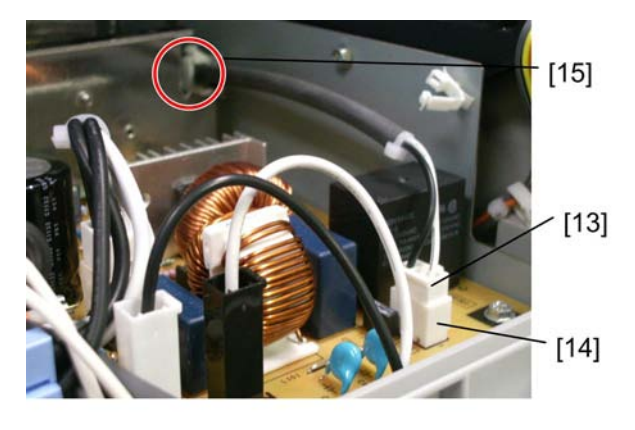

d127i932.jpg

13. Attach the heater harness (Long) [13] to the connector [14] on the board.

14. Attach the clamp (Large) [15]

15. Lead the heater harness (Long) [13] through the clamp (Large) [15] toward inner side of the copier as shown.

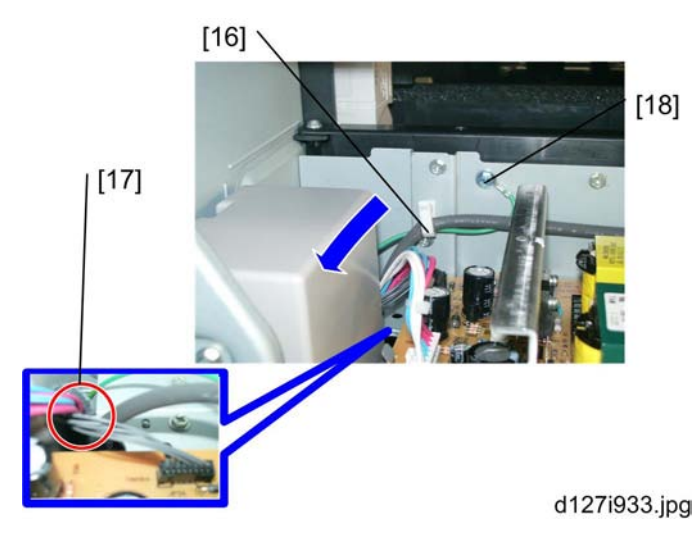

- 16. Attach the clamp (Large) [16].
- 17. Pass the heater harness through the hole [17] to the rear of the copier.
- 18. Attach the grounding wire (Long) [18] ( 🖋 x 1, Washer x 1, Spring washer x 1)
- 19. Pass the grounding wire (Long) [18] through the hole [17] to the rear of the copier.

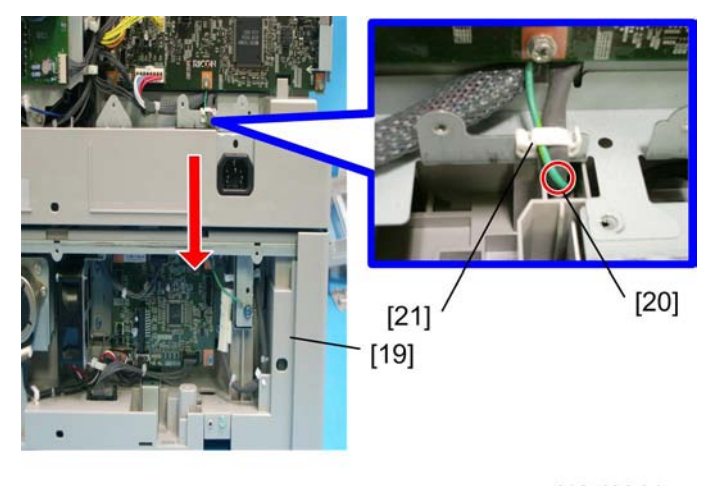

d127i934.jpg

- 20. Mount the copier on two of the paper tray units [19].
- 21. Put the heater harness (Long) in the hole [20].

2

#### Note

• Be sure to put the heater harness (Long) in the hole on keeping the end of the heater harness (Long) horizontally long. This makes insertion easy.

22. Pass the support bracket between the copier and the heater harness (Long) on keeping the end of the heater harness (Long) in the hole.

#### Note

- To do step 22 easily, be sure not to pass the heater harness (Long) completely thorough the hole [20] at the step of 21.
- 23. Attach the edge saddle [21] to the support bracket.

24. Attach the heater harness (Long) and the grounding wire (Long) through the edge saddle as shown.

25. Pass the grounding wire (Long) through the hole.

26. Pull the heater harness (Long) and the grounding wire (Long) to the paper tray unit side.

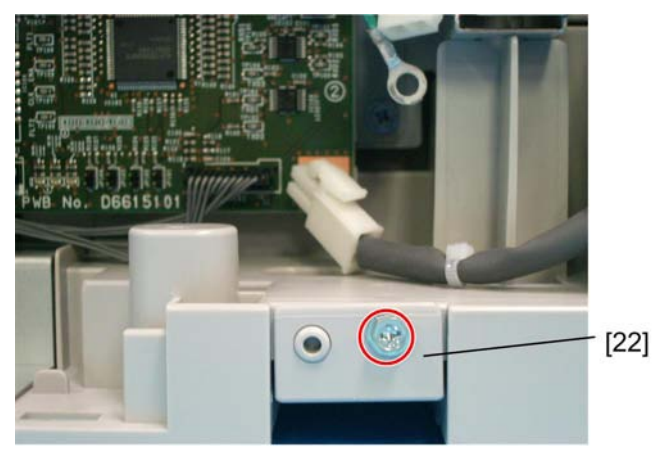

d127i923.jpg

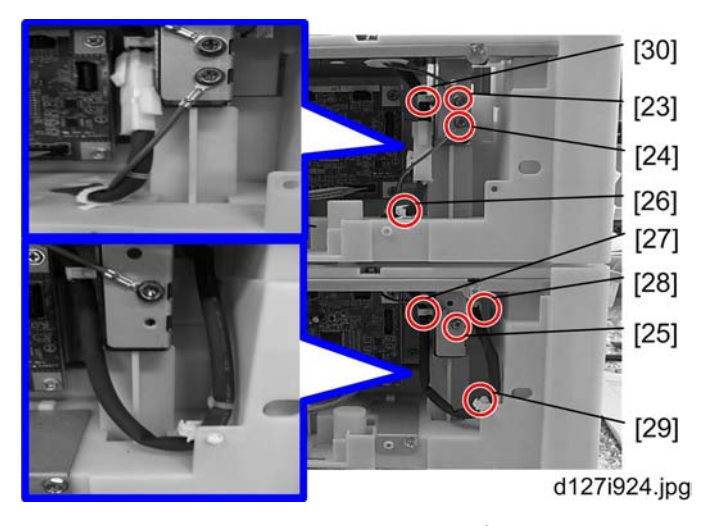

28. Attach the grounding wire (Long) [23] ( 🕅 x 1, Washer x 1, Spring washer x 1).

29. Attach the grounding wire (Short) between [24] to [25] through the hole. ( I x 2, Washer x2, Spring washer x2).

- 30. Attach three of the clamps (Mid) [26] [27] [28].
- 31. Attach the clamp (Mid) [29] [30].
- 32. Connect the heater harness (Long) to the heater harness (Mid).
- 33. Attach the heater harness through the clamps as shown.

#### Note

• Be sure to make the bind attached on the heater harness upper than the clamp (Mid) [29] [30].

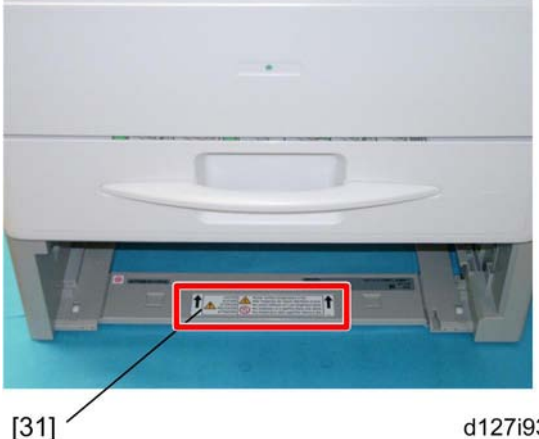

d127i935.jpg

- 34. Remove the drawer from the lower paper tray unit.
- 35. Attach the caution decal [31] in the bottom of the lower paper tray unit as shown.
- 36. Reassemble the copier.

37. Plug in the power cord, and check the operation.

# Joint bracket (Joint the copier and the upper PTU)

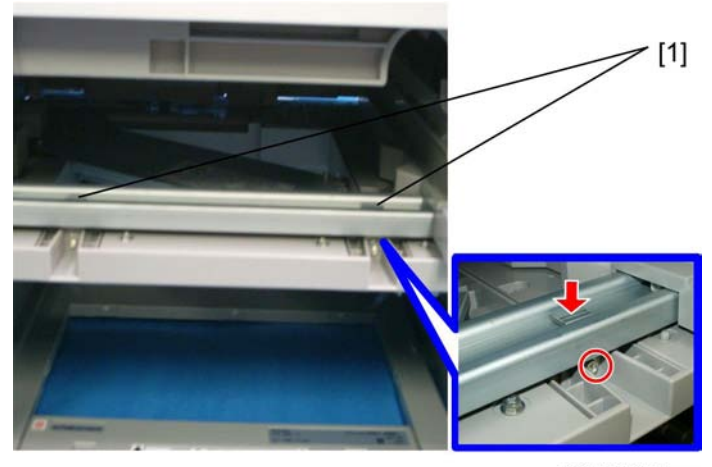

d127i925.jpg

- 1. Remove each of the drawers.

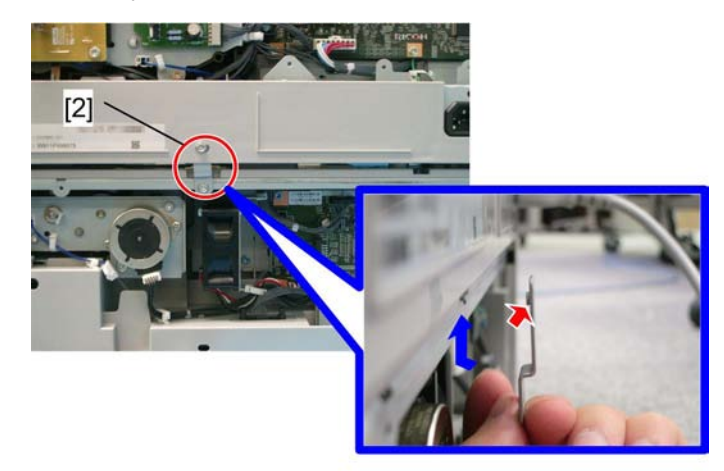

d127i926.jpg

3. Attach the joint bracket (Rear) [2] as shown. ( 🌶 x 2)

Note

• The red arrow on the picture above shows the convex side of the screw hole. This is the important clue to attach the bracket correctly.

# Joint bracket (Joint the upper and the lower PTU)

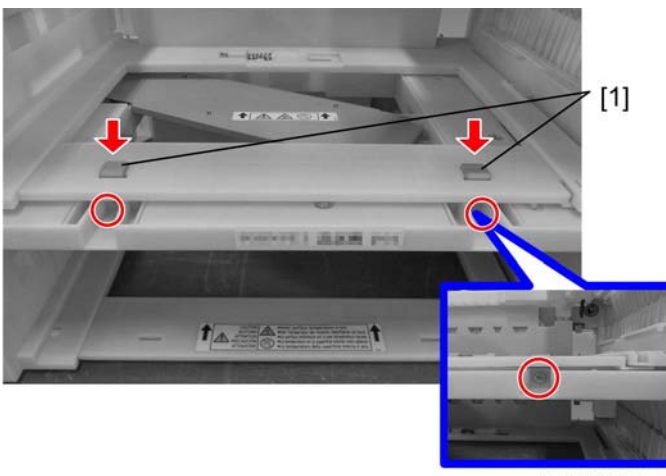

d127i927.jpg

1. Attach the joint bracket (Front) [1] as shown. ( 🌶 x 2)

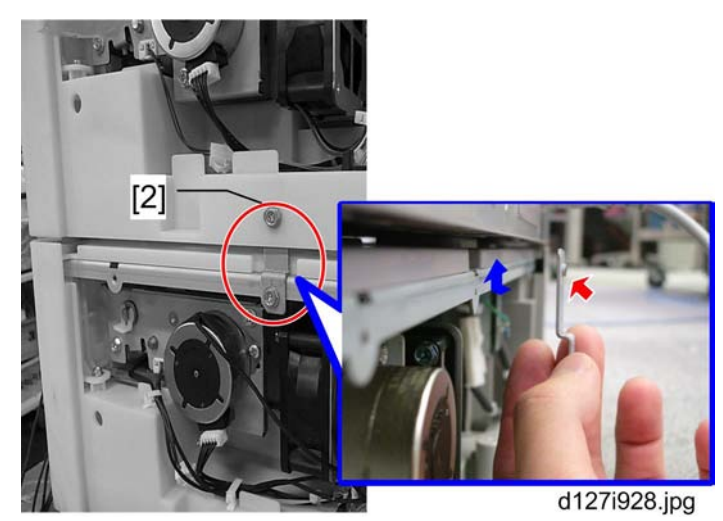

2. Attach the joint bracket (Rear) [2] as shown. ( 🌶 x 2)

## **Vote**

• The red arrow on the picture above shows the convex side of the screw hole. This is the important clue to attach the bracket correctly.

# **Controller Options**

## Overview

This machine has I/F card slots and SD card slots for optional I/F connections and applications.

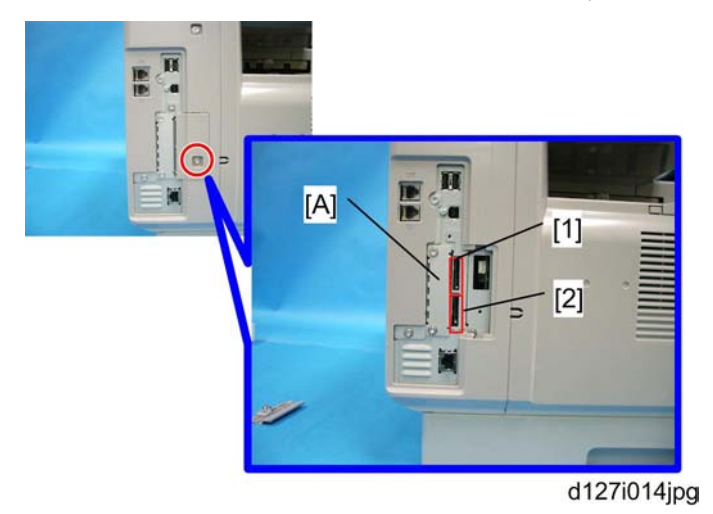

### I/F Card Slot

Slot [A] is used for one of the optional I/F connections: (IEEE1284, IEEE802.11a/g (Wireless LAN) or Gigabit Ethernet).

#### SD Card Slot

- Slot [1] is used for options provided on SD cards. The application SD card (Printer/Scanner or Security Card) should be installed in Slot 1. If more than one application is to be used, move the applications to the same SD card with SP5873.
- Slot [2] is used for options provided on SD cards and servicing. The VM card must be installed in Slot 2.

## Wireless LAN (IEEE 802.11a/g) Installation

# 

• Unplug the machine power cord before starting the following procedure.

### Accessories

Check the accessories and their quantities against the table below.

| No. | Description       | Q'ty |
|-----|-------------------|------|
| 1   | Wireless Adapter  | 1    |
| 2   | Wireless LAN Card | 1    |
| 3   | LAN Card Cover    | 1    |
| 4   | Caution Sheet     | 1    |
| 5   | Label             | 1    |

## Installation Procedure

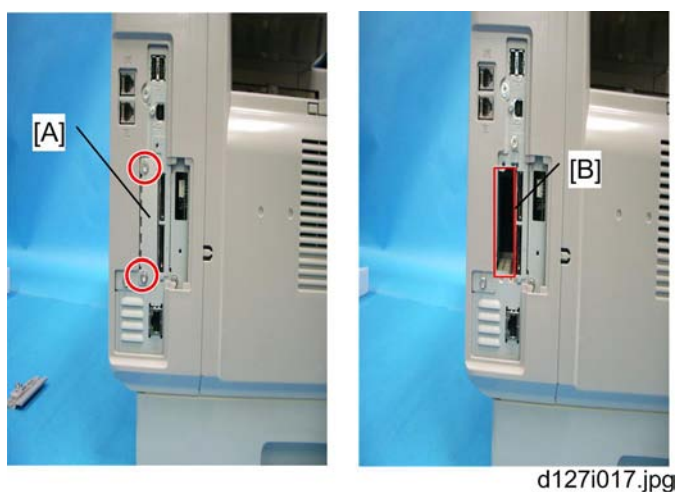

u12/1017.jj

- 1. Remove the interface cover [A] ( 🌶 x 2).
- 2. Install the Wireless adaptor into I/F slot [B] ( 🌶 x 2).
- 3. Install the Wireless LAN card in the wireless adaptor.
- 4. Attach the antenna cap to the wireless LAN card.
- 5. Turn on the main power switch.
- 6. Print out the configuration page (User Tools/Counter > Printer Features > List/Test Print), and then check that this device is detected.

If reception is poor, you may need to move the machine:

- Make sure that the machine is not located near an appliance or any type of equipment that could generate a strong magnetic field.
- Position the machine as close as possible to the access point.

## SP Mode Settings for IEEE 802.11a/g Wireless LAN

The following SP commands can be set for IEEE 802.11a/g

| SP No.    | Name           | Function                                                                 |
|-----------|----------------|--------------------------------------------------------------------------|
| 5840 004  | SSID           | Used to confirm the current SSID setting.                                |
| 5840 006  | Channel MAX    | Sets the maximum range of the channel settings for the country.          |
| 5840 007  | Channel MIN    | Sets the minimum range of the channel settings allowed for your country. |
| 5840 01 1 | WEP Key Select | Used to select the WEP key (Default: 00).                                |

## IEEE 1284 Installation

# **CAUTION**

• Unplug the machine power cord before starting the following procedure.

#### Accessories

Check the accessories and their quantities against the table below.

| No. | Description              | Q'ty |
|-----|--------------------------|------|
| 1   | IEEE1284 Interface Ass'y | 1    |
| 2   | UL Sheet                 | 1    |
| 3   | Caution Sheet            | 1    |

### **Installation Procedure**

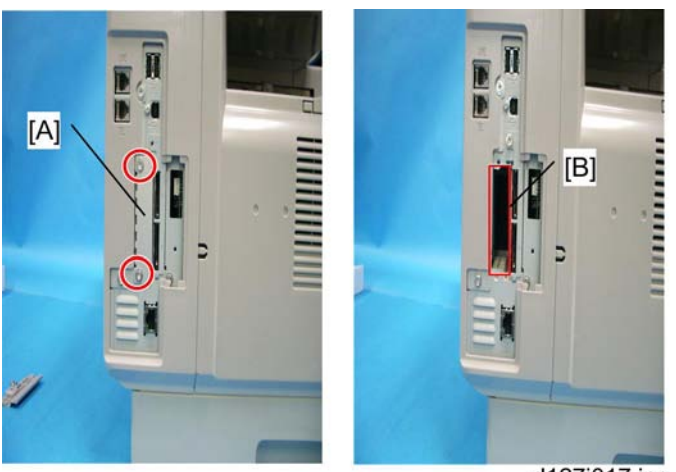

d127i017.jpg

- 1. Remove the interface cover [A] ( 🌶 x 2).
- 2. Install the IEEE 1284 board into I/F slot [B] ( 🌶 x 2).
- 3. Turn on the main power switch.
- 4. Print out the configuration page (User Tools/Counter > Printer Features > List/Test Print), and then check that this device is detected.

# VM Card Type S (D656)

### Accessories

Check the accessories and their quantities against the table below. Accessories

| No. | Description | Q'ty |
|-----|-------------|------|
| 1   | VM SD Card  | 1    |
| 2   | Decal       | ]    |

## Installation

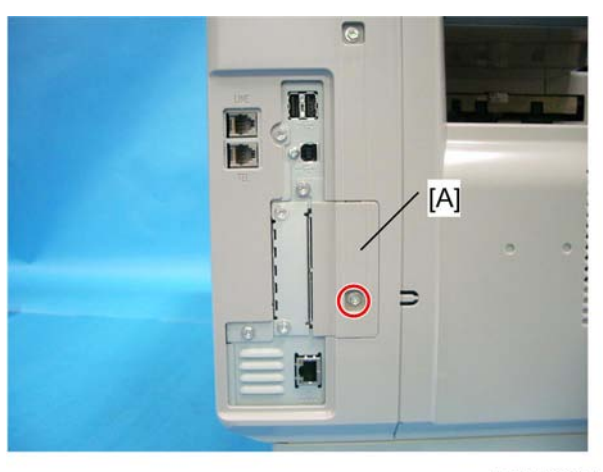

d127i020.jpg

1. Remove the interface cover [A] ( 🌶 x 1).

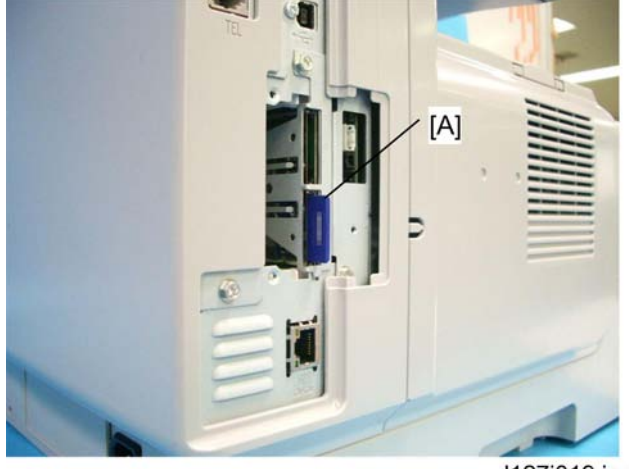

d127i019.jpg

- 2. Switch the machine off.
- 3. Insert the SD card [A] into SD Slot 2 (lower).

## Important

• This SD card must be inserted into Slot 2, the lower slot.

# **Gigabit Ethernet**

# 

• Unplug the main machine power cord before you do the following procedure.

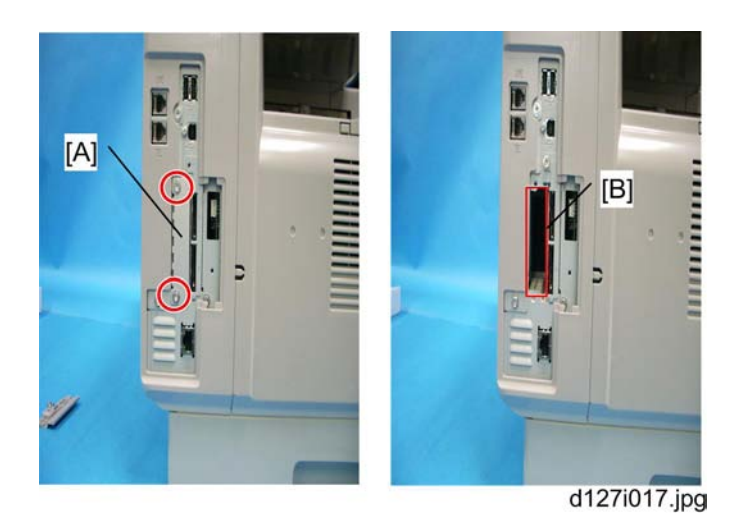

- 1. Remove the I/F-slot cover [A] ( 🖋 x 2).
- 2. Install the Gigabit Ethernet board (Knob-screw x 2) into the I/F-slot [B].

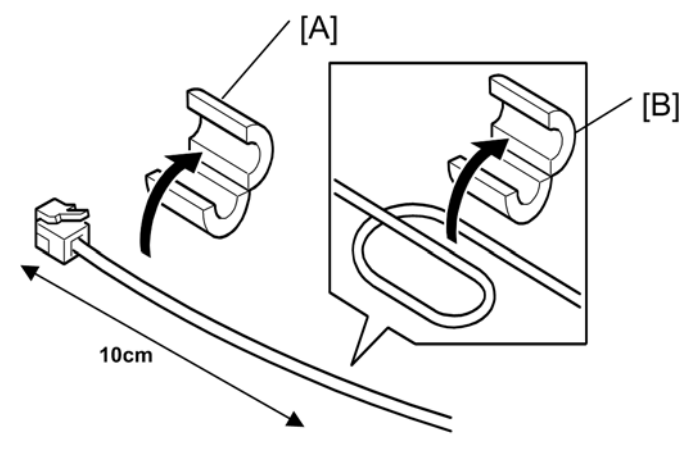

d067r113

- 3. Attach one ferrite core [A] to the end of the Ethernet interface cable, and then attach the other ferrite core [B] about 10cm from the end of the Ethernet interface cable.
- 4. Connect the Ethernet interface cable to the Gigabit Ethernet port.

Make sure that the machine can recognize this option (see 'Check All Connections' at the end of this section).

## Fax Option (D655)

Fax Unit is option for D127 but standard for D128.

The bracket on which Fax Unit is mounted is embedded in the controller box.

# **Component Check**

| No. | Description                            | Q'ty |
|-----|----------------------------------------|------|
| 1   | Fax Unit                               | 1    |
| 2   | Speaker                                | 1    |
| 3   | Insulating Sheet                       | 1    |
| 4   | Screw for Fax Unit                     | 4    |
| 5   | Screw (thin) for Speaker               | 2    |
| 6   | Screw (thick) for Grounding Wire       | 2    |
| 7   | Harness with Band                      | 1    |
| 8   | Ferrite Core (EU/AP/CN)                | 1    |
| 9   | Decal (Super G3)                       | 1    |
| 10  | Grounding Wire                         | 2    |
| 11  | Bracket Guide                          | 1    |
| 12  | Core attached Telephone Cord (NA only) | 1    |
| 13  | Ferrite Core                           | 1    |

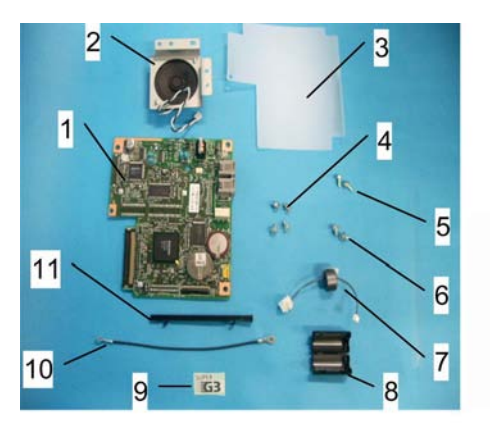

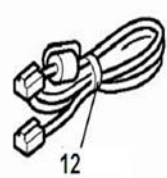

d127r030.jpg

## **Installation Procedure**

1. Rear cover ( 🌶 x 5)

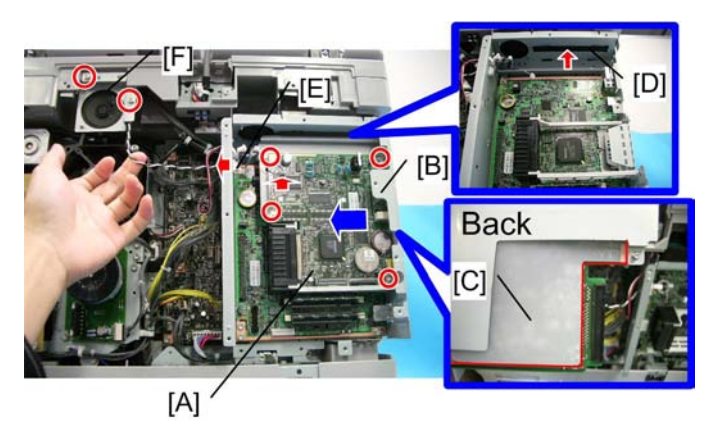

#### d127r031.jpg

2. Attach the Fax Unit [A] to the bracket [B] with placing the sheet [C] between the unit [A] and the bracket [B]. (  $\checkmark x 4$ )

3. Attach the Bracket Guide [D] as shown.

4. Slot the bracket assembled in procedure 2 in between two of the guides as the blue arrow shows.

5. Attach the large end of the Harness with the Band [E] and connect the small end to on the Fax Unit [A] as the red arrows shows.

6. Attach the Speaker [F] and its connector to the large end of the Harness [E].

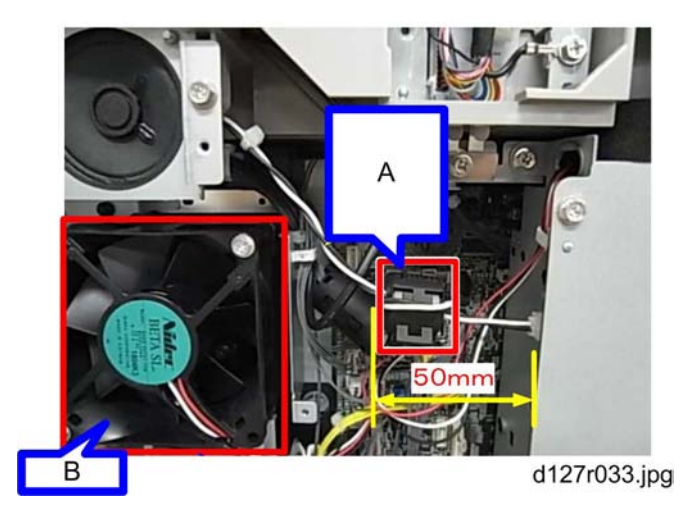

7. Attach the ferrite core [A] on the speaker harness within 50mm from the end of the controller board. This prevents the harness from being involved in the fan [B].

#### RTB 27 Jumper setting for Brazil

## **Grounding Wire**

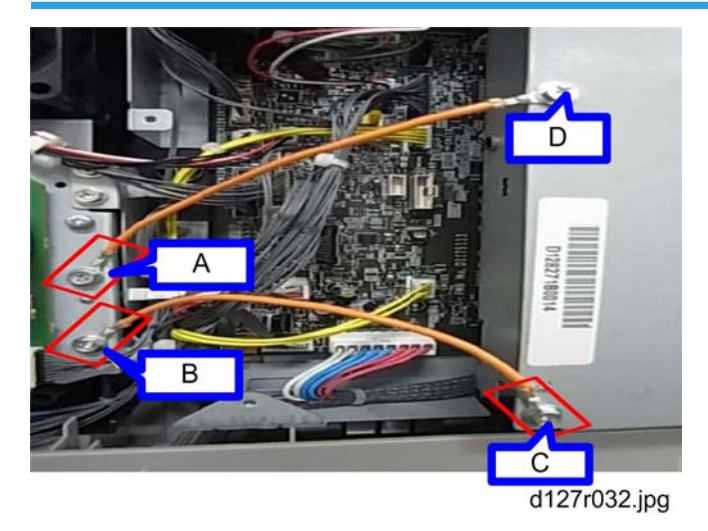

Attach the grounding wire as shown.

[A] and [B] are attached with screws (thick) for the grounding wire.

[C] and [D] are with screws for the controller board cover.

Note

• Be sure to make [A], [B] and [C] attached in upward direction.

# HDD Option (D659)

## **Component Check**

| No. | Description         | Q'ty |
|-----|---------------------|------|
| 1   | HDD Unit            | 1    |
| 2   | Screw               | 6    |
| 3   | SAT Interface Board | 1    |
| 4   | Cable (Small)       | 1    |
| 5   | Cable (Large)       | 1    |

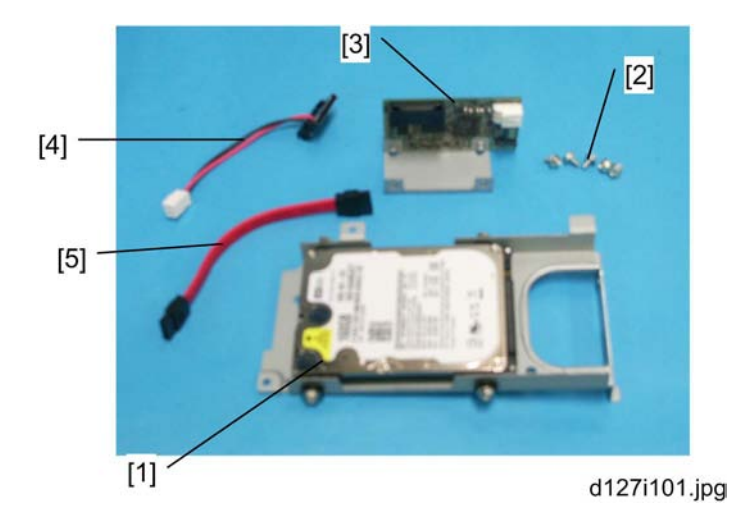

## Installation Procedure

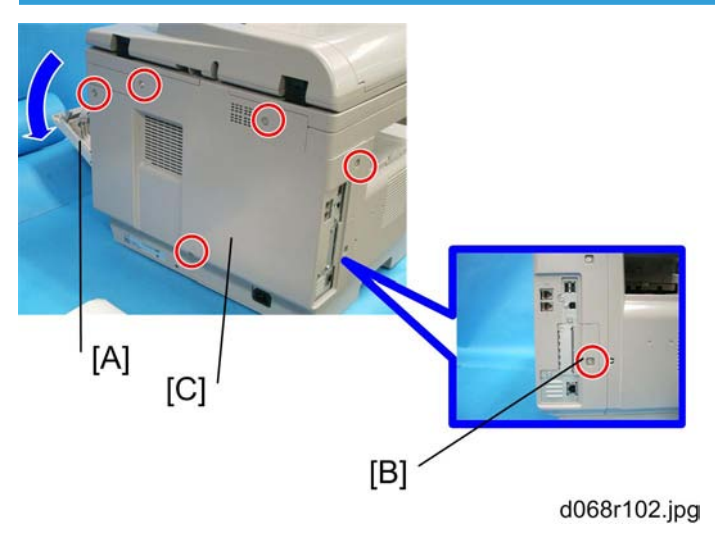

- 1. Open the right door [A].
- 2. Interface cover [B] ( 🌶 x 1)
- 3. Rear cover [C] ( 🌶 x 5)

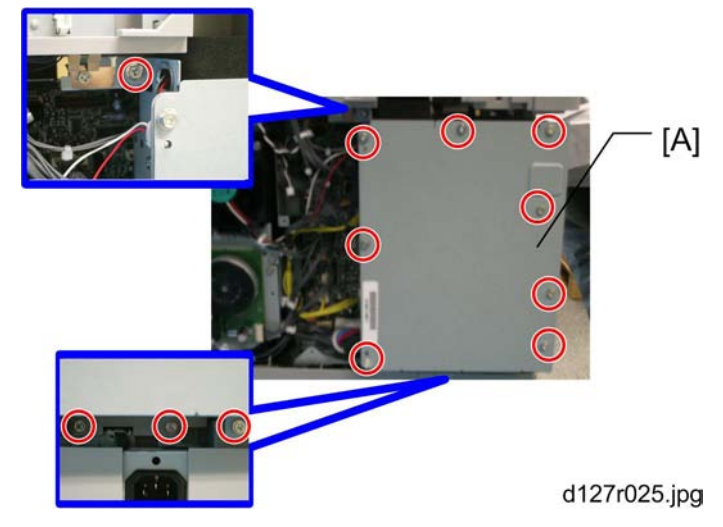

4. Controller box cover [A] ( 🌶 x 11)

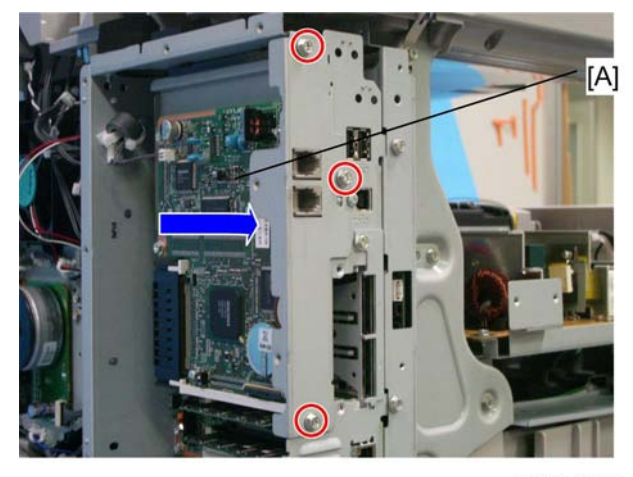

d127r028.jpg

5. Remove three of the screws and pull the bracket as the arrow shows to detach the board [A].

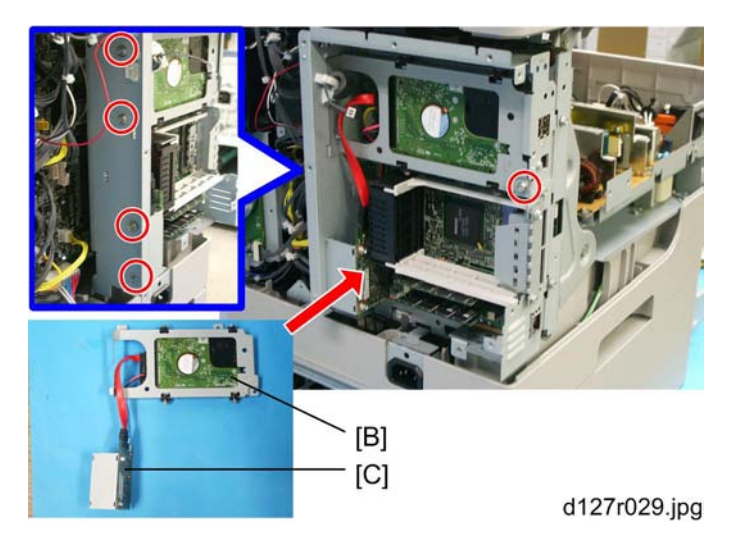

6. Connect the HDD Unit [B] and SAT Interface Board [C] with the Cable (small) and the Cable (large).

7. Install the HDD Unit [B] and the SAT Interface Board [C] in the controller board ( 🖉 x 5).

#### Note

- Be sure to lead two of the cables over the HDD bracket to the SAT interface board [C]. This makes installation easy.
- 8. Reinstall the controller box cover and rear cover in the machine.

Turn the main power switch on.

- 9. Touch the "Format" button displayed with the message on start-up.
- 10. Turn the main power switch off/on after the message directs to do so.

#### Installing the Security Card

- 1. Insert the Security Card in the SD slot.
  - For D127, use slot 2 (lower) and merge the Security Card into the Printer/Scanner card with SP5-873-001. Remove the Security Card from the SD slot 2 after moving the security applications and keep the Security Card at a safe location.
  - For D128, use slot 1 (upper).
- 2. Enter the SP mode.
- 3. Input a machine serial number with SP 5811-001.
- 4. Go into the SP mode and push "EXECUTE" with SP5-878-001.
- 5. Select SP5878-002, and then press "Execute" on the LCD.
- 6. Exit the SP mode after "Completed" is displayed on the LCD.

#### Activating the Security Applications

- 1. Make sure that the following settings are not at their factory default values:
  - Supervisor login password
  - Administrator login name
  - Administrator login password

If any of these settings is at a factory default value, tell the customer these settings must be changed before you do the installation procedure.

2. Make sure that "Admin. Authentication" is ON.

[System Settings] – [Administrator Tools] – [Administrator Authentication Management] - [Admin. Authentication]

If this setting is OFF, tell the customer this setting must be ON before you do the installation procedure.

3. Make sure that "Administrator Tools" is enabled (selected).

[System Settings] – [Administrator Tools] – [Administrator Authentication Management] - [Available Settings]

If this setting is disabled (not selected), tell the customer this setting must be enabled (selected) before you do the installation procedure.

4. Refer to the Security Reference for details about activating the security applications (HDD Encryption Unit and DataOverwriteSecurity).

### HDD Encryption Recovery from a Device Problem

The flowchart below shows the recovery possibility of the HDD encryption if one of devices related with the HDD encryption is defective.

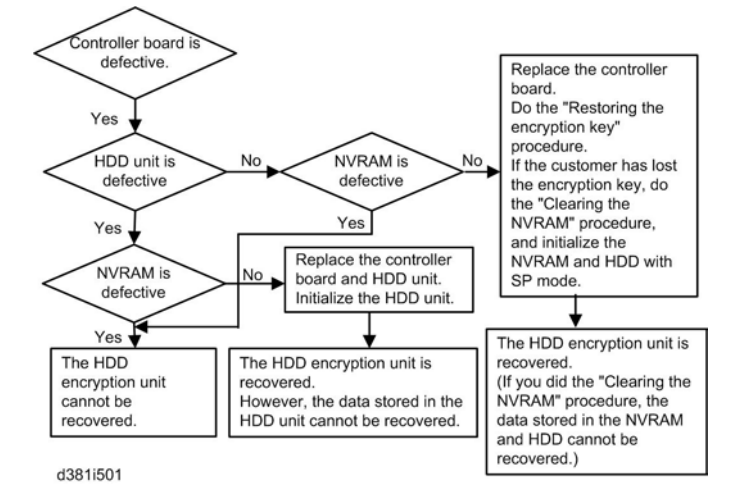
#### **Restoring the Encryption key**

When replacing the controller board for a model in which the HDD encryption unit has been installed, updating the encryption key is required.

- 1. Prepare an SD card which is initialized.
- 2. Make the "restore\_key" folder in the SD card.
- 3. Make an "nvram\_key.txt" file in the "restore\_key" folder in the SD card.
- Ask an administrator to input the encryption key (this has been printed out earlier by the user) into the "nvram\_key.txt" file.
- 5. Remove only the HDD unit.
- 6. Turn on the main power switch.
- Confirm that the prompt on the LCD tells you to install the SD card (storing the encryption key) in the machine.
- 8. Turn off the main power switch.
- 9. Insert the SD card that contains the encryption key into slot 1.
- 10. Turn on the main power switch, and the machine automatically restores the encryption key in the flash memory on the controller board.
- 11. Turn off the main power switch after the machine has returned to normal status.
- 12. Remove the SD card from slot 1.
- 13. Reinstall the HDD unit.

#### Clearing the NVRAM

When replacing the controller board for a model in which the HDD encryption unit has been installed and a customer has lost the encryption key, clearing the NVRAM is required to recover the HDD encryption unit.

- 1. Prepare an SD card which is initialized.
- 2. Make the "restore\_key" folder in the SD card.
- 3. Make an "nvram\_key.txt" file in the "restore\_key" folder in the SD card.
- 4. Input "nvclear" into the "nvram\_key.txt" file.
- 5. Turn on the main power switch.
- Confirm that the prompt on the LCD tells you to install the SD card (storing the encryption key) in the machine.
- 7. Turn off the main power switch.
- 8. Insert the SD card that contains "nvclear" into slot 1.
- Turn on the main power switch, and the machine automatically restores the encryption key in the flash memory on the controller board.

2. Installation

- 10. Turn off the main power switch after the machine has returned to normal status.
- 11. Remove the SD card from slot 1.
- 12. Turn on the main power switch.
- 13. Initialize the NVRAM (SP5801-001) and HDD unit (SP5832-001) with SP mode.
- 14. The user must enable the HDD encryption unit with a user tool.

# 3. Preventive Maintenance

# **Maintenance Tables**

See "Appendices" for the following information:

• PM tables

# How to Clear the PM Counter

Reset the PM counter after your maintenance work.

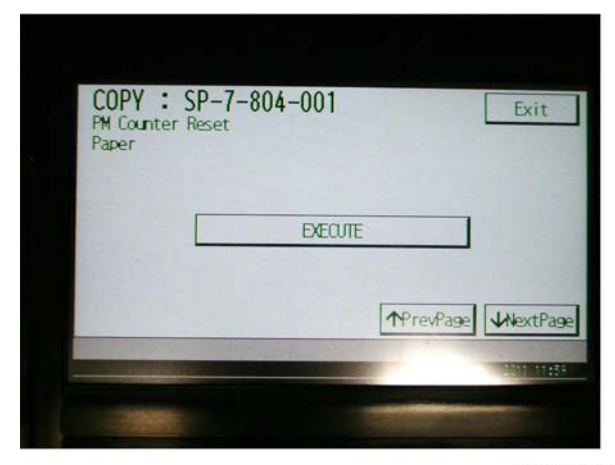

d127p901.jpg

- 1. Activate the SP mode.
- 2. Select SP7-804-001.
- 3. Press the EXECUTE. The message "Completed" is displayed when the program ends normally. An error message is displayed if the program ends abnormally.
- 4. Press the Exit to end the program.

## Precautions

#### General

## 

• Turn off the main power switch and unplug the machine before starting replacement.

Before turning off the main power switch, check that no mechanical component is operating. Mechanical components may stop out of their home positions if you turn off the main power switch while they are operating. The component may be damaged if you try to remove it when it is not in the home position.

### Lithium Batteries

## 

• Incorrect replacement of lithium battery(s) on the controller or on the fax unit poses risk of explosion. Replace only with the same type or with an equivalent type recommended by the manufacturer. Discard used batteries in accordance with the manufacturer's instructions.

## Halogen-free Cable

## 

• Use extreme caution while handling cables.

To comply with local regulations, halogen-free cables are used in this machine. Halogen-free cables are environment-friendly, but no stronger than conventional cables. These cables may be damaged in any of the following cases:

- The cable is caught between hard objects such as brackets, screws, PCBs, and exterior covers.
- The cable is rubbed on a hard object such as brackets, screws, PCBs, and exterior covers.
- The cable is scratched with a hard object such as brackets, screws, PCBs, exterior covers, screwdrivers, and fingernails.

## **Static Electricity**

Always touch a grounded surface to discharge static electricity from your hands before you handle SD cards, printed circuit boards, or memory boards.

# **Special Tools and Lubricants**

| Part Number | Description          | Q'ty |
|-------------|----------------------|------|
| B6455010    | SD Card              | 1    |
| 52039502    | Silicon Grease G-501 | 1    |
| B6795100    | Plug-IEEE1284 Type C | 1    |

## **Exterior Covers and Operation Panel**

#### **Rear Cover**

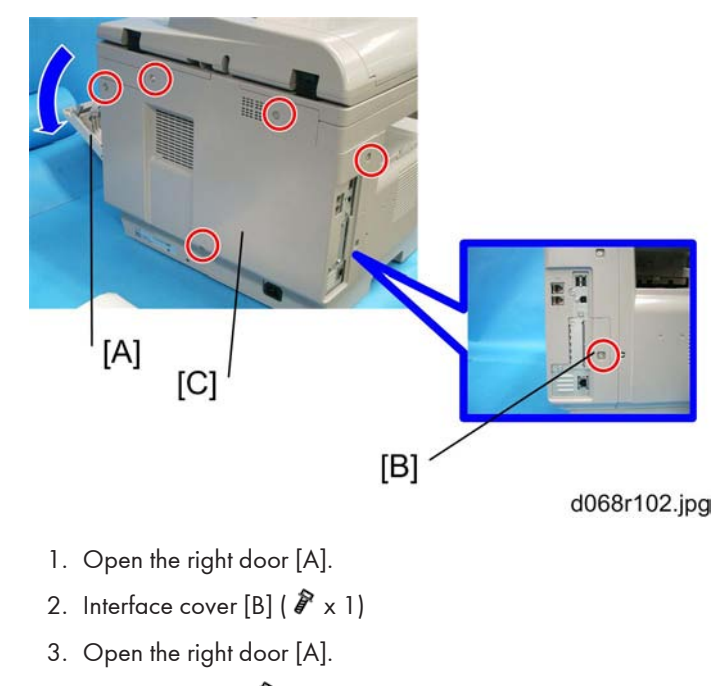

4. Rear cover [C] ( 🌶 x 5)

## Copy Tray

## 

• Make sure that the cables under the copy tray are in place before reassembling the copier. If these cables are caught between the copy tray and the inner cover, they may be severely damaged.

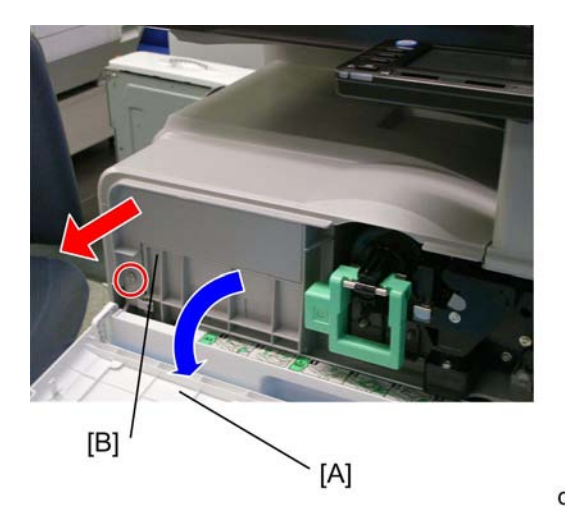

d127r902.jpg

- 1. Open the front door [A].
- 2. Copy tray [B] ( 🕅 x1)

## **Operation Panel**

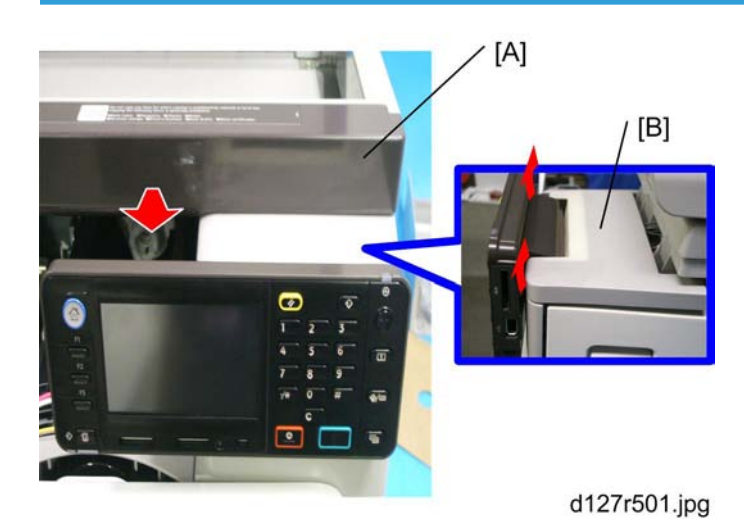

- 1. Remove the Scanner front cover [A].(Hook)
- 2. Remove the Right front cover [B].(Hook)

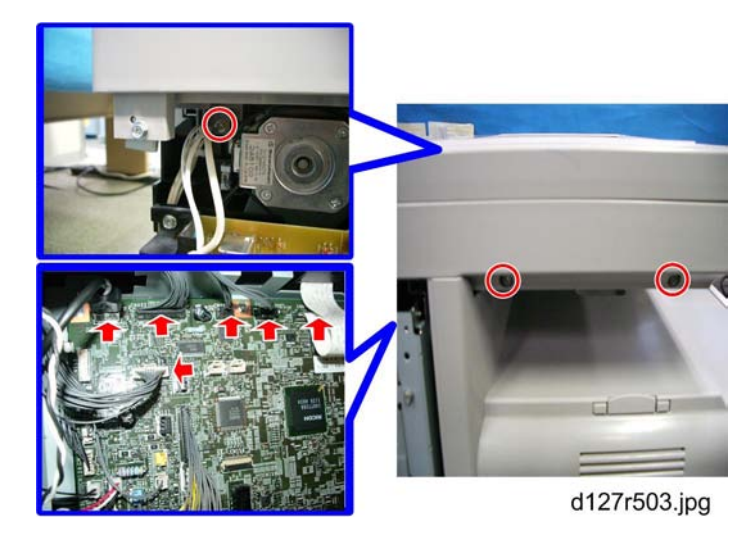

3. Remove the screws and the harnesses showed above for detaching the scanner unit.

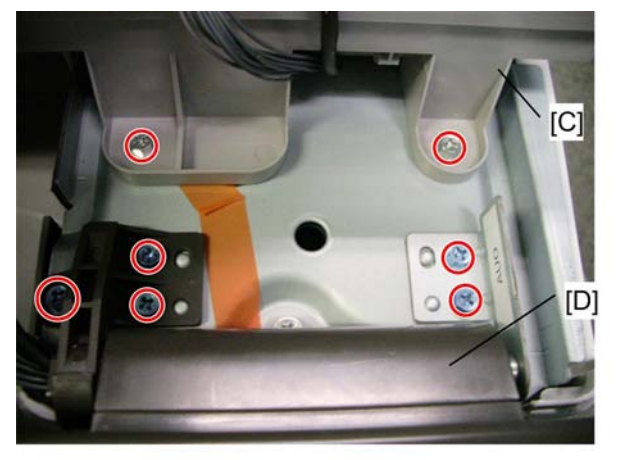

d127r502.jpg

- 4. Scanner unit [C] ( 🌶 x 5, 🗂 x 4)
- 5. Operation panel [D] ( 🌶 x 5, 🗂 x 2)

## **Right Door**

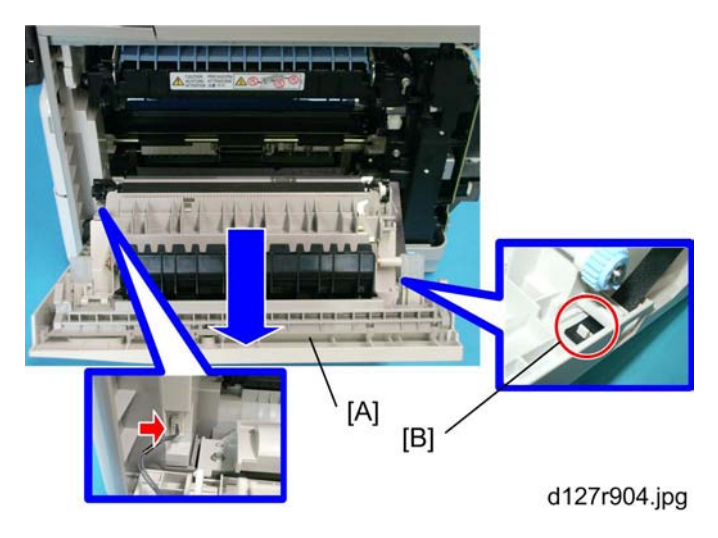

- 1. Open the right door [A].
- 2. Release the strap [B].
- 3. Open the door fully and pull out.
- 4. Right door (🗗 x 1)

## **Bypass Tray**

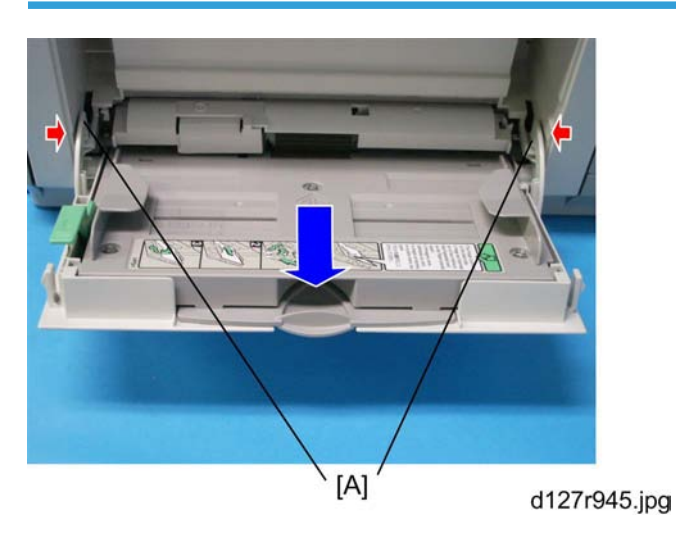

- 1. Press the stopper rails [A] inward.
- 2. Pull out with pressing the rails.
- 3. Bypass Tray (Hook)

## 4

## Platen Cover and ARDF Sensor

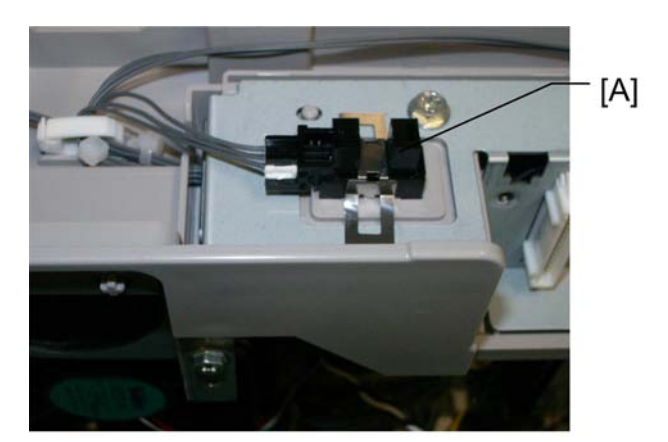

### d127r505.jpg

- 1. Scanner Cover (IPP p.83 " Scanner Cover and Exposure Glass")
- 2. Platen cover sensor [A] (🗂 x 1, hook)

## **Scanner Unit**

To clean the mirrors and lenses, use a blower brush or wet cotton.

### Scanner Cover and Exposure Glass

Exposure glass is united with Scanner cover.

To clean the exposure glass, use alcohol or glass cleaner.

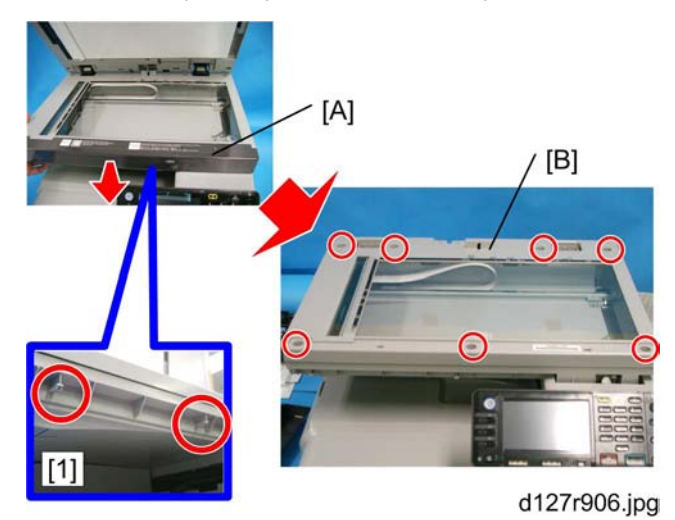

- 1. Platen cover or ARDF (IPp.122 "ARDF Unit")
- 2. Scanner front cover [A] (Hook)

#### Note

- The front scanner cover is attached by 2 of the hooks the picture [1] shows. Pulling the cover downward to keep the hooks off while removing, makes detaching easy.
- 3. Scanner cover [B] ( 🌶 x 7, Hook)

#### LED Unit

## 

- Do not disassemble the LED Unit. The LED Unit is precision adjusted before shipment.
- Do not touch the screws on the CCD. The CCD is precision adjusted before shipment.
- Do not wipe the oil coated on the guide rod off. The oil doesn't exist in service parts.

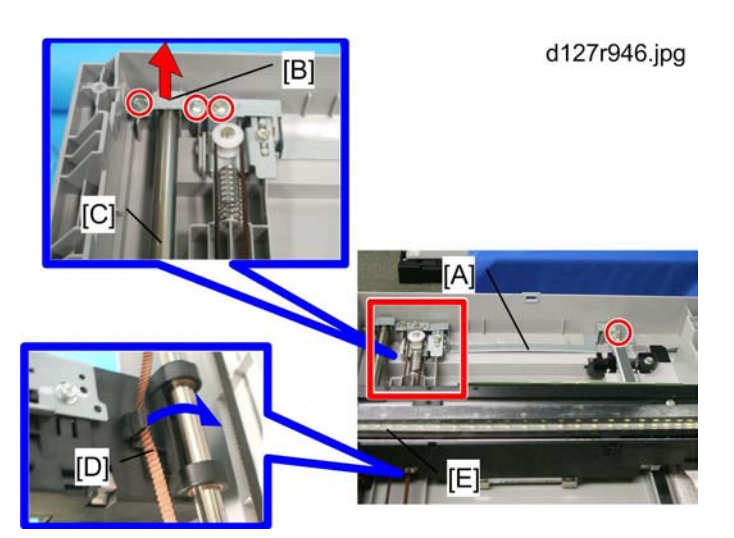

- 1. Scanner Cover and Exposure Glass (IPp.83 " Scanner Cover and Exposure Glass")
- 2. Remove the long bracket [A] and the guide rod bracket [B]. (  $P \times 4$ )
- 3. Lift the guide rod [C] as the red arrow shows.
- 4. Put the belt [D] off as blue arrow shows to release the LED Unit [E] from the guide rod.

#### Note

- Do not loosen the paint-locked screws holding the lens in place.
- After installing a new lens, carry out copy adjustments (IPp.134 "Adjusting Copy Image Area").

### **Scanner Motor**

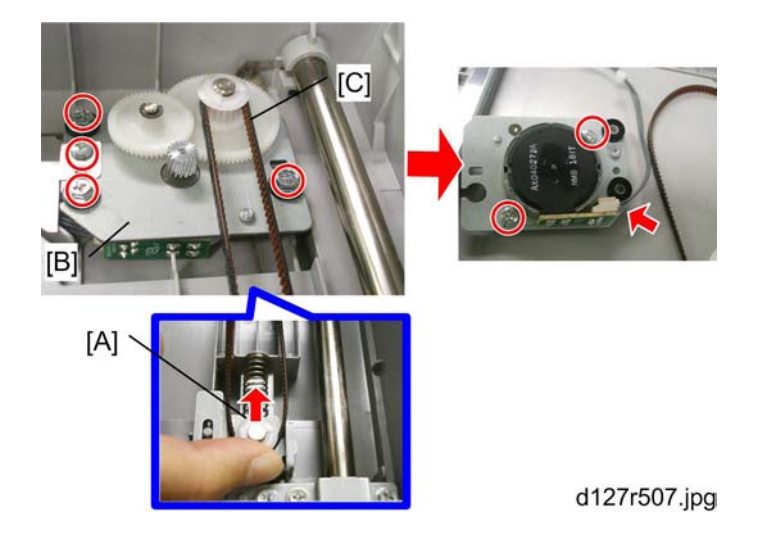

84

- 1. Push the spring [A] located on the opposite side of the scanner motor [B] to loosen the belt [C] from the scanner motor gear.
- 2. Remove the screws on the top of the scanner motor [B] (  $\mathscr{F} \times 4$ ).
- Turn the scanner motor [B] back. Then remove the screws and the harness on the back ( x 2 11/2 x1).

### Scanner HP Sensor

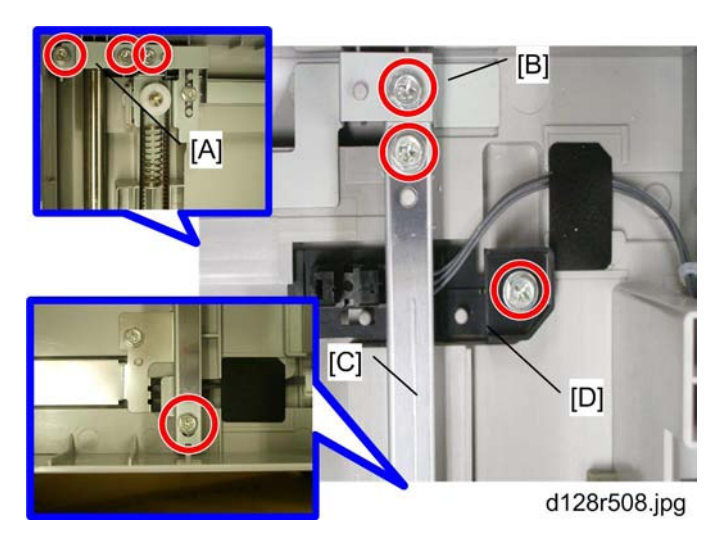

- 1. Rear cover (IPp.78 "Rear Cover")
- 2. Scanner Cover and Exposure Glass (ISCanner Cover and Exposure Glass)
- 3. Two of the brackets [A] [B] and the rail [C] ( 🌶 x 6)
- 4. Scanner HP sensor [D] (🗂 x 1, 🕅 x 1)

# Fusing

## **Fusing Unit**

## 

• Before handling the fusing unit, make sure that the unit is cool enough. The fusing unit can be very hot.

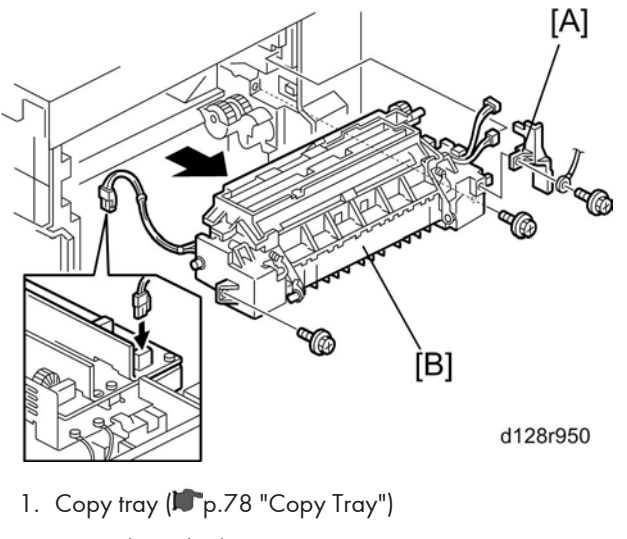

- 2. Open the right door.
- 3. Connector cover [A] ( 🌶 x 1)

Note

- When reinstalling, attach the ground wire.
- 4. Fusing unit [B] ( 🌶 x 2, 🗂 x 4)

## **Exit Sensor**

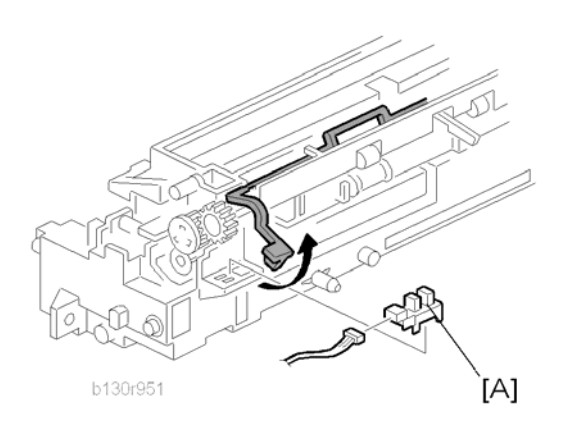

- 1. Fusing unit (IPp.86 "Fusing Unit")
- 2. Exit sensor [A] (🗂 x 1)

## Hot Roller Stripper Pawls

#### Comportant 🗋

• Take care not to damage the hot roller stripper pawls and the tension springs.

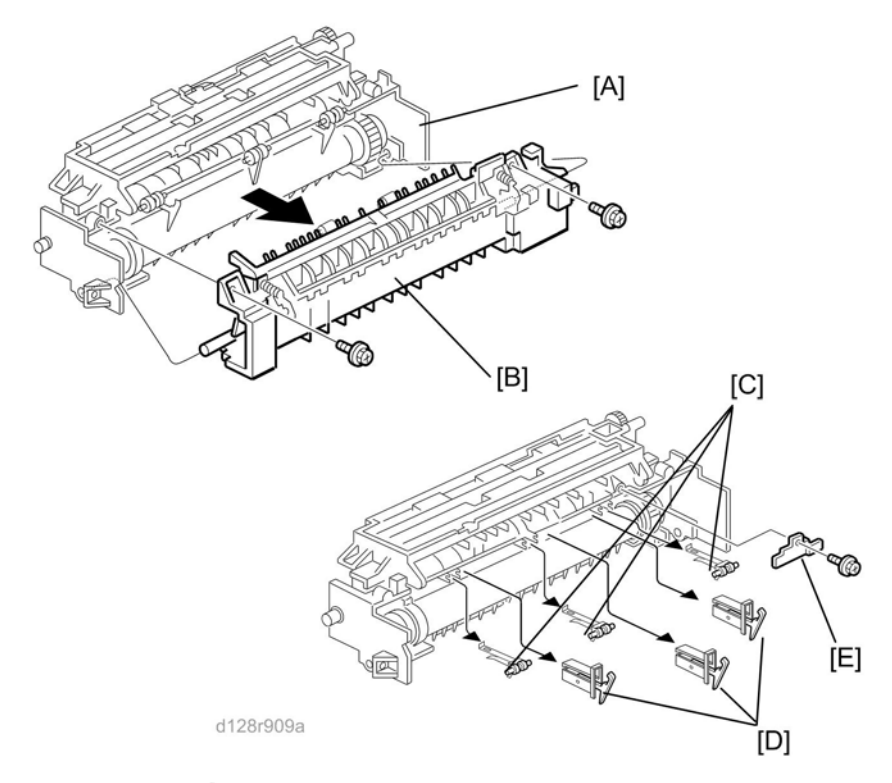

- 1. Fusing unit (IPp.86 "Fusing Unit")
- Separate the fusing unit into two sections: the hot roller section [A] and the pressure roller section [B] ( \* x 2).

After removing the screws, lower the pressure roller section about halfway and then slide it toward the front side to detach it.

- 3. Support rollers [C]
- 4. Hot roller stripper pawls [D]

#### Note

 Remove the spacer [E] ( \* x 1) if you are removing the hot roller assembly (\* p.88 "Hot Roller and Fusing Lamp").

### Hot Roller and Fusing Lamp

## 

• Do not touch the fusing lamp and rollers with your bare hands.

4

1. Hot roller stripper pawls and spacers (IPP: p.87 "Hot Roller Stripper Pawls")

- 2. Hot roller assembly [A] ( *x* 2)
- 3. Fusing lamp [B]

Note

• When reassembling, check that the direction of the fusing lamp is correct.

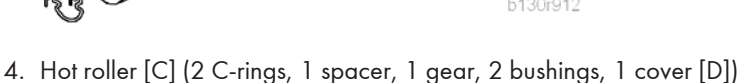

#### Reassembling

Be sure that:

- The fusing lamp is positioned correctly.
- The fusing lamp does not touch the internal part of the hot roller.

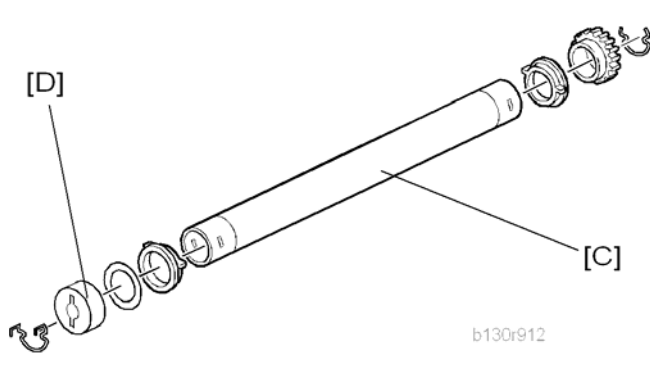

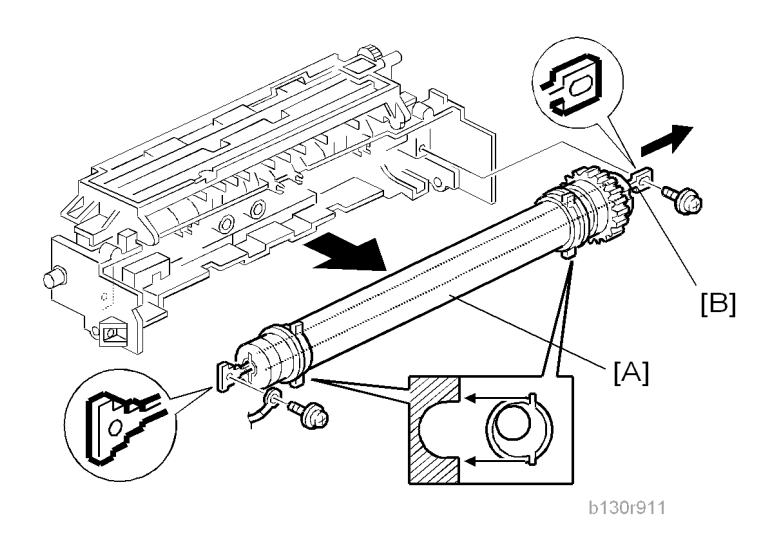

## Thermoswitches and Thermistor

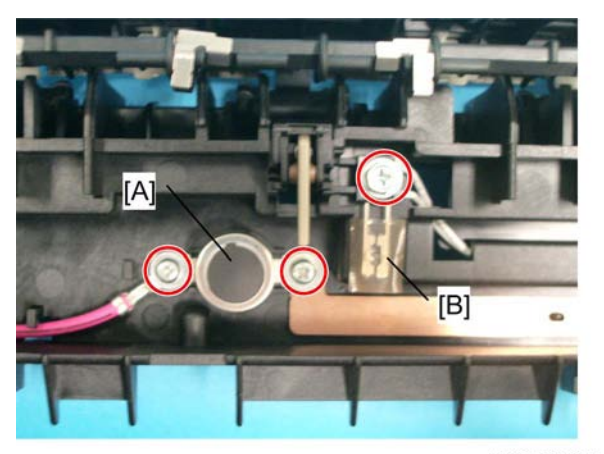

#### d128r913.jpg

- 1. Hot roller assembly (IPp.88 "Hot Roller and Fusing Lamp")
- 2. Thermoswitches [A] ( 🌶 x 2 )
- 3. Thermistor [B] ( **P** x 1)

#### Reassembling

Make sure of the following:

- That the thermistor is in contact with the hot roller.
- That the hot roller turns smoothly.

#### **Vote**

• Do not recycle a thermoswitch that is already opened. Safety is not guaranteed if you do this.

4

## **Pressure Roller**

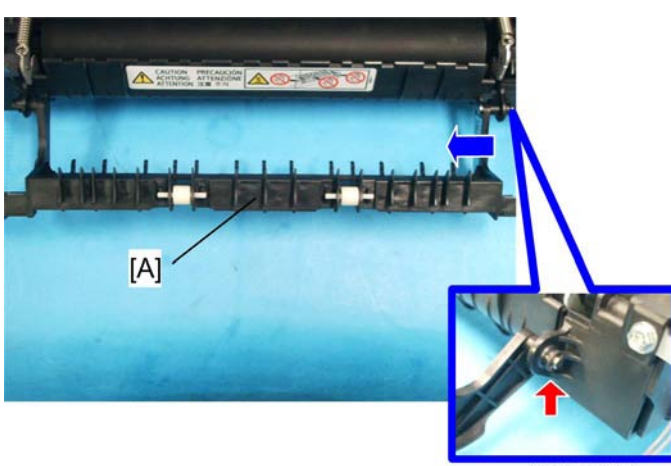

d128r914.jpg

- 1. Separate the fusing unit into two sections (IPp.87 "Hot Roller Stripper Pawls").
- 2. Fusing entrance guide [A] (C x 1)

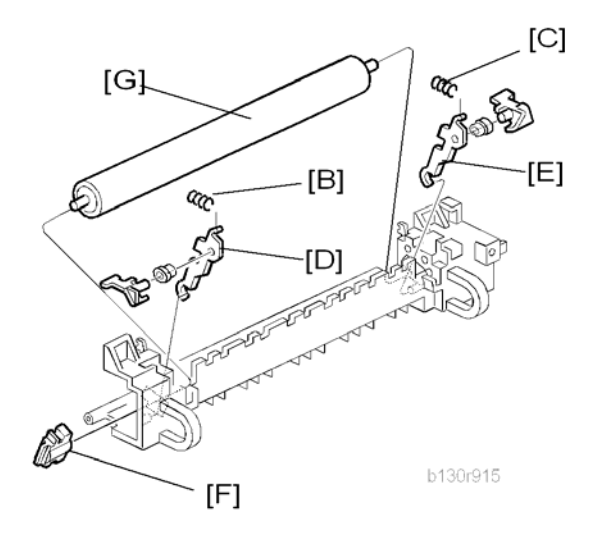

- 3. Two springs [B][C]
- 4. Two pressure arms [D][E]
- 5. Bushing [F]
- 6. Pressure roller [G]

### Fusing NIP Band Check By-pass (Checking the NIP band)

You can check the nip band to see if the fusing unit is in a good condition–especially, if the hot roller and pressure roller are correctly installed.

- 1. Place an OHP sheet on the by-pass tray.
- 2. Activate the SP mode.
- 3. Select SP1-152-001.
- 4. The copier feeds the OHP sheet, and stops it between the hot roller and the pressure roller for about 40 seconds.
- 5. Wait until the OHP sheet is output.
- 6. After output, quit the SP mode.

You see an opaque stripe on the OHP sheet. This is the trace of the nip band. The normal nip band is symmetrical on the OHP sheet. Both ends are slightly thicker than the center.

#### **Vote**

• There are no specifications or standards for the nip band of this copier.

# PCU and Quenching Lamp

When handling the photo conductor unit (PCU), use caution:

- Do not touch the OPC drum with your bare hands. When the OPC drum is unclean, clean it with dry cloth, or clean it with wet cotton and wipe it with dry cloth.
- Do not use alcohol or any other chemicals to clean the OPC drum. These substances damage the OPC-drum surface.
- Keep PCUs in a cool, dry place.
- Do not expose the OPC to any corrosive gas such as ammonia.
- Do not shake a used PCU. Remaining toner and developer may spill out.
- Dispose of used PCUs in accordance with local regulations.

#### PCU

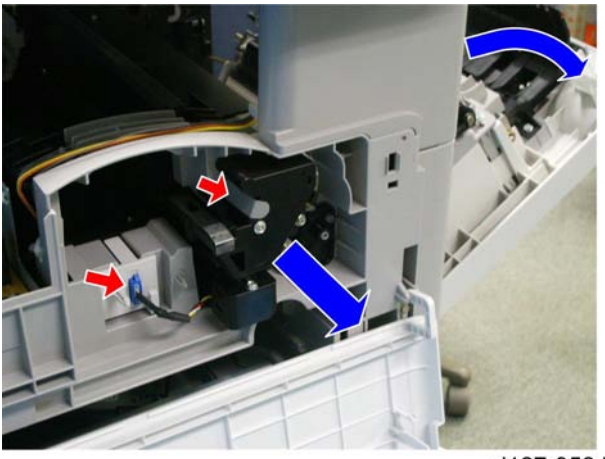

d127r952.jpg

1. Open the right door.

#### • Note

- The PCU may become stuck if you try to remove it while the front door is closed.
- 2. Open the front door.
- 3. Remove the toner bottle holder.

#### Note

- Clean all spilled toner off the toner bottle area and the inside of the front door.
- 4. Pull out the PCU [A] on pushing the part as the red arrow shows. (📬 x 1).

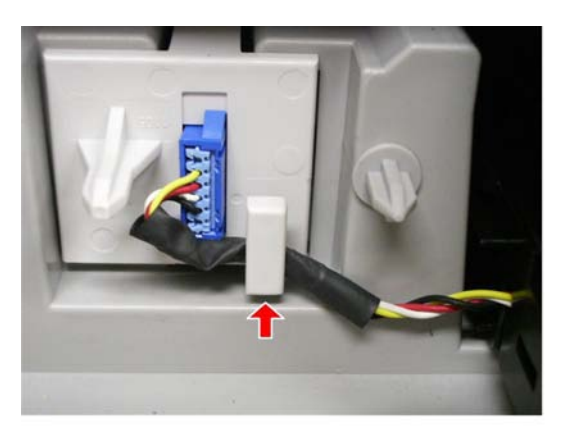

#### d127r951.jpg

### ↓Note

• When reinstall the PCU, be sure to hook the PCU connector cable as shown above so as not to damage the cable.

5. When having installed a new PCU, remove the Styrofoam and tags (**P** p.31 "Copier" in the chapter "Installation").

#### Initialization

After replacement, Do "SP2801-001" to initialize the copier setting for PCU.

### **Quenching Lamp**

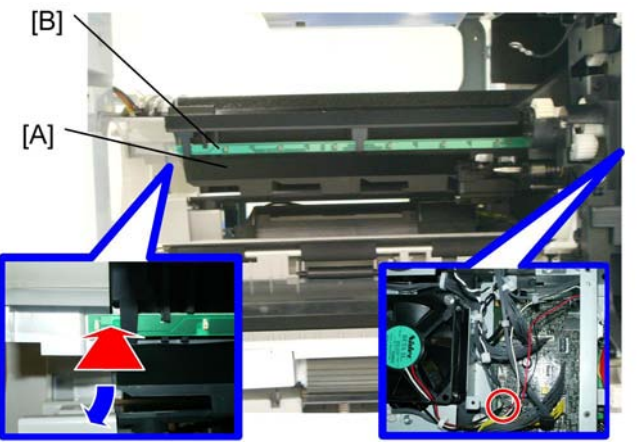

d127r953.jpg

- 1. PCU ( p.93 "PCU")
- 2. Remove the Lamp Shading [A] (Adhered)
- 3. Put the Quenching lamp [B] out as the blue arrow shows on pushing carefully as the red arrow shows. (CP x 1)

# **Exhaust Fan and Main Motor**

## Exhaust Fan

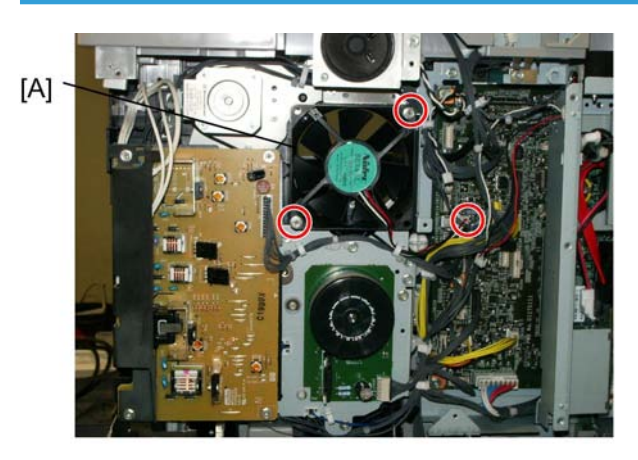

d127r926.jpg

- 1. Rear cover (IPp.78 "Rear Cover")
- 2. Exhaust fan [A] ( 🌶 x 2, 🗂 x 1)

## **Main Motor**

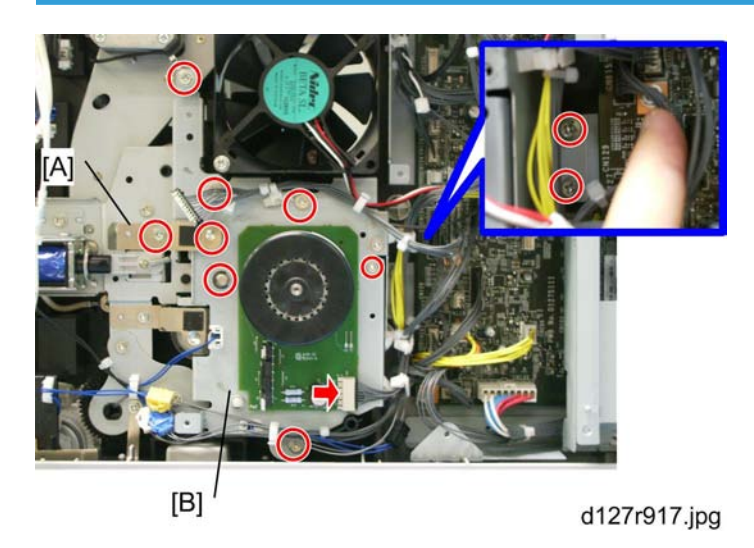

- 1. Rear cover (IPp.78 "Rear Cover")
- 2. High-voltage power supply board (IPp.114 "High-Voltage Power Supply Board ")
- 3. Ground plate [A] ( 🌶 x 1)

4. Main motor with the gear cover [B] (☎ x 1, ∦ x 7, ⓒ x 2, 2 bushings)

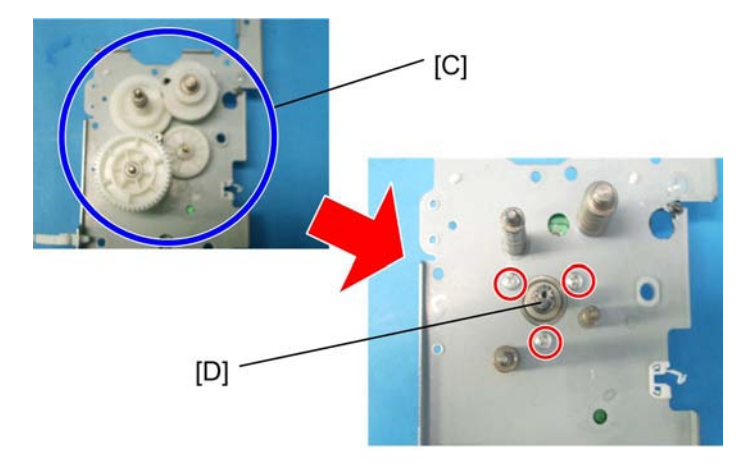

d127r927.jpg

- 5. All gears [C]
- 6. Main motor [D] ( 🌶 x 3)

#### Reassembling

Attach the main motor before attaching the gears.

#### Note

• When you have difficulty in reattaching two of the snap rings, remove the PCU to push the axles on the back of the main motor as the picture shows below. Then the ditches in which the snap rings attach are pushed out.

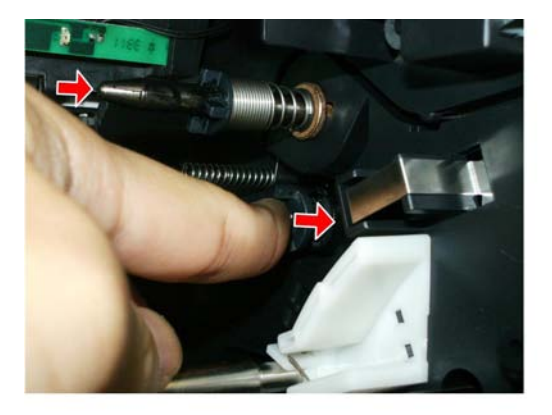

d127r928.jpg

## **Paper Feed**

## Paper Feed Roller and Friction Pad

When handling the paper tray or the paper feed roller, use caution:

- Do not touch the surface of paper feed rollers.
- To avoid paper jams, correctly set the side and end fences in the paper tray.

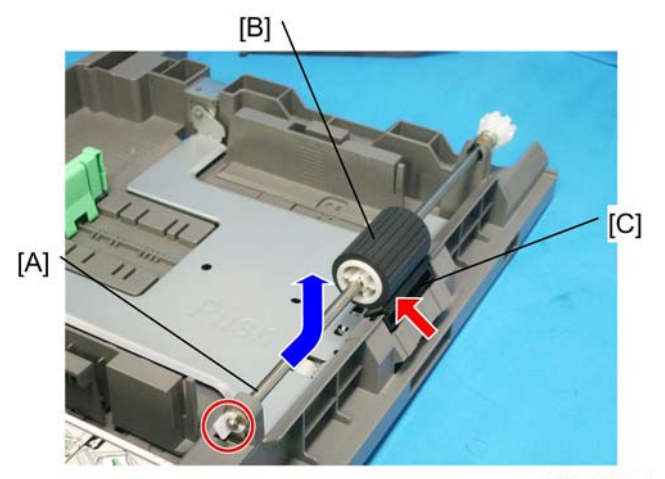

d127r955.jpg

- 1. Paper tray
- 2. Shaft [A] ( 🕅 x 1)
- 3. Remove either or both of the following:
  - Paper feed roller [B] as the blue arrow shows.
  - Friction pad [C] as the red arrow shows.

## Paper End Sensor

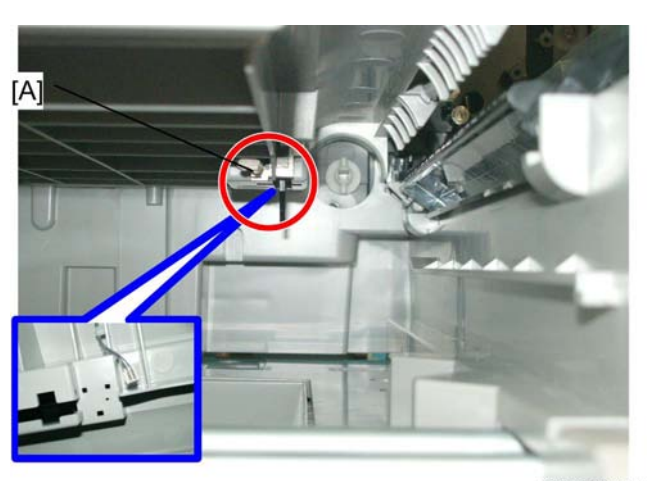

d127r956.jpg

- 1. Draw the paper tray out from the copier.
- 2. Open the right door.
- 3. Paper end sensor [A] (🗂 x 1, Hook)
- Note
  - Be sure to make the feeler be able to move up and down correctly when reattaching the Paper End Sensor.

### **Registration Sensor**

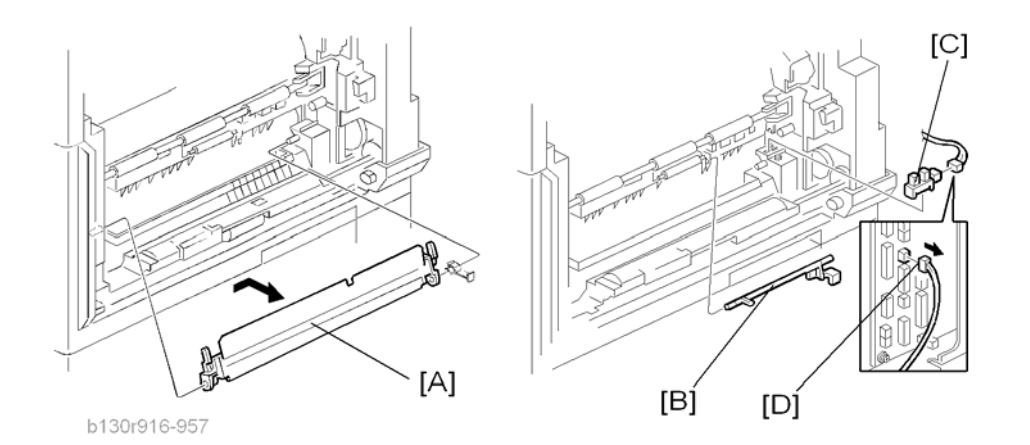

- 1. Paper tray
- 2. Open the right door.

3. Open the paper guide [A].

Note

- Remove the paper guide (Clip x 1) if you have difficulty removing the registration sensor.
- 4. Registration sensor feeler [B]
- 5. Registration sensor [C] (🗗 x 1)

#### Note

• Disconnect the connector (CN127 [D]) if you have difficulty removing the registration sensor.

## **Bypass Paper End Sensor**

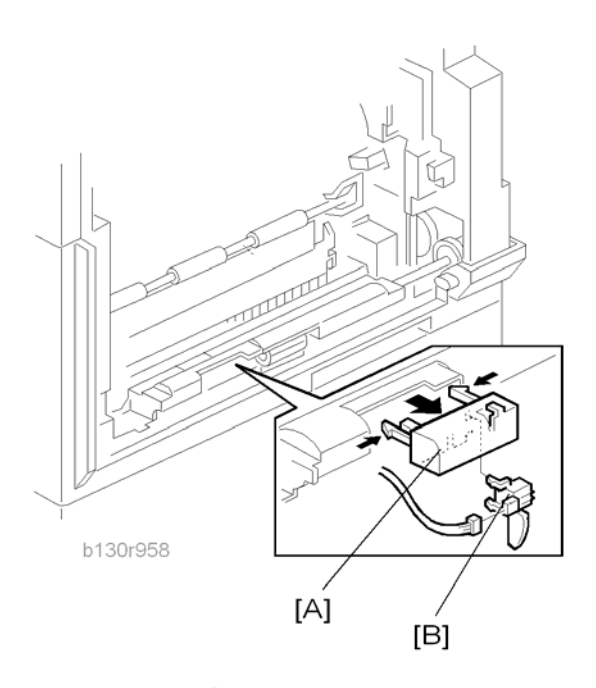

- 1. Right door (IPp.81 "Right Door")
- 2. Sensor compartment [A]
- 3. Bypass paper end sensor [B] (📬 x 1)

### **Vote**

• If it is difficult to reattach the Sensor compartment, turn the feed roller housing upside down. (Bypass Feed Roller: Procedure 2)

## Bypass Feed Roller

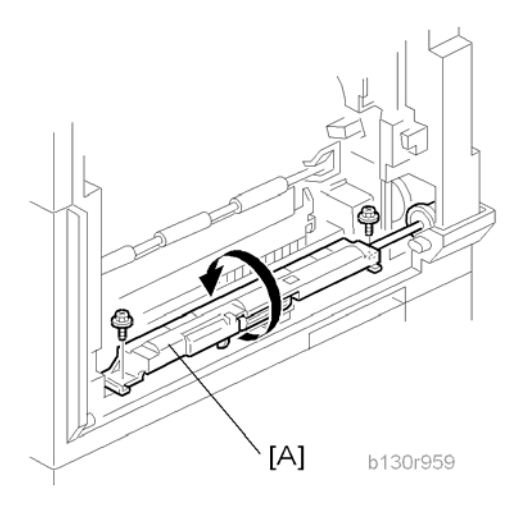

- 1. Right door (IPp.81 "Right Door")
- 2. Turn the feed roller housing upside down [A] (  $\checkmark$  x 2).

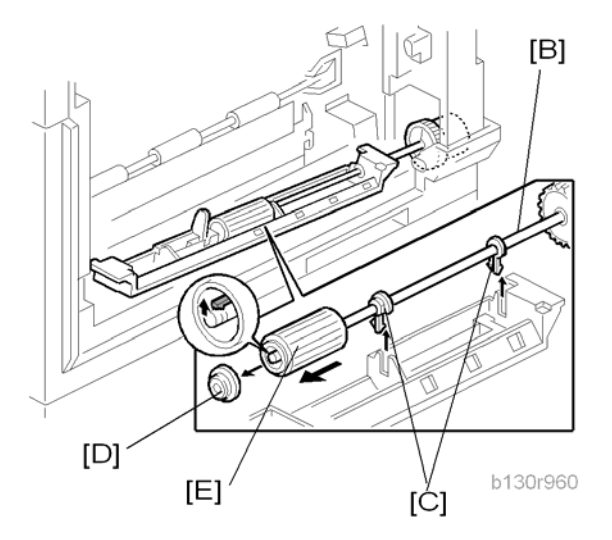

- 3. Feed roller shaft [B] (2 snap pawls [C], 1 spacer [D])
- 4. Bypass feed roller [E]

## Bypass Feed Clutch and Friction Pad

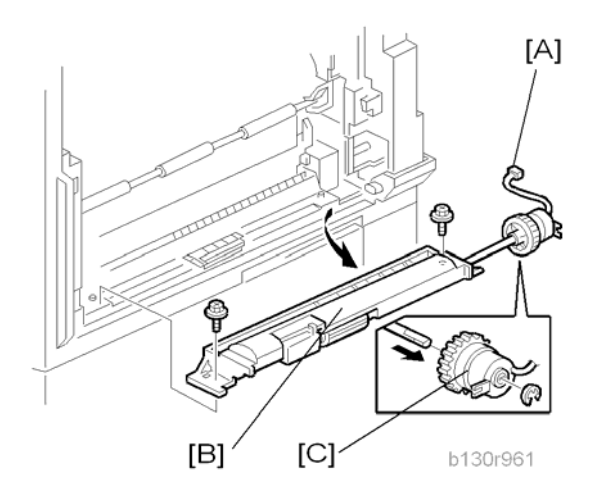

- 1. Rear cover (IPp.78 "Rear Cover")
- 2. Right door (**P**p.81 "Right Door")
- 3. Disconnect the bypass feed clutch connector [A] (CN93).
- 4. Bypass feed roller housing [B] ( 🌶 x 2)
- 5. Bypass feed clutch [C] (C x 1)

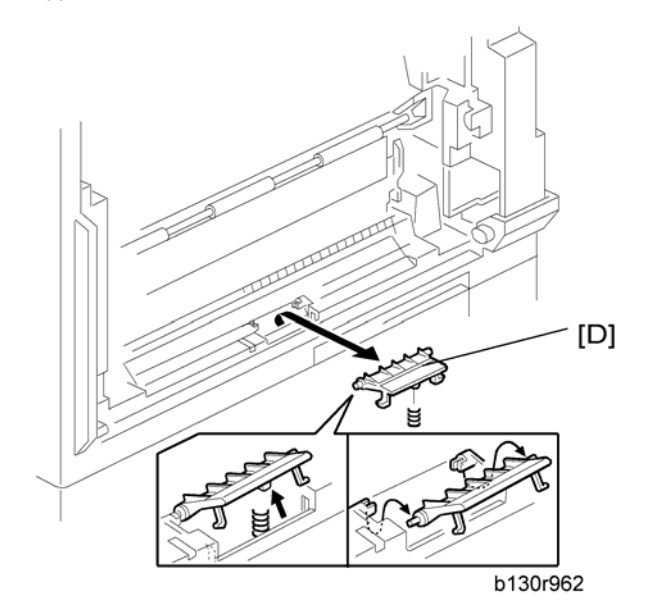

6. Bypass friction pad [D]

4

## Paper Feed and Registration Clutches

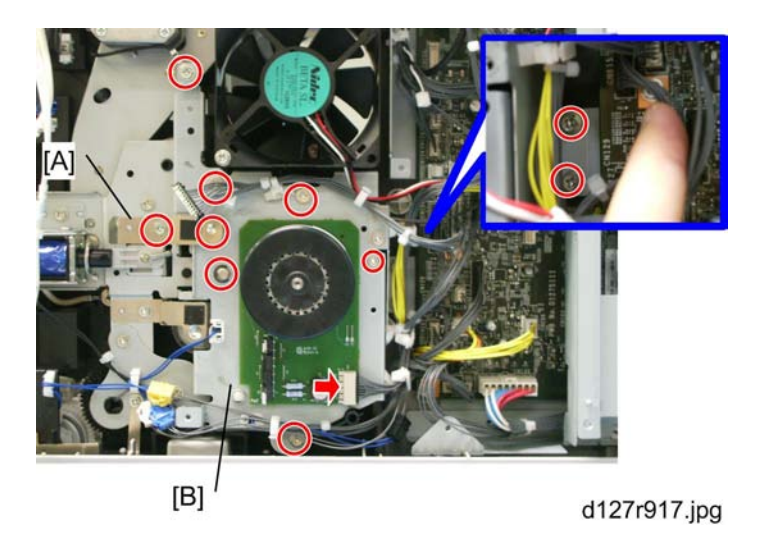

- 1. Paper tray
- 2. High-voltage power supply board (IPp.114 "High-Voltage Power Supply Board ")
- 3. Ground plate [A] ( 🌶 x 1)
- 4. Gear cover [B] (🗂 x 1, 🌶 x 7, 🕲 x 2, 2 bushings)

Note

• Do not remove the main motor from the gear cover.

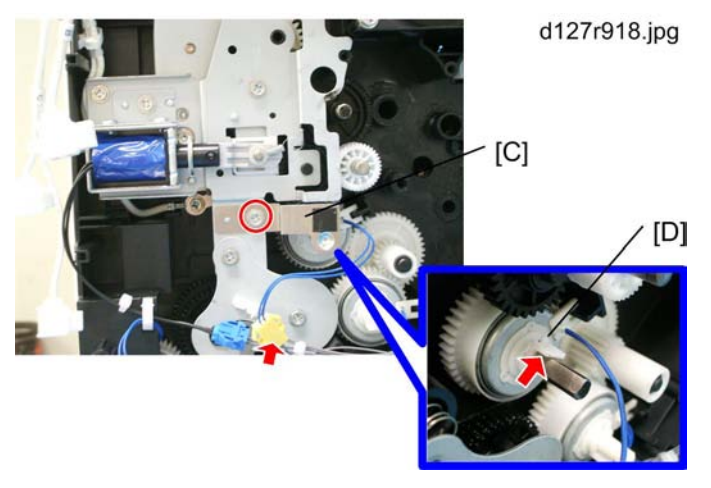

- 5. Ground plate [C] ( 🕅 x 1)
- 6. Paper feed clutch [D] ( 🕅 x 1, 🗂 x 1)

# Image Transfer

Transfer Roller

## 

- Do not touch the transfer roller with your bare hands.
- Do not scratch the transfer roller. The transfer roller is easily damaged.

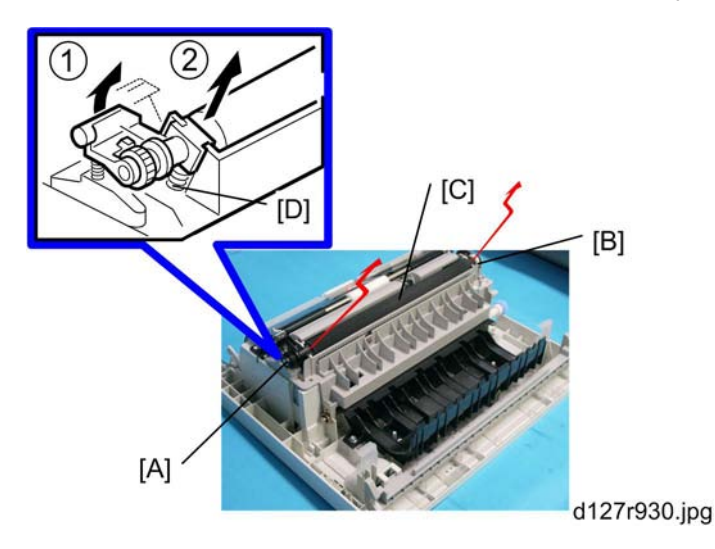

- 1. Right door (IPp.81 "Right Door")
- 2. Raise the levers [A],[B] at the ends of the image transfer roller.
- 3. Release the image transfer roller [C].

#### Reassembling

Make sure that the springs [D] are in the original positions.

## ID Sensor and Duplex Roller

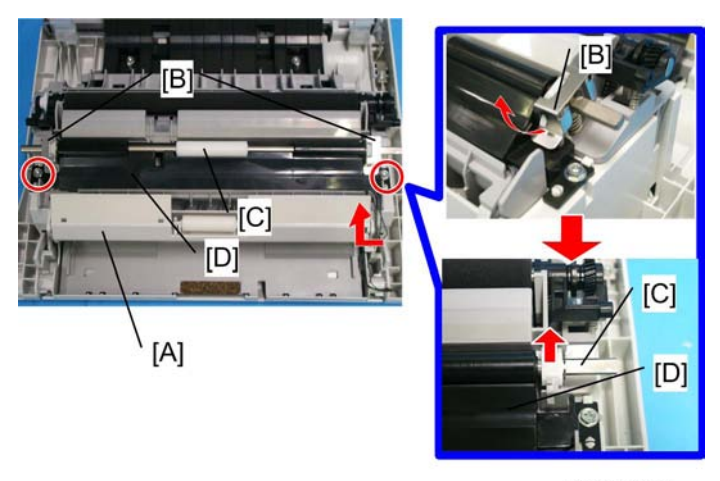

d127r919.jpg

- 1. Right door (IPp.81 "Right Door")
- 2. Remove the lower guide [A] by releasing the hook to lift one side of the lower guide [A] as the red arrow shows then lift the other side.
- 3. Idle roller holders [B].
- 4. Idle roller [C]
- 5. Roller guide [D] ( 🕅 x 2)

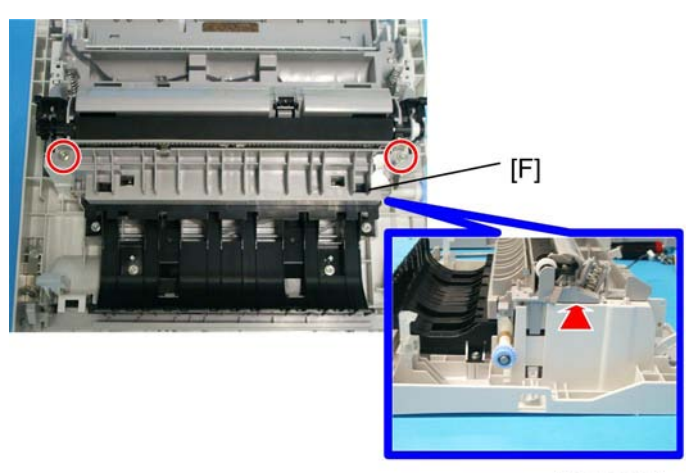

d127r921.jpg

6. Transfer unit [F] ( 🌶 x 2)

#### • Note

• To remove the transfer unit easily, insert a slotted screwdriver into the one side of the unit as the red arrow shows and lift to release. Then release the other side.

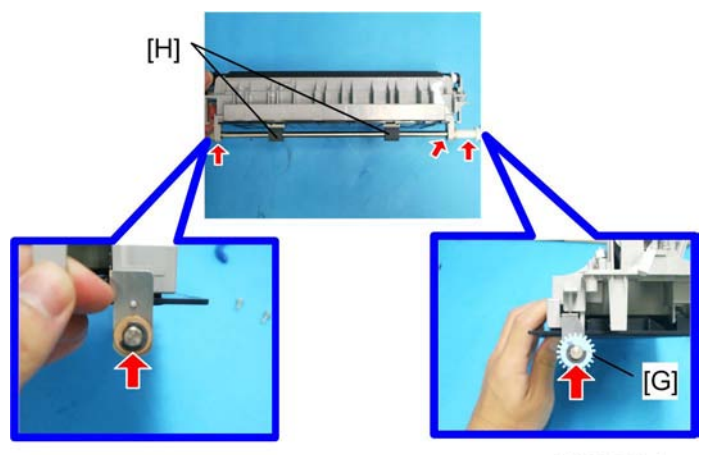

d127r922.jpg

- 7. One-way gear [G] (ⓒ x 1)
- 8. Duplex roller [H] (C x 1, 3 bushings)

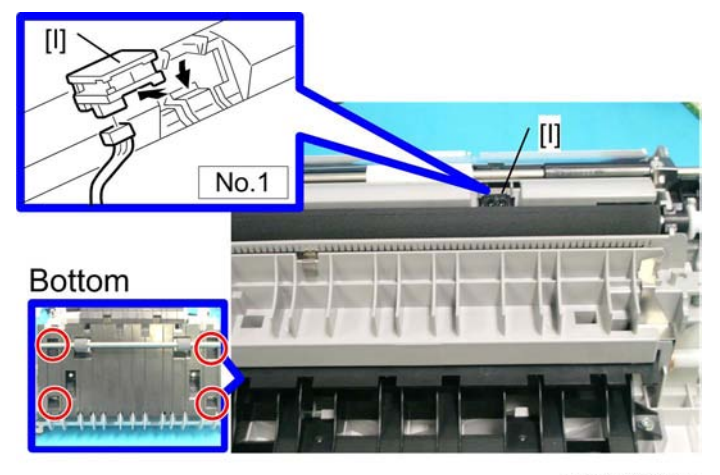

b130r931.jpg

9. ID sensor [I] (🗗 x 1)

#### **Vote**

• If you have difficulty removing in the way of No.1 on the picture, Put four of the hooks off in the bottom and make space through which you can take the sensor out. But you don't need to remove the bottom cover.

## Discharge plate

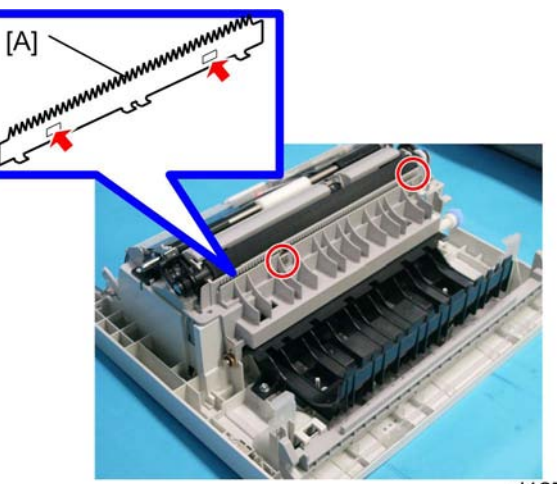

d127r932.jpg

- 1. Right door (IPp.81 "Right Door")
- 2. Discharge plate [A] (Red arrow: Hook, Red circle: Pressed)
# **BICU and Controller Board**

### 

- Turn off the main power switch and unplug the machine before starting replacement.
- Before turning off the main power switch, check that no mechanical component is operating. Mechanical components +may stop out of their home positions if you turn off the main power switch while they are operating. The component may be damaged if you try to remove it when it is not in the home position.

### BICU

#### Preparation

- Before replacing the NVRAM, be sure to save the NVRAM data.
- Saving from the BICU NVRAM to an SD card (IPp.144 "NVRAM Data Upload/Download" in the "System Service Mode" of the appendices of the this manual.)

### Procedure

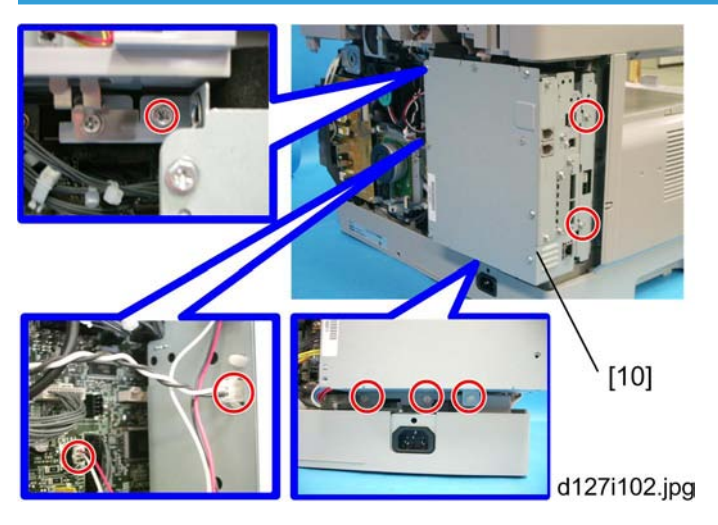

- 1. Rear cover (IPp.78 "Rear Cover")
- 2. Controller box [A] ( 🌶 x 6, 🖽 x 2)

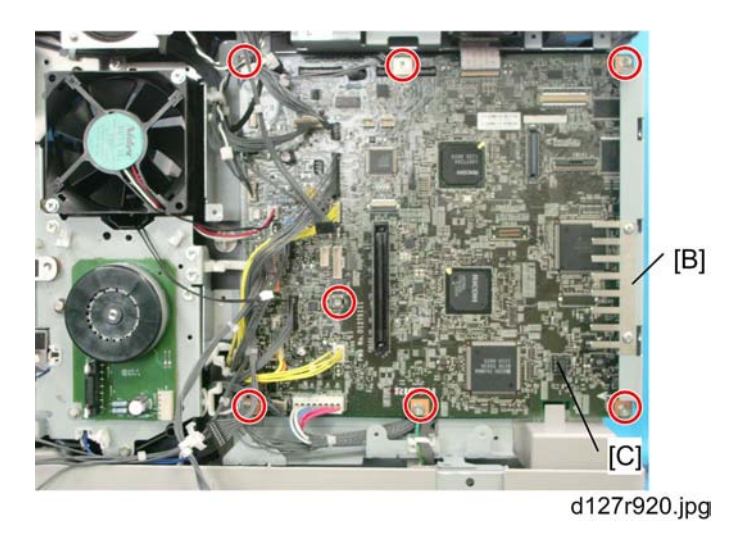

- 3. Ground plate [B] ( 🌶 x 2)
- 4. BICU [C] (all 🗂 , 1 flat cables, 🖗 x 7)

#### Note

- When replacing the BICU, remove the NVRAM [D] from the board. Install the NVRAM to the new board.
- 5. After replacing the NVRAM, copy the saved data to the NVRAM.
  - From an SD card to the NVRAM (IPp.144 "NVRAM Data Upload/Download" in the "System Service Mode" of the appendices of this manual.)

### **Controller Board**

#### **Preparation:**

- Before replacing the controller board, be sure to print out SMC or save the NVRAM data.
- Saving from the Controller NVRAM to an SD card (Pp.144 "NVRAM Data Upload/Download" in the "System Service Mode" of the appendices of this manual.)

### Procedure

- 1. Rear cover (IPp.78 "Rear Cover")
- 2. FCU (IPp.117 "FCU")

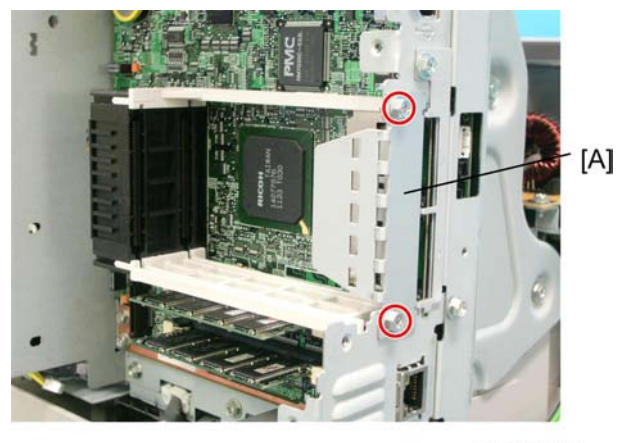

d127r020.jpg

- 3. Remove the printer/scanner SD card.
- 4. Remove I/F cover [A] (or I/F options if they have been installed) ( 🌶 x 2).

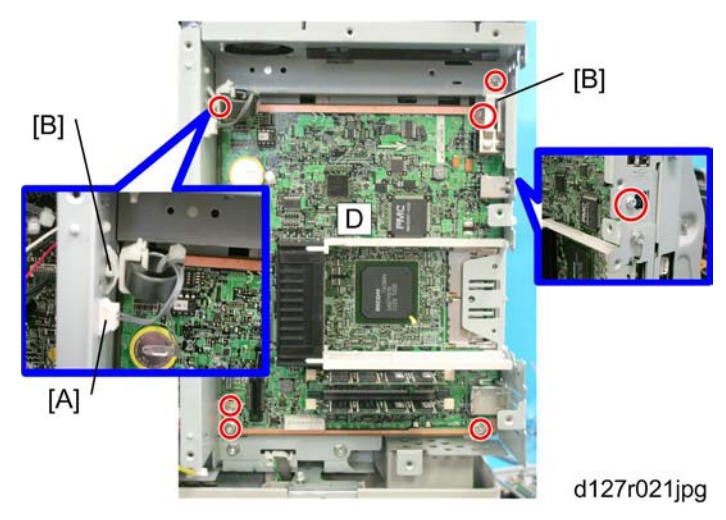

- 5. Remove the relay connector [A] and the clamp [B].
- 6. Remove the ground plate [B] ( 🌶 x 1).
- 7. Remove the controller board with the rails [C] (  $\mathscr{F} \times 6$ ).

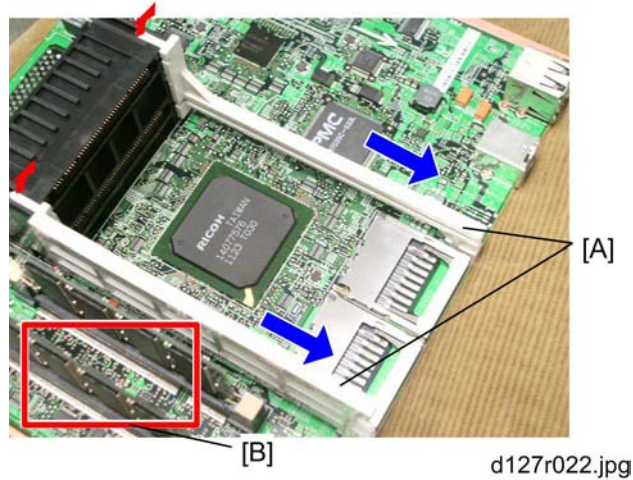

- 8. Release the hooks as the red arrows show, and then pull out the rails [A].
- 9. Remove the DIMM [B] if it has been installed.

#### Note

• When replacing the controller board, remove the NVRAMs from the board. Install the NVRAMs to the new board.

#### When installing a new controller board

- 1. Install the NVRAM from the old controller board on a new controller board.
- 2. Install the new controller board in the machine.

3. Disconnect the cables of the HDD from the controller board if the HDD option has already been installed.

#### 🔁 Important

- Disconnecting the cables of the HDD is very important. Otherwise, the HDD is automatically formatted and all data in the HDD is lost due to the security limitation.
- 4. Reassemble the machine.
- 5. Turn on the main power of the machine.
  - If the HDD option has not been installed, the installation procedure is completed.
  - If the HDD option has already been installed, go to next step.
- 6. Turn off the main power of the machine, and then connect the cables of the HDD again.

#### Note

• Make sure you print out the SMC reports ("SP Mode Data" and "Logging Data") before you replace the NVRAM.

### 

- Keep NVRAMs away from any objects that can cause static electricity. Static electricity can damage NVRAM data.
- Make sure the NVRAM is correctly installed on the controller board.

### When replacing the NVRAM on the controller board

1. Disconnect the cables of the HDD from the controller board.

### 🔁 Important

• Disconnecting the cables of the HDD is very important. Otherwise, the HDD is automatically formatted and all data in the HDD is lost due to the security limitation.

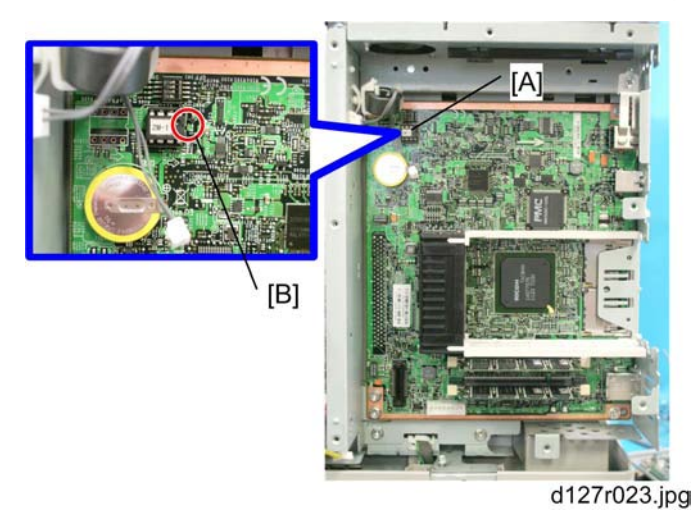

- 2. Install a New NVRAM on the controller. Then reassemble the machine.
  - When you replace the NVRAM [A], make sure that the NVRAM is correctly installed.
  - The mark [B] on the NVRAM should be directed to the right side (seem from the back side of the machine).
- 3. Remove the Security Card or Printer/Scanner card from SD slot 1.
- 4. Install a new Security Card in SD slot 1.
- 5. Turn the main switch on.
- 6. SC995-02 occurs.
- 7. Turn the machine off.
- 8. Connect the cables of the HDD to the controller board.
- 9. Reassemble the machine, and then turn on the machine.
- 10. Do the process control self-check.

- 11. Do ACC for the copier application program.
- 12. Do ACC for the printer application program.
- 13. Do SP5-878-001 to install the DataOverwriteSecurity application.
- 14. Do SP5878-002 to install the HDD Encryption application.
- 15. Merge all applications in a one SD card in SD slot 1 with SP5831-001 if necessary.
- 16. Copy the old NVRAM data to the new NVRAM with SP5-825 or input the SMC data in the machine. (For details, refer to the p.144 "NVRAM Data Upload/Download" in the "System Service Mode" of the appendices of the this manual)

# **Other Replacements**

### Duplex Motor

- 1. Rear cover (IPp.78 "Rear Cover")
- 2. High-Voltage Power Supply Board ( p.114 "High-Voltage Power Supply Board ")
- 3. Main motor (IPp.95 "Main Motor")
- 4. Exhaust Fan (IPP p.95 "Exhaust Fan")

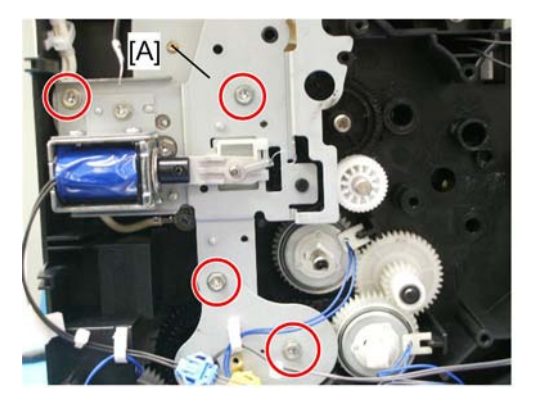

d128r930.jpg

5. SOL bracket ( 🌶 x 4)

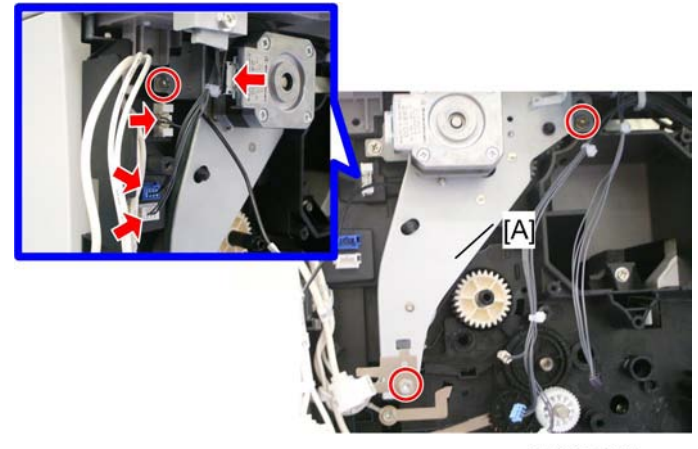

d128r929.jpg

6. Duplex Motor Bracket (🗗 x 4, 🖋 x 3)

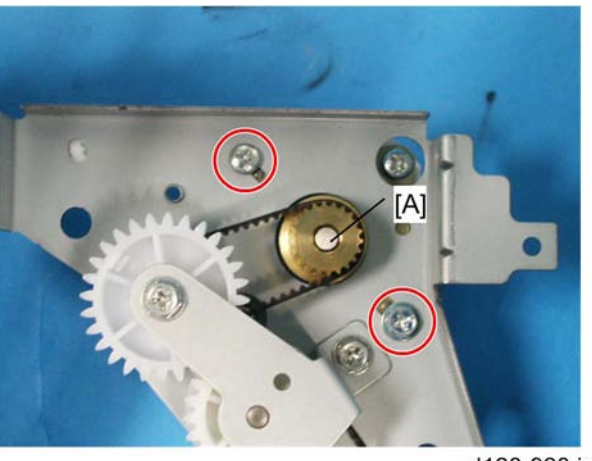

d128r928.jpg

7. Duplex motor [A] ( 🌶 x 2)

### High-Voltage Power Supply Board

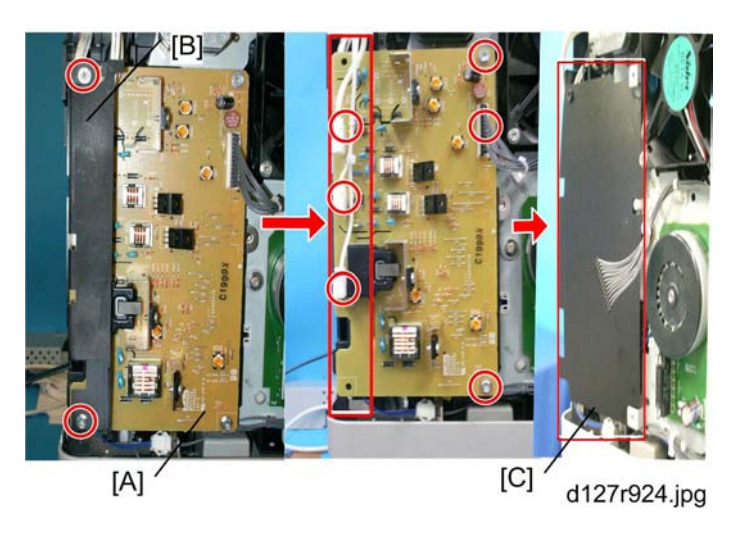

- 1. Rear cover (IPp.78 "Rear Cover")
- 2. High-voltage power supply board [A] with the cover [B] (all 🗂 ,  $\, \, \emph{P} \, \, x \, 4)$

### Note

Remove the insulating sheet [C] if you are going to remove the contact-release solenoid (IPp. 116 "Contact-Release Solenoid") or the gear cover (IPp p. 102 "Paper Feed and Registration Clutches").

# 

012/1923

1. Open the front door.

PSU

- 2. Copy tray (IPp.78 "Copy Tray")
- 3. PSU assembly [A] (🗂 x 7, 🖗 x 10)

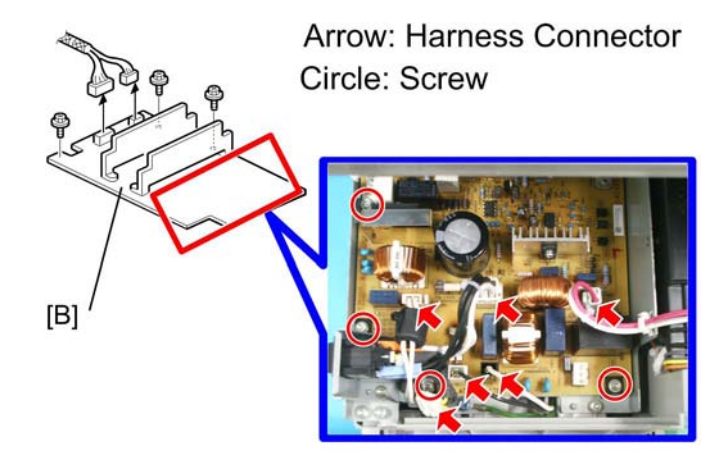

d127r925.jpg

4. PSU [B] (🗂 x 8, 🕅 x 7)

#### **RTB 47**

Caution: Some parts of the PSU retain charge for a long period after disconnecting the power. See the diagrams in this RTB for details.

### **Contact-Release Solenoid**

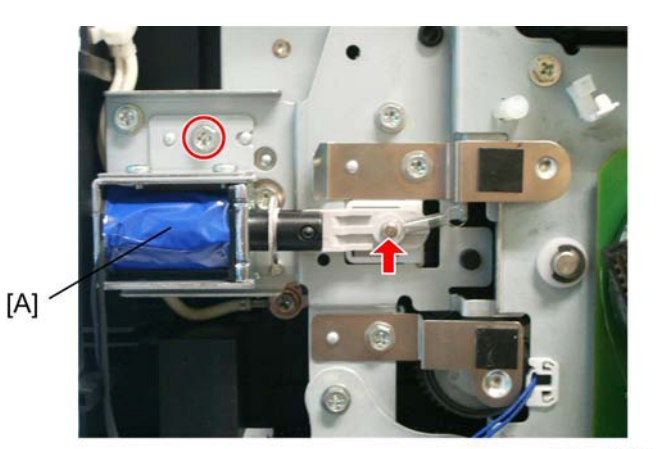

d127r929.jpg

- 1. Rear cover (IPp.78 "Rear Cover")
- 2. High-voltage power supply board (IPp.114 "High-Voltage Power Supply Board ")
- 3. Contact-release solenoid [A] (1 spring, 🖗 x 1)

### **Toner Supply Motor**

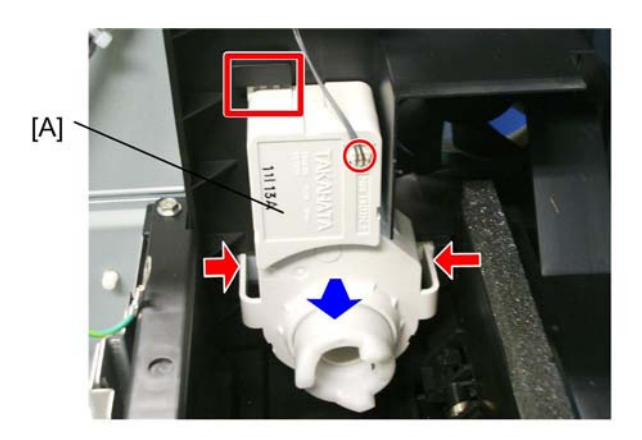

#### d127r954.jpg

- 1. Toner bottle holder
- 2. Hold both sides of the Toner Supply Clutch [A] as the red arrows show. Then pull to your side with trying to release the upper hook the red square shows.
- 3. Remove the harness the red circle shows.

### FCU

### **Lithium Batteries**

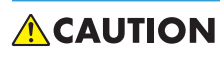

• Incorrect replacement of lithium battery(s) on the controller or on the fax unit poses risk of explosion. Replace only with the same type or with an equivalent type recommended by the manufacturer. Discard used batteries in accordance with the manufacturer's instructions.

### Procedure

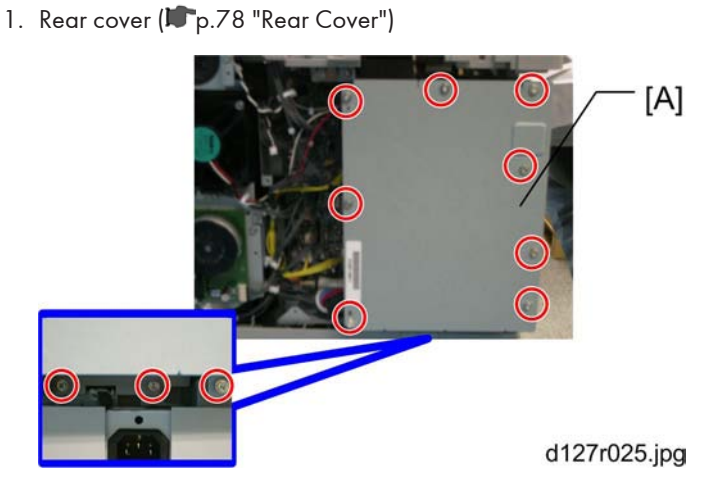

2. Controller box cover [A] ( 🌶 x 11)

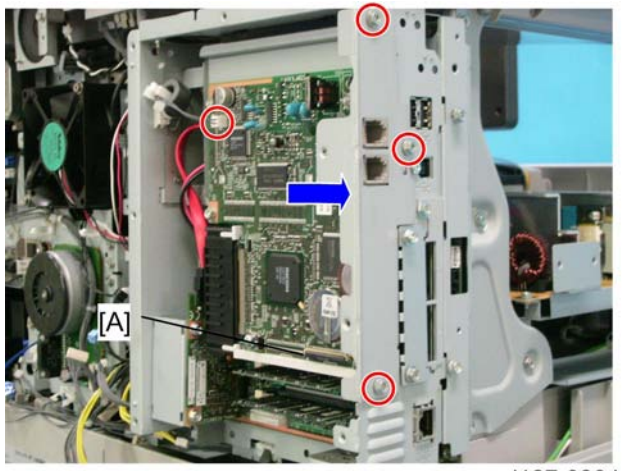

3. FCU [A] ( 🌶 x 3, 🗂 x 1)

d127r026.jpg

- 4. When you replace the FCU board, remove the MBU board from the old FCU board and install it on the new FCU board.
- 5. Set the correct date and time with the User Tools: User Tools> System Settings> Timer Setting> Set Date/Time

### Note

- Do not turn off the battery switch (SW1).
- Do SP6-101 in the "Fax SP" to print the system parameters, and check the settings.

## Laser Unit

### **WARNING**

• Turn off the main power switch and unplug the copier before starting replacement. The laser beam can damage your eyes severely.

### 

- Do not touch the screws on the LD board on the LD unit. Do not try to adjust any part of the LD unit. The LD unit is precision adjusted before shipment.
- Do not touch the polygon mirror, shield glass, or lenses with your bare hands.

### Location of the Caution Decal

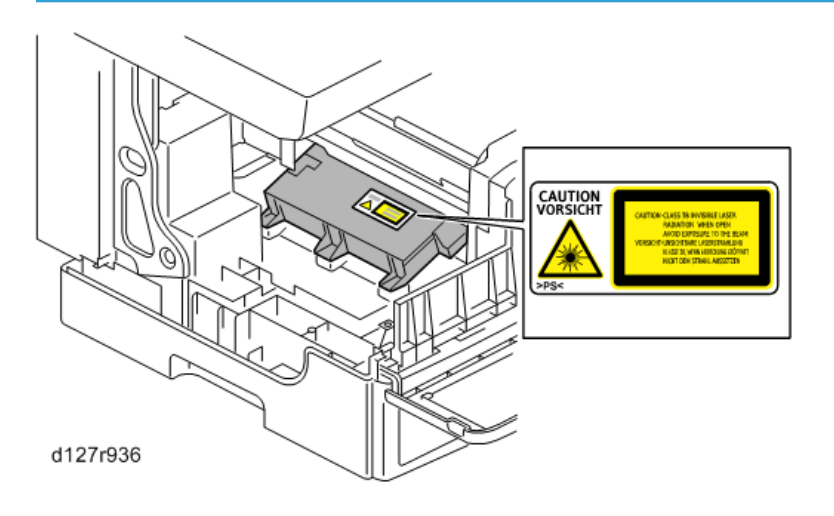

### Laser Unit

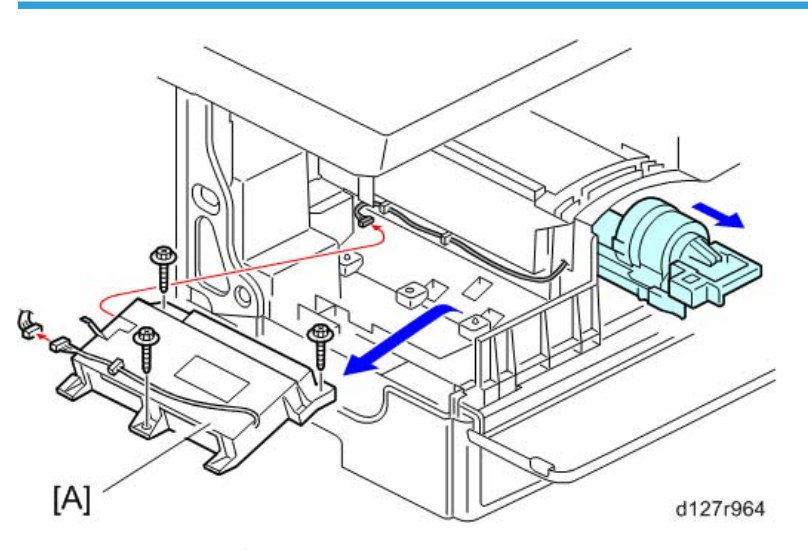

- 1. PSU assembly (IPp.115 "PSU")
- 2. Toner bottle holder
- 3. Remove 2 of the mylars (Film) sealing the holes on the bottom of the toner bottle rail.
- 4. Laser unit [A] ( 🖉 x 3, 🗂 x 2)
- 5. Replace the mylars (Film) with new ones.

#### Note

• The mylars are necessary to seal the holes in order for the laser unit not to be tainted with toner powder.

### LD Unit and Polygon Mirror Motor

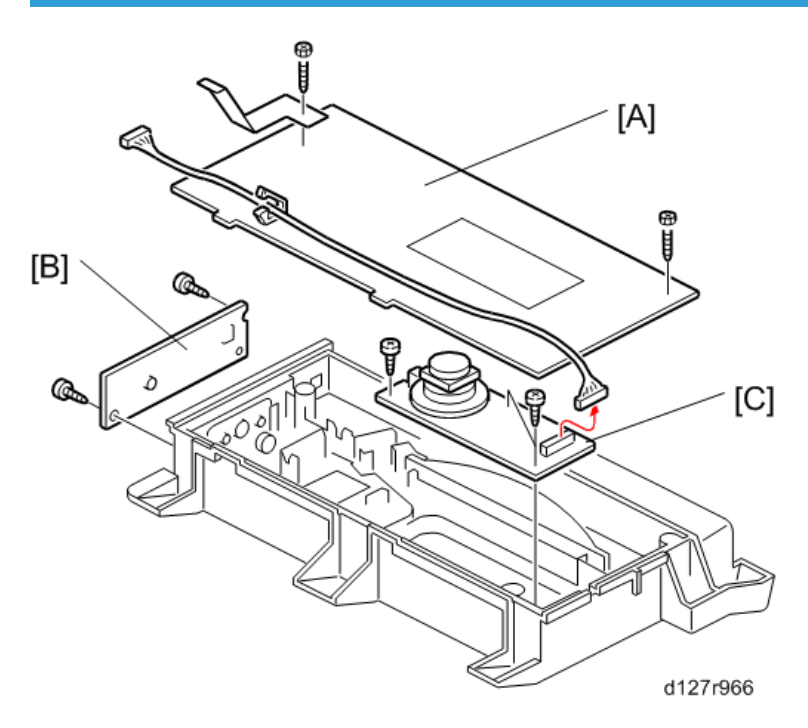

- 1. Laser unit (IPp.120 "Laser Unit")
- 2. Laser unit cover [A] ( 🌶 x 2, 1 grounding plate)
- 3. LD unit [B] ( 🖉 x 2)
- 4. Polygon mirror motor [C] ( 🌮 x 3)

### Reassembling

Check that the polygon mirror and toroidal lens are clean. Dust or other foreign substances may interfere with the operation of the LD unit.

# ARDF

### **ARDF** Unit

1. Rear cover (IPp.78 "Rear Cover").

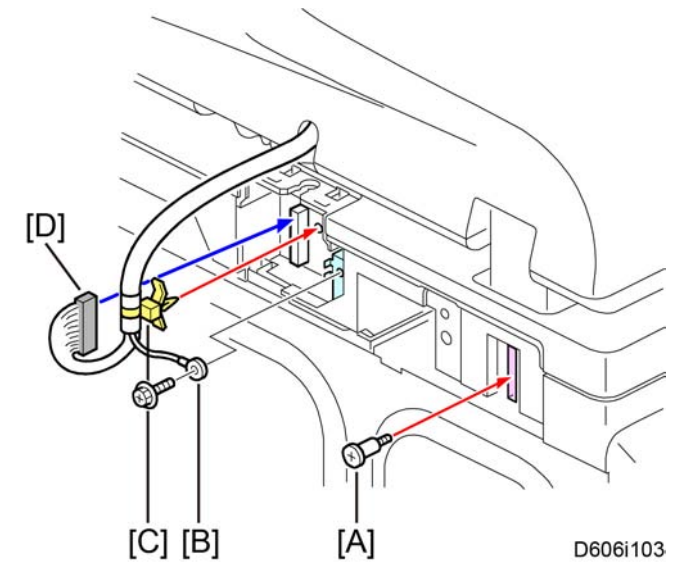

- 2. Remove the stud screw [A].
- 3. Remove the ground cable [B] ( 🌶 x 1).
- 4. Remove the clamp [C].
- 5. Disconnect the I/F cable [D].

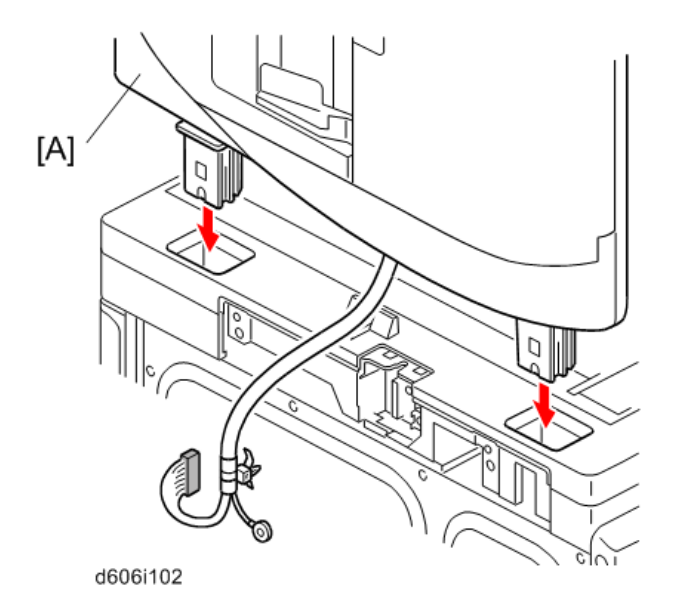

6. Remove the ARDF [A] from the copier as shown.

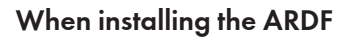

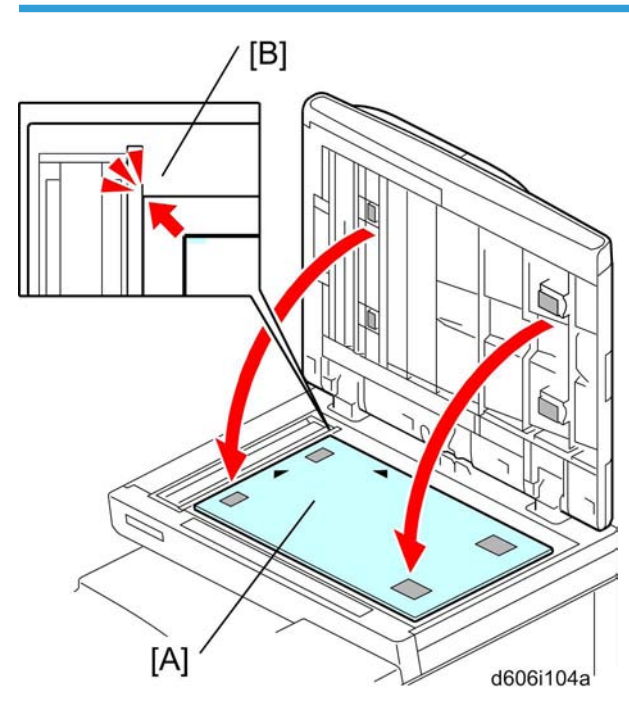

- 1. Open the ARDF.
- 2. Place the platen sheet [A] on the exposure glass.
- 3. Line up the rear left corner of the platen sheet flush against corner [B] on the exposure glass.

- 4. Close the ARDF.
- 5. Reopen the ARDF.
- 6. Press the surface of the platen sheet gently to fix it on the ARDF firmly.

### **ARDF Rear Cover**

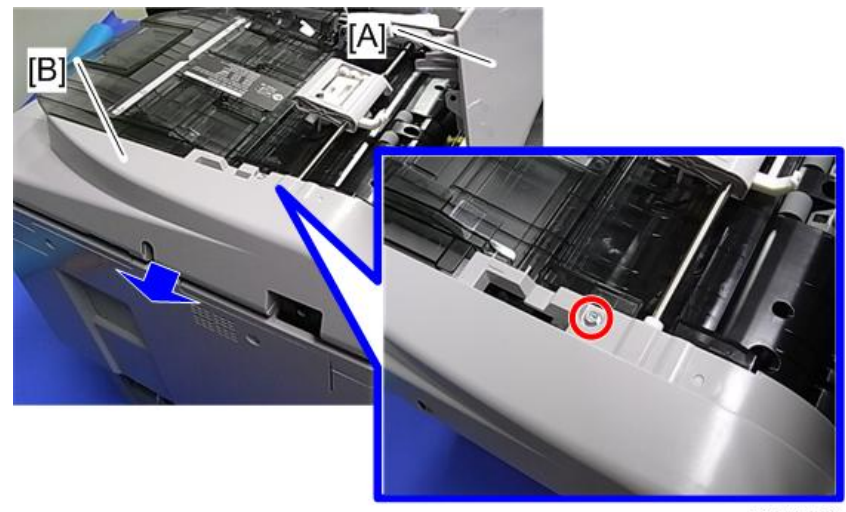

d117r826

- 1. Open the ARDF left cover [A].
- 2. ARDF rear cover [B] ( 🌶 x 1)

### **Original Feed Unit**

1. Open the ARDF left cover (IPp.124 "ARDF Rear Cover").

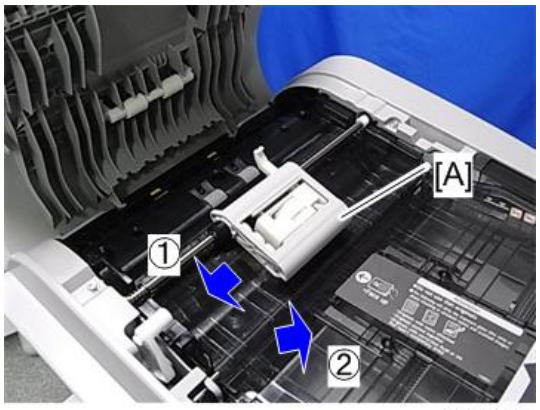

d117r837

4

2. Original feed unit [A]

### Pick-up Roller

1. Original feed unit (IPp.124 "Original Feed Unit")

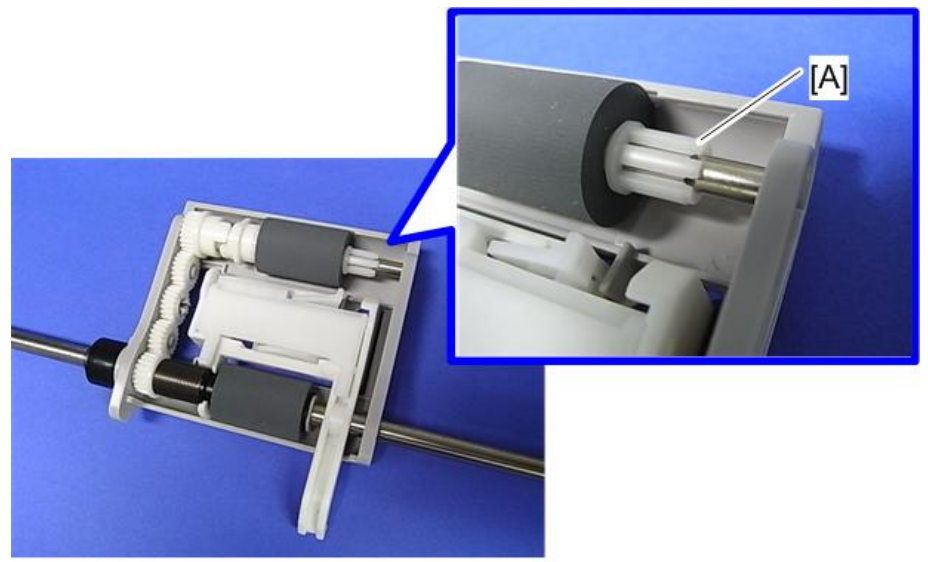

d117r820

2. Release the hook [A].

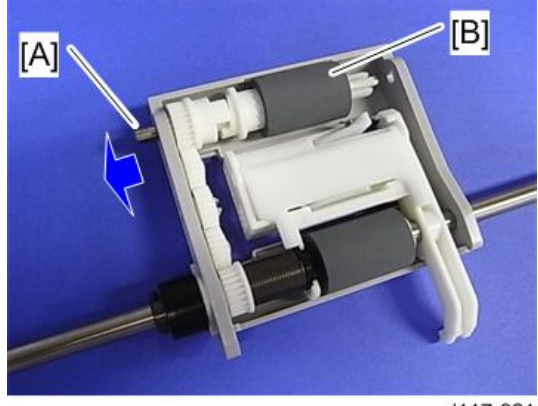

d117r821

3. Slide the shaft [A], and then remove the pick-up roller [B].

### Feed Roller

1. Original feed unit (IPp.124 "Original Feed Unit")

#### 4. Replacement and Adjustment

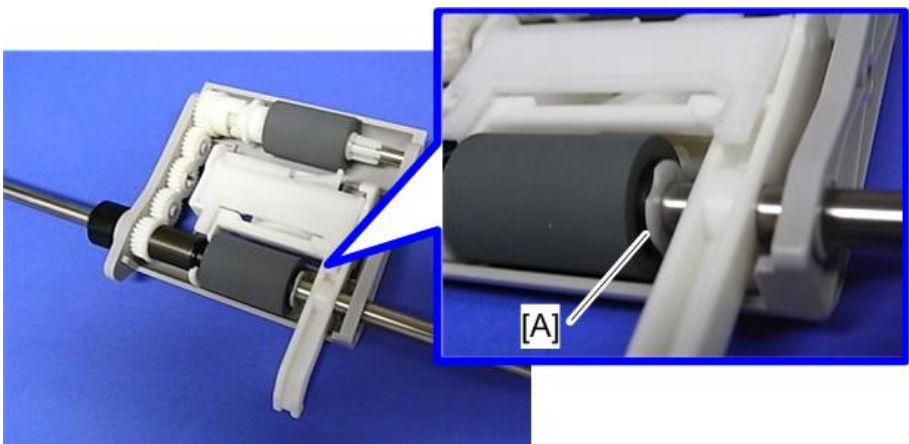

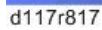

2. Remove the clip [A].

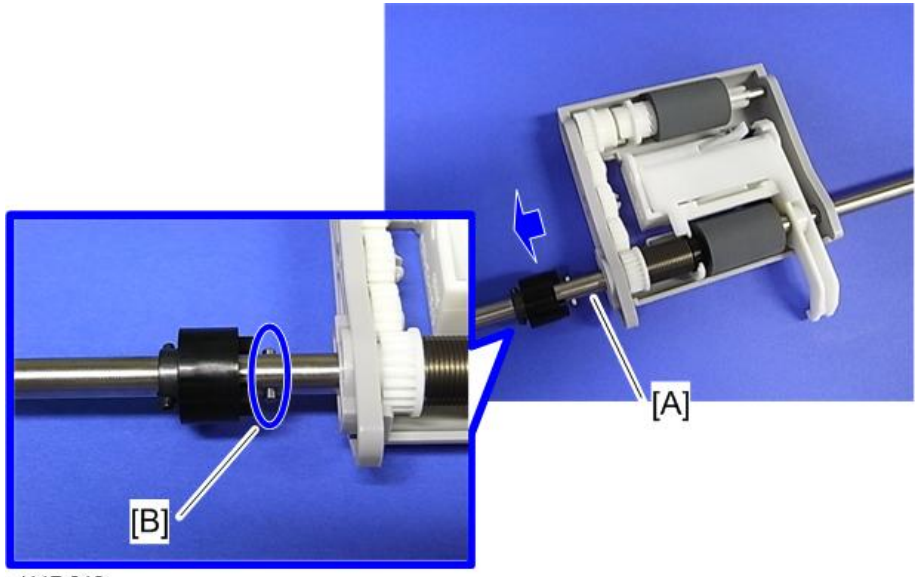

d117r818

3. Slide the shaft [A], and then remove the pin [B].

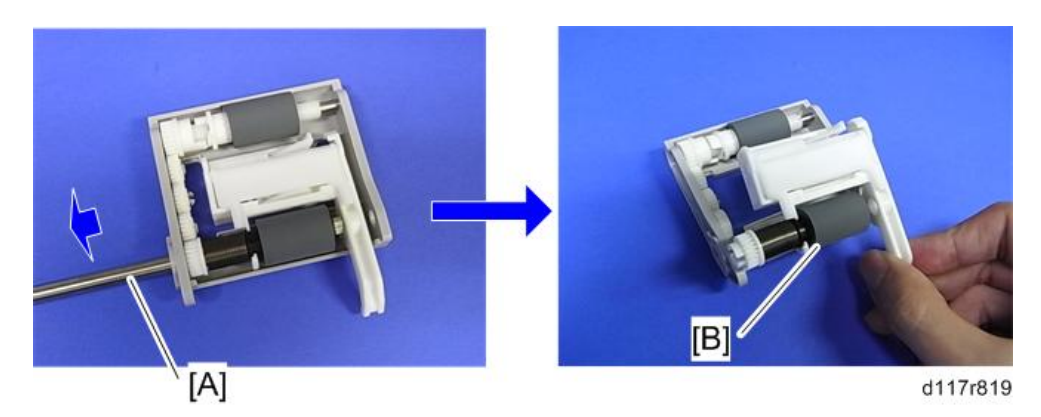

4. Slide the shaft [A], and then remove the feed roller [B].

### Friction Pad

1. Original feed unit (IPp.124 "Original Feed Unit")

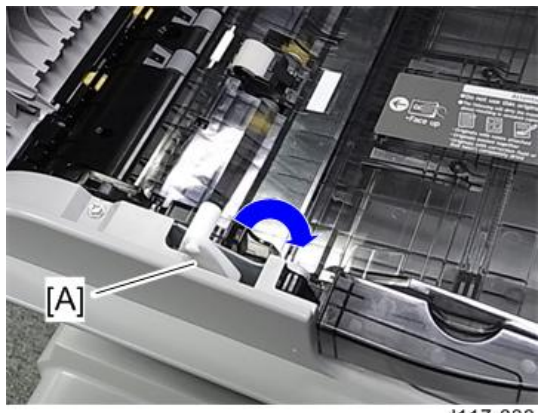

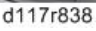

2. Turn the lock lever [A] clockwise.

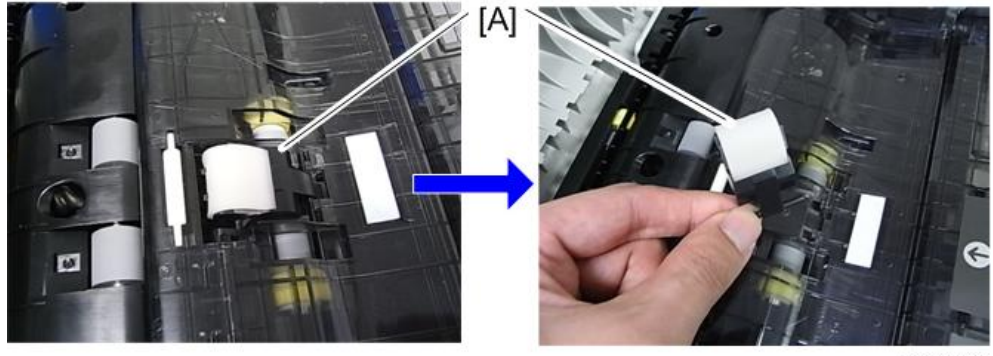

d117r822

4

3. Friction pad [A] (hook x 3)

### DFRB

1. ARDF rear cover (IPp.124 "ARDF Rear Cover")

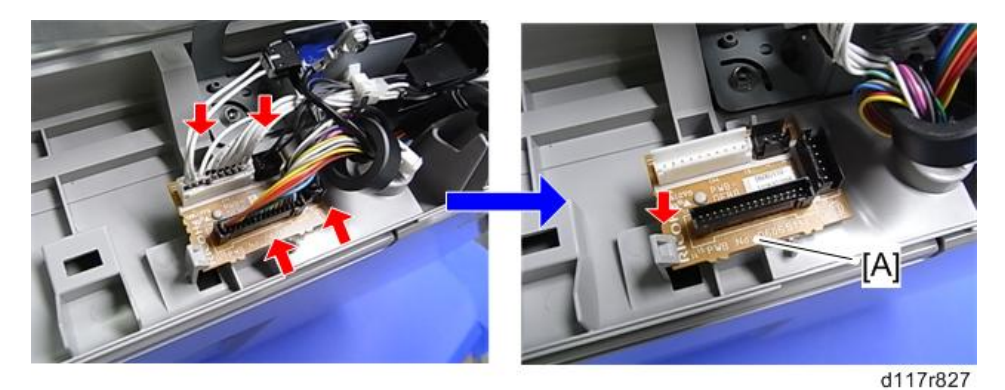

2. DFRB [A] (🖽 x 4, hook x 1)

### ARDF Top Cover Sensor/ Original Set Sensor

1. ARDF rear cover (IPp.124 "ARDF Rear Cover")

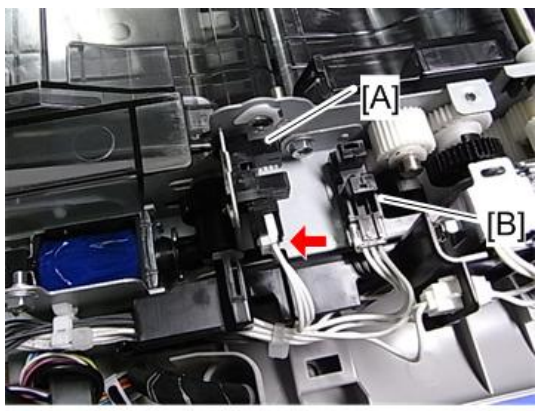

d117r828

- 2. ARDF top cover sensor [A] (🗂 x 1, hooks)
- 3. Original set sensor [B] (🗗 x 1, hooks)

### **ARDF Drive Motor**

1. ARDF rear cover (IPp.124 "ARDF Rear Cover")

4

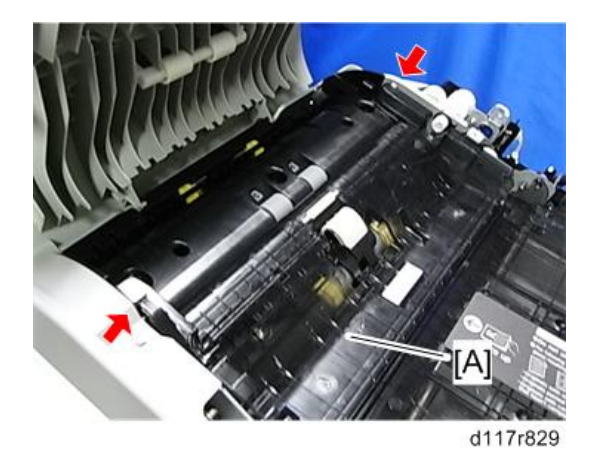

2. Guide plate [A] (hook x 2)

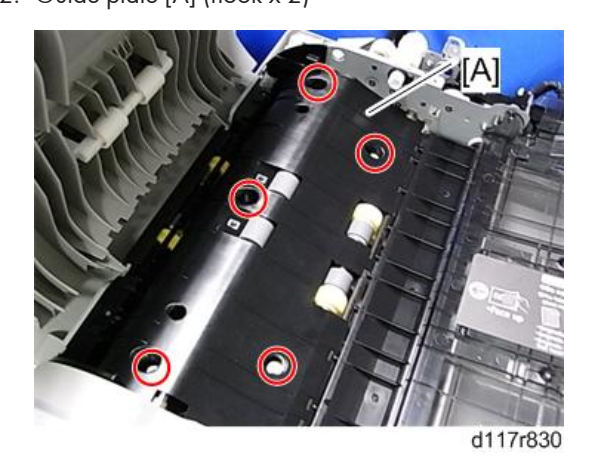

3. Guide plate [A] ( 🌶 x 5)

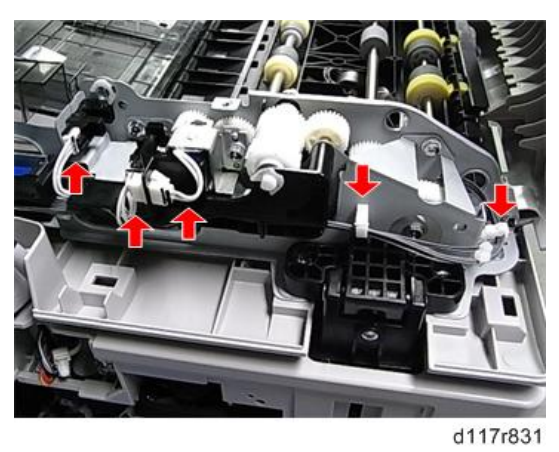

4. Release the clamps and disconnect the connectors (🗗 x 3, 🛱 x 2).

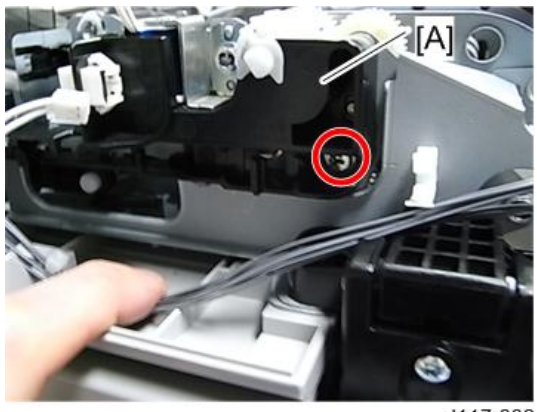

d117r832

5. Holder [A] ( 🌶 x 1)

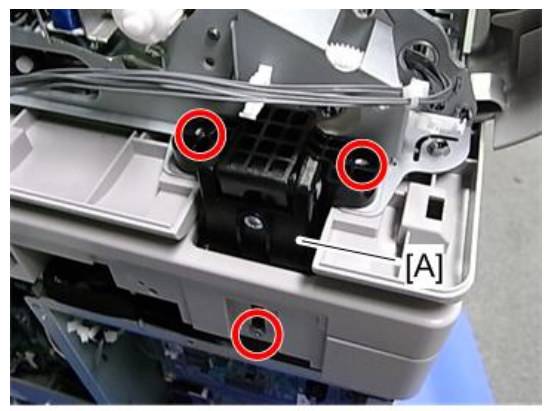

d117r833

6. Hinge [A] ( 🌶 x 3)

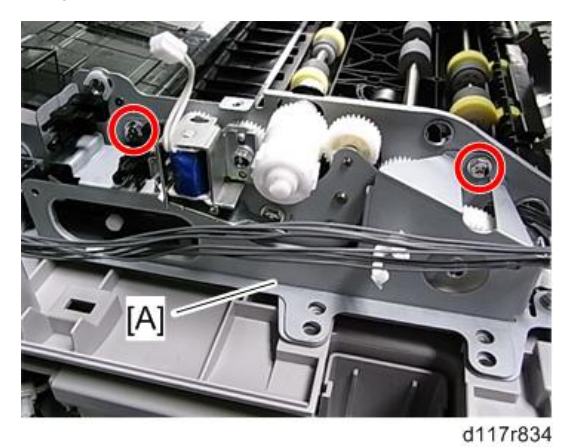

7. Bracket [A] ( 🌶 x 2)

4

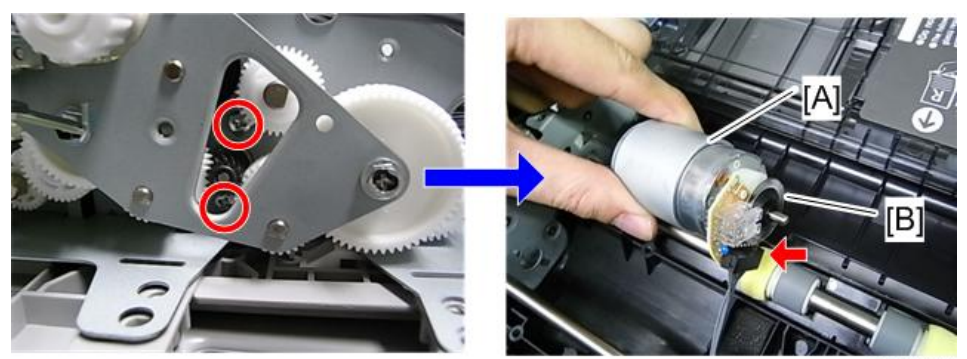

d117r835

8. ARDF drive motor [A] ( 🌶 x 2, 🗂 x 1)

Note

• Do not touch the encoder [B] when holding the motor.

### White Plate

1. Open the ARDF.

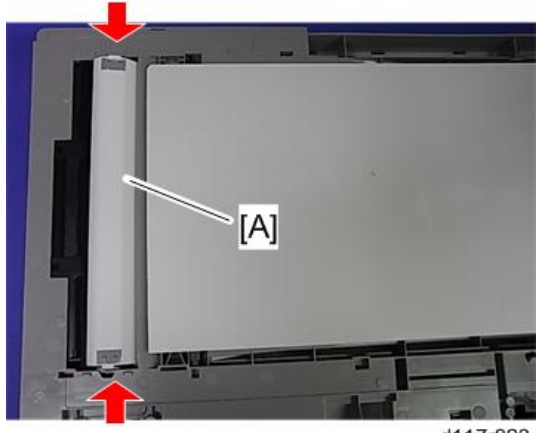

d117r823

2. White plate [A] (hook x 2)

### When installing the white plate

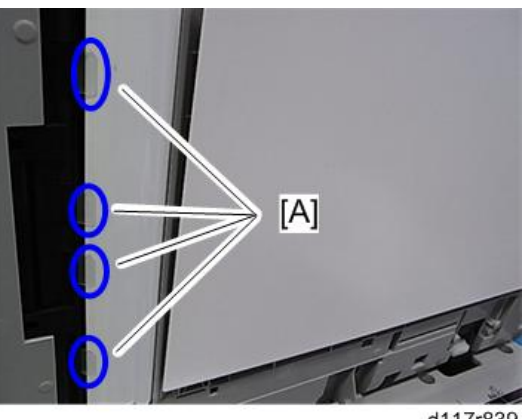

d117r839

Make sure that the mylars [A] are outside the white plate.

### **Registration Sensor**

1. White plate (IPp.131 "White Plate")

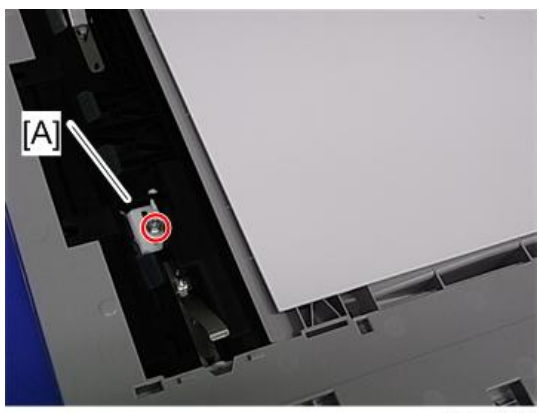

d117r824

2. Registration sensor holder [A] ( 🌶 x 1)

4

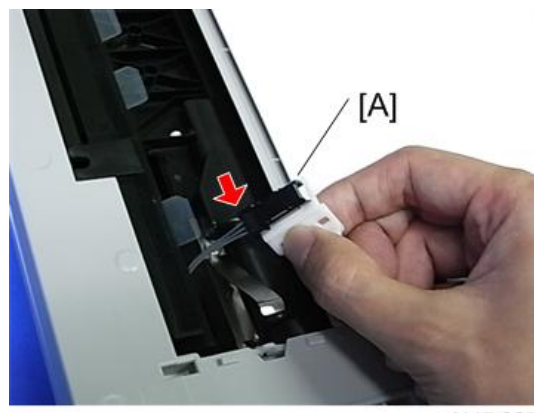

d117r825

3. Registration sensor [A] (🗂 x 1, hooks)

# **Adjusting Copy Image Area**

Adjust the copy image area under any of the following conditions:

- 1. After clearing engine data (SP5-801-001 or SP5-801-002).
- 2. After replacing any of the following components:
  - LED unit
  - Scanner motor
  - Polygon mirror motor
  - Paper tray

### Printing

Make sure that the paper is correctly loaded in each paper tray before starting the adjustment procedures in this section.

#### **Adjusting Registration**

Use the Trimming Area Pattern (SP2-109-001 > 10) for this adjustment.

- 1. Print out the test pattern with the paper fed from the regular paper tray.
- 2. Print out the test pattern with the paper fed from the by-pass tray.
- 3. Print out the test pattern by selecting duplex printing.

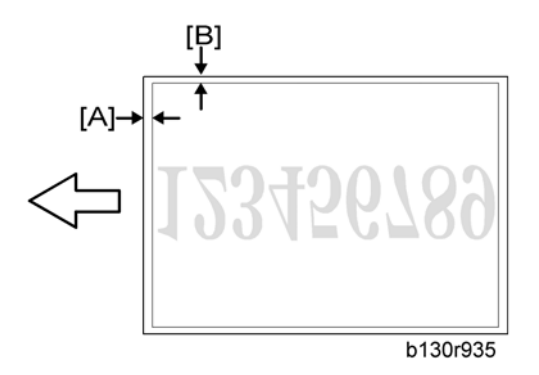

 Measure the distance between the leading edge of the image area and the leading edge of the paper [A].

Note

• The diagram shows the paper on the copy tray. Note that the paper is output with the face down.

| SP                      | Specification     |
|-------------------------|-------------------|
| SP1-001-001 (All Trays) | $0\pm2~\text{mm}$ |
| SP1-001-002 (By-pass)   | $0\pm2~\text{mm}$ |
| SP1-001-003 (Duplex)    | $0\pm4$ mm        |

- 5. Adjust the leading edge registration (SP1-001).
- 6. Measure the distance between the side edge of the image area and the side edge of the paper [B].

| SP                     | Specification       |
|------------------------|---------------------|
| SP1-002-001 (1st tray) | $0\pm2$ mm          |
| SP1-002-002 (2nd tray) | $0\pm 2 \text{ mm}$ |
| SP1-002-003 (3rd tray) | $0\pm 2 \text{ mm}$ |
| SP1-002-004 (By-pass)  | $0\pm4$ mm          |
| SP1-002-005 (Duplex)   | $0\pm4$ mm          |

- 7. Adjust the side-to-side registration (SP1-002).
- 8. Select "Cancel" in SP2-109-001 after finishing the adjustment procedure.

### **Adjusting Blank Margin**

Use the Trimming Area Pattern (SP2-109-001 > 10) for this adjustment.

1. Print out the test pattern.

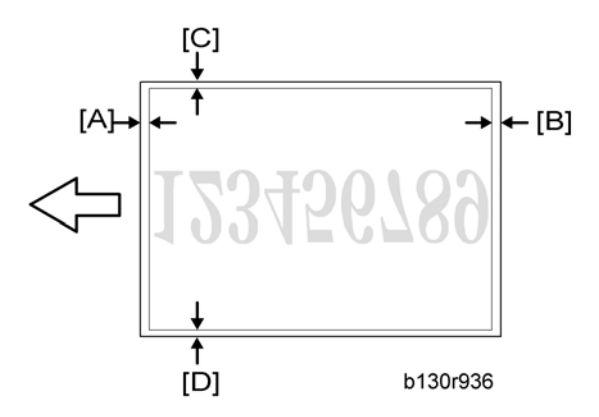

 Measure the distance between the four edges of the image area and the four edges of the paper [A][B][C][D].

### Note

- The diagram shows the paper on the copy tray. Note that the paper is output with the face down.
- 3. Adjust the blank margin (SP2-103).

| SP                              | Specification |
|---------------------------------|---------------|
| SP2-103-001 (Leading Edge) [A]  | 3 +1/-3 mm    |
| SP2-103-002 (Trailing Edge) [B] | 3 +1/-3 mm    |
| SP2-103-003 (Left Side) [C]     | $2\pm2$ mm    |
| SP2-103-004 (Right Side) [D]    | $2\pm2$ mm    |

Note

- The "Left Side" and "Right Side" comes to your left-hand side and right-hand side respectively when you view the copied image with the leading edge upwards.
- 4. Select "Cancel" in SP2-109-001 after finishing the adjustment procedure.

#### **Adjusting Main-Scan Magnification**

Use the Grid Pattern (Grid Vertical Line) (SP2-109-001 > 5) for this adjustment.

| SP                           | Specification |
|------------------------------|---------------|
| SP2-102-001 (Main scan Mag.) | 0 ± 0.5%      |

- 1. Print out the test pattern.
- 2. Measure the sides of squares. Each side should be 2.7-mm long.)
- 3. Adjust the main-scan magnification (SP2-102-001: Main Scan Mag.).
- 4. Select "Cancel" in SP2-109-001 after finishing the adjustment procedure.

### Scanning

#### **Preparation:**

- Before adjusting scanning, adjust printing (IPp.134 "Printing").
- To adjust scanning, use the A4 test chart.

### **Adjusting Registration**

- 1. Place the test chart on the exposure glass. Make sure that the test chart is aligned with the rear and left scales on the exposure glass.
- 2. Make a copy.

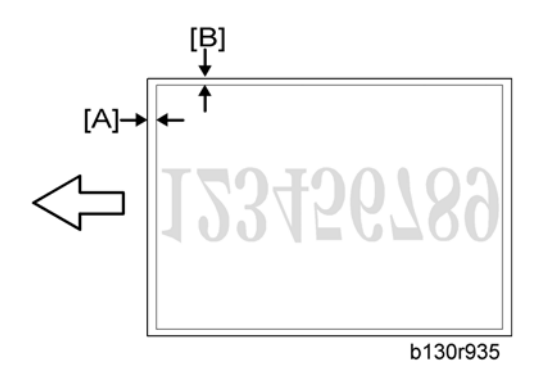

3. Measure the distance between the leading edge of the image area and the leading edge of the paper [A].

#### Note

- The diagram shows the paper on the copy tray. Note that the paper is output with the face down.
- 4. Adjust the leading-edge scan registration. (SP4-010-001).

| SP                           | Specification     |
|------------------------------|-------------------|
| SP4-010-001 (LE Scan Regist) | $0\pm2~\text{mm}$ |

- 5. Measure the distance between the side edge of the image area and the side edge of the paper [B].
- 6. Adjust the side-to-side registration (SP4-011-001).

| SP                               | Specification |
|----------------------------------|---------------|
| SP4-011-001 (S-to-S Scan Regist) | $0\pm2$ mm    |

### **Adjusting Magnification**

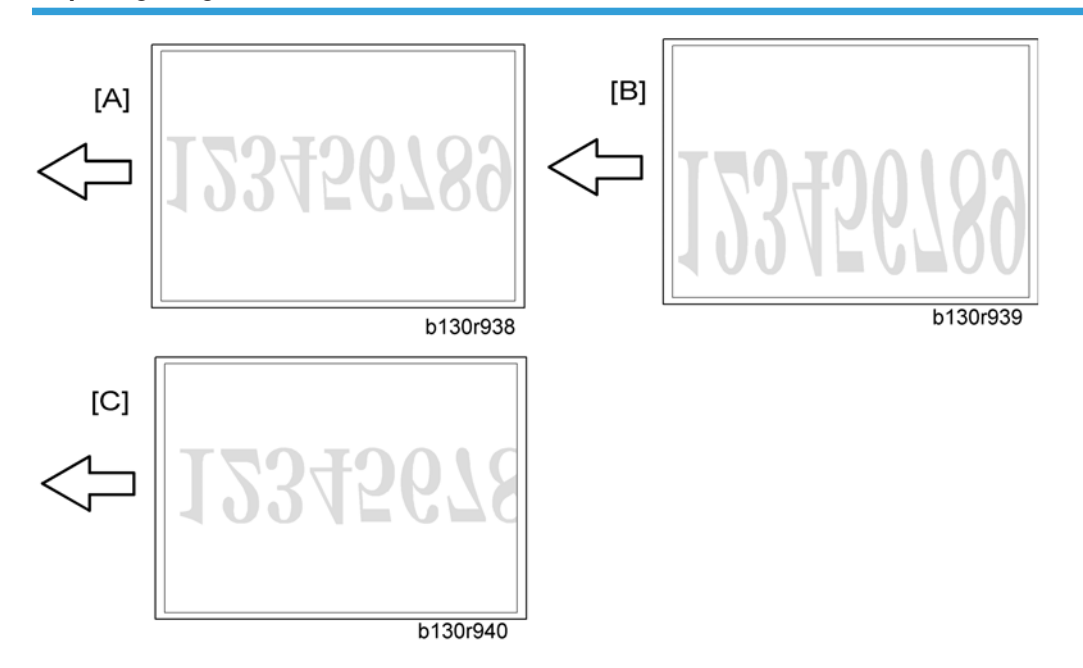

- 1. Place the test chart on the exposure glass. Make sure the test chart is aligned with the rear and left scales on the exposure glass.
- 2. Make a copy.
- 3. Compare the copy with the original.
- 4. Adjust the main-scan and sub-scan magnifications. The original image [A] is magnified in the mainscan direction [B] or in the sub-scan direction [C] when you specify a larger value.

#### Note

• The diagrams show the paper on the copy tray. Note that the paper is output with the face down.

| SP                           | Specification |
|------------------------------|---------------|
| SP2-102-001 (Main scan Mag.) | 0±0.5%        |
| SP4-008-001 (Sub Scan Mag.)  | 0 ± 1.0%      |

### DF Image Adjustment

### Note

• Perform the adjustment procedure in this section only when the ARDF is installed on the copier.

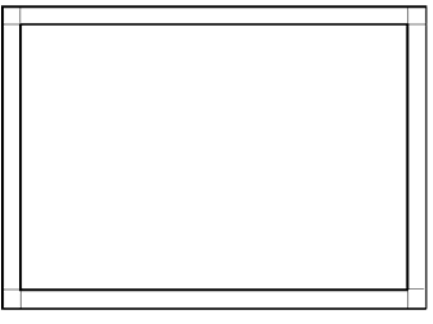

b130r967

- 1. Make a temporary test chart as shown in the above diagram. Use the "A4/8.5 x 11" paper to make it.
- 2. Place the temporary test chart on the ARDF.
- 3. Make a copy.

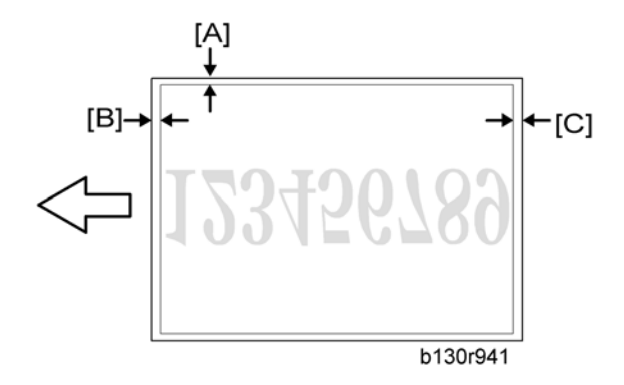

 Measure the distance between the side edge of the image area and the side edge of the paper [A].

(The diagram shows the paper on the copy tray. Note that the paper is output with the face down.)

- Adjust the side-to-side registration (S to S/Front Regist: SP6-006-001, S to S/Rear Regist: SP6-006-002). The image area moves to the rear side of the copier when you specify a larger value.
- Measure the distance between the leading of the image area and the leading edge of the paper [B].
- 7. Adjust the leading edge registration (Leading Regist: SP6-006-003). The image area moves to the right side of the copier when you specify a larger value.
- 8. Measure the distance between the trailing edge of the image area and the trailing edge of the paper [C].
- 9. Adjust the erased area on the trailing edge (Trailing Erase: SP6-006-007).
- 10. Compare the copy with the original.

11. Adjust the sub-scan magnification (SP4-008-001). The specification is  $\pm 1.0\%.$ 

# Service Program

### 🔂 Important

• Do not let the user access the SP mode or the SSP mode. Only service representatives are allowed to access these modes. The machine operation is NOT guaranteed after any person other than service representatives accesses the SP mode.

### **SP** Tables

See "Appendices" for the following information:

- System SP Tables
- Printer SP Tables
- Scanner SP Tables

### Using SP and SSP Modes

The following two modes are available:

- SP Mode (Service Program Mode): The SP Mode includes the programs that are necessary for standard maintenance work.
- SSP Mode (Special SP Mode): The SSP Mode includes SP-Mode programs and some special programs. You need some extra knowledge to use these special programs. For details, consult your supervisor.

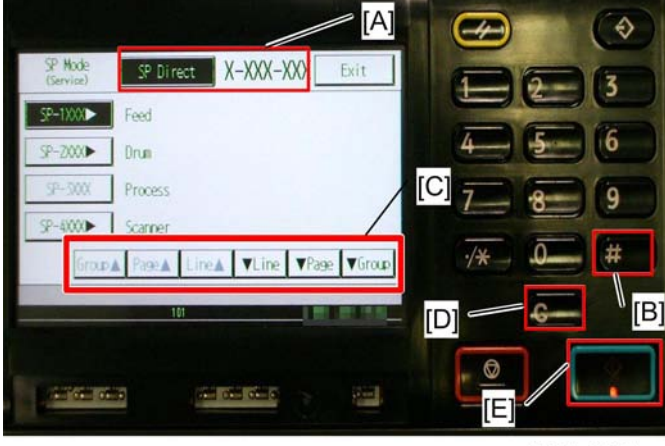

d127s903.jpg

### Starting SP Mode

For details, ask your supervisor.

#### Selecting Programs

- When you want to jump to the program directly, confirm the item "SP Direct" [A] selected and put the SP number you want to operate by the keypad. Then press the "#" key [B].
- When you want to select the program in the menu, touch the signs [C] to scroll through the menu. Then touch the item you want to operate.

#### **Specifying Values**

- 1. After locating a program, type the keypad to put the number in as the value. To switch between positive (plus) and negative (minus) values, press the 🖱 key.
- 2. Press the "#" key [B] to confirm the value or the "C" key [D] to cancel.

#### Activating Copy Mode

You can activate the copy mode while the SP mode is running. When you do so, the copier outputs images or patterns that help you adjust the SP setting.

- 1. Press the 🕙 key [E]. The copy mode is activated.
- 2. Specify copy settings and press the 🕐 key [E].
- 3. To return to the SP mode, touch the item "To SP" displayed on the upper left corner on the panel.

#### Vote

• You cannot end the SP mode while the copy mode is activated.

#### Quitting Programs/Ending (S) SP Mode

Touch the item "Exit" displayed on the upper right corner on the panel to quit the program or end the SP mode.

#### Conventions used in the tables:

- Asterisk (\*): The settings are saved in the NVRAM. Most of them return to the default values when you execute SP5-801-002. CTL indicates that the data is contained in NVRAM on the controller board.
- DFU: The program is for design/factory use only. Do not change the settings.
• Brackets ([]): The brackets enclose the setting rage, default value, and minimum step with unit ([Minimum to Maximum / **Default** / Step]).

## **Using SP Mode**

## NVRAM Data Upload/Download

## Uploading Content of NVRAM to an SD card

Follow this procedure to upload SP code settings from NVRAM to an SD card.

#### Note

- This data should always be uploaded to an SD card before the NVRAM is replaced.
- Before switching the machine off, execute SP 5990-1 (SMC Print). You will need a record of the NVRAM settings if the upload fails.
- 2. Turn off the main power of the copier.
- 3. Remove the interface cover ( **P** x 1).
- 4. Insert the SD card into the service slot 2, then turn on the main power of the copier.
- 5. Execute SP 5824-1 (NVRAM Data Upload) then press the "Execute" key.
  - When uploading is finished, a file is coped to an NVRAM folder on the SD card. The file is saved to the path and filename:

#### NVRAM\<serial number>.NV

Here is an example with Serial Number "B0700017":

NVRAM\B0700017.NV

 In order to prevent an error during the download, be sure to mark the SD card that holds the uploaded (saved) data with the number of the machine from which the data was uploaded (saved).

#### 🔁 Important 🗋

- NVRAM data from more than one machine can be uploaded (saved) to the same SD card.
- 7. Turn off the main power, and then remove the SD card from the slot 2.
- 8. Reassemble the machine.

## Downloading an SD Card to NVRAM

Follow this procedure to download (save) SP data from an SD card to the NVRAM in the machine.

- If the SD card with the NVRAM data is damaged, or if the connection between the controller and BICU is defective, the NVRAM data download may fail.
- If the download fails, repeat the download procedure.

- If the second attempt fails, enter the NVRAM data manually using the SMC print you created before uploading the NVRAM data. (IF above procedure)
- 1. Turn off the main power of the copier.
- 2. Remove the interface cover 2 ( 🌶 x 1).
- 3. Insert the SD card with the NVRAM data into the service slot 2.
- 4. Turn on the main power of the copier.
- 5. Execute SP 5825-1 (NVRAM Data Download) and press the "Execute" key.
- 6. Turn off the main power of the copier, and then remove the SD card from the slot 2.
- 7. Reassemble the machine.

## Vote

In order for the NVRAM data to download successfully, the serial number of the file on the SD card must match the serial number of the machine. If the serial numbers do not match, the download will fail.

This procedure downloads (saves) the following data to the NVRAM:

- Total Count
- C/O, P/O Count

## Firmware Update Procedure

This section illustrates how to update the firmware.

To update the firmware, you must have the new version of the firmware downloaded onto an SD (Secure Digital) Card. The SD Card is inserted into the uppermost slot on the right side of the controller box, viewed from the back of the machine.

## Before You Begin...

An SD card is a precision device, so always observe the following precautions when handling SD cards:

- Always switch the machine off before inserting an SD card. Never insert the SD card into the slot with the power on.
- When the power is switched on, never remove the SD card from the service slot.
- Never switch the machine off while the firmware is downloading from the SD card.
- Store SD cards in a safe location where they are not exposed high temperature, high humidity, or
  exposure to direct sunlight.
- Always handle SD cards with care to avoid bending or scratching them. Never drop an SD card or expose it to other shock or vibration.

Keep the following points in mind while you are using the firmware update software:

- "Upload" means to send data from the machine to the SD card, and "download" means to send data from the SD card to the machine.
- To select an item on the LCD screen, press the appropriate key on the operation panel, or press the appropriate number key on the 10-key pad of the operation panel.
- Before starting the firmware update procedure, always make sure that the machine is disconnected from the network to prevent a print job for arriving while the firmware update is in progress.

#### Firmware Update Procedure

#### Note

 Before beginning the following, first confirm which firmware version(s) are currently installed in the machine with SP7-801-255.

#### -SD Card Preparation-

- 1. Format an SD card with, for example, SD Formatter v1.1.
- 2. Create a "romdata" folder on the card.
- 3. Create the following folders within the "romdata" folder: B121, B620, B622, B658, B681, B685
- Download the firmware from the server and store the files in the folder with the corresponding model code on the SD card.

## Example:

File B1215540B should be stored in the "B121" folder, whereas files B6585902B, B6585903B, and B6585905B should be stored in the "B658" folder.

#### -Firmware Update-

#### Note

- Do not put multiple machine firmware programs on the same SD card. Copy the only model firmware you want.
- 1. Turn off the main power switch.
- 2. If the machine is connected to a network, disconnect the network cable from the copier.
- 3. Remove the interface cover ( 🌶 x 1)
- 4. With the label on the SD card facing the rear side of the machine, insert the SD card into the slot 2 on the controller box. Slowly push the SD card into the slot so it locks in place.
- 5. Make sure the SD card is locked in place.

(To remove the SD card, push it in to unlock the spring lock and then release it so it pops out of the slot.)

6. Switch the main power switch on. After about 45 seconds, the initial version update screen appears on the LCD in English.

7. On the screen, touch the button or press the corresponding number key on the operation panel to select the item in the menu that you want to update.

| ROM/NEW | What it means                                                                                                    |
|---------|----------------------------------------------------------------------------------------------------|
| ROM:    | Tells you the number of the module and name of the version currently<br>installed. The first line is the module number, the second line the version<br>name. |
| NEW:    | Tells you the number of the module and name version on the SD card. The first line is the module number, the second line the version name.                   |

## Note

- Controller, engine and operation panel firmware cannot be updated at the same time. It is
  recommended to update firmware modules one by one.
- 8. Touch "UpDate (#)" (or 🖱) to start the update.

## Note

- The progress bar does not show for the operation panel firmware after you touch "OpPanel". The power on key flashes on and off at 0.5 s intervals when the LCDC firmware is updating. The power key flashes on and off at 3 s intervals when the update is finished.
- 9. The "Update is Done" message appears on the operation panel after completing the updating. The message differs depending on the firmware that has been updated.
- 10. Switch the copier main power switch off when you see the "Update is Done" message or follow the procedure that is displayed on the operation panel.
- 11. Press in the SD card to release it. Then remove it from the slot.
- 12. Switch the copier on for normal operation.

#### **Error Messages**

An error message shows in the first line if an error occurs during the download.

The error code consists of the letter "E" and a number. The example above shows error "E24" displayed. For details, refer to the Error Message Table (see "Handling Firmware Update Error").

## Firmware Update Error

If a firmware update error occurs, this means the update was cancelled during the update because the module selected for update was not on the SD card.

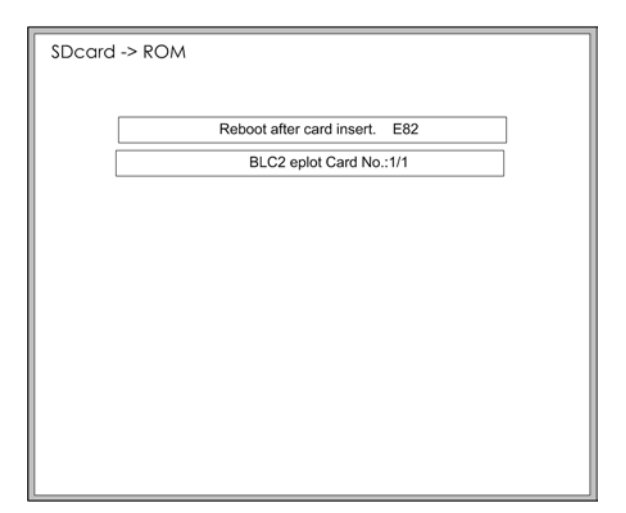

## **Recovery after Power Loss**

If the ROM update is interrupted as a result of accidental loss of power while the firmware is updating, then the correct operation of the machine cannot be guaranteed after the machine is switched on again. If the ROM update does not complete successfully for any reason, then in order to ensure the correct operation of the machine, the ROM update error will continue to show until the ROM is updated successfully.

In this case, insert the card again and switch on the machine to continue the firmware download automatically from the card without the menu display.

## **Browser Unit Update Procedure**

- 1. Remove the slot cover [A] for the SD card ( 🌶 x 1).
- 2. Turn the SD-card label face [A] of the browser unit to the rear of the machine. Then push it slowly into slot 2 (lower) until you hear a click.
- 3. Plug in and turn on the main power switch.
- 4. Push the "User Tools" key.
  - If an administrator setting is registered for the machine, step 5 and 6 are required. Otherwise, skip to the step 7.
- 5. Push the "Login/ Logout" key.
- 6. Login with the administrator user name and password.
- 7. Touch "Extended Feature Settings" twice on the LCD.
- 8. Touch "Uninstall" on the LCD.
- 9. Touch the "Browser" line.

- 10. Confirmation message appears on the LCD.
- 11. Touch "Yes" to proceed.
- 12. Reconfirmation message appears on the LCD.
- 13. Touch "Yes" to uninstall the browser unit.
- 14. You will see "Uninstalling the extended feature... Please wait.", and then "Completed".
- 15. Touch "Exit" to go back to the setting screen.
- 16. Exit "User/Tools" setting, and then turn off the main power switch.
- 17. Remove the SD card of the browser unit from SD card slot 2 (lower).
- 18. Overwrite the updated program in the "sdk" folder of the browser unit application with PC.
- 19. Do the "Installation Procedure" to install the browser unit.

## Handling Firmware Update Errors

An error message shows in the first line if an error occurs during a download. The error code consists of the letter "E" and a number ("E20", for example).

| Code | Meaning                                        | Solution                                                                                          |  |
|------|------------------------------------------------|---------------------------------------------------------------------------------------------------|--|
| 20   | Cannot map logical address                     | Make sure the SD card is inserted correctly.                                                      |  |
| 21   | Cannot access memory                           | HDD connection incorrect or replace hard disks.                                                   |  |
| 22   | Cannot decompress compressed<br>data           | Incorrect ROM data on the SD card, or data is corrupted.                                          |  |
| 23   | Error occurred when ROM update program started | Controller program abnormal. If the second attempt fails, replace controller board.               |  |
| 24   | SD card access error                           | Make sure SD card inserted correctly, or use another SD card.                                     |  |
| 30   | No HDD available for stamp<br>data download    | HDD connection incorrect or replace hard disks.                                                   |  |
| 31   | Data incorrect for continuous<br>download      | Insert the SD card with the remaining data required for the download, the re-start the procedure. |  |

## **Error Message Table**

| 32 | Data incorrect after download<br>interrupted                   | Execute the recovery procedure for the intended module download, then repeat the installation procedure.                           |  |
|----|----------------------------------------------------------------|----------------------------------------------------------------------------------------------------|--|
| 33 | Incorrect SD card version                                      | Incorrect ROM data on the SD card, or data is corrupted.                                                                           |  |
| 34 | Module mismatch - Correct<br>module is not on the SD card)     | SD update data is incorrect. Acquire the correct data<br>(Japan, Overseas, OEM, etc.) then install again.                          |  |
| 35 | Module mismatch - Module on<br>SD card is not for this machine | SD update data is incorrect. The data on the SD card is<br>for another machine. Acquire correct update data then<br>install again. |  |
| 36 | Cannot write module - Cause<br>other than E34, E35             | SD update data is incorrect. The data on the SD card is<br>for another machine. Acquire correct update data then<br>install again. |  |
| 40 | Engine module download failed                                  | Replace the update data for the module on the SD card and try again, or replace the BICU board.                                    |  |
| 42 | Operation panel module<br>download failed                      | Replace the update data for the module on the SD card and try again, or replace the LCDC.                                          |  |
| 43 | Stamp data module download<br>failed                           | Replace the update data for the module on the SD card and try again, or replace the hard disks.                                    |  |
| 44 | Controller module download<br>failed                           | Replace the update data for the module on the SD card and tray again, or replace controller board.                                 |  |
| 50 | Electronic confirmation check<br>failed                        | SD update data is incorrect. The data on the SD card is<br>for another machine. Acquire correct update data then<br>install again. |  |

## Test Pattern Print (SP2-109-001)

## **Executing Test Pattern Printing**

- 1. Touch the item you want to activate then the item "OK" displayed on the touch panel.
- 2. Press the 🕙 key. The copy mode is activated.
- 3. Specify copy settings and press the 🖲 key.
- 4. To return to the SP mode, Touch the item "To SP" displayed on the upper left corner on the touch panel.

## **Test Patterns**

| No. | Pattern                     |
|-----|-----------------------------|
| 0   | None                        |
| 1   | Vertical Lines (1 Dot)      |
| 2   | Vertical Lines (2 Dot)      |
| 3   | Horizontal Lines (1 Dot)    |
| 4   | Horizontal Lines (2 Dot)    |
| 5   | Grid Vertical Line          |
| 6   | Grid Horizontal Line        |
| 7   | Grid Pattern Small          |
| 8   | Grid Pattern Large          |
| 9   | Argyle Pattern Smell        |
| 10  | Argyle Pattern Large        |
| 11  | Independent Pattern (1 Dot) |
| 12  | Independent Pattern (2 Dot) |
| 13  | Independent pattern (4 Dot) |
| 14  | Trimming Area               |
| 15  | Hound's Tooth Check         |
| 16  | Hound's Tooth Check         |
| 17  | Black Band (Horizontal)     |
| 18  | Black Band (Vertical)       |
| 19  | Checker Flag Pattern        |
| 20  | Grayscale (Vertical)        |
| 21  | Grayscale (Horizontal)      |
| 22  | Two Beam Density Pattern    |

| 23 | Full Dot Pattern  |
|----|-------------------|
| 24 | All White Pattern |

## **Memory Clear**

The machine stores the engine data in the NVRAM on the BICU, and stores the other data in the NVRAM on the optional controller. To distinguish between the engine data and the other data, see SP5-801-003 through 015. This service program (SP5-801) handles the controller data. The data in the BICU NVRAM (engine data) is cleared by SP5-801-002 while the data in the controller NVRAM (controller data) is cleared by the other programs in SP5-801 (for exceptions, see "Exceptions" as described below).

| Data            | NVRAM      | Cleared by  | Remarks                                                                                                    |
|-----------------|------------|-------------|----------------------------------------------------------------------------------------------------|
| Engine data     | BICU       | SP5-801-002 | Any data other than controller data                                                                                                    |
| Controller data | Controller | SP5-801-xxx | SCS, IMH, MCS, Copier<br>application, Fax application, Printer<br>application, Scanner application,<br>Web service/network application,<br>NCS, R-Fax, DCS, UCS |

## Exceptions

SP5-801-002 clears most of the settings and counters stored in the NVRAM on the BICU (the values return to their default values). However, the following settings are not cleared:

- SP5-811-003 (MachineSerial [ID2 Code Display])
- SP5-812-001 (Service TEL No. Setting [Service])
- SP5-812-002 (Service TEL No. Setting [Facsimile])
- SP5-907 (Plug & Play Maker/Model Name)
- SP7 (Data Log)
- SP8 (Data Log2)

Use SP5-801-002 after you have replaced the BICU NVRAM or when the BICU NVRAM data is corrupted. When the program ends normally, the message "Completed" is displayed. When you have replaced the controller NVRAM or when the controller NVRAM data is corrupted, use SP5-801-001. The message is the same as the basic machine.

## Memory Clear Procedure

- 1. Print out all SMC data lists (IPp.153 "SMC Print (SP5-990)").
- 2. Do SP5-801-002.
- 3. Press the OK key.
- 4. Select "Execute." The messages "Execute?" followed by "Cancel" and "Execute" are displayed.
- 5. Select "Execute."
- 6. When the program has ended normally, the message "Completed" is displayed. If the program has ended abnormally, an error message is displayed.
- 7. Turn the main switch off and on.
- 8. Adjust the printer and scanner registration and magnification (\* "Copy Adjustment" in the chapter "Replacement and Adjustment").
- 9. Refer to the SMC lists, and enter any values that differ from the factory settings.
- 10. Initialize the Developer (SP 2-801-001).
- 11. Check the copy quality and the paper path.

## SMC Print (SP5-990)

SP5-990 outputs machine status lists.

- 1. Select SP5-990.
- 2. Select a menu:
  - -001 All (Data List), -002 SP (Mode Data List), -003 User Program, -004 Logging Data, -005 Diagnostic Report, -006 Non-Default, -007 NIB Summary, -008 Capture Log, -021 Copier User Program, -022 Scanner SP, -023 Scanner User Program

Note

- The output given by the menu "Big Font" is suitable for faxing.
- 3. Press the "Execute" key.
  - The machine status list is output.
- To return to the SP mode, Touch the item "To SP" displayed on the upper left corner on the touch panel.

## ID Sensor Error Analysis (SP2-220)

The image quality may become very bad when the ID sensor does not operate properly. However, there is no such SC code that indicates ID-sensor malfunction; instead, SP2-220 shows you some information on the ID sensor. Check this information when the image quality is not very good.

| SP                                   | Error condition                      | Possible cause                                                                         | Remarks |
|--------------------------------------|--------------------------------------|----------------------------------------------------------------------------------------|---------|
| SP2-220-1 Vsp<br>(VP in the display) | Vsp < 2.5V or<br>(Vsp – Vsp) < 1.00V | <ul> <li>Toner density very low</li> <li>ID sensor pattern not created</li> </ul>      | -       |
| SP2-220-2 Vsg<br>(VG in the display) | Vsp > 2.5V or<br>(Vsg – Vsg) < 1.00V | <ul><li>ID sensor defective</li><li>ID sensor dirty</li><li>Drum not charged</li></ul> | -       |
| SP2-220-3 Vsdp                       | No Error Conditions                  |                                                                                        | -       |
| SP2-220-4 Vt                         | Vt > 4.5V or<br>Vt < 0.2V            | • TD sensor defective                                                                  | -       |
| SP2-220-5 Vtref                      | -                                    | -                                                                                      | -       |

The table lists the information shown with SP2-220 (Vsg/Vsp/Vsdp/Vt/Vtref Dilay).

# **Fax Service Tables**

See "Appendices" for the following information:

- Fax System Service Mode
- Bit Switches
- NCU Parameters
- Dedicated Transmission Parameters
- Service RAM Addresses

# 6. Troubleshooting

# **SC Tables**

## Summary

There are four levels of service call conditions.

| Level | Definition                                                                                                    | Reset Procedure                                                  |
|-------|----------------------------------------------------------------------------------------------------|------------------------------------------------------------------|
| A     | To prevent possible damage, the machine does not<br>operate until the service representative resets the SC<br>code. | Activate the SP mode, and turn the main power switch off and on. |
| В     | Turning the main power switch off and on resets the SC code if the error is caused by incorrect sensor detection.   | Turn the main power switch off<br>and on.                        |
| С     | The machine operates as usual excluding the unit related to the service call.                                       | Turn the main power switch off and on.                           |
| D     | The SC history is updated. The machine operates as usual.                                                           | No SC code is displayed. Only<br>the SC history is updated.      |

## **Vote**

- If a problem involves circuit boards, see if you can solve the problem by disconnecting and reconnecting all connectors before deciding to replace a circuit board.
- If a problem involves a motor lock, check the mechanical load before deciding to replace a motor or sensor.
- If working on a fax-equipped machine, switching power off and on may cause loss of data stored in the memory.

## Engine SC Code Descriptions

| No.<br>Definition |   | Symptom                                                                                              | Possible Cause                                                                                                    |  |  |
|-------------------|---|----------------------------------------------------------------------------------------------------|----------------------------------------------------------------------------------------------------|--|--|
|                   |   | Exposure Lamp Error                                                                                  |                                                                                                    |  |  |
| 101               | В | The scanner has scanned the white<br>plate, but cannot detect the certain white<br>level.            | <ul> <li>Defective exposure lamp</li> <li>Defective exposure lamp stabilizer</li> <li>Defective power source harness</li> <li>Defective signal harness</li> <li>High-voltage cable leak</li> <li>Defective darkness starting characteristic</li> </ul> |  |  |
|                   |   | Scanner home position error 1                                                                        |                                                                                                    |  |  |
| 120               | В | The scanner home position sensor does<br>not detect the scanner leaving the home<br>position.        | <ul> <li>Defective scanner home position<br/>sensor</li> <li>Defective scanner home position<br/>sensor harness</li> <li>Defective scanner motor drive</li> <li>Defective scanner motor</li> </ul>                                                     |  |  |
|                   |   | Scanner home position error 2                                                                        |                                                                                                    |  |  |
| 121               | В | The scanner home position sensor does<br>not detect the scanner coming back to<br>the home position. | <ul> <li>Defective scanner home position<br/>sensor</li> <li>Defective scanner home position<br/>sensor harness</li> <li>Defective scanner motor drive</li> <li>Defective scanner motor</li> </ul>                                                     |  |  |
|                   |   | Black level correction error                                                                         |                                                                                                    |  |  |
| 141               | В | The automatic adjustment has failed to correct a current black level to the certain level.           | <ul><li>Defective SBU board</li><li>Defective relevant harness</li></ul>                                                                                                    |  |  |

| No.<br>Definition |                | Symptom Possible Cause                                                                                                    |                                                                                                    |  |
|-------------------|----------------|----------------------------------------------------------------------------------------------------|----------------------------------------------------------------------------------------------------|--|
|                   |                | White level correction error                                                                                                    |                                                                                                    |  |
| 142               | В              | The automatic adjustment has failed to<br>correct a current white level to the<br>certain level.                                            | <ul> <li>Dewing scanner unit</li> <li>Defective scanner drive</li> <li>Defective optical section</li> <li>Defective SBU board</li> <li>Defective relevant harness</li> </ul>                                 |  |
|                   |                | SBU Communication Error                                                                                                    |                                                                                                    |  |
| 144               | В              | Cannot correctly establish<br>communication with the SBU.                                                                                   | <ul> <li>Defective relevant harness</li> <li>Defective destination device (e.g.,<br/>BICU, etc)</li> <li>Defective SBU</li> </ul>                                                                            |  |
| 161               | IPU error      |                                                                                                    |                                                                                                    |  |
|                   |                | LSYNC error                                                                                                    |                                                                                                    |  |
| -001              | В              | Detecting an error from the result of the<br>IPU self-check on startup.                                                                     | <ul> <li>Defective the IPU or the BICU (or<br/>bad connection between the ASIC<br/>and the LEO, LSYNC Abnormal, etc)</li> <li>Cable bad connection between the<br/>SBU and the IPU (or the BICU).</li> </ul> |  |
|                   |                | RI response error                                                                                                    |                                                                                                    |  |
| -002              | В              | Detecting an error on access to the RI.                                                                                                    | <ul> <li>Defective the IPU (the BICU, the<br/>ICTL) or RI abnormal performance,<br/>etc</li> </ul>                                                                                                    |  |
| 162               | IPC:PCIE error |                                                                                                    |                                                                                                    |  |
|                   |                | PCIE Communication error                                                                                                    |                                                                                                    |  |
| -001              | В              | Doesn't occur insertion request of<br>linking-up from the LYRA on startup. Or<br>NOT the number of the connection lanes<br>detected is two. | • Defective IPU (BICU, IPU)                                                                                                    |  |

| No.<br>Definition |   | Symptom                                                                                                    | Possible Cause                                                                                                    |  |
|-------------------|---|----------------------------------------------------------------------------------------------------|----------------------------------------------------------------------------------------------------|--|
|                   |   | Unauthorized copy protection Failed                                                                                                    |                                                                                                    |  |
| 165               | В | Detecting the ICIB wrong or NOT<br>attached on the copier under setting<br>unauthorized copy protection on. Or<br>detecting wrong with the ICIB on startup. | <ul><li>NOT the ICIB attached firmly.</li><li>Defective the ICIB</li></ul>                                                                                                    |  |
|                   |   | Polygon motor error: Time out (On)                                                                                                    |                                                                                                    |  |
| 202               | В | NOT detecting making the polygon<br>motor be ready in certain time after start<br>polygon motor up or change the spin<br>speed.                             | <ul> <li>Harness and the polygon motor<br/>driver.</li> <li>Defective the polygon motor or the<br/>polygon motor driver.</li> <li>Defective polygon motor drive pulse<br/>output (Around polygon control<br/>part)</li> <li>Unable to monitor XSCRDY signal<br/>(Around polygon control parts)</li> <li>Bad connection or disconnection<br/>between the I/F</li> </ul>  |  |
|                   |   | Polygon motor error: Time out (Off)                                                                                                    |                                                                                                    |  |
| 203               | В | NOT XSCRDY signal becoming "H"<br>(Inactive) within three seconds.                                                                                          | <ul> <li>Harness and the polygon motor<br/>driver.</li> <li>Defective the polygon motor or the<br/>polygon motor driver.</li> <li>Defective polygon motor drive pulse<br/>output (Around polygon control<br/>parts)</li> <li>Unable to monitor XSCRDY signal<br/>(Around polygon control parts)</li> <li>Bad connection or disconnection<br/>between the I/F</li> </ul> |  |

| No.<br>Definition |   | Symptom Possible Cause                                                                                 |                                                                                                    |                                                                           |  |
|-------------------|---|----------------------------------------------------------------------------------------------------|----------------------------------------------------------------------------------------------------|---------------------------------------------------------------------------|--|
|                   |   | Polygon motor error: XSCRDY signal error                                                               |                                                                                                    |                                                                           |  |
|                   |   |                                                                                                    | <ul> <li>Harness and the polygon motor<br/>driver.</li> </ul>                                                      |                                                                           |  |
| 204               | В | Detecting XSCRDY signal "H" (Inactive) while writing.                                                  | <ul> <li>Defective the polygon motor or the<br/>polygon motor driver.</li> </ul>                                   |                                                                           |  |
|                   |   |                                                                                                    | <ul> <li>Bad connection or disconnection<br/>between the I/F</li> </ul>                                            |                                                                           |  |
|                   |   | LD synchro-detection error                                                                             |                                                                                                    |                                                                           |  |
|                   |   | B NOT output certain syncro-detection<br>signal within 200ms after LD lighting in<br>steady-rotation.  | <ul> <li>Bad connection or disconnection<br/>between the I/F harness and the<br/>syncro-detection Unit.</li> </ul> |                                                                           |  |
| 220               | В |                                                                                                    | • Defective the syncro-detection                                                                                   |                                                                           |  |
|                   |   |                                                                                                    | <ul> <li>NOT the beam going into the photo<br/>detector</li> </ul>                                                 |                                                                           |  |
|                   |   |                                                                                                    | • Defective the GAVD related parts,<br>the LD driver, the LDB, the BICU                                            |                                                                           |  |
|                   |   | FGATE: Fail to switch "ON"                                                                             |                                                                                                    |                                                                           |  |
|                   |   |                                                                                                    | <ul> <li>Defective the GAVD, PCI bridge<br/>ASIC</li> </ul>                                                        |                                                                           |  |
| 230               | В | <ul> <li>B NOT switching FGATE signal on within one second after writing start-timing.</li> </ul>      | <ul> <li>BICU, the Controller board wrong or<br/>bad connection</li> </ul>                                         |                                                                           |  |
|                   |   |                                                                                                    |                                                                                                    | <ul> <li>Defective the harness between the<br/>BICU to the LDB</li> </ul> |  |
| 231               |   | FGATE: Fail to switch "OFF"                                                                            |                                                                                                    |                                                                           |  |
|                   |   |                                                                                                    | <ul> <li>BICU, the Controller board wrong or<br/>bad connection</li> </ul>                                         |                                                                           |  |
|                   | В | <ol> <li>B NOT switching FGATE signal off within<br/>nine seconds after writing end-timing.</li> </ol> | <ul> <li>Defective the harness between the<br/>BICU to the LDB</li> </ul>                                          |                                                                           |  |
|                   |   |                                                                                                    | <ul> <li>Defective the GAVD, PCI bridge<br/>ASIC</li> </ul>                                                        |                                                                           |  |

| No.<br>Definition |   | Symptom                                                                                                    | Possible Cause                                                                                                    |  |
|-------------------|---|----------------------------------------------------------------------------------------------------|----------------------------------------------------------------------------------------------------|--|
|                   |   | LD error                                                                                                    |                                                                                                    |  |
| 240               | D | Detecting two LD error flags in series<br>when LD lighting after the LD initializing                                                                       | <ul> <li>Characteristic degradation of the LD<br/>(LD broken, electric current versus<br/>light output characteristic shift, etc)</li> <li>Bad connection or disconnection of<br/>the harness to the LD</li> <li>Defective the LD driver parts</li> </ul>                                                                   |  |
|                   |   | GAVE communication error                                                                                                    |                                                                                                    |  |
| 270               | В | Doesn't the value you set in a certain<br>resister accord with the value of the<br>same resister on reading.                                               | <ul><li>Defective the BICU</li><li>Defective the GAVD, the CPU</li></ul>                                                                                                    |  |
|                   |   | High-voltage charge error SC302<br>RTB 38: Corrected                                                                                                    |                                                                                                    |  |
| 302               | В | The maximum rate of PWM duty (50%)<br>occurs ten times in series (20msec x 10)<br>This error doesn't happen when the front<br>door (the inter lock) opens. | <ul><li>Defective the MD</li><li>Defective harness connected to the HVP</li></ul>                                                                                                    |  |
|                   |   | P sensor error                                                                                                    |                                                                                                    |  |
| 355               | D | SC350~354 happen on normal<br>operation. This error isn't displayed on<br>panel but left on the history as a logging<br>data.                              | <ul> <li>Disconnection of the harness to P sensor</li> <li>Bad electrical contact of P sensor CN</li> <li>Defective the BICU</li> <li>Defective the writing section</li> <li>Defective developer density</li> <li>Defective high-voltage PP</li> <li>Uncleanness of the P sensor</li> <li>Defective the P sensor</li> </ul> |  |

| No.<br>Definition |   | Symptom                                                                                                    | Possible Cause                                                                                                    |  |
|-------------------|---|----------------------------------------------------------------------------------------------------|----------------------------------------------------------------------------------------------------|--|
|                   |   | T sensor error warning                                                                                                    |                                                                                                    |  |
| 389               | D | Detected the following value<br>T sensor output value < 0.2V<br>T sensor output value > 4.0V<br>10 times in series.                                                                                                    | <ul> <li>Defective the T sensor</li> <li>Bad contact of the connector to the T sensor</li> </ul>                                                                                     |  |
|                   |   | T sensor error                                                                                                    |                                                                                                    |  |
| 390               | В | After SC389 detection and executing<br>SP2-992-001, This SC is displayed.<br>In process flow, This SC occurs when<br>two times of T sensor output value error<br>are detected consecutively.                                     | <ul><li> Defective T sensor</li><li> Loose connection part</li></ul>                                                                                                    |  |
|                   |   | Development bias error SC391<br>RTB 38: Corrected                                                                                                    |                                                                                                    |  |
| 391               | В | The maximum rate of PWM duty (50%)<br>occurs 10 times in series (20msec x 10)<br>This error doesn't happen when the front<br>door (the inter lock) opens.                                                                        | <ul><li>Defective the MD</li><li>Defective harness connected to the HVP</li></ul>                                                                                                    |  |
|                   |   | Developer initialization error                                                                                                    |                                                                                                    |  |
| 392               | В | The P sensor does not detect a correct<br>pattern during developer initialization<br>(SP2-801-001).<br>When Vsp output is more than 2.5V, SC<br>appears in the case of not removing the<br>heat seal or an absence of developer. | <ul> <li>Defective P sensor</li> <li>Defective T sensor</li> <li>NOT removing heat-seal</li> <li>Defective drum operation</li> <li>Defective development roller operation</li> </ul> |  |

| No.<br>Definition |   | Symptom                                                                                                    | Possible Cause                                                                       |
|-------------------|---|----------------------------------------------------------------------------------------------------|--------------------------------------------------------------------------------------|
|                   |   | Transfer roller leak error (positive electrod                                                                                                    | e) SC401<br>RTB 38: Corrected                                                        |
| 401               | В | <ul> <li>The feedback voltage of the<br/>transfer roller has been more than<br/>the certain voltage for 200msec.<br/>(Open detecting condition)</li> </ul>                                         |                                                                                      |
|                   |   | <ul> <li>The feedback voltage of the<br/>transfer roller has been insufficient<br/>for 200msec. (Leak detecting<br/>condition)</li> </ul>                                                          | <ul><li>Defective harness connected to HVP</li><li>Defective the MD</li></ul>        |
|                   |   | This error doesn't happen when the front door (the inter lock) opens.                                                                                                    |                                                                                      |
|                   |   | Transfer roller leak error (negative electroe                                                                                                    | de) SC402<br>RTB 38: Corrected                                                       |
| 402               | В | The feedback voltage of the transfer<br>roller has been more than the certain<br>voltage (more than 4.5V) for 200msec.<br>This error doesn't happen when the front<br>door (the inter lock) opens. | <ul> <li>Defective the MD</li> <li>Defective harness connected to the HVP</li> </ul> |
|                   |   | Separation high-voltage error SC411<br>RTB 38                                                                                                    | 3: Corrected                                                                         |
| 411               | В | The maximum rate of PWM duty (50%)<br>occurs ten times in series (20msec x 10)<br>This error doesn't happen when the front<br>door (the inter lock) opens.                                         | <ul> <li>Defective the MD, HVP Connection<br/>harness.</li> </ul>                    |
| 440               |   | Transfer electric plus current error                                                                                                    |                                                                                      |
|                   | В | Detecting "0" (Abnormal) ten times in<br>series (200ms) while monitoring "HVP: T<br>+: Output error detection signal" every<br>20m seconds.<br>(Reboot the machine to clear this SC)               |                                                                                      |

| No.<br>Definition |       | Symptom                                                                                                    | Possible Cause                                                                 |
|-------------------|-------|----------------------------------------------------------------------------------------------------|--------------------------------------------------------------------------------|
|                   |       | Isolation voltage error                                                                                                    |                                                                                |
| 460               | В     | Detecting "O" (Abnormal) ten times in<br>series (200ms) while monitoring "HVP:<br>D: Output error detection signal" every<br>20m seconds.<br>(Reboot the machine to clear this SC)                     |                                                                                |
|                   |       | Toner bottle motor overcurrent                                                                                                    |                                                                                |
| 490               | В     | Detecting "Low" for more than 200msec<br>while the motor on.<br>Motor locked up due to overcurrent to<br>the drive section.                                                                            | • Defective the motor drive.                                                   |
|                   |       | Main motor error                                                                                                    |                                                                                |
| 500               | В     | Detecting "High" condition twenty times<br>in series during watching each lock<br>signal after switching motor on.                                                                                     | <ul><li>Overload</li><li>Defective main motor drive</li></ul>                  |
|                   | A     | Fusing thermistor disconnection                                                                                                    |                                                                                |
| 541               |       | Detecting the temperature remains lower<br>than 0 degrees Celsius for 5 seconds.                                                                                                    | <ul><li>Thermistor disconnection</li><li>Defective connector part</li></ul>    |
| 542               | Fusin | g reload failed                                                                                                    |                                                                                |
|                   |       | Fusing temperature warm-up error                                                                                                    |                                                                                |
| -001              | A     | <ul> <li>The fusing temperature doesn't rise<br/>by more than 7 degrees for two<br/>seconds; and this happens 5 times<br/>consecutively.</li> <li>The measure is start in 3.5 seconds after</li> </ul> | <ul><li>Defective thermistor</li><li>Power source is out of warranty</li></ul> |
|                   |       | activation of the heater.<br>This monitoring will stop in the case of<br>reaching the reload temperature.                                                                                              |                                                                                |

SC530, 532 RTB 37

| No.<br>Definition |                               | Symptom                                                                                                    | Possible Cause                                                                                                    |
|-------------------|-------------------------------|----------------------------------------------------------------------------------------------------|----------------------------------------------------------------------------------------------------|
|                   | A                             | Time out error                                                                                                    |                                                                                                    |
| -003              |                               | (On the fusing roller inactive)<br>NOT reaching the reload temperature in<br>25 seconds after starting heater control. | <ul> <li>Disconnection of Heater After<br/>activation of the anti-overheat<br/>device</li> </ul>                                                                                           |
|                   |                               | (On the fusing roller active)<br>NOT reaching the reload temperature in<br>35 seconds after starting heater control.   |                                                                                                    |
|                   |                               | Fusing overheat error 1                                                                                                |                                                                                                    |
| 543               | A                             | The fusing temperature detected by the thermistor is 230°C or higher for one second.                                   | <ul> <li>Defective the triac (Semiconductor device)</li> <li>Defective the IOB control board</li> </ul>                                                                                    |
|                   |                               | Fusing overheat error 2                                                                                                |                                                                                                    |
| 544               | A                             | The fusing temperature detected by the monitor circuit is 250°C or higher.                                             | <ul> <li>Defective the triac (Semiconductor device)</li> <li>Defective the IOB control board</li> <li>Defective the BICU control board</li> <li>Uncontrollable fusing condition</li> </ul> |
| 545               |                               | Fusing lamp overheat error                                                                                             |                                                                                                    |
|                   | A                             | The fusing lamp remains on for 12 seconds after starting the waiting mode.                                             | <ul> <li>Defective thermistor</li> <li>Disconnection of Heater</li> <li>After activation of the anti-overheat device</li> </ul>                                                            |
| 547               | Zero cross signal malfunction |                                                                                                    |                                                                                                    |

| No.<br>Definition |   | Symptom                                                                                                    | Possible Cause                                                                                                    |
|-------------------|---|----------------------------------------------------------------------------------------------------|----------------------------------------------------------------------------------------------------|
| -001              | В | Detecting fusing contact meltdown                                                                                                    | • Defective the fusing relay (Contact                                                                                                    |
| -002              |   | Detecting wrong with fusing contact                                                                                                    | <ul> <li>adhesion, Contact separation)</li> <li>Defective the drive circuit in the</li> </ul>                                                                                                   |
| -003              |   | Detecting low-frequency wave                                                                                                    | <ul><li>fusing relay</li><li>PSU fuse (24VS) meltdown</li><li>Unsteadiness in frequency of the commercial power source</li></ul>                                                                |
|                   |   | Over zero cross frequency                                                                                                    |                                                                                                    |
| 557               | D | The number of times Low-frequency wave detection is less than 1 time.                                                                                                    | <ul> <li>Interruption of power source line noise.</li> </ul>                                                                                                    |
|                   |   | Consecutive fusing jam                                                                                                    |                                                                                                    |
| 559               | A | The paper jam counter for the fusing unit<br>reaches 3 times. The paper jam counter<br>is cleared if the paper is fed correctly.<br>This SC is activated only when<br>SP1159-001 is set to "1" (default "0"). | • Paper jam in the fusing unit.                                                                                                    |
|                   |   | ADF communication error                                                                                                    |                                                                                                    |
| 620               | В | Disconnection after connection in normal.                                                                                                    | <ul><li>Defective the ADF</li><li>Defective the IPU board</li><li>Bad connection of the ADF</li></ul>                                                                                           |
|                   |   | Bank communication error                                                                                                    |                                                                                                    |
| 622               | В | <ol> <li>Malfunction occurs on line<br/>connection.</li> <li>Receiving a communication error<br/>notice from the URAT.</li> </ol>                                                                             | <ul> <li>Defective the bank control board</li> <li>Defective the BICU, the IOB</li> <li>Bad connection between the bank<br/>and the main machine</li> <li>Defective the bank control</li> </ul> |

| No.<br>Definition |   | Symptom                                                                                                    | Possible Cause                                                                                                    |  |
|-------------------|---|----------------------------------------------------------------------------------------------------|----------------------------------------------------------------------------------------------------|--|
|                   |   | Second bank communication error                                                                                                    |                                                                                                    |  |
| 623               | В | Abnormal code is send from the bank<br>unit.                                                                                                    | <ul> <li>Bad connection between the first<br/>bank and the second bank</li> <li>Defective the bank control board</li> <li>NOT all connectors are in place</li> </ul>                                                                                                    |  |
|                   |   | EEPROM communication error                                                                                                    |                                                                                                    |  |
| 669               | В | Cannot return to be normal condition<br>after retrying three times when the error<br>on EEPROM communication occurs.                                         | <ul><li>Defective the EEPROM</li><li>Noise</li></ul>                                                                                                    |  |
|                   |   | Cannot receive RAPI-PER                                                                                                    |                                                                                                    |  |
| 687               | В | Command (Ready for image transfer) in<br>120 seconds after RARI-PES (Request for<br>image transfer) occurs.                                                  | <ul><li>Defective the controller board</li><li>Noise</li></ul>                                                                                                    |  |
|                   | В | Over the number of the banks installed err                                                                                                    | or                                                                                                    |  |
| 790               |   | Receiving a code other than the<br>following cord:<br>For Model S-C5: 01H 02H                                                                                | <ul> <li>More than 3 of the banks are<br/>installed. (Specific limitation for<br/>Model S-C5 is 2 at maximum)</li> </ul>                                                                                                    |  |
|                   |   | Mechanical total counter error                                                                                                    |                                                                                                    |  |
| 901               | В | The condition of the mechanical counter<br>on the electric hard is disconnection on<br>activating the counter when SP mode<br>"Anti-tampering system" is ON. | <ul> <li>Defective harness between<br/>mechanical counter and BICU.</li> <li>Defective BICU</li> <li>Defective mechanical total counter</li> <li>Loose connection of harness<br/>between mechanical counter and<br/>BICU.</li> <li>Mechanical counter has been pulled</li> </ul> |  |
|                   |   |                                                                                                    | <ul> <li>Mechanical counter has been pulled<br/>out while accounting operation.</li> </ul>                                                                                                    |  |

| No.<br>Definition |   | Symptom                                                                                | Possible Cause                                                                        |  |
|-------------------|---|----------------------------------------------------------------------------------------|---------------------------------------------------------------------------------------|--|
|                   |   | Model information error                                                                |                                                                                       |  |
| 995               | В | NOT according manufacturing number<br>(11 digits) with product identification<br>code. | <ul><li>Defective BICU</li><li>Defective NVRAM</li><li>Defective controller</li></ul> |  |

## SC Code Descriptions

## SC6xx

| No.<br>Definition |   | Symptom                                                                                                   | Possible Cause/Countermeasure                                                                                          |                                                                |
|-------------------|---|----------------------------------------------------------------------------------------------------|----------------------------------------------------------------------------------------------------|----------------------------------------------------------------|
|                   |   | MF accounting device error 1                                                                              |                                                                                                    |                                                                |
| 632               | С | The machine sends a data frame. → No<br>normal end signal returns. → This<br>symptom happens three times. | <ul> <li>Defective or broken line between<br/>machine and device</li> </ul>                                            |                                                                |
|                   |   | MF accounting device error 2                                                                              |                                                                                                    |                                                                |
| 633               | С | The machine is communicating with the accounting device. → The break signal returns.                      | <ul> <li>Defective or broken line between<br/>machine and device</li> </ul>                                            |                                                                |
|                   | С | MF accounting device error 3                                                                              |                                                                                                    |                                                                |
| 634               |   | 534 C                                                                                                    | A backup RAM error is reported from                                                                                    | <ul> <li>Defective accounting device<br/>controller</li> </ul> |
|                   |   |                                                                                                    | the                                                                                                    | the accounting device.                                         |
|                   |   | MF accounting device error 4                                                                              |                                                                                                    |                                                                |
| 635               | С | A battery voltage error is reported from the accounting device.                                           | <ul> <li>Defective accounting device<br/>controller</li> <li>Defective battery in the accounting<br/>device</li> </ul> |                                                                |

| No.<br>Definition |                    | Symptom                                                                                                    | Possible Cause/Countermeasure                                                                                                    |  |  |
|-------------------|--------------------|----------------------------------------------------------------------------------------------------|----------------------------------------------------------------------------------------------------|--|--|
| 636               | SD C               | D Card Error                                                                                                    |                                                                                                    |  |  |
|                   |                    | Expanded authentication module error                                                                                                    |                                                                                                    |  |  |
| -001              | В                  | There is no expanded authentication<br>module in the machine.<br>The SD card or the file of the expanded<br>authentication module is broken.<br>There is no DESS module in the<br>machine. | <ol> <li>Install the correct SD card or the file<br/>of the expanded authentication<br/>module.</li> <li>Install the DESS module.</li> </ol>                                         |  |  |
|                   |                    | Version error                                                                                                    |                                                                                                    |  |  |
| -002              | В                  | The version of the expanded authentication module is not correct.                                                                                                    | <ol> <li>Install the correct file of the<br/>expanded authentication module.</li> </ol>                                                                                              |  |  |
|                   |                    | OSM usercode file error                                                                                                    |                                                                                                    |  |  |
|                   |                    | NOT found the "usercode" file in the<br>rootfolder, in the SD card                                                                                                    | <ul> <li>No usercode file exists in the SD card</li> <li>Irregular usercode file</li> <li>The data in the usercode file is irregular</li> </ul>                                      |  |  |
| -011              | В                  | Or cannot read the usercode file correctly.                                                                                                    | <ul> <li>NOT coping the application with the<br/>"usercode" file to the SD card.</li> </ul>                                                                                          |  |  |
|                   |                    | *This SC occurs only for OSM IC card.                                                                                                    | <ol> <li>Make a customer usercode by the<br/>OSM usercode setting tool<br/>(IDissuer.exe) and put it in the<br/>rootfolder where IC card module<br/>(eccm.mod) is stored.</li> </ol> |  |  |
| 637               | Tracking APP error |                                                                                                    |                                                                                                    |  |  |
| -001              | В                  | NOT found the tracking information.                                                                                                    | <ul> <li>Causes of failing to notice tracking<br/>SDK APP (e.g.: Defective tracking<br/>SDK APP, Abnormal internal<br/>communication)</li> <li>Power source OFF/ON</li> </ul>        |  |  |

| No.<br>Definition |                                                                                                    | Symptom                                                                                                    | Possible Cause/Countermeasure                                                                                                    |  |
|-------------------|----------------------------------------------------------------------------------------------------|----------------------------------------------------------------------------------------------------|----------------------------------------------------------------------------------------------------|--|
|                   |                                                                                                    | Administration server error                                                                                                  |                                                                                                    |  |
| -002              | В                                                                                                    | NOT found the tracking information.                                                                                          | <ul> <li>Defective tracking administration<br/>server</li> <li>Defective tracking SDK APP</li> <li>Defective Network</li> <li>1. Power source OFF/ON</li> </ul> |  |
| 640               |                                                                                                    | Engine to controller communication error                                                                                     | (Check Sum error)                                                                                                    |  |
| 040               |                                                                                                    | Incorrect sum data.                                                                                                    | • Defective the PCI related hardware                                                                                                    |  |
|                   |                                                                                                    | Engine to controller communication error                                                                                     | (No response)                                                                                                    |  |
| 641               | В                                                                                                    | No response to the frame from the<br>engine when frame sending according<br>to RAPI protocol is done from the<br>controller. |                                                                                                    |  |
| 650               | Communication error of the remote service modem (Cumin-M)                                             |                                                                                                    |                                                                                                    |  |
|                   | С                                                                                                    | Authentication error                                                                                                    |                                                                                                    |  |
| -001              |                                                                                                    | The authentication for the Embedded RCG-M fails at a dial up connection.                                                     | <ol> <li>Check and set the correct user name<br/>(SP5816-156) and password<br/>(SP5816-157).</li> </ol>                                                         |  |
|                   |                                                                                                    | Incorrect modem setting                                                                                                    |                                                                                                    |  |
| -004              | С                                                                                                    | Dial up fails due to the incorrect modem setting.                                                                            | <ol> <li>Check and set the correct AT<br/>command (SP5819-160).</li> </ol>                                                                                      |  |
|                   |                                                                                                    | Communication line error                                                                                                    |                                                                                                    |  |
| -005              | С                                                                                                    | The supplied voltage is not sufficient due<br>to the defective communication line or<br>defective connection.                | <ol> <li>Consult with the user's local telephone company.</li> </ol>                                                                                            |  |
|                   | Incor                                                                                                 | rect dial up connection                                                                                                    |                                                                                                    |  |
| 651               | An unexpected error occurs when the modem (RCG-M) tries to call the center with a dial up connection. |                                                                                                    |                                                                                                    |  |

| No.<br>Definition |   | Symptom                                                                                                    | Possible Cause/Countermeasure                                                                                                    |  |
|-------------------|---|----------------------------------------------------------------------------------------------------|----------------------------------------------------------------------------------------------------|--|
| -001              | D | Program parameter error                                                                                                    | • Software bug.                                                                                                    |  |
| -002              | D | Program execution error                                                                                                    | <ol> <li>No action required because this SC<br/>does not interfere with operation of<br/>the machine.</li> </ol>                                                                                                    |  |
|                   |   | Engine startup error                                                                                                    |                                                                                                    |  |
| 670               | В | Just after the main power is turned on or<br>the machine is recovering from auto off<br>mode, the engine ready signal assertion<br>fails.<br>Just after the main power is turned on,<br>the engine does not respond. | <ul> <li>Poor connection between the BICU<br/>and controller board</li> <li>Defective BICU</li> <li>Defective controller board</li> </ul>                                                                                                    |  |
|                   |   | Controller-to-operation panel communication error at startup                                                                                                    |                                                                                                    |  |
| 672               | В | After powering on the machine,<br>communication between the controller<br>and operation panel does not begin, or<br>the communication is interrupted after a<br>normal startup.                                      | <ul> <li>Controller stalled</li> <li>Controller board installed incorrectly</li> <li>Defective controller board</li> <li>Operation panel connector loose or<br/>defective</li> <li>Poor connection of DIMM and<br/>optional boards on the controller<br/>board</li> <li>Check the setting of SP5875-001. If<br/>the setting is set to "1 (OFF)", change it to<br/>"0 (ON)".</li> </ul> |  |

## SC8xx

| No.<br>Definition |   | Symptom                                     | Possible Cause/Countermeasure                                             |
|-------------------|---|---------------------------------------------|---------------------------------------------------------------------------|
| 818               | В | Firmware update error                       |                                                                           |
|                   |   | This error may occur while firmware update. | <ol> <li>Reboot the copier and complete the<br/>undone update.</li> </ol> |

|                                                                                                    | Monitor Error              |                                                                                                    |                                                                                                    |  |
|----------------------------------------------------------------------------------------------------|----------------------------|----------------------------------------------------------------------------------------------------|----------------------------------------------------------------------------------------------------|--|
| 817                                                                                                    | В                          | This is a file detection and electronic<br>file signature check error when the<br>boot loader attempts to read the self-<br>diagnostic module, system kernel, or<br>root system files from the OS Flash<br>ROM, or the items on the SD card in<br>the controller slot are false or<br>corrupted. | <ul> <li>OS Flash ROM data defective;<br/>change the controller firmware</li> <li>SD card data defective; use another<br/>SD card</li> </ul>                                                   |  |
|                                                                                                    | Kern                       | Kernel stop                                                                                                    |                                                                                                    |  |
| 819Due to a control error, a RAM overflow occurred during system processing. One of<br>following messages was displayed on the operation panel. |                            |                                                                                                    | rred during system processing. One of the<br>eration panel.                                                                                                    |  |
| [5032]                                                                                                    | В                          | HAIC-P2 error                                                                                                    |                                                                                                    |  |
| [6261]                                                                                                    | В                          | init died                                                                                                    | System program defective                                                                                                    |  |
| [0696e]                                                                                                    | В                          | Process error                                                                                                    | Controller board defective                                                                                                    |  |
| [0766d]                                                                                                    | В                          | VM full error                                                                                                    | Optional board defective                                                                                                    |  |
| [554C]                                                                                                    | В                          | USB error                                                                                                    | 1. Replace controller firmware                                                                                                    |  |
| []                                                                                                    | В                          | The others                                                                                                    |                                                                                                    |  |
| 820                                                                                                    | Self-Diagnostic Error: CPU |                                                                                                    |                                                                                                    |  |
|                                                                                                    |                            | • [0001-0015] [000A-000D]: Detailed error code                                                                                                    |                                                                                                    |  |
|                                                                                                    | В                          | During the boot monitor program<br>and self-diagnostic, any exception<br>or cut-in are not supposed to<br>happen. If these happen, it is defined<br>as SC.                                                                                                    | <ul> <li>Defective CPU device</li> <li>Defective boot monitor program or<br/>self-diagnostic program</li> <li>Replace the controller board.</li> <li>Reinstall the system firmware.</li> </ul> |  |

|  | В | [00FF]: Detailed error code                                                       |                                                                                                    |  |
|--|---|-----------------------------------------------------------------------------------|----------------------------------------------------------------------------------------------------|--|
|  |   | Cache access error in the CPU                                                     | Defective CPU                                                                                                    |  |
|  |   |                                                                                   | Defective local bus                                                                                                    |  |
|  |   |                                                                                   | <ol> <li>Turn the main power switch off and<br/>on.</li> </ol>                                                                     |  |
|  |   |                                                                                   | 2. Reinstall the system program.                                                                                                   |  |
|  |   |                                                                                   | 3. Replace the controller board.                                                                                                   |  |
|  | В | [0601, 0602, 0605, 0606, 0607, 0609]: Detailed error code                         |                                                                                                    |  |
|  |   | Exceptional command does not<br>operate even though it is executed<br>on purpose. | <ul><li>Defective CPU devices</li><li>1. Replace the controller board.</li></ul>                                                   |  |
|  |   | [060A-060E]: Detailed error code                                                  |                                                                                                    |  |
|  | В | Cut-in command does not operate when it is executed.                              | <ul> <li>Defective CPU devices</li> <li>Defective ASIC devices</li> <li>1. Replace the controller board.</li> </ul>                |  |
|  | В | [0610]: Detailed error code                                                       |                                                                                                    |  |
|  |   | Timer cut-in does not operate even though it is set.                              | <ul><li>Defective CPU devices</li><li>1. Replace the controller board.</li></ul>                                                   |  |
|  |   | [0612]: Detailed error code                                                       |                                                                                                    |  |
|  | В | Cut-in in ASIC occurs.                                                            | <ul> <li>Defective ASIC</li> <li>Defective devices in which ASIC detects cut-in.</li> <li>Replace the controller board.</li> </ul> |  |
|  | В | [06FF]: Detailed error code                                                       |                                                                                                    |  |
|  |   | The pipeline clock frequency rate is different from the prescribed value.         | <ul> <li>Defective CPU devices</li> <li>Mode bit data error, which is used for initializing CPU.</li> </ul>                        |  |
|  |   |                                                                                   | 1. Replace the controller board.                                                                                                   |  |

|        | В      | [0702]: Detailed error code                                                                                                    |                                                                                                    |  |
|--------|--------|----------------------------------------------------------------------------------------------------|----------------------------------------------------------------------------------------------------|--|
|        |        | The result when the program is<br>executed in the command cache is<br>different from desirable value.                             | <ul> <li>Insufficient CPU cache</li> <li>Insufficient memory process speed</li> <li>Replace the controller board.</li> <li>Replace the RAM DIMM.</li> </ul>             |  |
|        |        | [0709, 070A]: Detailed error code                                                                                                 |                                                                                                    |  |
|        | В      | Even you write the data in the only<br>cache of memory, the data is<br>actually written in another area (not<br>cache) of memory. | <ul> <li>Defective CPU devices</li> <li>Incorrect SPD</li> <li>Boot mode setting error</li> <li>Replace the controller board.</li> <li>Replace the RAM DIMM.</li> </ul> |  |
|        |        | [0801, 0804, 0807, 0808, 0809, 80A]: Detailed error code                                                                          |                                                                                                    |  |
|        | В      | An error occurs when checking the TLB.                                                                                            | <ul><li>Defective CPU devices</li><li>1. Replace the controller board.</li></ul>                                                                                        |  |
|        |        | [4002-4005]: Detailed error code                                                                                                  |                                                                                                    |  |
|        | В      | The calculation error in the CPU occurs.                                                                                          | <ul><li>Defective CPU</li><li>1. Replace the CPU.</li></ul>                                                                                                    |  |
| 821    | Self-[ | Diagnostic Error: ASIC                                                                                                    |                                                                                                    |  |
|        |        | ASIC error                                                                                                    |                                                                                                    |  |
| [OBOO] | В      | The write-&-verify check error has occurred in the ASIC.                                                                          | <ul><li>Defective controller board</li><li>1. Replace the controller.</li></ul>                                                                                         |  |
|        |        | ASIC not detected                                                                                                    |                                                                                                    |  |
| [OBO6] | В      | The ASIC of the I/O is not detected.                                                                                              | <ul> <li>ASIC (controller board defective)</li> <li>Poor connection between North<br/>Bridge and PCI I/F.</li> <li>Replace controller board.</li> </ul>                 |  |

|                                              |                                                                                                    | Timer error between ASIC and CPU                                                                                                    |                                                                                                    |  |
|----------------------------------------------|----------------------------------------------------------------------------------------------------|----------------------------------------------------------------------------------------------------|----------------------------------------------------------------------------------------------------|--|
| [0D05]                                       | В                                                                                                    | The CPU checks if the ASIC timer<br>works properly compared with the<br>CPU timer. If the ASIC timer does not<br>function in the specified range, this<br>SC code is displayed. | <ul> <li>System firmware problem</li> <li>Defective RAM-DIMM</li> <li>Defective controller</li> <li>Reinstall the controller system firmware.</li> <li>Replace the RAM-DIMM.</li> <li>Replace the controller board.</li> </ul> |  |
|                                              |                                                                                                    | Video bridge device (ASIC) error 1                                                                                                    |                                                                                                    |  |
| [50A1]                                       | В                                                                                                    | The CPU does not detect the video<br>bridge device.                                                                                                    | <ul> <li>Defective I/F between the video<br/>bridge device and controller</li> <li>Replace the controller board.</li> </ul>                                                                                                    |  |
|                                              |                                                                                                    | Video bridge device (ASIC) register error 1                                                                                                    |                                                                                                    |  |
| [50A2]                                       | В                                                                                                    | The CPU detects the video bridge<br>device, but detects error data from<br>the video bridge device.                                                                             | <ul> <li>Defective I/F between the video<br/>bridge device and controller</li> <li>1. Replace the controller board.</li> </ul>                                                                                                 |  |
| Self-diagnostic error: HDD (Hard Disk Drive) |                                                                                                    |                                                                                                    |                                                                                                    |  |
| 822                                          | [XXXX]: Detailed error code                                                                                           |                                                                                                    |                                                                                                    |  |
|                                              | When the main switch is turned on or starting the self-diagnostic, the HDD stays busy for the specified time or more. |                                                                                                    |                                                                                                    |  |
| [3003]                                       | С                                                                                                    | Timeout error                                                                                                    | Loose connection                                                                                                    |  |
| [3004]                                       | С                                                                                                    | Command error                                                                                                    | <ul> <li>Defective HDD</li> <li>Defective controller</li> <li>Check that the HDD is correctly connected to the controller.</li> <li>Replace the HDD or the controller</li> </ul>                                               |  |
| 823                                          | Self-c                                                                                                    |                                                                                                    |                                                                                                    |  |
| [6101]                                       | С                                                                                                    | MAC address check sum error                                                                                                    |                                                                                                    |  |
|                                              |                                                                                                    | The result of the MAC address check<br>sum does not match the check sum<br>stored in ROM.                                                                                       | <ul><li>Defective controller</li><li>1. Replace the controller.</li></ul>                                                                                                    |  |

| [6104]        | С                          | PHY IC error                                                                                                    |                                                                                                    |  |
|---------------|----------------------------|----------------------------------------------------------------------------------------------------|----------------------------------------------------------------------------------------------------|--|
|               |                            | The PHY IC on the controller cannot be correctly recognized.                                                                                                    | Same as SC823-[6101]                                                                                                    |  |
| [6105]        | С                          | PHY IC loop-back error                                                                                                    |                                                                                                    |  |
|               |                            | An error occurred during the loop-<br>back test for the PHY IC on the<br>controller.                                                                                                | Same as SC823-[6101]                                                                                                    |  |
|               |                            | Self-diagnostic Error: NVRAM                                                                                                    |                                                                                                    |  |
| 824<br>[1401] | В                          | The controller cannot recognize the<br>standard NVRAM installed or<br>detects that the NVRAM is defective.                                                                          | <ul> <li>Loose connection</li> <li>Defective standard NVRAM</li> <li>Defective controller</li> <li>Check the standard NVRAM is firmly inserted into the socket.</li> <li>Replace the NVRAM.</li> <li>Replace the controller</li> </ul> |  |
|               | В                          | Self-diagnostic Error: RTC/Optional NVRAM                                                                                                    |                                                                                                    |  |
|               |                            | [1501]: Clock error                                                                                                    |                                                                                                    |  |
| 826           |                            | <ul> <li>An RTC device is recognized,<br/>and the difference between the<br/>RTC device and the CPU<br/>exceeds the defined limit.</li> <li>No RTC device is recognized.</li> </ul> | <ul> <li>RTC defective</li> <li>1. Replace the RTC device.</li> </ul>                                                                                                    |  |
|               | В                          | [15FF]: RTC not detected                                                                                                    |                                                                                                    |  |
|               |                            | The RTC device is not detected.                                                                                                    | <ul> <li>NVRAM without RTC installed</li> <li>Backup battery discharged</li> <li>Replace the NVRAM with another<br/>NVRAM with an RTC device.</li> </ul>                                                                               |  |
| 827           | Self-diagnostic Error: RAM |                                                                                                    |                                                                                                    |  |

| [0201] | В                                       | Verification error                                                                                                    |                                        |  |
|--------|-----------------------------------------|----------------------------------------------------------------------------------------------------|----------------------------------------|--|
|        |                                         | Error is detected during a write/<br>verify check for the standard RAM<br>(SDRAM DIMM).                                                                 | Loose connection                       |  |
|        |                                         |                                                                                                    | Defective SDRAM DIMM                   |  |
|        |                                         |                                                                                                    | Defective controller                   |  |
|        |                                         |                                                                                                    | 1. Replace the SDRAM DIMM.             |  |
|        |                                         |                                                                                                    | 2. Replace the controller.             |  |
|        |                                         | Resident memory error                                                                                                    |                                        |  |
|        |                                         |                                                                                                    | Defective RAM DIMM                     |  |
| [0202] | В                                       | The SPD values in all RAM DIMM are incorrect or unreadable.                                                                                             | Defective SPD ROM on RAM DIMM          |  |
|        |                                         |                                                                                                    | • Defective 12C bus                    |  |
|        |                                         |                                                                                                    | 1. Replace the RAM DIMM.               |  |
| 828    | Self-c                                  | elf-diagnostic Error: ROM                                                                                                    |                                        |  |
|        |                                         | Boost lap code error                                                                                                    |                                        |  |
|        |                                         | The boot monitor and OS program<br>stored in the ROM DIMM is<br>checked. If the check sum of the<br>program is incorrect, this SC code is<br>displayed. | Defective ROM DIMM                     |  |
| [0101] | В                                       |                                                                                                    | Defective controller                   |  |
|        |                                         |                                                                                                    | 1. Replace the ROM DIMM.               |  |
|        |                                         |                                                                                                    | 2. Replace the controller.             |  |
|        | В                                       | Self-diagnostic Error: Optional RAM                                                                                                    |                                        |  |
|        |                                         | Verify error for optional RAM.                                                                                                    |                                        |  |
| 820    |                                         | [0301]                                                                                                    | Make sure that the resident PAM is     |  |
| 027    |                                         | Verification error (Slot 1)                                                                                                    | installed in the correct slot.         |  |
|        |                                         | [0302]                                                                                                    | • Make sure the optional RAM is        |  |
|        |                                         | Composition error (Slot 1)                                                                                                    | installed in the correct slot (Slot O) |  |
| 835    | Self-diagnostic error: Centronic device |                                                                                                    |                                        |  |
| [1102] | С                                       | Loopback connector is connected but check results in an error.                                                                                          | IEEE1284 connector error               |  |
|        |                                         |                                                                                                    | Centronic loopback connector           |  |
|        |                                         |                                                                                                    | defective                              |  |
|        |                                         |                                                                                                    | 1. Replace the controller board.       |  |
| [110C]        | С   | Loopback connector is connected but<br>check results in an error.                                                                       | <ul> <li>ASIC device error</li> <li>IEEE1284 connector error</li> <li>Centronic loopback connector<br/>defective</li> <li>Replace the controller board.</li> </ul>                                        |  |
|---------------|-----|----------------------------------------------------------------------------------------------------|----------------------------------------------------------------------------------------------------|--|
| [1120]        | С   | Centronic loopback connector is not<br>connected for detailed self-diagnostic<br>test.                                                  | <ul> <li>Centronic loopback connector not<br/>connected correctly</li> <li>Centronic loopback connector<br/>defective</li> <li>ASIC device defective</li> <li>1. Replace the controller board.</li> </ul> |  |
|               |     | Self-diagnostic Error: Clock Generator                                                                                                  |                                                                                                    |  |
| 838<br>[2701] | В   | A verify error occurred when setting<br>data was read from the clock<br>generator via the I2C bus.                                      | <ul> <li>Defective clock generator</li> <li>Defective I2C bus</li> <li>Defective I2C port on the CPU</li> <li>Replace the controller board.</li> </ul>                                                    |  |
| 839           | USB | SB NAND Flash ROM error                                                                                                    |                                                                                                    |  |
| 839           |     | Serial Flash access error                                                                                                    |                                                                                                    |  |
| [9001]        | В   | The result of reading and writing in<br>software status register of Serial<br>Flash, the device for certification,<br>came to an error. | • Defective Serial Flash                                                                                                    |  |
| [9101]        | В   | The ID of the USB NAND Flash ROM cannot be read.                                                                                        | • Defective controller board                                                                                                    |  |
| [9110]        | В   | The USB NAND Flash ROM is disconnected.                                                                                                 | <ol> <li>Replace the controller board.</li> </ol>                                                                                                    |  |
|               |     | EEPROM access error                                                                                                    |                                                                                                    |  |
| 840           | В   | While I/O operation to EEPROM<br>Three times retry is ineffective after<br>reading error<br>Writing error occurs.                       | Defective EEPROM                                                                                                    |  |

|     |   | EEPROM reading error                                                                                                    |                                                                                                 |  |
|-----|---|----------------------------------------------------------------------------------------------------|-------------------------------------------------------------------------------------------------|--|
| 841 | В | All of the data values being read from<br>three areas which are given EEPROM<br>mirroring, are different from each<br>other.                                                           | <ul> <li>Particular area in EEPROM has been<br/>changed by some cause</li> </ul>                |  |
|     |   | Nand-Flash update VerifyError                                                                                                    |                                                                                                 |  |
| 842 | D | SCS detected abnormal writing<br>(verifying Error) in the module which<br>is written in Nand-Flash on the time of<br>ROM remote update or ROM update.                                  | • Defective Nand-Flash                                                                          |  |
|     |   | Wireless card startup error                                                                                                    |                                                                                                 |  |
| 853 | С | The machine starts up. → The<br>IEEE802 11b card connection<br>board is recognized. → The wireless<br>LAN card or bluetooth card is not<br>recognized.                                 | <ul> <li>Loose connection between the<br/>wireless card and the connection<br/>board</li> </ul> |  |
|     |   | Wireless card access error                                                                                                    |                                                                                                 |  |
| 854 | С | The machine has been reading the<br>data from the card. → The machine<br>loses access to the card; the wireless<br>LAN card or bluetooth card<br>connection board is still recognized. | <ul> <li>Loose connection between the<br/>wireless card and the connection<br/>board</li> </ul> |  |
|     | С | Wireless card error                                                                                                    |                                                                                                 |  |
| 855 |   | Some illegal data is found in the card.                                                                                                    | • Defective wireless card                                                                       |  |
|     |   | Wireless card connection board error                                                                                                    |                                                                                                 |  |
| 856 | С | An error is detected in the wireless<br>LAN card or bluetooth card<br>connection board.                                                                                                | <ul> <li>Defective wireless card connection<br/>board</li> </ul>                                |  |

|                                                              | С                           | USB I/F Error                                                                                             |                                                                                                    |  |
|--------------------------------------------------------------|-----------------------------|----------------------------------------------------------------------------------------------------|----------------------------------------------------------------------------------------------------|--|
| 857                                                          |                             | USB interface error is detected.                                                                          | <ul> <li>Defective controller</li> <li>Check the USB connections, and<br/>make sure that they are securely<br/>connected.</li> <li>Replace the controller board.</li> </ul> |  |
|                                                              | HDD Encryption unit error 1 |                                                                                                    |                                                                                                    |  |
| 858                                                          | A ser<br>encry              | ious error occurs when data is encrypted<br>option unit.                                                  | d to update an encryption key with the HDD                                                                                                    |  |
| [0]                                                          |                             | Encryption key acquisition error:<br>The controller fails to get a new<br>encryption key.                 | <ul> <li>Defective controller board</li> <li>Replace the controller board.</li> </ul>                                                                                       |  |
| [1]                                                          |                             | Encryption key setting for HDD error:<br>The controller fails to copy a new<br>encryption key to the HDD. | <ul> <li>Defective SATA chip on the controller board</li> <li>Replace the controller board.</li> </ul>                                                                      |  |
| [2]                                                          | A                           | NVRAM data encryption error 1:<br>An error occurs while the NVRAM<br>data is encrypted.                   | <ul> <li>Defective NVRAM on the controller<br/>board</li> <li>1. Replace the NVRAM.</li> </ul>                                                                              |  |
| [30]                                                         |                             | NVRAM data encryption error 2:<br>An error occurs before the NVRAM<br>data is encrypted.                  | <ul> <li>Defective controller board</li> <li>Replace the controller board.</li> </ul>                                                                                       |  |
| [31]                                                         |                             | Other error:<br>A serious error occurs while the data<br>is encrypted.                                    | • Same as SC991                                                                                                    |  |
|                                                              | HDD                         | Encryption unit error 2                                                                                   |                                                                                                    |  |
| 859 A serious error occurs when the the HDD encryption unit. |                             | ious error occurs when the HDD data is<br>IDD encryption unit.                                            | encrypted to update an encryption key with                                                                                                    |  |

| [8]  | С                       | HDD check error:<br>The HDD is not correctly installed.                                                        | <ul> <li>No HDD installed</li> <li>Unformatted HDD</li> <li>The encryption key on the controller<br/>is different from the one on the HDD</li> <li>Install the HDD correctly.</li> <li>Initialize the HDD.</li> </ul> |  |
|------|-------------------------|----------------------------------------------------------------------------------------------------|----------------------------------------------------------------------------------------------------|--|
| [9]  |                         | Power failure during the data<br>encryption:<br>The data encryption (NVRAM and<br>HDD) has not been completed. | <ul> <li>Power failure during the data<br/>encryption</li> <li>1. Initialize the HDD.</li> </ul>                                                                                                    |  |
| [10] |                         | Data read/write error:<br>The DMAC error is detected twice or<br>more.                                         | • Same as SC863                                                                                                    |  |
|      | HDD                     | : Initialization error                                                                                         |                                                                                                    |  |
| 860  | В                       | The controller detects that the hard<br>disk fails.                                                            | <ul> <li>HDD not initialized</li> <li>Defective HDD</li> <li>1. Reformat the HDD.</li> <li>1. Replace the HDD.</li> </ul>                                                                                             |  |
|      | Bad sector number error |                                                                                                    |                                                                                                    |  |
| 862  | В                       | The number of bad sectors in the<br>HDD (image data area) goes over<br>101.                                    | <ul><li>Defective HDD</li><li>1. Format the HDD with SP5-832-002.</li><li>2. Replace the HDD.</li></ul>                                                                                                    |  |
|      | HDD: Read error         |                                                                                                    |                                                                                                    |  |
| 863  | С                       | The data stored in the HDD cannot be read correctly.                                                           | <ul> <li>Defective HDD</li> <li>Defective controller</li> <li>1. Replace the HDD.</li> <li>2. Replace the controller.</li> </ul>                                                                                      |  |
|      | HDD                     | : CRC error                                                                                                    |                                                                                                    |  |
| 864  | С                       | While reading data from the HDD or<br>storing data in the HDD, data<br>transmission fails.                     | <ul><li>Defective HDD</li><li>1. Replace the HDD.</li></ul>                                                                                                    |  |

|     | HDD: Access error |                                                                                                    |                                                                                                    |  |
|-----|-------------------|----------------------------------------------------------------------------------------------------|----------------------------------------------------------------------------------------------------|--|
| 865 | С                 | An error is detected while operating the HDD.                                                                                                    | <ul><li>Defective HDD</li><li>1. Replace the HDD.</li></ul>                                                                                                    |  |
|     |                   | SD card authentication error                                                                                                    |                                                                                                    |  |
| 866 | С                 | A digital license error of an SD card application is detected.                                                                                                    | <ul><li>SD card data has corrupted.</li><li>Store correct data in the SD card.</li></ul>                                                                                                    |  |
|     |                   | SD card error                                                                                                    |                                                                                                    |  |
| 867 | В                 | An application SD card is removed<br>from the boot slot while an<br>application is activated.                                                                                            | • An application SD card is ejected.                                                                                                    |  |
|     |                   | SD card access error                                                                                                    |                                                                                                    |  |
|     |                   | (-13 to -3: File system error, other number: Device error)                                                                                                    |                                                                                                    |  |
| 868 | В                 | B<br>An error report is sent from the SD<br>card reader.                                                                                                    | <ul> <li>SD card not inserted correctly</li> <li>SD card defective</li> <li>Controller board defective</li> <li>1. For a file system error, format the SD card on PC.</li> <li>2. For a device error, turn the main</li> </ul>                                                   |  |
|     |                   |                                                                                                    | switch off and on.<br>3. Remove and re-install the SD card.<br>4. Replace the SD card.<br>5. Replace the controller.                                                                                                    |  |
|     |                   | Address book data error                                                                                                    |                                                                                                    |  |
| 870 | С                 | The address book in the hard disk is<br>accessed. → An error is detected in<br>the address book data; address<br>book data is not read; or data is not<br>written into the address book. | <ul> <li>Data corruption</li> <li>Defective hard disk</li> <li>Defective controller software</li> <li>Replace the hard disk (the user codes and counters are recovered when the main switch is turned on if those data are stored in Smart Device Monitor for Admin).</li> </ul> |  |

SC870 RTB 45

|     |   | ♦ Note                                                                                                    |                                                                                                    |  |
|-----|---|----------------------------------------------------------------------------------------------------|----------------------------------------------------------------------------------------------------|--|
|     |   | • To recover from the error, do any                                                                                                    | of the following countermeasures:                                                                                                    |  |
|     |   | <ul> <li>Format the address book by using SP5-846-050 (all data in the address<br/>book-including the user codes and counters-is initialized).</li> </ul>                                    |                                                                                                    |  |
|     |   | HDD receiving mail data error                                                                                                    |                                                                                                    |  |
| 872 | С | Defecting wrong with the HDD on startup.                                                                                                    | <ul> <li>Defective HDD</li> <li>Turned off the power source while accessing to the HDD</li> <li>SP5832-007 (Format Rec Mail) to initialize the HDD</li> <li>Replace the HDD</li> </ul>                                                                                                    |  |
|     |   | HDD sending mail data error                                                                                                    |                                                                                                    |  |
| 873 | С | Detecting wrong with the HDD on startup.                                                                                                    | <ul> <li>Defective HDD</li> <li>Turned off the power source while accessing to the HDD</li> <li>SP5832-008 (Format Sed Mail) to initialize the HDD</li> <li>Replace the HDD</li> </ul>                                                                                                    |  |
|     |   | Mass erasing error (Data area erasing)                                                                                                    |                                                                                                    |  |
| 874 | В | HDD/NVRAM data erasing error<br>was detected.<br>The case you went out from the mode<br>while operating before finishing mass<br>erasing (HDD/NVRAM data erasing)<br>option, this SC occurs. | <ul> <li>HDD erasing program detected an error</li> <li>An error occurs while NVRAM data erasing</li> <li>Unset erasing program (mass erasing option)</li> <li>Reboot and retry the erasing operation</li> <li>If there is wrong with the HDD (e.g., defective the HDD sector), this error will happen again.</li> <li>Reset the option when the error occurs by unsetting of the mass erase option.</li> </ul> |  |

|      |              | Mass erasing error (HDD erasing)                                                                                                    |                                                                                                    |  |  |  |
|------|--------------|----------------------------------------------------------------------------------------------------|----------------------------------------------------------------------------------------------------|--|--|--|
| 875  | В            | An error was detected before HDD<br>erasing when HDD/Data erasing<br>was executed.<br>(The case data erasing failed, or The<br>case HDD logic erasing failed)         | <ul> <li>Failed HDD logic erasing</li> <li>Failed to erase the data each module has</li> <li>Reboot the machine</li> </ul>                                                                              |  |  |  |
|      | Log [        | Log Data Error                                                                                                    |                                                                                                    |  |  |  |
| 876  | An e<br>oper | An error was detected in the handling of the log data at power on or during machine operation. This can be caused by switching the machine off while it is operating. |                                                                                                    |  |  |  |
| -001 | С            | Log Data Error 1                                                                                                    | <ul><li>Damaged log data file in the HDD</li><li>1. Initialize the HDD with SP5832-004.</li></ul>                                                                                                    |  |  |  |
| -002 | С            | Log Data Error 2                                                                                                    | <ul> <li>An encryption module not installed</li> <li>Disable the log encryption setting with SP9730-004 ("0" is off.)</li> <li>Install the DESS module.</li> </ul>                                      |  |  |  |
| -003 | С            | Log Data Error 3                                                                                                    | <ul> <li>Invalid log encryption key due to defective NVRAM data</li> <li>1. Initialize the HDD with SP5832-004.</li> <li>2. Disable the log encryption setting with SP9730-004 ("0" is off.)</li> </ul> |  |  |  |
| -004 | С            | Log Data Error 4                                                                                                    | <ul> <li>Unusual log encryption function due<br/>to defective NVRAM data</li> <li>1. Initialize the HDD with SP5832-004.</li> </ul>                                                                     |  |  |  |
| -005 | С            | Log Data Error 5                                                                                                    | <ul> <li>Installed NVRAM or HDD which is used in another machine</li> <li>1. Reinstall the previous NVRAM or HDD.</li> <li>2. Initialize the HDD with SP5832-004.</li> </ul>                            |  |  |  |
| -099 | С            | Log Data Error 99                                                                                                    | <ul><li>Other than the above causes</li><li>1. Ask your supervisor.</li></ul>                                                                                                    |  |  |  |

|        |                                 | HDD erasing error                                                                                                    |                                                                                                    |                                   |
|--------|---------------------------------|----------------------------------------------------------------------------------------------------|----------------------------------------------------------------------------------------------------|-----------------------------------|
| 877-00 |                                 |                                                                                                    | <ul> <li>SD card for the hard disc encryption<br/>unit is ejected</li> </ul>                                                                                              |                                   |
|        |                                 |                                                                                                    | <ul> <li>Defective SD card for the hard disc<br/>encryption unit</li> </ul>                                                                                               |                                   |
|        | С                               | Cannot operate successive erasing of<br>the hard disc encryption unit under<br>the condition of the successive erasing<br>setting ON. | <ol> <li>The case that the SD card is ejected,<br/>insert a normal condition SD card for<br/>the unit into the slot after the main<br/>power switch OFF.</li> </ol>       |                                   |
|        |                                 | sening Orv.                                                                                                    | <ol> <li>The case that the SD card is<br/>defective, replace the NVRAM on<br/>the machine under the condition of<br/>you preparing the new option SD<br/>card.</li> </ol> |                                   |
| 878    | TPM system authentication error |                                                                                                    |                                                                                                    |                                   |
|        | В                               | The system firmware is not<br>authenticated by TPM (security chip).                                                                   | <ul> <li>Incorrect updating for the system<br/>firmware</li> </ul>                                                                                                    |                                   |
| -00    |                                 |                                                                                                    | <ul> <li>Defective flash ROM on the<br/>controller board</li> </ul>                                                                                                    |                                   |
|        |                                 |                                                                                                    | 1. Replace the controller board.                                                                                                    |                                   |
|        | В                               | USB Flash error                                                                                                    |                                                                                                    |                                   |
| -01    |                                 | <sup>B</sup> Defective file system of USB Flash                                                                                       | Defective file system of USB Flash                                                                                                    | • USB Flash file system is broken |
|        |                                 | memory.                                                                                                    | 1. Replace the controller board                                                                                                    |                                   |
|        |                                 | TPM error                                                                                                    |                                                                                                    |                                   |
| -02    | В                               | Defective TPM or TPM drive                                                                                                    | Defective TPM                                                                                                    |                                   |
|        |                                 |                                                                                                    | 1. Replace the controller board                                                                                                    |                                   |
|        |                                 | TCSD error                                                                                                    |                                                                                                    |                                   |
|        |                                 |                                                                                                    | Cannot start TPM Software Stack up                                                                                                    |                                   |
| -03    | В                               | Defective TPM Software Stack                                                                                                    | <ul> <li>NOT found necessary files for TPM<br/>Software Stack</li> </ul>                                                                                                  |                                   |
|        |                                 |                                                                                                    | 1. Replace the controller board                                                                                                    |                                   |

| 880 | В | File Format Converter (MLB) error                                                                                                    |                                                                                                    |  |
|-----|---|----------------------------------------------------------------------------------------------------|----------------------------------------------------------------------------------------------------|--|
|     |   | A request to get access to the MLB<br>was not answered within the<br>specified time.                                                                                   | • MLB defective                                                                                                    |  |
|     |   | Administration area error                                                                                                    |                                                                                                    |  |
| 881 | В | Defective the software.<br>This error occurs in the following<br>timing:<br>1. Giving a job to the printer<br>2. Login from the panel<br>3. Accessing from WEB browser | <ul> <li>Caused by stored un-authentication information in the software (NOT caused by user operation)</li> <li>Reboot the machine</li> </ul>                 |  |
|     |   | Software operation error (Receiving si                                                                                                    | gnal end)                                                                                                    |  |
| 899 | В | Abnormal operation occurs in the<br>controller program (Hardware or<br>Software)                                                                                       | <ol> <li>Reboot the machine</li> <li>Update the firmware.</li> <li>If this SC does not clear with No.1, 2 processes, replace the controller board.</li> </ol> |  |

### SC9xx

| 900 | В | Electronic total counter error                                     |                                                                                                    |  |
|-----|---|--------------------------------------------------------------------|----------------------------------------------------------------------------------------------------|--|
|     |   | The value of the total counter is out of the normal range.         | Defective NVRAM                                                                                             |  |
| 920 | С | Printer error                                                      |                                                                                                    |  |
|     |   | An application error that stops the machine operation is detected. | <ul> <li>Defective software</li> <li>1. Unexpected hardware resource<br/>(e.g., memory shortage)</li> </ul> |  |

|     | С              | Printer font error                                                                                                    |                                                                                                    |  |  |
|-----|----------------|----------------------------------------------------------------------------------------------------|----------------------------------------------------------------------------------------------------|--|--|
| 921 |                | A necessary font is not found in the SD<br>card when the printer application<br>starts.                                                                                                    | <ul> <li>A necessary font is not found in the SD card.</li> <li>The SD card data is corrupted.</li> <li>Check that the SD card stores correct data.</li> </ul> |  |  |
|     | Net file error |                                                                                                    |                                                                                                    |  |  |
| 925 | С              | The management file for net files is<br>corrupted; net files are not normally<br>read.<br><b>Netfiles</b> : Jobs to be printed from the<br>document server using a PC and the<br>DeskTopBinder software                                                                                                    | <ul><li>Defective hardware</li><li>Data corruption</li><li>Defective software</li></ul>                                                                        |  |  |
|     |                | Software performance error                                                                                                    |                                                                                                    |  |  |
| 990 | В              | The software attempted to perform an<br>unexpected operation.<br><b>Note</b><br>• When this error occurs, the file<br>name, address, and data will be<br>stored in NVRAM. This<br>information can be checked by<br>using SP7-403. See the data<br>and the situation in which this SC<br>occurs. Then report the data and<br>conditions to your technical<br>control center. | <ul> <li>Software defective</li> <li>Internal parameter incorrect</li> <li>Insufficient working memory</li> </ul>                                              |  |  |
|     |                | Software continuity error                                                                                                    |                                                                                                    |  |  |
| 991 | D              | The software attempted to perform an<br>unexpected operation. However,<br>unlike SC990, the process can keep<br>on running.                                                                                                    | <ul> <li>Logged only; the machine can<br/>continue to operate</li> </ul>                                                                                       |  |  |
|     |                | Undefined error                                                                                                    |                                                                                                    |  |  |
| 992 | В              | An error not controlled by the system<br>occurred (the error does not come<br>under any other SC code).                                                                                                    | • Defective software program                                                                                                    |  |  |

|        | D | Over-limit OP panel administrative record error                                                                                |                                                                                                    |  |
|--------|---|----------------------------------------------------------------------------------------------------|----------------------------------------------------------------------------------------------------|--|
| 994-00 |   | The record, which composes the<br>display items and which is controlled<br>by the service layer, is over the certain<br>limit. | <ul> <li>In using the operation panel, if<br/>operating reaches deep layer with<br/>multiple applications active, the<br/>record may go over the limitation.</li> </ul> |  |
|        |   | Application function selection error                                                                                           |                                                                                                    |  |
|        |   |                                                                                                    | <ul> <li>Software for that application is<br/>defective</li> </ul>                                                                                                    |  |
| 997    | С | The application selected by a key<br>press on the operation panel does not<br>start or ends abnormally.                        | <ul> <li>An option required by the<br/>application (RAM, DIMM, board) is<br/>not installed.</li> </ul>                                                                  |  |
|        |   |                                                                                                    | <ul> <li>Too complicated nest of the fax<br/>group address</li> </ul>                                                                                                   |  |
|        |   |                                                                                                    | <ol> <li>As for the fax operation problem,<br/>simplify the nest of the fax group<br/>address.</li> </ol>                                                               |  |
|        | В | Application start error                                                                                                    |                                                                                                    |  |
| 998    |   |                                                                                                    | • Software for that application is defective                                                                                                    |  |
|        |   | After switching the machine on, the<br>application does not start within 60 s.<br>(No applications start or end<br>normally.)  | <ul> <li>An option required by the<br/>application (RAM, DIMM, board) is<br/>not installed.</li> </ul>                                                                  |  |
|        |   |                                                                                                    | <ol> <li>Check the setting of SP5875-001. If<br/>the setting is set to "1 (OFF)", change<br/>it to "0 (OFF)".</li> </ol>                                                |  |

# **Electrical Component Defects**

### Sensor/Switch

| Sensor              | Connector | Message             | Remarks                                                     |  |
|---------------------|-----------|---------------------|-------------------------------------------------------------|--|
|                     | CN127     |                     |                                                             |  |
| Registration Sensor | SN        | Paper Jam           | -                                                           |  |
|                     | CN129     |                     |                                                             |  |
| Paper End Sensor    | SN        | Load paper          | -                                                           |  |
| Bypass Paper End    | CN130     |                     | The machine cannot detect paper                             |  |
| Sensor              | SN        | (None)              | on the bypass tray.                                         |  |
|                     | CN128     | <b>D</b>            |                                                             |  |
| Paper Path Sensor   | SN        | Paper jam           | -                                                           |  |
| 5.1.0               | CN128     | <b>.</b> .          |                                                             |  |
| Exit Sensor         | SN        | Paper jam           | -                                                           |  |
| Image Density (ID)  | CN132     |                     |                                                             |  |
| Sensor              | SN        | (None)              | Frini quality may become worse.                             |  |
| Toner Density (TD)  | CN123     | SC901               | The connector is shared with the mechanical total counter.  |  |
| Sensor              | PCU       | Reset PCU correctly | -                                                           |  |
|                     | CN404     | SC120               | -                                                           |  |
| Scanner HP Sensor   | SN        | SC120               | -                                                           |  |
|                     | CN404     | SC120               | -                                                           |  |
| Platen Cover Sensor | SN        | (None)              | The copier does not warm up when you open the platen cover. |  |
| DF Guide Open       | DF CN04   | Paper jam           | -                                                           |  |
| Sensor              | SN        | (None)              | -                                                           |  |

| Sensor            | Connector | Message         | Remarks                              |
|-------------------|-----------|-----------------|--------------------------------------|
| DF Original Set   | DF CN04   | Paper jam       | -                                    |
| Sensor            | Sensor    | (None)          | Originals are not detected.          |
| DF Registration   | DF CN03   | Danasian        | -                                    |
| Sensor            | SN        | raper jam       | Originals are correctly transported. |
|                   | DF CN03   | Paper jam       | -                                    |
| Inverter Sensor   | SN        | (None)          | -                                    |
|                   | DF CN04   | Durantari       | -                                    |
| Exit Sensor       | SN        | raper jam       | -                                    |
|                   | CN114     | Front door open | -                                    |
| Front Door Switch | SW        | Front door open |                                      |
|                   | CN114     | Right door open | -                                    |
| Right Door Switch | SW        | Right door open | -                                    |

CNxxx: The connector on the BICU board.

DF CNxxx: The connector on the DF connection board.

SN: The connector on the sensor.

SW: The connector on the switch.

PCU: The connector on the PCU.

### Blown Fuse Conditions

All of these fuses are on the power supply unit.

| Euro             | Rating   |          | At main quitch ON |
|------------------|----------|----------|-------------------|
| ruse 100 – 127 V |          | 250 V    |                   |
| FU1              | 15A/250V | 8A/250 V | No response       |
| FU2              | 8A/250 V | 4A/250 V | No response       |

### **Card Save Function**

### Overview

### Card Save:

- The Card Save function is used to save print jobs received by the printer on an SD card with no print output. Card Save mode is toggled using printer Bit Switch #1 bit number 4. Card Save will remain enabled until the SD card becomes full, or until all file names have been used.
- Captures are stored on the SD card in the folder /prt/cardsave. File names are assigned sequentially from PRT00000.prn to PRT99999.prn. An additional file PRT.CTL will be created. This file contains a list of all files created on the card by the card save function.
- Previously stored files on the SD card can be overwritten or left intact. Card Save SD has "Add" and "New" menu items.
  - Card Save (Add): Appends files to the SD Card. Does not overwrite existing files. If the card becomes full or if all file names are used, an error will be displayed on the operation panel. Subsequent jobs will not be stored.
  - Card Save (New): Overwrites files in the card's /prt/cardsave directory.

#### Limitation:

Card Save cannot be used with PJL Status Readback commands. PJL Status Readbacks will not
work. In addition they will cause the Card Save to fail.

### Procedure

- 1. Turn the main power switch OFF.
- 2. Insert the SD card into the service slot of the controller board. Then turn the power ON.

#### Vote

- To determine which slot is the service slot, please see the service manual.
- 3. Enter SP mode.
- 4. Select "Printer SP".
- 5. Select "SP1-001-001".

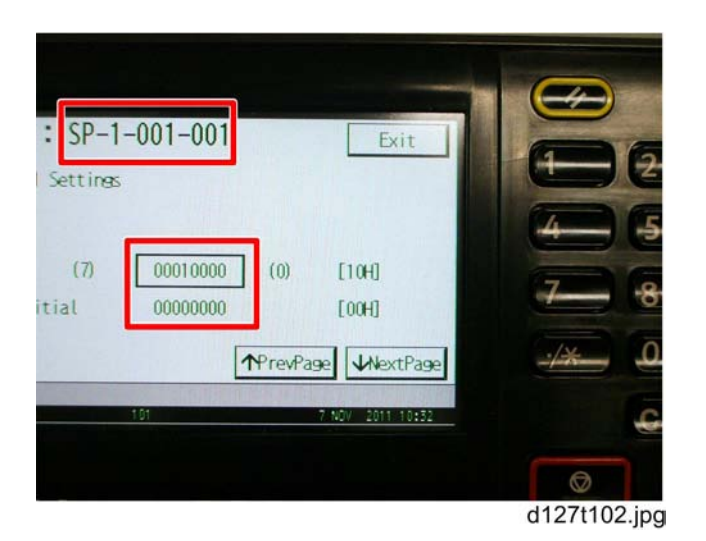

- Use the numeric key "4" to turn bit 4 ON and be sure to press "#" button to confirm. The result should look like: 00010000 as shown above. By doing this Card Save option will appear in "List/ Test Print".
- 2. Exit SP Mode.
- 3. Press the "
- 4. Select "Printer Features".
- 5. Select "List/Test Print".

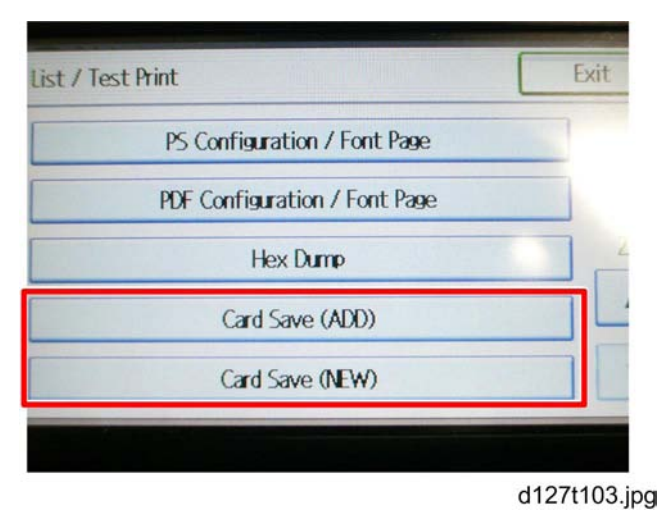

- 1. Select "Card Save (ADD) or Card Save (New)".
- 2. Select OK to the message "Switching to Card Save mode.". Then exit the "List/Test Print" menu.
- 3. Send a job to the printer.
- 4. As soon as the printer receives the data, it will be stored on the SD card automatically with no print output. Nothing is displayed on the screen indicating that a Card Save operation was successful.

- 5. To exit Card Save mode, Change the Bit Switch Settings back to the default 00000000.
- 6. After main power switch is turned off, remove the SD card.

### **Error Messages**

Card Save error messages:

- Init error: A card save process (i.e. card detection, change to kernel mode) failed to initialize.
- Card not found: Card cannot be detected in the slot.
- No memory: Insufficient working memory to process the job.
- Write error: Failed to write to the card.
- Other error: An unknown error occurred.

If an error occurs, pressing "OK" will cause the device to discard the job and return to the ready state.

## Fax Troubleshooting Guide

See "Appendices" for the following information:

- Fax Error Codes
- IFAX Troubleshooting
- IP-Fax Troubleshooting

6. Troubleshooting

# 7. Energy Saving

### **Energy Save**

### **Energy Saver Modes**

Customers should use energy saver modes properly, to save energy and protect the environment.

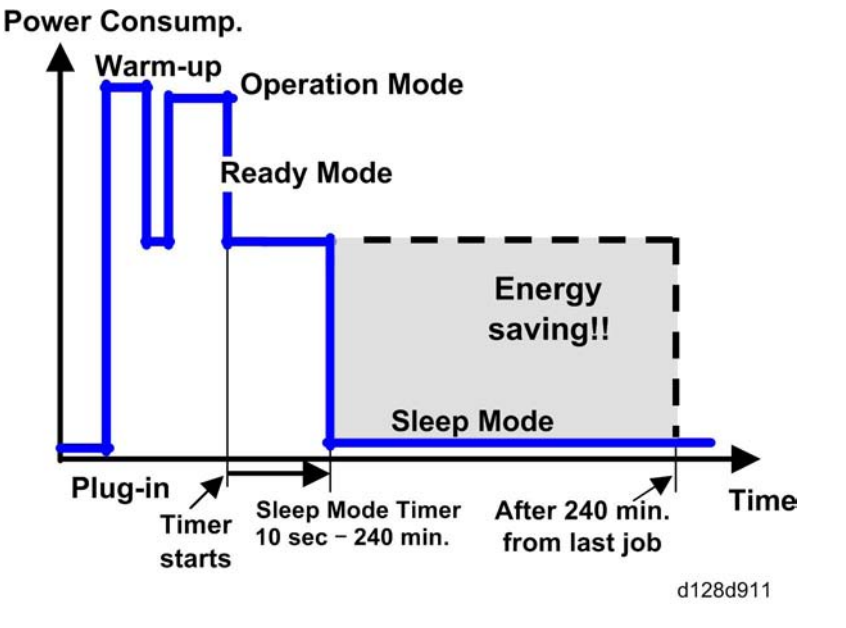

The area shaded grey in this diagram represents the amount of energy that is saved when the timers are at the default settings. If the timers are changed, then the energy saved will be different. For example, if the timer is set to 240 min., the grey area will disappear, and no energy is saved before 240 min. expires.

### **Timer Settings**

#### Sleep Mode Timer

After a specified period has passed, or the [Energy Saver] key is pressed, the machine enters Sleep Mode in order to conserve energy.

Specify the time to elapse before Sleep Mode.

You can specify this setting only if [Sleep Mode] is set to [Enable] in [Administrator Tools] in [System Settings].

Default: [1 minute]

The time can be set from 10 seconds to 240 minutes, using the number keys.

Sleep Mode Timer may not work when error messages appear.

Depending on which Embedded Software Architecture application is installed on it, the machine might take longer than indicated to enter Sleep Mode.

#### Recommendation

We recommend that the default settings should be kept.

- If the customer requests that these settings should be changed, please explain that their energy costs could increase, and that they should consider the effects on the environment of extra energy use.
- If it is necessary to change the settings, please try a shorter setting first, such as 30 min., then go to a longer one (such as 60 min.) if the customer is not satisfied.
- If the timer is set to the maximum value, the machine will not begin saving energy until 240 minutes
  has expired after the last job. This means that after the customer has finished using the machine for
  the day, energy will be consumed that could otherwise be saved.
- If you change the settings, the energy consumed can be measured using SP8941, as explained below.

### **Energy Save Effectiveness**

SP 8941 (Machine Status) keeps a record of the amount of time that the machine spends in each mode.

- 8941-001: Operation mode
- 8941-002: Ready mode
- 8941-005: Sleep mode

With this data, and the power consumption values from the specifications, we can estimate the amount of energy that is used by the machine.

This should only be used as a reference value, because the power consumption specifications are measured in a controlled environment with a constant power supply.

To get an exact measurement at the customers site, a watt meter must be used to measure the actual energy consumed.

To use SP8941 to calculate the energy consumed:

- At the start of the measurement period, read the values of SP8941 001 002 005.
- At the end of the measurement period, read the values of SP8941 001 002 005 again.
- Find the amount of time spent in each mode (subtract the earlier measurement from the later measurement).
- Multiply this by the power consumption spec for each mode.

• Convert the result to kWh (kilowatt hours)

Here is an example calculation.

| Machine<br>Date                            | Power<br>Consumption<br>(W):<br><b>Data: a</b> | SP8941:<br>Machine<br>Status | Start Time:<br>(min.)<br><b>Data: b</b> | End Time:<br>(min.)<br><b>Data: c</b> | Time<br>Differences<br>(Data:b -<br>Data: c)<br>(min.)<br><b>Data: d</b> | Power<br>Consumption<br>(Data:a x<br>Data:d)<br>(Wmin.)<br><b>Data: e</b> |
|--------------------------------------------|------------------------------------------------|------------------------------|-----------------------------------------|---------------------------------------|--------------------------------------------------------------------------|---------------------------------------------------------------------------|
| <ol> <li>Operation<br/>mode</li> </ol>     | 1081.8                                         | 001:<br>Operating<br>Time    | 21089.0                                 | 21386.0                               | 297.0                                                                    | 321294.6                                                                  |
| ②<br>Ready<br>mode<br>(stand by)           | 214.0                                          | 002:<br>Standby<br>Time      | 306163.0                                | 308046.0                              | 1883.0                                                                   | 402962.0                                                                  |
| <b>5</b><br>Sleep<br>mode                  | 7.0                                            | 005:<br>Off mode<br>Time     | 508776.0                                | 520377.0                              | 11601.0                                                                  | 81207.0                                                                   |
| Total Time of Data: d (min.) 13781.0       |                                                |                              |                                         |                                       |                                                                          |                                                                           |
| Total Time of Data: d/60min. (Hour) 229.68 |                                                |                              |                                         |                                       |                                                                          |                                                                           |
| Total Power                                | 805463.60                                      |                              |                                         |                                       |                                                                          |                                                                           |
| Total Power                                | Consumption of [                               | Data: e /60m                 | in./1000W (                             | KWH)                                  |                                                                          | 13.42                                                                     |

### **Paper Save**

### Effectiveness of Duplex/Combine Function

Duplexing and the combine functions reduce the amount of paper used. This means that less energy overall is used for paper production, which improves the environment.

### 1. Duplex:

Reduce paper volume in half!

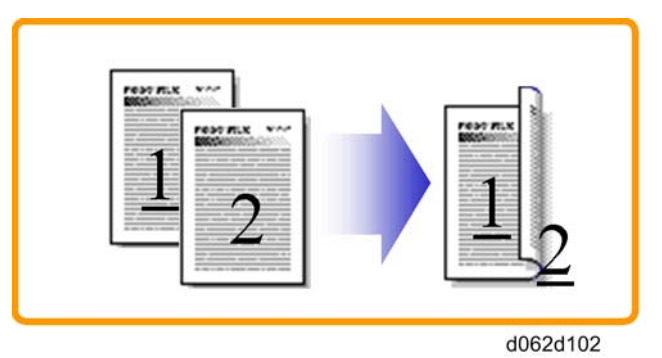

### 2. Combine mode:

Reduce paper volume in half!

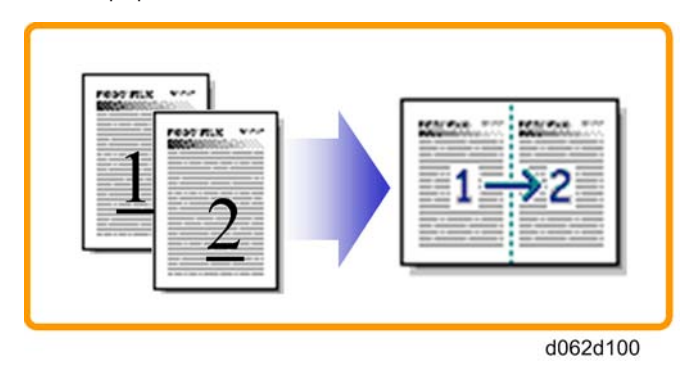

### 3. Duplex + Combine:

Using both features together can further reduce paper volume by 3/4!

200

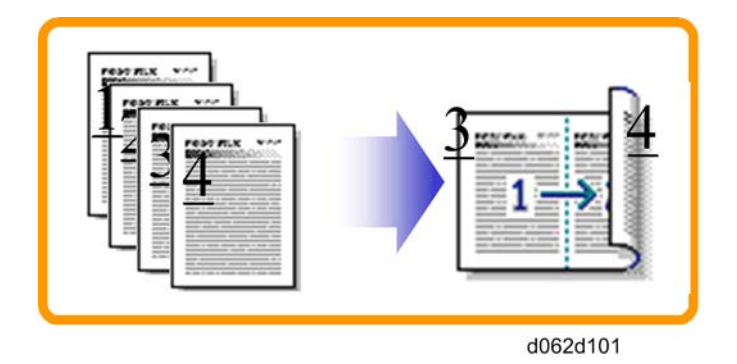

To check the paper consumption, look at the total counter and the duplex counter.

The total counter counts all pages printed.

- For one duplex page, the total counter goes up by 2.
- For a duplex job of a three-page original, the total counter goes up by 3.

The duplex counter counts pages that have images on both sides.

- For one duplex page, the duplex counter goes up by 1.
- For a duplex job of a three-page original, the duplex counter will only increase by 1, even though two sheets are used.

### Recommendation

Please explain the above features to the customers, so that they can reduce their paper usage.

### Model S-C5

- Total counter: SP 8581-001
- Duplex counter: SP 8411-001
- Single-sided with combine mode: SP 8421-004
- Duplex with combine mode: SP 8421-005

The following table shows paper savings and how the counters increase for some simple examples of single-sided and duplex jobs

#### Duplex mode:

| Originals | Simplex Sheet<br>used | Duplex Sheets<br>used | Paper<br>Saved | Total counter<br>SP8501-001 | Duplex counter<br>SP8411-001 |
|-----------|-----------------------|-----------------------|----------------|-----------------------------|------------------------------|
| 1         | 1                     | 1                     | 0              | 1                           | 0                            |
| 2         | 2                     | 1                     | 1              | 2                           | ]                            |

| Originals | Simplex Sheet<br>used | Duplex Sheets<br>used | Paper<br>Saved | Total counter<br>SP8501-001 | Duplex counter<br>SP8411-001 |
|-----------|-----------------------|-----------------------|----------------|-----------------------------|------------------------------|
| 3         | 3                     | 2                     | 1              | 3                           | 1                            |
| 4         | 4                     | 2                     | 2              | 4                           | 2                            |
| 5         | 5                     | 3                     | 2              | 5                           | 2                            |
| 10        | 10                    | 5                     | 5              | 10                          | 5                            |
| 20        | 20                    | 10                    | 10             | 20                          | 10                           |

If combine mode is used, the total and duplex counters work in the same way as explained previously. The following table shows paper savings and how the counters increase for some simple examples of duplex/combine jobs.

### 2 in 1 mode:

| Originals | Simplex Sheet<br>used | Duplex Sheets<br>used | Paper<br>Saved | Total counter<br>SP8501-001 | Duplex counter<br>SP8421-004 |
|-----------|-----------------------|-----------------------|----------------|-----------------------------|------------------------------|
| 1         | 1                     | 1                     | 0              | 1                           | 1                            |
| 2         | 2                     | 1                     | 1              | 1                           | 1                            |
| 3         | 3                     | 2                     | 1              | 2                           | 2                            |
| 4         | 4                     | 2                     | 2              | 2                           | 2                            |
| 5         | 5                     | 3                     | 2              | 3                           | 2                            |
| 10        | 10                    | 5                     | 5              | 5                           | 5                            |
| 20        | 20                    | 10                    | 10             | 10                          | 10                           |

### Duplex + 2 in 1 mode:

| Originals | Simplex Sheet<br>used | Duplex Sheets<br>used | Paper<br>Saved | Total counter<br>SP8501-001 | Duplex counter<br>SP8421-005 |
|-----------|-----------------------|-----------------------|----------------|-----------------------------|------------------------------|
| 1         | 1                     | 1                     | 0              | 1                           | 1                            |
| 2         | 2                     | 1                     | 1              | 1                           | 1                            |
| 3         | 3                     | 1                     | 2              | 2                           | 2                            |
| 4         | 4                     | 1                     | 3              | 2                           | 2                            |

| Originals | Simplex Sheet<br>used | Duplex Sheets<br>used | Paper<br>Saved | Total counter<br>SP8501-001 | Duplex counter<br>SP8421-005 |
|-----------|-----------------------|-----------------------|----------------|-----------------------------|------------------------------|
| 5         | 5                     | 2                     | 3              | 3                           | 3                            |
| 6         | 6                     | 2                     | 4              | 3                           | 3                            |
| 7         | 7                     | 2                     | 5              | 4                           | 4                            |
| 8         | 8                     | 2                     | 6              | 4                           | 4                            |
| 9         | 9                     | 3                     | 6              | 5                           | 5                            |
| 10        | 10                    | 3                     | 7              | 5                           | 5                            |
| 11        | 11                    | 3                     | 8              | 6                           | 6                            |
| 12        | 12                    | 3                     | 9              | 6                           | 6                            |

MEMO

# Model S-C5 Machine Code: D127/D128

**Appendices** 

26 November, 2011

# TABLE OF CONTENTS

### 1. Appendix: Specifications

| Specifications                             | 5   |
|--------------------------------------------|-----|
| Copier                                     | 5   |
| Printer                                    | 7   |
| Scanner                                    |     |
| FAX                                        |     |
| General                                    |     |
| IFAX Specifications                        |     |
| IP-FAX Specifications                      | 12  |
| Fax Unit Configuration                     | 12  |
| ARDF                                       |     |
| Paper Tray Unit                            | 13  |
| Supported Paper Sizes                      | 15  |
| Original Paper Sizes                       | 15  |
| Paper Feed                                 | 16  |
| 2. Appendix: Preventive Maintenance Tables |     |
| Maintenance Tables                         | 19  |
| 3. Appendix: SP Mode Tables                |     |
| System Service Mode                        | 21  |
| Service Mode Tables (System SP Tables)     |     |
| SP1-XXX (Feed)                             |     |
| SP2-XXX (Drum)                             |     |
| SP4-XXX (Scanner)                          | 40  |
| SP5-XXX (Mode)                             |     |
| SP6-XXX (Peripherals)                      |     |
| SP7-XXX (Data Log)                         |     |
| SP8-XXX (Data Log 2)                       |     |
| SP-9XXX (Etc)                              |     |
| Input Check (SP5-803)                      |     |
| Conducting Input Check                     | 145 |
| Input Check Table                          | 145 |
| Output Check (SP5-804)                     | 147 |
| Conducting Output Check                    | 147 |

| Output Check Table                             | 147 |
|------------------------------------------------|-----|
| Printer Service Mode (Print SP Tables)         |     |
| Service Mode Table                             |     |
| SP Modes Related to Printer Controller         | 154 |
| Scanner Program Mode Table (Scanner SP Tables) |     |
| Service Table Key                              |     |
| 4. Appendix: Fax Troubleshooting Guide         |     |
| Fax Error Codes                                |     |
| IFAX Troubleshooting                           |     |
| IP-Fax Troubleshooting                         |     |
| IP-Fax Transmission                            |     |
| Cannot send by IP Address/Host Name            |     |
| Cannot send via VoIP Gateway                   |     |
| Cannot send by Alias Fax number                |     |
| IP-Fax Reception                               |     |
| Cannot receive by IP Address/Host name         |     |
| Cannot receive by VoIP Gateway                 |     |
| Cannot receive by Alias Fax number             |     |
| 5. Appendix: Fax Service Program               |     |
| System Service Mode                            |     |
| SP1-XXX (Bit Switches)                         |     |
| SP2-XXX (RAM)                                  |     |
| SP3-XXX (Machine Set)                          |     |
| SP4-XXX (ROM Version)                          |     |
| SP5-XXX (RAM Clear)                            |     |
| SP6-XXX (Report)                               |     |
| SP7-XXX (Tests)                                |     |
| Bit Switches                                   |     |
| System Switches                                |     |
| I-Fax Switches                                 |     |
| Printer Switches                               |     |
| Communication Switches                         |     |
| G3-1 Switches                                  |     |

| IP Fax Switches                   | 236 |
|-----------------------------------|-----|
| NCU Parameters                    | 245 |
| Dedicated Transmission Parameters | 259 |
| Programming Procedure             | 259 |
| Parameters                        | 259 |
| Fax Parameters                    | 259 |
| E-mail Parameters                 | 263 |

## **Specifications**

### Copier

| Configuration:     | Desktop                                                                                                    |
|--------------------|----------------------------------------------------------------------------------------------------|
| Copy Process:      | Laser beam scanning and electro-photographic printing                                                                                                    |
| Originals:         | Sheet/Book/Object                                                                                                    |
| Original Size:     | Maximum<br>A4 / 8 <sup>1</sup> / <sub>2</sub> " x 14"<br>A4 / 8 <sup>1</sup> / <sub>2</sub> " x 14" (ARDF)                                                                                                    |
| Copy Paper Size:   | Maximum<br>A4 SEF / 8 <sup>1</sup> / <sub>2</sub> " x 11" SEF (Copier's paper tray)<br>A4 SEF / 8 <sup>1</sup> / <sub>2</sub> " x 14" SEF (Bypass)<br>A4 SEF / 8 <sup>1</sup> / <sub>2</sub> " x 14" SEF (Optional paper tray)<br>A4 SEF / 8 <sup>1</sup> / <sub>2</sub> " x 14" SEF (Duplex)<br>Minimum<br>A5 LEF / 8 <sup>1</sup> / <sub>2</sub> " x 51/2" LEF (Copier's paper tray)<br>A6 SEF/ 8 <sup>1</sup> / <sub>2</sub> " x 51/2" (Bypass)<br>A4 SEF / 8 <sup>1</sup> / <sub>2</sub> " x 11" SEF (Optional paper tray unit)<br>A4 SEF / 8 <sup>1</sup> / <sub>2</sub> " x 11" SEF (Duplex)<br>Custom sizes in the bypass tray:<br>Width: 90 – 216 mm (3.5" – 8.5")<br>Length: 139 – 600mm (5.48" – 23.62") |
| Copy Paper Weight: | Standard paper tray; optional paper tray: 60 – 90 g/m <sup>2</sup> , 16 – 24<br>lb.<br>Bypass: 60 – 157 g/m <sup>2</sup> , 16 – 42 lb.<br>Duplex: 64 – 90 g/m <sup>2</sup> , 20 – 24 lb.                                                                                                    |

| Reproduction Ratios:   |                                                                           | A4 V                      | ersion            | LT Version |  |
|------------------------|---------------------------------------------------------------------------|---------------------------|-------------------|------------|--|
|                        | Enlargement                                                               | 20                        | 0%                | 155%       |  |
|                        |                                                                           | 14                        | 1%                | 129%       |  |
|                        | Full Size                                                                 | 10                        | 0%                | 100%       |  |
|                        | Reduction                                                                 | 93                        | 3%                | 93%        |  |
|                        |                                                                           | 7                         | 1%                | 78%        |  |
|                        |                                                                           | 50                        | 0%                | 65%        |  |
| Zoom:                  | 50% to 200%, in 1                                                         | 50% to 200%, in 1% steps  |                   |            |  |
| Power Source:          | 120 – 127 V / 15A, 60 Hz or 220 – 240 V / 10 A, 50/60 Hz                  |                           |                   |            |  |
|                        | Maximum:                                                                  | 1100 W (EU)               | 1100 W (EU), (NA) |            |  |
|                        | Energy Saver:                                                             | 35 W or less              | 35 W or less      |            |  |
| Power Consumption:     |                                                                           | SP: 2.8 W SPF: 3.1 W (NA) |                   |            |  |
|                        | Sleep Mode:                                                               | SP: 3.0 W SPF: 3.3 W (EU) |                   |            |  |
|                        | Off Mode:                                                                 | None                      |                   |            |  |
|                        | Sound Power Level                                                         |                           |                   |            |  |
|                        | Standby                                                                   |                           | 40 dB             |            |  |
| Noise Emission:        | Operating (copier only)                                                   |                           | 66.5 dB           |            |  |
|                        | Operating (full-system)                                                   |                           | 70.5 dB           |            |  |
| Dimensions (W x D x H) | Copier: 476 x 450 x 371 mm (19.4" x 18" x 14.8")                          |                           |                   |            |  |
|                        | With optional paper tray unit: 485 x 454 x 511 mm (18.4" x 17.7" x 20.1") |                           |                   |            |  |
|                        | 23 kg or less (26kg or less including ARDF)                               |                           |                   |            |  |
| Weight:                | *The weights do not include toner bottle.                                 |                           |                   |            |  |
| Resolution:            | 600 dpi                                                                   | 600 dpi                   |                   |            |  |
| Copying Speed:         | Memory Copy: 30 cpm (2-sided copy: 18 cpm)                                |                           |                   |            |  |
|                        | ARDF 1 to 1: 30cpm                                                        |                           |                   |            |  |
| Warm-up Time:          | 30 seconds or less (at 20°C [68°F])                                       |                           |                   |            |  |

| First Copy Time:      | 6 seconds or less                                                 |
|-----------------------|-------------------------------------------------------------------|
|                       | Note: Measurement conditions                                      |
|                       | • From the ready state, with the polygonal mirror motor spinning. |
|                       | A4/LT SEF copying                                                 |
|                       | <ul> <li>From copier's paper tray</li> </ul>                      |
|                       | The time from pushing copy start button                           |
| Copy Number Input:    | Numeric keypad, 1 to 99 (increment, decrement)                    |
| Manual Image Density: | 7 steps                                                           |
| Auto Off Timer        | Default: 1 minute                                                 |
|                       | Range: 1 to 240 minutes                                           |
| Energy Saver Timer:   | Default: 1 minute                                                 |
|                       | Rage: 1 to 240 minutes                                            |
| Copy Paper Capacity:  | Paper Tray: 250 sheets                                            |
|                       | Optional Paper Tray Unit: 500 sheets x 1                          |
|                       | Bypass Tray: 100 sheets                                           |
| Copy-Tray Capacity    | 250 sheets                                                        |
| Toner Replenishment:  | Cartridge replacement (230 g/cartridge)                           |
| Toner Yield           | 8k copies /toner bottle                                           |
| Optional Equipment:   | Auto reverse document feeder                                      |
|                       | Paper tray unit                                                   |
|                       | Anti-condensation heater for paper tray unit                      |

### Printer

| Resolution:     | 600 dpi (PCL 6/PCL5e/PS3/RPCS) |
|-----------------|--------------------------------|
|                 | 300 dpi (PCL5e/PS3)            |
|                 | 600 dpi (RPCS (XPS))           |
| Printing speed: | 30 cpm (A4, 8 1/2" x 11")      |

| Interface:              | USB 2.0 Type A / B<br>Ethernet (100BASE-TX/10BASE-T)<br>IEEE1284 ECP (option)<br>Wireless LAN (IEEE802.11a/g) (option)<br>Gigabit Ethernat (1000BASE-T) (option)<br>Bluetooth V2 (option) |
|-------------------------|----------------------------------------------------------------------------------------------------|
| Network protocol:       | TCP/IP (IPv4, IPv6), IPX/SPX                                                                                                    |
| Printer language:       | RPCS<br>PCL5e / 6 (XL)<br>PostScript3<br>Adobe PS3/PDF<br>Media Print: JPEG / TIFF                                                                                                    |
| Resident Fonts:         | PCL:<br>45 fonts<br>13 International fonts<br>PS:<br>136 fonts<br>Euro Currency supported.                                                                                                |
| Memory:                 | 1GB                                                                                                    |
| OS supported            | Windows XP/Vista/7/Server 2003/Server2008 or later<br>MacOS8.6 to 9, MacOSX10.1 or later                                                                                                  |
| Required network cable: | 100BASE-TX/10BASE-T shielded twisted-pair (STP, Category/<br>Type5) cable.<br>Gigabit Ethernet- Category6 cable                                                                           |

### Scanner

| Scan method               | Flatbed scanning                                                            |
|---------------------------|-----------------------------------------------------------------------------|
| Scan speed * <sup>1</sup> | B/W: 30 pages/ min.<br>[Scan Size: A4 SEE, compression, Resolution 200 doi] |
|                           | ITU-T No.1 Chart                                                            |
| Maximum power<br>consumption      | Less than 900 W                                                                                          |
|-----------------------------------|----------------------------------------------------------------------------------------------------|
| Image sensor type                 | CCD Image Sensor                                                                                         |
| Scan types                        | Sheet, book                                                                                              |
| Interface                         | 10/100BASE-TX(TCP/TP)<br>Ethernet interface (10BASE-T or 100BASE-TX)<br>IEEE 802.11a/b/g (Wireless LAN), |
| Resolution                        | B/W: 600 dpi                                                                                             |
| Variable range of scan resolution | Setting range: 100 dpi - 600 dpi                                                                         |

\*<sup>1</sup> Scanning speeds vary according to machine operating conditions, computer (specifications, network traffic, software, etc.), and original types.

## FAX

### General

| Туре:          | Desktop type transceiver                |  |  |
|----------------|-----------------------------------------|--|--|
| Circuite       | PSTN                                    |  |  |
|                | PBX                                     |  |  |
| Connection:    | Direct couple                           |  |  |
|                | Book (Face down):                       |  |  |
|                | Maximum Width: 216 mm [8.5 inch]        |  |  |
|                | ARDF (Face up):                         |  |  |
|                | (Single-sided document)                 |  |  |
| Original Size: | Length: 139 - 1200 mm [5.5 - 47.2 inch] |  |  |
|                | Width: 139 - 216 mm [5.5 - 8.5 inch]    |  |  |
|                | (Double-sided document)                 |  |  |
|                | Length: 160 - 356 mm [6.3 - 14.0 inch]  |  |  |
|                | Width: 139 - 216 mm [5.5 - 8.5 inch]    |  |  |

| Scanning Method:   | Flat bed, with CCD                                                                                                    |  |  |
|--------------------|----------------------------------------------------------------------------------------------------|--|--|
|                    | G3                                                                                                    |  |  |
|                    | 8 x 3.85 lines/mm (Standard)                                                                                                  |  |  |
| Posselution        | 8 x 7.7 lines/mm (Detail)                                                                                                    |  |  |
| Resolution.        | 8 x 15.4 line/mm (Fine)                                                                                                    |  |  |
|                    | 200 x 100 dpi (Standard)                                                                                                    |  |  |
|                    | 200 x 200 dpi (Detail)                                                                                                    |  |  |
| Transmission Time: | G3: 3 at 28.8Kbps; Measured with G3 ECM using memory for an ITU-T<br>#1 test document (Slerexe letter) at standard resolution |  |  |
| Data Compression:  | MH, MR, MMR, JBIG                                                                                                    |  |  |
| Protocol:          | Group 3 with ECM                                                                                                    |  |  |
|                    | V.34, V.33, V.17 (TCM), V.29 (QAM),                                                                                           |  |  |
| Modulation:        | V.27ter (G3), V.8, V.21 (G3)                                                                                                  |  |  |
|                    | G3: 33600/31200/28800/26400/24000/21600/                                                                                      |  |  |
| Data Rate:         | 19200/16800/14400/12000/9600/7200/4800/2400 bps                                                                               |  |  |
|                    | Automatic fallback                                                                                                    |  |  |
|                    | With ECM: 0 ms/line                                                                                                    |  |  |
|                    | Without ECM: 2.5, 5, 10, 20, or 40 ms/line                                                                                    |  |  |
|                    | ЕСМ: 128 КВ                                                                                                    |  |  |
| Memory Capacity:   | SAF                                                                                                    |  |  |
|                    | Standard: 4 MB                                                                                                    |  |  |
|                    | Page Memory:                                                                                                    |  |  |
|                    | Standard: 4 MB (Print: 2 MB + Scanner: 2 MB)                                                                                  |  |  |

## **IFAX Specifications**

| Connectivity: | Local area network           |
|---------------|------------------------------|
|               | Ethernet 100base-Tx/10base-T |
|               | IEEE1394 (IP over 1394)      |
|               | IEEE802.11b (wireless LAN)   |

1

|                           | Main scan: 400 dpi, 200 dpi                                                                                                    |  |  |  |
|---------------------------|----------------------------------------------------------------------------------------------------|--|--|--|
| Resolution:               | Sub scan: 400 dpi, 200 dpi, 100 dpi                                                                                                    |  |  |  |
|                           | To use 400 dpi, IFAX SW01 Bit 4 must be set to "1".                                                                                                    |  |  |  |
|                           | 1 s (through a LAN to the server)                                                                                                    |  |  |  |
|                           | Condition: ITU-T #1 test document (Selerexe Letter)                                                                                                    |  |  |  |
|                           | MTF correction: OFF                                                                                                    |  |  |  |
| Transmission Times        | TTI: None                                                                                                    |  |  |  |
| Transmission Time:        | Resolution: 200 x 100 dpi                                                                                                    |  |  |  |
|                           | Communication speed: 10 Mbps                                                                                                    |  |  |  |
|                           | Correspondent device: E-mail server                                                                                                    |  |  |  |
|                           | Line conditions: No terminal access                                                                                                    |  |  |  |
|                           | Maximum message width is A4/LT.                                                                                                    |  |  |  |
| Document Size:            | ♦ Note                                                                                                    |  |  |  |
| Document Size.            | <ul> <li>To use B4 and A3 width, IFAX SW00 Bit 1 (B4) and/or Bit 2 (A3) must<br/>be set to "1".</li> </ul>                                                                                                |  |  |  |
|                           | Single/multi-part                                                                                                    |  |  |  |
| E-mail File Format:       | MIME conversion                                                                                                    |  |  |  |
|                           | Image: TIFF-F (MH, MR, MMR), JBIG                                                                                                    |  |  |  |
|                           | Transmission:                                                                                                    |  |  |  |
| Ducto colo                | SMTP, TCP/IP                                                                                                    |  |  |  |
|                           | Reception:                                                                                                    |  |  |  |
|                           | POP3, SMTP, IMAP4, TCP/IP                                                                                                    |  |  |  |
|                           | 100 Mbps(100base-Tx)                                                                                                    |  |  |  |
|                           | 10 Mbps (10base-T)                                                                                                    |  |  |  |
|                           | SMTP-AUTH                                                                                                    |  |  |  |
| Authentication<br>Method: | POP before SMTP                                                                                                    |  |  |  |
|                           | A-POP                                                                                                    |  |  |  |
| Remark:                   | The machine must be set up as an e-mail client before installation. Any client PCs connected to the machine through a LAN must also be e-mail clients, or some features will not work (e.g. Autorouting). |  |  |  |

## **IP-FAX Specifications**

| Network:                         | Local Area Network<br>Ethernet/10base-T, 100base-TX<br>IEEE1394 (IP over 1394)<br>IEEE802.11b (wireless LAN)                                                                                  |
|----------------------------------|----------------------------------------------------------------------------------------------------|
| Scan line density:               | 8 x 3.85 lines/mm, 200 x 100dpi (standard characters)<br>8 x 7.7lines/mm, 200 x 200dpi (detailed characters)                                                                                  |
| Original size:                   | Maximum A3 or 11"x 17" (DLT)                                                                                                    |
| Maximum scanning size:           | Standard: A3, 297mm x 432mm<br>Irregular: 297mm x 1200mm                                                                                                    |
| Transmission protocol:           | Recommended: T.38 Annex protocol, TCP, UDP/IP communication                                                                                                    |
| Compatible machines:             | IP-Fax compatible machines                                                                                                    |
| IP-Fax transmission<br>function: | Specify IP address and send fax to an IP-Fax compatible fax through a<br>network.<br>Also capable of sending fax from a G3 fax connected to the public<br>telephone lines via a VoIP gateway. |
| IP-Fax reception<br>function:    | Receive a fax sent from an IP-Fax compatible fax through a network.<br>Also capable of receiving fax from a G3 fax connected the public<br>telephone lines via a VoIP gateway.                |

## Fax Unit Configuration

| Component | Code | No. | Remarks                              |
|-----------|------|-----|--------------------------------------|
| FCU       |      | -   |                                      |
| MBU       | -    | -   | Option for D127<br>Standard for D128 |
| Speaker   |      | -   |                                      |
| Handset   | D645 | -   | NA only.                             |

## ARDF

|                             | Standard:                                                                                                    | A4 to A5; $8^{1}/_{2}$ " x 14" to $8^{1}/_{2}$ " x 5 <sup>1</sup> / <sub>2</sub> " |  |  |
|-----------------------------|----------------------------------------------------------------------------------------------------|------------------------------------------------------------------------------------|--|--|
|                             | Custom                                                                                                    | Width: 139 mm to 216 mm                                                            |  |  |
|                             | (Simplex):                                                                                                    | Length: 139 mm to 1260 mm                                                          |  |  |
| Original Size:              | Custom<br>(Duplex):                                                                                                    | Width: 139 mm to 216 mm                                                            |  |  |
|                             |                                                                                                    | Length: 160 mm to 356 <sup>* 1</sup> mm                                            |  |  |
|                             | * <sup>1</sup> : When you use 310 mm or more originals, originals weighing 55k (17 lb. / 64 g/m <sup>2</sup> ) or less cannot be used in duplex scanning mode. |                                                                                    |  |  |
| Original Weight:            | 52-128 g/m <sup>2</sup>                                                                                                    |                                                                                    |  |  |
|                             | 50 sheets (80 g/m <sup>2</sup> , 21 lb.)                                                                                                    |                                                                                    |  |  |
|                             | 20 sheets (80 g/m <sup>2</sup> , 21 lb.)                                                                                                    |                                                                                    |  |  |
| Original Standard Position: | Center                                                                                                    |                                                                                    |  |  |
| Separation:                 | Friction pad method                                                                                                    |                                                                                    |  |  |
| Transport:                  | Roller transport                                                                                                    |                                                                                    |  |  |
| Feed Order:                 | Top first                                                                                                    |                                                                                    |  |  |
| Reproduction Range:         | 50-200%                                                                                                    |                                                                                    |  |  |
| Power Source:               | T.B.D                                                                                                    |                                                                                    |  |  |
| Power Consumption:          | T.B.D                                                                                                    |                                                                                    |  |  |
| Dimensions (W x D x H):     | 485 x 450 x 120 mm                                                                                                    |                                                                                    |  |  |
| Weight:                     | 3kg or less                                                                                                    |                                                                                    |  |  |

## Paper Tray Unit

| Paper Sizes:   | A4 SEF, 8½" x 11" SEF, 8½" x 13" SEF,<br>8½" x 14" SEF |
|----------------|--------------------------------------------------------|
| Paper Weight:  | 60 – 90 g/m², 16 – 24 lb.                              |
| Tray Capacity: | 500 sheets (80 g/m <sup>2</sup> , 21 lb. ) x 1 tray    |

| Paper Feed System: | Feed roller and friction pad                                                                                                    |
|--------------------|----------------------------------------------------------------------------------------------------|
| Power Source:      | 24 Vdc and 5 Vdc, from copier. If optional tray heater is<br>installed, the copier also supplies Vac (120 Vac or<br>220 – 240 Vac). |
| Power Consumption: | Maximum: 15 W (excluding optional tray heater)                                                                                      |
| Average:           | 14 W (excluding optional tray heater)                                                                                               |
| Weight:            | Not above 6 kg (13.2. lb.)                                                                                                    |
| Size (W x D x H):  | 430 x 414 x 140 mm (16.9" x 16.3" x 5.5")                                                                                           |

### Note

• 2 units can be installed at maximum. When more than 3 units are installed, SC occurs and the operation doesn't work.

# **Supported Paper Sizes**

## **Original Paper Sizes**

The copier and ARDF do not detect original paper sizes. The following table lists the paper sizes that the ARDF can transport.

| Deve en       | <b>C</b> :    | Dark | ARDF   |       |
|---------------|---------------|------|--------|-------|
| raper         | Size (VV X L) | BOOK | Simpl. | Dupl. |
| A3 SEF        | 297 x 420 mm  | -    | -      | -     |
| B4 SEF        | 257 x 364 mm  | -    | -      | -     |
| A4 SEF        | 210 x 297 mm  | Х    | Х      | Х     |
| A4 LEF        | 297 x 210 mm  | _    |        |       |
| B5 SEF        | 182 x 257 mm  | Х    | Х      | Х     |
| B5 LEF        | 257 x 182 mm  | -    |        |       |
| A5 SEF        | 148 x 210 mm  | Х    | Х      | Х     |
| A5 LEF        | 210 x 148 mm  | Х    | Х      |       |
| B6 SEF        | 128 x 182 mm  | -    |        |       |
| B6 LEF        | 182 x 128 mm  | _    |        |       |
| A6 SEF        | 105 x 148 mm  | _    |        |       |
| 8K SEF        | 267 x 390 mm  | _    |        |       |
| 16K SEF       | 195 x 267 mm  | Х    | Х      | Х     |
| 16K LEF       | 267 x 195 mm  | _    |        |       |
| DLT SEF       | 11.0" x 17.0" | _    |        |       |
| LG SEF        | 8.5" x 14.0"  | X*1  | Х      | X*2   |
| LT SEF        | 8.5" x 11.0"  | Х    | Х      | Х     |
| LT LEF        | 11.0" x 8.5"  | _    |        |       |
| Executive SEF | 7.25" x 10.5" | _    | Х      | Х     |

| Damen          | Size (\\( v   )                       | Deels | ARDF            |        |
|----------------|---------------------------------------|-------|-----------------|--------|
| raper          | Size (VV X L)                         | DOOK  | Simpl.          | Dupl.  |
| HLT SEF        | 5.5" x 8.5"                           | Х     | Х               | Х      |
| HLT LEF        | 8.5" x 5.5"                           | Х     | Х               |        |
| F/GL (F4) SEF  | 8.0" x 13.0"                          | X*1   | Х               | X*2    |
| Foolscap SEF   | 8.5" x 13.0"                          | X*1   | Х               | X*2    |
| Folio SEF      | 8.25" x 13.0"                         | X*1   | Х               | X*2    |
| Government     | 8.25" x 14"                           | X*1   | Х               | X*2    |
| USB4 SEF       | 10.0" x 14.0"                         | -     |                 |        |
| Eng Quarto SEF | 8.0" x 10.0"                          | -     | Х               | X*2    |
| Eng Quarto LEF | 10.0" x 8.0"                          | -     |                 |        |
| Custom:        | Width 139-216 mm<br>Length 139-356 mm | _     | X* <sup>3</sup> | X*2, 4 |

#### Symbol meanings:

X: Can use

- -: Cannot use
- \* 1: Can be used when the ARDF is installed
- \*2: 55k (17 lb./ 64 g/m<sup>2</sup>) or less original cannot be used.
- \*3: Width: 139-216 mm, Length: 139-1260 mm
- \*4: Width 139-216 mm, Length: 160-356 mm

## Paper Feed

The copier and optional paper feed unit do not detect paper sizes. The following table lists the paper sizes that the copier and optional paper feed unit can transport.

| Paper  | Size (W x L) | Regular | By-pass | Duplex | Optional PFU |
|--------|--------------|---------|---------|--------|--------------|
| A3 SEF | 297 x 420 mm | _       | _       | -      | _            |
| B4 SEF | 257 x 364 mm | _       | _       | -      | _            |

| Paper         | Size (W x L)  | Regular | By-pass | Duplex | Optional PFU |
|---------------|---------------|---------|---------|--------|--------------|
| A4 SEF        | 210 x 297 mm  | Х       | Х       | Х      | Х            |
| A4 LEF        | 297 x 210 mm  | _       | _       | -      | _            |
| B5 SEF        | 182 x 257 mm  | Х       | Х       | Х      | _            |
| B5 LEF        | 257 x 182 mm  | _       | _       | _      | _            |
| A5 SEF        | 148 x 210 mm  | _       | Х       | _      | _            |
| A5 LEF        | 210 x 148 mm  | Х       | Х       | _      | _            |
| B6 SEF        | 128 x 182 mm  | _       | _       | _      | _            |
| B6 LEF        | 182 x 128 mm  | _       | _       | _      | _            |
| A6 SEF        | 105 x 148 mm  | _       | _       | _      | _            |
| 8K SEF        | 267 x 390 mm  | _       | _       | _      | _            |
| 16K SEF       | 195 x 267 mm  | Х       | Х       | Х      | _            |
| 16K LEF       | 267 x 195 mm  | _       | _       | _      | _            |
| DLT SEF       | 11.0" x 17.0" | _       | _       | _      | _            |
| LG SEF        | 8.5" x 14.0"  | _       | Х       | Х      | Х            |
| LT SEF        | 8.5" x 11.0"  | Х       | Х       | Х      | Х            |
| LT LEF        | 11.0" x 8.5"  | _       | _       | _      | _            |
| Executive SEF | 7.25" x 10.5" | _       | Х       | _      | _            |
| HLT SEF       | 5.5" x 8.5"   | _       | Х       | _      | _            |
| HLT LEF       | 8.5" x 5.5"   | Х       | Х       | _      | _            |
| F/GL (F4) SEF | 8.0" x 13.0"  | _       | Х       | _      | _            |
| Foolscap SEF  | 8.5" x 13.0"  | _       | Х       | Х      | Х            |
| Folio SEF     | 8.25" x 13.0" | _       | Х       | Х      | Х            |
| Government    | 8.25" x 14"   | _       | Х       | Х      | Х            |
| Com 10 SEF    | 4.124" x 9.5" | -       | Х       | _      | -            |
| Monarch SEF   | 3.875" x 7.5" | -       | Х       | _      | _            |

| Paper                                                  | Size (W x L) | Regular | By-pass | Duplex | Optional PFU |
|--------------------------------------------------------|--------------|---------|---------|--------|--------------|
| C5                                                     | 162 x 229 mm | -       | Х       | -      | -            |
| C6                                                     | 114 x 162 mm | _       | Х       | _      | _            |
| DL Env                                                 | 110 x 220 mm | _       | Х       | _      | _            |
| Custom: Leading edge 90–216 mm<br>Side edge 139–356 mm |              | _       | Х       | _      | _            |

## Symbol meanings:

X: Can transport

-: Cannot transport

# **Maintenance Tables**

RTB 052 Reset the PM counter (SP7-804-001) after doing maintenance work.

Key: AN: As necessary / C: Clean + Inspect / R: Replace

|                     | Every 45k | Every 90k | Every<br>120k | AN | NOTE                                               |
|---------------------|-----------|-----------|---------------|----|----------------------------------------------------|
| OPTICS              | 1         |           |               | 1  | -                                                  |
| Reflector           |           |           |               | С  | Air-using clean<br>DO NOT clean with dry<br>cloth. |
| 1 st - 5th Mirror   |           |           |               | С  | Clean with dry optical cleaning cloth.             |
| Platen cover        | С         |           |               | С  | Dry cloth                                          |
| Exposure glass      | С         |           |               | С  | Ricoh contact glass cleaner<br>Dry cloth           |
| DRUM AREA           |           |           |               |    |                                                    |
| PCU                 | R         |           |               |    | Clean toner-bottle holder.                         |
| Transfer roller     |           | R         |               |    |                                                    |
| Discharge plate     |           | R         |               |    |                                                    |
| PAPER FEED          |           |           |               |    |                                                    |
| Paper feed roller   |           | R         |               | С  | Water or alcohol                                   |
| Friction pad        |           | R         |               | С  | Dry cloth                                          |
| Bottom-plate pad    | С         |           |               | С  | Water or alcohol                                   |
| Registration roller | С         |           |               | С  | Water or alcohol                                   |
| FUSING UNIT         |           |           |               |    |                                                    |

|                              | Every 45k | Every 90k | Every<br>120k | AN | NOTE                  |
|------------------------------|-----------|-----------|---------------|----|-----------------------|
| Hot roller                   |           | R         |               |    |                       |
| Pressure roller              |           |           | R             |    |                       |
| Hot roller bearings          |           | R         |               | R  |                       |
| Pressure-roller<br>bushings  |           |           | С             | R  |                       |
| Inlet guide                  |           | С         |               | С  |                       |
| Outlet guide                 |           | С         |               | С  |                       |
| Hot roller stripper<br>pawls |           | С         |               | С  | Clean attached toner. |
| Thermistor                   |           | С         |               | С  |                       |

|                    | Every 90k | AN | NOTE       |
|--------------------|-----------|----|------------|
| ARDF               |           |    |            |
| ADF Separation Pad |           | С  | Dry cloth  |
| Pick-up roller     |           | С  | Damp cloth |
| Feed roller        |           | С  | Damp cloth |
| Torque Limiter     |           | С  | (TBA)      |

|                     | Every 45k | Every 90k | AN | NOTE             |  |  |
|---------------------|-----------|-----------|----|------------------|--|--|
| PAPER TRAY UNIT     |           |           |    |                  |  |  |
| Registration roller | С         |           |    | Water or alcohol |  |  |
| Paper feed roller   |           | R         |    | Water or alcohol |  |  |
| Friction pad        |           | R         |    | Dry cloth        |  |  |
| Bottom-plate pad    | С         |           |    | Water or alcohol |  |  |

## System Service Mode

## Service Mode Tables (System SP Tables)

## SP1-XXX (Feed)

| 1001*  | LE Registration | [-9.0 to 9.0 / <b>0.0</b> / 0.1 mm/step]             |
|--------|-----------------|------------------------------------------------------|
| 1001 1 | All Trays       | Adjusts the leading-edge registration (ITT"Adjusting |
| 1001 2 | By-pass         | Copy Image Area" in the section "Replacement and     |
| 1001 3 | Duplex          | Adjustment").                                        |

| 1002*  | S-to-S Regist | [-9.0 to 9.0 / <b>0.0</b> / 0.1 mm/step]                                                                                            |
|--------|---------------|----------------------------------------------------------------------------------------------------|
| 1002 1 | 1 st Tray     | Adjusts the side-to-side registration (IMPT "Adjusting                                                                              |
| 1002 2 | 2nd Tray      | Copy Image Area" in the section "Replacement and<br>Adjustment") SP1 002 001 is applied to all trave                                |
| 1002 3 | 3rd Tray      | SP1-002-002, 003 and 005 adjusts the difference                                                                                     |
| 1002 4 | By-pass       | from SP1-002-001.                                                                                                    |
| 1002 5 | Duplex        | Adjusts the side-to-side registration of the 2nd side in<br>duplex copying. The 1st side is adjusted by<br>SP1-002-001 through 005. |

| 1003*  | Paper Feed Timing | Adjusts the amount of paper buckle on the registration roller.      |
|--------|-------------------|---------------------------------------------------------------------|
| 1003 1 | l st tray         |                                                                     |
| 1003 2 | Bank Trays        | $\begin{bmatrix} 5 \text{ to } 5 \\ 0 \\ 1 \end{bmatrix}$ mm (step) |
| 1003 3 | By-pass           |                                                                     |
| 1003 4 | Duplex            |                                                                     |

| 1103*  | Fusing Idling                                                                    |                                      |  |
|--------|----------------------------------------------------------------------------------|--------------------------------------|--|
| 1102 1 | Fusing Idling $[0 = No / 1 = Yes]$                                               |                                      |  |
| 1103 1 | Enables or disables the contact-release control.                                 |                                      |  |
| 1103 2 | Reload Temp: Center                                                              | [90 to 140 / <b>120</b> / 1 °C/step] |  |
|        | Sets the degree at which or less reload becomes ON.                              |                                      |  |
| 1103 3 | Threshold         [60 to 160 / 100 / 1 °C/step]                                  |                                      |  |
|        | Sets threshold-degree for switching forced reload to temperature-judging reload. |                                      |  |

| Fusing Temperature Adjustment                                                                                                    |                                                                                                    |  |                    |
|----------------------------------------------------------------------------------------------------|----------------------------------------------------------------------------------------------------|--|--------------------|
| Adjusts the target fusing temperature. Note that the thermistor is at the center of the hot roller.                                             |                                                                                                    |  |                    |
| Roller Center: Plain 1                                                                                                    | [120 + 200 / 140 / 180 / 180 / 180 ]                                                                                                    |  |                    |
| Roller Center: Plain2                                                                                                    |                                                                                                    |  |                    |
| Roller Center: M - Thick                                                                                                    | [120 to 200 / <b>145</b> / 1 °C/step]                                                                                                    |  |                    |
| Thick Paper – Roller Center   [0 to 40 / 10 / 1 °C/step]                                                                                        |                                                                                                    |  |                    |
| 11057 Sets the additional temperature to SP1105-001's degree for thick paper print.<br>(i.e.: SP1105-001= 140, This SP= 10, 140+10= 150 degree) |                                                                                                    |  |                    |
|                                                                                                    |                                                                                                    |  | Center Minus: Thin |
| Sets the subtractive temperature to SP1105-001's degree for thin paper print.                                                                   |                                                                                                    |  |                    |
| (i.e.: SP1105-001= 140, This SP= 5, 140-5= 135 degree)                                                                                          |                                                                                                    |  |                    |
| Energy Saver                                                                                                    | [0 to 80 / <b>60</b> / 1 °C/step]                                                                                                    |  |                    |
| Sets the fusing temperature on energy saving mode.                                                                                              |                                                                                                    |  |                    |
| Wait Temp: Center                                                                                                    | [140 to 160 / <b>150</b> / 1 °C/step]                                                                                                    |  |                    |
| Print Ready         [140 to 180 / 160 / 1 °C/step]                                                                                              |                                                                                                    |  |                    |
| Thresh: S1                                                                                                    | [0 to 50 / <b>16</b> / 1 °C/step]                                                                                                    |  |                    |
| Sets standard temperature used for the e                                                                                                    | nvironment judge.                                                                                                    |  |                    |
| *About the judge, refer to SP1105-015.                                                                                                    |                                                                                                    |  |                    |
|                                                                                                    | Fusing Temperature AdjustmentAdjusts the target fusing temperature. No<br>roller.Roller Center: Plain 1Roller Center: Plain2Roller Center: M - ThickThick Paper – Roller CenterSets the additional temperature to SP110(i.e.: SP1105-001= 140, This SP= 10, 11)Center Minus: ThinSets the subtractive temperature to SP1110(i.e.: SP1105-001= 140, This SP= 5, 14)Energy SaverSets the fusing temperature on energy saWait Temp: CenterPrint ReadyThresh: S1Sets standard temperature used for the e<br>* About the judge, refer to SP1105-015. |  |                    |

|         | Thresh: delta t                                                                                                |            | [0 to 50 / <b>0</b> / 1 °C/step]                                                                                        |                                                      |
|---------|----------------------------------------------------------------------------------------------------|------------|----------------------------------------------------------------------------------------------------|------------------------------------------------------|
|         | The environment judge takes place as follows:<br>Compared with "S1" and "S1+Delta t", the environment temp. is |            |                                                                                                    |                                                      |
| 1105 15 | S1                                                                                                    |            | Greater                                                                                                    | Greater                                              |
|         | S1+Dolta t                                                                                                    |            |                                                                                                    | Greater                                              |
|         |                                                                                                    |            | 1 Less 01 equal                                                                                                    | J.                                                   |
|         |                                                                                                    | •          | •                                                                                                    | •                                                    |
|         | Judged as                                                                                                    | Low temp.  | Normal temp.                                                                                                    | High temp.                                           |
| 1105 16 | Low: Plain 1                                                                                                   |            | [0 to 30 / <b>5</b> / 1 °C/s                                                                                            | tep]                                                 |
| 1105 17 | Low: Plain2                                                                                                    |            | Sets the additional degree for each paper                                                                               |                                                      |
| 1105 18 | Low: M-Thick                                                                                                   |            | *Refer to SP1105-015 about the environment<br>judge.                                                                    |                                                      |
| 1105 19 | Low: Thick                                                                                                    |            | [0 to 30 / <b>10</b> / 1 °C/<br>The same function as S                                                                  | <sup>7</sup> step]<br>P1105 (-017 to -18)            |
| 1105 20 | Registration Waiting: Plain 1                                                                                  |            | [0 to 1 / <b>1</b> / 1 / step]                                                                                          |                                                      |
| 1105 21 | Registration Waiting: Plain2                                                                                   |            | (0: OFF / 1: ON)<br>Registration waiting means keeping fed paper<br>in the registration part until fusing unit is ready |                                                      |
| 1105 22 | Registration Waiting: M - Thick                                                                                |            |                                                                                                    | eans keeping fed paper<br>until fusing unit is ready |
| 1105 23 | Registration Wait                                                                                              | ing: Thick | to work.                                                                                                    | , , , , , , , , , , , , , , , , , , ,                |
| 1105 24 | Waiting: Center Minus: Plain 1                                                                                 |            | [0 to 60 / <b>30</b> / 1 °C/                                                                                            | <sup>′</sup> step]                                   |
| 1105 26 | Waiting: Center Minus: Plain2                                                                                  |            | Subtracting temp<br>SP1105-001,002. Th<br>registration waiting sta                                                      | . applying to<br>e sum at which or less,<br>rts.     |
| 1105 28 | Waiting: Center Minus: M - Thick                                                                               |            | [0 to 60 / <b>10</b> / 1 °C/                                                                                            | <sup>′</sup> step]                                   |
| 1105 30 | Waiting: Center Minus: Thick                                                                                   |            | The same function as S                                                                                                  | P1105 (-024, -26)                                    |

| 1105 32 | Waiting: Center Upper: Plain 1   | $[0+5,60]/(10)/(1)^{\circ}C(-4+5)$          |
|---------|----------------------------------|---------------------------------------------|
| 1105 34 | Waiting: Center Upper: Plain2    | Additional value to each paper type setting |
| 1105 36 | Waiting: Center Upper: M - Thick | temp The sum at which or less, registration |
| 1105 38 | Waiting Center Upper: Thick      | waning sians.                               |

| 1106   | Fusing Temperature Display                         |                                     |
|--------|----------------------------------------------------|-------------------------------------|
| 1106 1 | Roller Center         [-20 to 250 / 0 / 1 °C/step] |                                     |
| 1104.2 | In The Machine at Power On                         | [-20 to 250 / <b>0</b> / 1 °C/step] |
| 1100.3 | Displays the thermistor temp. at power on.         |                                     |

| 1108*  | Control Period Setting |                                             |
|--------|------------------------|---------------------------------------------|
| 1108 1 | Warming-up             | [100 to 2000 / <b>100</b> / 100 msec/step]  |
| 1108 2 | Print                  | [100 to 2000 / <b>1000</b> / 100 msec/step] |
| 1108 3 | Wait                   | [100 to 2000 / <b>1000</b> / 100 msec/step] |
| 1108 4 | Print Start            | [100 to 2000 / <b>200</b> / 100 msec/step]  |
| 1108 5 | Print Start Time       | [0 to 999 / <b>5</b> / 1 sec/step]          |

| 1112  | Image Process Temp. Correction |                                    |
|-------|--------------------------------|------------------------------------|
| 11121 | Temp.: Normal: Level 1         | [-25 to 10 / <b>0</b> / 1 °C/step] |
| 11122 | Temp.: Normal: Level2          | Sets the additional temperature    |

| 1124  | CPM Down Setting                                  |                                     |  |
|-------|---------------------------------------------------|-------------------------------------|--|
| 11241 | Low: Down Temp                                    | [-50 to 0 / <b>-25</b> / 1 °C/step] |  |
|       | Sets the temperature for the trigger of CPM down. |                                     |  |
| 11242 | Low: Up Temp                                      | [-50 to 0 / <b>-5</b> / 1 °C/step]  |  |
|       | Sets the temperature for the trigger of CPM up.   |                                     |  |

| 11242   | Low: 1st CPM                             | [10 to 100 / <b>80</b> / 1 %/step]          |  |
|---------|------------------------------------------|---------------------------------------------|--|
| 1124 3  | Sets the rate for CPM down. (Low Temp.)  |                                             |  |
|         | Low: 2nd CPM                             | [10 to 100 / <b>60</b> / 1 %/step]          |  |
| 11244   | The same function as -003, -005          |                                             |  |
| 11045   | Low: 3rd CPM                             | [10 to 100 / <b>40</b> / 1 %/step]          |  |
| 1124 3  | The same function as -003, -004          |                                             |  |
| 11044   | High: 1st CPM                            | [10 to 100 / <b>65</b> / 1 %/step]          |  |
| 11240   | Sets the rate for CPM down. (High Temp.) |                                             |  |
| 11247   | High: 2nd CPM                            | [10 to 100 / <b>50</b> / 1 %/step]          |  |
| 11247   | The same function as -006, -008          |                                             |  |
| 11249   | High: 3rd CPM                            | [10 to 100 / <b>50</b> / 1 %/step]          |  |
| 1124 0  | The same function as -006, -007          |                                             |  |
| 11249   | High: 1st CPM Down Time.: LT             |                                             |  |
| 1124 10 | High: 2nd CPM Down Time.: LT             | [0 to 999 / <b>0</b> / 1 sec/step]          |  |
| 1124 11 | High: 3rd CPM Down Time.: LT             | After motor driving start, CPM (High temp.) |  |
| 1124 12 | High: 1 st CPM Down Time.: A4            | for each paper size.                        |  |
| 1124 13 | High: 2nd CPM Down Time.: A4             | (SP-9 to -23)                               |  |
| 1124 14 | High: 3rd CPM Down Time.: A4             |                                             |  |
| 1124 15 | High: 1st CPM Down Time.: B5             | [0 to 999 / <b>120</b> / 1 sec/step]        |  |
| 1124 16 | High: 2nd CPM Down Time.: B5             | [0 to 999 / 1 / 1 sec/step]                 |  |
| 1124 17 | High: 3rd CPM Down Time.: B5             | [0 to 999 / <b>0</b> / 1 sec/step]          |  |
| 1124 18 | High: 1st CPM Down Time.: A5             | [0 to 999 / <b>60</b> / 1 sec/step]         |  |
| 1124 19 | High: 2nd CPM Down Time.: A5             | [0 to 999 / <b>0</b> / 1 sec/step]          |  |
| 1124 20 | High: 3rd CPM Down Time.: A5             | [0 to 999 / <b>0</b> / 1 sec/step]          |  |
| 1124 21 | High: 1st CPM Down Time.: A6             | [0 to 999 / <b>60</b> / 1 sec/step]         |  |
| 1124 22 | High: 2nd CPM Down Time.: A6             | [0 to 999 / 1 / 1 sec/step]                 |  |

| 1124 23 | High: 3rd CPM Down Time.: A6                                                          | [0 to 999 / <b>0</b> / 1 sec/step]  |
|---------|---------------------------------------------------------------------------------------|-------------------------------------|
| 1124 24 | Judging Interval [1 to 999 / 10 / 1 sec/step]                                         |                                     |
|         | For CPM down (Low temp.)                                                              |                                     |
| 1124 25 | Start Timing                                                                          | [1 to 999 / <b>10</b> / 1 sec/step] |
|         | After motor driving start, CPM down judge starts in SP's value sec later. (Low temp.) |                                     |

| 1152   | Fusing Nip Band Check By-pass                             |                                      |
|--------|-----------------------------------------------------------|--------------------------------------|
| 1150 1 | Check By-pass                                             |                                      |
| 1152 1 | Execution type SP                                         |                                      |
| 1152 2 | Pre-idling Time                                           | [0 to 999 / <b>300</b> / 1 sec/step] |
|        | Sets the duration of idling before the check takes place. |                                      |
| 11523  | Stop Time                                                 | [0 to 100 / <b>20</b> / 1 sec/step]  |
|        | Sets the duration of the check.                           |                                      |

| 1159* | Fusing Jam Detection                                                                                                    |                    |
|-------|----------------------------------------------------------------------------------------------------|--------------------|
|       | SC Display                                                                                                    | [0 = No / 1 = Yes] |
| 11591 | Enables or disables consecutive jam detection at the fusing unit. If this SP is set to "1"<br>(default: 0), consecutive fusing jam alarm occurs (SC559) when the machine detects<br>three consecutive paper jams at the fusing unit. |                    |

| 1902   | Frequency                                                                                          |
|--------|----------------------------------------------------------------------------------------------------|
| 1902 1 | Displays the fusing lamp power control frequency (as detected by the zero cross signal generator). |

| 1907    | Paper Pre Feed Timing |                                                                              |
|---------|-----------------------|------------------------------------------------------------------------------|
| 1907 20 | F2 Tray               |                                                                              |
| 1907 21 | F3 Tray               | [-10 to 10 / <b>0</b> / 1 mm/step]                                           |
| 1907 22 | F2 Tray               | The larger value set, the larger area of the paper is pre-fed for each tray. |
| 1907 23 | F3 Tray               |                                                                              |

| 1950   | Fan Cooling Time Set                                                        |                                     |
|--------|-----------------------------------------------------------------------------|-------------------------------------|
| 1950 1 | Fusing Exit Fan                                                             | [0 to 900 / <b>10</b> / 1 sec/step] |
|        | Sets the duration of the fusing exit fun on waiting and abnormal condition. |                                     |

| 1951   | Fan start Time Set                            |                                     |
|--------|-----------------------------------------------|-------------------------------------|
| 1951 1 | Fusing Exit Fan                               | [0 to 900 / <b>60</b> / 1 sec/step] |
|        | Sets the time before fan operates at startup. |                                     |

| 1952   | Fan Control Off Mode Time Set                                 |                                    |
|--------|---------------------------------------------------------------|------------------------------------|
| 1952 1 | Fusing Exit Fan                                               | [0 to 60 / <b>10</b> / 1 min/step] |
|        | Sets the time before fan operates at startup from sleep mode. |                                    |

| 1991   | Max Fusing Lamp Duty    |                                                 |
|--------|-------------------------|-------------------------------------------------|
| 1991 1 | Roller Center           | [40 + 100 / 100 / 100 / 100 / 100 / 100 / 100 ] |
| 1991 3 | After Warming-Up Center |                                                 |

| 1996   | Heater Forced Off                                                       |                                    |
|--------|-------------------------------------------------------------------------|------------------------------------|
| 1996 5 | After Printing                                                          | [0 to 120 / <b>7</b> / 1 sec/step] |
|        | Sets the wait time before the heater will be forced off after printing. |                                    |

## SP2-XXX (Drum)

| 2001*                                                                                                    | Charge Roller Bias Adjust                                                                                                    |  |
|----------------------------------------------------------------------------------------------------|----------------------------------------------------------------------------------------------------|--|
| Setting (Copying)       [-2100 to -1500 / -1700 /         Adjusts the voltage applied to the charge roller for printing. The automatically as charge-roller voltage control works. The value for the charge-roller voltage control.         The value from -1800 V to -1600 V is preferable. | [-2100 to -1500 / <b>-1700</b> / 10 V/step]                                                                                                    |  |
|                                                                                                    | Adjusts the voltage applied to the charge roller for printing. The voltage changes<br>automatically as charge-roller voltage control works. The value here is the base value<br>for the charge-roller voltage control. |  |
|                                                                                                    | The value from -1800 V to -1600 V is preferable.                                                                                                    |  |

|        | ID sensor pattern                                                                                                    | [0 to 400 / <b>200</b> / 10 V/step] |
|--------|----------------------------------------------------------------------------------------------------|-------------------------------------|
| 2001 2 | 001 2 Adjusts the voltage applied to the charge roller for the ID sensor pattern (as part of charge-roller voltage correction). Setting the same value as "SP2-201-002" is preferable.                                  |                                     |
| 2001 3 | Temporally Input                                                                                                    | [-2500 to 0 / <b>0</b> / 10 V/step] |
|        | Inputs the voltage value. Too small value may cause the charge roller tainted. Too large value may cause attaching carrier particles in developer, on a printed paper. The value from – 1800 V to 1600 V is preferable. |                                     |

| 2005*  | Charge Bias Correction                                                                  |                                   |
|--------|-----------------------------------------------------------------------------------------|-----------------------------------|
| 2005 1 | Vsdp Min                                                                                | [0 to 100 / <b>90</b> / 1 %/step] |
| 2005 2 | Vsdp Max                                                                                | [0 to 100 / <b>95</b> / 1 %/step] |
| 2005 3 | Charge Roller Bias Correction (Step)                                                    | [0 to 200 / <b>50</b> / 1 V/step] |
|        | Sets correction value by one step for bias adjustment to meet SP2001-001 setting value. |                                   |

| 2102*   | Main Scan Adj.     |                                       |
|---------|--------------------|---------------------------------------|
| 2102 1  | Magnification Adj. | [-0.5 to 0.5 / <b>0</b> / 0.1%/step]  |
| 2102 13 | Beam Pitch Dot     | [0 to 20 / <b>5</b> / 1 dot/step]     |
| 2005 14 | Beam Pitch Subdot  | [0 to 15 / <b>3</b> / 1 sub-dot/step] |

| 2103*  | Erase Margin Adj. |                                   |
|--------|-------------------|-----------------------------------|
| 2103 1 | Leading Edge      | [0 to 4 / <b>3</b> / 0.1 mm/step] |
| 2103 2 | Trailing Edge     |                                   |
| 2103 3 | Left              | [0 to 4 / <b>2</b> / 0.1 mm/step] |
| 2103 4 | Right             |                                   |

| 2104*  | Unit LD Power Adj. |                                       |
|--------|--------------------|---------------------------------------|
| 2104 1 | LD 1               | [60 to 140 / <b>100</b> / 0.1 %/step] |
| 2104 2 | LD2                |                                       |

| 2105*  | LD Power Adjustment                   |
|--------|---------------------------------------|
| 2105 1 | [60 to 140 / <b>100</b> / 0.1 %/step] |

| 2109*  | Test Pattern                               |                            |         |                                  |
|--------|--------------------------------------------|----------------------------|---------|----------------------------------|
|        | Pattern Select                             |                            |         |                                  |
|        | This SP has the test patterns as below.    |                            |         |                                  |
|        | 0                                          | None                       | 13      | Independent Pattern (4dot)       |
|        | 1                                          | Vertical Line (1dot)       | 14      | Trimming Area                    |
|        | 2                                          | Vertical Line (2dot)       | 15      | Hound's Tooth Check (Horizontal) |
|        | 3                                          | Horizontal Line (1dot)     | 16      | Hound's Tooth Check (Vertical)   |
|        | 4                                          | Horizontal Line (2dot)     | 17      | Black Band (Horizontal)          |
| 2109 1 | 5                                          | Grid Vertical Line         | 18      | Black Band (vertical)            |
|        | 6                                          | Grid Horizontal Line       | 19      | Checker Flag Pattern             |
|        | 7                                          | Grid Pattern Small         | 20      | Grayscale (Vertical)             |
|        | 8                                          | Grid Pattern Large         | 21      | Grayscale (Horizontal)           |
|        | 9                                          | Argyle Pattern Small       | 22      | Two Beam Density Pattern         |
|        | 10                                         | Argyle Pattern Large       | 23      | Full Dot Pattern                 |
|        | 11                                         | Independent Pattern (1dot) | 24      | All White pattern                |
|        | 12                                         | Independent Pattern (2dot) |         |                                  |
| 2100.2 | Patterr                                    | Density                    | [0 to 1 | 5 / <b>15</b> / 1 /step]         |
| 21092  | Sets the density applying to test patterns |                            |         |                                  |

| 0150*  | LD Power Adj.                                                                 |                                        |  |
|--------|-------------------------------------------------------------------------------|----------------------------------------|--|
| 2152   | Adjusts each area LD power. Higher becomes stronger LD. Lower becomes dimmed. |                                        |  |
| 2152 1 | 1 LD1 Area 0 [75 to 125 / <b>100</b> / 0.1 %/step]                            |                                        |  |
| 2152 2 | LD1 Area 1                                                                    | [75 to 125 / <b>79.9</b> / 0.1 %/step] |  |
| 2152 3 | LD1 Area 2                                                                    | [75 to 125 / <b>79.9</b> / 0.1 %/step] |  |

| 2152 4  | LD1 Area 3  | [75 to 125 / <b>79.9</b> / 0.1 %/step]  |
|---------|-------------|-----------------------------------------|
| 2152 5  | LD1 Area 4  | [75 to 125 / <b>82.2</b> / 0.1 %/step]  |
| 2152 6  | LD1 Area 5  | [75 to 125 / <b>84.3</b> / 0.1 %/step]  |
| 21527   | LD1 Area 6  | [75 to 125 / <b>86.3</b> / 0.1 %/step]  |
| 2152 8  | LD1 Area 7  | [75 to 125 / <b>88.2</b> / 0.1 %/step]  |
| 2152 9  | LD1 Area 8  | [75 to 125 / <b>89.9</b> / 0.1 %/step]  |
| 2152 10 | LD1 Area 9  | [75 to 125 / <b>91.5</b> / 0.1 %/step]  |
| 2152 11 | LD1 Area 10 | [75 to 125 / <b>93</b> / 0.1 %/step]    |
| 2152 12 | LD1 Area 11 | [75 to 125 / <b>94.3</b> / 0.1 %/step]  |
| 2152 13 | LD1 Area 12 | [75 to 125 / <b>95.5</b> / 0.1 %/step]  |
| 2152 14 | LD1 Area 13 | [75 to 125 / <b>96.6</b> / 0.1 %/step]  |
| 2152 15 | LD1 Area 14 | [75 to 125 / <b>97.5</b> / 0.1 %/step]  |
| 2152 16 | LD1 Area 15 | [75 to 125 / <b>98.3</b> / 0.1 %/step]  |
| 2152 17 | LD1 Area 16 | [75 to 125 / <b>99</b> / 0.1 %/step]    |
| 2152 18 | LD1 Area 17 | [75 to 125 / <b>99.6</b> / 0.1 %/step]  |
| 2152 19 | LD1 Area 18 | [75 to 125 / <b>100</b> / 0.1 %/step]   |
| 2152 20 | LD1 Area 19 | [75 to 125 / <b>100.3</b> / 0.1 %/step] |
| 2152 21 | LD1 Area 20 | [75 to 125 / <b>100.4</b> / 0.1 %/step] |
| 2152 22 | LD1 Area 21 | [75 to 125 / <b>100.5</b> / 0.1 %/step] |
| 2152 23 | LD1 Area 22 | [75 to 125 / <b>100.4</b> / 0.1 %/step] |
| 2152 24 | LD1 Area 23 | [75 to 125 / <b>100.1</b> / 0.1 %/step] |
| 2152 25 | LD1 Area 24 | [75 to 125 / <b>99.8</b> / 0.1 %/step]  |
| 2152 26 | LD1 Area 25 | [75 to 125 / <b>99.3</b> / 0.1 %/step]  |
| 2152 27 | LD1 Area 26 | [75 to 125 / <b>98.6</b> / 0.1 %/step]  |
| 2152 28 | LD1 Area 27 | [75 to 125 / <b>97.9</b> / 0.1 %/step]  |
| 2152 29 | LD1 Area 28 | [75 to 125 / <b>97</b> / 0.1 %/step]    |

| 2152 30 | LD1 Area 29 | [75 to 125 / <b>96</b> / 0.1 %/step]    |
|---------|-------------|-----------------------------------------|
| 2152 31 | LD1 Area 30 | [75 to 125 / <b>94.8</b> / 0.1 %/step]  |
| 2152 32 | LD1 Area 31 | [75 to 125 / <b>93.5</b> / 0.1 %/step]  |
| 2152 33 | LD2 Area 0  | [75 to 125 / <b>100</b> / 0.1 %/step]   |
| 2152 34 | LD2 Area 1  | [75 to 125 / <b>82</b> / 0.1 %/step]    |
| 2152 35 | LD2 Area 2  | [75 to 125 / <b>82</b> / 0.1 %/step]    |
| 2152 36 | LD2 Area 3  | [75 to 125 / <b>82</b> / 0.1 %/step]    |
| 2152 37 | LD2 Area 4  | [75 to 125 / <b>84</b> / 0.1 %/step]    |
| 2152 38 | LD2 Area 5  | [75 to 125 / <b>85.8</b> / 0.1 %/step]  |
| 2152 39 | LD2 Area 6  | [75 to 125 / <b>87.6</b> / 0.1 %/step]  |
| 2152 40 | LD2 Area 7  | [75 to 125 / <b>89.2</b> / 0.1 %/step]  |
| 2152 41 | LD2 Area 8  | [75 to 125 / <b>90.7</b> / 0.1 %/step]  |
| 2152 42 | LD2 Area 9  | [75 to 125 / <b>92.1</b> / 0.1 %/step]  |
| 2152 43 | LD2 Area 10 | [75 to 125 / <b>93.4</b> / 0.1 %/step]  |
| 2152 44 | LD2 Area 11 | [75 to 125 / <b>94.7</b> / 0.1 %/step]  |
| 2152 45 | LD2 Area 12 | [75 to 125 / <b>95.7</b> / 0.1 %/step]  |
| 2152 46 | LD2 Area 13 | [75 to 125 / <b>96.7</b> / 0.1 %/step]  |
| 2152 47 | LD2 Area 14 | [75 to 125 / <b>97.6</b> / 0.1 %/step]  |
| 2152 48 | LD2 Area 15 | [75 to 125 / <b>98.4</b> / 0.1 %/step]  |
| 2152 49 | LD2 Area 16 | [75 to 125 / <b>99</b> / 0.1 %/step]    |
| 2152 50 | LD2 Area 17 | [75 to 125 / <b>99.6</b> / 0.1 %/step]  |
| 2152 51 | LD2 Area 18 | [75 to 125 / <b>100.1</b> / 0.1 %/step] |
| 2152 52 | LD2 Area 19 | [75 to 125 / <b>100.4</b> / 0.1 %/step] |
| 2152 53 | LD2 Area 20 | [75 to 125 / <b>100.6</b> / 0.1 %/step] |
| 2152 54 | LD2 Area 21 | [75 to 125 / <b>100.8</b> / 0.1 %/step] |
| 2152 55 | LD2 Area 22 | [75 to 125 / <b>100.8</b> / 0.1 %/step] |

| 2152 56 | LD2 Area 23 | [75 to 125 / <b>100.7</b> / 0.1 %/step] |
|---------|-------------|-----------------------------------------|
| 2152 57 | LD2 Area 24 | [75 to 125 / <b>100.5</b> / 0.1 %/step] |
| 2152 58 | LD2 Area 25 | [75 to 125 / <b>100.2</b> / 0.1 %/step] |
| 2152 59 | LD2 Area 26 | [75 to 125 / <b>99.8</b> / 0.1 %/step]  |
| 2152 60 | LD2 Area 27 | [75 to 125 / <b>99.3</b> / 0.1 %/step]  |
| 2152 61 | LD2 Area 28 | [75 to 125 / <b>98.7</b> / 0.1 %/step]  |
| 2152 62 | LD2 Area 29 | [75 to 125 / <b>97.9</b> / 0.1 %/step]  |
| 2152 63 | LD2 Area 30 | [75 to 125 / <b>97.1</b> / 0.1 %/step]  |
| 2152 64 | LD2 Area 31 | [75 to 125 / <b>96.2</b> / 0.1 %/step]  |

| 2201*  | Development Bias Adjust                                                                                                    |                                                |  |
|--------|----------------------------------------------------------------------------------------------------|------------------------------------------------|--|
| 2201 1 | Printing                                                                                                    | [-1500 to -200 / <b>-650</b> / 10 / step = 1V] |  |
|        | Adjusts the voltage applied to the development roller for printing. Image density becomes higher when you specify a smaller value (a greater absolute value). Image density becomes lower when you specify a greater value (a smaller absolute value). |                                                |  |
| 2201 2 | ID sensor pattern<br>(0:N 1:H 2:L 3:HH 4:LL)                                                                                                    | [0 to 4 / <b>0</b> / 1 /step]                  |  |
|        | Adjusts the toner density control of the developer case.<br>[ <b>0</b> = Normal / 1= Thick / 2= Thin / 3= More thick / 4= More thin]                                                                                                    |                                                |  |
| 2201 3 | ID sensor pattern<br>(Temporally Input)                                                                                                    | [-700 to -300 / <b>-420</b> / 10 V/step]       |  |

| 2210                    | Bias Off Time        |                                        |  |
|-------------------------|----------------------|----------------------------------------|--|
| 22101                   | Charge Bias          | [10 to 150 / <b>100</b> / 10 / step]   |  |
| 2210 2 Development Bias |                      | [10 to 200 / <b>80</b> 10 /step]       |  |
|                         |                      |                                        |  |
| 2211                    | PCU Reverse Interval | [0 to 999 / <b>100</b> / 1 sheet/step] |  |

2211 1 This value affects how many sheets are copied continuously before PCU reversing.

| 2213   | Copies After Toner Near End                                                                                                    |  |  |
|--------|----------------------------------------------------------------------------------------------------|--|--|
| 2213 1 | After "Toner Near End" detected, this value affects how many sheets are copied before<br>"Toner End" will occur.<br>[0= 50 sheets / 1= 20 sheets] |  |  |

| 2220   | Vsg / Vsp / Vsdp / Vt / Vtref Dilay |                      |
|--------|-------------------------------------|----------------------|
| 2220 1 | Vsp                                 |                      |
| 2220 2 | Vsg                                 |                      |
| 2220 3 | Vsdp                                | Displays each value. |
| 2220 4 | Vt                                  |                      |
| 2220 5 | Vtref                               |                      |

| 2224   | Cop <del>ies</del> After Toner Near End Counter |
|--------|-------------------------------------------------|
| 22241  | [0 to 999 / 0 / 1 sheet/step] RTB 46            |
| 2224 1 | The counter applying to "SP2-213-1"             |

| 2301* | Transfer Current Adjust                             |  |
|-------|-----------------------------------------------------|--|
|       | Adjusts the current applied to the transfer roller. |  |

| 230125  | This temp affects transfer current value.                |                                     |  |  |
|---------|----------------------------------------------------------|-------------------------------------|--|--|
| 2201.05 | Temp Inside the Machine                                  | [-25 to 55 / <b>20</b> / 1 µA/step] |  |  |
| 2301 23 | Input: 2side                                             |                                     |  |  |
| 2301 22 | Input: 1 side                                            | [0  to  30 / 0 / 1  ws/step]        |  |  |
| 2301 21 | Thick: 1 side: Trail Edge                                |                                     |  |  |
| 2301 20 | Thick: 1side: Lead Edge                                  |                                     |  |  |
| 2301 19 | Thick: 1 side: Image Area                                |                                     |  |  |
| 2301 18 | Middle: 2side: Trail Edge                                |                                     |  |  |
| 2301 17 | Middle: 2side: Lead Edge                                 |                                     |  |  |
| 2301 16 | Middle: 1 side: Trail Edge<br>Middle: 2 side: Image Area |                                     |  |  |
| 2301 15 |                                                          |                                     |  |  |
| 2301 14 | Middle: 1side: Lead Edge                                 | -                                   |  |  |
| 2301 13 | Middle: 1side: Image Area                                | 3: +4µA                             |  |  |
| 2301 12 | Plain: 2side: Trail Edge                                 | 2: +2µA                             |  |  |
| 2301 11 | Plain: 2side: Lead Edge                                  | <b>0: -2μA (Default)</b>            |  |  |
| 2301 10 | Plain: 2side: Image Area                                 | Each value suggests as follows:     |  |  |
| 2301 9  | Plain: 1side: Trail Edge                                 | [0 to 4 / 0 / 1 /step]              |  |  |
| 2301 8  | Plain: 1side: Lead Edge                                  | -                                   |  |  |
| 2301 7  | Plain: 1side: Image Area                                 |                                     |  |  |
| 2301 6  | Thin: 2side: Trail Edge                                  |                                     |  |  |
| 2301 5  | Thin: 2side: Lead Edge                                   | -                                   |  |  |
| 2301 4  | Thin: 2side: Image Area                                  | -                                   |  |  |
| 2301 3  | Thin: 1side: Trail Edge                                  |                                     |  |  |
| 2301 2  | Thin: 1 side: Lead Edge                                  | -                                   |  |  |
| 2301 1  | Thin: 1 side: Image Area                                 |                                     |  |  |

| 2301 26 | Non Image Area: LL                                                                                    | [0 to 30 / <b>10</b> / 1 µA/step] |
|---------|----------------------------------------------------------------------------------------------------|-----------------------------------|
|         | Output current under low temperature condition.<br>*Refer to SP1105-015 about the condition judge.    |                                   |
|         | Non Image Area: MM                                                                                    | [0 to 30 / <b>13</b> / 1 µA/step] |
| 2301 27 | Output current under normal temperature condition.<br>*Refer to SP1105-015 about the condition judge. |                                   |
|         | Non Image Area: HH                                                                                    | [0 to 30 / <b>15</b> / 1 µA/step] |
| 2301 28 | Output current under high temperature<br>*Refer to SP1105-015 about the conc                          | condition.<br>lition judge.       |

| 2302*  | Transfer Current Switch Timing |                                                               |
|--------|--------------------------------|---------------------------------------------------------------|
| 2302 1 | Lead Edge                      | $\begin{bmatrix} 10 \text{ to } 10 \\ \hline 0 \end{bmatrix}$ |
| 2302 2 | Trail Edge                     |                                                               |

|        | Transfer Roller Cleaning Bias                                                                                             |  |
|--------|----------------------------------------------------------------------------------------------------|--|
| 2303*  | Increasing positive or negative current that improves clear of the same charged ton<br>attracts the opposite charged one. |  |
| 2303 1 | Positive                                                                                                    |  |
| 2303 2 | Negative                                                                                                    |  |

| 2308*  | Transfer Voltage Upper Limiter                  |  |
|--------|-------------------------------------------------|--|
| 2308 1 | 0: OFF 1: ON                                    |  |
|        | The switch of the limiter for transfer voltage. |  |

| 2801*  | Developer Initialization                |  |
|--------|-----------------------------------------|--|
| 2801 1 | Execute in the case of PCU replacement. |  |
|        |                                         |  |
| 2802   | Developer Mixing                        |  |

|  |        | Initializes the developer and checks the TD sensor output (Vt). The machine mixes the      |
|--|--------|--------------------------------------------------------------------------------------------|
|  |        | developer for 2 minutes while reading and displaying the Vt value. The machine does        |
|  | 2802 1 | not initialize the TD sensor output. If the machine has not been used for a long period,   |
|  |        | prints may have a dirty background. In a case like this, use this SP to mix the developer. |
|  |        | The message "Completed" is displayed when the program ends normally.                       |
|  |        |                                                                                            |

| 2803*  | Developer Initialization Data | Displays each value at the time of initialization completed. |
|--------|-------------------------------|--------------------------------------------------------------|
| 2803 1 | Vts                           | [0 to 9.99 / <b>2.4</b> / 0.01 V/step]                       |
| 2803 2 | ID Sensor PWM Value           | [0 to 1023 / <b>0</b> / 1 /step]                             |

| 2901*  | Separation Voltage Adjust  |                                                                               |
|--------|----------------------------|-------------------------------------------------------------------------------|
| 2901 1 | 1side: Lead Edge           |                                                                               |
| 2901 2 | 1 side: Image Area         | [0 to 4000 / <b>0</b> / -100 V/step]                                          |
| 2901 3 | 2side: Lead Edge           | Adjusting image area or too much value (bias) setting may cause dust problem. |
| 2901 4 | 2side: Image Area          |                                                                               |
| 2901 5 | Switching Timing Lead Edge | [-20 to 20 / <b>15</b> / 1 mm/step]                                           |

| 2906*  | Tailing Control                                                                                                    |                                         |
|--------|----------------------------------------------------------------------------------------------------|-----------------------------------------|
|        | Shift Range                                                                                                    | [0.0 to 1.0 / <b>0.0</b> / 0.1 mm/step] |
| 2906 1 | 2906 1 Shifts the image position. When the copier is continuously printing vertical line in tables), the paper may not separate correctly. This SP can prevent this. |                                         |
|        | Number of Sheets                                                                                                    | [1 to 10 / <b>1</b> / 1 sheet/step]     |
| 2906 2 | Changes the number of sheet(s) under tailing control with the shift range specified by SP2-906-001.                                                                  |                                         |

| 2908   | Forced Toner Supply                                                                                        |
|--------|----------------------------------------------------------------------------------------------------|
|        | Supplies the toner to the development unit. The processing stops under either of the following conditions: |
| 2908 1 | <ul> <li>The toner density in the development unit reaches the standard level.</li> </ul>                  |
|        | <ul> <li>The processing has continued for two 2 minutes.</li> </ul>                                        |

| 2915*  | Polygon Motor Idling Time |                                                             |
|--------|---------------------------|-------------------------------------------------------------|
| 29151  | Idling Time ADJ           | [0 to 60 / <b>10</b> / 1 sec/step]]                         |
| 2915 2 | Post Idling Time ADJ      | Adjusts before or after printing polygon motor idling time. |

| 2921*  | Toner Supply Mode                                                                                                    |  |
|--------|----------------------------------------------------------------------------------------------------|--|
| 2921 1 | [ <b>0:</b> Normal 1 / 1: Normal 2 / 2: Fixed 1 / 3: Fixed 2]<br>Selects the toner supply mode. Keep the default setting as long as the TD sensor is<br>working normally. (Default= 0) |  |

| 2922*  | Toner Supply Time                                                                                             | [0.1 to 5.0 / <b>0.5</b> / 0.1 sec/step]                                                                |
|--------|----------------------------------------------------------------------------------------------------|----------------------------------------------------------------------------------------------------|
| 2922 1 | Adjusts the toner supply time. The ton<br>Specify a greater value if the user ten<br>solid black image areas. | er supply motor remains on for the specified time.<br>ds to make many copies having high proportions of |

| 2923*  | Toner Recovery Time                              | [1 to 60 / <b>30</b> / 1 sec/step]             |
|--------|--------------------------------------------------|------------------------------------------------|
| 2923 1 | Adjusts the toner supply time under th detected. | e condition of "Toner End" or "Toner Near End" |

| 2925*                  | Toner Supply Ratio                                                                                                 | [0 to 7 / <b>0</b> / 1 /step] |
|------------------------|----------------------------------------------------------------------------------------------------|-------------------------------|
|                        | The ratio adjustment SP available only when "SP2-921-1" setting is "2 (Fixed1)". Each value represents as follows: |                               |
|                        | <b>0</b> : x1                                                                                                    |                               |
| 1: x2<br>2: x4         | 1: x2                                                                                                    |                               |
|                        | 2: x4                                                                                                    |                               |
| 2925 1                 | 3: x8                                                                                                    |                               |
|                        | 4: x12                                                                                                    |                               |
|                        | 5: x16                                                                                                    |                               |
| 6: Continuously supply |                                                                                                    |                               |
|                        | 7: No supply                                                                                                    |                               |
|                        | 1                                                                                                    | 1                             |

| 2926* | Standard Vt | [0.00 to 5.00 / <b>2.4</b> / 0.05 V/step] <b>DFU</b> |
|-------|-------------|------------------------------------------------------|
|-------|-------------|------------------------------------------------------|

| Adjusts Vts (the Vt value for new developer). The TD sensor output is adjusted to this value during the TD sensor initial setting process. |
|----------------------------------------------------------------------------------------------------|
|----------------------------------------------------------------------------------------------------|

| 2927*  | ID Sensor Control                                                              | [0 = No / 1 = Yes]                                               |
|--------|--------------------------------------------------------------------------------|------------------------------------------------------------------|
| 2927 1 | Determines whether the ID sensor sigr<br>Keep the default value in usual opera | al is referenced or not for the toner density control.<br>tions. |

| <b>2928</b> Toner End Clear                                                                                                    |                                                                                                    |
|----------------------------------------------------------------------------------------------------|----------------------------------------------------------------------------------------------------|
| Clears the following message<br>Toner near end message<br>Toner end message<br>Copies After Toner Ne<br>Do not use this SP in usual o<br>abnormally insufficient, the o<br>carrier damages the drum su | tes and counters without supplying the toner:<br>ge<br>ar End Counter (SP2-224-001)<br>perations. When the toner in the development unit is<br>drum may attract the toner carrier to its surface. The toner<br>urface. |

| 2929*  | Vref Adjustment | Adjust the upper or lower Vref limit.                 |
|--------|-----------------|-------------------------------------------------------|
| 2929 1 | Upper Limit     | [0.50 to 3.50 / <b>2.40</b> / 0.05 V/step] <b>DFU</b> |
| 2929 2 | Lower Limit     | [0.50 to 3.50 / <b>0.50</b> / 0.05 V/step] <b>DFU</b> |

| 2930*  | TD Sensor Manual Setting                              | [0.00 to 5.00 / <b>0.00</b> / 0.05 V/step] |
|--------|-------------------------------------------------------|--------------------------------------------|
| 2020-1 | Inputs Vtref directly.                                |                                            |
| 29301  | "SP2-926-001" becomes invalid when this value is set. |                                            |

| 2931* | TD (V/wt%) Setting                                                             | [0.01 to 1.50 / <b>0.40</b> / 0.01 /step]                              |
|-------|--------------------------------------------------------------------------------|------------------------------------------------------------------------|
| 29311 | Adjusts the timing of toner supplying.<br>smaller value. DO NOT use this SP in | The more frequently toner is supplied under the<br>n usual operations. |

| 2932*  | Toner Density Control Level                                         | [0 to 4 / 0 / 1 /step] |
|--------|---------------------------------------------------------------------|------------------------|
| 2932 1 | [0=Normal / 1=Dark / 2=Light / 3=Da                                 | rker / 4=Lighter ]     |
|        | This ST isit I valid offiess ST Z-72 I-00 I selling is I-140111412. |                        |

| 2933*  | ID Sensor Control Correction              | [0.5 to 3 / 1 / 0.1 /step]                   |
|--------|-------------------------------------------|----------------------------------------------|
| 2933 1 | For Adjustment of ID sensor correction va | lue. DO NOT use this SP in usual operations. |

| 2934*  | ID Sensor PMW Setting  |                                    |
|--------|------------------------|------------------------------------|
| 2934 1 | Dilay                  | [0 to 1023 / <b>200</b> / 1 /step] |
| 2934 2 | Upper Limit Correction | [0 to 1023 / <b>100</b> / 1 /step] |
|        | Sets PMW upper limit.  |                                    |

| 2935*  | ID Sensor Initialization                                                                                                 |
|--------|----------------------------------------------------------------------------------------------------|
| 2935 1 | Use this SP after ID Sensor replacement. This Operates PWM value clearing, Vsg re-<br>adjustment, and PWM re-adjustment. |

| 2936*  | ID Sensor Detection Interval Counter   |
|--------|----------------------------------------|
| 2936 1 | [0 to 999 / <b>0</b> / 1 page/step]    |
|        | The counter applying to "SP2-995-002". |

| 2992*  | Copies After TD Sensor Error                                                                               |                                 |
|--------|----------------------------------------------------------------------------------------------------|---------------------------------|
|        | "SP2992-002" is for "SP2992-001". SC will occur after copying the number of sheets chosen at "SP2992-001". |                                 |
| 2992 1 | 0= 100pages 1= 200pages                                                                                    | -                               |
| 2992 2 | Counter                                                                                                    | [0 to 255 / <b>0</b> / 1 /step] |

| 2995*  | ID Sensor Detection Interval                                                                           |                                      |
|--------|----------------------------------------------------------------------------------------------------|--------------------------------------|
| 2995 1 | Warming-up                                                                                             | [0 to 999 / <b>480</b> / 1 min/step] |
|        | After energy saving mode activates, ID sensor warming-up will take place in this SP's value min later. |                                      |
| 2995 2 | Number of Pages                                                                                        | [0 to 999 / 100 / 1 sheet/step]      |
|        | Sets the number of pages as the trigger of "SP2-995-003" setting action. (Counter:<br>"SP2936-001")    |                                      |

| 2995 3 | JobEnd / Interrupt                                         | - |
|--------|------------------------------------------------------------|---|
|        | Sets the condition at which ID sensor control takes place. |   |

| 2996*  | Transfer Roller Cleaning                                                                                                    |                                 | [ <b>0</b> = No / 1 = Yes] |
|--------|----------------------------------------------------------------------------------------------------|---------------------------------|----------------------------|
| 2996 1 | Cleans or does not clean the transfer roller before each job. Select "1" if the backside of<br>the paper becomes unclean when output. Note that the copier takes a longer time to<br>output the first copy when you select "1". If you select "0", the transfer roller is never<br>cleaned. |                                 |                            |
| 2996 2 | Interval                                                                                                    | [0 to 100                       | / <b>50</b> / 1 /step]     |
|        | When the "SP2-996-003" counter is over this SP's value, Transfer roller cleaning is activated on the Job-End timing. If this SP's value is 0, cleaning doesn't act.                                                                                                    |                                 |                            |
| 2996 3 | Counter                                                                                                    | [0 to 255 / <b>0</b> / 1 /step] |                            |
|        | The counter Applying to "SP2996-002" (Interval).                                                                                                    |                                 |                            |

| 2998*  | PCU Reverse Rotation Time               |                                         |
|--------|-----------------------------------------|-----------------------------------------|
| 2998 1 | Wait Time                               | [0 to 999 / <b>300</b> / 1 /step= 30ms] |
| 2998 2 | Reverse Time                            | [0 to 99 / <b>60</b> / 1 /step= 6ms]    |
| 2998 3 | Brake Time                              | [0 to 99 / <b>0</b> / 1 /step= 3ms]     |
|        | DO NOT use this SP in usual operations. |                                         |

## SP4-XXX (Scanner)

| 4008*  | SubScan Mag Adjustment                                                                          | [-1.0 to +1.0 / <b>0.0</b> / 0.1 %/step] |
|--------|-------------------------------------------------------------------------------------------------|------------------------------------------|
| 4008 1 | Adjusts the sub-scan magnification (IMP "Adjusts the sub-scan magnification (IMP "Adjustment"). | justing Copy Image Area" in the section  |

| 4010*  | L – Edge Regist Adjustment                                                      | [-1.0 to +1.0 / <b>0.0</b> / 0.1 mm/step] |
|--------|---------------------------------------------------------------------------------|-------------------------------------------|
| 4010 1 | Adjusts the leading edge registration (IMP "A<br>"Replacement and Adjustment"). | Adjusting Copy Image Area" in the section |
|        |                                                                                 |                                           |

| <b>4011*</b> S-to | p-S Regist Adjustment | [-2.0 to +2.0 / <b>0.0</b> / 0.1 mm/step] |
|-------------------|-----------------------|-------------------------------------------|
|-------------------|-----------------------|-------------------------------------------|

| 40111 | Adjusts the side-to-side registration for scanning in platen mode (IFT "Adjusting Copy |
|-------|----------------------------------------------------------------------------------------|
|       | Image Area" in the section "Replacement and Adjustment").                              |

| 4012*  | Scan Erase Margin: Scale | [0 to 3.0 / <b>0.0</b> / 0.1 mm/step]                |
|--------|--------------------------|------------------------------------------------------|
| 4012 1 | Book: Leading Edge       |                                                      |
| 4012 2 | Book: Trailing Edge      | Adjusts the scanning margin. Generally, the scanning |
| 4012 3 | Book: Left Side          | margin should be as little as possible.              |
| 4012 4 | Book: Right Side         |                                                      |

| 4013   | Scanner Free Run | Conducts the scanner free run with the exposure lamp on. |
|--------|------------------|----------------------------------------------------------|
| 4013 1 | Lamp Off         |                                                          |
| 4013 2 | Lamp On          |                                                          |

| 4014   | Scan                           |
|--------|--------------------------------|
| 4014 1 | HP Detection Enable            |
| 4014 2 | HP Detection Disable           |
| 4014 3 | HP Detection Enable FC 600 dpi |
| 4014 4 | HP Detection Enable BW 600 dpi |
| 4014 5 | HP Detection Enable FC 1200dpi |

| 4016*  | DF Scan            |
|--------|--------------------|
| 4016 1 | FC 600x300 Duplex  |
| 4016 2 | BW 600x300 Duplex  |
| 4016 3 | FC 600x600 Duplex  |
| 4016 4 | BW 600x600 Duplex  |
| 4016 5 | FC 600x200 Duplex  |
| 4016 6 | FC 600x300 Simplex |

| 40167   | BW 600x300 Simplex |
|---------|--------------------|
| 4016 8  | FC 600x600 Simplex |
| 4016 9  | BW 600x600 Simplex |
| 4016 10 | FC 600x200 Simplex |

| 4020*  | Dust Check                                                         |                               |  |
|--------|--------------------------------------------------------------------|-------------------------------|--|
|        | DF dust check function                                             |                               |  |
| 4020 1 | Dust Detect: ON / OFF [0= OFF or 1= ON / 0]                        |                               |  |
| 4020 2 | Dust Detect: Lvl                                                   | [0 to 8 / <b>4</b> / 1 /step] |  |
|        | The larger value is set, the more sensitive the detection becomes. |                               |  |
|        | Dust Reject: Lvl                                                   | [0 to 4 / <b>0</b> / 1 /step] |  |
| 4020 3 | 0=OFF                                                              |                               |  |
|        | The larger value is set, the stronger the correction becomes.      |                               |  |

| 4400*  | Scanner Erase Margin | [0 to 3 / <b>0</b> / 0.1 mm/step]                 |
|--------|----------------------|---------------------------------------------------|
| 4400 1 | Book Leading Edge    |                                                   |
| 4400 2 | Book Trailing Edge   | Adjusts the mask range against shade on each part |
| 4400 3 | Book Left            | of the original.                                  |
| 4400 4 | Book Right           |                                                   |
| 4400 5 | Trailing Edge        |                                                   |
| 4400 7 | Left                 | Adjusts the mask range for ADF copying.           |
| 4400 8 | Right                |                                                   |

| 4417* | IPU Test Pattern                        |    |                  |
|-------|-----------------------------------------|----|------------------|
| 44171 | This SP has the test patterns as below. |    |                  |
| 0     | Scanned image                           | 15 | Gray pattern (1) |
| 1     | Gradation main scan A                   | 16 | Gray pattern (2) |

| 2  | Gradation main scan B  | 17 | Gray pattern (3)     |
|----|------------------------|----|----------------------|
| 3  |                        | 18 | Shading pattern      |
| 4  | None                   | 29 | Thin line pattern    |
| 5  | Gradation sub scan (1) | 20 | Scanned+Grid pattern |
| 6  | Grid pattern (1)       | 21 | None                 |
| 7  | Slant grid pattern     | 22 | Scanned+Color patch  |
| 8  | Gradation K            | 23 | Scanned+Slant Grid C |
| 9  | None                   | 24 | None                 |
| 10 | Gray patch 16 (1)      | 25 | Gray scale 18 text   |
| 11 | Gray patch 16 (2)      | 26 | Gray scale 18 photo  |
| 12 | Gray patch 64          | 27 | Gray scale 256 text  |
| 13 | Grid pattern (2)       | 28 | Gray scale 256 photo |
| 14 | Color patch K          |    |                      |

| 4429   | Select Copy Data Security | [0 to 3 / <b>3</b> / 1 /step]                                                                       |
|--------|---------------------------|----------------------------------------------------------------------------------------------------|
| 4429 1 | Copying                   |                                                                                                    |
| 4429 2 | Scanning                  | The larger value, the stronger the density becomes for coping originals forbidden to be duplicated. |
| 4429 3 | Fax Operation             |                                                                                                    |

| 4450   | Scan Image Pass Selection | [0 or 1 / <b>0</b> ] |
|--------|---------------------------|----------------------|
| 4450 1 | Black Subtraction ON/OFF  |                      |
| 4450 2 | SH ON/OFF                 |                      |

| 4460   | Digital AE                                                                                                    |                                    |
|--------|----------------------------------------------------------------------------------------------------|------------------------------------|
|        | Low Limit Value                                                                                                    | [0 to 1023 / <b>364</b> / 1 /step] |
| 4460 1 | The threshold value detected on platen sheet check. The larger (lighter) value area on scanned image than this SP's value is detected as white sheet area (background). |                                    |

| 4460 2 | Background level                                                                                        | [512 to 1535 / <b>932</b> / 1 /step]                                  |                                                        |
|--------|----------------------------------------------------------------------------------------------------|-----------------------------------------------------------------------|--------------------------------------------------------|
|        |                                                                                                    |                                                                       |                                                        |
| 4550   | Scan Apli:Txt/Print                                                                                     |                                                                       | These SPs have the same lower level settings as below. |
| 4551*  | Scan Application: Txt                                                                                   |                                                                       |                                                        |
| 4552*  | Scan Application: Txt Dropout                                                                           |                                                                       |                                                        |
| 4553*  | Scan Application: Txt/Photo                                                                             |                                                                       |                                                        |
| 4554*  | Scan Application: Photo                                                                                 |                                                                       |                                                        |
| 4565*  | Scan Application: GrayScale<br>Scan Application: Color Txt/Photo<br>Scan Application: Color Gloss Photo |                                                                       |                                                        |
| 4570*  |                                                                                                    |                                                                       |                                                        |
| 4571*  |                                                                                                    |                                                                       |                                                        |
| 4572*  | Scan Application: AutoColor                                                                             |                                                                       |                                                        |
| 005    | MTF                                                                                                    | [0 to 15 / <b>8</b> / 1 /step]<br>0= (Off)<br>1 - 15= (Weak - Strong) |                                                        |
| 006    | Smoothing                                                                                               | [0 to 7/ <b>4</b> / 1 /step]<br>0= (x1)<br>1 - 7= (Weak - Strong)     |                                                        |
| 007    | Brightness                                                                                              | [1 to 255 / <b>128</b> / 1 /step]                                     |                                                        |
| 008    | Contrast                                                                                                |                                                                       |                                                        |
| 009    | Ind Dot Erase<br>(Independent Dot Erase)                                                                | [0 to 7/ <b>0/</b> 1/step]<br>0= (x1)<br>1 - 7= (Weak - Strong)       |                                                        |
| 4580* | Fax Application: Txt/Chart               |                                              |                                       |
|-------|------------------------------------------|----------------------------------------------|---------------------------------------|
| 4581* | Fax Application: Txt                     |                                              |                                       |
| 4582* | Fax Application: Txt/Photo               |                                              | level settings as below.              |
| 4583* | Fax Application: Photo                   |                                              | ("SP4581", "4584", "4585" don't       |
| 4584* | Fax Application: Original 1              |                                              | have "-010")                          |
| 4585* | Fax Application: Original 2              |                                              |                                       |
| 005   | MTF                                      | [0 to 15 / 4<br>0= (Off)<br>1 – 15=(W        | <b>8</b> / 1 /step]<br>'eak – Strong) |
| 006   | Smoothing                                | [0 to 7 / <b>4</b><br>0= (x1)<br>1 - 7= (We  | / 1 /step]<br>eak – Strong)           |
| 007   | Brightness                               | [1 to 255 / <b>128</b> / 1 /step]            |                                       |
| 008   | Contrast                                 |                                              |                                       |
| 009   | Ind Dot Erase<br>(Independent Dot Erase) | [0 to 7 / <b>0</b><br>0= (Off)<br>1 - 7= (We | / 1 /step]<br>eak – Strong)           |
| 010   | Texture Erase                            | [0 to 2 / <b>0</b><br>0= (Fix)               | / 1 /step]                            |

| 4603*  | AGC Execution        |                   |
|--------|----------------------|-------------------|
| 4603 1 | HP Detection Enable  | Europhine have SD |
| 4603 2 | HP Detection Disable | Execution type Sr |

| 4604*  | FGATE      |             |
|--------|------------|-------------|
| 4604 1 | Open/Close | [ON or OFF] |

| 4606*  | White Level Adjust |                                         |
|--------|--------------------|-----------------------------------------|
| 4606 1 | Color 600          | [0 to 1024 / <b>784</b> / 1 digit/step] |

| 4607*  | White Level Adjust |                                         |
|--------|--------------------|-----------------------------------------|
| 4607 1 | Color 1200         | [0 to 1024 / <b>784</b> / 1 digit/step] |
| 4608*  | White Level Adjust |                                         |
| 4608 1 | ВК                 | [0 to 1024 / <b>784</b> / 1 digit/step] |

| 4609*  | Gray Balance Set: R |                                           |
|--------|---------------------|-------------------------------------------|
| 4609 1 | Book Scan           | [5]2455]] / <b>00</b> / ] dinit/dam]      |
| 4609 2 | DF Scan             | [-512 10 511 / <b>-07</b> / 1 digit/siep] |

| 4610*  | Gray Balance Set: G |                                           |
|--------|---------------------|-------------------------------------------|
| 4610 1 | Book Scan           | [512 to 511 / <b>76</b> / 1 digit /stop]  |
| 4610 2 | DF Scan             | [-312 to 311 / -/0 / 1 digit/step]        |
| 46103  | BW Book Scan        | [-512 to 511 / <b>-92</b> / 1 digit/step] |
| 4610 4 | BW DF Scan          |                                           |

| 4611* | Gray Balance Set: B |                                         |
|-------|---------------------|-----------------------------------------|
| 46111 | Book Scan           | [512 to 511 / <b>05</b> / 1 divit/ston] |
| 46112 | DF Scan             | [-51210511 / <b>-05</b> / 1 digit/siep] |

| 4623*  | Black Level Adj. Display |                                                    |
|--------|--------------------------|----------------------------------------------------|
| 4623 1 | Latest: R Color 600      | $\left[0 + 255 \right] \left( \frac{0}{1} \right)$ |
| 4623 2 | Latest: R Color 1200     |                                                    |

4624\* Black Level Adj. Display

| 4624 1 | Latest: G Color 600  | [0 to 255 / <b>0</b> / 1 digit/step] |
|--------|----------------------|--------------------------------------|
| 4624 2 | Latest: G Color 1200 |                                      |
| 4624 1 | Latest: BK E         |                                      |
| 4624 2 | Latest: BK O         |                                      |

| 4625*  | Black Level Adj. Display |                                                    |
|--------|--------------------------|----------------------------------------------------|
| 4625 1 | Latest: B Color 600      | $\left[0 + 255 \right] \left( \frac{0}{1} \right)$ |
| 4625 2 | Latest: B Color 1200     |                                                    |

| 4631*  | Display Gain Adjust  |                                                         |
|--------|----------------------|---------------------------------------------------------|
| 4631 1 | Latest: R Color 600  | $\left[0 + 5 + 5 + 1\right] \left( \frac{1}{2} \right)$ |
| 4631 2 | Latest: R Color 1200 |                                                         |

| 4632*  | Display Gain Adjust  |                                                                              |
|--------|----------------------|------------------------------------------------------------------------------|
| 4632 1 | Latest: G Color 600  |                                                                              |
| 4632 2 | Latest: G Color 1200 | $\left[0 + 5\right] \left[ \left( \frac{1}{2} \right) + \frac{1}{2} \right]$ |
| 4632 3 | Latest: BK E         |                                                                              |
| 4632 4 | Latest: BK O         |                                                                              |

| 4633*  | Display Gain Adjust  |                                                         |
|--------|----------------------|---------------------------------------------------------|
| 4633 1 | Latest: B Color 600  | $\left[0 + 5 + 5 + 1\right] \left( \frac{1}{2} \right)$ |
| 4633 2 | Latest: B Color 1200 |                                                         |

| 4645*  | Scan Adjust Error |                             |
|--------|-------------------|-----------------------------|
| 4645 1 | White level       | [0 + 45525 / 0 / 1 / +]     |
| 4645 2 | Black level       | [0 to 65535 / 0 / 1 / step] |
|        |                   |                             |

| 4647* | Scanner Hard Error |
|-------|--------------------|
|-------|--------------------|

| 4647 1 | Power - ON                      | [0 to 65535 / <b>0</b> / 1 /step]                  |
|--------|---------------------------------|----------------------------------------------------|
|        |                                 |                                                    |
| 4654*  | Black Level Adj. Display        |                                                    |
| 4654 1 | Last Correct Value: R Color 600 | $\left[0 + 255 \right] \left( \frac{1}{2} \right)$ |
| 4654 2 | Last Correct Value: R Color1200 |                                                    |

| 4655*  | Black Level Adj. Display        |                                                    |
|--------|---------------------------------|----------------------------------------------------|
| 4655 1 | Last Correct Value: G Color 600 |                                                    |
| 4655 2 | Last Correct Value: G Color1200 | $\left[0 + 255 \right] \left( \frac{1}{2} \right)$ |
| 4655 3 | Last Correct Value: BK E        |                                                    |
| 4655 4 | Last Correct Value: BK O        |                                                    |

| 4656*  | Black Level Adj. Display        |                                                    |
|--------|---------------------------------|----------------------------------------------------|
| 4656 1 | Last Correct Value: B Color 600 | $\left[0 + 255 \right] \left( \frac{0}{1} \right)$ |
| 4656 2 | Last Correct Value: B Color1200 |                                                    |

| 4661*  | Digital Gain Adjust                |                                                                                                    |
|--------|------------------------------------|----------------------------------------------------------------------------------------------------|
| 4661 1 | Last Correct Value : R Color 600   | $\left[0 + 5 + 5 + 1\right] \left( \frac{1}{2} \right) = \left[ \frac{1}{2} + \frac{1}{2} \right]$ |
| 4661 2 | Last Correct Value : R Color 1 200 |                                                                                                    |

| 4662*  | Digital Gain Adjust             |                                                                                                    |
|--------|---------------------------------|----------------------------------------------------------------------------------------------------|
| 4662 1 | Last Correct Value: G Color 600 |                                                                                                    |
| 4662 2 | Last Correct Value: G Color1200 | $[0 + 5] \frac{1}{2} \frac{1}{2} \frac{1}$ |
| 4662 3 | Last Correct Value: BK E        |                                                                                                    |
| 4662 4 | Last Correct Value: BK O        |                                                                                                    |

4663\* Digital Gain Adjust

| 4470*  |                                 |                                      |
|--------|---------------------------------|--------------------------------------|
|        |                                 |                                      |
| 4663 2 | Last Correct Value: B Color1200 | [0 to 511 / <b>0</b> / 1 digit/step] |
| 4663 1 | Last Correct Value: B Color 600 |                                      |

| 46/3*  | Black Level Adj. Display     |                                  |
|--------|------------------------------|----------------------------------|
| 4673 1 | Factory Setting: R Color 600 | [0  to  255 / 0 / 1  dirit/stop] |
| 4673 2 | Factory Setting: R Color1200 |                                  |

| 4674*  | Black Level Adj. Display     |  |
|--------|------------------------------|--|
| 4674 1 | Factory Setting: G Color 600 |  |
| 4674 2 | Factory Setting: Color1200   |  |
| 4674 3 | Factory Setting: BK E        |  |
| 4674 4 | Factory Setting: BK O        |  |

| 4675*  | Black Level Adj. Display     |                                                    |
|--------|------------------------------|----------------------------------------------------|
| 4675 1 | Factory Setting: B Color 600 | $\left[0 + 255 \right] \left( \frac{1}{2} \right)$ |
| 4675 2 | Factory Setting: B Color1200 |                                                    |

| 4680*  | Digital Gain Adjust          |                                      |
|--------|------------------------------|--------------------------------------|
| 4680 1 | Factory setting: R Color 600 | [0 to 511 / <b>0</b> / 1 digit/step] |
| 4680 2 | Factory setting: R Color1200 |                                      |

| 4681*  | Digital Gain Adjust            |                                                                                                    |
|--------|--------------------------------|----------------------------------------------------------------------------------------------------|
| 4681 1 | Factory setting: G Color 600   |                                                                                                    |
| 4681 2 | Factory setting: G Color 1 200 | $\begin{bmatrix} 0 + 5 \end{bmatrix} \begin{bmatrix} 1 \\ 0 \end{bmatrix} \begin{pmatrix} 0 \\ 1 \end{bmatrix} \begin{bmatrix} 1 \\ 1 \end{bmatrix} \begin{bmatrix} 1 \\ 1 \end{bmatrix} \begin{bmatrix} 1 \\ 1 \end{bmatrix} \begin{bmatrix} 1 \\ 1 \end{bmatrix}$ |
| 4681 3 | Factory setting: BK E          |                                                                                                    |
| 4681 4 | Factory setting: BK O          |                                                                                                    |
|        |                                |                                                                                                    |
|        |                                |                                                                                                    |

| 4682* | Digital Gain Adjust |
|-------|---------------------|
|-------|---------------------|

| 4682 1 | Factory setting: B Color 600 | [0 to 511 / <b>0</b> / 1 digit/step] |
|--------|------------------------------|--------------------------------------|
| 4682 2 | Factory setting: B Color1200 |                                      |
|        |                              |                                      |
| 4688*  | ADF Adjustment               |                                      |

| 4000   |         |                                     |
|--------|---------|-------------------------------------|
| 4688 1 | Density | [50 to 150 / <b>100</b> / 1 %/step] |

| 4690*  | White Level Peak Read: R |                                                       |
|--------|--------------------------|-------------------------------------------------------|
| 4690 1 | R Color 600              | [0 + 1002 / 0 / 1 + 1 + 1 + 1 + 1 + 1 + 1 + 1 + 1 + 1 |
| 4690 2 | R Color 1 200            | [0 to 1023 / <b>0</b> / 1 digit/step]                 |

| 4691*  | White Level Peak Read: G |                                |
|--------|--------------------------|--------------------------------|
| 4691 1 | G Color 600              |                                |
| 4691 2 | G Color1200              | [0 + 1002] / 0 / 1 + [mit/max] |
| 4691 3 | BK E                     |                                |
| 4691 4 | ВКО                      |                                |

| 4692*  | White Level Peak Read: B |                                                                                  |
|--------|--------------------------|----------------------------------------------------------------------------------|
| 4692 1 | B Color 600              | $\left[0 + 1022 \right] \left( \frac{1}{2} \right) = \left[ \frac{1}{2} \right]$ |
| 4692 2 | B Color1200              |                                                                                  |

| 4693*  | Black Level Peak Read: R |                                   |
|--------|--------------------------|-----------------------------------|
| 4693 1 | R Color 600              | $[0 \pm 1022 / 0 / 1 disit/stan]$ |
| 4693 2 | R Color1200              |                                   |

| 4694* | Black Level Peak Read: G |
|-------|--------------------------|
|       |                          |

| 4694 1 | G Color 600 |                                |
|--------|-------------|--------------------------------|
| 4694 2 | G Color1200 |                                |
| 4694 3 | BK E        | [0 to 1023 / 0 / 1 digit/step] |
| 4694 4 | ВКО         |                                |

| 4695*  | Black Level Peak Read: B |                                                                                                    |
|--------|--------------------------|----------------------------------------------------------------------------------------------------|
| 4695 1 | B Color 600              | $\left[0 \pm 1022 \right] \left( \frac{1}{2} \right) \left[ \frac{1}{2} \right] = \frac{1}{2} \left[ \frac{1}{2} \right] \left[ \frac{1}{2} \right] \left[ \frac{1}{2} \left[ \frac{1}{2} \right] \left[ \frac{1}{2} \right] \left[ \frac{1}{2} \left[ \frac{1}{2} \right] \left[ \frac{1}{2} \left[ \frac{1}{2} \left[ $ |
| 4695 2 | B Color1200              |                                                                                                    |

| 4802*  | DF Shading FreeRun |  |
|--------|--------------------|--|
| 4802 1 | Lamp OFF           |  |
| 4802 2 | Lamp ON            |  |

| 4804*  | Home Position |                   |
|--------|---------------|-------------------|
| 4804 1 | Home Position | Execution type SP |

| 4806*  | Carriage Save |                   |
|--------|---------------|-------------------|
| 4806 1 | Carriage Save | Execution type SP |

| 4808*  | Factory Setting Input |                               |
|--------|-----------------------|-------------------------------|
| 4808 2 | Execution Flag        | [0 to 1 / <b>0</b> / 1 /step] |

| 4810*  | PWM Latest         |                                       |
|--------|--------------------|---------------------------------------|
| 48101  | Latest: Color 600  |                                       |
| 4810 2 | Latest: Color 1200 | [0 to 4412 / <b>0</b> / 1 digit/step] |
| 48103  | Latest: Bk         |                                       |

| 48104  | Last Correct Value Color 600  |                                          |
|--------|-------------------------------|------------------------------------------|
| 4810 5 | Last Correct Value Color 1200 | [0 to 4412 / <b>3152</b> / 1 digit/step] |
| 4810 6 | Last Correct Value Bk         |                                          |
| 48107  | Factory Setting: Color 600    |                                          |
| 4810 8 | Factory Setting: Color 1200   | [0 to 4412 / <b>0</b> / 1 digit/step]    |
| 4810 9 | Factory Setting: Bk           |                                          |

| 4811*  | LED White Level Peak Read |                                |
|--------|---------------------------|--------------------------------|
| 48111  | Latest: R Color 600       |                                |
| 48112  | Latest: R Color 1200      |                                |
| 48113  | Latest: G Color 600       |                                |
| 48114  | Latest: G Color 1200      |                                |
| 4811 5 | Latest: BkE               | [0 to 1023 / 0 / 1 digit/step] |
| 48116  | Latest: BkO               |                                |
| 48117  | Latest: B Color 600       |                                |
| 4811 8 | Latest: B Color 1200      |                                |

| 4812*  | LED White Level Peak Read     |                               |
|--------|-------------------------------|-------------------------------|
| 48121  | Factory Setting: R Color 600  |                               |
| 48122  | Factory Setting: R Color 1200 |                               |
| 48123  | Factory Setting: G Color 600  |                               |
| 4812 4 | Factory Setting: G Color 1200 | [0 + 1022 / 0 / 1 disit/stan] |
| 4812 5 | Factory Setting: BkE          |                               |
| 48126  | Factory Setting: BkO          |                               |
| 48127  | Factory Setting: B Color 600  |                               |
| 4812 8 | Factory Setting: B Color 1200 |                               |

| 4813*  | LED White Level Adjust |                                         |
|--------|------------------------|-----------------------------------------|
| 4813 1 | Color 600              |                                         |
| 4813 2 | Color 1200             | [0 to 1023 / <b>784</b> / 1 algit/step] |
| 4813 3 | Bk                     | [0 to 1023 / <b>540</b> / 1 digit/step] |

| 4903*  | Filter Setting                 |                                    |
|--------|--------------------------------|------------------------------------|
| 4903 1 | Ind Dot Erase: Text            | [0 to 7 / <b>0</b> / 1 digit/step] |
| 4903 2 | Ind Dot Erase: Generation Copy | Independent Dot Erase              |

| 4905*  | Select Gradation Level                                    | [0 to 255 / <b>0</b> / 1 /step]        |
|--------|-----------------------------------------------------------|----------------------------------------|
| 4905 1 | Adjusts the graduation level applying to co<br>parameter. | py application. Default (0) is optimal |

| 4909*  | Man Gamma:P ColK  |                                 |
|--------|-------------------|---------------------------------|
| 4909 1 | Offset: Highlight |                                 |
| 4909 2 | Offset: Middle    | [0+- 20 / <b>15</b> / 1 / ++]   |
| 4909 3 | Offset: Shadow    |                                 |
| 4909 4 | Offset: IDmax     |                                 |
| 4909 5 | Option: Highlight | [0 to 255 / <b>0</b> / 1 /step] |
| 4909 6 | Option: Middle    | [0 to 12 / <b>0</b> / 1 /step]  |
| 4909 7 | Option: Shadow    | [0 to 255 / <b>0</b> / 1 /step] |
| 4909 8 | Option: IDmax     | [0 to 255 / <b>0</b> / 1 /step] |

| 4914*  | Man Gamma: T: ColK |                             |
|--------|--------------------|-----------------------------|
| 4914 1 | Offset: Highlight  |                             |
| 4914 2 | Offset: Middle     | [0+ 20 / <b>15</b> / 1 / +] |
| 4914 3 | Offset: Shadow     |                             |
| 4914 4 | Offset: IDmax      |                             |

З

| 4914 5 | Option: Highlight | [0 to 255 / <b>0</b> / 1 /step] |
|--------|-------------------|---------------------------------|
| 4914 6 | Option: Middle    | [0 to 12 / <b>0</b> / 1 /step]  |
| 49147  | Option: Shadow    | [0 to 255 / <b>0</b> / 1 /step] |
| 4914 8 | Option: IDmax     | [0 to 255 / <b>0</b> / 1 /step] |

4918\*

49189

Man Gamma Adj

Touch [Change] displayed.

| 4954*  | Read/Restore Std  |                          |
|--------|-------------------|--------------------------|
| 4954 1 | Read New Chart    |                          |
| 4954 2 | Recall Prev chart | Execution type SP        |
| 4954 4 | Set std chart     |                          |
| 4954 5 | Chromaticity Rank | [0 to 255 / 0 / 1 /step] |

| 4991*  | IPU Image Pass Selection |                                |
|--------|--------------------------|--------------------------------|
| 4991 1 | RGB Frame Memory: single | [0 to 11 / <b>2</b> / 1 /step] |

| 4993*  | High Light Correction |  |
|--------|-----------------------|--|
| 4993 1 | Sensitivity Selection |  |
| 4993 2 | Range Selection       |  |

| 4994*  | Text/Photo Detect Level Adj. |                        |
|--------|------------------------------|------------------------|
| 4994 1 | High Compression PDF         | [0 to 2 / 1 / 1 /step] |

| 4996*  | White Paper Detect Level                                 | [0 to 6 / <b>3</b> / 1 /step] |  |
|--------|----------------------------------------------------------|-------------------------------|--|
| 4996 1 | [Dull 0 – 6 Sensitive]                                   |                               |  |
|        | Adjusts the degree of white paper detection sensitivity. |                               |  |

## SP5-XXX (Mode)

| 5024* | mm/inch Display Selection                                                     |  |
|-------|-------------------------------------------------------------------------------|--|
|       | Selects whether mm or inches are used in the display.                         |  |
|       | ♦ Note                                                                        |  |
| 001   | • After selecting the number, you must turn the main power switch off and on. |  |
|       | Europe/Asia model: [ <b>0</b> : <b>mm</b> / 1: inch]                          |  |
|       | American model: [0: mm / 1: inch]                                             |  |

| 5045*  | Accounting Counter |                                               |
|--------|--------------------|-----------------------------------------------|
|        |                    | Displays the number of the installed counter. |
|        |                    | [0 to 2 / <b>0</b> / 1 /step]                 |
| 5045 1 | Counter Method     | 0: 1 counter (Total)                          |
|        |                    | 1: 2 counters (Total and Prints)              |
|        |                    | 2: 2 counters GPC                             |

| 5047* | Paper Display                                                           |  |
|-------|-------------------------------------------------------------------------|--|
| 001   | Backing Paper [0: OFF 1: ON]                                            |  |
| 001   | Sets the "backing paper" button display ON/OFF on paper size selection. |  |

| 5055 | Display IP address |     |                                                                                                    |
|------|--------------------|-----|----------------------------------------------------------------------------------------------------|
| 001  | Display IP address | CTL | Displays or does not display the IP address on the<br>LCD.<br>[0 or 1 / <b>0</b> / -]<br>0: No (Not display), 1: Yes (Display) |

| 5062 | Part Replacement Alert Display |     |                                                                                                    |
|------|--------------------------------|-----|----------------------------------------------------------------------------------------------------|
| 001  | DCDU: Bk                       | CTL | Displays or does not display the PCU yield on the<br>LCD.<br>[0 or 1 / <b>0</b> / -]<br>0: Not display, 1: Display |

## 3. Appendix: SP Mode Tables

## RTB 11 (f/w ver 3.12) SP5-083-001 was newly added.

|      | -                |     |                                                                                                    |
|------|------------------|-----|----------------------------------------------------------------------------------------------------|
| 5066 | PM Parts Display |     |                                                                                                    |
| 001  | PM Parts Display | CTL | Displays or does not display the PM part button on<br>the LCD.<br>[0 or 1 / <b>0</b> / -]<br>0: Not display, 1: Display |

3

 5112\*
 Non-Std. Paper Sel.
 [0:OFF 1:ON]

 5112 1
 Sets "Non-standard size setting" in usual panel operations, available or not.

| 5113 | Optional Counter Type             |     |                                                                                                    |
|------|-----------------------------------|-----|----------------------------------------------------------------------------------------------------|
| 001  | Default Optional<br>Counter Type  | CTL | This program specifies the counter type.<br><b>0: None</b><br>1: Key card (RK 3, 4)<br>2: Key card (down)<br>3 to 10: (Japan only)<br>11: Exp. Key card (Add)<br>12: Exp. Key card (Deduct) |
| 002  | External Optional<br>Counter Type | CTL | This program specifies the external counter type.<br><b>0: None</b><br>1: Expansion Device type 1<br>2: Expansion Device type 2<br>3: Expansion Device type 3                               |

| 5114 | Optional Counter I/F       | CTL | [ <b>0</b> : Not installed/ 1: Installed (scanning accounting)] |
|------|----------------------------|-----|-----------------------------------------------------------------|
| 001  | MF Key Card Ext. Japan use |     |                                                                 |

| 5118 | Disable Copying                        |
|------|----------------------------------------|
| 001  | [ <b>0</b> : Not disable / 1: Disable] |
| 001  | Sets copy disabled or enabled.         |

| 5120* | Mode Clear Opt. Counter<br>Removal                                                                                                    | [ <b>0</b> =Yes / 1=Standby only / 2=No] |  |
|-------|----------------------------------------------------------------------------------------------------|------------------------------------------|--|
|       | <ul> <li>Specifies the condition to reset the copy job settings when the key counter is removed.</li> <li>0: Y = Yes: The settings are cleared when the counter is removed.</li> </ul> |                                          |  |
| 51201 | • 1: StdBy = Standby only: The settings are cleared when the counter is removed at the end of a job.                                                                                   |                                          |  |
|       | • 2: N = No: The settings are not cleared under either condition.                                                                                                    |                                          |  |
|       | As for duplex copying, the job settings are always preserved regardless of these setting.                                                                                              |                                          |  |

| 5121* | Counter Up Timing                                                                                            | [ <b>0</b> = Feed In / 1 = Exit] |
|-------|----------------------------------------------------------------------------------------------------|----------------------------------|
| 51211 | <ul> <li>Selects the count-up timing</li> <li>0 = Feed: At each po</li> <li>1 = Exit: At each pap</li> </ul> | g.<br>aper feed<br>er exit       |

| 5127 | APS Mode                                   |
|------|--------------------------------------------|
|      | [ <b>0</b> : Not forbidden / 1: Forbidden] |
| 001  | Sets APS forbidden or not.                 |
|      | APS means "Auto paper size selection".     |

|                                                                                                    | Fax Printing Mode at Optional Counter Off |                                                                                           |                                                                               |
|----------------------------------------------------------------------------------------------------|-------------------------------------------|-------------------------------------------------------------------------------------------|-------------------------------------------------------------------------------|
| <b>5167</b> Enables or disables the automatic print out without an accounting when the receiving fax is accounted by an external accounting de |                                           | nt out without an accounting device. This SP is used<br>by an external accounting device. |                                                                               |
| 001                                                                                                    |                                           | CTL                                                                                       | [0 or 1 / <b>0</b> / – ]<br>0: Automatic printing<br>1: No automatic printing |

|      | CE Login                                                                                                    |     |                                                       |  |
|------|----------------------------------------------------------------------------------------------------|-----|-------------------------------------------------------|--|
| 5169 | If you change the printer bit switches, you must 'log in' to service mode with this SP before you go into the printer SP mode. |     |                                                       |  |
| 001  | CE Login                                                                                                    | CTL | [0 or 1 / <b>0</b> / - ]<br>0: Disabled<br>1: Enabled |  |

| 5186* | RK4: Setting                                               | [0 or 1 / <b>0</b> ] |
|-------|------------------------------------------------------------|----------------------|
| 51861 | [1: Jam <b>0</b> : None] in 10 sec after put the card out. |                      |

| 5188 | Copy NV Version |     |                                                     |
|------|-----------------|-----|-----------------------------------------------------|
| 001  | Copy NV Version | CTL | Displays the NVRAM version in the controller board. |

| 5195 | Limitless SW                                                                        | [0 or 1 / <b>0</b> ]              |
|------|-------------------------------------------------------------------------------------|-----------------------------------|
| 001  | Switches limitless paper feed for pr<br><b>0</b> : Productivity<br>1: Paper run-out | roductivity or for paper run-out. |

| 5212 | Page Numbering                                                                                           | [0 or 1 / <b>0</b> ] |  |
|------|----------------------------------------------------------------------------------------------------|----------------------|--|
| 003  | Duplex Printout Right/Left Position                                                                      |                      |  |
|      | Horizontally positions the page numbers printed on<br>both sides during duplexing.<br>[-10 to 10/0/1 mm] |                      |  |
|      | Duplex Printout High/Low Position                                                                        |                      |  |
| 004  | Vertically positions the page numbers printed on                                                         |                      |  |
|      | both sides during duplexing.                                                                             |                      |  |
|      | [-10 to 10/ 0 / 1 mm]                                                                                    |                      |  |
|      | 0 is center, minus is down, + is up.                                                                     |                      |  |

|               |          | Set Time                                                                |                      |                                                                                                  |  |  |
|---------------|----------|-------------------------------------------------------------------------|----------------------|--------------------------------------------------------------------------------------------------|--|--|
|               |          | Adjusts the RTC (real time clock) time setting for the local time zone. |                      |                                                                                                  |  |  |
|               |          | Examples: For Japan (+9 GMT), enter 540 (9 hours x 60 min.)             |                      |                                                                                                  |  |  |
|               |          | DOM: +540 (Tokyo)                                                       |                      |                                                                                                  |  |  |
|               | 5302     | NA :-300 (New York)                                                     |                      |                                                                                                  |  |  |
|               |          | EU :+ 60 (Paris)                                                        |                      |                                                                                                  |  |  |
|               |          | CH :+480 (Peking)                                                       |                      |                                                                                                  |  |  |
|               |          | TW :+480 (Taipei)                                                       |                      |                                                                                                  |  |  |
|               |          | AS :+480 (Hong Kong)                                                    |                      |                                                                                                  |  |  |
|               | 002      | Time Difference                                                         | CTL<br>#             | [-1440 to 1440 / <b>Area</b> / 1 min./step ]                                                     |  |  |
| RTB 11 (f/w v | er 3.15) |                                                                         |                      |                                                                                                  |  |  |
| SP5-305       | 5307     | Summer Time                                                             |                      |                                                                                                  |  |  |
|               | 001      | Setting                                                                 | -                    | [ 0 or 1 / <b>NA, EU, ASIA</b> / 1 /step]<br>0: Disabled<br>1: Enabled<br>NA and EUR: 1, ASIA: 0 |  |  |
|               |          | Enables or disables the summe<br><b>Note</b> • Make sure that both SP5- | r time ma<br>307-3 a | ode.<br>nd -4 are correctly set. Otherwise, this SP is not                                       |  |  |

activated even if this SP is set to "1".

59

З

|     | Rule Set (Start)                                                       | -                    | -                                                                                    |
|-----|------------------------------------------------------------------------|----------------------|--------------------------------------------------------------------------------------|
|     | Specifies the start setting for the summer time mode.                  |                      |                                                                                      |
|     | There are 8 digits in this SP. Fo<br>the eight-digit setting for -2 or | r months<br>-3 becon | 1 to 9, the "0" cannot be input in the first digit, so<br>nes a seven-digit setting. |
|     | 1 st and 2nd digits: The month.                                        | [1 to 12             | ]                                                                                    |
|     | 3rd digit: The week of the mon                                         | th. [1 to :          | 5]                                                                                   |
| 003 | 4th digit: The day of the week.                                        | [0 to 6 =            | = Sunday to Saturday]                                                                |
| 003 | 5th and 6th digits: The hour. [C                                       | 0 to 23]             |                                                                                      |
|     | 7th digit: The length of the adv                                       | anced tir            | ne. [0 to 9 / 1 hour /step]                                                          |
|     | 8th digit: The length of the adv                                       | anced tir            | ne. [0 to 5 / 10 minutes /step]                                                      |
|     | For example: 3500010 (EU default)                                      |                      |                                                                                      |
|     | The timer is advanced by 1 ho                                          | ur at am             | 0:00 on the 5th Sunday in March                                                      |
|     | • The digits are counted fro                                           | m the lef            | t.                                                                                   |
|     | • Make sure that SP5-307-                                              | 1 is set to          | כ "ו".                                                                               |
|     | Rule Set (End)                                                         | -                    | -                                                                                    |
|     | Specifies the end setting for the                                      | summer               | time mode.                                                                           |
|     | There are 8 digits in this SP.                                         |                      |                                                                                      |
|     | 1 st and 2nd digits: The month.                                        | [1 to 12             | ]                                                                                    |
| 004 | 3rd digit: The week of the month. [0 to 5]                             |                      |                                                                                      |
| 001 | 4th digit: The day of the week. [0 to 6 = Sunday to Saturday]          |                      |                                                                                      |
|     | 5th and 6th digits: The hour. [00 to 23]                               |                      |                                                                                      |
|     | The 7th and 8th digits must be                                         | set to "O            | D".                                                                                  |
|     | • The digits are counted fro                                           | m the lef            | t                                                                                    |
|     | • Make sure that SP5-307-                                              | 1 is set to          | ס"ן".                                                                                |

| 5401 | Access Control                                                                            |     |  |
|------|-------------------------------------------------------------------------------------------|-----|--|
|      | When installing the SDK application, SAS (VAS) adjusts the following settings. <b>DFU</b> |     |  |
| 103  | Default Document ACL                                                                      | CTL |  |

| 200 | SDK1 Unique ID            | CTL |                                                                                      |
|-----|---------------------------|-----|--------------------------------------------------------------------------------------|
| 201 | SDK1 Certification Method | CTL |                                                                                      |
| 210 | SDK2 Unique ID            | CTL | "SDK" is the "software development kit".<br>This data can be converted from SAS      |
| 211 | SDK2 Certification Method | CTL | (VAS) when installed or uninstalled.                                                 |
| 220 | SDK3 Unique ID            | CTL |                                                                                      |
| 221 | SDK3 Certification Method | CTL |                                                                                      |
|     | Detail Option             | CTL | Enables or disables the log-out confirmation option.                                 |
|     |                           |     | Bit0: Log-out confirmation option                                                    |
|     |                           |     | <b>0: Enable (default)</b> , 1: Disable                                              |
| 240 |                           |     | Selects the automatic log-out time.                                                  |
|     |                           |     | Bit1 and 2: Automatic log-out timer reduction                                        |
|     |                           |     | <b>00: 60 seconds (default)</b> , 01:10<br>seconds, 10: 20seconds, 11: 30<br>seconds |

| 5404 | User Code Count Clear                                                                                                    |
|------|----------------------------------------------------------------------------------------------------|
| 001  | Clears the counts for the user codes assigned by the key operator to restrict the use of the machine. Press [Execute] to clear. |

| 5411 | LDAP Certification                                  |
|------|-----------------------------------------------------|
| 004  | Simplified Authentication                           |
|      | Determines whether easy LDAP certification is done. |
|      | [0 to 1/1/1]                                        |
|      | 1: On                                               |
|      | 0: Off                                              |

## 3. Appendix: SP Mode Tables

| 005 | Password Null Not Permit                                     |
|-----|--------------------------------------------------------------|
|     | This SP is referenced only when SP5411-4 is set to "1" (On). |
|     | [0 to 1/ <b>0</b> /1]                                        |
|     | 0: Password NULL not permitted.                              |
|     | 1: Password NULL permitted.                                  |
| 006 | Detail Option                                                |
|     | Bit 0: Anonymous authorization [0: OFF 1: ON]                |
|     | *Only bit 0 is used.                                         |

| 5413 | Lockout Setting                                                                                                    |
|------|----------------------------------------------------------------------------------------------------|
|      | Lockout On/Off                                                                                                    |
|      | Switches on/off the lock on the local address book account.                                                                                                    |
| 001  | [0 to 1/ <b>0</b> /1]                                                                                                    |
|      | 0: Off                                                                                                    |
|      | 1: On                                                                                                    |
|      | Lockout Threshold                                                                                                    |
| 002  | Sets a limit on the frequency of lockouts for account lockouts.                                                                                                    |
|      | [1 to 10/5/1]                                                                                                    |
|      | Cancellation On/Off                                                                                                    |
| 003  | Determines whether the system waits the prescribed time for input of a correct user ID and password after an account lockout has occurred.                                                |
|      | [0 to 1/ <b>0</b> /1]                                                                                                    |
|      | 0: Off (no wait time, lockout not cancelled)                                                                                                    |
|      | 1: On (system waits, cancels lockout if correct user ID and password are entered.                                                                                                    |
| 004  | Cancellation Time                                                                                                    |
|      | Determines the length of time that the system waits for correct input of the user ID and password after a lockout has occurred. This setting is used only if SP5413-3 is set to "1" (on). |
|      | [1 to 999/ <b>60</b> /1 min.]                                                                                                    |

| 5414 | Access Mitigation                                                                             |
|------|-----------------------------------------------------------------------------------------------|
|      | Mitigation On/Off                                                                             |
|      | Switches on/off masking of continuously used IDs and passwords that are identical.            |
| 001  | [0 to 1/ <b>0</b> /1]                                                                         |
|      | 0: Off                                                                                        |
|      | 1: On                                                                                         |
| 002  | Mitigation Time                                                                               |
|      | Sets the length of time for excluding continuous access for identical user IDs and passwords. |
|      | [0 to 60/15/1 min.]                                                                           |

| 5415 | Password Attack                                                                                                    |
|------|----------------------------------------------------------------------------------------------------|
| 001  | Permissible Number                                                                                                    |
|      | Sets the number of attempts to attack the system with random passwords to gain illegal access to the system.<br>[0 to 100/ <b>30</b> /1 attempt] |
| 002  | Detect Time                                                                                                    |
|      | Sets the time limit to stop a password attack once such an attack has been detected.<br>[1 to 10/5/1 sec.]                                       |

| 5416 | Access Information                                                                                   |  |  |
|------|----------------------------------------------------------------------------------------------------|--|--|
|      | Access User Max Num                                                                                  |  |  |
| 001  | Limits the number of users used by the access exclusion and password attack detection functions.     |  |  |
|      | [50 to 200/ <b>200</b> /1 users]                                                                     |  |  |
|      | Access Password Max Num                                                                              |  |  |
| 002  | Limits the number of passwords used by the access exclusion and password attack detection functions. |  |  |
|      | [50 to 200/ <b>200</b> /1 passwords]                                                                 |  |  |

|     | Monitor Interval                                                                    |
|-----|-------------------------------------------------------------------------------------|
| 003 | Sets the processing time interval for referencing user ID and password information. |
|     | [1 to 10/ <b>3</b> /1 sec.]                                                         |

| 5417 | Access Attack                                                                                                    |  |  |
|------|----------------------------------------------------------------------------------------------------|--|--|
|      | Access Permissible Number                                                                                                    |  |  |
| 001  | Sets a limit on access attempts when an excessive number of attempts are detected for MFP features.                                                                                                    |  |  |
|      | [0 to 500/ <b>100</b> /1]                                                                                                    |  |  |
|      | Attack Detect Time                                                                                                    |  |  |
| 002  | Sets the length of time for monitoring the frequency of access to MFP features.                                                                                                    |  |  |
|      | [10 to 30/ <b>10</b> /1 sec.]                                                                                                    |  |  |
|      | Productivity Fall Wait                                                                                                    |  |  |
| 003  | Sets the wait time to slow down the speed of certification when an excessive number of access attempts have been detected.                                                                                            |  |  |
|      | [0 to 9/3/1 sec.]                                                                                                    |  |  |
|      | Attack Max Num                                                                                                    |  |  |
| 004  | Sets a limit on the number of requests received for certification in order to slow down the certification speed when an excessive number of access attempts have been detected.<br>[50 to 200/ <b>200</b> /1 attempt] |  |  |

| 5420 | User Authentication                                                                                                    |
|------|----------------------------------------------------------------------------------------------------|
|      | These settings should be done with the System Administrator.<br><b>Note</b> : These functions are enabled only after the user access feature has been enabled. |
|      | Сору                                                                                                    |
| 001  | Determines whether certification is required before a user can use the copy applications.<br>[0 to 1/ <b>0</b> /1]<br>0: On<br>1: Off                          |

|         | Document Server                                                                           |                                                                             |  |  |  |
|---------|-------------------------------------------------------------------------------------------|-----------------------------------------------------------------------------|--|--|--|
| 011     | Determines wheth                                                                          | er certification is required before a user can use the document server.     |  |  |  |
| 011     |                                                                                           |                                                                             |  |  |  |
|         | 0: On                                                                                     |                                                                             |  |  |  |
|         | 1: O <del>ff</del>                                                                        |                                                                             |  |  |  |
|         | Fax                                                                                       |                                                                             |  |  |  |
|         | Determines wheth                                                                          | er certification is required before a user can use the fax application.     |  |  |  |
| 021     | [0 to 1/ <b>0</b> /1]                                                                     |                                                                             |  |  |  |
|         | 0: On                                                                                     |                                                                             |  |  |  |
|         | 1: Off                                                                                    |                                                                             |  |  |  |
|         | Scanner                                                                                   |                                                                             |  |  |  |
|         | Determines whether certification is required before a user can use the scan applications. |                                                                             |  |  |  |
| 031     | [0 to 1/0/1]                                                                              |                                                                             |  |  |  |
|         | 0: On                                                                                     |                                                                             |  |  |  |
|         | 1: Off                                                                                    |                                                                             |  |  |  |
| Printer |                                                                                           |                                                                             |  |  |  |
|         | Determines wheth                                                                          | er certification is required before a user can use the printer applications |  |  |  |
| 041     | [0  to  1/0/1]                                                                            |                                                                             |  |  |  |
|         |                                                                                           |                                                                             |  |  |  |
|         | 1.0#                                                                                      |                                                                             |  |  |  |
|         | 1.01                                                                                      |                                                                             |  |  |  |
| 051     | SDK1                                                                                      | [0 or 1/ <b>0</b> /1] 0: ON. 1: OFF                                         |  |  |  |
| 061     | SDK2                                                                                      | Determines whether certification is required before a user can use the      |  |  |  |
| 071     | SDK3                                                                                      | SDK application.                                                            |  |  |  |

| 5401 | Authentication Error Code                                               |
|------|-------------------------------------------------------------------------|
| 3401 | These SP codes determine how the authentication failures are displayed. |

| 001 | System Log Disp                                                                                             |
|-----|----------------------------------------------------------------------------------------------------|
|     | Determines whether an error code appears in the system log after a user authentication failure occurs.      |
|     | [0 to 1/0/1]                                                                                                |
|     | 0: Off                                                                                                    |
|     | 1: On                                                                                                    |
|     | Panel Disp                                                                                                  |
| 002 | Determines whether an error code appears on the operation panel after a user authentication failure occurs. |
| 002 | [0 to 1/1/1]                                                                                                |
|     | 1: On                                                                                                    |
|     | 0: Off                                                                                                    |

| 5507 | Supply Alarm      | CTL                         | -                                                |
|------|-------------------|-----------------------------|--------------------------------------------------|
| 080  | Toner Call Timing | <b>0: Toner</b><br>1: Toner | i <b>s replaced (default)</b><br>near end or end |

| 5508* | CC Call                                                         | CTL        | -                        |
|-------|-----------------------------------------------------------------|------------|--------------------------|
| 001*  | Jam Remains                                                     | 0: Disable | e, 1: Enable             |
| 001   | Enables/disables initiating a call for an unattended paper jam. |            |                          |
| 002*  | Continuous Jams                                                 | 0: Disable | e, 1: Enable             |
|       | Enables/disables initiating a call for consecutive paper jams.  |            |                          |
| 002*  | Continuous Door Open                                            | 0: Disable | e, 1: Enable             |
| 003   | Enables/disables initiating a cal                               | l when the | front door remains open. |

|      | SC/Alarm Setting                                                                                                    | CTL | - |
|------|----------------------------------------------------------------------------------------------------|-----|---|
| 5515 | With @Remote in use, these SP codes can be set to issue an SC call when an SC error occurs. If this SP is switched off, the SC call is not issued when an SC error occurs. |     |   |

| 001 | SC Call                          |                                |  |
|-----|----------------------------------|--------------------------------|--|
| 002 | Service Parts Near End Call      |                                |  |
| 003 | Service Parts End Call           |                                |  |
| 004 | User Call                        | [0 or 1 / 1 / -]               |  |
| 006 | Communication Test Call          |                                |  |
| 007 | Machine Information Notice       |                                |  |
| 008 | Alarm Notice                     |                                |  |
| 010 | Supply Automatic Ordering call   |                                |  |
| 011 | Supply Management Report<br>call | [0 or 1 / 1 / -] 0: Off, 1: On |  |
| 012 | Jam/Door Open Call               | [0 or 1 / 1 / -] 0: Off, 1: On |  |

| 5730 | Extended Function Setting  |
|------|----------------------------|
| 010  | Expiration Prior Alarm Set |
|      | DFU                        |

| 5741 | Node Authentication Timeout |  |
|------|-----------------------------|--|
|      | DFU                         |  |

| 5747 | Browser Setting             | DFU            |  |  |
|------|-----------------------------|----------------|--|--|
| 001  | Use Cache File              | Use Cache File |  |  |
| 002  | Cache Size                  | Cache Size     |  |  |
| 003  | Cache Clear                 |                |  |  |
| 011  | Default HTTP Request Method |                |  |  |
| 021  | User Agent                  |                |  |  |
| 031  | Use Java Script             |                |  |  |
| 032  | Use Extended Java Script    |                |  |  |

| 041      | Keep History                 |  |
|----------|------------------------------|--|
| 042      | History Period               |  |
| 051      | Use Proxy                    |  |
| 052      | Proxy Server Name            |  |
| 053      | Proxy Port                   |  |
| 054      | Proxy User Name              |  |
| 055      | Proxy Password               |  |
| 056      | Hosts Not Using Proxy        |  |
| 061      | Accept cookie                |  |
| 071      | Show URL Bar                 |  |
| 072      | Show Horizontal Scroll       |  |
| 081      | Homepage                     |  |
| 181      | User Permit: Homepage        |  |
| 182      | User Permit: Bookmark        |  |
| 183      | User Permit: Proxy           |  |
| 184      | User Permit: History         |  |
| 185      | User Permit: Screen Settings |  |
| 201      | JPEG Quality                 |  |
| 202      | Number of Common Bookmark    |  |
| and -205 |                              |  |

RTB 26 SP5-747-204

| 5793 | ECS Debug SW |
|------|--------------|
|      | DFU          |

| 5794 | Browser Debug |
|------|---------------|
|      | DFU           |

| 5901 | [Memory Clear]                                               |              |                          |  |
|------|--------------------------------------------------------------|--------------|--------------------------|--|
| 5601 | Before executing any of these SP codes, print an SMC Report. |              |                          |  |
|      | All Clear                                                    |              |                          |  |
| 001  | Initializes items SP5801-002 to -014 below.                  |              |                          |  |
|      | Turn the main power switch                                   | n off and on | after executing this SP. |  |
| 002  | Engine                                                       | -            | -                        |  |
| 002  | Clears the engine settings.                                  |              |                          |  |
| 0.02 | SCS                                                          | -            | -                        |  |
| 003  | Clears the system settings.                                  |              |                          |  |
|      | IMH Memory Clr                                               |              |                          |  |
| 004  | Initializes the image file system.                           |              |                          |  |
|      | (IMH: Image Memory Handler)                                  |              |                          |  |
| 0.05 | MCS                                                          | -            |                          |  |
| 005  | Clears MCS data. DFU                                         |              |                          |  |
| 006  | Copier application                                           |              |                          |  |
| 000  | Clears the copier application                                | on settings. |                          |  |
| 007  | Fax Application                                              | -            | -                        |  |
| 007  | Clears the fax application settings.                         |              |                          |  |
| 0.08 | Printer Application                                          | -            | -                        |  |
|      | Clears the printer application settings.                     |              |                          |  |
| 009  | Scanner Application                                          | -            | -                        |  |
| 009  | Clears the scanner application settings.                     |              |                          |  |
| 010  | Memory All Clear (Web<br>Service)                            | -            | -                        |  |
| 011  | NCS                                                          |              |                          |  |
|      | Initializes the NCS (Net Control Service) settings.          |              |                          |  |

|     | R-FAX                                                                                                    | -            | -                                                |  |
|-----|----------------------------------------------------------------------------------------------------|--------------|--------------------------------------------------|--|
| 012 | Initializes the job login ID, s<br>file numbers.                                                                                            | SmartNetM    | onitor for Admin, job history, and local storage |  |
| 014 | Clear DCS Setting                                                                                                    | -            | -                                                |  |
| 014 | Initializes the DCS (Delivery                                                                                                    | y Control Se | ervice) settings.                                |  |
| 015 | Clear VCS Setting                                                                                                    |              |                                                  |  |
| 015 | Initializes the UCS (User In                                                                                                    | formation C  | Control Service) settings.                       |  |
| 017 | CCS                                                                                                    | -            | -                                                |  |
|     | Initializes the CCS (Certific                                                                                                    | ation and C  | Charge-control Service) settings.                |  |
| 018 | SRM Memory Clr                                                                                                    |              |                                                  |  |
| 010 | LCS                                                                                                    | -            | -                                                |  |
| 017 | Initializes the LCS (Log Count Service) settings.                                                                                           |              |                                                  |  |
| 020 | Web Apli                                                                                                    | -            | -                                                |  |
| 020 | Initializes Web application settings.                                                                                                    |              |                                                  |  |
| 021 | ECS                                                                                                    |              |                                                  |  |
| 021 | Initializes ECS (Engine Control Service).                                                                                                   |              |                                                  |  |
| 023 | AICS                                                                                                    |              |                                                  |  |
| 023 | Initializes the AICS settings.                                                                                                    |              |                                                  |  |
| 024 | BROWSER                                                                                                    |              |                                                  |  |
| 024 | DFU                                                                                                    |              |                                                  |  |
| 025 | Websys                                                                                                    | -            | -                                                |  |
|     | Initialization applying to the following SPs:<br>SP5-885-020, SP5-885-050,SP5-885-051, SP5-885-100<br>SP5-885-101, SP5-885-200, SP5-885-201 |              |                                                  |  |

| 5803 | Input Check                    |
|------|--------------------------------|
|      | "Input Check" in this chapter. |

| 5804 | Output Check                    |
|------|---------------------------------|
|      | "Output Check" in this chapter. |
|      |                                 |
| 5810 | SC Reset                        |

| 001 | Fusing SC Reset | Resets SC of CE-Reset. |
|-----|-----------------|------------------------|
|     |                 |                        |

| 5811* | Machine Serial                        |  |
|-------|---------------------------------------|--|
| 002   | Display                               |  |
| 002   | Machine No. Setting" in this section. |  |

| 5812 | Service Tel. No. Setting                                                                                                    |             |                      |  |
|------|----------------------------------------------------------------------------------------------------|-------------|----------------------|--|
| 001  | Service                                                                                                    | CTL         | -                    |  |
|      | Sets the telephone number for a service representative. This number is printed on the<br>Counter List, which can be printed with the user's "Counter" menu.<br>This can be up to 20 characters (both numbers and alphabetic characters can be input). |             |                      |  |
|      | Facsimile                                                                                                    | CTL         | -                    |  |
| 002  | Sets the fax or telephone number for a service representative. This number is printed on the Counter List.                                                                                                    |             |                      |  |
|      | Supply                                                                                                    | CTL         | -                    |  |
| 003  | Use this to input the telephone number of your supplier for consumables. Enter the number and press"StringIn" key.<br>Press the "Clear modes" key to delete the telephone number.                                                                     |             |                      |  |
| 004  | Operation                                                                                                    | CTL         | -                    |  |
|      | Use this to input the telephone number of your sales agency. Enter the number and press<br>#.                                                                                                    |             |                      |  |
|      | Press the "Clear modes" key                                                                                                    | to delete t | he telephone number. |  |

| 5816 | Remote Service | CTL                | -                       |
|------|----------------|--------------------|-------------------------|
| 021  | RCG-C Registed | [ <b>0</b> : Unreg | yistered 1: Registered] |

|     | Use Proxy                                                                                                    |
|-----|----------------------------------------------------------------------------------------------------|
| 062 | This SP setting determines if the proxy server is used when the machine communicates with the service center.                                                                                                    |
|     | Proxy Host                                                                                                    |
| 043 | This SP sets the address of the proxy server used for communication between embedded RCG-N and the gateway. Use this SP to set up or display the customer proxy server address. The address is necessary to set up embedded RCG-N. |
|     | ♦ Note                                                                                                    |
|     | <ul> <li>The address display is limited to 127 characters. Characters beyond the 127th<br/>character are ignored.</li> </ul>                                                                                                    |
|     | • This address is customer information and is not printed in the SMC report.                                                                                                    |
|     | Proxy Port Number                                                                                                    |
| 064 | This SP sets the port number of the proxy server used for communication between embedded RCG N and the gateway. This setting is necessary to set up embedded RCG-N.                                                                |
|     | ↓Note                                                                                                    |
|     | • This port number is customer information and is not printed in the SMC report.                                                                                                    |
|     | Proxy User Name                                                                                                    |
|     | This SP sets the HTTP proxy authentication user name.                                                                                                    |
| 065 | ♦ Note                                                                                                    |
| 000 | • The length of the name is limited to 31 characters. Any character beyond the 31st character is ignored.                                                                                                    |
|     | • This name is customer information and is not printed in the SMC report.                                                                                                    |
|     | Proxy Password                                                                                                    |
|     | This SP sets the HTTP proxy authentication password.                                                                                                    |
| 066 | Note                                                                                                    |
| 000 | • The length of the password is limited to 31 characters. Any character beyond the 31st character is ignored.                                                                                                    |
|     | • This name is customer information and is not printed in the SMC report.                                                                                                    |
|     |                                                                                                    |

| 250                           | CommLog Print                             |
|-------------------------------|-------------------------------------------|
| Prints the communication log. |                                           |
|                               |                                           |
| 5824                          | NVRAM Upload                              |
| 50011                         | "NIVPANA Unland (Downland" in this socian |

| 5824 1 | <b>INVRAM</b> Upload/Download" in this section. |
|--------|-------------------------------------------------|
|        |                                                 |

| 5825   | NVRAM Download                           |  |
|--------|------------------------------------------|--|
| 5825 1 | "NVRAM Upload/Download" in this section. |  |

| 5828 | Network Setting                                 | CTL                                                                                    |                                                                                     |  |
|------|-------------------------------------------------|----------------------------------------------------------------------------------------|-------------------------------------------------------------------------------------|--|
| 001  | IPv4 Address (Ethernet /<br>IEEE802.11)         | Default: C                                                                             | DB16212C H (011.022.033.044)                                                        |  |
| 002  | Subnet Mask (Ethernet /<br>IEEE802.11)          | Default: C                                                                             | 00000000 H (000.000.000.000)                                                        |  |
| 003  | IPv4 Default Gateway<br>(Ethernet / IEEE802.11) | Default: C                                                                             | 00000000 H (000.000.000.000)                                                        |  |
| 006  | DHCP (Ethernet /<br>IEEE802.11)                 | Determines whether DHCP IP Address Setting is used or<br>not.<br>[0: Not used 1: Used] |                                                                                     |  |
| 021  | Active IPv4 Address                             | Default: 00000000 H (000.000.000.000)                                                  |                                                                                     |  |
| 022  | Active IPv4 Subnet Mask                         | Default: 00000000 H (000.000.000.000)                                                  |                                                                                     |  |
| 023  | Active IPv4 Gateway Address                     | Default: 00000000 H (000.000.000.000)                                                  |                                                                                     |  |
| 050  | 1284 Compatibility (Centro)                     | [0:Not permitted 1:Permitted]                                                          |                                                                                     |  |
| 052  | ECP (Centro)                                    | [0:Not permitted 1:Permitted]                                                          |                                                                                     |  |
| 065  | Job Spooling                                    | Enables/<br>[0 or 1 /<br>0: Disable                                                    | disables Job Spooling.<br>0 / 1 /step]<br>e, 1: Enable                              |  |
| 066  | Job Spooling clear: start time                  | Determine<br>or printed<br>[0: Clear                                                   | es whether spooled job in the HDD is cleared<br>  on machine start-up.<br>1: Print] |  |

|     |                         | Validates or invalidates the job spooling function for each protocol. |
|-----|-------------------------|-----------------------------------------------------------------------|
|     | Job Spooling (Protocol) | 0: Validates                                                          |
|     |                         | 1: Invalidates                                                        |
|     |                         | bitO: LPR                                                             |
|     |                         | bit1: FTP                                                             |
| 069 |                         | bit2: IPP                                                             |
|     |                         | bit3: SMB                                                             |
|     |                         | bit4: BMLinkS                                                         |
|     |                         | bit5: DIPRINT                                                         |
|     |                         | bitó: (Reserved)                                                      |
|     |                         | bit7: (Reserved)                                                      |
|     |                         |                                                                       |

|     | @Remote Protocol Cnt          |                                                                                                  |  |                                     |                   |  |  |
|-----|-------------------------------|--------------------------------------------------------------------------------------------------|--|-------------------------------------|-------------------|--|--|
|     | Represe<br>[ <b>0</b> : Not u | Represents whether each network function has been used or not.<br>[ <b>0</b> : Not used 1: Used] |  |                                     |                   |  |  |
|     | Bit                           | Function                                                                                         |  | Bit                                 | Function          |  |  |
|     | 0                             | lPsec                                                                                            |  | 16                                  | SMB print         |  |  |
|     | 1                             | IPv6                                                                                             |  | 17                                  | WSD-Printer       |  |  |
|     | 2                             | IEEE 802.1X                                                                                      |  | 18                                  | WSD-Scanner       |  |  |
|     | 3                             | Wireless LAN                                                                                     |  | 19                                  | Scan to SMB       |  |  |
|     | 4                             | Security Level Setting                                                                           |  | 20                                  | Scan to NCP       |  |  |
|     | 5                             | AppleTalk                                                                                        |  | 21                                  | Reserve           |  |  |
| 087 | 6                             | DHCP                                                                                             |  | 22                                  | Bluetooth         |  |  |
|     | 7                             | DHCPv6                                                                                           |  | 23                                  | IEEE 1284         |  |  |
|     | 8                             | telnet                                                                                           |  | 24                                  | USB print         |  |  |
|     | 9                             | SSL                                                                                              |  | 25                                  | Dynamic DNS       |  |  |
|     | 10                            | HTTPS                                                                                            |  | 26                                  | Netware print     |  |  |
|     | 11                            | BMLinks print                                                                                    |  | 27                                  | LLTD              |  |  |
|     | 12                            | diprint printing                                                                                 |  | 28                                  | IPP print         |  |  |
|     | 13                            | LPR print                                                                                        |  | 29                                  | IPP print (SSL)   |  |  |
|     | 14                            | ftp print                                                                                        |  | 30                                  | ssh               |  |  |
|     | 15                            | rsh print                                                                                        |  | 31                                  | sftp              |  |  |
| 090 | TELNET(                       | (0: OFF 1: ON) Enables or                                                                        |  | disables tł                         | ne TELENET.       |  |  |
| 091 | Web (0:                       | Web (0: OFF 1: ON)                                                                               |  | disables tł<br>I / – ]<br>1: Enable | ne Web operation. |  |  |

| 145 | Active IPv6 Link Local Address                                                                                                    |                                                                                                    |  |
|-----|----------------------------------------------------------------------------------------------------|----------------------------------------------------------------------------------------------------|--|
| 147 | Active IPv6 Stateless Address<br>1                                                                                                  |                                                                                                    |  |
| 149 | Active IPv6 Stateless Address<br>2                                                                                                  | These SPs are the IPv6 status addresses (1 to 5)                                                             |  |
| 151 | Active IPv6 Stateless Address<br>3                                                                                                  | referenced on the Ethernet or wireless LAN (802.11b)<br>in the format:<br>"Status Address" + "Profix Longth" |  |
| 153 | Active IPv6 Stateless Address<br>4                                                                                                  | The IPv6 address consists of a total of 128 bits configured in 8 blocks of 16 bits each.                     |  |
| 155 | Active IPv6 Stateless Address<br>5                                                                                                  |                                                                                                    |  |
| 156 | IPv6 Manual Address                                                                                                    |                                                                                                    |  |
| 158 | IPv6 Gateway Address                                                                                                    |                                                                                                    |  |
| 161 | IPv6 Stateless Auto Setting                                                                                                    | Enables or disables the function.<br>[0: Disable <b>1</b> : Enable]                                          |  |
|     | Web Item Invisible                                                                                                    |                                                                                                    |  |
| 236 | Determines whether each item c<br>[0x0000 to 0xffff/0xffff]<br>Bit 1: NetRICOH<br>Bit2: Vendor for consumables<br>Bit2-15: Reserved | an be set in Websys.                                                                                         |  |
|     | Web Shopping Link Invisible                                                                                                    |                                                                                                    |  |
|     | Determines whether the NetRICOH link is displayed on the Websys top page and link page.<br>[0 to 1/1/1]                             |                                                                                                    |  |
|     |                                                                                                    |                                                                                                    |  |
|     | 1: Display                                                                                                    |                                                                                                    |  |
|     | 0: No display                                                                                                    |                                                                                                    |  |
| 237 | Web Shopping Link Visible                                                                                                    | [0: Invisible 1: Visible]                                                                                    |  |
| 238 | Web Supplies Link Visible                                                                                                    | [0: Invisible 1: Visible]                                                                                    |  |
| 239 | Web Link 1 Name                                                                                                    | Default: Null                                                                                                |  |

| 240 | Web Link 1 URL     | Default: URL1             |
|-----|--------------------|---------------------------|
| 241 | Web Link 1 Visible | [0: Invisible 1: Visible] |
| 242 | Web Link 2 Name    | Default: URL2             |
| 243 | Web Link 2 URL     | Default: URL2             |
| 244 | Web Link 2 Visible | [O: Invisible 1: Visible] |
| 249 | DHCPv6 DUID        | -                         |

|      | HDD                                                                                                    |
|------|----------------------------------------------------------------------------------------------------|
| 5832 | Enter the SP number for the partition to initialize, then press "Execute". When the execution ends, cycle the machine off and on. |
| 001  | HDD Formatting (All)                                                                                                    |
| 002  | HDD Formatting (IMH)                                                                                                    |
| 003  | HDD Formatting (Thumbnail)                                                                                                    |
| 004  | HDD Formatting (Job Log)                                                                                                    |
| 005  | HDD Formatting (Printer Fonts)                                                                                                    |
| 006  | HDD Formatting (User Info)                                                                                                    |
| 007  | Mail Rx Data                                                                                                    |
| 008  | Mail Tx Data                                                                                                    |
| 009  | HDD Formatting (Data for a Design)                                                                                                |
| 010  | HDD Formatting (Log)                                                                                                    |
| 011  | HDD Formatting (Ridoc I/F)                                                                                                    |

| 5836 | Capture Setting                                                         |                           |  |
|------|-------------------------------------------------------------------------|---------------------------|--|
| 001  | Capture Function (0:Off 1:On)                                           | [ <b>0</b> : OFF / 1: ON] |  |
|      | Capture setting shows up in "user tool" menu when this SP's value is 1. |                           |  |
| 000  | Panel Setting                                                           | [ <b>0</b> : ON / 1: OFF] |  |
| 002  | Determines whether the capture function is available or not.            |                           |  |

| 072 | Reduction for Copy B&W Text                                                                                                    | [0 to 3, 6 / <b>0</b> / 1 /step]                                            |
|-----|----------------------------------------------------------------------------------------------------|-----------------------------------------------------------------------------|
| 073 | Reduction for Copy B&W Other                                                                                                    | Resolution conversion rate for stored document                              |
| 075 | Reduction for Printer B&W                                                                                                    | represents:<br><b>0</b> : x1<br>1: x1/2<br>2: x1/3<br>3: x1/4<br>6: x2/3    |
| 082 | Format for Copy B&W Text                                                                                                    | [0 to 3 / 1 / 1 /step]                                                      |
| 083 | Format for Copy B&W Other                                                                                                    | These SPs are valid only when MLB is equipped. Each of the following values |
| 085 | Format for Printer B&W                                                                                                    | represents:<br>0: JFIF/JPEG<br>1: TIFF/MMR<br>2: TIFF/MH<br>3: TIFF/MR      |
| 091 | Default for JPEG                                                                                                    | [5 to 95 / <b>50</b> / 1 /step]                                             |
| 101 | Primary srv IP address                                                                                                    | [000.000.000.000 to 255.255.255.255]<br>Default: <b>000.000.000</b>         |
|     | Sets IP address to make a relation with PC designed as Capture server (CS). Normally, the value is determined automatically on CS I/O device registration. |                                                                             |
| 102 | Primary srv scheme                                                                                                    | [6 letter(s) character strings]                                             |
|     | Normally, the value is determined automatically on CS I/O device registration.                                                                             |                                                                             |
| 103 | Primary srv port number                                                                                                    | [1 to 65535 / <b>80</b> / 1 /step]                                          |
|     | Normally, the value is determined automatically on CS I/O device registration.                                                                             |                                                                             |
| 104 | Primary srv URL path                                                                                                    | [0 to 16 letter(s)]                                                         |
|     | Normally, the value is determined automatically on CS I/O device registration.                                                                             |                                                                             |

| 111 | Secondary srv IP address                                                                                                    |            | [000.000.000.000 to 255.255.255.255]<br>Default: <b>000.000.000.000</b> |
|-----|----------------------------------------------------------------------------------------------------|------------|-------------------------------------------------------------------------|
|     | Normally, the value is determined automatically on CS I/O device registration. Only IP address designation is valid.                    |            |                                                                         |
| 112 | Secondary srv scheme                                                                                                    |            | [Max 6 letter(s)]                                                       |
|     | Normally, the value is determined automatically on CS I/O device registration.                                                          |            |                                                                         |
| 113 | Secondary srv port number                                                                                                    |            | [1 to 65535 / <b>80</b> / 1 /step]                                      |
|     | Normally, the value is determined automatically on CS I/O device registration.                                                          |            |                                                                         |
| 114 | Secondary srv URL path                                                                                                    |            | [0 to 16 letter(s)]                                                     |
|     | Normally, the value is determined automatically on CS I/O device registration.                                                          |            |                                                                         |
| 100 | Default Reso Rate Switch                                                                                                    |            | [0 or 1 / <b>0</b> / 1 /step]                                           |
| 120 | Normally, the value is determined automatically on CS I/O device registration.                                                          |            |                                                                         |
| 122 | Reso: Copy (Mono)                                                                                                    |            | [0 to 255 / <b>0</b> / 1 /step]                                         |
|     | The value affects the output resolution. See the list below.                                                                            |            |                                                                         |
|     | Normally, the value is determined automatically on CS I/O device registration.                                                          |            |                                                                         |
|     | *When the resolution cannot be output for the machine specification limit, output is done<br>by the nearest rate within the limitation. |            |                                                                         |
|     | Value                                                                                                    | Resolution |                                                                         |
|     | 0                                                                                                    | 600dpi     |                                                                         |
|     | 1                                                                                                    | 400dpi     |                                                                         |
|     | 2                                                                                                    | 300dpi     |                                                                         |
|     | 3                                                                                                    | 200dpi     |                                                                         |
|     | 4                                                                                                    | 150dpi     |                                                                         |
|     | 5                                                                                                    | 100dpi     |                                                                         |
|     | 6                                                                                                    | 75dpi      |                                                                         |

|     | Reso: Print (Mono)                                                                                                    | [0 to 255 / <b>3</b> / 1 /step] |  |  |  |
|-----|----------------------------------------------------------------------------------------------------|---------------------------------|--|--|--|
|     | The value affects the resolution applying to capturing a monochrome original read by Print application. See the list below.             |                                 |  |  |  |
|     | Normally, the value is determined automatically on CS I/O device registration.                                                          |                                 |  |  |  |
| 124 | *When the resolution cannot be output for the machine specification limit, output is done<br>by the nearest rate within the limitation. |                                 |  |  |  |
|     | Value                                                                                                    | Resolution                      |  |  |  |
|     | 0                                                                                                    | 600dpi                          |  |  |  |
|     | 1                                                                                                    | 400dpi                          |  |  |  |
|     | 2                                                                                                    | 300dpi                          |  |  |  |
|     | 3                                                                                                    | 200dpi                          |  |  |  |
|     | 4                                                                                                    | 150dpi                          |  |  |  |
|     | 5                                                                                                    | 100dpi                          |  |  |  |
|     | 6                                                                                                    | 75dpi                           |  |  |  |
|     | Reso: Fax (Mono)                                                                                                    | [0 to 255 / <b>3</b> / 1 /step] |  |  |  |
|     | The value affects the resolution applying to capturing a monochrome original read by Fax application. See the list below.               |                                 |  |  |  |
|     | Normally, the value is determined automatically on CS I/O device registration.                                                          |                                 |  |  |  |
| 126 | *When the resolution cannot be output for the machine specification limit, output is done by the nearest rate within the limitation.    |                                 |  |  |  |
|     | Value                                                                                                    | Resolution                      |  |  |  |
|     | 0                                                                                                    | 600dpi                          |  |  |  |
|     | 1                                                                                                    | 400dpi                          |  |  |  |
|     | 2                                                                                                    | 300dpi                          |  |  |  |
|     | 3                                                                                                    | 200dpi                          |  |  |  |
|     | 4                                                                                                    | 150dpi                          |  |  |  |
|     | 5                                                                                                    | 100dpi                          |  |  |  |
|     | 6                                                                                                    | 75dpi                           |  |  |  |
|     | Reso: Scanner (Color)                                                                                                    | [0 to 255 / <b>4</b> / 1 /step]                   |  |  |
|-----|----------------------------------------------------------------------------------------------------|---------------------------------------------------|--|--|
|     | The value affects the resolution applying to capturing a colored original read by Scanner application. See the list below.              |                                                   |  |  |
|     | Normally, the value is determ                                                                                                    | ined automatically on CS I/O device registration. |  |  |
|     | *When the resolution cannot be output for the machine specification limit, output is done<br>by the nearest rate within the limitation. |                                                   |  |  |
|     | Value                                                                                                    | Resolution                                        |  |  |
| 127 | 0                                                                                                    | 600dpi                                            |  |  |
|     | 1                                                                                                    | 400dpi                                            |  |  |
|     | 2                                                                                                    | 300dpi                                            |  |  |
|     | 3                                                                                                    | 200dpi                                            |  |  |
|     | 4                                                                                                    | 150dpi                                            |  |  |
|     | 5                                                                                                    | 100dpi                                            |  |  |
|     | 6                                                                                                    | 75dpi                                             |  |  |
|     | Reso: Scanner (Mono)                                                                                                    | [0 to 255 / <b>3</b> / 1 /step]                   |  |  |
|     | The value affects the resolution applying to capturing a monochrome original read by Scanner application. See the list below.           |                                                   |  |  |
|     | Normally, the value is determined automatically on CS I/O device registration.                                                          |                                                   |  |  |
|     | *When the resolution cannot be output for the machine specification limit, output is done<br>by the nearest rate within the limitation. |                                                   |  |  |
|     | Value                                                                                                    | Resolution                                        |  |  |
| 128 | 0                                                                                                    | 600dpi                                            |  |  |
|     | 1                                                                                                    | 400dpi                                            |  |  |
|     | 2                                                                                                    | 300dpi                                            |  |  |
|     | 3                                                                                                    | 200dpi                                            |  |  |
|     | 4                                                                                                    | 150dpi                                            |  |  |
|     | 5                                                                                                    | 100dpi                                            |  |  |
| Ĩ   | 6                                                                                                    | 75dpi                                             |  |  |

| 141 | All Addr Info Switch                                             | [0 or 1 / <b>0</b> / 1 /step]         |  |
|-----|------------------------------------------------------------------|---------------------------------------|--|
| 140 | Stand-by Doc Max Number                                          | [10 to 10000 / <b>2000</b> / 1 /step] |  |
| 142 | Sets how many stand-by documents sent to CS the device can hold. |                                       |  |

| 5840                                                                                                    | IEEE 802.11                                                                                                    |                                                                                                    |                                                                                                    |  |
|----------------------------------------------------------------------------------------------------|----------------------------------------------------------------------------------------------------|----------------------------------------------------------------------------------------------------|----------------------------------------------------------------------------------------------------|--|
|                                                                                                    | Channel MAX                                                                                                    | CTL                                                                                                    | [1 to 11 or 13 / <b>11</b> or <b>13</b> / 1 /step]<br>Europe: 1 to 13, default: 13<br>NA/ Asia: 1 to 11, default: 11                                        |  |
| 006                                                                                                    | Sets the maximum number of c<br>The number of channels availe<br>set for the maximum end of the<br>maximum number of channels.<br><b>Note</b><br>• Do not change the setting                                                                                                    | hannels<br>ible varie<br>range fo<br>DFU                                                                           | available for data transmission via Wireless LAN.<br>as according to location. The default settings are<br>or each area. Adjust the upper 4 bits to set the |  |
| 007                                                                                                    | Channel MIN                                                                                                    | CTL                                                                                                    | [ 1 to 11 or 13 / <b>1</b> / 1 /step]<br>Europe: 1 to 13<br>NA/ Asia: 1 to 11                                                                               |  |
|                                                                                                    | Sets the minimum number of channels available for data transmission via the wireless<br>LAN. The number of channels available varies according to location. The default settings<br>are set for the minimum end of the range for each area. Adjust the lower 4 bits to set the<br>minimum number of channels. <b>DFU</b><br><b>Note</b><br>• Do not change the setting. |                                                                                                    |                                                                                                    |  |
|                                                                                                    | Transmission Speed                                                                                                    |                                                                                                    | [00 to FF h / <b>FF</b> (Auto)]                                                                                                    |  |
| Each value suggests as follows:<br>FF= Auto / 11= 54M Fix / 10= 48M Fix / 0F= 36M Fix / 0E= 24M Fix<br>OD= 18M Fix / OC= 12M Fix / 0B= 9M Fix / 0A= 6M Fix / 07= 11M F<br>O6= 5.5M Fix / 05= 2M Fix / 08= 1M Fix /<br>13 to FE= Reserved / 12= 72M Fix / 09= 22M Fix / 01 to 04= Not used |                                                                                                    | Fix / OF= 36M Fix / OE= 24M Fix<br>M Fix / OA= 6M Fix / 07= 11M Fix<br>A Fix /<br>D9= 22M Fix / 01 to 04= Not used |                                                                                                    |  |

| 011 | WEP Key Select<br>Selects the WEP key.                                                                                            | CTL                      | [00 to 11 / 00 / 1 binary]<br>00: Key #1<br>01: Key #2 (Reserved)<br>10: Key #3 (Reserved)<br>11: Key #4 (Reserved) |  |
|-----|----------------------------------------------------------------------------------------------------|--------------------------|----------------------------------------------------------------------------------------------------|--|
|     | Fragment Thresh                                                                                                    | CTL                      | [256 to 2346 / <b>2346</b> / 1]                                                                                     |  |
| 042 | Adjusts the fragment threshold for the IEEE802.11 card.<br>This SP is displayed only when the IEEE802.11 card is installed.       |                          |                                                                                                    |  |
|     | 11g CTS to Self                                                                                                    | CTL                      | [0 to 1 / 1 / 1] 0: Off, 1: On                                                                                      |  |
| 043 | Determines whether the CTS self function is turned on or off.<br>This SP is displayed only when the IEEE802.11 card is installed. |                          |                                                                                                    |  |
| 044 | 11g Slot Time                                                                                                    | CTL                      | [0 to 1 / 1 / 1] 0: 20µm, 1: 9µm                                                                                    |  |
| 044 | Selects the slot time for IEEE802.11.                                                                                             |                          |                                                                                                    |  |
| 045 | WPA Debug Lyl                                                                                                    | CTL                      | [0 to 3 / <b>3</b> / 1]<br>1: Info, 2: Warning, 3: Error                                                            |  |
|     | Selects the debug log for WP/<br>This SP is displayed only when                                                                   | A authenti<br>n the IEEE | ication application.<br>802.11 card is installed.                                                                   |  |

5842

GWWS Analysis **DFU** 

|     | Setting 1                                          | CTL |                                                                                  |
|-----|----------------------------------------------------|-----|----------------------------------------------------------------------------------|
|     |                                                    | Bit | Groups                                                                           |
|     |                                                    | 0   | System & other groups (LSB)                                                      |
|     |                                                    | 1   | Capture related                                                                  |
| 001 | This is a debugging tool. It sets the              | 2   | Certification related                                                            |
| 001 | debugging output mode of each<br>Net File process. | 3   | Address book related                                                             |
|     | Default: Bit SW 1000 0000                          | 4   | Machine management related                                                       |
|     |                                                    | 5   | Output related (printing, delivery)                                              |
|     |                                                    | 6   | Repository related                                                               |
|     |                                                    | 7   | Debug log output                                                                 |
|     | Setting 2                                          | CTL |                                                                                  |
|     | Default: Bit SW 0000 0000                          | Bit | Groups                                                                           |
| 002 |                                                    | 0-6 | Not used                                                                         |
|     |                                                    | 7   | Log time stamp setting<br>0: Date/Hour/Minute/Second<br>1: Minute/Second/Msecond |

| 5844 | USB                                       |     |  |
|------|-------------------------------------------|-----|--|
|      | Transfer Rate                             | CTL |  |
| 001  | Sets the speed for USB data transmission. |     |  |
|      | [Full Speed]                              |     |  |
|      | [Auto Change]                             |     |  |
|      | Vendor ID                                 | CTL |  |
| 002  | Sets the vendor ID:                       |     |  |
| 002  | Initial Setting: 0x05A Ricoh Company      |     |  |
|      | [0x0000 to 0xFFFF/1] DFU                  |     |  |

|                                                                                                    | Product ID                                                                                                    | CTL                                                          |                       |  |
|----------------------------------------------------------------------------------------------------|----------------------------------------------------------------------------------------------------|--------------------------------------------------------------|-----------------------|--|
| 003                                                                                                    | Sets the product ID.<br>[0x0000 to 0xFFFF/1] <b>DFU</b>                                                                 |                                                              |                       |  |
|                                                                                                    | Device Release Number                                                                                                   | CTL                                                          |                       |  |
| Sets the device release number of the BCD (binary coded decimal) displation<br>004 [0000 to 9999/1] <b>DFU</b><br>Enter as a decimal number. NCS converts the number to hexadecimal num<br>recognized as the BCD. |                                                                                                    | nary coded decimal) display.<br>number to hexadecimal number |                       |  |
|                                                                                                    | Fixed USB Port                                                                                                    | [0 to                                                        | 3/ <b>0</b> /1/step]  |  |
| 005                                                                                                    | Sets the control function saving driver re-install ON/OFF.<br><b>0</b> : OFF<br>1: ON (Level 1)= ON for the same model. |                                                              |                       |  |
|                                                                                                    | 2: ON (Level 2)= Depending on "SP5844 -006,-007"                                                                        |                                                              |                       |  |
| 006                                                                                                    | PnP Model Name                                                                                                    | [20                                                          | etter(s)]             |  |
| 000                                                                                                    | Sets the model name for USB PnP when "SP5844-005" is "2".                                                               |                                                              |                       |  |
| 007                                                                                                    | PnP Serial Number                                                                                                    | [12 c                                                        | ligit]                |  |
| 007                                                                                                    | Sets the serial number for USB PnP when "SP5844-005" is "2".                                                            |                                                              |                       |  |
| 100 -                                                                                                    | Notify UnSupport                                                                                                    | [0: D                                                        | isabled / 1: Enabled] |  |
|                                                                                                    | Sets banner message popup Enabled/Disabled on unsupported USB device connection.                                        |                                                              |                       |  |

| 5845 | Delivery Server Setting                                                                                                    | CTL -                                             |  |  |
|------|----------------------------------------------------------------------------------------------------|---------------------------------------------------|--|--|
|      | Provides items for delivery server settings.                                                                                                    |                                                   |  |  |
| 001  | FTP Port No.                                                                                                    | FTP Port No. [0 to 65535 / <b>3670</b> / 1 /step] |  |  |
| 001  | Sets the FTP port number used when image files to the Scan Router Server.                                                                                                    |                                                   |  |  |
|      | Delivery Error Display Time                                                                                                    | [0 to 999 / <b>300</b> / 1 second /step]          |  |  |
| 006  | Use this setting to determine the length of time the prompt message is displayed when a test error occurs during document transfer with the NetFile application and an external device. |                                                   |  |  |

|     | Server IP (Secondary)                                                                                                    | Range: <b>000.000.000.000</b> to 255.255.255.255 |                                                                                 |  |
|-----|----------------------------------------------------------------------------------------------------|--------------------------------------------------|---------------------------------------------------------------------------------|--|
| 008 | Specifies the IP address assigned to the computer designated to function as the secondary delivery server of Scan Router. This SP allows only the setting of the IP address without reference to the DNS setting. |                                                  |                                                                                 |  |
|     | Delivery Server Model [0 to 4 / 0 / 1 /step]                                                                                                    |                                                  |                                                                                 |  |
| 009 | Allows changing the model of the delivery server registered by the I/O device.<br>0: Unknown, 1: SG1 Provided, 2: SG1 Package,<br>3: SG2 Provided, 4: SG2 Package                                                 |                                                  |                                                                                 |  |
|     | Delivery Svr. Capability                                                                                                    | [0 to 255 / <b>0</b> /                           | ′ 1 /step]                                                                      |  |
|     | Bit7 = 1 Comment information exits                                                                                                    |                                                  |                                                                                 |  |
|     | Bit6 = 1 Direct specification of mail ad                                                                                                    | dress possible                                   |                                                                                 |  |
|     | Bit5 = 1 Mail RX confirmation setting possible                                                                                                    |                                                  | Changes the capability of the<br>server that is registered as an<br>I/O device. |  |
| 010 | Bit4 = 1 Address book automatic updo<br>exists                                                                                                    |                                                  |                                                                                 |  |
|     | Bit3 = 1 Fax RX delivery function exists                                                                                                    |                                                  |                                                                                 |  |
|     | Bit2 = 1 Sender password function exis                                                                                                    |                                                  |                                                                                 |  |
|     | Bit1 = 1 Function to link MK-1 user and                                                                                                    | d Sender exists                                  |                                                                                 |  |
|     | BitO = 1 Sender specification required (if set to 1, Bit6 is set to "O")                                                                                                    |                                                  |                                                                                 |  |
|     | Delivery Svr. Capability (Ext)                                                                                                    | [ 0 to 255 / <b>0</b> ,                          | / 1 /step]                                                                      |  |
|     | Changes the capability of the server that is registered as an I/O device.                                                                                                    |                                                  |                                                                                 |  |
| 011 | Bit7 = 1 Address book usage limitation (Limitation for each authorized user)                                                                                                    |                                                  |                                                                                 |  |
|     | Bit5 to 0: Not used                                                                                                    |                                                  |                                                                                 |  |
|     | Server Scheme (Primary) -                                                                                                    |                                                  |                                                                                 |  |
| 013 | Specifies the scheme of the primary delivery server.                                                                                                    |                                                  |                                                                                 |  |

| 014 | Server Port Number (Primary)                                                 | -                      |  |
|-----|------------------------------------------------------------------------------|------------------------|--|
|     | Specifies the port number of the primary delivery server.                    |                        |  |
| 015 | Server URL Path (Primary)                                                    | -                      |  |
| 015 | Specifies the URL path of the pri                                            | imary delivery server. |  |
| 014 | Server Scheme (Sec)                                                          | -                      |  |
| 010 | Specifies the scheme of the secondary delivery server.                       |                        |  |
| 017 | Port Number (Sec)                                                            | -                      |  |
| 017 | Specifies the port number of the secondary delivery server.                  |                        |  |
| 010 | URL Path (Sec)                                                               | -                      |  |
| 018 | Specifies the URL path of the secondary delivery server.                     |                        |  |
| 022 | Rapid Sending Control                                                        | [0 or 1 / 1 / -]       |  |
|     |                                                                              | 0: Disable, 1: Enable  |  |
|     | Enables or disables the prevention function for the continuous data sending. |                        |  |

| 5846 | UCS Settings                                                                                                    | CTL       |    |  |
|------|----------------------------------------------------------------------------------------------------|-----------|----|--|
|      | Provides items for delivery server settings.                                                                                                    |           |    |  |
| 001  | Machine ID (for Delivery<br>Server)                                                                                                    | Displays  | ID |  |
|      | Displays the unique device ID in use by the delivery server directory. The value is only displayed and cannot be changed. This ID is created from the NIC MAC or IEEE 1394 EUI. The ID is displayed as either 6-byle or 8-byte binary.                                                 |           |    |  |
| 002  | Machine ID Clear (for Delivery<br>Server)                                                                                                    | Clears II | )  |  |
|      | Clears the unique ID of the device used as the name in the file transfer directory. Execute<br>this SP if the connection of the device to the delivery server is unstable. After clearing the<br>ID, the ID will be established again automatically by cycling the machine off and on. |           |    |  |

| 003 | Maximum Entries                                                                                                    | [150 to 999 / <b>150</b> / 1 /step]                      |  |  |
|-----|----------------------------------------------------------------------------------------------------|----------------------------------------------------------|--|--|
|     | Changes the maximum number of entries that UCS can handle.                                                                                      |                                                          |  |  |
|     | If a value smaller than the present value is set, the UCS managed data is cleared, and the data (excluding user code information) is displayed. |                                                          |  |  |
|     | Delivery Server retry Timer                                                                                                    | [0 to 255 / <b>0</b> / 1 /step]                          |  |  |
| 006 | Sets the interval for retry attempts server address book.                                                                                       | s when the delivery server fails to acquire the delivery |  |  |
|     | Delivery Server retry Times                                                                                                    | [0 to 255 / <b>0</b> / 1 /step]                          |  |  |
| 007 | Sets the number of retry attempts when the delivery server fails to acquire the delivery server address book.                                   |                                                          |  |  |
|     | Delivery Server Maximum<br>Entries                                                                                                    | [200 to 999 / <b>200</b> / 1/step]                       |  |  |
| 008 | Sets the maximum number account entries of the delivery server user information managed by UCS.                                                 |                                                          |  |  |
| 010 | LDAP Search Timeout                                                                                                    | [1 to 255 / <b>60</b> / 1 /step]                         |  |  |
| 010 | Sets the length of the timeout for the search of the LDAP server.                                                                               |                                                          |  |  |
| 000 | WSD Maximum Entries                                                                                                    | [5 to 255 / <b>250</b> / 1 /step]                        |  |  |
| 020 | Sets the maximum entries for the address book of the WSD (SD-scanner)                                                                           |                                                          |  |  |
|     |                                                                                                    | [0 or 1 / 0 / -]                                         |  |  |
| 021 | Folder Auth change                                                                                                    | 0: Login user name                                       |  |  |
|     |                                                                                                    | 1: address book                                          |  |  |
| 022 | Initial Value of Upper Limit<br>Count                                                                                                    | -                                                        |  |  |

|     | Addr Book Migration (USB -> HDD)                                                                                                    |                                                                         |  |  |  |
|-----|----------------------------------------------------------------------------------------------------|-------------------------------------------------------------------------|--|--|--|
| 040 | This SP moves the address book data from the SD card or flash ROM on the controller<br>board to the HDD. You must cycle the machine off and on after executing this SP.<br>1. Turn the machine off.<br>2. Install the HDD.<br>3. Turn the machine on.<br>4. Do SP5846 040.<br>5. Turn the machine off/on.<br><b>Whote</b><br>• Executing this SP overwrites any address book data already on the HDD with the<br>• data from the flash ROM on the controller board.<br>• We recommend that you back up all directory information to an SD card with<br>• SP5846-051 before you execute this SP.<br>• After the address book data is copied to HDD, all the address book data is<br>• deleted from the flash ROM. If the operation fails, the data is not erased from the<br>• flash ROM. |                                                                         |  |  |  |
| 041 | Fill Adder Book A C L Info<br>This SP must be executed immediately after installation of an HDD unit in a basic machine<br>that previously had no HDD. The first time the machine is powered on with the new HDD<br>installed, the system automatically takes the address book from the NVRAM and writes it<br>onto the new HDD. However, the new address book on the HDD can be accessed only<br>by the system administrator at this stage. Executing this SP by the service technician<br>immediately after power on grants full address book access to all users.                                                                                                    |                                                                         |  |  |  |
| 043 | Addr Book Media                                                                                                    |                                                                         |  |  |  |
|     | Displays the slot number where an address book data is in.                                                                                                    |                                                                         |  |  |  |
| 046 | Initialize All Setting & Addr<br>Book                                                                                                    | Clears the local address book information, including the user code.     |  |  |  |
| 047 | Initialize Local Addr Book                                                                                                    | Clears the local address book information, including the user code.     |  |  |  |
| 048 | Initialize All Delivery Addr<br>Book                                                                                                    | Clears the distribution address book information, except the user code. |  |  |  |

| 049 | Initialize All LDAP Addr Book      | Clears the LDAP address book information, except the user code.                                                                                                    |
|-----|------------------------------------|----------------------------------------------------------------------------------------------------|
| 050 | Initialize All Addr Book           | Clears all directory information managed by UCS,<br>including all user codes.<br>Turn the main power switch off and on after executing<br>this SP.                                                                       |
| 051 | Backup All Addr Book               | Uploads all directory information to the SD card.                                                                                                    |
| 052 | Restore All Addr Book              | Downloads all directory information from the SD card.                                                                                                    |
| 053 | Clear Backup Info                  | Deletes the address book data from the SD card in the<br>service slot.<br>Deletes only the files that were uploaded from this<br>machine.                                                                                |
| 000 |                                    | This feature does not work if the card is write-protected.<br><b>Note:</b> After you do this SP, go out of the SP mode, and<br>then turn the power off. Do not remove the SD card until<br>the Power LED stops flashing. |
| 060 | Search Option                      | This SP uses bit switches to set up the fuzzy search<br>options for the UCS local address book.<br>Bit0: Checks both upper/lower case characters<br>Bit1: Japan only<br>Bit2 to 7: Not used                              |
| 062 | Complexity Option 1 <sup>(1)</sup> | Use this SP to set the conditions for password entry to access the local address book. Specifically, this SP limits the password entry to upper case and sets the length of the password.<br>[0 to 32 / 0 / 1 /step]     |
| 063 | Complexity Option 2 <sup>(1)</sup> | Use this SP to set the conditions for password entry to access the local address book. Specifically, this SP limits the password entry to lower case and defines the length of the password.<br>[0 to 32 / 0 / 1 /step]  |

| 064 | Complexity Option 3 <sup>(1)</sup> | Use this SP to set the conditions for password entry to access the local address book. Specifically, this SP limits the password entry to numbers and defines the length of the password.<br>[O to 32 / O / 1 /step] |
|-----|------------------------------------|----------------------------------------------------------------------------------------------------|
| 065 | Complexity Option 4 <sup>(1)</sup> | Use this SP to set the conditions for password entry to access the local address book. Specifically, this SP limits the password entry to symbols and defines the length of the password.<br>[O to 32 / O / 1 /step] |
| 091 | FTP Auth Port Setting              | Specifies the FTP port for getting a distribution server<br>address book that is used in the identification mode.<br>[0 to 65535 / 3671 / 1 /step]                                                                   |
| 094 | Encryption Stat                    | Shows the status of the encryption function for the address book data.                                                                                                    |

## Note <sup>(1)</sup>:

SP5846-062 to SP5846-065 do not normally require adjustment.

These SP modes are enabled only after the system administrator has set up a group password policy to control access to the address book.

|      | Rep Resolution Reduction                                                                                                  |                                 |                               |  |  |
|------|----------------------------------------------------------------------------------------------------|---------------------------------|-------------------------------|--|--|
| 5847 | This SP applies to GW Repository service and NetFile page reference function. Some settings need MLB-equipment to effect. |                                 |                               |  |  |
| 002  | Rate for Copy B&W Text                                                                                                    |                                 | Each value                    |  |  |
| 003  | Rate for Copy B&W Other                                                                                                   | [0 to 6 / <b>0</b> / 1 /step]   | represents:<br>0: x1. 1: 1/2. |  |  |
| 005  | Rate for Printer B&W                                                                                                    |                                 | 2: 1/3, 3: 1/4,               |  |  |
| 007  | Rate for Printer B&W 1200dpi                                                                                              | [0 to 6 / <b>1</b> / 1 /step]   | 4: 1/6, 5: 1/8,<br>6: 2/3     |  |  |
| 021  | Network Quality Default for JPEG                                                                                          | [5 to 95 / <b>50</b> / 1 /step] |                               |  |  |

|      | Web Service                                                                                    | CTL                                                                                                    | -                                                  |  |  |
|------|------------------------------------------------------------------------------------------------|----------------------------------------------------------------------------------------------------|----------------------------------------------------|--|--|
| 5848 | SP5848-1 sets the 4-bit switch ass<br>has no effect on access and delive<br>ac: Access Control | 3-1 sets the 4-bit switch assignment for the access control setting. Setting of 0001<br>effect on access and delivery from Scan Router.<br>sess Control |                                                    |  |  |
| 002  | Access Ctrl: Repository (only<br>Lower 4 Bits)                                                 |                                                                                                    |                                                    |  |  |
| 004  | Access Ctrl: U Directory (only<br>Lower 4 bits)                                                |                                                                                                    |                                                    |  |  |
| 007  | Access Ctrl: Log Fax (Lower 4<br>bits)                                                         |                                                                                                    |                                                    |  |  |
| 009  | Access Ctrl: Job Ctrl (Lower 4<br>bits)                                                        | 00001:                                                                                                    | es access control on and ott.<br>No access control |  |  |
| 011  | Access Ctrl: Device<br>management (Lower 4 bits)                                               | UUU I: Denies access to DeskTop Binder.                                                                                                    |                                                    |  |  |
| 021  | Access Ctrl: Delivery (Lower<br>4bits)                                                         |                                                                                                    |                                                    |  |  |
| 022  | Access Ctrl: U Administration<br>(Lower 4bits)                                                 |                                                                                                    |                                                    |  |  |
| 099  | Repository: Download Image<br>Set                                                              | DFU                                                                                                    |                                                    |  |  |
| 100  | Repository: Download Image<br>Max                                                              | [1 to 1                                                                                                    | 024/1 K]                                           |  |  |
| 210  | Log Type: Job 1                                                                                |                                                                                                    |                                                    |  |  |
| 211  | Log Type: Job2                                                                                 |                                                                                                    |                                                    |  |  |
| 212  | Log Type: Access                                                                               | Display                                                                                                    | rs the log server settings.                        |  |  |
| 213  | Primary Server                                                                                 | These o                                                                                                    | can be adjusted with the Web Image Monitor.        |  |  |
| 214  | Secondary Server                                                                               |                                                                                                    |                                                    |  |  |
| 215  | Start Time                                                                                     |                                                                                                    |                                                    |  |  |

| 216 | Interval Time | Specifies the transmit interval.<br>[1 to 1000 / 1 / 1 hour/step]<br>This SP is activated only when SP5848-217 is set to<br>"2 (Transmit periodically)". |
|-----|---------------|----------------------------------------------------------------------------------------------------|
| 217 | Timing        | Selects the transmit timing.<br>[0 to 2 / <b>0</b> / 1/step]<br>0: No Transmit, 1: Transmit one by one<br>2: Transmit periodically                       |

| 5940 | Installation Date                                         |                                                                                                    | CTL                                         |  |  |
|------|-----------------------------------------------------------|----------------------------------------------------------------------------------------------------|---------------------------------------------|--|--|
| 5049 | Displays or prints the installation date of the machine.  |                                                                                                    |                                             |  |  |
| 001  | Display The "Counter Clear Day" has b<br>or "Inst. Date". |                                                                                                    | ay" has been changed to "Installation Date" |  |  |
| 002  | Switch to Print                                           | Determines whether the installation date is printed on the printout<br>for the total counter.<br>[0 or 1 / 1 / 1/step]<br>0: Off (No Print), 1: On (Print) |                                             |  |  |
| 003  | Total Counter                                             | Displays the total counter when the installation date is registered to the machine.                                                                        |                                             |  |  |

|      | Stamp Data Download                                                                       |
|------|-------------------------------------------------------------------------------------------|
|      | Push [Execute] to download the fixed stamp data from the machine ROM onto the hard        |
| 5853 | disk. Then these stamps can be used by the system. If this is not done, the user will not |
|      | have access to the fixed stamps ("Confidential", "Secret", etc.).                         |
|      | You must always execute this SP after replacing the HDD or after formatting the HDD.      |
|      | Always switch the machine off and on after executing this SP.                             |

|      | Remote ROM Update                                                                                  |
|------|----------------------------------------------------------------------------------------------------|
| 5856 | Allows the technician to upgrade the firmware using a parallel cable when updating the remote ROM. |

| 002 | Local Port | CTL | [0 or 1 / 0 / 1/step]<br>0: Disallow<br>1: Allow |
|-----|------------|-----|--------------------------------------------------|
|-----|------------|-----|--------------------------------------------------|

| 5857 | Save Debug Log                                                                                             | CTL                              | -                                                                                                    |  |  |
|------|----------------------------------------------------------------------------------------------------|----------------------------------|----------------------------------------------------------------------------------------------------|--|--|
|      | on/off                                                                                                    | 0: OFF,                          | , 1: ON                                                                                                    |  |  |
| 001  | d off. The debug log cannot be captured until this                                                         |                                  |                                                                                                    |  |  |
|      | Target (2: HDD 3: SD)                                                                                      |                                  |                                                                                                    |  |  |
| 002  | Selects the destination where<br>by SP5858 will be stored if c                                             | the deb<br>in error i            | ugging information generated by the event selected<br>s generated                                                                                        |  |  |
|      | [2 to 3 /1]                                                                                                |                                  |                                                                                                    |  |  |
|      | 2: HDD                                                                                                    |                                  |                                                                                                    |  |  |
|      | 3: SD Card                                                                                                 |                                  |                                                                                                    |  |  |
| 005  | Save to HDD                                                                                                |                                  |                                                                                                    |  |  |
|      | Specifies the decimal key nur                                                                              | mber of t                        | he log to be written to the hard disk.                                                                                                    |  |  |
| 006  | Save to SD Card                                                                                            |                                  |                                                                                                    |  |  |
| 000  | Specifies the debug log number for saving to an SD card.                                                   |                                  |                                                                                                    |  |  |
|      | Copy HDD to SD Card (Latest 4MB)                                                                           |                                  |                                                                                                    |  |  |
| 009  | Takes the most recent 4 MB c<br>Card.                                                                      | of the log                       | g written to the hard disk and copies them to the SD                                                                                                    |  |  |
|      | A unique file name is genera<br>Up to 4MB can be copied to<br>each SD Card.                                | ted to av<br>an SD (             | roid overwriting existing file names on the SD Card.<br>Card. 4 MB segments can be copied one by one to                                                  |  |  |
|      | Copy HDD to SD Card (Late                                                                                  | st 4MB A                         | Any Key)                                                                                                    |  |  |
| 010  | Takes the log of the specified key from the log on the hard disk and copies it to the SD Card.             |                                  |                                                                                                    |  |  |
| 010  | A unique file name is general<br>Up to 4 MB can be copied to<br>each SD Card. This SP does a<br>specified. | ted to av<br>o an SD<br>not exec | roid overwriting existing file names on the SD Card.<br>Card. 4 MB segments can be copied one by one to<br>ute if there is no log on the HDD with no key |  |  |

| 011 | Erase HDD Debug Data                                                                                                    |
|-----|----------------------------------------------------------------------------------------------------|
| 011 | Erases all debug logs on the HDD                                                                                                    |
|     | Erase SD Card Debug Data                                                                                                    |
| 012 | Erases SD debug logs in the SD card.                                                                                                    |
|     | Turn off and on after executing this SP.                                                                                                    |
| 013 | Free Space on SD Card                                                                                                    |
| 015 | Displays the remaining space in the SD card.                                                                                                    |
|     | Copy SD to SD (Latest 4 MB)                                                                                                    |
| 014 | Saves the debug log (latest 4 MB) in memory to the SD card.                                                                                                    |
| 014 | A unique file name is generated to avoid overwriting existing file names on the SD card.<br>Up to 4MB can be copied to the SD card. 4 MB segments can be copied one by one to<br>the SD card. |
|     | Copy SD to SD (Latest 4 MB Any Key)                                                                                                    |
| 015 | Saves the specified debug log (with SP5-857-006) in memory to the SD card.                                                                                                    |
| 015 | A unique file name is generated to avoid overwriting existing file names on the SD card.<br>Up to 4MB can be copied to the SD card. 4 MB segments can be copied one by one to<br>the SD card. |
| 016 | Make HDD Debug                                                                                                    |
|     | This SP creates a 32 MB file to store a log on the HDD.                                                                                                    |
| 017 | Make SD Debug                                                                                                    |
|     | Executes the making of a file (4MB) for saving debug logs.                                                                                                    |

|      | Debug Save When                                                                                                    | CTL                         | -                                                                                                    |
|------|----------------------------------------------------------------------------------------------------|-----------------------------|----------------------------------------------------------------------------------------------------|
| 5858 | These SPs select the content of<br>selected by SP5857-2.<br>SP5858-3 stores one SC spe<br>for a list of SC error codes. | of the debu<br>ecified by r | ngging information to be saved to the destination<br>number. Refer to the chapter "Trouble Shooting" |

З

| 001 | Engine SC Error     | Turns the save function on/off for SC codes generated by copier engine errors.<br>[0 or 1 / <b>0</b> / 1/ step]<br>0: OFF, 1: ON    |
|-----|---------------------|----------------------------------------------------------------------------------------------------|
| 002 | Controller SC Error | Turns the save function on/off for SC codes generated by<br>GW controller errors.<br>[0 or 1 / <b>0</b> / 1/ step]<br>0: OFF, 1: ON |
| 003 | Any SC Error        | [0 to 65535 / <b>0</b> / 1 /step]                                                                                                   |
| 004 | Jam                 | Turns the save function on/off for jam errors.<br>[0 or 1 / <b>0</b> / 1/ step]<br>0: OFF, 1: ON                                    |

| 5859 | Debug Save Key No. | CTL                               | -                                                                                                    |
|------|--------------------|-----------------------------------|----------------------------------------------------------------------------------------------------|
| 001  | Key 1              |                                   |                                                                                                    |
| 002  | Key 2              |                                   |                                                                                                    |
| 003  | Key 3              |                                   |                                                                                                    |
| 004  | Key 4              |                                   |                                                                                                    |
| 005  | Key 5              | These S                           | Ps allow you to set up to 10 keys for log files for<br>as that use common memory on the controller board |
| 006  | Кеу б              | [-99999999  to  9999999 / 0 / - ] |                                                                                                    |
| 007  | Key 7              |                                   |                                                                                                    |
| 008  | Key 8              |                                   |                                                                                                    |
| 009  | Key 9              |                                   |                                                                                                    |
| 010  | Key 10             |                                   |                                                                                                    |

| 5860 | SMTP/POP3/IMAP4 | CTL | - |
|------|-----------------|-----|---|
|------|-----------------|-----|---|

|      | Partial Mail Receive Timeout                                                                                                  | [1 to 168 / <b>72</b> / 1 hour/step]                                         |  |  |
|------|----------------------------------------------------------------------------------------------------|------------------------------------------------------------------------------|--|--|
| 020  | Sets the amount of time to wait before saving mail<br>received mail is discarded if the remaining portion<br>prescribed time. | that breaks up during reception. The of the mail is not received during this |  |  |
|      | MDN Response RFC2298 Compliance                                                                                               | [0 to 1 / 1 / - ]                                                            |  |  |
| 021  | Determines whether RFC2298 compliance is switc<br>0: No, 1: Yes                                                               | hed on for MDN reply mail.                                                   |  |  |
|      | SMTP Auth. From Field Replacement                                                                                             | [0 to 1 / <b>0</b> / – ]                                                     |  |  |
| 022  | Determines whether the FROM item of the mail her<br>account after the SMTP server is validated.                               | ader is switched to the validated                                            |  |  |
|      | 0: No. "From" item not switched. 1: Yes. "From" ite                                                                           | m switched.                                                                  |  |  |
|      | SMTP Auth. Direct Setting                                                                                                    | [0 or 1 / 0 / – ]                                                            |  |  |
|      | Selects the authentication method for SMPT.                                                                                   |                                                                              |  |  |
|      | Bit switch:                                                                                                    |                                                                              |  |  |
|      | Bit 0: LOGIN                                                                                                    |                                                                              |  |  |
| 025  | Bit 1: PLAIN                                                                                                    |                                                                              |  |  |
| 020  | Bit 2: CRAM MD5                                                                                                    |                                                                              |  |  |
|      | Bit 3: DIGEST MD5                                                                                                    |                                                                              |  |  |
|      | • Bit 4 to 7: Not used                                                                                                    |                                                                              |  |  |
|      | ♦ Note                                                                                                    |                                                                              |  |  |
|      | • This SP is activated only when SMTP authoriz                                                                                | cation is enabled by UP mode.                                                |  |  |
|      | S/MINE: MINE Header Setting                                                                                                   | [0 to 2 / <b>0</b> / 1 /step]                                                |  |  |
|      | Compliance setting for S/MINE output mail header.                                                                             |                                                                              |  |  |
| 026  | 0: Microsoft Outlook Express                                                                                                  |                                                                              |  |  |
|      | 1: Internet Draft                                                                                                    |                                                                              |  |  |
|      | 2: RFC                                                                                                    |                                                                              |  |  |
|      |                                                                                                    |                                                                              |  |  |
| 5866 | E-mail Report                                                                                                    |                                                                              |  |  |

| 0000                                                              |                |                               |                                              |
|-------------------------------------------------------------------|----------------|-------------------------------|----------------------------------------------|
| 005                                                               | Add Date Field | CTL                           | [ 0 or 1 / <b>0</b> / - ] 0: Not add, 1: Add |
| Adds or does not add the date field to the header of the alert ma |                | the header of the alert mail. |                                              |

| 5869 | RAM Disk Setting                     |        |               |
|------|--------------------------------------|--------|---------------|
| 001  | Mail Function                        | GWINIT | 0: ON, 1: OFF |
| 001  | Turns on or off the e-mail function. |        |               |

| 5873 | SD Card Appli Move |                                                                                                    |
|------|--------------------|----------------------------------------------------------------------------------------------------|
| 001  | Move Exec          | This SP copies the application programs from the original SD card in SD card slot 3 to an SD card in SD card slot 2.                                                                                                    |
| 002  | Undo Exec          | This SP copies back the application programs from an SD card in the SD Card Slot 3 to the original SD card in the SD card slot 2. Use this menu when you have mistakenly copied some programs by using "Move Exec" (SP5873-1). |

| 5875 | SC Auto Reboot |     |                                                                                                    |
|------|----------------|-----|----------------------------------------------------------------------------------------------------|
| 002  | Reboot Type    | CTL | Selects the reboot method for SC.<br>[0 or 1 / <b>0</b> / -]<br>0: Manual reboot, 1: Automatic reboot |

| 5876 | Security Clear             |                              |
|------|----------------------------|------------------------------|
| 001  | All clear                  |                              |
| 011  | Clear NCS Security Setting | Press "Execute" to activate. |
| 015  | Clear UCS Security Setting |                              |

| 5878 | Option Setup            |                                                                     |
|------|-------------------------|---------------------------------------------------------------------|
| 001  | Data Overwrite Security | Enables the Data Overwrite Security unit. Press                     |
| 002  | HDD Encryption          | "EXECUTE" on the operation panel. Then turn the machine off and on. |

| 5881 | Fixed Phrase Block Erasing |                                  |
|------|----------------------------|----------------------------------|
| 001  | -                          | Deletes the fixed form sentence. |

|     | DocSvr Acc Ctrl                                                 |                                      | [O: Disabled 1: Enabled]<br>*Reboot machine to confirm the setting. |         |
|-----|-----------------------------------------------------------------|--------------------------------------|---------------------------------------------------------------------|---------|
|     | Bit                                                             | Function                             |                                                                     | Default |
|     | 0                                                               | All access prohibition               |                                                                     |         |
|     | 1                                                               | All access prohibition for user mode |                                                                     |         |
| 020 | 2                                                               | Print function prohibition           |                                                                     |         |
|     | 3                                                               | Fax transmitting prohibition         |                                                                     | 0       |
|     | 4                                                               | Scanner transmitting prohibition     |                                                                     |         |
|     | 5                                                               | DL function prohibition              |                                                                     |         |
|     | 6                                                               | Delete function prohibition          |                                                                     |         |
|     | 7                                                               | Access prohibition for guest user    |                                                                     |         |
|     | DocSvr F                                                        | ormat                                |                                                                     |         |
| 050 | [ <b>0</b> : Thumbnail / 1: Icon / 2: Detail]                   |                                      |                                                                     |         |
|     | Sets the way in which files in the document box are displayed.  |                                      |                                                                     |         |
| 051 | DocSvr Trans                                                    |                                      | [5 to 20 / <b>10</b> / 1/step]                                      |         |
| 031 | Sets how many files in the document box are displayed per page. |                                      |                                                                     |         |
| 200 | Detect Mem Leak                                                 |                                      |                                                                     |         |
| 201 | DocSvr Timeout                                                  |                                      |                                                                     |         |

| 5887 | SD GetCounter <b>SSP</b>                                                   |
|------|----------------------------------------------------------------------------|
| 001  | This SP saves the counter list of the machine to an SD card in the slot 3. |
|      | The folder of "SD_COUNTER" must be made in an SD card for this SP.         |

|       | Personal Information Protect                                      |
|-------|-------------------------------------------------------------------|
| 5888* | Selects the protection level for logs.<br>[0 to 1 / <b>0</b> / 1} |
|       | 0: No authentication, No protection for logs                      |
|       |                                                                   |

| 5893 | [SDK Apli Cnt Name]                                | *CTL | - |  |
|------|----------------------------------------------------|------|---|--|
|      | Displays the counter name of each SDK application. |      |   |  |
| 001  | SDK-1                                              |      |   |  |
| 002  | SDK-2                                              |      |   |  |
| 003  | SDK-3                                              |      |   |  |
| 004  | SDK-4                                              |      |   |  |
| 005  | SDK-5                                              |      |   |  |
| 006  | SDK-6                                              |      |   |  |

| 5894 | External Counter Setting |                                     |  |
|------|--------------------------|-------------------------------------|--|
| 001  | Switch Charge Mode       | [0 to 2 / <b>0</b> / 1 /step] (DFU) |  |

| 5907*  | Plug & Play Maker / Model Name                                                                                                    |
|--------|----------------------------------------------------------------------------------------------------|
| 5907 1 | Selects the brand name and production name for the Plug and Play function. These<br>names are stored in the NVRAM. When the NVRAM data is corrupted, select these<br>names once again. Use the right-arrow or left-arrow key to scroll through the list of brand<br>names. To select a brand name, press the OK key. An asterisk (*) indicates which<br>manufacture is currently selected. |

| 5913 | Switch Permission Time                                                                                                    |  |  |
|------|----------------------------------------------------------------------------------------------------|--|--|
| 002  | Print Application Timer                                                                                                    |  |  |
|      | Sets the length of time to elapse before allowing another application to take control of the display when the application currently controlling the display is not operating because a key has not been pressed. |  |  |
|      | [3 to 30 / <b>3</b> / 1 second/step]                                                                                                    |  |  |

| 5967 | Copy Server: Set Function |                                           |  |
|------|---------------------------|-------------------------------------------|--|
| 001  | ( <b>0</b> : ON 2: OFF)   | Sets the document server function ON/OFF. |  |

| 5973 | User Stamp Registration |                                 |
|------|-------------------------|---------------------------------|
| 001  | Frame deletion Setting  | [0 to 3 / <b>0</b> / 1 mm/step] |

|      | Device Setting                                                                                                    |                                                                                                    |  |
|------|----------------------------------------------------------------------------------------------------|----------------------------------------------------------------------------------------------------|--|
| 5985 | The NIC and USB support features are built into the GW controller. Use this SP to enable and disable these features. In order to use the NIC and USB functions built into the controller board, these SP codes must be set to "1". |                                                                                                    |  |
| 001  |                                                                                                    | [0  to  2 / 0 / 1 / step]                                                                                                    |  |
|      | On Board NIC                                                                                                    | When the "Function limitation" is set, "On board NIC" is limited<br>only for the @Remote or LDAP/NT authentication.                                                                                                    |  |
|      |                                                                                                    | ♦ Note                                                                                                    |  |
|      |                                                                                                    | <ul> <li>Other network applications than @Remote or LDAP/NT<br/>authentication are not available when this SP is set to "2".<br/>Even if you can change the initial settings of those network<br/>applications, settings may not actually work.</li> </ul> |  |
| 002  | On Board USB                                                                                                    | [0 or 1 / <b>0</b> / 1/step]<br>0: OFF, 1: ON                                                                                                    |  |

| 5987 | Mech. Counter                                                                       | [ <b>0</b> : OFF / 1: ON] |  |
|------|-------------------------------------------------------------------------------------|---------------------------|--|
| 001  | Gives the counter list text to the SD card inserted in the service slot.            |                           |  |
|      | In the SD card, the folder named "SD_COUNTER" must be placed in the root directory. |                           |  |

|      | SP Print Mode                                                                                                    | SMC Print |
|------|----------------------------------------------------------------------------------------------------|-----------|
| 5990 | In the SP mode, press Copy Window to move to the copy screen, select the paper siz<br>then press Start. Select A4/LT (Sideways) or larger to ensure that all the information<br>prints. Press SP Window to return to the SP mode, select the desired print, and press<br>"EXECUTE". |           |
| 001  | All (Data List)                                                                                                    |           |
| 002  | SP (Mode Data List)                                                                                                    |           |
| 003  | User Program                                                                                                    |           |
| 004  | Logging Data                                                                                                    |           |
| 005  | Diagnostic Report                                                                                                    |           |
| 006  | Non-Default (Prints only SPs set to values other than defaults.)                                                                                                    |           |

| 007 | NIB Summary            |
|-----|------------------------|
| 008 | Capture Log            |
| 021 | Copier User Program    |
| 022 | Scanner SP             |
| 023 | Scanner User Program   |
| 024 | SDK/J Summary          |
| 025 | SDK/J Application Info |
| 026 | Printer SP             |

| 5002 | SP Text Mode                                                     |
|------|------------------------------------------------------------------|
| 3772 | This SP gives the SMC print text data to SD card inserted.       |
| 001  | All (Data List)                                                  |
| 002  | SP (Mode Data List)                                              |
| 003  | User Program                                                     |
| 004  | Logging Data                                                     |
| 005  | Diagnostic Report                                                |
| 006  | Non-Default (Prints only SPs set to values other than defaults.) |
| 007  | NIB Summary                                                      |
| 008  | Capture Log                                                      |
| 021  | Copier User Program                                              |
| 022  | Scanner SP                                                       |
| 023  | Scanner User Program                                             |
| 024  | SDK/J Summary                                                    |
| 025  | SDK/J Application Info                                           |
| 026  | Printer SP                                                       |

| 5994 | Mirroring |  |  |
|------|-----------|--|--|
|------|-----------|--|--|

| 001  | Engine       | Execution type SP (DFU)                 |
|------|--------------|-----------------------------------------|
| 5995 | Factory Mode |                                         |
|      |              |                                         |
| 001  | -            | [0 to 1 / <b>0</b> / 1 STEP/step] (DFU) |

## SP6-XXX (Peripherals)

| 6006* | ADF Adjustment (IMPT "DF Image Adjustment" in the "Adjusting Copy Image Area")<br>NOTE: Available menus depend on the machine model and its configuration. |                                           |
|-------|----------------------------------------------------------------------------------------------------|-------------------------------------------|
| 001   | Side-to-Side Regist Adjustment<br>Face                                                                                                    | [-2.0 to +2.0 / <b>0.0</b> / 0.1 mm/step] |
| 002   | Side-to-Side                                                                                                    | [-2.0 to +2.0 / <b>0.0</b> / 0.1 mm/step] |
| 003   | Leading Edge Duplex Front                                                                                                    | [-5.0 to +5.0 / <b>0.0</b> / 0.1 mm/step] |
| 004   | Leading Edge Duplex Rear                                                                                                    | [-5.0 to +5.0 / <b>0.0</b> / 0.1 mm/step] |
| 007   | Rear Edge Erase                                                                                                    | [-5.0 to +5.0 / <b>0.0</b> / 0.1 mm/step] |

| 6007 | ADF INPUT Check                                                                                                 |                                   |
|------|----------------------------------------------------------------------------------------------------|-----------------------------------|
|      | Original Detection                                                                                              | [0 to 1 / <b>0</b> / 1 STEP/step] |
| 009  | Displays ADF original sensor information. When the sensor detects an original, this SP's value becomes "1".     |                                   |
| 013  | Registration Sensor                                                                                             | [0 to 1 / <b>0</b> / 1 STEP/step] |
|      | Displays ADF registration sensor information. When the sensor detects an original, this SP's value becomes "1". |                                   |
| 015  | Feed Cover Sensor                                                                                               | [0 to 1 / <b>0</b> / 1 STEP/step] |
|      | Displays ADF sensor information. When the cover opens, this SP's value becomes "1".                             |                                   |

| 6008 | ADF OUTPUT Check                                                                       |          |
|------|----------------------------------------------------------------------------------------|----------|
| 000  | Feed Motor Forward                                                                     | [ON/OFF] |
| 003  | Makes the paper transfer motor rotate to check ADF condition against operational load. |          |

|     | Feed Motor Reverse                                                                                | [ON/OFF] |
|-----|---------------------------------------------------------------------------------------------------|----------|
| 004 | Makes the paper transfer motor reverse-rotate to check ADF condition against operational load.    |          |
| 009 | Feed Solenoid                                                                                     | [ON/OFF] |
|     | Makes the paper feed solenoid intermittent-drive to check ADF condition against operational load. |          |
| 011 | Inverter Solenoid                                                                                 | [ON/OFF] |
|     | Makes the inverter solenoid intermittent-drive to check ADF condition against operational load.   |          |

| 6009 | ADF Free Run                                                                                     |                                   |
|------|--------------------------------------------------------------------------------------------------|-----------------------------------|
| 001  | Simplex Mode                                                                                     | [0 to 1 / <b>0</b> / 1 STEP/step] |
|      | Performs an ARDF free run at simplex scanning mode.<br>Press "ON" to start; press "OFF" to stop. |                                   |
| 002  | Duplex Mode                                                                                      | [0 to 1 / <b>0</b> / 1 STEP/step] |
|      | Performs an ARDF free run in duplex scanning mode.<br>Press "ON" to start; press "OFF" to stop.  |                                   |

| 601 <i>7</i> | ADF Adjustment Magnification            |                                   |
|--------------|-----------------------------------------|-----------------------------------|
| 001          | Magnification                           | [-5 to 5 / <b>0</b> / 0.1 %/step] |
| 001          | Adjusts vertical magnification for ADF. |                                   |

| 6021 | ARDF Motor                                                                                |                               |
|------|-------------------------------------------------------------------------------------------|-------------------------------|
|      | Gain Selection                                                                            | [0 to 2 / <b>0</b> / 1 /step] |
| 001  | 01       The values represent:         [0: Universal / 1: for GX060050 / 2: for GX060040] |                               |

| 6149 | Max. Pre-Stack Sheet                  |
|------|---------------------------------------|
| 001  | [0 to 3 / <b>3</b> / 1 Sheet(s)/step] |

| 6910 | ADF Adjustment Shading Time                                                                                                    | [0 to 90 / <b>60</b> / 1 Sec/step]                                                                          |
|------|----------------------------------------------------------------------------------------------------|----------------------------------------------------------------------------------------------------|
| 001  | Adjusts the interval used for the shading pr<br>the room may affect the scanner response.<br>that the white level is drifting during ARDF | ocessing in the ARDF mode. Light and heat in<br>Reduce this setting if copy quality indicates<br>copy jobs. |

# SP7-XXX (Data Log)

| 7401* | Total SC                                                                               | [0 to 65535 / <b>0</b> / 1/step] |  |  |
|-------|----------------------------------------------------------------------------------------|----------------------------------|--|--|
| 001   | SC Counter                                                                             |                                  |  |  |
| 001   | Displays how many times SC codes are generated.                                        |                                  |  |  |
|       | Total SC Counter                                                                       |                                  |  |  |
| 002   | Displays how many times SC codes are generated including the number having been reset. |                                  |  |  |

| 7403* | SC History |                                            |
|-------|------------|--------------------------------------------|
| 001   | Latest     |                                            |
| 002   | Latest 1   |                                            |
| 003   | Latest 2   |                                            |
| 004   | Latest 3   |                                            |
| 005   | Latest 4   | Display a the meet recent 10 convice cells |
| 006   | Latest 5   | Displays the most recent 10 service calls. |
| 007   | Latest 6   |                                            |
| 008   | Latest 7   |                                            |
| 009   | Latest 8   |                                            |
| 010   | Latest 9   |                                            |

| 7502* | Total Paper Jam | [0 to 65535 / <b>0</b> / 1/step]                             |  |
|-------|-----------------|--------------------------------------------------------------|--|
| 001   | Jam Counter     | Jam Counter Displays the total number of copy paper<br>jams. |  |

| 002   | Total Jam Counter including the number having been reset.            |                                                                |  |
|-------|----------------------------------------------------------------------|----------------------------------------------------------------|--|
|       |                                                                      |                                                                |  |
| /503* | Total Original Jam                                                   | [0 to 65535 / 0 / 1/step]                                      |  |
| 001   | Original Jam Counter                                                 | Displays the total number of original jams.                    |  |
| 002   | Total Original Counter                                               | Total Original Counter including the number having been reset. |  |
| 7504* | Paper Jam Location                                                   | [0 to 9999 / <b>0</b> / 1/step]                                |  |
| 7504  | Displays the total number of the                                     | e paper jams classified by timing and location.                |  |
| 001   | At power on                                                          |                                                                |  |
| 001   | Paper jam occurs at power on. SP7504<br>RTB 42: Description modified |                                                                |  |
| 010   | 2nd Paper Feed SN: Late                                              |                                                                |  |
| 011   | 3rd Paper Feed SN: Late                                              |                                                                |  |
| 012   | 4th Paper Feed SN: Late                                              |                                                                |  |
| 021   | LCT Paper Feed SN: Late                                              |                                                                |  |
| 022   | 1 st Vertical Transport SN: Late                                     |                                                                |  |
| 050   | 2nd Vertical Transport SN: Late                                      |                                                                |  |
| 060   | 4th Vertical Transport SN: Late                                      |                                                                |  |
| 070   | Relay SN: Late                                                       |                                                                |  |
| 121   | Registration SN: Late                                                |                                                                |  |
| 122   | Fusing Exit SN: Late                                                 |                                                                |  |
| 123   | Exit Unit Entrance SN: Late                                          |                                                                |  |
| 125   | Paper Exit SN: Late                                                  |                                                                |  |

|      |    | Paper Jam Location (Original)                                                                                             |  |
|------|----|----------------------------------------------------------------------------------------------------|--|
| 7505 |    | Displays the total number of original jams by location. These jams occur when the original does not activate the sensors. |  |
|      |    | Note                                                                                                    |  |
|      |    | <ul> <li>Lag. Jam occurs when the paper remains at the sensor for longer than the<br/>prescribed time.</li> </ul>         |  |
|      |    | • Late: Jam occurs because paper fails to arrive at the prescribed time.                                                  |  |
|      | 1  | Duplex Entrance SN: Late                                                                                                  |  |
|      | 4  | Duplex Transport SN1: Late                                                                                                |  |
|      | 54 | Duplex Transport: SN2: Late                                                                                               |  |

| 7506 | Jam Count by Paper S | ize |                                                          |  |
|------|----------------------|-----|----------------------------------------------------------|--|
| 006  | A5 LEF               |     |                                                          |  |
| 044  | HLT LEF              |     |                                                          |  |
| 133  | A4 SEF               |     |                                                          |  |
| 134  | A5 SEF               | CTL |                                                          |  |
| 142  | B5 SEF               |     | Displays the number of jams according to the paper size. |  |
| 164  | LG SEF               |     |                                                          |  |
| 166  | LT SEF               |     |                                                          |  |
| 172  | HLT SEF              |     |                                                          |  |
| 255  | Others               |     |                                                          |  |

| 7507* | Plotter Jam History |  |  |  |  |
|-------|---------------------|--|--|--|--|
|-------|---------------------|--|--|--|--|

| 001     | Latest   |                                                                                         |      |         |      |
|---------|----------|-----------------------------------------------------------------------------------------|------|---------|------|
| 002     | Latest 1 | Displays the copy jam history (the most recent 10 jams)                                 |      |         |      |
| 003     | Latest 2 | Sample Display:                                                                         |      |         |      |
| 004     | Latest 3 | CODE:023                                                                                |      |         |      |
| 005     | Latest 4 | TOTAL:0000334                                                                           |      |         |      |
| 006     | Latest 5 | DATE: Mon Mar 15 11:44:50 2000                                                          |      |         |      |
| 007     | Latest 6 | CODE is the SP7504-*** number (see above.)                                              |      |         |      |
| 008     | Latest 7 | SIZE is the ASAP paper size code in hex.<br>TOTAL is the total jam error count (SP7502) |      |         |      |
| 009     | Latest 8 | DATE is the date the jams occurred.                                                     |      |         |      |
| 010     | Latest 9 |                                                                                         |      |         |      |
| Size    | Code     | Size                                                                                    | Code | Size    | Code |
| A4 (S)  | 05       | A3 (L)                                                                                  | 84   | DLT (L) | A0   |
| A5 (S)  | 06       | A4 (L)                                                                                  | 85   | LG (L)  | A4   |
| B5 (S)  | OE       | A5 (L)                                                                                  | 86   | LT (L)  | A6   |
| LT (S)  | 26       | B4 (L)                                                                                  | 8D   | HLT (L) | AC   |
| HLT (S) | 2C       | B5 (L)                                                                                  | 8E   | Others  | FF   |

7508\*

Original Jam History

| 001 | Latest   |                                                              |
|-----|----------|--------------------------------------------------------------|
| 002 | Latest 1 | Displays the original jam history (the most recent 10 jams). |
| 003 | Latest 2 | Sample Display:                                              |
| 004 | Latest 3 | CODE:007<br>SIZE:05h                                         |
| 005 | Latest 4 | TOTAL:0000334                                                |
| 006 | Latest 5 | DATE: Mon Mar 15 11:44:50 2000                               |
| 007 | Latest 6 | CODE is the SP7505*** number (see above.)                    |
| 008 | Latest 7 | TOTAL is the total error count (SP7503)                      |
| 009 | Latest 8 | DATE is the date the jams occurred.                          |
| 010 | Latest 9 |                                                              |

| 7624 | Parts Replacement Operation ON/OFF<br>PCDU:BK                                                                               | [0 or 1 / <b>1</b> ]                                         |
|------|----------------------------------------------------------------------------------------------------|--------------------------------------------------------------|
| 001  | [0: No / 1: Yes]<br>Determines whether the use of PM applies to the mo<br>(1), confirm the "SP5067" (Parts replacement oper | achine or not. After selecting "Yes"<br>ation type) setting. |

| 7801 | ROM version. / Firmware Version                                    |  |  |
|------|--------------------------------------------------------------------|--|--|
| 255  | Displays the parts number and versions of all ROMs in the machine. |  |  |

| 7803* | PM Counter Display   |                                         |  |
|-------|----------------------|-----------------------------------------|--|
| 001   | Paper                | Displays the PM counter.                |  |
| 002   | Sheets 45k part      | Displays the PM sheet Counter (45k).    |  |
| 003   | Sheets 90k part      | Displays the PM sheet Counter (90k).    |  |
| 004   | Distance (mm)<br>45k | Displays the PM distance Counter (45k). |  |
| 005   | Distance (mm)<br>90k | Displays the PM distance Counter (90k). |  |

| 006 | Distance 45k part | [0 to 255 / <b>0</b> / 1 /step]<br>Displays the PM distance Counter (45k) usage rate. |
|-----|-------------------|---------------------------------------------------------------------------------------|
| 007 | Distance 90k part | [0 to 255 / <b>0</b> / 1 /step]<br>Displays the PM distance Counter (90k) usage rate. |

| 7804 | PM Count Reset                                                                                                |                        |  |
|------|----------------------------------------------------------------------------------------------------|------------------------|--|
|      | Paper                                                                                                    |                        |  |
| 001  | Resets the PM counter (SP7-803-001). When the program ends normally, the message<br>"Completed" is displayed. |                        |  |
| 002  | 45k part                                                                                                    | PM counter (45k) clear |  |
| 003  | 90k part                                                                                                    | PM counter (90k) clear |  |

| 7807 | SC/Jam Counter Reset                                                                                                    |
|------|----------------------------------------------------------------------------------------------------|
| 001  | Resets the SC, paper, original, and total jam counters. When the program ends<br>normally, the message "Completed" is displayed.<br>SP7-807-1 does not clear the latest 10 JAM and SC logs. |

| 7024 | MF Error Counter                                                 |                                                                                                    |  |
|------|------------------------------------------------------------------|----------------------------------------------------------------------------------------------------|--|
| 7820 | Displays the number of counts requested of the card/key counter. |                                                                                                    |  |
| 001  | Error Counter                                                    | A request for the count total failed at power on. This error will occur if the device is installed but disconnected.   |  |
| 002  | Error Staple                                                     | The request for a staple count failed at power on. This err<br>will occur if the device is installed but disconnected. |  |

| 7827 | MF Error Counter Clear                            |
|------|---------------------------------------------------|
|      | Press Execute to reset to 0 the values of SP7826. |

| 7832* | Self-Diagnose Result Display                                                                         |
|-------|----------------------------------------------------------------------------------------------------|
| 001   | Displays the SC codes and the number of their occurrences. Each number is in the range of 0 to 9999. |

| 7024    | Total Memory size                                            |
|---------|--------------------------------------------------------------|
| 7 8 3 0 | Displays the contents of the memory on the controller board. |
|         |                                                              |
| 7852*   | DF Glass Dust Check                                          |

| 7852" | DF Glass Dust Check          |          |      |         |    |     |       |    |   |    |
|-------|------------------------------|----------|------|---------|----|-----|-------|----|---|----|
| 001   | Dust Detection Counter       | Displays | each | counter | in | the | range | of | 0 | to |
| 002   | Dust Detection Clear Counter | 65535.   |      |         |    |     |       |    |   |    |

|      | Assert Info                                                                                                    |   |   |  |  |
|------|----------------------------------------------------------------------------------------------------|---|---|--|--|
| 7901 | Records the location where a problem is detected in the program. The data stored in this SP is used for problem analysis. |   |   |  |  |
| 001  | File Name                                                                                                    | - | - |  |  |
| 002  | Number of Lines                                                                                                    | - | - |  |  |
| 003  | Location                                                                                                    | - | - |  |  |

| 7906 | Last PM Count          |                                                         |
|------|------------------------|---------------------------------------------------------|
| 002  | Sheets 45k part        | Dianton a such of the DAA shoet Counters the last count |
| 003  | Sheets 90k part        | Displays each of the PM sheet Counter. the last count   |
| 004  | Distance (mm) 45k part | Displays each of the PM distance Counter: the last      |
| 005  | Distance (mm) 90k part | count                                                   |
| 006  | Distance 45k           | Displays each of the PM distance Counter usage rate:    |
| 007  | Distance 90k           | the last count                                          |

| 7907 | Before 2 PM Count      |                                                      |  |
|------|------------------------|------------------------------------------------------|--|
| 002  | Sheets 45k part        | Displays each of the PM sheet Counter (90k): the     |  |
| 003  | Sheets 90k part        | second last count                                    |  |
| 004  | Distance (mm) 45k part | Displays each of the PM distance Counter: the second |  |
| 005  | Distance (mm) 90k part | last count                                           |  |

| 006 | Distance 45k | Displays each of the PM distance Counter usage rate |
|-----|--------------|-----------------------------------------------------|
| 007 | Distance 90k | the second last count                               |

| 7908 | Before 3 PM Count      |                                                        |  |
|------|------------------------|--------------------------------------------------------|--|
| 002  | Sheets 45k part        | Displays each of the PM sheet Counter (90k): the third |  |
| 003  | Sheets 90k part        | last count                                             |  |
| 004  | Distance (mm) 45k part | Displays each of the PM distance Counter: the third lo |  |
| 005  | Distance (mm) 90k part | count                                                  |  |
| 006  | Distance 45k           | Displays each of the PM distance Counter usage rate:   |  |
| 007  | Distance 90k           | the third last count                                   |  |

### SP8-XXX (Data Log 2)

Most of the SPs in this group are prefixed with a letter that indicates the mode of operation (the mode of operation is referred to as an "application"). Before reading the Group 8 Service Table, make sure that you understand what these prefixes mean.

| Prefixes | What it means                      |                                                                                                    |  |
|----------|------------------------------------|----------------------------------------------------------------------------------------------------|--|
| T:       | Total: (Grand Total).              | Grand total of the items counted for all applications (C, F, P, etc.)                                                                                                    |  |
| C:       | Copy application.                  |                                                                                                    |  |
| F:       | Fax application.                   | Totals (pages, jobs, etc.) executed for each application                                                                                                    |  |
| P:       | Print application.                 | when the job was not stored on the document server.                                                                                                    |  |
| S:       | Scan application.                  |                                                                                                    |  |
| L:       | Local storage (document<br>server) | Totals (jobs, pages, etc.) for the document server. The L:<br>counters work differently case by case. Sometimes, they<br>count jobs/pages stored on the document server; this<br>can be in document server mode (from the document<br>server window), or from another mode, such as from a<br>printer driver or by pressing the Store File button in the<br>Copy mode window. Sometimes, they include occasions<br>when the user uses a file that is already on the document<br>server. Each counter will be discussed case by case. |  |

| O: | Other applications<br>(external network<br>applications, for example) | Refers to network applications such as Web Image<br>Monitor. Utilities developed with the SDK (Software<br>Development Kit) will also be counted with this group in<br>the future. |
|----|-----------------------------------------------------------------------|----------------------------------------------------------------------------------------------------|
|----|-----------------------------------------------------------------------|----------------------------------------------------------------------------------------------------|

The Group 8 SP codes are limited to 17 characters, forced by the necessity of displaying them on the small LCDs of printers and faxes that also use these SPs. Read over the list of abbreviations below and refer to it again if you see the name of an SP that you do not understand.

#### Key for Abbreviations

| Abbreviation | What it means                                                                                                    |  |
|--------------|----------------------------------------------------------------------------------------------------|--|
| /            | "By", e.g. "T:Jobs/Apl" = Total Jobs "by" Application                                                                       |  |
| >            | More (2> "2 or more", 4> "4 or more"                                                                                        |  |
| AddBook      | Address Book                                                                                                    |  |
| Apl          | Application                                                                                                    |  |
| B/W          | Black & White                                                                                                    |  |
| Bk           | Black                                                                                                    |  |
| С            | Cyan                                                                                                    |  |
| ColCr        | Color Create                                                                                                    |  |
| ColMode      | Color Mode                                                                                                    |  |
| Comb         | Combine                                                                                                    |  |
| Comp         | Compression                                                                                                    |  |
| Deliv        | Delivery                                                                                                    |  |
| DesApl       | Designated Application. The application (Copy, Fax, Scan, Print) used to store the job on the document server, for example. |  |
| Dev Counter  | Development Count, no. of pages developed.                                                                                  |  |
| Dup, Duplex  | Duplex, printing on both sides                                                                                              |  |
| Emul         | Emulation                                                                                                    |  |
| FC           | Full Color                                                                                                    |  |
| FIN          | Post-print processing, i.e. finishing (punching, stapling, etc.)                                                            |  |

| Abbreviation | What it means                                                                                                    |  |  |
|--------------|----------------------------------------------------------------------------------------------------|--|--|
| Full Bleed   | No Margins                                                                                                    |  |  |
| GenCopy      | Generation Copy Mode                                                                                                    |  |  |
| GPC          | Get Print Counter. For jobs 10 pages or less, this counter does not count<br>up. For jobs larger than 10 pages, this counter counts up by the number<br>that is in excess of 10 (e.g., for an 11-page job, the counter counts up<br>11-10 = 1) |  |  |
| IFax         | Internet Fax                                                                                                    |  |  |
| ImgEdt       | Image Edit performed on the original with the copier GUI, e.g. border removal, adding stamps, page numbers, etc.                                                                                                    |  |  |
| К            | Black (YMCK)                                                                                                    |  |  |
| LS           | Local Storage. Refers to the document server.                                                                                                    |  |  |
| LSize        | Large (paper) Size                                                                                                    |  |  |
| Mag          | Magnification                                                                                                    |  |  |
| МС           | One color (monochrome)                                                                                                    |  |  |
| NRS          | NRS (@Remote), which allows a service center to monitor machines remotely. "@Remote" is used overseas; "CSS" is used in Japan.                                                                                                    |  |  |
| Org          | Original for scanning                                                                                                    |  |  |
| OrgJam       | Original Jam                                                                                                    |  |  |
| Palm 2       | Print Job Manager/Desk Top Editor: A pair of utilities that allows print<br>jobs to be distributed evenly among the printers on the network, and<br>allows files to moved around, combined, and converted to different<br>formats.             |  |  |
| PC           | Personal Computer                                                                                                    |  |  |
| PGS          | Pages. A page is the total scanned surface of the original. Duplex pages count as two pages, and A3 simplex count as two pages if the A3/DLT counter SP is switched ON.                                                                        |  |  |
| PJob         | Print Jobs                                                                                                    |  |  |
| Ррг          | Paper                                                                                                    |  |  |
| PrtJam       | Printer (plotter) Jam                                                                                                    |  |  |

| Abbreviation                                                                                    | What it means                                                                                                    |  |
|-------------------------------------------------------------------------------------------------|----------------------------------------------------------------------------------------------------|--|
| PrtPGS                                                                                          | Print Pages                                                                                                    |  |
| R                                                                                               | Red (Toner Remaining). Applies to the wide format model A2 only. This machine is under development and currently not available. |  |
| RCG                                                                                             | Remote Communication Gate                                                                                                    |  |
| Rez                                                                                             | Resolution                                                                                                    |  |
| SC                                                                                              | Service Code (Error SC code displayed)                                                                                          |  |
| Scn                                                                                             | Scan                                                                                                    |  |
| Sim, Simplex                                                                                    | Simplex, printing on 1 side.                                                                                                    |  |
| S-to-Email                                                                                      | Scan-to-E-mail                                                                                                    |  |
| SMC SMC report printed with SP5990. All of the Group 8 counters are recorded in the SMC report. |                                                                                                    |  |
| Svr                                                                                             | Server                                                                                                    |  |
| TonEnd                                                                                          | Toner End                                                                                                    |  |
| TonSave                                                                                         | Toner Save                                                                                                    |  |
| TXJob                                                                                           | Send, Transmission                                                                                                    |  |
| ҮМС                                                                                             | Yellow, Magenta, Cyan                                                                                                    |  |
| ҮМСК                                                                                            | Yellow, Magenta, Cyan, Black                                                                                                    |  |

## **Vote**

• All of the Group 8 SPs are reset with SP5 801 1 Memory All Clear.

| 8 191 | T:Total Scan PGS | These SPs count the pages scanned by earling application that uses the scanner to scan images.         [0 to 99999999 / 0 / 1]         CTL         The L: counters work differently case by constructions, they count jobs/pages stored the document server Sometimes, they inclus occasions when the user uses a file that is already on the document server.         [0 to 99999999 / 0 / 1] | These SPs count the pages scanned by each application that uses the scanner to scan                                                                                                    |
|-------|------------------|----------------------------------------------------------------------------------------------------|----------------------------------------------------------------------------------------------------|
| 8 192 | C:Total Scan PGS |                                                                                                    |                                                                                                    |
| 8 193 | F:Total Scan PGS |                                                                                                    | images.                                                                                                    |
| 8 195 | S:Total Scan PGS |                                                                                                    | [0 10 4444444 4 0 1 1]                                                                                                    |
| 8 196 | L:Total Scan PGS |                                                                                                    | The L: counters work differently case by case.<br>Sometimes, they count jobs/pages stored on<br>the document server Sometimes, they include<br>occasions when the user uses a file that is<br>already on the document server.<br>[0 to 99999999 / <b>0</b> / 1] |

- SP 8 191 to 8 196 count the number of scanned sides of pages, not the number of physical pages.
- These counters do not count reading user stamp data, or reading color charts to adjust color.
- Previews done with a scanner driver are not counted.
- A count is done only after all images of a job have been scanned.
- Scans made in SP mode are not counted.

#### Examples

- If 3 B5 pages and 1 A3 page are scanned with the scanner application but not stored, the S: count is 4.
- If both sides of 3 A4 sheets are copied and stored to the document server using the Store File button in the Copy mode window, the C: count is 6 and the L: count is 6.
- If both sides of 3 A4 sheets are copied but not stored, the C: count is 6.
- If you enter document server mode then scan 6 pages, the L: count is 6.

| 8 201 | T:LSize Scan PGS                                                                                                    | CTL | [0 to 99999999 / <b>0</b> / 1] |  |  |
|-------|----------------------------------------------------------------------------------------------------|-----|--------------------------------|--|--|
|       | These SPs count the total number of large pages input with the scanner for scan and copy jobs. Large size paper (A3/DLT) scanned for fax transmission is not counted. |     |                                |  |  |
|       | ♥Note                                                                                                    |     |                                |  |  |
|       | • These counters are displayed in the SMC Report, and in the User Tools display.                                                                                      |     |                                |  |  |
| 0.000 | F:LSize Scan PGS                                                                                                    | CTL | [0 to 99999999 / <b>0</b> / 1] |  |  |
| 8 203 | These SPs count the number of large pages scanned by original type for Fax jobs.                                                                                      |     |                                |  |  |
| 8 205 | S:LSize Scan PGS                                                                                                    | CTL          | [0 to 99999999 / <b>0</b> / 1]                 |  |  |
|-------|----------------------------------------------------------------------------------------------------|--------------|------------------------------------------------|--|--|
|       | These SPs count the total number of large pages input with the scanner for scan jobs only. Large size paper (A3/DLT) scanned for fax transmission is not counted. |              |                                                |  |  |
|       | <b>↓</b> Note                                                                                                    |              |                                                |  |  |
|       | <ul> <li>These counters are d</li> </ul>                                                                                                    | lisplayed in | the SMC Report, and in the User Tools display. |  |  |

|       | ADF Org Feeds                                                                            |                                                                                                    | CTL | [0 to 99999999 / <b>0</b> / 1] |
|-------|------------------------------------------------------------------------------------------|----------------------------------------------------------------------------------------------------|-----|--------------------------------|
| 8 221 | These SPs count the number of pages fed through the ADF for front and back sid scanning. |                                                                                                    |     |                                |
| 001   | Front                                                                                    | Number of front sides fed for scanning:<br>With an ADF/ARDF that can scan both sides simultaneously, the<br>Front side count is the same as the number of pages fed for either<br>simplex or duplex scanning.<br>With an ADF/ARDF that cannot scan both sides simultaneously, the<br>Front side count is the same as the number of pages fed for duplex<br>front side scanning. (The front side is determined by which side the<br>user loads face up.) |     |                                |
| 002   | Back                                                                                     | Number of rear sides fed for scanning:<br>With an ADF/ARDF that can scan both sides simultaneously, the<br>Back count is the same as the number of pages fed for duplex<br>scanning.<br>With an ADF/ARDF that cannot scan both sides simultaneously, the<br>Back count is the same as the number of pages fed for duplex rear-<br>side scanning.                                                                                                    |     |                                |

- When 1 sheet is fed for duplex scanning the Front count is 1 and the Back count is 1.
- If a jam occurs during the job, recovery processing is not counted to avoid double counting. Also, the pages are not counted if the jam occurs before the first sheet is output.

3

| 8 281 | T:Scan PGS/TWAIN | CTL | These SPs count the number of pages                                                                                                    |
|-------|------------------|-----|----------------------------------------------------------------------------------------------------|
| 8 285 | S:Scan PGS/TWAIN | CTL | scanned using a IWAIN driver. These<br>counters reveal how the TWAIN driver is<br>used for delivery functions.<br>[0 to 99999999 / 0 / 1]<br><b>Note</b><br>• At the present time, these counters<br>perform identical counts. |
|       |                  |     |                                                                                                    |
| 8 291 | T:Scan PGS/Stamp | CTL |                                                                                                    |

| 8 291 | T:Scan PGS/Stamp | CTL | These SPs count the number of pages     |
|-------|------------------|-----|-----------------------------------------|
| 8 293 | F:Scan PGS/Stamp | CTL | stamped with the stamp in the ADF unit. |
| 8 295 | S:Scan PGS/Stamp | CTL | [0 to 99999999 / <b>0</b> / 1]          |

|       | T:Scan PGS/Size                                                                                                    | CTL | [0 to 99999999 / <b>0</b> / 1] |  |  |
|-------|----------------------------------------------------------------------------------------------------|-----|--------------------------------|--|--|
| 8 301 | These SPs count by size the total number of pages scanned by all applications. Use these totals to compare original page size (scanning) and output (printing) page size [SP 8-441].                              |     |                                |  |  |
|       | C:Scan PGS/Size                                                                                                    | CTL | [0 to 99999999 / <b>0</b> / 1] |  |  |
| 8 302 | These SPs count by size the total number of pages scanned by the Copy application.<br>Use these totals to compare original page size (scanning) and output (printing) page<br>size [SP 8-442].                    |     |                                |  |  |
|       | F:Scan PGS/Size                                                                                                    | CTL | [0 to 99999999 / <b>0</b> / 1] |  |  |
| 8 303 | These SPs count by size the total number of pages scanned by the Fax application.<br>Use these totals to compare original page size (scanning) and output page size [SP<br>8-443].                                |     |                                |  |  |
|       | S:Scan PGS/Size                                                                                                    | CTL | [0 to 99999999 / <b>0</b> / 1] |  |  |
| 8 305 | These SPs count by size the total number of pages scanned by the Scan application.<br>Use these totals to compare original page size (scanning) and output page size [SP<br>8-445].                               |     |                                |  |  |
|       | L:Scan PGS/Size                                                                                                    | CTL | [0 to 99999999 / <b>0</b> / 1] |  |  |
| 8 306 | The L: counters work differently case by case. Sometimes, they count jobs/pages stored on the document server Sometimes, they include occasions when the user uses a file that is already on the document server. |     |                                |  |  |

| 001 | A3               |   |
|-----|------------------|---|
| 002 | A4               |   |
| 003 | A5               |   |
| 004 | B4               |   |
| 005 | В5               |   |
| 006 | DLT              |   |
| 007 | LG               | - |
| 008 | LT               |   |
| 009 | HLT              |   |
| 010 | Full Bleed       |   |
| 254 | Other (Standard) |   |
| 255 | Other (Custom)   |   |

| 8 381 | T:Total PrtPGS | CTL |                                              |
|-------|----------------|-----|----------------------------------------------|
| 8 382 | C:Total PrtPGS | CTL | These SPs count the number of pages          |
| 8 383 | F:Total PrtPGS | CTL | printed by the customer. The counter for the |
| 8 384 | P:Total PrtPGS | CTL | increments.                                  |
| 8 385 | S:Total PrtPGS | CTL | [0 to 99999999 / <b>0</b> / 1]               |
| 8 387 | O:Total PrtPGS | CTL | -                                            |

- When the A3/DLT double count function is switched on with SP5104, 1 A3/DLT page is counted as 2.
- When several documents are merged for a print job, the number of pages stored is counted for the application that stored them.
- These counters are used primarily to calculate charges on use of the machine, so the following pages are not counted as printed pages:

Blank pages in a duplex printing job.

Blank pages inserted as document covers, chapter title sheets, and slip sheets.

Reports printed to confirm counts.

All reports done in the service mode (service summaries, engine maintenance reports, etc.)

Test prints for machine image adjustment.

Error notification reports.

Partially printed pages as the result of a copier jam.

|       | LSize PrtPGS                                                                    | CTL                                 | [0 to 99999999 / <b>0</b> / 1]                                                                        |
|-------|---------------------------------------------------------------------------------|-------------------------------------|----------------------------------------------------------------------------------------------------|
| 8 391 | These SPs count pages printe Note In addition to being displayed in the User To | d on paj<br>blayed ir<br>bols displ | per sizes A3/DLT and larger.<br>In the SMC Report, these counters are also<br>ay on the copy machine. |

| 8 41 1 | Prints/Duplex | CTL | This SP counts the amount of paper (front/<br>back counted as 1 page) used for duplex<br>printing. Last pages printed only on one side<br>are not counted.<br>[O to 999999999 / <b>O</b> / 1] |
|--------|---------------|-----|----------------------------------------------------------------------------------------------------|
|--------|---------------|-----|----------------------------------------------------------------------------------------------------|

| 8 421 | T:PrtPGS/Dup Comb                                                                                                    | CTL | [0 to 99999999 / <b>0</b> / 1] |  |  |
|-------|----------------------------------------------------------------------------------------------------|-----|--------------------------------|--|--|
|       | These SPs count by binding and combine, and n-Up settings the number of pages processed for printing. This is the total for all applications. |     |                                |  |  |
|       | C:PrtPGS/Dup Comb                                                                                                    | CTL | [0 to 99999999 / <b>0</b> / 1] |  |  |
| 8 422 | These SPs count by binding and combining, and n-Up settings the number of pages processed for printing by the copier application.             |     |                                |  |  |
|       | F:PrtPGS/Dup Comb                                                                                                    | CTL | [0 to 99999999 / <b>0</b> / 1] |  |  |
| 8 423 | These SPs count by binding and combining, and n-Up settings the number of pages processed for printing by the fax application.                |     |                                |  |  |
|       | P:PrtPGS/Dup Comb                                                                                                    | CTL | [0 to 99999999 / <b>0</b> / 1] |  |  |
| 8 424 | These SPs count by binding and combining, and n-Up settings the number of pages processed for printing by the printer application.            |     |                                |  |  |
| 8 425 | S:PrtPGS/Dup Comb                                                                                                    | CTL | [0 to 99999999 / <b>0</b> / 1] |  |  |
|       | These SPs count by binding and combining, and n-Up settings the number of pages processed for printing by the scanner application.            |     |                                |  |  |

|       | L:PrtPGS/Dup Comb                                                                                                    |                          | CTL                   | [0 to 99999999 / <b>0</b> / 1]                      |
|-------|----------------------------------------------------------------------------------------------------|--------------------------|-----------------------|-----------------------------------------------------|
| 8 426 | The L: counters work differently case by case. Sometimes, they count jobs/pages stored on the document server Sometimes, they include occasions when the user uses file that is already on the document server. |                          |                       |                                                     |
|       | O:PrtPGS/Dup Comb                                                                                                    |                          | CTL                   | [0 to 99999999 / <b>0</b> / 1]                      |
| 8 427 | These SPs count by binding and con<br>processed for printing by Other app                                                                                                    |                          | d combir<br>r applica | ing, and n-Up settings the number of pages<br>tions |
| 001   | Simplex> Duplex                                                                                                    | -                        |                       |                                                     |
| 002   | Duplex> Duplex                                                                                                    | -                        |                       |                                                     |
| 003   | Book> Duplex                                                                                                    | -                        |                       |                                                     |
| 004   | Simplex Combine                                                                                                    | -                        |                       |                                                     |
| 005   | Duplex Combine                                                                                                    | -                        |                       |                                                     |
| 006   | 2in 1                                                                                                    | 2 pa                     | ges on 1              | side (2-Up)                                         |
| 007   | 4in l                                                                                                    | 4 pa                     | ges on 1              | side (4-Up)                                         |
| 008   | 6in l                                                                                                    | 6 pages on 1 side (6-Up) |                       |                                                     |
| 009   | 8in 1                                                                                                    | 8 pages on 1 side (8-Up) |                       |                                                     |
| 010   | 9in 1                                                                                                    | 9 pages on 1 side (9-Up) |                       |                                                     |
| 011   | 1 6 in 1                                                                                                    | 16 p                     | ages on               | 1 side (16-Up)                                      |
| 012   | Booklet                                                                                                    | -                        |                       |                                                     |
| 013   | Magazine                                                                                                    | -                        |                       |                                                     |
| 014   | 2in1+Booklet                                                                                                    | -                        |                       |                                                     |
| 015   | 4in1+Booklet                                                                                                    | -                        |                       |                                                     |
| 016   | 6in1+Booklet                                                                                                    | -                        |                       |                                                     |
| 017   | 8in1+Booklet                                                                                                    | -                        |                       |                                                     |
| 018   | 9in1+Booklet                                                                                                    | -                        |                       |                                                     |
| 019   | 2in1+Magazine                                                                                                    | -                        |                       |                                                     |
| 020   | 4in1+Magazine                                                                                                    | -                        |                       |                                                     |

| 021 | 6in1+Magazine  | - |
|-----|----------------|---|
| 022 | 8in1+Magazine  | - |
| 023 | 9in1+Magazine  | - |
| 024 | 16in1+Magazine | - |

- These counts (SP8-421 to SP8-427) are especially useful for customers who need to improve their compliance with ISO standards for the reduction of paper consumption.
- Pages that are only partially printed with the n-Up functions are counted as 1 page.
- Here is a summary of how the counters work for Booklet and Magazine modes:

| Вос               | oklet | Magazine          |       |  |
|-------------------|-------|-------------------|-------|--|
| Original<br>Pages | Count | Original<br>Pages | Count |  |
| 1                 | 1     | 1                 | 1     |  |
| 2                 | 2     | 2                 | 2     |  |
| 3                 | 2     | 3                 | 2     |  |
| 4                 | 2     | 4                 | 2     |  |
| 5                 | 3     | 5                 | 4     |  |
| 6                 | 4     | 6                 | 4     |  |
| 7                 | 4     | 7                 | 4     |  |
| 8                 | 4     | 8                 | 4     |  |

|       | T:PrtPGS/Ppr Size                                                                                                | CTL | [0 to 99999999 / <b>0</b> / 1] |  |  |
|-------|----------------------------------------------------------------------------------------------------|-----|--------------------------------|--|--|
| 8 441 | These SPs count by the number of the page classified by paper size. The page is printed by all applications.     |     |                                |  |  |
| 8 442 | C:PrtPGS/Ppr Size                                                                                                | CTL | [0 to 99999999 / <b>0</b> / 1] |  |  |
|       | These SPs count by the number of the page classified by paper size. The page is printed by the copy application. |     |                                |  |  |

|       | F:PrtPGS/Ppr Size | CTL                                                                                                    | [0 to 99999999 / <b>0</b> / 1] |                                            |  |
|-------|-------------------|----------------------------------------------------------------------------------------------------|--------------------------------|--------------------------------------------|--|
| 8 443 |                   | These SPs count by the number of the page classified by paper size. The page is printed by the fax application.                                                                                                  |                                |                                            |  |
|       |                   | P:PrtPGS/Ppr Size                                                                                                    | CTL                            | [0 to 99999999 / <b>0</b> / 1]             |  |
| 8 444 |                   | These SPs count by the num<br>printed by the printer appli                                                                                                    | nber of the<br>cations.        | page classified by paper size. The page is |  |
|       |                   | S:PrtPGS/Ppr Size                                                                                                    | CTL                            | [0 to 99999999 / <b>0</b> / 1]             |  |
| 8 445 |                   | These SPs count by the num<br>printed by the scanner app                                                                                                    | nber of the<br>lications.      | page classified by paper size. The page is |  |
|       |                   | L:PrtPGS/Ppr Size                                                                                                    | CTL                            | [0 to 99999999 / <b>0</b> / 1]             |  |
| 8 446 |                   | The L: counters work differently case by case. Sometimes, they count jobs/pages stored on the document server Sometimes, they include occasions when the user use a file that is already on the document server. |                                |                                            |  |
|       |                   | O:PrtPGS/Ppr Size                                                                                                    | CTL                            | [0 to 99999999 / <b>0</b> / 1]             |  |
| 8 447 |                   | These SPs count by the number of the page classified by paper size. The page is printed by Other applications.                                                                                                   |                                |                                            |  |
|       | 001               | A3                                                                                                    |                                |                                            |  |
|       | 002               | A4                                                                                                    |                                |                                            |  |
|       | 003               | A5                                                                                                    |                                |                                            |  |
|       | 004               | B4                                                                                                    |                                |                                            |  |
|       | 005               | В5                                                                                                    |                                |                                            |  |
|       | 006               | DLT                                                                                                    |                                |                                            |  |
|       | 007               | LG                                                                                                    |                                |                                            |  |
|       | 008               | LT                                                                                                    |                                |                                            |  |
|       | 009               | HLT                                                                                                    |                                |                                            |  |
|       | 010               | Full Bleed                                                                                                    |                                |                                            |  |
|       | 254               | Other (Standard)                                                                                                    |                                |                                            |  |
|       | 255               | Other (Custom)                                                                                                    |                                |                                            |  |

• These counters do not distinguish between LEF and SEF.

| 0 451  | PrtPGS/Ppr Tray                                                        | CTL                 | [0 to 99999999 / <b>0</b> / 1] |  |
|--------|------------------------------------------------------------------------|---------------------|--------------------------------|--|
| 8 43 1 | These SPs count the number of sheets fed from each paper feed station. |                     |                                |  |
| 001    | Bypass                                                                 | Bypass Tray         | ,                              |  |
| 002    | Tray 1                                                                 | Copier              |                                |  |
| 003    | Tray 2                                                                 | Copier              |                                |  |
| 004    | Tray 3                                                                 | Copier              |                                |  |
| 005    | Tray 4                                                                 | Currently no        | ot used.                       |  |
| 006    | Tray 5                                                                 | Currently no        | ot used.                       |  |
| 007    | Tray 6                                                                 | Currently no        | ot used.                       |  |
| 008    | Tray 7                                                                 | Currently no        | ot used.                       |  |
| 009    | Tray 8                                                                 | Currently no        | ot used.                       |  |
| 010    | Tray 9                                                                 | Currently no        | ot used.                       |  |
| 011    | Tray 10                                                                | Currently no        | ot used.                       |  |
| 012    | Tray 11                                                                | Currently no        | ot used.                       |  |
| 013    | Tray 12                                                                | Currently not used. |                                |  |
| 014    | Tray 13                                                                | Currently no        | ot used.                       |  |
| 015    | Tray 14                                                                | Currently no        | bt used.                       |  |
| 016    | Tray 15                                                                | Currently no        | bt used.                       |  |

| 8 461 | T:PrtPGS/Ppr Type                                                                                                    | CTL | [0 to 99999999 / <b>0</b> / 1] |  |  |
|-------|----------------------------------------------------------------------------------------------------|-----|--------------------------------|--|--|
|       | These SPs count by paper type the number pages printed by all applications.                                                                                                    |     |                                |  |  |
|       | <ul> <li>These counters are not the same as the PM counter. The PM counter is based on<br/>feed timing to accurately measure the service life of the feed rollers. However,<br/>these counts are based on output timing.</li> </ul> |     |                                |  |  |
|       | • Blank sheets (covers, chapter covers, slip sheets) are also counted.                                                                                                    |     |                                |  |  |
|       | • During duplex printing, pages printed on both sides count as 1, and a page printed on one side counts as 1.                                                                                                    |     |                                |  |  |

| 8 462  |                                                                                                    | C:PrtPGS/Ppr Type                                                               | CTL      | [0 to 99999999 / <b>0</b> / 1]                                                                 |
|--------|----------------------------------------------------------------------------------------------------|---------------------------------------------------------------------------------|----------|------------------------------------------------------------------------------------------------|
|        |                                                                                                    | These SPs count by paper type the number pages printed by the copy application. |          |                                                                                                |
| 8 463  |                                                                                                    | F:PrtPGS/Ppr Type                                                               | CTL      | [0 to 99999999 / <b>0</b> / 1]                                                                 |
|        |                                                                                                    | These SPs count by paper type                                                   | the numb | er pages printed by the fax application.                                                       |
| 0.44.4 |                                                                                                    | P:PrtPGS/Ppr Type                                                               | CTL      | [0 to 99999999 / <b>0</b> / 1]                                                                 |
| 8 404  |                                                                                                    | These SPs count by paper type                                                   | the numb | er pages printed by the printer application.                                                   |
|        |                                                                                                    | L:PrtPGS/Ppr Type                                                               | CTL      | [0 to 99999999 / <b>0</b> / 1]                                                                 |
| 8 466  | 6 The L: counters work differently case by case. Sometimes, they count jobs/pages stored on the document server Sometimes, they include occasions when the use a file that is already on the document server. |                                                                                 |          | case. Sometimes, they count jobs/pages<br>s, they include occasions when the user uses<br>ver. |
|        | 001                                                                                                    | Normal                                                                          |          |                                                                                                |
|        | 002                                                                                                    | Recycled                                                                        |          |                                                                                                |
|        | 003                                                                                                    | Special                                                                         |          |                                                                                                |
|        | 004                                                                                                    | Thick                                                                           |          |                                                                                                |
|        | 005                                                                                                    | Normal (Back)                                                                   |          |                                                                                                |
|        | 006                                                                                                    | Thick (Back)                                                                    |          |                                                                                                |
|        | 007                                                                                                    | OHP                                                                             |          |                                                                                                |
|        | 008                                                                                                    | Other                                                                           |          |                                                                                                |

| 8 511 |     | T:PrtPGS/Emul                       | CTL | [0 to 99999999 / <b>0</b> / 1] |  |
|-------|-----|-------------------------------------|-----|--------------------------------|--|
|       |     | Printed by all applications.        |     |                                |  |
| 9.514 |     | P:PrtPGS/Emul                       | CTL | [0 to 99999999 / <b>0</b> / 1] |  |
| 8314  |     | Printed by the printer application. |     |                                |  |
| (     | 001 | RPCS                                |     |                                |  |
| (     | 002 | RPDL                                |     |                                |  |
| (     | 003 | PS3                                 |     |                                |  |
| (     | 004 | R98                                 |     |                                |  |

| 005 | R16      |
|-----|----------|
| 006 | GL/GL2   |
| 007 | R55      |
| 008 | RTIFF    |
| 009 | PDF      |
| 010 | PCL5e/5c |
| 011 | PCL XL   |
| 012 | IPDL-C   |
| 013 | BM-Links |
| 014 | Other    |
| 015 | IPDS     |

| 8 521 | T:PrtPGS/FIN                                                                                  | CTL | [0 to 99999999 / <b>0</b> / 1] |  |  |
|-------|-----------------------------------------------------------------------------------------------|-----|--------------------------------|--|--|
|       | These SPs count by finishing mode the total number of pages printed by all applications.      |     |                                |  |  |
|       | C:PrtPGS/FIN                                                                                  | CTL | [0 to 99999999 / <b>0</b> / 1] |  |  |
| 8 522 | These SPs count by finishing mode the total number of pages printed by the Copy application.  |     |                                |  |  |
|       | F:PrtPGS/FIN                                                                                  | CTL | [0 to 99999999 / <b>0</b> / 1] |  |  |
| 8 523 | These SPs count by finishing mode the total number of pages printed by the Fax application.   |     |                                |  |  |
|       | Print finishing options for received faxes are currently not available.                       |     |                                |  |  |
| 8 524 | P:PrtPGS/FIN                                                                                  | CTL | [0 to 99999999 / <b>0</b> / 1] |  |  |
|       | These SPs count by finishing mode the total number of pages printed by the Print application. |     |                                |  |  |

|                                                                                                    |     | S:PrtPGS/FIN                                   | CTL                                                                                                  | [0 to 99999999 / <b>0</b> / 1] |  |  |
|----------------------------------------------------------------------------------------------------|-----|------------------------------------------------|----------------------------------------------------------------------------------------------------|--------------------------------|--|--|
| 8 525 These SPs count application.                                                                                                    |     | These SPs count by finishing r<br>application. | unt by finishing mode the total number of pages printed by the Scanner                               |                                |  |  |
|                                                                                                    |     | L:PrtPGS/FIN                                   | CTL                                                                                                  | [0 to 99999999 / <b>0</b> / 1] |  |  |
| <b>8 526</b> The L: counters work differently case by case. Sometimes, they count jobs/pc stored on the document server Sometimes, they include occasions when the u a file that is already on the document server. |     |                                                | v case. Sometimes, they count jobs/pages<br>nes, they include occasions when the user uses<br>erver. |                                |  |  |
|                                                                                                    | 001 | Sort                                           |                                                                                                    |                                |  |  |
|                                                                                                    | 002 | Stack                                          |                                                                                                    |                                |  |  |
|                                                                                                    | 003 | Staple                                         |                                                                                                    |                                |  |  |
|                                                                                                    | 004 | Booklet                                        |                                                                                                    |                                |  |  |
|                                                                                                    | 005 | Z-Fold                                         |                                                                                                    |                                |  |  |
|                                                                                                    | 006 | Punch                                          |                                                                                                    |                                |  |  |
|                                                                                                    | 007 | Other                                          |                                                                                                    |                                |  |  |
|                                                                                                    | 008 | Inside-Fold                                    |                                                                                                    |                                |  |  |
|                                                                                                    | 009 | Three-IN-Fold                                  |                                                                                                    |                                |  |  |
|                                                                                                    | 010 | Three-OUT-Fold                                 |                                                                                                    |                                |  |  |
|                                                                                                    | 011 | Four-Fold                                      |                                                                                                    |                                |  |  |
|                                                                                                    | 012 | KANNON-Fold                                    |                                                                                                    |                                |  |  |
|                                                                                                    | 013 | Perfect-Bind                                   |                                                                                                    |                                |  |  |
|                                                                                                    | 014 | Ring-Bind                                      |                                                                                                    |                                |  |  |

## Note

- If stapling is selected for finishing and the stack is too large for stapling, the unstapled pages are still counted.
- The counts for staple finishing are based on output to the staple tray, so jam recoveries are counted.

| 0.501   | Staples |
|---------|---------|
| 0 3 3 1 | -       |

| 8 551   | T:PrtBooks/FIN                                                                                     | CTL                                                                                                    | [0 to 99999999 / <b>0</b> / 1] |  |  |  |
|---------|----------------------------------------------------------------------------------------------------|----------------------------------------------------------------------------------------------------|--------------------------------|--|--|--|
|         | Printed by all applications.                                                                       | Printed by all applications.                                                                                                    |                                |  |  |  |
|         | C:PrtBooks/FIN                                                                                     | CTL                                                                                                    | [0 to 99999999 / <b>0</b> / 1] |  |  |  |
| 0.552   | Printed by the printer applicat                                                                    | Printed by the printer application.                                                                                                    |                                |  |  |  |
| 9 5 5 4 | P:PrtBooks/FIN                                                                                     | CTL                                                                                                    | [0 to 99999999 / <b>0</b> / 1] |  |  |  |
| 6 334   | Printed by the printer applicat                                                                    | Printed by the printer application.                                                                                                    |                                |  |  |  |
|         | L:PrtBooks/FIN                                                                                     | CTL                                                                                                    | [0 to 99999999 / <b>0</b> / 1] |  |  |  |
| 8 556   | The L: counters work different<br>stored on the document serve<br>a file that is already on the do | The L: counters work differently case by case. Sometimes, they count jobs/pages stored on the document server Sometimes, they include occasions when the user uses a file that is already on the document server. |                                |  |  |  |
| 00      | 1 Perfect-Bind                                                                                     | Perfect-Bind                                                                                                    |                                |  |  |  |
| 00      | Ring-Bind                                                                                          |                                                                                                    |                                |  |  |  |

| 0.541 | T:A Sheet Of Paper                                                                                                    | CTL | [0 to 99999999 / <b>0</b> / 1] |  |  |
|-------|----------------------------------------------------------------------------------------------------|-----|--------------------------------|--|--|
| 0.001 | Printed by all applications.                                                                                                    |     |                                |  |  |
| 9 540 | C:A Sheet Of Paper                                                                                                    | CTL | [0 to 99999999 / <b>0</b> / 1] |  |  |
| 6 302 | Printed by the copy application.                                                                                                    |     |                                |  |  |
| 0 540 | F:A Sheet Of Paper                                                                                                    | CTL | [0 to 99999999 / <b>0</b> / 1] |  |  |
| 0 203 | Printed by the fax application.                                                                                                    |     |                                |  |  |
| 0.544 | P:A Sheet Of Paper                                                                                                    | CTL | [0 to 99999999 / <b>0</b> / 1] |  |  |
| 8 304 | Printed by the printer application.                                                                                                    |     |                                |  |  |
|       | L:A Sheet Of Paper                                                                                                    | CTL | [0 to 99999999 / <b>0</b> / 1] |  |  |
| 8 566 | The L: counters work differently case by case. Sometimes, they count jobs/pages stored on the document server Sometimes, they include occasions when the user uses a file that is already on the document server. |     |                                |  |  |

| 0 547 | O:A Sheet Of Paper            |
|-------|-------------------------------|
| 8 307 | Printed by Other application. |
| 001   | Total: Over A3/DLT            |
| 002   | Total: Under A3/DLT           |
| 003   | Duplex: Over A3/DLT           |
| 004   | Duplex: Under A3/DLT          |

|       | T:Counter                                                                                        | CTL                                              | [0 to 99999999 / <b>0</b> / 1]                                                                               |
|-------|--------------------------------------------------------------------------------------------------|--------------------------------------------------|----------------------------------------------------------------------------------------------------|
| 8 581 | This SP counts the total outpu<br>application used. In addition<br>are also displayed in the Use | t broken dow<br>to being disp<br>er Tools disple | vn by color output, regardless of the<br>olayed in the SMC Report, these counters<br>ay on the copy machine. |
| 001   | Total                                                                                            |                                                  |                                                                                                    |

| 8 591 | O:Counter | CTL                                                                                                    | [0 to 99999999 / <b>0</b> / 1] |
|-------|-----------|----------------------------------------------------------------------------------------------------|--------------------------------|
| 001   | A3/DLT    | These SPs count the totals for A3/DLT paper use,                                                                                            |                                |
| 002   | Duplex    | <ul> <li>number of duplex pages printed, and the number<br/>staples used. These totals are for Other (O:)<br/>applications only.</li> </ul> |                                |

| 8 601 | T: Coverage Counter | CTL                                              | [0 to 99999999 / <b>0</b> / 1] |
|-------|---------------------|--------------------------------------------------|--------------------------------|
| 001   | B/W                 | Displays the                                     | e total coverage of each mode. |
| 011   | B/W Printing Pages  | Displays the number of the printouts in each mod |                                |

| 8 602 |     | C: Coverage Counter | CTL | [0 to 99999999 / <b>0</b> / 1] |
|-------|-----|---------------------|-----|--------------------------------|
|       | 001 | B/W                 |     |                                |
| 8 603 |     | F: Coverage Counter | CTL | [0 to 99999999 / <b>0</b> / 1] |
|       | 001 | B/W                 | •   |                                |
| 8 604 |     | P: Coverage Counter | CTL | [0 to 99999999 / <b>0</b> / 1] |
|       | 001 | B/W                 |     |                                |

| 8 606     | L: Coverage Counter | CTL | [0 to 99999999 / <b>0</b> / 1] |
|-----------|---------------------|-----|--------------------------------|
| 001       | B/W                 |     |                                |
| 8 617     | SDK Apli Counter    |     |                                |
| 001 - 006 | SDK-1 to -6         |     |                                |

| 8 621     | Func Use Counter     |
|-----------|----------------------|
| 001 - 064 | Function-001 to -064 |

|       | T:FAX TX PGS                                                                        | CTL        | [0 to 99999999 / <b>0</b> / 1]      |
|-------|-------------------------------------------------------------------------------------|------------|-------------------------------------|
| 8 631 | This SP counts by color mode<br>number.                                             | the number | of pages sent by fax to a telephone |
| 8 633 | F:FAX TX PGS                                                                        | CTL        | [0 to 99999999 / <b>0</b> / 1]      |
|       | This SP counts by color mode the number of pages sent by fax to a telephone number. |            |                                     |
| 001   | B/W                                                                                 |            |                                     |

- If a document has color and black-and-white pages mixed, the pages are counted separately as B/W or Color.
- At the present time, this feature is provided for the Fax application only so SP8631 and SP8633 are the same.
- The counts include error pages.
- If a document is sent to more than one destination with a Group transmission, the count is done for each destination.
- Polling transmissions are counted but polling RX are not.
- Relay, memory, and confidential mailbox transmissions and are counted for each destination.

|       | T:IFAX TX PGS                          | CTL         | [0 to 99999999 / <b>0</b> / 1]                 |
|-------|----------------------------------------|-------------|------------------------------------------------|
| 8 641 | This SP counts by color mode<br>I-Fax. | e the numbe | er of pages sent by fax to as fax images using |

|       | F:IFAX TX PGS                        | CTL        | [0 to 99999999 / <b>0</b> / 1]                 |
|-------|--------------------------------------|------------|------------------------------------------------|
| 8 643 | This SP counts by color mode<br>Fax. | e the numb | er of pages sent by Fax as fax images using I- |
| 001   | B/W                                  |            |                                                |

- If a document has color and black-and-white pages mixed, the pages are counted separately as B/W or Color.
- At the present time, this feature is provided for the Fax application only so SP8641 and SP8643 are the same.
- The counts include error pages.
- If a document is sent to more than one destination with a Group transmission, the count is done for each destination.
- Polling transmissions are counted but polling RX are not.
- Relay, memory, and confidential mailbox transmissions and are counted for each destination.

|       | T:S-to-Email PGS                                                                                                | CTL                                                                                                    | [0 to 99999999 / <b>0</b> / 1]                       |                                |  |
|-------|----------------------------------------------------------------------------------------------------|----------------------------------------------------------------------------------------------------|------------------------------------------------------|--------------------------------|--|
| 8 651 | This SP counts by color mode the total number of pages attac<br>both the Scan and document server applications. |                                                                                                    | mber of pages attached to an e-mail for<br>ications. |                                |  |
|       |                                                                                                    | S:S-to-Email PGS                                                                                            | CTL                                                  | [0 to 99999999 / <b>0</b> / 1] |  |
| 8 655 |                                                                                                    | This SP counts by color mode the total number of pages attached to an e-mail for the Scan application only. |                                                      |                                |  |
|       | 001                                                                                                    | B/W                                                                                                    |                                                      |                                |  |
|       | 002                                                                                                    | Color                                                                                                    |                                                      |                                |  |

#### **Vote**

- The count for B/W and Color pages is done after the document is stored on the HDD. If the job is cancelled before it is stored, the pages are not counted.
- If Scan-to-Email is used to send a 10-page document to 5 addresses, the count is 10 (the pages are sent to the same SMTP server together).
- If Scan-to-PC is used to send a 10-page document to 5 folders, the count is 50 (the document is sent to each destination of the SMB/FTP server).
- Due to restrictions on some devices, if Scan-to-Email is used to send a 10-page document to a large number of destinations, the count may be divided and counted separately. For example, if a 10-page document is sent to 200 addresses, the count is 10 for the first 100 destinations and the count is also 10 for the second 100 destinations, for a total of 20.).

| 8 661 |     | T:Deliv PGS/Svr                                                                                                    | CTL | [0 to 99999999 / <b>0</b> / 1] |  |  |
|-------|-----|----------------------------------------------------------------------------------------------------|-----|--------------------------------|--|--|
|       |     | These SPs count by color mode the total number of pages sent to a Scan Router server by both Scan and LS applications. |     |                                |  |  |
|       |     | S:Deliv PGS/Svr                                                                                                    | CTL | [0 to 99999999 / <b>0</b> / 1] |  |  |
| 8 665 |     | These SPs count by color mode the total number of pages sent to a Scan Router server by the Scan application.          |     |                                |  |  |
|       | 001 | B/W                                                                                                    |     |                                |  |  |
|       | 002 | Color                                                                                                    |     |                                |  |  |

## **Vote**

- The B/W and Color counts are done after the document is stored on the HDD of the Scan Router server.
- If the job is canceled before storage on the Scan Router server finishes, the count is not done.
- The count is executed even if there is confirmation of the arrival at the Scan Router server.

|                      |     | T:Deliv PGS/PC                                                                                                    | CTL                            | [0 to 99999999/0/1] |  |  |
|----------------------|-----|----------------------------------------------------------------------------------------------------|--------------------------------|---------------------|--|--|
| 8 671                |     | These SPs count by color mode the total number of pages sent to a folder on a PC (Scan-to-PC) with the Scan and LS applications. |                                |                     |  |  |
| S:Deliv PGS/PC CTL [ |     |                                                                                                    | [0 to 99999999 / <b>0</b> / 1] |                     |  |  |
| 8 675                |     | These SPs count by color mode the total number of pages sent with Scan-to-PC with the Scan application.                          |                                |                     |  |  |
|                      | 001 | B/W                                                                                                    |                                |                     |  |  |
|                      | 002 | 2 Color                                                                                                    |                                |                     |  |  |

#### Note

- Print jobs done with Web Image Monitor and Desk Top Binder are added to the count.
- If several documents are merged for sending, the number of pages stored is counted for the application that stored them.
- When several documents are sent by a Fax broadcast, the F: count is done for the number of pages sent to each destination.

| 8 681 | T:PCFAX TXPGS | CTL | These SPs count the number of pages sent by PC                                                                                                    |
|-------|---------------|-----|----------------------------------------------------------------------------------------------------|
| 8 683 | F:PCFAX TXPGS | CTL | Fax. These SPs are provided for the Fax<br>application only, so the counts for SP8-681 and<br>SP8-683 are the same.<br>[O to 999999999 / <b>O</b> / 1] |

- This counts pages sent from a PC using a PC fax application, from the PC through the copier to the destination.
- When sending the same message to more than one place using broadcasting, the pages are only counted once. (For example, a 10-page fax is sent to location A and location B. The counter goes up by 10, not 20.)

|       | TX PGS/Port                                                            | CTL                                                                                                    | [0 to 99999999 / <b>0</b> / 1] |  |
|-------|------------------------------------------------------------------------|----------------------------------------------------------------------------------------------------|--------------------------------|--|
| 8 701 | These SPs count the nu<br>example, if a 3-page<br>ISDN (G3, G4) is 12. | mber of pages sent by the physical port used to send them. For<br>original is sent to 4 destinations via ISDN G4, the count for |                                |  |
| 001   | PSTN-1                                                                 | -                                                                                                    |                                |  |
| 002   | PSTN-2                                                                 | -                                                                                                    |                                |  |
| 003   | PSTN-3                                                                 | -                                                                                                    |                                |  |
| 004   | ISDN (G3,G4)                                                           | -                                                                                                    |                                |  |
| 005   | Network                                                                | -                                                                                                    |                                |  |

| 8711  | T:Scan PGS/Comp             | CTL                                                                | [0 to 99999999 / <b>0</b> / 1] |  |  |  |
|-------|-----------------------------|--------------------------------------------------------------------|--------------------------------|--|--|--|
| 0.715 | S:Scan PGS/Comp             | CTL                                                                | [0 to 99999999 / <b>0</b> / 1] |  |  |  |
| 0715  | These SPs count the nu      | These SPs count the number of pages sent by each compression mode. |                                |  |  |  |
| -001  | JPEG/JPEG2000               | -                                                                  |                                |  |  |  |
| -002  | TIFF M/S (Multi/<br>Single) | -                                                                  |                                |  |  |  |
| -003  | PDF                         | -                                                                  |                                |  |  |  |
| -004  | Other                       | -                                                                  |                                |  |  |  |
| -005  | PDF/Comp                    | -                                                                  |                                |  |  |  |
| -006  | PDF/A                       | -                                                                  |                                |  |  |  |

| 8 721         |    | T:Deliv PGS/WSD  | CTL | [0 to 99999999 / <b>0</b> / 1] |
|---------------|----|------------------|-----|--------------------------------|
| 8 725         |    | S:Deliv PGS/WSD  |     |                                |
| 8 <i>7</i> 31 |    | T:Scan PGS/Media |     |                                |
| 8 735         |    | S:Scan PGS/Media |     |                                |
| -0            | 01 | B/W              | -   |                                |
| -0            | 02 | Color            | -   |                                |

|      | RX PGS/Port                                                                             |  | [0 to 9999999/ 0 / 1] |  |  |
|------|-----------------------------------------------------------------------------------------|--|-----------------------|--|--|
| 8741 | These SPs count the number of pages received by the physical port used to receive them. |  |                       |  |  |
| 001  | PSTN-1                                                                                  |  |                       |  |  |
| 002  | PSTN-2                                                                                  |  |                       |  |  |
| 003  | PSTN-3                                                                                  |  |                       |  |  |
| 004  | ISDN (G3,G4)                                                                            |  |                       |  |  |
| 005  | Network                                                                                 |  |                       |  |  |

| 0 771 | Dev Counter CTL [0 to 99999999/0/1]                  |  |  |  |  |
|-------|------------------------------------------------------|--|--|--|--|
| 0771  | This SP counts the total number of developed images. |  |  |  |  |
| 001   | Total                                                |  |  |  |  |

| 0 701 | Toner Bottle Info.                                   | *BICU | [0 to 99999999/ 0 / 1] |  |  |
|-------|------------------------------------------------------|-------|------------------------|--|--|
| 0/01  | This SP counts the total number of developed images. |       |                        |  |  |
| 001   | ВК                                                   |       |                        |  |  |

|       | Toner Remain                                                                                                    | CTL                        | [0 to 100 / 0 / 1]                                                                                     |  |  |  |
|-------|----------------------------------------------------------------------------------------------------|----------------------------|----------------------------------------------------------------------------------------------------|--|--|--|
|       | This SP displays the percent of toner remaining for each color. This SP allows the user to check the toner supply at any time. |                            |                                                                                                    |  |  |  |
| 8 801 | ● Note                                                                                                    |                            |                                                                                                    |  |  |  |
|       | <ul> <li>This precise meth-<br/>than other machin<br/>(10% steps).</li> </ul>                                                  | od of meas<br>nes on the i | suring remaining toner supply (1% steps) is better<br>market that can only measure in increments of 10 |  |  |  |
| 001   | к                                                                                                    |                            |                                                                                                    |  |  |  |

| 8 811 | Eco Counter       | CTL                            |  |  |
|-------|-------------------|--------------------------------|--|--|
| 001   | Eco Total         |                                |  |  |
| 004   | Duplex            |                                |  |  |
| 005   | Combine           |                                |  |  |
| 008   | Duplex (%)        |                                |  |  |
| 009   | Combine (%)       |                                |  |  |
| 010   | Paper Cut (%)     | [0 to 99999999 / <b>0</b> / 1] |  |  |
| 101   | Eco Total: Last   |                                |  |  |
| 104   | Duplex: Last      |                                |  |  |
| 105   | Combine: Last     |                                |  |  |
| 108   | Duplex(%):Last    |                                |  |  |
| 109   | Combine(%):Last   |                                |  |  |
| 110   | Paper Cut(%):Last |                                |  |  |

|       | Cvr Cnt:0-10%                                                                                         | Svr Cnt:0-10%         * BICU         [0 to 99999999/0/1] |  |  |  |  |  |
|-------|----------------------------------------------------------------------------------------------------|----------------------------------------------------------|--|--|--|--|--|
| 8 851 | These SPs display the number of scanned sheets on which the coverage of each color is from 0% to 10%. |                                                          |  |  |  |  |  |
| 011   | 0-2%:Bk                                                                                               |                                                          |  |  |  |  |  |
| 021   | 3-4%: Bk                                                                                              |                                                          |  |  |  |  |  |

| 031 | 5-7%: Bk  |
|-----|-----------|
| 041 | 8-10%: Bk |

|       | Cvr Cnt: 11-20%                                                                                        | *BICU | [0 to 99999999/ 0 / 1] |  |  |
|-------|----------------------------------------------------------------------------------------------------|-------|------------------------|--|--|
| 8 861 | These SPs display the number of scanned sheets on which the coverage of each color is from 11% to 20%. |       |                        |  |  |
| 001   | Bk                                                                                                    |       |                        |  |  |
|       |                                                                                                    |       |                        |  |  |
|       | Cvr Cnt: 21-30%                                                                                        | *BICU | [0 to 99999999/ 0 / 1] |  |  |

| 8 871 These SPs display the number of scanned sheets on which the coverage of each color | 8 871 | Cvr Cnt: 21-30%                                | *BICU                                                                                                  | [0 to 99999999/ <b>0</b> / 1] |  |
|------------------------------------------------------------------------------------------|-------|------------------------------------------------|----------------------------------------------------------------------------------------------------|-------------------------------|--|
| is from 21% to 30%.                                                                      |       | These SPs display the r<br>is from 21% to 30%. | These SPs display the number of scanned sheets on which the coverage of each color is from 21% to 30%. |                               |  |
| 001 Bk                                                                                   | 001   | DO1 Bk                                         |                                                                                                    |                               |  |

|       | Cvr Cnt: 31%- *BICU [0 to 99999999/0/1]                                                              |  |  |  |
|-------|----------------------------------------------------------------------------------------------------|--|--|--|
| 8 881 | These SPs display the number of scanned sheets on which the coverage of each color is 31% or higher. |  |  |  |
| 001   | Bk                                                                                                   |  |  |  |

| 9 901   | Page/Toner Bottle                                                     | *BICU | [0 to 99999999/ 0 / 1] |
|---------|-----------------------------------------------------------------------|-------|------------------------|
| 0 0 7 1 | This SP displays the number of sheets output by the scan application. |       |                        |
| 001     | Bk                                                                    |       |                        |

|       | Page/Toner k Prev1         *BICU         [0 to 99999999/0/1]                                             |  |  |  |  |
|-------|----------------------------------------------------------------------------------------------------|--|--|--|--|
| 8 901 | This SP displays the number of sheets output by the scan application with the previously replaced units. |  |  |  |  |
| 001   | Bk                                                                                                    |  |  |  |  |

|       | Page/Toner k Prev2                                    | *BICU                      | [0 to 99999999/0/1]                                                                             |
|-------|-------------------------------------------------------|----------------------------|-------------------------------------------------------------------------------------------------|
| 8 911 | This SP displays the numbe replaced before the previo | r of sheets<br>usly replac | output by the scan application with the unit<br>ed unit (two steps back from the current unit). |

| 00    | Bk              |                                                                                                    |  |
|-------|-----------------|----------------------------------------------------------------------------------------------------|--|
| 8 921 | Cvr Cnt/Total   | *BICU                                                                                                    |  |
| 001   | Coverage(%): BK | [O to 2147483647 / O / 1]<br>These SPs display the total coverage percentage of sheets<br>output by the machine. |  |
| 011   | Coverage/P: Bk  | [O to 99999999 / <b>O</b> / 1]<br>These SPs display the total coverage pages output by the<br>machine.           |  |

|       | Machine Status                                                                   | CTL                                     | [0 to 99999999 / <b>0</b> / 1]                                                                                                    |  |  |
|-------|----------------------------------------------------------------------------------|-----------------------------------------|----------------------------------------------------------------------------------------------------|--|--|
| 8 941 | These SPs count the amo<br>SPs are useful for custom<br>improvement of their con | unt of time<br>ers who ne<br>npliance w | of time the machine spends in each operation mode. These<br>who need to investigate machine operation for<br>ance with ISO Standards. |  |  |
| 001   | Operation Time                                                                   | Engir<br>contr<br>opere                 | e operation time. Does not include time while<br>oller is saving data to HDD (while engine is not<br>ating).                          |  |  |
| 002   | Standby Time                                                                     | Engir<br>data<br>Save                   | e not operating. Includes time while controller saves<br>to HDD. Does not include time spent in Energy<br>. Low Power, or Off modes.  |  |  |
| 003   | Energy Save Time                                                                 | Inclue<br>back                          | des time while the machine is performing<br>ground printing.                                                                          |  |  |
| 004   | Low Power Time                                                                   | Inclue<br>Inclue<br>printi              | des time in Energy Save mode with Engine on.<br>des time while machine is performing background<br>ng.                                |  |  |
| 005   | Off Mode Time                                                                    | Inclue<br>printi<br>powe                | des time while machine is performing background<br>ng. Does not include time machine remains<br>ared off with the power switches.     |  |  |
| 006   | SC                                                                               | Total                                   | down time due to SC errors.                                                                                                    |  |  |
| 007   | PrtJam                                                                           | Total                                   | down time due to paper jams during printing.                                                                                          |  |  |
| 008   | OrgJam                                                                           | Total                                   | down time due to original jams during scanning.                                                                                       |  |  |
| 009   | Supply PM Unit End                                                               | Total                                   | down time due to toner end.                                                                                                    |  |  |

| 8 961 | Electricity Status        | CTL               | [0 to 99999999 / <b>0</b> / 1] |  |
|-------|---------------------------|-------------------|--------------------------------|--|
| 001   | Ctrl Standby Time         | Ctrl Standby Time |                                |  |
| 002   | STR Time                  | STR Time          |                                |  |
| 003   | Main Power Off Time       |                   |                                |  |
| 004   | Reading and Printing Time |                   |                                |  |
| 005   | Printing Time             |                   |                                |  |
| 006   | Reading Time              |                   |                                |  |
| 007   | Eng Waiting Time          |                   |                                |  |
| 008   | Low Pawer State Time      |                   |                                |  |
| 009   | Silent State Time         |                   |                                |  |

| 0,000 | Admin. Counter List       | CTL           | [0 to 9999999 / <b>0</b> / 1] |
|-------|---------------------------|---------------|-------------------------------|
| 0 777 | Displays the user setting | dministrator. |                               |
| 001   | Total                     | -             |                               |
| 003   | Сору: ВW                  | -             |                               |
| 007   | Printer: BW               | -             |                               |
| 010   | FaxP: BW                  | -             |                               |
| 013   | Duplex                    | -             |                               |
| 023   | Copy: BW(%)               | -             |                               |
| 027   | Printer: BW(%)            | -             |                               |
| 030   | Fax Print: BW(%)          | -             |                               |
| 101   | SedTtl: FC                | -             |                               |
| 102   | SendTtl: BW               | -             |                               |
| 103   | FaxSend                   | -             |                               |
| 104   | FaxSend: BW               | -             |                               |
| 105   | FaxSend: BW               | -             |                               |

## SP-9XXX (Etc)

| 9001 | Right Door Detect          | [0 to 1 / 0]                                                                                                    |
|------|----------------------------|----------------------------------------------------------------------------------------------------|
| 001  | 0: NOT SET 1: SET          | Selects the right door open/close SW ON/OFF                                                                                                    |
|      |                            |                                                                                                    |
| 9901 | Fusing Temperature Setting |                                                                                                    |
|      |                            | [0 to 99 / <b>17</b> / 1 mm/step ]                                                                                                    |
| 010  | Heater Force OFF Timing    | Sets the forced the heater OFF time after paper-<br>through.                                                                                                    |
|      |                            | [0 to 50 / <b>16</b> / 1 deg/step ]                                                                                                    |
| 011  | 011<br>Temperature         | Sets the basic temperature for determination of the condition on machine-startup.                                                                                                    |
| 012  |                            | [0 to 999 / <b>5</b> / 1 sec/step ]                                                                                                    |
| 012  | Disable Change Time        | Unused. DO NOT change the setting.                                                                                                    |
|      |                            | [0 to 999 / <b>15</b> / 1 sec/step ]                                                                                                    |
| 013  | Total Count Clear Time     | <ul> <li>When the wait time is over this SP's time, the following three items are reset:</li> <li>Control cycle on printing,</li> <li>Repeat-temperature correction,</li> <li>CPM-down counter</li> </ul> |
| 014  | Print Prepare Time         | [0 to 999 / <b>60</b> / 1 sec/step ]<br>Sets the print preparation time.                                                                                                    |
| 014  | Print Prepare Time         | Sets the print preparation time.                                                                                                    |

| 9902 | Target Temp revise (Temp)                                                          |                                     |
|------|------------------------------------------------------------------------------------|-------------------------------------|
|      | Sets the fusing additional temperature for the temperature correction. (Pattern A) |                                     |
| 001  | Added Temp: T1                                                                     | [0 to 50 / <b>5</b> / 1 deg/step ]  |
| 002  | Added Temp: T2                                                                     | [0 to 50 / <b>15</b> / 1 deg/step ] |
| 003  | Added Temp: T3                                                                     | [0 to 50 / <b>10</b> / 1 deg/step ] |
| 004  | Added Temp: T4                                                                     | [0 to 50 / <b>5</b> / 1 deg/step ]  |

| 005 | Added Temp: T5   | [0 to 50 / 1 / 1 deg/step ]         |
|-----|------------------|-------------------------------------|
| 006 | Added Temp: T6   | [0 to 50 / <b>5</b> / 1 deg/step ]  |
| 007 | Added Temp: T7   | [0 to 50 / <b>15</b> / 1 deg/step ] |
| 008 | Added Temp: T8   | [0 to 50 / <b>10</b> / 1 deg/step ] |
| 009 | Added Temp: T9   | [0 to 50 / <b>5</b> / 1 deg/step ]  |
| 010 | Added Temp: T10  | [0 to 50 / 1 / 1 deg/step ]         |
| 011 | Added Temp: T1 1 | [0 to 50 / <b>5</b> / 1 deg/step ]  |
| 012 | Added Temp: T12  | [0 to 50 / <b>15</b> / 1 deg/step ] |
| 013 | Added Temp: T13  | [0 to 50 / <b>10</b> / 1 deg/step ] |
| 014 | Added Temp: T14  | [0 to 50 / <b>5</b> / 1 deg/step ]  |
| 015 | Added Temp: T15  | [0 to 50 / 1 / 1 deg/step ]         |
| 016 | Added Temp: T16  | [0 to 50 / <b>5</b> / 1 deg/step ]  |
| 017 | Added Temp: T17  | [0 to 50 / <b>15</b> / 1 deg/step ] |
| 018 | Added Temp: T18  | [0 to 50 / <b>10</b> / 1 deg/step ] |
| 019 | Added Temp: T19  | [0 to 50 / <b>5</b> / 1 deg/step ]  |
| 020 | Added Temp: T20  | [0 to 50 / 1 / 1 deg/step ]         |
| 021 | Added Temp: T21  | [0 to 50 / <b>45</b> / 1 deg/step ] |
| 022 | Added Temp: T22  | [0 to 50 / <b>35</b> / 1 deg/step ] |
| 023 | Added Temp: T23  | [0 to 50 / <b>22</b> / 1 deg/step ] |
| 024 | Added Temp: T24  | [0 to 50 / <b>5</b> / 1 deg/step ]  |
| 025 | Added Temp: T25  | [0 to 50 / 1 / 1 deg/step ]         |
| 026 | Added Temp: T26  | [0 to 50 / <b>45</b> / 1 deg/step ] |
| 027 | Added Temp: T27  | [0 to 50 / <b>35</b> / 1 deg/step ] |
| 028 | Added Temp: T28  | [0 to 50 / <b>22</b> / 1 deg/step ] |
| 029 | Added Temp: T29  | [0 to 50 / <b>5</b> / 1 deg/step ]  |
| 030 | Added Temp: T30  | [0 to 50 / 1 / 1 deg/step ]         |

| 031 | Added Temp: T31 | [0 to 50 / <b>40</b> / 1 deg/step ] |
|-----|-----------------|-------------------------------------|
| 032 | Added Temp: T32 | [0 to 50 / <b>20</b> / 1 deg/step ] |
| 033 | Added Temp: T33 | [0 to 50 / <b>17</b> / 1 deg/step ] |
| 034 | Added Temp: T34 | [0 to 50 / <b>5</b> / 1 deg/step ]  |
| 035 | Added Temp: T35 | [0 to 50 / 1 / 1 deg/step ]         |
| 036 | Added Temp: T36 | [0 to 50 / <b>35</b> / 1 deg/step ] |
| 037 | Added Temp: T37 | [0 to 50 / <b>20</b> / 1 deg/step ] |
| 038 | Added Temp: T38 | [0 to 50 / <b>16</b> / 1 deg/step ] |
| 039 | Added Temp: T39 | [0 to 50 / <b>5</b> / 1 deg/step ]  |
| 040 | Added Temp: T40 | [0 to 50 / 1 / 1 deg/step ]         |

| 0003 | Target Temp revise (Time)                                                   |                                      |
|------|-----------------------------------------------------------------------------|--------------------------------------|
| 9903 | Sets the fusing additional time for the temperature correction. (Pattern A) |                                      |
| 001  | Added Time: S1                                                              | [0 to 999 / <b>10</b> / 1 sec/step ] |
| 002  | Added Time: S2                                                              | [0 to 999 / <b>10</b> / 1 sec/step ] |
| 003  | Added Time: S3                                                              | [0 to 999 / <b>15</b> / 1 sec/step ] |
| 004  | Added Time: S4                                                              | [0 to 999 / <b>10</b> / 1 sec/step ] |
| 005  | Added Time: S5                                                              | [0 to 999 / <b>10</b> / 1 sec/step ] |
| 006  | Added Time: S6                                                              | [0 to 999 / <b>15</b> / 1 sec/step ] |
| 007  | Added Time: S7                                                              | [0 to 999 / <b>12</b> / 1 sec/step ] |
| 008  | Added Time: S8                                                              | [0 to 999 / <b>10</b> / 1 sec/step ] |
| 009  | Added Time: S9                                                              | [0 to 999 / <b>15</b> / 1 sec/step ] |
| 010  | Added Time: S10                                                             | [0 to 999 / <b>15</b> / 1 sec/step ] |
| 011  | Added Time: S11                                                             | [0 to 999 / <b>10</b> / 1 sec/step ] |
| 012  | Added Time: S12                                                             | [0 to 999 / <b>15</b> / 1 sec/step ] |
| 013  | Added Time: \$13                                                            | [0 to 999 / <b>10</b> / 1 sec/step ] |

| 014 | Added Time: S14 | [0 to 999 / <b>10</b> / 1 sec/step ] |
|-----|-----------------|--------------------------------------|
| 015 | Added Time: S15 | [0 to 999 / <b>15</b> / 1 sec/step ] |
| 016 | Added Time: S16 | [0 to 999 / <b>10</b> / 1 sec/step ] |
| 017 | Added Time: S17 | [0 to 999 / <b>10</b> / 1 sec/step ] |
| 018 | Added Time: S18 | [0 to 999 / <b>15</b> / 1 sec/step ] |
| 019 | Added Time: S19 | [0 to 999 / <b>12</b> / 1 sec/step ] |
| 020 | Added Time: S20 | [0 to 999 / <b>10</b> / 1 sec/step ] |
| 021 | Added Time: S21 | [0 to 999 / 15 / 1 sec/step ]        |
| 022 | Added Time: S22 | [0 to 999 / 15 / 1 sec/step ]        |
| 023 | Added Time: S23 | [0 to 999 / <b>10</b> / 1 sec/step ] |
| 024 | Added Time: S24 | [0 to 999 / <b>15</b> / 1 sec/step ] |

| 9915 | Fuser Reload Setting              | [0 to 1 / <b>0</b> / 1 sheet/step ] |
|------|-----------------------------------|-------------------------------------|
| 001  | <b>0</b> : Normal / 1: Force Time |                                     |
| 001  | Sets the way of fusing reload.    |                                     |

| 9930 | Toner control NV Data                                                         | [0 to 65535 / <b>0</b> / 1 sheet/step ]                                                            |
|------|-------------------------------------------------------------------------------|----------------------------------------------------------------------------------------------------|
| 008  | This SP's count is used as the flo<br>When the value becomes more<br>cleared. | ag of toner bottle replacement notice.<br>• than 1000, the notice will occur and the value will be |

| 9946 | Fusing Jam Exist                                                             | [0 to 1 / <b>0</b> / 1/step ]           |
|------|------------------------------------------------------------------------------|-----------------------------------------|
| 001  | <b>0</b> : Not fusing jam existing / 1:<br>This SP tells whether a fusing ja | Fusing jam existing<br>m exists or not. |

| 9947 | Fuser SC |                                 |
|------|----------|---------------------------------|
| 001  | Number   | [0 to 999 / <b>0</b> / 1/step ] |
| 002  | Detail   | [0 to 99 / <b>0</b> / 1/step ]  |

| 9948 | Fusing Jam Detection                                                                                                    | [0 to 3 / <b>0</b> / 1/step ]                                                  |
|------|----------------------------------------------------------------------------------------------------|--------------------------------------------------------------------------------|
| 001  | Fusing jam succession occurrin<br>A fusing jam is counted as +1.<br>counter will be reset.<br>SC will occur when the counter | g counter.<br>When paper ejection process is done normally, the<br>r become 3. |

| 9960 | Soft Start: Start                       |                                       |
|------|-----------------------------------------|---------------------------------------|
|      | Soft start parameter on system start-up |                                       |
| 001  | First duty                              | [0 to 100 / <b>15</b> / 0.01 %/step ] |
| 002  | Duty step                               | [0 to 100 / <b>5</b> / 0.01 %/step ]  |
| 003  | Last duty                               | [0 to 100 / <b>50</b> / 0.01 %/step ] |
| 004  | Repeat count                            | [0 to 255 / <b>5</b> / 1/step ]       |

| 9961 | Soft Start: Print                          |                                       |
|------|--------------------------------------------|---------------------------------------|
|      | Soft start parameter on paper pass process |                                       |
| 001  | First duty                                 | [0 to 100 / <b>30</b> / 0.01 %/step ] |
| 002  | Duty step                                  | [0 to 100 / <b>5</b> / 0.01 %/step ]  |
| 003  | Last duty                                  | [0 to 100 / <b>65 /</b> 0.01 %/step ] |
| 004  | Repeat count                               | [0 to 255 / <b>4 /</b> 1/step ]       |

| 0042 | Soft Stop: Print                                 |                                       |  |
|------|--------------------------------------------------|---------------------------------------|--|
| 9902 | Soft stop parameter on paper pass process        |                                       |  |
| 001  | First duty [0 to 100 / <b>60 /</b> 0.01 %/step ] |                                       |  |
| 002  | Duty step [0 to 100 / 10 / 0.01 %/step]          |                                       |  |
| 003  | Last duty                                        | [0 to 100 / <b>30 /</b> 0.01 %/step ] |  |
| 004  | Repeat count                                     | [0 to 255 / <b>2 /</b> 1/step ]       |  |

| 0042 | Soft Start: Wait                                     | Soft Start: Wait                      |  |  |
|------|------------------------------------------------------|---------------------------------------|--|--|
| 9903 | Soft start parameter on wait tin                     | Soft start parameter on wait time     |  |  |
| 00   | 001 First duty [0 to 100 / <b>15 /</b> 0.01 %/step ] |                                       |  |  |
| 00   | 2 Duty step                                          | [0 to 100 / <b>5 /</b> 0.01 %/step ]  |  |  |
| 00   | 3 Last duty                                          | [0 to 100 / <b>50 /</b> 0.01 %/step ] |  |  |
| 00   | 4 Repeat count                                       | [0 to 255 / <b>4 /</b> 1/step ]       |  |  |

| 0044        | Soft Stop: Wait                  |                                       |  |
|-------------|----------------------------------|---------------------------------------|--|
| <b>YY04</b> | Soft stop parameter on wait time |                                       |  |
| 001         | First duty                       | [0 to 100 / <b>60 /</b> 0.01 %/step ] |  |
| 002         | Duty step                        | [0 to 100 / <b>10 /</b> 0.01 %/step ] |  |
| 003         | Last duty                        | [0 to 100 / <b>30 /</b> 0.01 %/step ] |  |
| 004         | Repeat count                     | [0 to 255 / <b>2 /</b> 1/step ]       |  |

| 0044 | Soft Start: Print                                |                                       |
|------|--------------------------------------------------|---------------------------------------|
| 9900 | Soft start parameter on paper pass process       |                                       |
| 001  | First duty [0 to 100 / <b>30 /</b> 0.01 %/step ] |                                       |
| 002  | Duty step [0 to 100 / 5 / 0.01 %/step ]          |                                       |
| 003  | Last duty                                        | [0 to 100 / <b>65 /</b> 0.01 %/step ] |
| 004  | Repeat count                                     | [0 to 255 / <b>4 /</b> 1/step ]       |

| 0047 | Soft Stop: Print                                   |                                       |  |
|------|----------------------------------------------------|---------------------------------------|--|
| 9907 | Soft stop parameter on paper pass process          |                                       |  |
| 001  | 1 First duty [0 to 100 / <b>60 /</b> 0.01 %/step ] |                                       |  |
| 002  | Duty step [0 to 100 / 10 / 0.01 %/step]            |                                       |  |
| 003  | Last duty                                          | [0 to 100 / <b>30 /</b> 0.01 %/step ] |  |
| 004  | Repeat count                                       | [0 to 255 / <b>2 /</b> 1/step ]       |  |

| 0049 | Soft Start: Wait                  |                                       |  |
|------|-----------------------------------|---------------------------------------|--|
| 9908 | Soft start parameter on wait time |                                       |  |
| 001  | First duty                        | [0 to 100 / <b>15 /</b> 0.01 %/step ] |  |
| 002  | Duty step                         | [0 to 100 / <b>5 /</b> 0.01 %/step ]  |  |
| 003  | Last duty                         | [0 to 100 / <b>50 /</b> 0.01 %/step ] |  |
| 004  | Repeat count                      | [0 to 255 / <b>4 /</b> 1/step ]       |  |

| 0040 | Soft Stop: Wait                                  |                                       |
|------|--------------------------------------------------|---------------------------------------|
| 9909 | Soft stop parameter on wait time                 |                                       |
| 001  | First duty [0 to 100 / <b>60 /</b> 0.01 %/step ] |                                       |
| 002  | Duty step [0 to 100 / 10 / 0.01 %/step]          |                                       |
| 003  | Last duty                                        | [0 to 100 / <b>30 /</b> 0.01 %/step ] |
| 004  | Repeat count                                     | [0 to 255 / <b>2 /</b> 1/step ]       |

# Input Check (SP5-803)

## **Conducting Input Check**

- 1. Select SP5-803.
- 2. Select the number (see the table below) corresponding to the component.
- 3. Select "Start" The copy mode is activated.
- 4. The sign "01H" or "00H" is displayed (see the table below).

### Input Check Table

| Num. | Sensor/Switch             | 1h (00000001)  | Oh (00000000) |
|------|---------------------------|----------------|---------------|
| 009  | Tray 1: Paper End Sensor  | Paper detected | Not detected  |
| 016  | By-pass: Paper End Sensor | Paper detected | Not detected  |
| 019  | Paper Exit Sensor         | Paper detected | Not detected  |

| 022 | Registration Sensor    | Paper detected Not detected     |                      |
|-----|------------------------|---------------------------------|----------------------|
| 023 | Interchange Sensor     | Paper detected Not detected     |                      |
| 027 | Front Safety SW – 24V  | Closed                          | Open                 |
| 031 | CTL Fan Lock           | Locked                          | Not locked           |
| 033 | Fan Lock               | Locked                          | Not locked           |
| 035 | Main Motor Lock        | Normal                          | Abnormal             |
| 037 | PCU Set                | Set                             | Not Set              |
| 039 | Key Card Set           | Set                             | Not Set              |
| 040 | Mechanical Counter Set | Set                             | Not Set              |
| 041 | Key Counter Set        | Counter Set See the table below |                      |
| 042 | BCU Version            | See the to                      | ble below            |
| 051 | Bypass Tray Check      | Set                             | Not Set              |
| 053 | Cover Right Check      | Open                            | Closed               |
| 087 | Bank1 SNS              | Paper detected                  | Not detected         |
| 088 | Bank2 SNS              | Paper detected                  | Not detected         |
| 092 | Bank1 PE               | Paper detected                  | Not detected         |
| 093 | Bank2 PE               | Paper detected                  | Not detected         |
| 094 | Bank1 Cover            | Open                            | Closed               |
| 095 | Bank2 Cover            | Open                            | Closed               |
| 200 | Scanner HP Sensor      | In Home Position                | Out of Home Position |
| 201 | Platen Cover Sensor    | Open                            | Closed               |

## \* The items using more than 2 bits

| Num. | Sensor/Switch   | Bit2 | Bit 1             | BitO              |
|------|-----------------|------|-------------------|-------------------|
| 041  | Key Counter Set | -    | Set Detected<br>1 | Set Detected<br>2 |

| Num. | Sensor/Switch | Bit2  | Bit 1 | BitO  |
|------|---------------|-------|-------|-------|
| 042  | BCU Version   | Ver.1 | Ver.2 | Ver.3 |

## Output Check (SP5-804)

### **Conducting Output Check**

# 

- To prevent mechanical or electrical damage, do not keep an electrical component on for a long time.
- 1. Select SP5-804.
- 2. Select the number (see the table below) corresponding to the component.
- 3. Select "ON."
- 4. To stop the operation, select "OFF."

### **Output Check Table**

| Num. | Component               |
|------|-------------------------|
| 001  | Main Motor: CW: High    |
| 003  | Main Motor: CCW: High   |
| 020  | Toner Bottle Motor      |
| 025  | Exhaust Fan Motor: High |
| 026  | Exhaust Fan Motor: Low  |
| 028  | CTL Fan                 |
| 032  | Registration CL         |
| 033  | 1st Paper Feed CL       |
| 040  | Fusing SOL              |
| 041  | Dehumidification Heater |
| 042  | P.P.: Image Transfer: - |

| Num. | Component                |
|------|--------------------------|
| 043  | P.P.: Image Transfer: +  |
| 044  | P.P.: Separation Voltage |
| 045  | P.P.: Development        |
| 046  | P.P.: Charge             |
| 047  | P Sensor                 |
| 048  | Anti-static LED          |
| 049  | Polygon Motor            |
| 051  | LD                       |
| 052  | Duplex Motor CW          |
| 053  | Duplex Motor CCW         |
| 055  | Bypass Feed Clutch       |
| 163  | Bank1 Motor              |
| 164  | Bank2 Motor              |
| 169  | Bank1 Clutch             |
| 170  | Bank2 Clutch             |
| 202  | Scanner Lamp: Color 600  |
| 203  | Scanner Lamp: Color 1200 |
| 204  | Scanner Lamp: Bk         |

When checking Fan Motor High (005) or Fan Motor Low (006) note the following:

- These motors may not respond when the fusing temperature is high.
- Selecting "ON" checks that one of these motors normally operates. Selecting "OFF" turns off the
  motor that you have started by selecting "ON." However, this does not guarantee that the motor
  normally stops during normal operation.

# Printer Service Mode (Print SP Tables)

## Service Mode Table

1001 Bit Switch

| 1001 | Bit Switch   |                                                                                                    |                 |                  |
|------|--------------|----------------------------------------------------------------------------------------------------|-----------------|------------------|
| 001  | Bit Switch 1 |                                                                                                    | 0               | 1                |
|      | bit 0        | DFU                                                                                                    | -               | -                |
|      | bit 1        | DFU                                                                                                    | -               | -                |
|      | bit 2        | DFU                                                                                                    | -               | -                |
|      | bit 3        | No I/O Timeout                                                                                                    | 0: Disable      | 1: Enable        |
|      |              | Enables/Disables MFP I/O Timeouts. Enabled: The MFP I/O Timeout setting will have no affect. I/O Timeouts will never occur.                 |                 |                  |
|      | bit 4        | SD Card Save Mode                                                                                                    | 0: Disable      | 1: Enable        |
|      |              | Enabled: Print jobs will be saved to an SD Card in the GW SD slot (IFT "Card Save Function" in the service tables of Field Service Manual). |                 |                  |
|      | bit 5        | DFU                                                                                                    | -               | -                |
|      | bit 6        | DFU                                                                                                    | -               | -                |
|      | bit 7        | [RPCS,PCL]: Printable area frame border                                                                                                    | 0: Disable      | 1: Enable        |
|      |              | Enable: The machine prints all RPCS and PCL jobs w<br>printable area.                                                                       | ith a border on | the edges of the |
|      |              |                                                                                                    |                 |                  |

| 002  | Bit Swit   | Bit Switch 2                                                                                                    |               | 1              |
|------|------------|----------------------------------------------------------------------------------------------------|---------------|----------------|
|      | bit 0      | DFU                                                                                                    | -             | -              |
|      | bit 1      | DFU                                                                                                    | -             | -              |
|      | bit 2      | Applying a collate Type                                                                                                    | Shift Collate | Normal Collate |
|      |            | A collation type (shift or normal) will be applied to all jobs that do not already have<br>a 'Collate Type' configured.<br><b>Note</b><br>• If #5-0 is enabled, this Bit Switch has no effect.                 |               |                |
|      | bit 3      | [PCL5e/c,PS]: PDL Auto Switching                                                                                                    | 0: Enable     | 1: Disable     |
|      |            | Disabled: The MFPs ability to change the PDL processor mid-job.<br>Some host systems submit jobs that contain both PS and PCL5e/c. If Auto PDL switching is disabled, these jobs will not be printed properly. |               |                |
|      | bit 4      | DFU                                                                                                    | -             | -              |
|      | bit 5      | DFU                                                                                                    | -             | -              |
|      | bit 6      | DFU                                                                                                    | -             | -              |
|      | bit 7      | DFU                                                                                                    | -             | -              |
| 1001 | Bit Switch |                                                                                                    |               |                |

| 003 | Bit Switch 3 |                                                                                                    | 0          | 1         |
|-----|--------------|----------------------------------------------------------------------------------------------------|------------|-----------|
|     | bit 0        | DFU                                                                                                    | -          | -         |
|     | bit 1        | DFU                                                                                                    | -          | -         |
|     | bit 2        | [PCL5e/c]: Legacy HP compatibility                                                                                                    | 0: Disable | 1: Enable |
|     |              | Enabled: Uses the same left margin as older HP models such as HP4000/HP8000.<br>In other words, the left margin defined in the job (usually " <esc>*rOA") will be changed to "<esc>*r1A"</esc></esc> |            |           |
|     | bit 3        | DFU                                                                                                    | -          | -         |
|     | bit 4        | DFU                                                                                                    | -          | -         |
|     | bit 5        | DFU                                                                                                    | -          | -         |
|     | bit 6        | DFU                                                                                                    | -          | -         |
|     | bit 7        | DFU                                                                                                    | -          | -         |

| 1001 | Bit Switch              |   |   |
|------|-------------------------|---|---|
| 004  | Bit Switch 4 <b>DFU</b> | - | - |
|      |                         |   |   |

| 1001 | Bit Switch |
|------|------------|
|------|------------|

| 005 | Bit Switch 5 |                                                                                                    | 0                            | 1                     |
|-----|--------------|----------------------------------------------------------------------------------------------------|------------------------------|-----------------------|
|     | bit 0        | DFU                                                                                                    | -                            | -                     |
|     | bit 1        | Multiple copies if a paper size or type mismatch occurs                                                                                                    | Disabled<br>(single<br>copy) | Enabled<br>(multiple) |
|     |              | If a paper size or type mismatch occurs during the printing of multiple copies, only a single copy is output by default. Using this BitSw, the device can be configured to print all copies even if a paper mismatch occurs.         |                              |                       |
|     | bit 2        | DFU                                                                                                    | -                            | -                     |
|     | bit 3        | [PS] PS Criteria                                                                                                    | Pattern3                     | Pattern 1             |
|     |              | nterpreter to de                                                                                                    | termine whether a            |                       |
|     | bit 4        | Increase max number of the stored jobs to 1000<br>jobs. RTB 31<br>Bit 4: Should be 750 jobs                                                                                                    | Disable<br>(100)             | Enable<br>(1000)      |
|     |              | Enabled: Changes the maximum number of jobs that can be stored on the HDD via Job Type settings to 1000. The default is 100.                                                                                                    |                              |                       |
|     | bit 5        | DFU                                                                                                    | -                            | -                     |
|     | bit 6        | Method for determining the image rotation for the edge to bring on                                                                                                    | Disable                      | Enable                |
|     |              | Enabled: The image rotation will be performed as they were in the specifications of older models for the binding of pages of mixed orientation jobs. The old models are below:<br>_PCL-: Pre-04A models                              |                              |                       |
|     | bit 7        | Letterhead mode printing                                                                                                    | Disable                      | Enable<br>(Duplex)    |
|     |              | Routes all pages through the duplex unit. If this is disabled, simplex pages or the last page of an odd-paged duplex job, are not routed through the duplex unit. This could result in problems with letterhead / pre-printed pages. |                              |                       |
| 1001 | Bit Switch              |   |   |
|------|-------------------------|---|---|
| 006  | Bit Switch 6 <b>DFU</b> | - | - |
|      |                         |   |   |
| 1001 | Die Cuurale             |   |   |

| 1001 |                         |   |   |
|------|-------------------------|---|---|
| 007  | Bit Switch 7 <b>DFU</b> | - | - |

| 1001 | Bit Swit     | Bit Switch |   |   |
|------|--------------|------------|---|---|
| 008  | Bit Switch 8 |            | 0 | 1 |
|      | bit 0        | DFU        | - | - |
|      | bit 1        | DFU        | - | - |
|      | bit 2        | DFU        | - | - |
|      | bit 3        | DFU        | - | - |
|      | bit 4        | DFU        | - | - |
|      | bit 5        | DFU        | - | - |
|      | bit 6        | DFU        | - | - |
|      | bit 7        | DFU        | - | - |

| 1003 | 3 | Clear Setting<br>Delete Program        | -                                                                                                    |
|------|---|----------------------------------------|----------------------------------------------------------------------------------------------------|
| 1004 | 1 | Print Summary<br>Print Printer Summary | Prints the service summary sheet.<br>(An error log is printed in addition to the<br>configuration page)                                                                                                    |
| 1005 | 2 | Display Version                        | Displays the version of the controller firmware.                                                                                                    |
| 1006 | 1 | Sample/Locked print                    | [0: Link with Doc. srv, 1: Enable]<br>Enables and disables the document server. When<br>you select "0" the document server is enabled or<br>disables in accordance with copy service mode<br>SP5-967. When you select "1" the document server<br>is enabled regardless of service mode SP5-967. |

| 1110 | 2 | Media Print Device Setting | [O: Disabled 1: Enabled]                                               |
|------|---|----------------------------|------------------------------------------------------------------------|
|      |   |                            | Sets I/F (USB/SD device) Enabled/Disabled on the media print function. |

#### SP Modes Related to Printer Controller

The following SP modes are located in the system SP mode. Refer to section 5.1 of the main unit service manual.

| SP No.              | Description                      | Function and Setting                                                                                                    |
|---------------------|----------------------------------|----------------------------------------------------------------------------------------------------|
| <b>5801</b><br>-001 | Memory All Clear                 | Resets data for process control and all software counters, and returns all modes and adjustments to their defaults values. |
| 5907                | Plug & Play Maker/<br>Model Name | Selects the brand name and the production name for Windows<br>Plug & Play. This information is stored in NVRAM.            |
| 7832                | Self-Diagnose Result<br>Display  | Displays the controller self-diagnostic result.                                                                            |

### Scanner Program Mode Table (Scanner SP Tables)

#### Service Table Key

| Notation                           | What it means                                                                                                    |
|------------------------------------|----------------------------------------------------------------------------------------------------|
| [range / <b>default</b> /<br>step] | Example: [-9 to +9 / <b>+3.0</b> / 0.1 mm step]. The setting can be adjusted in the range ±9, value reset to +3.0 after an NVRAM reset, and the value can be changed in 0.1 mm steps with each key press. |
| italics                            | Comments added for your reference.                                                                                                    |
| *                                  | This value is stored in NVRAM. After a RAM reset, the default value (factory setting) is restored.                                                                                                    |
| DFU                                | Denotes "Design or Factory Use". Do not change this value.                                                                                                    |

| SP1   |   | Mode Number                                           | Function and [Setting]                                                                                                    |
|-------|---|-------------------------------------------------------|----------------------------------------------------------------------------------------------------|
| 1001* | 5 | Scan NV Version                                       | Displays the scanner NV version.<br>This shows as following: Function name _ Model<br>name _ Version                                                                                   |
| 1005* | 1 | Erase Margin (Remote<br>Scan) Range from 0 to 5<br>mm | Creates an erase margin for all edges of the scanned<br>image.<br>The margin color (Black or White) depends on color-<br>tone and invert settings.<br>[O to 5 / <b>Omm</b> / 1mm step] |
| 1009* | 1 | Remote Scan disable                                   | Enables or disables the network TWAIN scanner<br>function.<br>[ <b>0</b> : Enable, 1: Disable]                                                                                         |
| 1010* | 1 | Non Display ClearLight<br>PDF                         | Sets the clear light PDF display ON/OFF<br>[ <b>0</b> : OFF 1: ON]                                                                                                    |
| 1011* | 1 | Org Count Disp                                        | Sets the original counter display ON/OFF<br>[ <b>0</b> : OFF 1: ON]                                                                                                    |
| 1012  | 1 | User Info Release                                     | Clears or does not clear user information after a job.<br>[0 or 1 / 1 / - ]<br>0: Not clear, 1: Clear                                                                                  |
| 1013  | 2 | Scan to Media Device<br>Setting                       | Sets "Scan To Multi Media" function ON/OFF.<br>[0 or 1 / 1 / - ]<br>0: OFF, 1: ON                                                                                                    |

| SP                                                                                                    | Number/Name                    | Function and [Setting] |  |  |  |
|----------------------------------------------------------------------------------------------------|--------------------------------|------------------------|--|--|--|
| Compressio<br><b>2</b>                                                                                                    | Compression level (grayscale)  |                        |  |  |  |
| Phese SP codes set the compression ratio for the grayscale or full color processing mode that can be<br>Selected with the notch settings on the operation panel.<br>Ange: 5 (lowest ratio) ← 95 (highest ratio) |                                |                        |  |  |  |
| Comp1:<br>5-95<br>(Middle I-<br>Qual)                                                                                                    | [5 to 95 / <b>20</b> / 1/step] |                        |  |  |  |

| SP                                          | Number/Name                    | Function and [Setting] |
|---------------------------------------------|--------------------------------|------------------------|
| Comp2:<br>5-95<br>(High I-<br>Qual)         | [5 to 95 / <b>40</b> / 1/step] |                        |
| Comp3:<br>5-95<br>(Low I-<br>Qual)          | [5 to 95 / <b>65</b> / 1/step] |                        |
| Comp4:<br>5-95<br>4<br>(Highest I-<br>Qual) | [5 to 95 / <b>80</b> / 1/step] |                        |
| Comp5:<br>5-95<br>(Lowest I-<br>Qual)       | [5 to 95 / <b>95</b> / 1/step] |                        |

| SP   | Number/Name                                                                                                    | Function and [Setting]         |  |
|------|----------------------------------------------------------------------------------------------------|--------------------------------|--|
|      | Compression ratio of ClearLightPDF                                                                                                 |                                |  |
| 2024 | These SP codes set the compression ratio for the clear light PDF processing mode.<br>Range: 5 (lowest ratio) ←→ 95 (highest ratio) |                                |  |
| 1    | Compression Ratio (Normal)                                                                                                    | [5 to 95 / <b>25</b> / 1/step] |  |
| 2    | Compression Ratio (High)                                                                                                    | [5 to 95 / <b>20</b> / 1/step] |  |

| SP   | Number/Name                                                                                       | Function and [Setting]         |  |
|------|---------------------------------------------------------------------------------------------------|--------------------------------|--|
|      | Compression ratio of ClearLightPDF JPEG2000                                                       |                                |  |
| 2025 | These SP codes set the compression ratio for the clear light PDF processing mode (For JPEG 2000). |                                |  |
|      | Range: 5 (lowest ratio) 5 95 (highest ratio)                                                      |                                |  |
| 1    | Compression Ratio (Normal)<br>JPEG2000                                                            | [5 to 95 / <b>25</b> / 1/step] |  |
| 2    | Compression Ratio (High) JPEG2000                                                                 | [5 to 95 / <b>20</b> / 1/step] |  |

For the settings of the image quality, see the copier SP-mode table.

## **Fax Error Codes**

• If an error code occurs, retry the communication. If the same problem occurs, try to fix the problem as suggested below. Note that some error codes appear only in the error code display and on the service report.

| Code | Meaning                                                    | Suggested Cause/Action                                                                                                    |
|------|------------------------------------------------------------|----------------------------------------------------------------------------------------------------|
| 0-00 | DIS/NSF not detected within<br>40 s of Start being pressed | <ul> <li>Check the line connection.</li> <li>The machine at the other end may be incompatible.</li> <li>Replace the NCU or FCU.</li> <li>Check for DIS/NSF with an oscilloscope.</li> <li>If the rx signal is weak, there may be a bad line.</li> </ul>                                                                                                    |
| 0-01 | DCN received unexpectedly                                  | <ul><li>The other party is out of paper or has a jammed printer.</li><li>The other party pressed Stop during communication.</li></ul>                                                                                                    |
| 0-03 | Incompatible modem at the other end                        | The other terminal is incompatible.                                                                                                    |
| 0-04 | CFR or FTT not received after<br>modem training            | <ul> <li>Check the line connection.</li> <li>Try changing the tx level and/or cable equalizer settings.</li> <li>Replace the FCU.</li> <li>The other terminal may be faulty; try sending to another machine.</li> <li>If the rx signal is weak or defective, there may be a bad line.</li> <li>Cross reference</li> <li>Tx level - NCU Parameter 01 (PSTN)</li> <li>Cable equalizer - G3 Switch 07 (PSTN)</li> <li>Dedicated Tx parameters in Service Program Mode</li> </ul> |

| Code | Meaning                                                                 | Suggested Cause/Action                                                                                                    |
|------|-------------------------------------------------------------------------|----------------------------------------------------------------------------------------------------|
| 0-05 | Modem training fails even G3<br>shifts down to 2400 bps.                | <ul> <li>Check the line connection.</li> <li>Try adjusting the tx level and/or cable equalizer.</li> <li>Replace the FCU.</li> <li>Check for line problems.</li> <li>Cross reference</li> <li>See error code 0-04.</li> </ul>                                                                                                    |
| 0-06 | The other terminal did not<br>reply to DCS                              | <ul> <li>Check the line connection.</li> <li>Try adjusting the tx level and/or cable equalizer settings.</li> <li>Replace the NCU or FCU.</li> <li>The other end may be defective or incompatible; try sending to another machine.</li> <li>Check for line problems.</li> <li>Cross reference</li> <li>See error code 0-04.</li> </ul> |
| 0-07 | No post-message response<br>from the other end after a<br>page was sent | <ul> <li>Check the line connection.</li> <li>Replace the NCU or FCU.</li> <li>The other end may have jammed or run out of paper.</li> <li>The other end user may have disconnected the call.</li> <li>Check for a bad line.</li> <li>The other end may be defective; try sending to another machine.</li> </ul>                        |

| Code | Meaning                                                                                           | Suggested Cause/Action                                                                                                    |
|------|---------------------------------------------------------------------------------------------------|----------------------------------------------------------------------------------------------------|
| 0-08 | The other end sent RTN or PIN<br>after receiving a page,<br>because there were too many<br>errors | <ul> <li>Check the line connection.</li> <li>Replace the NCU or FCU.</li> <li>The other end may have jammed, or run out of paper or memory space.</li> <li>Try adjusting the tx level and/or cable equalizer settings.</li> <li>The other end may have a defective modem/NCU/FCU; try sending to another machine.</li> <li>Check for line problems and noise.</li> <li>Cross reference <ul> <li>Tx level - NCU Parameter 01 (PSTN)</li> <li>Cable equalizer - G3 Switch 07 (PSTN)</li> <li>Dedicated Tx parameters in Service Program Mode</li> </ul> </li> </ul> |
| 0-14 | Non-standard post message<br>response code received                                               | <ul> <li>Incompatible or defective remote terminal; try sending to another machine.</li> <li>Noisy line: resend.</li> <li>Try adjusting the tx level and/or cable equalizer settings.</li> <li>Replace the NCU or FCU.</li> <li>Cross reference</li> <li>See error code 0-08.</li> </ul>                                                                                                    |
| 0-15 | The other terminal is not capable of specific functions.                                          | <ul> <li>The other terminal is not capable of accepting the following functions, or the other terminal's memory is full.</li> <li>Confidential rx</li> <li>Transfer function</li> <li>SEP/SUB/PWD/SID</li> </ul>                                                                                                    |

| Code | Meaning                                                                                                 | Suggested Cause/Action                                                                                                    |
|------|----------------------------------------------------------------------------------------------------|----------------------------------------------------------------------------------------------------|
| 0-16 | CFR or FTT not detected after<br>modem training in confidential<br>or transfer mode                     | <ul> <li>Check the line connection.</li> <li>Replace the NCU or FCU.</li> <li>Try adjusting the tx level and/or cable equalizer settings.</li> <li>The other end may have disconnected, or it may be defective; try calling another machine.</li> <li>If the rx signal level is too low, there may be a line problem.</li> <li>Cross reference</li> <li>See error code 0-08.</li> </ul>        |
| 0-20 | Facsimile data not received<br>within 6 s of retraining                                                 | <ul> <li>Check the line connection.</li> <li>Replace the NCU or FCU.</li> <li>Check for line problems.</li> <li>Try calling another fax machine.</li> <li>Try adjusting the reconstruction time for the first line and/or rx cable equalizer setting.</li> <li>Cross reference</li> <li>Reconstruction time - G3 Switch 0A, bit 6</li> <li>Rx cable equalizer - G3 Switch 07 (PSTN)</li> </ul> |
| 0-21 | EOL signal (end-of-line) from<br>the other end not received<br>within 5 s of the previous EOL<br>signal | <ul> <li>Check the connections between the FCU, NCU, &amp; line.</li> <li>Check for line noise or other line problems.</li> <li>Replace the NCU or FCU.</li> <li>The remote machine may be defective or may have disconnected.</li> <li>Cross reference</li> <li>Maximum interval between EOLs and between ECM frames - G3 Bit Switch OA, bit 4</li> </ul>                                     |

| Code | Meaning                                                                                                    | Suggested Cause/Action                                                                                                    |
|------|----------------------------------------------------------------------------------------------------|----------------------------------------------------------------------------------------------------|
| 0-22 | The signal from the other end<br>was interrupted for more than<br>the acceptable modem carrier<br>drop time (default: 200 ms) | <ul> <li>Check the line connection.</li> <li>Replace the NCU or FCU.</li> <li>Defective remote terminal.</li> <li>Check for line noise or other line problems.</li> <li>Try adjusting the acceptable modem carrier drop time.</li> </ul> Cross reference Acceptable modem carrier drop time - G3 Switch 0A, bits 0 and 1                                                                                                    |
| 0-23 | Too many errors during<br>reception                                                                                           | <ul> <li>Check the line connection.</li> <li>Replace the NCU or FCU.</li> <li>Defective remote terminal.</li> <li>Check for line noise or other line problems.</li> <li>Try asking the other end to adjust their tx level.</li> <li>Try adjusting the rx cable equalizer setting and/or rx error criteria.</li> </ul> Cross reference Rx cable equalizer - G3 Switch 07 (PSTN) Rx error criteria - Communication Switch 02, bits 0 and 1 |
| 0-30 | The other terminal did not<br>reply to NSS(A) in AI short<br>protocol mode                                                    | <ul> <li>Check the line connection.</li> <li>Try adjusting the tx level and/or cable equalizer settings.</li> <li>The other terminal may not be compatible.</li> <li>Cross reference</li> <li>Dedicated tx parameters - Section 4</li> </ul>                                                                                                    |
| 0-32 | The other terminal sent a DCS,<br>which contained functions that<br>the receiving machine cannot<br>handle.                   | <ul><li>Check the protocol dump list.</li><li>Ask the other party to contact the manufacturer.</li></ul>                                                                                                    |
| 0-33 | The data reception (not ECM)<br>is not completed within 10<br>minutes.                                                        | <ul> <li>Check the line connection.</li> <li>The other terminal may have a defective modem/NCU/FCU.</li> </ul>                                                                                                    |

#### 4. Appendix: Fax Troubleshooting Guide

| Code | Meaning                                                                                                    | Suggested Cause/Action                                                                                                    |
|------|----------------------------------------------------------------------------------------------------|----------------------------------------------------------------------------------------------------|
| 0-52 | Polarity changed during communication                                                                                       | Check the line connection.     Retry communication.                                                                                                    |
| 0-55 | FCU does not detect the SG3.                                                                                                | <ul><li>FCU firmware or board defective.</li><li>SG3 firmware or board defective.</li></ul>                                                                                                    |
| 0-56 | The stored message data<br>exceeds the capacity of the<br>mailbox in the SG3.                                               | • SG3 firmware or board defective.                                                                                                    |
| 0-70 | The communication mode<br>specified in CM/JM was not<br>available<br>(V.8 calling and called<br>terminal)                   | <ul> <li>The other terminal did not have a compatible communication mode (e.g., the other terminal was a V.34 data modem and not a fax modem.)</li> <li>A polling tx file was not ready at the other terminal when polling rx was initiated from the calling terminal.</li> </ul> |
| 0-74 | The calling terminal fell back to<br>T.30 mode, because it could<br>not detect ANSam after<br>sending CI.                   | <ul> <li>The calling terminal could not detect ANSam due to noise, etc.</li> <li>ANSam was too short to detect.</li> <li>Check the line connection and condition.</li> <li>Try making a call to another V.8/V.34 fax.</li> </ul>                                                  |
| 0-75 | The called terminal fell back to<br>T.30 mode, because it could<br>not detect a CM in response to<br>ANSam (ANSam timeout). | <ul> <li>The terminal could not detect ANSam.</li> <li>Check the line connection and condition.</li> <li>Try receiving a call from another V.8/V.34 fax.</li> </ul>                                                                                                    |
| 0-76 | The calling terminal fell back to<br>T.30 mode, because it could<br>not detect a JM in response to<br>CM<br>(CM timeout).   | <ul> <li>The called terminal could not detect a CM due to noise, etc.</li> <li>Check the line connection and condition.</li> <li>Try making a call to another V.8/V.34 fax.</li> </ul>                                                                                            |
| 0-77 | The called terminal fell back to<br>T.30 mode, because it could<br>not detect a CJ in response to<br>JM<br>(JM timeout).    | <ul> <li>The calling terminal could not detect a JM due to noise, etc.</li> <li>A network that has narrow bandwidth cannot pass JM to the other end.</li> <li>Check the line connection and condition.</li> <li>Try receiving a call from another V.8/V.34 fax.</li> </ul>        |

| Code | Meaning                                                                                                    | Suggested Cause/Action                                                                                                    |
|------|----------------------------------------------------------------------------------------------------|----------------------------------------------------------------------------------------------------|
| 0-79 | The called terminal detected<br>CI while waiting for a V.21<br>signal.                                                                                            | <ul> <li>Check for line noise or other line problems.</li> <li>If this error occurs, the called terminal falls back to T. 30 mode.</li> </ul>                                                                                                    |
| 0-80 | The line was disconnected due<br>to a timeout in V.34 phase 2 –<br>line probing.                                                                                  | • The guard timer expired while starting these phases.<br>Serious noise, narrow bandwidth, or low signal level<br>can cause these errors.                                                                                                    |
| 0-81 | The line was disconnected due<br>to a timeout in V.34 phase 3 –<br>equalizer training.                                                                            | <ul><li>If these errors happen at the transmitting terminal:</li><li>Try making a call at a later time.</li><li>Try using V.17 or a slower modem using dedicated</li></ul>                                                                                                    |
| 0-82 | The line was disconnected due<br>to a timeout in the V.34 phase<br>4 – control channel start-up.                                                                  | <ul><li>tx parameters.</li><li>Try increasing the tx level.</li><li>Try adjusting the tx cable equalizer setting.</li></ul>                                                                                                    |
| 0-83 | The line was disconnected due<br>to a timeout in the V.34 control<br>channel restart sequence.                                                                    | <ul> <li>If these errors happen at the receiving terminal:</li> <li>Try adjusting the rx cable equalizer setting.</li> <li>Try increasing the tx level.</li> <li>Try using V.17 or a slower modem if the same error is frequent when receiving from multiple senders.</li> </ul> |
| 0-84 | The line was disconnected due<br>to abnormal signaling in V.34<br>phase 4 – control channel<br>start-up.                                                          | <ul> <li>The signal did not stop within 10 s.</li> <li>Turn off the machine, then turn it back on.</li> <li>If the same error is frequent, replace the FCU.</li> </ul>                                                                                                    |
| 0-85 | The line was disconnected due<br>to abnormal signaling in V.34<br>control channel restart.                                                                        | <ul> <li>The signal did not stop within 10 s.</li> <li>Turn off the machine, then turn it back on.</li> <li>If the same error is frequent, replace the FCU.</li> </ul>                                                                                                    |
| 0-86 | The line was disconnected<br>because the other terminal<br>requested a data rate using<br>MPh that was not available in<br>the currently selected symbol<br>rate. | <ul><li>The other terminal was incompatible.</li><li>Ask the other party to contact the manufacturer.</li></ul>                                                                                                    |

| Code | Meaning                                                                                                    | Suggested Cause/Action                                                                                                    |
|------|----------------------------------------------------------------------------------------------------|----------------------------------------------------------------------------------------------------|
| 0-87 | The control channel started<br>after an unsuccessful primary<br>channel.                                              | <ul> <li>The receiving terminal restarted the control channel<br/>because data reception in the primary channel was<br/>not successful.</li> <li>This does not result in an error communication.</li> </ul> |
| 0-88 | The line was disconnected<br>because PPR was transmitted/<br>received 9 (default) times<br>within the same ECM frame. | <ul><li>Try using a lower data rate at the start.</li><li>Try adjusting the cable equalizer setting.</li></ul>                                                                                              |
| 2-11 | Only one V.21 connection flag<br>was received                                                                         | • Replace the FCU.                                                                                                    |
| 2-12 | Modem clock irregularity                                                                                              | • Replace the FCU.                                                                                                    |
| 2-13 | Modem initialization error                                                                                            | <ul><li>Turn off the machine, then turn it back on.</li><li>Update the modem ROM.</li><li>Replace the FCU.</li></ul>                                                                                        |
| 2-23 | JBIG compression or<br>reconstruction error                                                                           | • Turn off the machine, then turn it back on.                                                                                                    |
| 2-24 | JBIG ASIC error                                                                                                    | • Turn off the machine, then turn it back on.                                                                                                    |
| 2-25 | JBIG data reconstruction error<br>(BIH error)                                                                         |                                                                                                    |
| 2-26 | JBIG data reconstruction error<br>(Float marker error)                                                                | <ul> <li>JBIG data error</li> <li>Check the conder's IBIC function</li> </ul>                                                                                                    |
| 2-27 | JBIG data reconstruction error<br>(End marker error)                                                                  | <ul><li>Update the MBU ROM.</li></ul>                                                                                                    |
| 2-28 | JBIG data reconstruction error<br>(Timeout)                                                                           |                                                                                                    |
| 2-29 | JBIG trailing edge maker error                                                                                        | <ul><li>FCU defective</li><li>Check the destination device.</li></ul>                                                                                                    |
| 2-50 | The machine resets itself for a fatal FCU system error                                                                | <ul> <li>If this is frequent, update the ROM, or replace the FCU.</li> </ul>                                                                                                    |

| Code | Meaning                                                                                                    | Suggested Cause/Action                                                                                                    |
|------|----------------------------------------------------------------------------------------------------|----------------------------------------------------------------------------------------------------|
| 2-51 | The machine resets itself<br>because of a fatal<br>communication error                                                                           | <ul> <li>If this is frequent, update the ROM, or replace the FCU.</li> </ul>                                                                             |
| 2-53 | Snd msg() in the manual task is<br>an error because the mailbox<br>for the operation task is full.                                               | • The user did the same operation many times, and this gave too much load to the machine.                                                                |
| 4-01 | Line current was cut                                                                                                    | <ul><li>Check the line connector.</li><li>Check for line problems.</li><li>Replace the FCU or the NCU.</li></ul>                                         |
| 4-10 | Communication failed because<br>of an ID Code mismatch<br>(Closed Network) or Tel.<br>No./CSI mismatch (Protection<br>against Wrong Connections) | <ul> <li>Get the ID Codes the same and/or the CSIs programmed correctly, then resend.</li> <li>The machine at the other end may be defective.</li> </ul> |
| 5-10 | DCR timer expired                                                                                                    | • Replace the FCU.                                                                                                    |
| 5-20 | Storage impossible because of<br>a lack of memory                                                                                                | Temporary memory shortage.                                                                                                    |
| 5-21 | Memory overflow                                                                                                    | Iest the SAF memory.                                                                                                    |
| 5-23 | Print data error when printing<br>a substitute rx or confidential rx<br>message                                                                  | <ul><li>Test the SAF memory.</li><li>Ask the other end to resend the message.</li></ul>                                                                  |
| 5-25 | SAF file access error                                                                                                    | <ul><li> Replace an SD card or HDD.</li><li> Replace the FCU.</li></ul>                                                                                  |
| 6-00 | G3 ECM - T1 time out during<br>reception of facsimile data                                                                                       |                                                                                                    |
| 6-01 | G3 ECM - no V.21 signal was<br>received                                                                                                    | <ul><li>Try adjusting the rx cable equalizer.</li><li>Replace the FCU.</li></ul>                                                                         |
| 6-02 | G3 ECM - EOR was received                                                                                                    |                                                                                                    |
| 6-04 | G3 ECM - RTC not detected                                                                                                    | <ul><li>Check the line connection.</li><li>Check for a bad line or defective remote terminal.</li><li>Replace the FCU.</li></ul>                         |

| Code  | Meaning                                                                                                    | Suggested Cause/Action                                                                                                    |
|-------|----------------------------------------------------------------------------------------------------|----------------------------------------------------------------------------------------------------|
| 6-05  | G3 ECM - facsimile data<br>frame not received within 18 s<br>of CFR, but there was no line<br>fail          | <ul> <li>Check the line connection.</li> <li>Check for a bad line or defective remote terminal.</li> <li>Replace the FCU.</li> <li>Try adjusting the rx cable equalizer</li> </ul> Cross reference <ul> <li>Rx cable equalizer - G3 Switch 07 (PSTN)</li> </ul> |
| 6-06  | G3 ECM - coding/decoding<br>error                                                                           | <ul><li>Defective FCU.</li><li>The other terminal may be defective.</li></ul>                                                                                                    |
| 6-08  | G3 ECM - PIP/PIN received in reply to PPS.NULL                                                              | <ul><li>The other end pressed Stop during communication.</li><li>The other terminal may be defective.</li></ul>                                                                                                    |
| 6-09  | G3 ECM - ERR received                                                                                       | <ul> <li>Check for a noisy line.</li> <li>Adjust the tx levels of the communicating machines.</li> <li>See code 6-05.</li> </ul>                                                                                                    |
| 6-10  | G3 ECM - error frames still<br>received at the other end after<br>all communication attempts at<br>2400 bps | <ul> <li>Check for line noise.</li> <li>Adjust the tx level (use NCU parameter 01 or the dedicated tx parameter for that address).</li> <li>Check the line connection.</li> <li>Defective remote terminal.</li> </ul>                                           |
| 6-21  | V.21 flag detected during high speed modem communication                                                    | • The other terminal may be defective or incompatible.                                                                                                    |
| 6-22  | The machine resets the<br>sequence because of an<br>abnormal handshake in the V.<br>34 control channel      | <ul><li>Check for line noise.</li><li>If the same error occurs frequently, replace the FCU.</li><li>Defective remote terminal.</li></ul>                                                                                                    |
| 6-99  | V.21 signal not stopped within 6 s                                                                          | • Replace the FCU.                                                                                                    |
| 13-17 | SIP user name registration<br>error                                                                         | <ul> <li>Double registration of the SIP user name.</li> <li>Capacity for user-name registration in the SIP server is not sufficient.</li> </ul>                                                                                                    |

| Code  | Meaning                              | Suggested Cause/Action                                                                                                    |
|-------|--------------------------------------|----------------------------------------------------------------------------------------------------|
| 13-18 | SIP server access error              | <ul><li>Incorrect initial setting for the SIP server.</li><li>Defective SIP server.</li></ul>                                                                                                    |
| 13-24 | SIP authentication password<br>error | • The input password for the authentication does not match the password registered in the SIP server.                                                                                                    |
| 14-00 | SMTP Send Error                      | • Error occurred during sending to the SMTP server.<br>Occurs for any error other than 14-01 to 16. For<br>example, the mail address of the system<br>administrator is not registered.                                                                                                    |
| 14-01 | SMTP Connection Failed               | <ul> <li>Failed to connect to the SMTP server (timeout) because the server could not be found.</li> <li>The PC is not ready to transfer files.</li> <li>SMTP server not functioning correctly.</li> <li>The DNS IP address is not registered.</li> <li>Network not operating correctly.</li> <li>Destination folder selection not correct.</li> </ul> |
| 14-02 | No Service by SMTP Service<br>(421)  | <ul> <li>SMTP server operating incorrectly, or the destination for direct SMTP sending is not correct.</li> <li>Contact the system administrator and check that the SMTP server has the correct settings and operates correctly.</li> <li>Contact the system administrator for direct SMTP sending and check the sending destination.</li> </ul>      |

| Code  | Meaning                               | Suggested Cause/Action                                                                                                    |
|-------|---------------------------------------|----------------------------------------------------------------------------------------------------|
| 14-03 | Access to SMTP Server Denied<br>(450) | <ul> <li>Failed to access the SMTP server because the access is denied.</li> <li>SMTP server operating incorrectly. Contact the system administrator to determine if there is a problem with the SMTP server and to check that the SMTP server settings are correct.</li> </ul> |
|       |                                       | <ul> <li>Folder send destination is incorrect. Contact the<br/>system administrator to determine that the SMTP<br/>server settings and path to the server are correct.</li> </ul>                                                                                               |
|       |                                       | <ul> <li>Device settings incorrect. Contirm that the user name<br/>and password settings are correct.</li> </ul>                                                                                                    |
|       |                                       | <ul> <li>Direct SMTP destination incorrect. Contact the system<br/>administrator to determine if there is a problem at the<br/>destination at that the settings at the destination are<br/>correct.</li> </ul>                                                                  |
| 14-04 | Access to SMTP Server Denied<br>(550) | <ul> <li>SMTP server operating incorrectly</li> <li>Direct SMTP sending not operating correctly</li> </ul>                                                                                                    |
| 14-05 | SMTP Server HDD Full (452)            | <ul> <li>Failed to access the SMTP server because the HDD on the server is full.</li> <li>Insufficient free space on the HDD of the SMTP server. Contact the system administrator and check the amount of space remaining on the SMTP server HDD.</li> </ul>                    |
|       |                                       | <ul> <li>Insufficient free space on the HDD where the<br/>destination folder is located. Contact the system<br/>administrator and check the amount of space<br/>remaining on the HDD where the target folder is<br/>located.</li> </ul>                                         |
|       |                                       | <ul> <li>Insufficient free space on the HDD at the target<br/>destination for SMTP direct sending. Contact the<br/>system administrator and check the amount of space<br/>remaining on the target HDD.</li> </ul>                                                               |

| Code  | Meaning                                            | Suggested Cause/Action                                                                                                    |
|-------|----------------------------------------------------|----------------------------------------------------------------------------------------------------|
| 14-06 | User Not Found on SMTP<br>Server (551)             | <ul> <li>The designated user does not exist.</li> <li>The designated user does not exist on the SMTP server.</li> <li>The designated address is not for use with direct SMTP sending.</li> </ul>                                                                                                    |
| 14-07 | Data Send to SMTP Server<br>Failed (4XX)           | <ul> <li>Failed to access the SMTP server because the transmission failed.</li> <li>PC not operating correctly.</li> <li>SMTP server operating incorrectly</li> <li>Network not operating correctly.</li> <li>Destination folder setting incorrect.</li> <li>Direct SMTP sending not operating correctly.</li> </ul> |
| 14-08 | Data Send to SMTP Server<br>Failed (5XX)           | <ul> <li>Failed to access the SMTP server because the transmission failed.</li> <li>SMTP server operating incorrectly</li> <li>Destination folder setting incorrect.</li> <li>Direct SMTP sending not operating correctly.</li> <li>Software application error.</li> </ul>                                           |
| 14-09 | Authorization Failed for<br>Sending to SMTP Server | <ul><li>POP-Before-SMTP or SMTP authorization failed.</li><li>Incorrect setting for file transfer</li></ul>                                                                                                    |
| 14-10 | Addresses Exceeded                                 | • Number of broadcast addresses exceeded the limit for the SMTP server.                                                                                                    |
| 14-11 | Buffer Full                                        | <ul> <li>The send buffer is full so the transmission could not<br/>be completed. Buffer is full due to using Scan-to-<br/>Email while the buffer is being used send mail at the<br/>same time.</li> </ul>                                                                                                    |
| 14-12 | Data Size Too Large                                | <ul> <li>Transmission was cancelled because the detected<br/>size of the file was too large.</li> </ul>                                                                                                    |
| 14-13 | Send Cancelled                                     | <ul> <li>Processing is interrupted because the user pressed<br/>Stop.</li> </ul>                                                                                                    |
| 14-14 | Security Locked File Error                         | <ul> <li>Update the software because of the defective software.</li> </ul>                                                                                                    |

| Code  | Meaning                                             | Suggested Cause/Action                                                                                                    |
|-------|-----------------------------------------------------|----------------------------------------------------------------------------------------------------|
| 14-15 | Mail Data Error                                     | <ul> <li>The transmitting a mail is interrupted via DCS due to<br/>the incorrect data.</li> <li>Update the software because of the defective<br/>software.</li> </ul>                                                                                        |
| 14-16 | Maximum Division Number<br>Error                    | <ul> <li>When a mail is divided for the mail transmission and<br/>the division number of a mail are more than the<br/>specified number, the mail transmission is interrupted.</li> <li>Update the software because of the defective<br/>software.</li> </ul> |
| 14-17 | Incorrect Ticket                                    | • Update the software because of the defective software.                                                                                                    |
| 14-18 | Access to MCS File Error                            | <ul> <li>The access to MCS file is denied due to the no permission of access.</li> <li>Update the software because of the defective software.</li> </ul>                                                                                                    |
| 14-30 | MCS File Creation Failed                            | <ul> <li>Failed to create the MCS file because:</li> <li>The number of files created with other applications<br/>on the Document Server has exceeded the limit.</li> <li>HDD is full or not operating correctly.</li> <li>Software error.</li> </ul>         |
| 14-31 | UFS File Creation Failed                            | <ul> <li>UFS file could not be created:</li> <li>Not enough space in UFS area to handle both Scanto-Email and IFAX transmission.</li> <li>HDD full or not operating correctly.</li> <li>Software error.</li> </ul>                                           |
| 14-32 | Cancelled the Mail Due to<br>Error Detected by NFAX | • Error detected with NFAX and send was cancelled due to a software error.                                                                                                    |
| 14-33 | No Mail Address For the<br>Machine                  | • Neither the mail address of the machine nor the mail address of the network administrator is registered.                                                                                                    |

| Code  | Meaning                                                                | Suggested Cause/Action                                                                                                    |
|-------|------------------------------------------------------------------------|----------------------------------------------------------------------------------------------------|
| 14-34 | Address designated in the<br>domain for SMTP sending<br>does not exist | <ul> <li>Operational error in normal mail sending or direct<br/>SMTP sending.</li> <li>Check the address selected in the address book for<br/>SMTP sending.</li> <li>Check the domain selection.</li> </ul>                                |
| 14-50 | Mail Job Task Error                                                    | <ul> <li>Due to an FCU mail job task error, the send was cancelled:</li> <li>Address book was being edited during creation of the notification mail.</li> <li>Software error.</li> </ul>                                                   |
| 14-51 | UCS Destination Download<br>Error                                      | <ul> <li>Not even one return notification can be downloaded:</li> <li>The address book was being edited.</li> <li>The number for the specified destination does not exist (it was deleted or edited after the job was created).</li> </ul> |
| 14-60 | Send Cancel Failed                                                     | • The cancel operation by the user failed to cancel the send operation.                                                                                                    |
| 14-61 | Notification Mail Send Failed<br>for All Destinations                  | • All addresses for return notification mail failed.                                                                                                    |
| 14-62 | Transmission Error due to the existence of zero line page              | • When the 0 line page exists in received pages with G3 communication, the transmission is interrupted.                                                                                                    |
| 15-01 | POP3/IMAP4 Server Not<br>Registered                                    | • At startup, the system detected that the IP address of the POP3/IMAP4 server has not been registered in the machine.                                                                                                    |
| 15-02 | POP3/IMAP4 Mail Account<br>Information Not Registered                  | <ul> <li>The POP3/IMAP4 mail account has not been registered.</li> </ul>                                                                                                    |
| 15-03 | Mail Address Not Registered                                            | • The mail address has not been registered.                                                                                                    |
| 15-10 | DCS Mail Receive Error                                                 | • Error other than 15-11 to 15-18.                                                                                                    |

| Code  | Meaning                                                             | Suggested Cause/Action                                                                                                    |
|-------|---------------------------------------------------------------------|----------------------------------------------------------------------------------------------------|
| 15-11 | Connection Error                                                    | <ul> <li>The DNS or POP3/IMAP4 server could not be found:</li> <li>The IP address for DNS or POP3/IMAP4 server is not stored in the machine.</li> <li>The DNS IP address is not registered.</li> <li>Network not operating correctly.</li> </ul> |
| 15-12 | Authorization Error                                                 | <ul> <li>POP3/IMAP4 send authorization failed:</li> <li>Incorrect IFAX user name or password.</li> <li>Access was attempted by another device, such as the PC.</li> <li>POP3/IMAP4 settings incorrect.</li> </ul>                                |
| 15-13 | Receive Buffer Full                                                 | <ul> <li>Occurs only during manual reception. Transmission<br/>cannot be received due to insufficient buffer space.<br/>The buffer is being used for mail send or Scan-to-<br/>Email.</li> </ul>                                                 |
| 15-14 | Mail Header Format Error                                            | • The mail header is not standard format. For example, the Date line description is incorrect.                                                                                                    |
| 15-15 | Mail Divide Error                                                   | <ul> <li>The e-mail is not in standard format. There is no<br/>boundary between parts of the e-mail, including the<br/>header.</li> </ul>                                                                                                    |
| 15-16 | Mail Size Receive Error                                             | • The mail cannot be received because it is too large.                                                                                                    |
| 15-17 | Receive Timeout                                                     | • May occur during manual receiving only because the network is not operating correctly.                                                                                                    |
| 15-18 | Incomplete Mail Received                                            | • Only one portion of the mail was received.                                                                                                    |
| 15-31 | Final Destination for Transfer<br>Request Reception Format<br>Error | <ul> <li>The format of the final destination for the transfer request was incorrect.</li> </ul>                                                                                                    |
| 15-39 | Send/Delivery Destination<br>Error                                  | <ul> <li>The transmission cannot be delivered to the final destination:</li> <li>Destination file format is incorrect.</li> <li>Could not create the destination for the file transmission.</li> </ul>                                           |

| Code  | Meaning                       | Suggested Cause/Action                                                                                                    |
|-------|-------------------------------|----------------------------------------------------------------------------------------------------|
| 15-41 | SMTP Receive Error            | • Reception rejected because the transaction exceeded the limit for the "Auth. E-mail RX" setting.                                                                                                    |
| 15-42 | Off Ramp Gateway Error        | • The delivery destination address was specified with Off Ramp Gateway OFF.                                                                                                    |
| 15-43 | Address Format Error          | <ul> <li>Format error in the address of the Off Ramp<br/>Gateway.</li> </ul>                                                                                                    |
| 15-44 | Addresses Over                | • The number of addresses for the Off Ramp Gateway exceeded the limit of 30.                                                                                                    |
| 15-61 | Attachment File Format Error  | • The attached file is not TIFF format.                                                                                                    |
| 15-62 | TIFF File Compatibility Error | <ul> <li>Could not receive transmission due to:</li> <li>Resolution error</li> <li>Image of resolution greater than 200 dpi without extended memory.</li> <li>Resolution is not supported.</li> <li>Page size error</li> <li>The page size was larger than A3.</li> <li>Compression error</li> <li>File was compressed with other than MH, MR, or MMR.</li> </ul> |
| 15-63 | TIFF Parameter Error          | <ul> <li>The TIFF file sent as the attachment could not be received because the TIFF header is incorrect:</li> <li>The TIFF file attachment is a type not supported.</li> <li>The TIFF file attachment is corrupted.</li> <li>Software error.</li> </ul>                                                                                                    |
| 15-64 | TIFF Decompression Error      | <ul> <li>The file received as an attachment caused the TIFF decompression error:</li> <li>The TIFF format of the attachment is corrupted.</li> <li>Software error.</li> </ul>                                                                                                    |
| 15-71 | Not Binary Image Data         | <ul> <li>The file could not be received because the<br/>attachment was not binary image data.</li> </ul>                                                                                                    |

| Code  | Meaning                                    | Suggested Cause/Action                                                                                                    |
|-------|--------------------------------------------|----------------------------------------------------------------------------------------------------|
| 15-73 | MDN Status Error                           | <ul> <li>Could not find the Disposition line in the header of<br/>the Return Receipt, or there is a problem with the<br/>firmware.</li> </ul>                                                                                                    |
| 15-74 | MDN Message ID Error                       | <ul> <li>Could not find the Original Message ID line in the<br/>header of the Return Receipt, or there is a problem<br/>with the firmware.</li> </ul>                                                                                                    |
| 15-80 | Mail Job Task Read Error                   | <ul> <li>Could not receive the transmission because the<br/>destination buffer is full and the destination could not<br/>be created (this error may occur when receiving a<br/>transfer request or a request for notification of<br/>reception).</li> </ul>              |
| 15-81 | Repeated Destination<br>Registration Error | • Could not repeat receive the transmission because<br>the destination buffer is full and the destination could<br>not be created (this error may occur when receiving<br>a transfer request or a request for notification of<br>reception).                             |
| 15-91 | Send Registration Error                    | <ul> <li>Could not receive the file for transfer to the final destination:</li> <li>The format of the final destination or the transfer destination is incorrect.</li> <li>Destinations are full so the final and transfer destinations could not be created.</li> </ul> |
| 15-92 | Memory Overflow                            | <ul> <li>Transmission could not be received because memory<br/>overflowed during the transaction.</li> </ul>                                                                                                    |
| 15-93 | Memory Access Error                        | • Transaction could not complete due to a malfunction of SAF memory.                                                                                                    |
| 15-94 | Incorrect ID Code                          | • The machine rejected an incoming e-mail for transfer request, because the ID code in the incoming e-mail did not match the ID code registered in the machine.                                                                                                    |
| 15-95 | Transfer Station Function                  | • The machine rejected an incoming e-mail for transfer because the transfer function was unavailable.                                                                                                    |

| Code  | Meaning                                                                            | Suggested Cause/Action                                                                                                    |
|-------|------------------------------------------------------------------------------------|----------------------------------------------------------------------------------------------------|
| 22-00 | Original length exceeded the<br>maximum scan length                                | <ul> <li>Divide the original into more than one page.</li> <li>Check the resolution used for scanning. Lower the scan resolution if possible.</li> <li>Add optional page memory.</li> </ul>                                                                                                    |
| 22-01 | Memory overflow while<br>receiving                                                 | <ul> <li>Wait for the files in the queue to be sent.</li> <li>Delete unnecessary files from memory.</li> <li>Transfer the substitute reception files to an another fax machine, if the machine's printer is busy or out of order.</li> <li>Add an optional SAF memory card or hard disk.</li> </ul> |
| 22-02 | Tx or rx job stalled due to line<br>disconnection at the other end                 | <ul> <li>The job started normally but did not finish normally;<br/>data may or may not have been received fully.</li> <li>Restart the machine.</li> </ul>                                                                                                    |
| 22-04 | The machine cannot store received data in the SAF                                  | <ul><li>Update the ROM</li><li>Replace the FCU.</li></ul>                                                                                                    |
| 22-05 | No G3 parameter confirmation answer                                                | • Defective FCU board or firmware.                                                                                                    |
| 23-00 | Data read timeout during construction                                              | <ul><li> Restart the machine.</li><li> Replace the FCU.</li></ul>                                                                                                    |
| 25-00 | The machine software resets<br>itself after a fatal transmission<br>error occurred | <ul><li>Update the ROM</li><li>Replace the FCU.</li></ul>                                                                                                    |
| F0-xx | V.34 modem error                                                                   | • Replace the FCU.                                                                                                    |
| F6-xx | SG3 modem error                                                                    | <ul> <li>Update the SG3 modem ROM.</li> <li>Replace the SG3 board.</li> <li>Check for line noise or other line problems.</li> <li>Try communicating another V.8/V.34 fax.</li> </ul>                                                                                                    |

# **IFAX Troubleshooting**

• Use the following procedures to determine whether the machine or another part of the network is causing the problem.

| Communication<br>Route                                        | ltem                                                | Action [Remarks]                                                                                                    |
|---------------------------------------------------------------|-----------------------------------------------------|----------------------------------------------------------------------------------------------------|
| General LAN                                                   | 1. Connection with the<br>LAN                       | <ul> <li>Check that the LAN cable is connected to the machine.</li> <li>Check that the LEDs on the hub are lit.</li> </ul>                                                                                                    |
|                                                               | 2. LAN activity                                     | • Check that other devices connected to the LAN can communicate through the LAN.                                                                                                    |
|                                                               | 1. Network settings on<br>the PC                    | <ul> <li>Check the network settings on the PC.</li> <li>[Is the IP address registered in the TCP/IP properties<br/>in the network setup correct?</li> <li>Check the IP address with the administrator of<br/>the network.]</li> </ul>          |
| Between IFAX and PC                                           | 2. Check that PC can<br>connect with the<br>machine | <ul> <li>Use the "ping" command on the PC to contact<br/>the machine.</li> <li>[At the MS-DOS prompt, type ping then the IP<br/>address of the machine, then press Enter.]</li> </ul>                                                          |
|                                                               | 3. LAN settings in the machine                      | <ul> <li>Check the LAN parameters</li> <li>Check if there is an IP address conflict with other PCs.</li> <li>[Use the "Network" function in the User Tools.</li> <li>If there is an IP address conflict, inform the administrator.]</li> </ul> |
| Between machine LAN settings in the and e-mail server machine |                                                     | <ul> <li>Check the LAN parameters</li> <li>Check if there is an IP address conflict with other PCs.</li> <li>[Use the "Network" function in the User Tools.</li> <li>If there is an IP address conflict, inform the administrator.]</li> </ul> |

| Communication<br>Route Item Action [Remarks] |                                    | Action [Remarks]                                                                                                    |
|----------------------------------------------|------------------------------------|----------------------------------------------------------------------------------------------------|
|                                              | 1. E-mail account on<br>the server | <ul> <li>Make sure that the machine can log into the e-mail server.</li> <li>Check that the account and password stored in the server are the same as in the machine.</li> <li>[Ask the administrator to check.]</li> </ul>                                                                                                    |
| Between machine<br>and e-mail server         | 2. E-mail server                   | <ul> <li>Make sure that the client devices which have<br/>an account in the server can send/receive e-<br/>mail.</li> <li>[Ask the administrator to check.</li> </ul>                                                                                                    |
|                                              |                                    | Send a test e-mail with the machine's own number<br>as the destination. The machine receives the<br>returned e-mail if the communication is performed<br>successfully.]                                                                                                    |
|                                              | 1. E-mail account on<br>the Server | <ul> <li>Make sure that the PC can log into the e-mail server.</li> <li>Check that the account and password stored in the server are the same as in the machine.</li> <li>[Ask the administrator to check.]</li> </ul>                                                                                                    |
| Between e-mail<br>server and internet        | 2. E-mail server                   | <ul> <li>Make sure that the client devices which have<br/>an account in the server can send/receive e-<br/>mail.</li> <li>[Ask the administrator to check.</li> <li>Send a test e-mail with the machine's own number<br/>as the destination. The machine receives the<br/>returned e-mail if the communication is performed<br/>successfully.]</li> </ul> |
|                                              | 3. Destination e-mail<br>address   | <ul> <li>Make sure that the e-mail address is actually used.</li> <li>Check that the e-mail address contains no incorrect characters such as spaces.</li> </ul>                                                                                                    |

| Communication<br>Route                | ltem                                                                | Action [Remarks]                                                                                                    |
|---------------------------------------|---------------------------------------------------------------------|----------------------------------------------------------------------------------------------------|
| Between e-mail<br>server and internet | Router settings                                                     | <ul> <li>Use the "ping" command to contact the router.</li> <li>Check that other devices connected to the router can sent data over the router.</li> <li>[Ask the administrator of the server to check.]</li> </ul>          |
| Between e-mail<br>server and internet | Error message by e-<br>mail from the network<br>of the destination. | <ul> <li>Check whether e-mail can be sent to another address on the same network, using the application e-mail software.</li> <li>Check the error e-mail message.</li> <li>[Inform the administrator of the LAN.]</li> </ul> |

# **IP-Fax Troubleshooting**

#### **IP-Fax Transmission**

#### Cannot send by IP Address/Host Name

| Che | ck Point                                             | Action                                                                        |
|-----|------------------------------------------------------|-------------------------------------------------------------------------------|
| 1   | LAN cable connected?                                 | Check the LAN cable connection.                                               |
| 2   | Specified IP address/host name correct?              | Check the IP address/host name.                                               |
| 3   | Firewall/NAT is installed?                           | Cannot breach the firewall. Send by using another method (Fax, Internet Fax)  |
| 4   | Transmission sent manually?                          | Manual sending not supported.                                                 |
| 5   | IP address of local machine registered?              | Register the IP address.                                                      |
| 6   | Remote terminal port number setting other than 1720? | Send by specifying the port number.                                           |
| 7   | Specified port number correct?                       | Confirm the port number of the remote fax.                                    |
| 8   | DNS server registered when host name specified?      | Contact the network administrator.                                            |
| 9   | Remote fax a T.38 terminal?                          | Check whether the remote fax is a T38<br>terminal.                            |
| 10  | Remote fax switched off or busy?                     | Check that the remote fax is switched on.                                     |
|     |                                                      | Request the network administrator to increase the bandwidth.                  |
| 11  | Network bandwidth too narrow?                        | Raise the delay level.<br>IPFAX SW 01 Bit 0 to 3                              |
|     |                                                      | IP-Fax bandwidth is the same as the DCS<br>speed. Set IP-Fax SW00 Bit 6 to 1. |
| 12  | Remote fax cancelled transmission?                   | Check whether the remote fax cancelled the transmission.                      |

#### Cannot send via VoIP Gateway

| Che | ck Point                                                         | Action                                                                        |
|-----|------------------------------------------------------------------|-------------------------------------------------------------------------------|
| 1   | LAN cable connected?                                             | Check the LAN cable connection.                                               |
| 2   | VoIP Gateway T.38 standard?                                      | Contact the network administrator.                                            |
| 3   | VoIP Gateway installed correctly?                                | Contact the network administrator.                                            |
| 4   | VoIP Gateway power switched on?                                  | Contact the network administrator.                                            |
| 5   | Is the IP address/host name of the specified<br>Gateway correct? | Check the IP address/host name.                                               |
| 6   | Number of the specified fax correct?                             | Check the remote fax number.                                                  |
| 7   | Firewall/NAT is installed?                                       | Cannot breach the firewall. Send by using another method (Fax, Internet Fax)  |
| 8   | Transmission sent manually?                                      | Manual sending not supported.                                                 |
| 9   | IP address of local fax registered?                              | Register the IP address.                                                      |
| 10  | DNS registered when host name specified?                         | Contact the network administrator.                                            |
| 11  | Remote fax a G3 fax?                                             | Check that the remote fax is a G3 fax.                                        |
| 12  | G3 fax is connected to VoIP gateway?                             | Check that G3 fax is connected.                                               |
| 13  | Remote G3 fax turned on?                                         | Check that G3 fax is switched on.                                             |
|     |                                                                  | Request the network administrator to increase the bandwidth.                  |
| 14  | Network bandwidth too narrow?                                    | Raise the network delay level.<br>IPFAX SW 01 Bit 0 to 3                      |
|     |                                                                  | IP-Fax bandwidth is the same as the DCS<br>speed. Set IP-Fax SW00 Bit 6 to 1. |

### Cannot send by Alias Fax number.

| Check Point |                      | Action                          |
|-------------|----------------------|---------------------------------|
| 1           | LAN cable connected? | Check the LAN cable connection. |

| 2   | Number of specified Alias fax correct?                     | Confirm the Alias of the remote fax.<br>Error Code: 13-14                    |
|-----|------------------------------------------------------------|------------------------------------------------------------------------------|
| 3   | Firewall/NAT installed?                                    | Cannot breach the firewall. Send by using another method (Fax, Internet Fax) |
| 4   | Transmission sent manually?                                | Manual sending not supported.                                                |
| 5   | Gatekeeper installed correctly?                            | Contact the network administrator.                                           |
| 6   | Gatekeeper power switched on?                              | Contact the network administrator.                                           |
| 7   | IP address/host name of Gatekeeper correct?                | Check the IP address/host name.                                              |
| 8   | DNS server registered when Gatekeeper host name specified? | Contact the network administrator.                                           |
| 0   | Engble H 323 SW/ is set to on?                             | Check the settings.                                                          |
| 9   |                                                            | See User Parameter SW 34 Bit 0                                               |
| 10  | IP address of local fax registered?                        | Register the IP address of the local fax.                                    |
| 11  | Alias number of local fax registered?                      | Register the Alias number of the local fax.                                  |
| 12  | Remote fax registered in Gatekeeper?                       | Contact the network administrator.                                           |
| 13  | Remote fax a T.38 terminal?                                | Check whether the remote fax is a T38<br>terminal.                           |
| 14  | Remote fax switched off or busy?                           | Contact the network administrator.                                           |
|     |                                                            | Request the system administrator to increase the bandwidth.                  |
| 1.5 | Network bandwidth too narrow?                              | Raise the delay level.                                                       |
| 15  |                                                            | IPFAX SW 01 Bit 0 to 3                                                       |
|     |                                                            | Lower the modem transmission baud rate.<br>IPFAX SW 05                       |
| 16  | Remote fax cancelled transmission?                         | Check whether the remote fax cancelled the transmission.                     |

#### **IP-Fax Reception**

#### Cannot receive by IP Address/Host name.

| Check Point |                                                                | Action                                                                                                    |
|-------------|----------------------------------------------------------------|----------------------------------------------------------------------------------------------------|
| 1           | LAN cable connected?                                           | Check the LAN cable connection.                                                                                           |
| 2           | Firewall/NAT is installed?                                     | Cannot breach the firewall. Send by using another method (Fax, Internet Fax)                                              |
| 3           | IP address of local fax registered?                            | Register the IP address.                                                                                                  |
| 4           | Port number specified at remote sender fax (if required)?      | Request the sender to specify the port number.                                                                            |
| 5           | Specified port number correct (if required)?                   | Request the sender to check the port number.                                                                              |
| 6           | DNS server registered when host name specified on sender side? | Contact the network administrator.  Note  The sender machine displays this error code if the sender fax is a Ricoh model. |
|             |                                                                | Request the system administrator to increase the bandwidth.                                                               |
| 7           | Network bandwidth too narrow?                                  | Lower the start modem reception baud rate on<br>the receiving side.<br>IPFAX SW06                                         |
| 8           | Remote fax cancelled transmission?                             | Check whether the remote fax cancelled the transmission.                                                                  |

#### Cannot receive by VoIP Gateway.

| Check Point            |                            | Action                                                                                                    |
|------------------------|----------------------------|----------------------------------------------------------------------------------------------------|
| 1 LAN cable connected? |                            | Check the LAN cable connection.                                                                              |
| 2                      | Firewall/NAT is installed? | Cannot breach the firewall. Request the remote<br>fax to send by using another method (Fax,<br>Internet Fax) |

| 3 | VoIP Gateway installed correctly?                                           | Contact the network administrator.                            |
|---|-----------------------------------------------------------------------------|---------------------------------------------------------------|
| 4 | VoIP Gateway power switched on?                                             | Contact the network administrator.                            |
| 5 | IP address/host name of specified VoIP<br>Gateway correct on sender's side? | Request the remote fax to check the IP address/<br>host name. |
| 6 | DNS server registered when host name specified on sender side?              | Contact the network administrator.                            |
| 7 | Network bandwidth too narrow?                                               | Request the network administrator to increase the bandwidth.  |
| 8 | G3 fax connected?                                                           | Check that G3 fax is connected.                               |
| 9 | G3 fax power switched on?                                                   | Check that G3 fax is switched on.                             |

### Cannot receive by Alias Fax number.

| Check Point |                                                                     | Action                                                                                                    |
|-------------|---------------------------------------------------------------------|----------------------------------------------------------------------------------------------------|
| 1           | LAN cable connected?                                                | Check the LAN cable connection.                                                                                                    |
| 2           | Firewall/NAT is installed?                                          | Cannot the breach firewall. Request the remote<br>fax to send by using another method (Fax,<br>Internet Fax)                                                    |
| 3           | Gatekeeper installed correctly?                                     | <ul> <li>Contact the network administrator.</li> <li>Note</li> <li>The sender machine displays this error code when the sender fax is a Ricoh model.</li> </ul> |
| 4           | Power to Gatekeeper switched on?                                    | Contact the network administrator.  Note  The sender machine displays this error code when the sender fax is a Ricoh model.                                     |
| 5           | IP address/host name of Gatekeeper<br>correct on the sender's side? | Request the sender to check the IP address/host<br>name.<br>Note<br>• The sender machine displays this error code<br>when the sender fax is a Ricoh model.      |

| 6  | DNS server registered when Gatekeeper<br>host name specified on sender's side? | Contact the network administrator.  Note  The sender machine displays this error code when the sender fax is a Ricoh model.    |
|----|--------------------------------------------------------------------------------|----------------------------------------------------------------------------------------------------|
| 7  | Enable H.323 SW is set to on?                                                  | Request the sender to check the settings.<br>User Parameter SW 34 Bit 0<br>Note  Only if the remote sender fax is a Ricoh fax. |
| 8  | Local fax IP address registered?                                               | Register the IP address.                                                                                                    |
| 9  | Local fax Alias number registered?                                             | Register the Alias number.                                                                                                    |
| 10 |                                                                                | Request the system administrator to increase the bandwidth.                                                                    |
|    | Network bandwidth too narrow?                                                  | Lower the start modem reception baud rate on<br>the receiving side.<br>IPFAX SW06                                              |
| 11 | Remote fax cancelled transmission?                                             | Check whether the remote fax cancelled the transmission.                                                                       |
| 12 | Local fax registered in Gatekeeper?                                            | Contact the network administrator.  Note  The sender machine displays this error code when the sender fax is a Ricoh model.    |

## System Service Mode

#### SP1-XXX (Bit Switches)

#### p.193 "Bit Switches""

| 1   | Mode No.             |         | Function                                                                                                    |  |  |
|-----|----------------------|---------|----------------------------------------------------------------------------------------------------|--|--|
|     | System Switch        |         |                                                                                                    |  |  |
| 101 | 001 – 032            | 00 – 1F | Change the bit switches for system settings for the fax option<br>(IMPT "p.193 "Bit Switches"")             |  |  |
|     | Ifax Switch          |         |                                                                                                    |  |  |
| 102 | 001 – 016            | 00 – 0F | Change the bit switches for internet fax settings for the fax option<br>(IMPT "p.193 "Bit Switches"")       |  |  |
|     | Printer Switch       |         |                                                                                                    |  |  |
| 103 | 001 – 016            | 00 – 0F | Change the bit switches for printer settings for the fax option<br>(IMPT "p.193 "Bit Switches"")            |  |  |
|     | Communication Switch |         |                                                                                                    |  |  |
| 104 | 001 – 032            | 00 – 1F | Change the bit switches for communication settings for the fax option (IMPT "p.193 "Bit Switches"")         |  |  |
|     | G3-1 Switch          |         |                                                                                                    |  |  |
| 105 | 001 – 016            | 00 – 0F | Change the bit switches for the protocol settings of the standard G3 board<br>(IMPT "p.193 "Bit Switches"") |  |  |
|     | IP fax Switch        |         |                                                                                                    |  |  |
| 111 | 001 – 016            | 00 – 0F | Change the bit switches for optional IP fax parameters<br>(IMT "p.193 "Bit Switches"")                      |  |  |

### SP2-XXX (RAM)

| 2   | Mode No.            |                  | Function                                                                             |  |
|-----|---------------------|------------------|--------------------------------------------------------------------------------------|--|
| 101 | RAM Read/Write      |                  |                                                                                      |  |
| 101 | 001                 | -                | Change RAM data for the fax board directly.                                          |  |
| 102 | Memory Dump         |                  |                                                                                      |  |
| 102 | 001                 | G3-1 Memory Dump | Print out RAM data for the fax board.                                                |  |
| 103 | G3-1 NCU Parameters |                  |                                                                                      |  |
|     | 001 – 023           | CC, 01 – 22      | NCU parameter settings for the standard G3 board.<br>(IMPT "p.245 "NCU Parameters"") |  |

## SP3-XXX (Machine Set)

| 3   | Mode No.        |                         | Function                                                                                                    |  |
|-----|-----------------|-------------------------|----------------------------------------------------------------------------------------------------|--|
| 101 | Service Statior | l                       |                                                                                                    |  |
| 101 | 001             | Fax Number              | Enter the fax number of the service station.                                                                                             |  |
| 102 | Serial Number   |                         |                                                                                                    |  |
| 102 | 000             | -                       | Enter the fax unit's serial number.                                                                                                    |  |
|     | PSTN-1          |                         |                                                                                                    |  |
|     | 001             | Select Line             | Select the line type setting for the G3-1 line. If the machine is installed on a PABX line, select "PABX", "PABX(GND)" or "PABX(FLASH)". |  |
| 103 | 002             | PSTN Access<br>Number   | Enter the PSTN access number for the<br>G3-1 line.                                                                                       |  |
|     | 003             | Memory Lock<br>Disabled | If the customer does not want to receive transmissions<br>using Memory Lock on this line, turn this SP on.                               |  |
|     | IPFAX Port Settings |                            |                         |
|-----|---------------------|----------------------------|-------------------------|
|     | 001                 | H323 Port                  | -                       |
|     | 002                 | SIP Port                   | -                       |
|     | 003                 | RAS Port                   | -                       |
| 107 | 004                 | Gatekeeper port            | -                       |
|     | 005                 | T.38 Port                  | -                       |
|     | 006                 | SIP Server Port            | -                       |
|     | 007                 | IPFAX Protocol<br>Priority | Select "H323" or "SIP". |
| 201 | FAX SW              |                            |                         |
|     | 001 – 032           | 00 – 1F                    | -                       |

# SP4-XXX (ROM Version)

| 4   | Mode No.  |                  | Function                                |
|-----|-----------|------------------|-----------------------------------------|
| 101 | 002 – 007 | FCU ROM Version  | Displays the FCU ROM version.           |
| 102 | 002 – 065 | Error Codes      | Displays the latest 64 fax error codes. |
| 103 | 002 - 004 | G3-1 ROM Version | Displays the G3-1 modem version.        |

# SP5-XXX (RAM Clear)

| 5   | Mode No.                            | Function                                                                                                    |  |
|-----|-------------------------------------|----------------------------------------------------------------------------------------------------|--|
|     | Initialization SRAM (Except secure) |                                                                                                    |  |
| 101 | 001                                 | Initializes the bit switches and user parameters, user data in the SRAM, files in the SAF memory, and clock. |  |
| 102 | Erase All Files                     |                                                                                                    |  |
|     | 001                                 | Erases all files stored in the SAF memory.                                                                   |  |

| 102 | Reset Bit SW (Except secure) |                                                                                                    |  |
|-----|------------------------------|----------------------------------------------------------------------------------------------------|--|
| 103 | 001                          | Resets the bit switches and user parameters.                                                                                                    |  |
|     | Factory Setting              |                                                                                                    |  |
| 104 | 001                          | Resets the bit switches and user parameters, user data in the SRAM and files in the SAF memory.                                                                   |  |
| 105 | Reset All Bit Switches       |                                                                                                    |  |
| 105 | 001                          | Initializes all the current bit switch settings.                                                                                                    |  |
|     | Reset Secure Bit Switches    |                                                                                                    |  |
| 106 | 001                          | Initializes only the security bit switches. If you select automatic output/<br>display for the user parameter switches, the security settings are<br>initialized. |  |

# SP6-XXX (Report)

| 6   | Mode No.               |                              | Function                                                                      |
|-----|------------------------|------------------------------|-------------------------------------------------------------------------------|
|     | System Parameter List  |                              |                                                                               |
| 101 | 001                    | -                            | Touch the "ON" button to print the system parameter list.                     |
|     | Service Monitor Report |                              |                                                                               |
| 102 | 001                    | -                            | Touch the "ON" button to print the service monitor report.                    |
|     | G3 Protocol Dump List  |                              |                                                                               |
| 103 | 002                    | G3-1 (All<br>Communications) | Prints the protocol dump list of all communications for the G3-1 line.        |
|     | 003                    | G3-1<br>(1 Communication)    | Prints the protocol dump list of the last<br>communication for the G3-1 line. |

|     | All Files Print out |                   |                                                                                                    |
|-----|---------------------|-------------------|----------------------------------------------------------------------------------------------------|
| 105 | 001                 | _                 | Prints out all the user files in the SAF memory,<br>including confidential messages.<br>Note                  |
|     |                     |                   | having trouble printing confidential messages<br>or recovering files stored using the memory<br>lock feature. |
|     | Journal Pri         | nt out            |                                                                                                    |
| 106 | 001                 | All Journals      | The machine prints all the communication records on the report.                                               |
|     | 002                 | Specified Date    | The machine prints all communication records after the specified date.                                        |
|     | Log List Print out  |                   |                                                                                                    |
|     | 001                 | All log files     |                                                                                                    |
|     | 002                 | Printer           |                                                                                                    |
|     | 003                 | SC/TRAP Stored    |                                                                                                    |
|     | 004                 | Decompression     |                                                                                                    |
|     | 005                 | Scanner           |                                                                                                    |
| 107 | 006                 | JOB/SAF           |                                                                                                    |
| 107 | 007                 | Reconstruction    | These log print out functions are for designer use only.                                                      |
|     | 008                 | JBIG              |                                                                                                    |
|     | 009                 | Fax Driver        |                                                                                                    |
|     | 010                 | G3CCU             |                                                                                                    |
|     | 011                 | Fax Job           |                                                                                                    |
|     | 012                 | ССИ               |                                                                                                    |
|     | 013                 | Scanner Condition |                                                                                                    |

| 108 | IP Protocol Dump List |                    |                                                                                 |
|-----|-----------------------|--------------------|---------------------------------------------------------------------------------|
|     | 001                   | All Communications | Prints the protocol dump list of all communications for the IP fax line.        |
|     | 002                   | 1 Communication    | Prints the protocol dump list of the last<br>communication for the IP fax line. |

# SP7-XXX (Tests)

These are the test modes for PTT approval.

| 101 | G3-1 Modem Tests           |
|-----|----------------------------|
| 102 | G3-1 DTMF Tests            |
| 103 | Ringer                     |
| 104 | G3-1 V34 Tests (S2400baud) |
| 105 | G3-1 V34 Tests (S2800baud) |
| 106 | G3-1 V34 Tests (S3000baud) |
| 107 | G3-1 V34 Tests (S3200baud) |
| 108 | G3-1 V34 Tests (S3429baud) |
| 109 | Recorded Message Test      |

# **Bit Switches**

# 

• Do not adjust a bit switch or use a setting that is described as "Not used", as this may cause the machine to malfunction or to operate in a manner that is not accepted by local regulations. Such bits are for use only in other areas, such as Japan.

### **Note**

• Default settings for bit switches are not listed in this manual. Refer to the System Parameter List printed by the machine.

### System Switches

| System Switch 00 [SP No. 1-101-001] |                                                                            |                                                                                                    |  |  |
|-------------------------------------|----------------------------------------------------------------------------|----------------------------------------------------------------------------------------------------|--|--|
| No                                  | FUNCTION                                                                   | COMMENTS                                                                                                    |  |  |
| 0                                   | Dedicated transmission parameter<br>programming<br>0: Disabled, 1: Enabled | Set this bit to 1 before changing any dedicated<br>transmission parameters.<br>Reset this bit to 0 after programming dedicated<br>transmission parameters. |  |  |
| 1                                   | Not used                                                                   | Do not change                                                                                                    |  |  |
| 2                                   | Technical data printout on the<br>Journal<br>O: Disabled<br>1: Enabled     | 1: Instead of the personal name, the following data are<br>listed on the Journal for each G3 communication.                                                |  |  |

|   | e.g. 0000 (1) // 32 (2) V34 (3) // 288 (4) // 264 (5) // L0100 (6) 03 (7) 04 (8)                                                                                                    |                                                                                                    |  |
|---|----------------------------------------------------------------------------------------------------|----------------------------------------------------------------------------------------------------|--|
|   | (1): EQM value (Line quality data).                                                                                                    | A larger number means more errors.                                                                                                    |  |
|   | (2): Symbol rate (V.34 only)                                                                                                    |                                                                                                    |  |
|   | (3): Final modem type used                                                                                                    |                                                                                                    |  |
|   | <ul><li>(4): Starting data rate (for example, 288 means 28.8 kbps)</li><li>(5): Final data rate</li><li>(6): Rx level (refer to the note after this table for how to read the rx level)</li></ul>                                                                                        |                                                                                                    |  |
|   |                                                                                                    |                                                                                                    |  |
|   |                                                                                                    |                                                                                                    |  |
|   | (7): Total number of error lines that c                                                                                                    | occurred during non-ECM reception.                                                                                                    |  |
|   | (8): Total number of burst error lines                                                                                                    | that occurred during non-ECM reception.                                                                                                    |  |
|   | ↓Note                                                                                                    |                                                                                                    |  |
|   | • EQM and rx level are fixed at '                                                                                                    | 'FFFF" in tx mode.                                                                                                    |  |
|   | • The seventh and eighth number reception records.                                                                                                    | s are fixed at "00" for transmission records and ECM                                                                                                    |  |
|   | Rx level calculation         Example: 0000 // 32 V34 // 288/264 // L01 00 03 04         The four-digit hexadecimal value (N) after "L" indicates the rx level.         The high byte is given first, followed by the low byte. Divide the decimal value of N by -16 to get the rx level. |                                                                                                    |  |
|   |                                                                                                    |                                                                                                    |  |
|   |                                                                                                    |                                                                                                    |  |
|   |                                                                                                    |                                                                                                    |  |
|   | In the above example, the decimal v                                                                                                    | ralue of N (= 0100 [H]) is 256.                                                                                                    |  |
|   | So, the actual rx level is 256/-16 = -16 dB                                                                                                    |                                                                                                    |  |
| 3 | Not used                                                                                                    | Do not change this setting.                                                                                                    |  |
| 4 | Line error mark print<br>0: OFF, 1: ON (print)                                                                                                    | When "1" is selected, a line error mark is printed on the printout if a line error occurs during reception.                                                                                                  |  |
| 5 | G3/G4 communication<br>parameter display<br>0: Disabled<br>1: Enabled                                                                                                    | This is a fault-finding aid. The LCD shows the key<br>parameters (see below). This is normally disabled<br>because it cancels the CSI display for the user.<br>Be sure to reset this bit to 0 after testing. |  |
| 6 | Protocol dump list output after<br>each communication                                                                                                    | This is only used for communication troubleshooting. It shows the content of the transmitted facsimile protocol                                                                                              |  |

| 7 | Not used | Do not change the setting. |
|---|----------|----------------------------|
|---|----------|----------------------------|

### System Switch 01 - Not used (Do not change the factory settings.)

### System Switch 02 [SP No. 1-101-003]

| No  | FUNCTION                                                          | COMMENTS                                                                                                    |
|-----|-------------------------------------------------------------------|----------------------------------------------------------------------------------------------------|
| 0-1 | Not used                                                          | Do not change these settings.                                                                                                    |
| 2   | Forced reset after transmission stall<br>0: Off<br>1: On          | With this setting on, the machine resets itself<br>automatically if a transmission stalls and fails to complete<br>the job.                                     |
| 3   | Not used                                                          | Do not change these settings.                                                                                                    |
| 4   | Permanent undeliverable file<br>holding function                  | 0: Following "User SW 24 bit 1"<br>1: Permanent hold                                                                                                    |
| 5   | Not used                                                          | Do not change these settings.                                                                                                    |
|     | Memory read/write by RDS<br>Bit 7: 0, Bit 6: 0<br>Always disabled | (0,0): All RDS systems are always locked out.<br>(0,1), (1,0): Normally, RDS systems are locked out, but<br>the user can temporarily switch RDS on to allow RDS |
|     | Bit 7: 0, Bit 6: 1                                                | operations to take place. RDS will automatically be                                                                                                    |
| 6-7 | User selectable                                                   | System Switch 03. Note that if an RDS operation takes                                                                                                    |
|     | Bit 7: 1, Bit 6: 0                                                | place, RDS will not switch off until this time limit has                                                                                                    |
|     | User selectable                                                   |                                                                                                    |
|     | Bit /: 1, Bit 6: 1                                                | (1, 1): At any time, an KDS system can access the machine.                                                                                                    |
|     | Always enabled                                                    |                                                                                                    |

| System Switch 03 [SP No. 1-101-004] |          |          |
|-------------------------------------|----------|----------|
| No                                  | FUNCTION | COMMENTS |

|     | Length of time that RDS is<br>temporarily switched on when bits | 00 - 99 hours (BCD).<br>This setting is only valid if hits 6 and 7 of System Switch |
|-----|-----------------------------------------------------------------|-------------------------------------------------------------------------------------|
| 0-7 | 6 and 7 of System Switch 02 are                                 | 02 are set to "User selectable".                                                    |
|     | set to "User selectable"                                        | The default setting is 24 hours.                                                    |

# System Switch 04 [SP No. 1-101-005]

| No  | FUNCTION                                                                                   | COMMENTS                                                                                                    |
|-----|--------------------------------------------------------------------------------------------|----------------------------------------------------------------------------------------------------|
| 0-2 | Not used                                                                                   | Do not change these settings.                                                                                                    |
| 3   | Printing dedicated tx parameters<br>on Quick/Speed Dial Lists<br>O: Disabled<br>1: Enabled | 1: Each Quick/Speed dial number on the list is printed<br>with the dedicated tx parameters (10 bytes each).<br>The first 10 bytes of data are the programmed dedicated<br>tx parameters; 34 bytes of data are printed (the other 24<br>bytes have no use for service technicians). |
| 4-7 | Not used                                                                                   | Do not change these settings.                                                                                                    |

| System Switch 05 - Not used (Do not change the factory settings.) |  |
|-------------------------------------------------------------------|--|
| System Switch 06 - Not used (Do not change the factory settings.) |  |
| System Switch 07 - Not used (Do not change the factory settings.) |  |
| System Switch 08 - Not used (Do not change the factory settings.) |  |

| Syste | System Switch 09 [SP No. 1-101-010]                                                                                |                                                                                                    |  |
|-------|----------------------------------------------------------------------------------------------------|----------------------------------------------------------------------------------------------------|--|
| No    | FUNCTION                                                                                                    | COMMENTS                                                                                                    |  |
| 0     | Confidential image option on the<br>result report<br>0: OFF<br>1: ON (Attached)                                    | Selects images Attached/Not attached on the accumulation/Tx result report for confidential Tx.                                                                                                    |  |
| 1     | Condition selection for admin<br>communication report record<br>0: After image data Tx<br>1: After call connection | <ul> <li>0: Communications that reached phase C (message tx/rx) of the T.30 protocol are listed on the Journal.</li> <li>1: communications that reached phase A (call setup) of T.</li> <li>30 protocol are listed on the Journal. This will include telephone calls.</li> </ul> |  |

| 2 | Automatic error report printout<br>0: Disabled 1: Enabled                                                                                                    | 0: Error reports will not be printed.<br>1: Error reports will be printed automatically after failed communications.                                                                             |
|---|----------------------------------------------------------------------------------------------------|----------------------------------------------------------------------------------------------------|
| 3 | Printing of the error code on the<br>error report<br>0: No 1: Yes                                                                                                    | 1: Error codes are printed on the error reports.                                                                                                    |
| 4 | Not used                                                                                                    | Do not change this setting.                                                                                                    |
| 5 | Power failure report<br>O: Disabled 1: Enabled                                                                                                    | 1: A power failure report will be automatically printed<br>after the power is switched on if a fax message<br>disappeared from the memory when the power was<br>turned off last.                 |
| 6 | Conditions for printing the protocol<br>dump list<br>O: Print for all communications<br>1: Print only when there is a<br>communication error                                  | This switch becomes effective only when system switch 00<br>bit 6 is set to 1.<br>1: Set this bit to 1 when you wish to print a protocol dump<br>list only for communications with errors.       |
| 7 | Priority given to various types of<br>remote terminal ID when printing<br>reports<br>0: RTI > CSI > Dial label > Tel.<br>Number<br>1: Dial label > Tel. number > RTI ><br>CSI | This bit determines which set of priorities the machine uses<br>when listing remote terminal names on reports.<br>Dial Label: The name stored, by the user, for the Quick/<br>Speed Dial number. |

| System S | System Switch 0A [SP No. 1-101-011]                                                                |                                                                                                    |  |
|----------|----------------------------------------------------------------------------------------------------|----------------------------------------------------------------------------------------------------|--|
| No       | FUNCTION                                                                                           | COMMENTS                                                                                                    |  |
| 0-3      | Not used                                                                                           | Do not change these settings.                                                                                                    |  |
| 4        | Dialing on the ten-key pad<br>when the external telephone is<br>off-hook<br>O: Disabled 1: Enabled | <ul> <li>O: Prevents dialing from the ten-key pad while the external telephone is off-hook. Use this setting when the external telephone is not by the machine, or if a wireless telephone is connected as an external telephone.</li> <li>1: The user can dial on the machine's ten-key pad when the handset is off-hook.</li> </ul> |  |

| 5   | On hook dial           | 0: On hook dial is disabled.        |
|-----|------------------------|-------------------------------------|
|     | 0: Disabled 1: Enabled |                                     |
| 6-7 | Not used               | Do not change the factory settings. |

System Switch OB - Not used (Do not change the factory settings.)

System Switch OC - Not used (Do not change the factory settings.)

System Switch OD - Not used (Do not change the factory settings.)

| System Switch OE [SP No. 1-101-015] |                                                                                                 |                                                                |
|-------------------------------------|-------------------------------------------------------------------------------------------------|----------------------------------------------------------------|
| No                                  | FUNCTION                                                                                        | COMMENTS                                                       |
| 0-1                                 | Not used                                                                                        | Do not change the settings.                                    |
| 2                                   | Not used                                                                                        | This machine does not have the capture function.               |
| 3                                   | Memory storing while the handset<br>used Enabled/Disabled selection<br>[0: Disabled 1: Enabled] | Manual receive is disabled while this function is Enabled (1). |
| 4-7                                 | Not used                                                                                        | Do not change these settings.                                  |

| System Switch OF [SP No. 1-101-016] |          |          |
|-------------------------------------|----------|----------|
| No                                  | FUNCTION | COMMENTS |

|     | Country/area code for functional settings<br>(Hex) |                  |                                                                                                    |
|-----|----------------------------------------------------|------------------|----------------------------------------------------------------------------------------------------|
|     | 00: France                                         | 11: USA          |                                                                                                    |
|     | 01: Germany                                        | 12: Asia         |                                                                                                    |
| 0-7 | 02: UK                                             | 13: Japan        | This country/area code determines the factory<br>settings of bit switches and RAM addresses.<br>However, it has no effect on the NCU parameter<br>settings and communication parameter RAM<br>addresses.<br><b>Cross reference</b><br>NCU country code:<br>SP No. 2-103-001 for G3-1 |
|     | 03: Italy                                          | 14: Hong Kong    |                                                                                                    |
|     | 04: Austria                                        | 15: South Africa |                                                                                                    |
|     | 05: Belgium                                        | 16: Australia    |                                                                                                    |
|     | 06: Denmark                                        | 17: New Zealand  |                                                                                                    |
|     | 07: Finland                                        | 18: Singapore    |                                                                                                    |
|     | 08: Ireland                                        | 19: Malaysia     |                                                                                                    |
|     | 09: Norway                                         | 1A: China        |                                                                                                    |
|     | 0A: Sweden                                         | 1B: Taiwan       |                                                                                                    |
|     | OB: Switz.                                         | 1C: Korea        |                                                                                                    |
|     | OC: Portugal                                       | 20: Turkey       |                                                                                                    |
|     | 0D: Holland                                        | 21: Greece       | -                                                                                                    |
|     | OE: Spain                                          | 22: Hungary      |                                                                                                    |
|     | OF: Israel                                         | 23: Czech        |                                                                                                    |
|     | 10:                                                | 24: Poland       |                                                                                                    |

| System Switch 10 [SP No. 1-101-017] |                                                            |                                                                                                   |
|-------------------------------------|------------------------------------------------------------|---------------------------------------------------------------------------------------------------|
| No                                  | FUNCTION                                                   | COMMENTS                                                                                          |
| 0-7                                 | Threshold memory level for<br>parallel memory transmission | Threshold = N x 128 KB + 256 KB<br>N can be between 00 - FF(H)<br>Default setting: 02(H) = 512 KB |

System Switch 11 [SP No. 1-101-018]

5

| No  | FUNCTION                                                                                                    | COMMENTS                                                                                                    |
|-----|----------------------------------------------------------------------------------------------------|----------------------------------------------------------------------------------------------------|
| 0   | TTI printing position<br>O: Superimposed on the page<br>data<br>1: Printed before the data leading<br>edge                                 | Change this bit to 1 if the TTI overprints information that<br>the customer considers to be important (G3<br>transmissions).         |
| 1-2 | Not used                                                                                                    | Japan Only                                                                                                    |
| 3   | TTI used for broadcasting<br>O: The TTIs selected for each<br>Quick/Speed dial are used<br>1: The same TTI is used for all<br>destinations | 1: The TTI (TTI_1 or TTI_2) which is selected for all<br>destinations during broadcasting.<br>*TTI= Transmit Terminal Identification |
| 4-7 | Not used                                                                                                    | Do not change the factory settings.                                                                                                  |

| Syste | System Switch 12 [SP No. 1-101-019]                 |                                                                                                    |  |
|-------|-----------------------------------------------------|----------------------------------------------------------------------------------------------------|--|
| No    | FUNCTION                                            | COMMENTS                                                                                                    |  |
| 0-7   | TTI printing position in the main<br>scan direction | TTI: 08 to 92 (BCD) mm<br>Input even numbers only.<br>This setting determines the print start position for the TTI<br>from the left edge of the paper. If the TTI is moved too far<br>to the right, it may overwrite the file number which is on<br>the top right of the page. On an A4 page, if the TTI is<br>moved over by more than 50 mm, it may overwrite the<br>page number. |  |

 System Switch 13 - Not used (do not change these settings)

 System Switch 14 - Not used (do not change these settings)

| System Switch 15 [SP No. 1-101-022] |          |                             |
|-------------------------------------|----------|-----------------------------|
| No                                  | FUNCTION | COMMENTS                    |
| 0                                   | Not used | Do not change the settings. |

| 1   | Going into the Energy Saver mode<br>automatically<br>0: Enabled<br>1: Disabled                                                                                                    | 1: The machine will restart from the Energy Saver mode<br>quickly, because the +5V power supply is active even in<br>the Energy Saver mode.                                                                                                    |
|-----|----------------------------------------------------------------------------------------------------|----------------------------------------------------------------------------------------------------|
| 2-3 | Not used                                                                                                    | Do not change these settings.                                                                                                    |
| 4-5 | Interval for preventing the machine<br>from entering Energy Saver mode<br>if there is a pending transmission<br>file.<br>Bit 5: 0, Bit 4: 0<br>1 min<br>Bit 5: 0, Bit 4: 1<br>30 min 1<br>Bit 5: 1, Bit 4: 0<br>1 hour<br>Bit 5: 1, Bit 4: 1<br>24 hours | If there is a file waiting for transmission, the machine does<br>not go to Energy Saver mode during the selected period.<br>After transmitting the file, if there is no file waiting for<br>transmission, the machine goes to the Energy Saver<br>mode. |
| 6-7 | Not used                                                                                                    | Do not change                                                                                                    |

| System Switch 16 [SP No. 1-101-023] |                                          |                                                                                             |
|-------------------------------------|------------------------------------------|---------------------------------------------------------------------------------------------|
| No                                  | FUNCTION                                 | COMMENTS                                                                                    |
| 0                                   | Parallel Broadcasting<br>0: OFF<br>1: ON | 1: The machine sends messages simultaneously using all available ports during broadcasting. |
| 1-7                                 | Not used                                 | Do not change these settings.                                                               |

System Switch 17 - Not used (do not change these settings)

System Switch 18 - Not used (do not change these settings)

| System Switch 19 [SP No. 1-101-026] |          |          |
|-------------------------------------|----------|----------|
| No                                  | FUNCTION | COMMENTS |

| 0-5 | Not used                                                                             | Do not change the settings.                                                                                                    |
|-----|--------------------------------------------------------------------------------------|----------------------------------------------------------------------------------------------------|
| 6   | Scanner page-memory<br>expansion (On DRAM added)<br>O: Not expanding<br>1: Expanding | Expands the 4MB page-memory to 12MB, to improve<br>scanning possible range.<br>This SW does not work without DRAM added.                                                                                                    |
| 7   | Special Original mode<br>0: OFF<br>1: ON                                             | 1: If the customer frequently wishes to transmit a form or<br>letterhead which has a colored or printed background,<br>change this bit to "1". "Original 1" and "Original 2" can<br>be selected in addition to the "Text", "Text/Photo" and<br>"Photo" modes. |

| System Switch 1A [SP No. 1-101-027] |                                      |                                                                                                    |
|-------------------------------------|--------------------------------------|----------------------------------------------------------------------------------------------------|
| No                                  | FUNCTION                             | COMMENTS                                                                                                    |
| 0-7                                 | LS Rx Memory threshold value setting | The received document is printed automatically after the memory remaining amount becomes less than or equal to this Switch's value. |
|                                     | [00 – FF: HEX<br>(0 – 1020 k Byte)]  | Changing hex-value to decimal and then multiplying the value by 4, suggests xxx K byte.                                             |
|                                     | Default: 0x80(512k Byte)             | [i.e.: 80 changes to 128 in hex to decimal conversion.<br>128x4= 512K Byte]                                                         |

System Switch 1B - Not used (do not change these settings)

System Switch 1C - Not used (do not change these settings)

| System Switch 1D [SP No. 1-101-030] |                                                     |                                                                                                    |
|-------------------------------------|-----------------------------------------------------|----------------------------------------------------------------------------------------------------|
| No                                  | FUNCTION                                            | COMMENTS                                                                                                    |
| 0                                   | RTI/CSI/CPS code display<br>O: Enable<br>1: Disable | 0: RTI, CSI, CPS codes are displayed on the top line of the<br>LCD panel during communication.<br>1: Codes are switched off (no display) |
| 1-7                                 | Not used                                            | Do not change these settings.                                                                                                    |

System Switch 1E [SP No. 1-101-031]

| No  | FUNCTION                                                                                                    | COMMENTS                                                                                                    |
|-----|----------------------------------------------------------------------------------------------------|----------------------------------------------------------------------------------------------------|
| 0   | Communication after the Journal<br>data storage area has become full<br>0: Impossible<br>1: Possible                                                                                                  | <ul> <li>0: When this switch is on and the journal history becomes full, the next report prints. If the journal history is not deleted, the next transmission cannot be received. This prevents overwriting communication records before the machine can print them.</li> <li>1: If the buffer memory of the communication records for the Journal is full, fax communications are still possible. But the machine will overwrite the oldest communication</li> </ul> |
|     | I. FOSSIDIE                                                                                                    | records.<br>Note: This setting is effective only when Automatic Journal<br>printout is enabled but the machine cannot print the report<br>(e.g., no paper).                                                                                                    |
| 1   | Action when the SAF memory has<br>become full during scanning<br>O: The current page is erased.<br>1: The entire file is erased.                                                                      | <ul><li>0: If the SAF memory becomes full during scanning, the successfully scanned pages are transmitted.</li><li>1: If the SAF memory becomes full during scanning, the file is erased and no pages are transmitted.</li><li>This bit switch is ignored for parallel memory transmission.</li></ul>                                                                                                    |
| 2   | RTI/CSI display priority<br>0: RTI 1: CSI                                                                                                    | This bit determines which identifier, RTI or CSI, is<br>displayed on the LCD while the machine is<br>communicating in G3 non-standard mode.                                                                                                    |
| 3   | File No. printing<br>O: Enabled<br>1: Disabled                                                                                                    | 1: File numbers are not printed on any reports.                                                                                                    |
| 4   | Action when authorized reception<br>is enabled but authorized RTIs/<br>CSIs are not yet programmed<br>0: All fax reception is disabled<br>1: Faxes can be received if the<br>sender has an RTI or CSI | If authorized reception is enabled but the user has stored<br>no acceptable sender RTIs or CSIs, the machine will not<br>be able to receive any fax messages.<br>If the customer wishes to receive messages from any<br>sender that includes an RTI or CSI, and to block messages<br>from senders that do not include an RTI or CSI, change<br>this bit to "1", then enable Authorized Reception.<br>Otherwise, keep this bit at "0 (default setting)".               |
| 5-7 | Not used                                                                                                    | Do not change the settings                                                                                                    |

System Switch 1F [SP No. 1-101-032]

| No  | FUNCTION                                                                                                    | COMMENTS                                                                                                    |
|-----|----------------------------------------------------------------------------------------------------|----------------------------------------------------------------------------------------------------|
| 0   | Not used                                                                                                    | Do not change the settings.                                                                                                    |
| 1   | Report printout after an original<br>jam during SAF storage or if the<br>SAF memory fills up<br>O: Enabled<br>1: Disabled | 0: When an original jams, or the SAF memory overflows<br>during scanning, a report will be printed.<br>Change this bit to "1" if the customer does not want to<br>have a report in these cases.<br>Memory tx – Memory storage report<br>Parallel memory tx – Transmission result report              |
| 2   | Not used                                                                                                    | Do not change the settings.                                                                                                    |
| 3   | Received fax print start timing<br>(G3 reception)<br>O: After receiving each page<br>1: After receiving all pages         | <ul><li>0: The machine prints each page immediately after the machine receives it.</li><li>1: The machine prints the complete message after the machine receives all the pages in the memory.</li></ul>                                                                                              |
| 4-6 | Not used                                                                                                    | Do not change the factory settings.                                                                                                    |
| 7   | Action when a fax SC has<br>occurred<br>O: Automatic reset<br>1: Fax unit stops                                           | <ul> <li>0: When the fax unit detects a fax SC code other than<br/>SC1201 and SC1207, the fax unit automatically resets<br/>itself.</li> <li>1: When the fax unit detects any fax SC code, the fax unit<br/>stops.</li> <li>Cross Reference</li> <li>Fax SC codes - See "Troubleshooting"</li> </ul> |

# I-Fax Switches

| I-fax Switch 00 [SP No. 1-102-001] |                                                   |                                                                                                    |
|------------------------------------|---------------------------------------------------|----------------------------------------------------------------------------------------------------|
|                                    | FUNCTION                                          | COMMENTS                                                                                                    |
| No                                 | Original size limitation of TX<br>Attachment File | These settings set the size applying to adjusting the transmitted original data so that the destination can receive within its capacity. |

| 7 | Not used      | Do not change the factory settings.                     |
|---|---------------|---------------------------------------------------------|
| 6 | Reserved      |                                                         |
| 5 | Reserved      |                                                         |
| 4 | Reserved (A2) | destination's incapacity error for the size limitation. |
| 3 | Reserved (B4) | 1: Selected                                             |
| 2 | A3            | 0: Not selected                                         |
| 1 | B4            |                                                         |
| 0 | A4            |                                                         |

| I-fax | I-fax Switch 01 [SP No. 1-102-002]                |                                                                                             |  |
|-------|---------------------------------------------------|---------------------------------------------------------------------------------------------|--|
|       | FUNCTION                                          | COMMENTS                                                                                    |  |
| No    | Original Line Resolution of TX<br>Attachment File | These settings set the maximum resolution of the original that the destination can receive. |  |
| 0     | 200x100 Standard                                  |                                                                                             |  |
| 1     | 200x200 Detail                                    | 0: Not selected                                                                             |  |
| 2     | 200x400 Fine                                      | 1: Selected                                                                                 |  |
| 3     | 300 x 300 Reserve                                 | If more than one of these three bits is set to "1", the                                     |  |
| 4     | 400 x 400 Super Fine                              | and Bit 2 are set to "1" then the resolution is set for "Bit 2                              |  |
| 5     | 600 x 600 Reserve                                 | 200 x 400.                                                                                  |  |
| 6     | Reserve                                           |                                                                                             |  |

### mm/inch

This setting selects mm/inch conversion for mail transmission.

0: Off (No conversion), 1: On (Conversion)

When on (set to "1"), the machine converts millimeters to inches for sending mail. There is no switch for converting inches to millimeters.

Unlike G3 fax transmissions which can negotiate between sender and receiver to determine the setting, mail cannot negotiate between terminals; the mm/inch selection is determined by the sender fax.

When this switch is Off (0):

7 Images scanned in inches are sent in inches.

Images scanned in mm are sent in mm.

Images received in inches are transmitted in inches.

Images received in mm are transmitted in mm.

When this switch is On (1):

Images scanned in inches are sent in inches.

Images scanned in mm are converted to inches.

Images received in inches are transmitted in inches.

Images received in mm are converted to inches.

# I-fax Witch 02 [SP No. 1-102-003] No FUNCTION COMMENTS RX Text Mail Header Processing This setting determines whether the beder information is printed with text e-mails when they are received. O This setting determines whether the beder information is printed with text e-mails when they are received. O: Prints only text mail. Vent a text mail is received with this switch On (1), the "From" address and "Subject" address are printed as header information. When a mail with only binary data is received (a TIFF-F file, for example), this setting is ignored and no header is printed.

|     | Output from Attached Document at E-mail TX Error                                                                                                    |
|-----|----------------------------------------------------------------------------------------------------|
| 1   | This setting determines whether only the first page or all pages of an e-mail attachment are<br>printed at the sending station when a transmission error occurs. This allows the customer to see<br>which documents have not reached their intended destinations if sent to the wrong e-mail<br>addresses, for example. |
|     | 0: Prints 1st page only.                                                                                                    |
|     | 1: Prints all pages.                                                                                                    |
|     | Text String for Return Receipt                                                                                                    |
|     | This setting determines the text string output for the Return Receipt that confirms the transmission was received normally at the destination.                                                                                                    |
|     | 00: "Dispatched"                                                                                                    |
|     | Sends from PC mail a request for a Return Receipt. Receives the Return Receipt with "dispatched" in the 2nd part:                                                                                                    |
|     | Disposition: Automatic-action/MDN-send automatically; dispatched                                                                                                    |
|     | The "dispatched" string is included in the Subject string.                                                                                                    |
| 2.2 | 01: "Displayed"                                                                                                    |
| 2-3 | Sends from PC mail a request for a Return Receipt. Receives the Return Receipt with "displayed" in the 2nd part:                                                                                                    |
|     | Disposition: Automatic-action/MDN-send automatically; displayed                                                                                                    |
|     | The "displayed" string is included in the Subject string.                                                                                                    |
|     | 10: Reserved                                                                                                    |
|     | 11: Reserved                                                                                                    |
|     | A mail requesting a Return Receipt sent from an IFAX with this switch set to "00" (for "dispatched") received by Microsoft Outlook 2000 may cause an error. If any setting other than "displayed" (01) causes a problem, change the setting to "01" to enable normal sending of the Return Receipt.                     |
|     | Media accept feature                                                                                                    |
|     | This setting adds or does not add the media accept feature to the answer mail to confirm a reception.                                                                                                    |
| 4   | 0: Does not add the media accept feature to the answer mail                                                                                                    |
|     | 1: Adds the media accept feature to the answer mail.                                                                                                    |
|     | Use this bit switch if a problem occurs when the machine receives an answer mail, which contains the media accept feature field.                                                                                                    |

| J-O   INOT USED | 5-6 | Not Used |
|-----------------|-----|----------|
|-----------------|-----|----------|

Image Resolution of RX Text Mail

This setting determines the image resolution of the received mail.

7 0: 200 x 200

1: 400 x 400

The "1" setting requires installation of the Function Upgrade Card in order to have enough SAF (Store and Forward) memory to receive images at 400 x 400 resolution.

I-fax Switch 03 - Not used (do not change the settings) [SP No. 1-102-004]

| I-fax Switch 04 [SP No. 1-102-005] |                                                                                                    |          |
|------------------------------------|----------------------------------------------------------------------------------------------------|----------|
| No                                 | FUNCTION                                                                                                    | COMMENTS |
| 0                                  | Subject for Delivery TX/Memory Trc                                                                                                    | insfer   |
|                                    | This setting determines whether the RTI/CSI registered on this machine or the RTI/CSI of the originator is used in the subject lines of transferred documents.                                                                                         |          |
|                                    | 0: Puts the RTI/CSI of the originator in the Subject line. If this is used, either the RTI or CSI is used. Only one of these can be received for use in the subject line.                                                                              |          |
|                                    | 1: Puts the RTI/CSI registered on this machine in the Subject line.                                                                                                    |          |
|                                    | When this switch is used to transfer and deliver mail to a PC, the information in the Subject line that indicates where the transmission originated can be used to determine automatically the destination folder for each e-mail.                     |          |
|                                    | Subject corresponding to mail post database                                                                                                    |          |
|                                    | 0: Standard subject                                                                                                    |          |
|                                    | 1: Mail post database subject                                                                                                    |          |
|                                    | The standard subject is replaced by the mail post database subject in the following three cases:                                                                                                    |          |
|                                    | 1) When the service technician sets the service (software) switch.                                                                                                    |          |
| 1                                  | 2) When memory sending, delivery specified by F code or SMTP reception is done.                                                                                                    |          |
|                                    | 3) With relay broadcasting (1st stage without the Schmidt 4 function).                                                                                                    |          |
|                                    | ♦ Note                                                                                                    |          |
|                                    | <ul> <li>This switch does not apply for condition 3) when the RX system is set up for memory<br/>sending, delivery by F-code, sending with SMTP RX and when operators are using FOL<br/>(to prevent problems when receiving transmissions).</li> </ul> |          |

| 2-7 | Not Used |
|-----|----------|
|-----|----------|

| I-fax Switch 05 [SP No. 1-102-006] |                                                                                                    |                                                    |  |  |
|------------------------------------|----------------------------------------------------------------------------------------------------|----------------------------------------------------|--|--|
| No                                 | FUNCTION COMMENTS                                                                                                    |                                                    |  |  |
| 0                                  | Mail Addresses of SMTP Broadcast R                                                                                                    | ecipients                                          |  |  |
|                                    | Determines whether the e-mail addresses of the destinations that receive transmissions broadcasted using SMTP protocol are recorded in the Journal. |                                                    |  |  |
|                                    | For example:                                                                                                    |                                                    |  |  |
|                                    | "1st destination + Total number of destinations: 9" in the Journal indicates a broadcast to 9 destinations.                                         |                                                    |  |  |
|                                    | 0: Not recorded                                                                                                    |                                                    |  |  |
|                                    | 1: Recorded                                                                                                    |                                                    |  |  |
| 1                                  | I-Fax Automatic Re-dial Setting                                                                                                    | Determines whether the I-fax automatically redials |  |  |
|                                    | 0: OFF                                                                                                    | when an error occurs.                              |  |  |
|                                    | 1: ON                                                                                                    |                                                    |  |  |
| 2-7                                | Not used                                                                                                    |                                                    |  |  |

| I-fax Switch 06 - Not used | do not change the settings) [SP No. 1-102-007] |
|----------------------------|------------------------------------------------|
|                            |                                                |

I-fax Switch 07 - Not used (do not change the settings) [SP No. 1-102-008]

| I-fax Switch 08 [SP No. 1-102-009] |                                                                                                    |                                                                                                    |
|------------------------------------|----------------------------------------------------------------------------------------------------|----------------------------------------------------------------------------------------------------|
| No                                 | FUNCTION                                                                                                    | COMMENTS                                                                                                    |
|                                    | Memory Threshold for POP Mail Reception                                                                                                    |                                                                                                    |
| 0-7                                | This setting determines the amount of<br>messages to send later for transmissi-<br>messages if they cannot be printed.)<br>this setting, mail can no longer be re-<br>00-FF (0 to 1024 KB: HEX)<br><b>Note</b><br>• The hexadecimal number you e<br>memory. | SAF (Store and Forward) memory. (SAF stores fax<br>on to more than one location, and also holds incoming<br>When the amount of SAF memory available falls below<br>ceived; received mail is then stored on the mail server. |

| I-fax | I-fax Switch 09 [SP No. 1-102-010] |                                                                                                    |
|-------|------------------------------------|----------------------------------------------------------------------------------------------------|
| No    | FUNCTION                           | COMMENTS                                                                                                    |
| 0-3   | Not used                           | Do not change the settings                                                                                             |
| 4-7   | Restrict TX Retries                | This setting determines the number of retries when connection and transmission fails due to errors.<br>01-F (1-15 Hex) |

I-fax Switch OA - Not used (do not change the settings) [SP No. 1-102-011]

I-fax Switch OB - Not used (do not change the settings) [SP No. 1-102-012]

I-fax Switch OC - Not used (do not change the settings) [SP No. 1-102-013]

I-fax Switch OD [SP No. 1-102-014]

| No  | FUNCTION                                            | COMMENTS                          |
|-----|-----------------------------------------------------|-----------------------------------|
| 0-1 | Not used                                            |                                   |
| 2-3 | Signature on Transmitting for Result N              | otification - Individual Settings |
|     | Bit SW(3,2)                                         |                                   |
|     | (0,0): Not attached                                 |                                   |
|     | (0,1): Setting forbidden                            |                                   |
|     | (0,1): Individual settings (Initial Setting         | g)                                |
|     | (0,1): Attached at all times                        |                                   |
|     | Signature settings on result notification           | n mail.                           |
|     | This function applies to the following r            | notification mail:                |
|     | • Transmitting result notification mo               | ail                               |
|     | • Folder transfer result notification               | mail                              |
|     | Receiving result notification mail                  |                                   |
|     | Memory-near-full notification ma                    | xil                               |
|     | <ul> <li>Job-near-full notification mail</li> </ul> |                                   |
|     | Memory-full notification mail                       |                                   |
|     | Job-full notification mail                          |                                   |

| 4-5 | Signature for Transmitted mail - Individual Settings |
|-----|------------------------------------------------------|
|     | Bit SW(5,4)                                          |
|     | (0,0): Not attached                                  |
|     | (0,1): Setting forbidden                             |
|     | (0,1): Individual settings (Initial Setting)         |
|     | (0,1): Attached at all times                         |
| 6-7 | Not used                                             |

I-fax Switch OE - Not used (do not change the settings) [SP No. 1-102-015]

| I-fax Switch OF [SP No. 1-102-016] |                                                                                                    |                                              |  |
|------------------------------------|----------------------------------------------------------------------------------------------------|----------------------------------------------|--|
| No                                 | FUNCTION                                                                                                    | COMMENTS                                     |  |
|                                    | Delivery Method for SMTP RX Files                                                                            |                                              |  |
| 0                                  | This setting determines whether files received with SMTP protocol are delivered or output immediately.       |                                              |  |
|                                    | 0: Off. Files received via SMTP are a                                                                        | putput immediately without delivery.         |  |
|                                    | 1: On. Files received via SMTP are c                                                                         | delivered immediately to their destinations. |  |
|                                    | Signature setting for SMTP RX Files                                                                          |                                              |  |
| 1                                  | This setting determines whether the signature is attached or not on files received with SMTP protocol.       |                                              |  |
|                                    | 0: Off.                                                                                                    |                                              |  |
|                                    | 1: On.                                                                                                    |                                              |  |
|                                    | Encryption Setting for SMTP RX Files                                                                         |                                              |  |
| 2                                  | Selects the encryption for SMTP RX files ON/OFF when the address encryption setting is "Individual Setting". |                                              |  |
|                                    | 0: OFF.                                                                                                    |                                              |  |
|                                    | 1: ON.                                                                                                    |                                              |  |
| 3-7                                | Not used                                                                                                    |                                              |  |

## Printer Switches

| Printer Switch 00 [SP No. 1-103-001] |                                                                                                    |                                                                                                    |  |
|--------------------------------------|----------------------------------------------------------------------------------------------------|----------------------------------------------------------------------------------------------------|--|
| No                                   | FUNCTION                                                                                            | COMMENTS                                                                                                    |  |
| 0                                    | Select page separation marks<br>0: Off<br>1: On                                                     | <ul> <li>0: If a 2 page RX transmission is split, [*] is printed in the bottom right corner of the 1 st page and only a [2] is printed in the upper right corner of the 2nd page.</li> <li>1: If a 2 page RX transmission is split into two pages, for example, [*] [2] is printed in the bottom right corner of the 1 st page and only a [2] is printed in the upper right corner of the 2nd page.</li> <li><b>Wote</b></li> <li>This helps the user to identify pages that have been split because the size of the paper is smaller than the size of the document received. (When A5 is used to print an A4 size document, for example.)</li> </ul> |  |
| 1                                    | Repetition of data when the<br>received page is longer than the<br>printer paper<br>O: Off<br>1: On | <ol> <li>Default. 10 mm of the trailing edge of the previous<br/>page are repeated at the top of the next page.</li> <li>The next page continues from where the previous page<br/>stopped without any repeated text.</li> </ol>                                                                                                    |  |
| 2                                    | Prints the date and time on<br>received fax messages<br>O: Disabled<br>1: Enabled                   | <ul> <li>This switch is only effective when user parameter 02 - bit</li> <li>2 (printing the received date and time on received fax messages) is enabled.</li> <li>1: The machine prints the received and printed date and time at the bottom of each received page.</li> </ul>                                                                                                    |  |
| 3-7                                  | Not used                                                                                            | Do not change the settings.                                                                                                    |  |

### Printer Switch 01 - Not used (do not change the settings) [SP No. 1-103-002]

| Printer Switch 02 [SP No. 1-103-003] |          |          |
|--------------------------------------|----------|----------|
| No                                   | FUNCTION | COMMENTS |

| 0   | 1 st paper feed station usage for<br>fax printing<br>O: Enabled<br>1: Disabled |                                                                                                    |
|-----|--------------------------------------------------------------------------------|----------------------------------------------------------------------------------------------------|
| 1   | 2nd paper feed station usage for<br>fax printing<br>0: Enabled<br>1: Disabled  | 0: The paper feed station can be used to print fax<br>messages and reports.                                                                                                    |
| 2   | 3rd paper feed station usage for<br>fax printing<br>0: Enabled<br>1: Disabled  | <ul> <li>Printing fax messages and reports.</li> <li>Note</li> <li>Do not disable usage for a paper feed station which has been specified by User Parameter Switch OF</li> </ul> |
| 3   | 4th paper feed station usage for<br>fax printing<br>0: Enabled<br>1: Disabled  | (15), or which is used for the Specified Cassette<br>Selection feature.                                                                                                    |
| 4   | Selects LCT use Enabled/Disabled<br>0: Enabled<br>1: Disabled                  |                                                                                                    |
| 5-7 | Not used                                                                       | Do not change the settings.                                                                                                    |

| Printer Switch 03 [SP No. 1-103-004] |                                                                |                                                                                                    |  |
|--------------------------------------|----------------------------------------------------------------|----------------------------------------------------------------------------------------------------|--|
| No                                   | Vo FUNCTION COMMENTS                                           |                                                                                                    |  |
| 0                                    | Length reduction of received data<br>O: Disabled<br>1: Enabled | <ul> <li>0: Incoming pages are printed without length reduction.</li> <li>(Page separation threshold: Printer Switch 03, bits 4 to 7)</li> <li>1: Incoming page length is reduced when printing.</li> <li>(Maximum reducible length: Printer Switches 04, bits 0 to 4)</li> </ul> |  |
| 1-3                                  | Not used                                                       | Do not change the settings                                                                                                    |  |

|     |                                                                | Page separation threshold (with reduction disabled with switch 03-0 above).                |
|-----|----------------------------------------------------------------|--------------------------------------------------------------------------------------------|
| 4-7 | Page separation setting when sub scan compression is forbidden | For example, if this setting is set to "10", and A4 is the selected paper size:            |
|     | 00-0F (0-15 mm: Hex)                                           | If the received document is 10 mm or less longer than A4,                                  |
|     | Default: 6 mm                                                  | then the 10 mm are cut and only 1 page prints.                                             |
|     |                                                                | If the received document is 10 mm longer than A4, then the document is split into 2 pages. |

| Printer Switch 04 SP No. 1-103-005 |                                                                                                    |       |       |          |                   |       |         |
|------------------------------------|----------------------------------------------------------------------------------------------------|-------|-------|----------|-------------------|-------|---------|
| No                                 | FUNCTION                                                                                                    |       |       | COMMENTS |                   |       |         |
|                                    | Maximum reducible length when length reduction is enabled with switch 03-0 above.<br><maximum length="" reducible=""> = <paper length=""> + (N x 5mm)<br/>"N" is the decimal value of the binary setting of bits 0 to 4.</paper></maximum> |       |       |          |                   |       |         |
|                                    | Bit 4                                                                                                    | Bit 3 | Bit 2 |          | Bit 1             | Bit O | Setting |
| <b>a</b> (                         | 0                                                                                                    | 0     | 0     |          | 0                 | 0     | 0 mm    |
| 0-4                                | 0                                                                                                    | 0     | 0     |          | 0                 | 1     | 5 mm    |
|                                    | 0                                                                                                    | 0     | 1     |          | 0                 | 0     | 20 mm   |
|                                    | 1                                                                                                    | 1     | 1     |          | 1                 | 1     | 155 mm  |
|                                    | For A5 sideways and B5 sideways paper                                                                                                    |       |       |          |                   |       |         |
|                                    | -viaximum reaucible lengin> - <raper lengin=""> + 0.75 X (IN X 5mm)</raper>                                                                                                    |       |       |          |                   |       |         |
|                                    | Length of the duplicated image on the next page, when page separation has taken place.                                                                                                    |       |       |          |                   |       |         |
|                                    | Bit 6: 0, Bit 5: 0 = 4 mm                                                                                                    |       |       |          |                   |       |         |
| 5-6                                | Bit 6: 1, Bit 5: 0 = 10 mm                                                                                                    |       |       |          |                   |       |         |
|                                    | Bit 6: 0, Bit 5: 1 = 15 mm                                                                                                    |       |       |          |                   |       |         |
|                                    | Bit 6: 1, Bit 5: 1 = Not used                                                                                                    |       |       |          |                   |       |         |
| 7                                  | Not used.                                                                                                    |       | Do no | ot cho   | ange the setting. |       |         |

Printer Switch 05 - Not used (do not change the settings)

Printer Switch 06 [SP No. 1-103-007]

| No  | FUNCTION                                                                                                    | COMMENTS                                                             |
|-----|----------------------------------------------------------------------------------------------------|----------------------------------------------------------------------|
| 0   | <ul> <li>Printing while a paper cassette is pulled out, when the Just Size</li> <li>Printing feature is enabled.</li> <li>O: Printing will not start</li> <li>1: Printing will start if another</li> <li>cassette has a suitable size of</li> <li>paper, based on the paper size</li> <li>selection priority tables.</li> </ul> | Cross reference<br>Just size printing on/off – User switch 05, bit 5 |
| 1-7 | Not used.                                                                                                    | Do not change the settings.                                          |

| Printer Switch 07 [SP No. 1-103-008] |                                                                                                    |                                                                                                    |  |
|--------------------------------------|----------------------------------------------------------------------------------------------------|----------------------------------------------------------------------------------------------------|--|
| No                                   | FUNCTION                                                                                                    | COMMENTS                                                                                                    |  |
| 0-3                                  | Not used.                                                                                                    | Do not change the settings.                                                                                      |  |
| 4                                    | List of destinations in the<br>Communication Failure Report for<br>broadcasting<br>0: All destinations<br>1: Only destinations where<br>communication failure occurred | 1: Only destinations where communication failure<br>occurred are printed on the Communication Failure<br>Report. |  |
| 5-7                                  | Not used.                                                                                                    | Do not change the settings.                                                                                      |  |

| Printer Switch 08 - Not used (do not change the settings) [SP No. 1-103-009] |
|------------------------------------------------------------------------------|
| Printer Switch 09 - Not used (do not change the settings) [SP No. 1-103-010] |
| Printer Switch OA - Not used (do not change the settings) [SP No. 1-103-011] |
| Printer Switch OB - Not used (do not change the settings) [SP No. 1-103-012] |
| Printer Switch OC - Not used (do not change the settings) [SP No. 1-103-013] |
| Printer Switch OD - Not used (do not change the settings) [SP No. 1-103-014] |
|                                                                              |

| Printer Switch OE [SP No. 1-103-015] |          |          |  |
|--------------------------------------|----------|----------|--|
| No                                   | FUNCTION | COMMENTS |  |

| 0   | Paper size selection priority<br>O: Width<br>1: Length                                                                                                    | <ul><li>0: A paper size that has the same width as the received data is selected first.</li><li>1: A paper size which has enough length to print all the received lines without reduction is selected first.</li></ul>                                                                                              |
|-----|----------------------------------------------------------------------------------------------------|----------------------------------------------------------------------------------------------------|
| 1   | Paper size selected for printing A4<br>width fax data<br>0: 8.5" x 11" size<br>1: A4 size                                                                                                    | This switch determines which paper size is selected<br>for printing A4 width fax data, when the machine<br>has both A4 and 8.5" x 11" size paper.                                                                                                    |
| 2   | Page separation<br>O: Enabled<br>1: Disabled                                                                                                    | <ol> <li>If all paper sizes in the machine require page<br/>separation to print a received fax message, the<br/>machine does not print the message (Substitute<br/>Reception is used).</li> <li>After a larger size of paper is set in a cassette, the<br/>machine automatically prints the fax message.</li> </ol> |
| 3-4 | Printing the sample image on reports<br>Bit 4: 0, Bit 3: 0 = The upper half only<br>Bit 4: 0, Bit 3: 1 = 50% reduction in sub-<br>scan only<br>Bit 4: 1, Bit 3: 0 = Same size<br>Bit 4: 1, Bit 3: 1 = <b>Not used</b> | "Same size" means the sample image is printed at<br>100%, even if page separation occurs.<br>User Parameter Switch 19 (13H) bit 4 must be set<br>to "O" to enable this switch.<br>Refer to Detailed Section Descriptions for more on<br>this feature.                                                               |
| 5-6 | Not used                                                                                                    | Do not change the settings.                                                                                                    |
| 7   | Equalizing the reduction ratio among<br>separated pages<br>(Page Separation)<br>O: Enabled<br>1: Disabled                                                                                                    | <ul><li>0: When page separation has taken place, all the pages are reduced with the same reduction ratio.</li><li>1: Only the last page is reduced to fit the selected paper size when page separation has taken place. Other pages are printed without reduction.</li></ul>                                        |

| Printer Switch OF [SP No. 1-103-016] |          |          |
|--------------------------------------|----------|----------|
| No                                   | FUNCTION | COMMENTS |

| 0-1 | Smoothing feature<br>Bit 1: 0 Bit 0: 0 = Disabled<br>Bit 1: 0 Bit 0: 1 = Disabled<br>Bit 1: 1 Bit 0: 0 = Enabled<br>Bit 1: 1 Bit 0: 1 = <b>Not used</b> | (0, 0) (0, 1): Disable smoothing if the machine receives<br>halftone images from other manufacturers fax machines<br>frequently. |
|-----|----------------------------------------------------------------------------------------------------|----------------------------------------------------------------------------------------------------|
| 2   | Duplex-Print Setting<br>0: Disabled / 1: Enabled                                                                                                    | This function is available only when the Duplex unit is<br>equipped.<br>This SW is disabled on Report/List-Output.               |
| 3   | Stapling area setting for Duplex-<br>Print                                                                                                    | 0: Left side area stapled<br>1: Upper side area stapled                                                                          |
| 4-7 | Not used                                                                                                    | Do not change the settings.                                                                                                    |

# **Communication Switches**

| Communication Switch 00 [SP No. 1-104-001] |                                                 |                                                                                                    |
|--------------------------------------------|-------------------------------------------------|----------------------------------------------------------------------------------------------------|
| No                                         | FUNCTION                                        | COMMENTS                                                                                                    |
| 0-1                                        | Compression modes available in receive mode     |                                                                                                    |
|                                            | Bit 1: 0 Bit 0: 0 = MH only                     |                                                                                                    |
|                                            | Bit 1: 0 Bit 0: 1 = MH/MR                       | These bits determine the compression capabilities to be declared in phase B (handshakina) of the T.30 protocol. |
|                                            | Bit 1: 1 Bit 0: 0 = MH/MR/MMR                   |                                                                                                    |
|                                            | Bit 1: 1 Bit 0: 1 =                             |                                                                                                    |
|                                            | MH/MR/MMR/JBIG                                  |                                                                                                    |
|                                            | Compression modes available in<br>transmit mode |                                                                                                    |
|                                            | Bit 3: 0 Bit 2: 0 = MH only                     | These bits determine the compression capabilities to be                                                         |
| 2-3                                        | Bit 3: 0 Bit 2: 1 = MH/MR                       | used in the transmission and to be declared in phase B                                                          |
|                                            | Bit 3: 1 Bit 2: 0 = MH/MR/MMR                   | (handshaking) of the T.30 protocol.                                                                             |
|                                            | Bit 3: 1 Bit 2: 1 =                             |                                                                                                    |
|                                            | MH/MR/MMR/JBIG                                  |                                                                                                    |
| 4                                          | Not used                                        | Do not change the settings.                                                                                     |

| 5 | JBIG compression method:<br>Reception<br>O: Only basic supported<br>1: Basic and optional both<br>supported | Change the setting when communication problems occur<br>using JBIG compression.                                            |
|---|----------------------------------------------------------------------------------------------------|----------------------------------------------------------------------------------------------------|
| 6 | JBIG compression method:<br>Transmission<br>O: Basic mode priority<br>1: Optional mode priority             | Change the setting when communication problems occur<br>using JBIG compression.                                            |
| 7 | Closed User Group (CUG)<br>connecting ON/OFF switch (for<br>RX)<br>0: OFF<br>1: ON                          | 0: All Fax received<br>1: Fax only from a sender machine that has the same<br>polling ID as the receiver, can be received. |

| Communication Switch 01 [SP No. 1-104-002] |                                                           |                                                                                                    |
|--------------------------------------------|-----------------------------------------------------------|----------------------------------------------------------------------------------------------------|
| No                                         |                                                           |                                                                                                    |
| 0                                          | ECM<br>0: Off 1: On                                       | If this bit is set to 0, ECM is switched off for all<br>communications.<br>In addition, V.8 protocol and JBIG compression are<br>switched off automatically. |
| 1                                          | Not used                                                  | Do not change the setting.                                                                                                    |
| 2-3                                        | The trigger selection for the G3 misconnecting protection | 00: OFF<br>01: All CSI digits un-corresponded<br>10: The last 4 CSI digits un-corresponded<br>11: CSI and RTI absence                                        |
| 4-5                                        | Not used                                                  | Do not change the setting.                                                                                                    |

|     | Maximum printable page length<br>available |                                                                                                    |
|-----|--------------------------------------------|----------------------------------------------------------------------------------------------------|
| 6-7 | Bit 7: 0 Bit 6: 0 = No limit               | The setting determined by these bits is informed to the transmitting terminal in the pre-message protocol |
|     | Bit 7: 0 Bit 6: 1 = B4 (364 mm)            |                                                                                                    |
|     | Bit 7: 1 Bit 6: 0 = A4 (297 mm)            |                                                                                                    |
|     | Bit 7: 1 Bit 6: 1 = <b>Not used</b>        |                                                                                                    |

| Communication Switch 02 [SP No. 1-104-003] |                                                                                                    |                                                                                                    |                                                                                                    |
|--------------------------------------------|----------------------------------------------------------------------------------------------------|----------------------------------------------------------------------------------------------------|----------------------------------------------------------------------------------------------------|
| No                                         | FUNCTION                                                                                                    |                                                                                                    | COMMENTS                                                                                                    |
|                                            | G3 Burst error threshold<br>0: Low 1: High                                                                                            | If there are m<br>page than th<br>response. The<br>the sub-scan                                                                                                    | ore consecutive error lines in the received<br>e threshold, the machine will send a negative<br>e Low and High threshold values depend on<br>resolution, and are as follows. |
| 0                                          |                                                                                                    | 100 dpi                                                                                                    | 6(L) → 12(H)                                                                                                    |
|                                            |                                                                                                    | 200 dpi                                                                                                    | 12(L) → 24(H)                                                                                                    |
|                                            |                                                                                                    | 300 dpi                                                                                                    | 18(L) → 36(H)                                                                                                    |
|                                            |                                                                                                    | 400 dpi                                                                                                    | 24(L) → 48(H)                                                                                                    |
| 1                                          | Acceptable total error line ratio<br>0: 5% 1: 10%                                                                                     | If the error lir<br>ratio, RTN w                                                                                                    | e ratio for a page exceeds the acceptable<br>II be sent to the other end.                                                                                                    |
| 2                                          | Treatment of pages received with<br>errors during G3 reception<br>0: Deleted from memory without<br>printing<br>1: Printed            | 0: Pages rec                                                                                                    | eived with errors are not printed.                                                                                                    |
| 3                                          | Hang-up decision when a<br>negative code (RTN or PIN) is<br>received during G3 immediate<br>transmission<br>0: No hang-up, 1: Hang-up | <ul> <li>0: The next page will be sent even if RTN or PIN is received.</li> <li>1: The machine will send DCN and hang up if it receives RTN or PIN.</li> <li>This bit is ignored for memory transmissions or if ECM is being used.</li> </ul> |                                                                                                    |
| 4-7                                        | Not used                                                                                                    | Do not change the settings.                                                                                                    |                                                                                                    |

| Communication Switch 03 [SP No. 1-104-004] |                                                                          |                                                                                                    |  |
|--------------------------------------------|--------------------------------------------------------------------------|----------------------------------------------------------------------------------------------------|--|
| No FUNCTION COMMENTS                       |                                                                          | COMMENTS                                                                                           |  |
| 0-7                                        | Maximum number of page<br>retransmissions in a G3 memory<br>transmission | 00 - FF (Hex) times.<br>This setting is not used if ECM is switched on.<br>Default setting - 03(H) |  |

### Communication Switch 04 [SP No. 1-104-005]

| No  | FUNCTION                                               | COMMENTS                                                                                  |  |
|-----|--------------------------------------------------------|-------------------------------------------------------------------------------------------|--|
| 0   | Remote switch setting for TEL mode<br>0: OFF 1: ON     | Determines whether remote switching is ON/OFF on receiving fax transmission, in TEL mode. |  |
| 1   | Remote switch setting for FAX<br>mode<br>0: OFF 1: ON  | Determines whether remote switching is ON/OFF on auto receiving, in FAX mode.             |  |
| 2   | Remote switch setting for AUTO<br>mode<br>0: OFF 1: ON | Determines whether remote switching is ON/OFF on auto receiving, in AUTO mode.            |  |
| 3-7 | Not used                                               | Do not change the settings                                                                |  |

| Communication Switch 05 [SP No. 1-104-006] |                                        |                                                                                     |
|--------------------------------------------|----------------------------------------|-------------------------------------------------------------------------------------|
| No                                         | lo FUNCTION COMMENTS                   |                                                                                     |
| 0-3                                        | Number setting for remote<br>switching | 00-09 (0-9: HEX)<br>Selects the handset number pushed to switch between<br>TEL/FAX. |
| 4-7                                        | Not used                               | Do not change the settings                                                          |

Communication Switch 06 - Not used (do not change the settings)

Communication Switch 07 - Not used (do not change the settings)

Communication Switch 08 - Not used (do not change the settings)

Communication Switch 09 [SP No. 1-104-010]

| No  | FUNCTION                     | COMMENTS                                                                                                    |
|-----|------------------------------|----------------------------------------------------------------------------------------------------|
| 0-7 | IP-Fax dial interval setting | Adjusts the interval of the IP-fax dialing.<br>The interval of IP-fax dialing is calculated by following<br>formula.<br>[Interval time = specified value with this switch x 2 sec] |

| Communication Switch 0A [SP No. 1-104-011] |                                                                                                    |                                                                                                    |
|--------------------------------------------|----------------------------------------------------------------------------------------------------|----------------------------------------------------------------------------------------------------|
| No                                         | FUNCTION                                                                                                 | COMMENTS                                                                                                    |
| 0                                          | Point of resumption of memory<br>transmission upon redialing<br>O: From the error page<br>1: From page 1 | <ul><li>0: The transmission begins from the page where transmission failed the previous time.</li><li>1: Transmission begins from the first page, using normal memory transmission.</li></ul> |
| 1-7                                        | Not used                                                                                                 | Do not change the settings.                                                                                                    |

| Communication Switch OB [SP No. 1-104-012] |                                                                                                  |                                                                                                    |
|--------------------------------------------|--------------------------------------------------------------------------------------------------|----------------------------------------------------------------------------------------------------|
| No                                         | FUNCTION                                                                                         | COMMENTS                                                                                                    |
| 0-3                                        | Not used                                                                                         | (do not change the settings)                                                                                               |
| 4                                          | Received file output ON/OFF<br>selection for multiple relayed<br>communications.<br>0: OFF 1: ON | Determines whether received file(s) is printed out or not<br>by the relaying copier on multiple relayed<br>communications. |
| 5-7                                        | Not used                                                                                         | Do not change the settings.                                                                                                |

Communication Switch OC - Not used (do not change the settings)

| Communication Switch 0D [SP No. 1-104-014] |          |          |
|--------------------------------------------|----------|----------|
| No                                         | FUNCTION | COMMENTS |

| 0-7 | The available memory threshold,<br>below which ringing detection<br>(and therefore reception into<br>memory) is disabled | 00 to FF (Hex), unit = 4 kbytes<br>(e.g., 06(H) = 24 kbytes)<br>One page is about 24 kbytes.<br>The machine refers to this setting before each fax<br>reception. If the amount of remaining memory is below<br>this threshold, the machine cannot receive any fax<br>messages. |
|-----|----------------------------------------------------------------------------------------------------|----------------------------------------------------------------------------------------------------|
|     |                                                                                                    | If this setting is kept at 0, the machine will detect ringing<br>signals and go into receive mode even if there is no<br>memory available. This will result in communication<br>failure.                                                                                       |

| Communication Switch OE [SP No. 1-104-015] |                                                        |                                                                                                    |
|--------------------------------------------|--------------------------------------------------------|----------------------------------------------------------------------------------------------------|
| No                                         | FUNCTION                                               | COMMENTS                                                                                                    |
| 0-7                                        | Minimum interval between<br>automatic dialing attempts | O6 to FF (Hex), unit = 2 s<br>(e.g., O6(H) = 12 s)<br>This value is the minimum time that the machine waits<br>before it dials the next destination. |

Communication Switch OF – Not used (do not change the settings.)

| Communication Switch 10 [SP No. 1-104-017] |                                                                                       |                     |
|--------------------------------------------|---------------------------------------------------------------------------------------|---------------------|
| No                                         | FUNCTION                                                                              | COMMENTS            |
| 0-7                                        | Memory transmission: Maximum<br>number of dialing attempts to the<br>same destination | 01 – FE (Hex) times |

Communication Switch 11 – Not used (do not change the settings.)

| Communication Switch 12 [SP No. 1-104-019] |                                                                                      |                       |
|--------------------------------------------|--------------------------------------------------------------------------------------|-----------------------|
| No                                         | FUNCTION                                                                             | COMMENTS              |
| 0-7                                        | Memory transmission: Interval<br>between dialing attempts to the<br>same destination | 01 – FF (Hex) minutes |

Communication Switch 13 – Not used (do not change the settings.)

| Communication Switch 14 [SP No. 1-104-021] |                                                                                               |                                                                                                    |
|--------------------------------------------|-----------------------------------------------------------------------------------------------|----------------------------------------------------------------------------------------------------|
| No                                         | FUNCTION                                                                                      | COMMENTS                                                                                                    |
| 0                                          | Inch-to-mm conversion during<br>transmission<br>O: Disabled 1: Enabled                        | 0: In immediate transmission, data scanned in inch format are transmitted without conversion.                                                                           |
|                                            |                                                                                               | In memory transmission, data stored in the SAF memory in mm format are transmitted without conversion.                                                                  |
|                                            |                                                                                               | Note: When storing the scanned data into SAF memory, the fax unit always converts the data into mm format.                                                              |
|                                            |                                                                                               | 1: The machine converts the scanned data or stored data<br>in the SAF memory to the format which was specified in<br>the set-up protocol (DIS/NSF) before transmission. |
| 1-5                                        | Not used                                                                                      | Do not change the factory settings.                                                                                                    |
|                                            | Available unit of resolution in<br>which fax messages are received<br>Bit 7: 0, Bit 6: 0 = mm | For the best performance, do not change the factory settings.                                                                                                    |
| 6-7                                        | Bit 7: 0, Bit 6: 1 = inch                                                                     | The setting determined by these bits is informed to the                                                                                                    |
|                                            | Bit 7: 1, Bit 6: 0 = mm and inch<br>(default)                                                 | transmitting terminal in the pre-message protocol exchange (in the DIS/NSF frames).                                                                                     |
|                                            | Bit 7: 1, Bit 6: 1 = <b>Not used</b>                                                          |                                                                                                    |

Communication Switch 15 – Not used (do not change the settings)

Communication Switch 16 – Not used (do not change the settings)

| Communication Switch 17 [SP No. 1-104-024] |                                                                                          |                                                                     |
|--------------------------------------------|------------------------------------------------------------------------------------------|---------------------------------------------------------------------|
| No                                         | FUNCTION                                                                                 | COMMENTS                                                            |
| 0                                          | SEP (Selective polling) reception<br>Enabled/Disabled switch<br>0: Disabled / 1: Enabled | "Enabled" means SEP (Selective polling) is acceptable on reception. |

| SUB (password-locked data)<br>reception Enabled/Disabled<br>switch<br>O: Disabled / 1: Enabled            | "Enabled" means SUB confidential transmission is acceptable on reception.                                                                                                    |
|----------------------------------------------------------------------------------------------------|----------------------------------------------------------------------------------------------------|
| PWD (password) reception<br>Enabled/Disabled switch<br>0: Disabled / 1: Enabled                           | "Enabled" means PWD (password for SEP) is acceptable on reception.                                                                                                    |
| Not used                                                                                                  | Do not change the settings.                                                                                                    |
| PSTN dial-in routine Enabled/<br>Disabled switch<br>O: Disabled / 1: Enabled                              | Determines whether PSTN dial-in routine function by<br>which reception information is transferred to some<br>destinations, enabled/disabled.<br>PSTN dial-in number is 4 digits.                                                                                                    |
| Not used                                                                                                  | Do not change the settings.                                                                                                    |
| Operating selection on not<br>corresponding F-codebox with<br>received SUB<br>0: Disconnect<br>1: Receive | This function also applies to SID/PWD only reception.                                                                                                    |
|                                                                                                    | SUB (password-locked data)<br>reception Enabled/Disabled<br>switch<br>0: Disabled / 1: Enabled<br>PWD (password) reception<br>Enabled/Disabled switch<br>0: Disabled / 1: Enabled<br>Not used<br>PSTN dial-in routine Enabled/<br>Disabled switch<br>0: Disabled / 1: Enabled<br>Not used<br>Not used<br>Operating selection on not<br>corresponding F-codebox with<br>received SUB<br>0: Disconnect<br>1: Receive |

### Communication Switch 18 [SP No. 1-104-025]

| No  | FUNCTION                                                                             | COMMENTS                                                                                                    |
|-----|--------------------------------------------------------------------------------------|----------------------------------------------------------------------------------------------------|
| 0-4 | Not used                                                                             | Do not change the settings                                                                                                    |
| 5   | IP-FAX dial-in routine function<br>Enabled/Disabled switch<br>O: Disable / 1: Enable | Determines whether IP-FAX dial-in routine function which<br>has the same function as PSTN dial-in routine does on IP-<br>FAX, enable/disable.<br>Default is 0 (Disable). |
| 6-7 | Not used                                                                             | Do not change the settings                                                                                                    |

Communication Switch 19 - Not used (do not change the settings)

Communication Switch 1A - Not used (do not change the settings)

Communication Switch 1B [SP No. 1-104-028]
| No  | FUNCTION                                                                         | COMMENTS                                                                                                    |
|-----|----------------------------------------------------------------------------------|----------------------------------------------------------------------------------------------------|
| 0-7 | Extension access code (0 to 7) to<br>turn V.8 protocol On/Off<br>0: On<br>1: Off | If the PABX does not support V.8/V.34 protocol<br>procedure, set this bit to "1" to disable V.8.<br>Example: If "0" is the PSTN access code, set bit 0 to 1.<br>When the machine detects "0" as the first dialed number,<br>it automatically disables V.8 protocol. (Alternatively, if<br>"3" is the PSTN access code, set bit 3 to 1.) |

| Communication Switch 1C [SP No. 1-104-029] |                                                                                   |                                                                                                    |  |  |
|--------------------------------------------|-----------------------------------------------------------------------------------|----------------------------------------------------------------------------------------------------|--|--|
| No                                         | FUNCTION                                                                          | COMMENTS                                                                                                    |  |  |
| 0-1                                        | Extension access code (8 and 9)<br>to turn V.8 protocol On/Off<br>0: On<br>1: Off | Refer to communication switch 1B.<br>Example: If "8" is the PSTN access code, set bit 0 to 1.<br>When the machine detects "8" as the first dialed number,<br>it automatically disables V.8 protocol. (If "9" is the PSTN<br>access code, use bit 1.) |  |  |
| 2-7                                        | Not used                                                                          | Do not change the settings.                                                                                                    |  |  |

 Communication Switch 1D - Not used (do not change the settings)

 Communication Switch 1E - Not used (do not change the settings)

 Communication Switch 1F - Not used (do not change the settings)

# G3-1 Switches

| G3 Switch 00 [SP No. 1-105-001] |                                                                                                    |                                                                                                    |  |  |
|---------------------------------|----------------------------------------------------------------------------------------------------|----------------------------------------------------------------------------------------------------|--|--|
| No                              | FUNCTION                                                                                                    | COMMENTS                                                                                                    |  |  |
|                                 | Monitor speaker during<br>communication (tx and rx)                                                                                       | (0, 0): The monitor speaker is disabled all through the communication.                                                                                                    |  |  |
| 0-1                             | Bit 1: 0, Bit 0: 0 = Disabled<br>Bit 1: 0, Bit 0: 1 = Up to Phase B<br>Bit 1: 1, Bit 0: 0 = All the time<br>Bit 1: 1, Bit 0: 1 = Reserved | <ul> <li>(0, 1): The monitor speaker is on up to phase B in the T.</li> <li>30 protocol.</li> <li>(1, 0): Used for testing. The monitor speaker is on all through the communication. Make sure that you reset these bits after testing.</li> </ul> |  |  |

| 2   | Monitor speaker during memory<br>transmission<br>0: Disabled 1: Enabled    | 1: The monitor speaker is enabled during memory transmission.                                                       |
|-----|----------------------------------------------------------------------------|----------------------------------------------------------------------------------------------------|
| 3-5 | Not used                                                                   | Do not change the settings.                                                                                         |
| 6   | Private G3 FAX line enabled/<br>disabled switch<br>0: Disabled / 1:Enabled | This function is used in the situation that one fax is connected to the other directly without switching equipment. |
| 7   | Not used                                                                   | Do not change the settings.                                                                                         |

| G3 Switch 01 [SP No. 1-105-002] |                                                            |                                                                                                    |  |  |
|---------------------------------|------------------------------------------------------------|----------------------------------------------------------------------------------------------------|--|--|
| No                              | FUNCTION                                                   | COMMENTS                                                                                                    |  |  |
| 0-3                             | Not used                                                   | Do not change the settings.                                                                                                    |  |  |
| 4                               | DIS frame length limitation<br>0: OFF 1: 4 bytes           | 1: The bytes in the DIS frame after the 4th byte will not be<br>transmitted (set to 1 if there are communication problems<br>with PC-based faxes which cannot receive the extended<br>DIS frames). |  |  |
| 5                               | Not used                                                   | Do not change the setting.                                                                                                    |  |  |
| 6                               | Forbid CED/AMsam output<br>0: Off<br>1: On (Forbid output) | Do not change this setting (Default: 0: Off), unless<br>communication problem is caused by a CED or ANSam<br>transmission.                                                                         |  |  |
| 7                               | Not used                                                   | Do not change the setting.                                                                                                    |  |  |

| G3 Switch 02 [SP No. 1-105-003] |                                                                           |                                                                                                    |  |  |  |
|---------------------------------|---------------------------------------------------------------------------|----------------------------------------------------------------------------------------------------|--|--|--|
| No                              | FUNCTION COMMENTS                                                         |                                                                                                    |  |  |  |
| 0                               | G3 protocol mode used<br>0: Standard and non-standard<br>1: Standard only | Change this bit to 1 only when the other end can only<br>communicate with machines that send T.30-standard<br>frames only.<br>1: Disables NSF/NSS signals (these are used in non-<br>standard mode communication) |  |  |  |
| 1-6                             | Not used                                                                  | Do not change the settings.                                                                                                    |  |  |  |

| 7 | Short preamble         | Refer to Appendix B in the Group 3 Facsimile Manual for |  |
|---|------------------------|---------------------------------------------------------|--|
| / | 0: Disabled 1: Enabled | details about Short Preamble.                           |  |

| G3 Switch 03 [SP No. 1-105-004] |                                                                                                    |                                                                                                    |  |  |
|---------------------------------|----------------------------------------------------------------------------------------------------|----------------------------------------------------------------------------------------------------|--|--|
| No                              | FUNCTION                                                                                                    | COMMENTS                                                                                                    |  |  |
| 0                               | DIS detection number<br>(Echo countermeasure)<br>0: 1<br>1: 2                                                             | <ul><li>0: The machine will hang up if it receives the same DIS frame twice.</li><li>1: Before sending DCS, the machine will wait for the second DIS which is caused by echo on the line.</li></ul>                                                                                                    |  |  |
| 1                               | Not Used                                                                                                    | Do not change the settings.                                                                                                    |  |  |
| 2                               | V.8 protocol<br>O: Disabled<br>1: Enabled                                                                                 | 0: V.8/V.34 communications will not be possible.<br>Note:<br>Do not set to 0 unless the line condition is always bad<br>enough to slow down the data rate to 14.4 kbps or<br>lower.                                                                                                    |  |  |
| 3                               | ECM frame size<br>0: 256 bytes<br>1: 64 bytes                                                                             | Keep this bit at "O" in most cases.                                                                                                    |  |  |
| 4                               | CTC transmission conditions<br>O: After one PPR signal received<br>1: After four PPR signals received<br>(ITU-T standard) | 0: When using ECM in non-standard (NSF/NSS) mode,<br>the machine sends a CTC to drop back the modem rate<br>after receiving a PPR, if the following condition is met in<br>communications at 14.4, 12.0, 9.6, and 7.2 kbps.<br><b>NTransmit ≤ NResend</b><br>NTransmit- Number of transmitted frames<br>NResend- Number of transmitted frames<br>NResend- Number of frames to be retransmitted<br>1: When using ECM, the machine sends a CTC to drop<br>back the modem rate after receiving four PPRs.<br>PPR, CTC: These are ECM protocol signals.<br>This bit is not effective in V.34 communications. |  |  |

| 5 | Modem rate used for the next<br>page after receiving a negative<br>code (RTN or PIN)<br>0: No change 1: Fallback | 1: The machine's tx modem rate will fall back before<br>sending the next page if a negative code is received. This<br>bit is ignored if ECM is being used.                                                                                   |
|---|----------------------------------------------------------------------------------------------------|----------------------------------------------------------------------------------------------------|
| 6 | Not Used                                                                                                    | Do not change the settings                                                                                                    |
| 7 | Select detection of reverse polarity<br>in ringing<br>0: Off<br>1: On                                            | <ul> <li>This switch is used to prevent reverse polarity in ringing on the phone line (applied to PSTN-G3 ringing). Do not change this setting</li> <li>0: No detection ⇒ Outside Japan</li> <li>1: Detection ⇒ Inside Japan only</li> </ul> |

| G3 Switch 04 [SP No. 1-105-005] |                                    |                                                                                                    |  |  |
|---------------------------------|------------------------------------|----------------------------------------------------------------------------------------------------|--|--|
| No                              | FUNCTION                           | COMMENTS                                                                                                    |  |  |
| 0-3                             | Training error detection threshold | 0 - F (Hex); 0 - 15 bits<br>If the number of error bits in the received TCF is below this<br>threshold, the machine informs the sender that training<br>has succeeded. |  |  |
| 4-7                             | Not used                           | Do not change the settings.                                                                                                    |  |  |

| G3 Switch 05 [SP No. 1-105-006] |          |          |
|---------------------------------|----------|----------|
| No                              | FUNCTION | COMMENTS |

|     | Initial Tx modem rate                        |           |         |       |        |                                                                                                    |
|-----|----------------------------------------------|-----------|---------|-------|--------|----------------------------------------------------------------------------------------------------|
|     | Bit 3                                        | Bit 2     | Bit 1   | Bit O | bps    |                                                                                                    |
|     | 0                                            | 0         | 0       | 1     | 2.4k   |                                                                                                    |
|     | 0                                            | 0         | 1       | 0     | 4.8k   |                                                                                                    |
|     | 0                                            | 0         | 1       | 1     | 7.2k   |                                                                                                    |
|     | 0                                            | 1         | 0       | 0     | 9.6k   | -                                                                                                    |
|     | 0                                            | 1         | 0       | 1     | 12.0k  | I hese bits set the initial starting modem rate for transmission.                                             |
| 0-3 | 0                                            | 1         | 1       | 0     | 14.4k  | Use the dedicated transmission parameters if you need                                                         |
|     | 0                                            | 1         | 1       | 1     | 16.8k  | to change this tor specific receivers.<br>If a modem rate 14.4 kbps or slower is selected, V.8                |
|     | 1                                            | 0         | 0       | 0     | 19.2k  | protocol should be disabled manually.                                                                         |
|     | 1                                            | 0         | 0       | 1     | 21.6k  | Cross reference                                                                                               |
|     | 1                                            | 0         | 1       | 0     | 24.0k  |                                                                                                    |
|     | 1                                            | 0         | 1       | 1     | 26.4k  |                                                                                                    |
|     | 1                                            | 1         | 0       | 0     | 28.8k  |                                                                                                    |
|     | 1                                            | 1         | 0       | 1     | 31.2k  |                                                                                                    |
|     | 1                                            | 1         | 1       | 0     | 33.6k  |                                                                                                    |
|     | Other                                        | settings  | - Not u | sed   |        |                                                                                                    |
|     | Initial modem type for 9.6 k or 7.2<br>kbps. |           |         |       | or 7.2 |                                                                                                    |
| 15  | Bit 5: (                                     | ), Bit 4: | 0 = V.2 | 9     |        | These bits set the initial modem type for 9.6 and 7.2 kbps, if the initial modem rate is set at these speeds. |
| 4-0 | Bit 5: (                                     | ), Bit 4: | 1 = V.1 | 7     |        |                                                                                                    |
|     | Bit 5: 1, Bit 4: 0 = V.34                    |           |         |       |        |                                                                                                    |
|     | Bit 5: 1, Bit 4: 1 = Reserved                |           |         |       |        |                                                                                                    |
| 6-7 | Not used                                     |           |         |       |        | Do not change the settings.                                                                                   |

| G3 Switch 06 [SP No. 1-105-007] |          |          |  |
|---------------------------------|----------|----------|--|
| No                              | FUNCTION | COMMENTS |  |

|     | Initial                   | Rx mod | em rate |       |       |                                                                                            |
|-----|---------------------------|--------|---------|-------|-------|--------------------------------------------------------------------------------------------|
|     | Bit 3                     | Bit 2  | Bit 1   | Bit O | bps   |                                                                                            |
|     | 0                         | 0      | 0       | 1     | 2.4k  |                                                                                            |
|     | 0                         | 0      | 1       | 0     | 4.8k  |                                                                                            |
|     | 0                         | 0      | 1       | 1     | 7.2k  |                                                                                            |
|     | 0                         | 1      | 0       | 0     | 9.6k  | <ul> <li>These bits set the initial starting modem rate</li> </ul>                         |
|     | 0                         | 1      | 0       | 1     | 12.0k | for reception.                                                                             |
|     | 0                         | 1      | 1       | 0     | 14.4k | <ul> <li>Use a lower setting if high speeds pose<br/>problems during reception.</li> </ul> |
| 0-3 | 0                         | 1      | 1       | 1     | 16.8k | • If a modem rate 14.4 kbps or slower is                                                   |
|     | 1                         | 0      | 0       | 0     | 19.2k | selected, V.8 protocol should be disabled manually.                                        |
|     | 1                         | 0      | 0       | 1     | 21.6k | Cross reference:                                                                           |
|     | 1                         | 0      | 1       | 0     | 24.0k | V.8 protocol on/off - G3 switch 03, bit2                                                   |
|     | 1                         | 0      | 1       | 1     | 26.4k |                                                                                            |
|     | 1                         | 1      | 0       | 0     | 28.8k |                                                                                            |
|     | 1                         | 1      | 0       | 1     | 31.2k |                                                                                            |
|     | 1                         | 1      | 1       | 0     | 33.6k |                                                                                            |
|     | Other settings - Not used |        |         |       |       |                                                                                            |

|     | Mode                      | m types | availat | ole for r | eception                         |                                                                                                |
|-----|---------------------------|---------|---------|-----------|----------------------------------|------------------------------------------------------------------------------------------------|
|     | Bit 7                     | Bit 6   | Bit 5   | Bit 4     | Setting                          |                                                                                                |
|     | 0                         | 0       | 0       | 1         | V.27ter                          |                                                                                                |
|     | 0                         | 0       | 1       | 0         | V.27ter, V.<br>29                | • The setting of these bits is used to inform the transmitting terminal of the available modem |
| 4-7 | 0                         | 0       | 1       | 1         | V.27ter, V.<br>29                | <ul> <li>If V.34 is not selected, V.8 protocol must be disabled manually.</li> </ul>           |
|     | 0                         | 1       | 0       | 0         | V.27ter, V.<br>29, V.17          | Cross reference:<br>V.8 protocol on/off - G3 switch 03, bit2                                   |
|     | 0                         | 1       | 0       | 1         | V.27ter, V.<br>29, V.17,<br>V.34 |                                                                                                |
|     | Other settings - Not used |         |         | sed       |                                  |                                                                                                |

| No  | FUNCTION                                                                     | COMMENTS                                                                                                    |
|-----|------------------------------------------------------------------------------|----------------------------------------------------------------------------------------------------|
|     | DSTNI and a anualizar                                                        | Use a higher setting if there is signal loss at higher<br>frequencies because of the length of wire<br>between the modem and the telephone<br>exchange. |
| 0-1 | (tx mode: Internal)<br>Bit 1: 0, Bit 0: 0 = None<br>Bit 1: 0, Bit 0: 1 = Low | Use the dedicated transmission parameters for specific receivers.                                                                                       |
|     |                                                                              | Also, try using the cable equalizer if one or more of the following symptoms occurs.                                                                    |
|     | Bit 1: 1, Bit 0: 0 = Medium                                                  | Communication error                                                                                                    |
|     | Bit 1: 1, Bit 0: 1 = High                                                    | Modem rate fallback occurs frequently.                                                                                                    |
|     |                                                                              | <b>↓</b> Note                                                                                                    |
|     |                                                                              | • This setting is not effective in V.34 communications.                                                                                                 |

| 2-3 | PSTN cable equalizer<br>(rx mode: Internal)<br>Bit 3: 0, Bit 2: 0 = None<br>Bit 3: 0, Bit 2: 1 = Low<br>Bit 3: 1, Bit 2: 0 = Medium<br>Bit 3: 1, Bit 2: 1 = High | Use a higher setting if there is signal loss at higher<br>frequencies because of the length of wire<br>between the modem and the telephone<br>exchange.<br>Also, try using the cable equalizer if one or more<br>of the following symptoms occurs.<br>Communication error with error codes such as<br>0-20, 0-23, etc.<br>Modem rate fallback occurs frequently.<br>< <u>Note</u> <ul> <li>This setting is not effective in V.34<br/>communicatio</li> </ul> |
|-----|----------------------------------------------------------------------------------------------------|----------------------------------------------------------------------------------------------------|
| 4   | PSTN cable equalizer<br>(V.8/V.17 rx mode: External)<br>O: Disabled<br>1: Enabled                                                                                | Keep this bit at "1".                                                                                                    |
| 5   | Not used                                                                                                    | Do not change the settings.                                                                                                    |
| 6   | Parameter selection for dial tone detection<br>O: Normal parameter<br>1: Specific parameter                                                                      | 0: This uses the fixed table in the ROM for dial<br>tone detection.<br>1: This uses the specific parameter adjusted with<br>SRAM (69ECBEH - 69ECDEH). Select this if the<br>dial tone cannot be detected when the "Normal<br>parameter: 0" is selected.                                                                                                    |
| 7   | Not used                                                                                                    | Do not change the settings.                                                                                                    |

# G3 Switch 08 - Not used (do not change the settings)

| G3 Switch 09 [SP No. 1-105-008] |          |          |  |
|---------------------------------|----------|----------|--|
| No                              | FUNCTION | COMMENTS |  |

| 0-1 | ISDN cable equalizer<br>(tx mode: Internal)<br>Bit 1: 0, Bit 0: 0 = None<br>Bit 1: 0, Bit 0: 1 = Low<br>Bit 1: 1, Bit 0: 0 = Medium<br>Bit 1: 1, Bit 0: 1 = High | Use a higher setting if there is signal loss at higher<br>frequencies because of the length of wire<br>between the modem and the telephone<br>exchange.<br>Use the dedicated transmission parameters for<br>specific receivers.<br>Also, try using the cable equalizer if one or more<br>of the following symptoms occurs.<br>Communication error<br>Modem rate fallback occurs frequently.<br>Note<br>• This setting is not effective in V.34<br>communications. |
|-----|----------------------------------------------------------------------------------------------------|----------------------------------------------------------------------------------------------------|
| 2-3 | ISDN cable equalizer<br>(rx mode: Internal)<br>Bit 3: 0, Bit 2: 0 = None<br>Bit 3: 0, Bit 2: 1 = Low<br>Bit 3: 1, Bit 2: 0 = Medium<br>Bit 3: 1, Bit 2: 1 = High | Use a higher setting if there is signal loss at higher<br>frequencies because of the length of wire<br>between the modem and the telephone<br>exchange.<br>Also, try using the cable equalizer if one or more<br>of the following symptoms occurs.<br>Communication error with error codes such as<br>0-20, 0-23, etc.<br>Modem rate fallback occurs frequently.<br><b>Note</b><br>• This setting is not effective in V.34<br>communications.                     |
| 4   | ISDN cable equalizer<br>(V.8/V.17 rx mode: External)<br>O: Disabled<br>1: Enabled                                                                                | Keep this bit at "1".                                                                                                    |
| 5-7 | Not used                                                                                                    | Do not change the settings.                                                                                                    |

| G3 Switch 0A [SP No. 1-105-011] |          |          |  |  |
|---------------------------------|----------|----------|--|--|
| No                              | FUNCTION | COMMENTS |  |  |

| 0-1 | Maximum allowable carrier drop<br>during image data reception (ms)<br>Bit 1: 0, Bit 0: 0 = 200<br>Bit 1: 0, Bit 0: 1 = 400<br>Bit 1: 1, Bit 0: 0 = 800<br>Bit 1: 1, Bit 0: 1 = Reserved | These bits set the acceptable modem carrier drop time.<br>Try using a longer setting if error code 0-22 is frequent.                                                                                                    |
|-----|----------------------------------------------------------------------------------------------------|----------------------------------------------------------------------------------------------------|
| 2   | Select cancellation of high-speed<br>RX if carrier signal lost while<br>receiving<br>0: Off<br>1: On                                                                                    | This switch setting determines if high-speed receiving<br>ends if the carrier signal is lost when receiving during<br>non-ECM mode                                                                                                    |
| 3   | Not used                                                                                                    | Do not change the settings                                                                                                    |
| 4   | Maximum allowable frame interval<br>during image data reception.<br>0: 5 sec 1: 13 sec                                                                                                  | This bit set the maximum interval between EOL (end-of-<br>line) signals and the maximum interval between ECM<br>frames from the other end.<br>Try using a longer setting if error code 0-21 is frequent.                                                                                                    |
| 5   | Not used                                                                                                    | Do not change the settings.                                                                                                    |
| 6   | Reconstruction time for the first line<br>in receive mode<br>0: 6 sec 1: 12 sec                                                                                                    | When the sending terminal is controlled by a<br>computer, there may be a delay in receiving page<br>data after the local machine accepts set-up data and<br>sends CFR. This is outside the T.30 recommendation.<br>But, if this delay occurs, set this bit to 1 to give the<br>sending machine more time to send data.<br>Refer to error code 0-20.<br>ITU-T T.30 recommendation: The first line should come<br>within 5 s of CFR. |
| 7   | Not used                                                                                                    | Do not change the settings.                                                                                                    |

G3 Switch OB Not used (do not change the settings).

| G3 Switch 0C [SP No. 1-105-013] |          |                            |  |  |
|---------------------------------|----------|----------------------------|--|--|
| No                              | FUNCTION | COMMENTS                   |  |  |
| 0-3                             | Not used | Do not change the settings |  |  |

| 4-5 | <ul> <li>DTMF/DP fixed detection method selection for remote switching</li> <li>Bit4: 0 / Bit5: 0 = Simultaneous detection of DTMF+PSTN external line choice</li> <li>Bit4: 0 / Bit5: 1 = DTMF fixed</li> <li>Bit4: 1 / Bit5: 0 = DP (10PPS) fixed</li> <li>Bit4: 1 / Bit5: 1 = DP(20PPS) fixed</li> </ul> | Sets the signal from the handset as<br>a trigger for remote switching |
|-----|----------------------------------------------------------------------------------------------------|-----------------------------------------------------------------------|
| 6-7 | Not used                                                                                                    | Do not change the settings                                            |

G3 Switch 0D Not used (do not change the settings).

| G3 Switch 0E [SP No 1-105-015]                                                                                                    |                |                                                                                   |  |
|----------------------------------------------------------------------------------------------------|----------------|-----------------------------------------------------------------------------------|--|
| Set CNG send time interval<br>Some machines on the receiving side may not be able to automatically switch the 3-secor<br>CNG interval. |                | e may not be able to automatically switch the 3-second                            |  |
| 0-7                                                                                                    | High order bit | 3000-2250ms: 3000-50xNms<br>3000 – 50 x Nms OF (3000 ms) < N < FF (2250 ms)       |  |
|                                                                                                    | Low order bit  | 00-0E(3000-3700ms: 3000+50xNms<br>3000 – 50 x Nms 0F (3000 ms) < N < 0F (3700 ms) |  |

| G3 Switch OF [SP No. 1-105-016] |                                                                                                 |                                                                                                    |  |
|---------------------------------|-------------------------------------------------------------------------------------------------|----------------------------------------------------------------------------------------------------|--|
| No                              | FUNCTION                                                                                        | COMMENTS                                                                                                    |  |
| 0                               | Alarm when an error occurred in<br>Phase C or later<br>O: Disabled<br>1: Enabled                | If the customer wants to hear an alarm after each error communication, change this bit to "1".                             |  |
| 1                               | Alarm when the handset is off-<br>hook at the end of communication<br>O: Disabled<br>1: Enabled | If the customer wants to hear an alarm if the handset is off-hook at the end of fax communication, change this bit to "1". |  |
| 2-3                             | Not used                                                                                        | Do not change the settings.                                                                                                |  |

| 4   | Sidaa manual calibration setting<br>0: Off<br>1: On | 1: manually calibrates for communication with a line,<br>whose current change occurs such as an optical fiber line. |
|-----|-----------------------------------------------------|----------------------------------------------------------------------------------------------------|
| 5-7 | Not used                                            | Do not change the settings.                                                                                         |

# IP Fax Switches

| IP Fax Switch 00 [SP No. 1-111-001] |                                                                               |                                                                                                    |  |
|-------------------------------------|-------------------------------------------------------------------------------|----------------------------------------------------------------------------------------------------|--|
| No.                                 | FUNCTION                                                                      | COMMENTS                                                                                                    |  |
| 0                                   | Not used                                                                      | Do not change this setting.                                                                                                    |  |
| 1                                   | IP Fax Transport<br>0: TCP, 1: UDP                                            | Selects TCP or UDP protocol for IP-Fax                                                                                                    |  |
| 2                                   | IP Fax single port selection<br>0: OFF, 1: ON (enable)                        | Selects single data port.                                                                                                    |  |
| 3                                   | IP Fax double ports (single data port)<br>selection<br>O: OFF, 1: ON (enable) | Selects whether IP-Fax uses a double port.                                                                                                    |  |
| 4                                   | IP Fax Gatekeeper<br>0: OFF, 1: ON (enable)                                   | Enables/disables the communication via the gatekeeper for IP-Fax.                                                                                                  |  |
| 5                                   | IP Fax T30 bit signal reverse<br>O: LSB first, 1: MSB first                   | Reverses the T30 bit signal.                                                                                                    |  |
| 6                                   | IP Fax max bit rate setting<br>0: Not affected, 1: Affected                   | When "0" is selected, the max bit rate does not<br>affect the value of the DIS/DCS.<br>When "1" is selected, the max bit rate affects the<br>value of the DIS/DCS. |  |

|   | IP Fax received telephone number<br>confirmation | When "0" is selected, fax data is received without<br>checking the telephone number.<br>When "1" is selected, fax data is received only                                           |
|---|--------------------------------------------------|----------------------------------------------------------------------------------------------------|
| 7 | 0: No confirmation,<br>1: Confirmation           | when confirming that the telephone number from<br>the sender matches the registered telephone<br>number in this machine. If this confirmation fails, the<br>line is disconnected. |

| IP-Fax Switch 01 |                                   |      |       |      |         |                                                                                                  |
|------------------|-----------------------------------|------|-------|------|---------|--------------------------------------------------------------------------------------------------|
| No.              | FUNCTION                          |      |       |      |         | COMMENTS                                                                                         |
|                  | Select IP FAX Delay Level         |      |       |      |         | Raise the level by selecting a higher setting if too                                             |
| 0-3              | Bit3                              | Bit2 | Bit 1 | BitO | Setting | many transmission errors are occurring on the network.                                           |
|                  | 0                                 | 0    | 0     | 0    | Level 0 | If TCP/UDP is enabled on the network, raise this                                                 |
|                  | 0                                 | 0    | 0     | 1    | Level 1 | setting on the 1.30 machine. Increasing the delay time allows the recovery of more lost packets. |
|                  | 0                                 | 0    | 1     | 0    | Level 2 | If only UDP is enabled, increase the number of                                                   |
|                  | 0                                 | 0    | 1     | 1    | Level 3 | redundant packets.<br>Level 1 to 2: 3 Redundant packets                                          |
|                  |                                   |      |       |      |         | Level 3: 4 Redundant packets                                                                     |
|                  |                                   |      |       |      |         | Selects the preamble wait time.                                                                  |
|                  |                                   |      |       |      |         | [00 to 0F]                                                                                       |
| 4-7              | IP Fax preamble wait time setting |      |       |      |         | There are 16 values in this 4-bit binary switch combination.                                     |
|                  |                                   |      |       |      |         | Waiting time: set value level x 100 ms                                                           |
|                  |                                   |      |       |      |         | Max: OF (1500 ms) Min: 00 (No wait time)                                                         |
|                  |                                   |      |       |      |         | The default is "0000" (00H).                                                                     |

| IP Fax Switch 02 [SP No. 1-111-003] |          |          |  |
|-------------------------------------|----------|----------|--|
| No.                                 | FUNCTION | COMMENTS |  |

| 0   | IP Fax bit signal reverse setting<br>0: Maker code setting<br>1: Internal bit switch setting     | <ul> <li>When "0" is selected, the bit signal reverse method<br/>is decided by the maker code.</li> <li>When "1" is selected, the bit signal reverse method<br/>is decided by the internal bit switch.</li> <li>(When communicating between IP Fax devices,<br/>LSB first is selected.)</li> </ul> |
|-----|--------------------------------------------------------------------------------------------------|----------------------------------------------------------------------------------------------------|
| 1   | IP Fax transmission speed setting<br>0: Modem speed<br>1: No limitation                          | Selects the transmit speed for IP Fax communication.                                                                                                    |
| 2   | SIP transport setting<br>0: TCP<br>1: UDP                                                        | This bit switch sets the transport that has priority for<br>receiving IP Fax data.<br>This function is activated only when the sender has<br>both TCP and UDP.                                                                                                    |
| 3   | CCM connection<br>0: No CCM connection<br>1: CCM connection                                      | When "1" is selected, only the connection call<br>message with H.323 or no tunneled H.245 is<br>transmitted via CCM.                                                                                                    |
| 4   | Message reception selection from non-<br>registered SIP server<br>O: Answer<br>1: Not answer     | <ul><li>0: This answers the INVITE message from the SIP server not registered for the machine.</li><li>1: This does not receive the INVITE message from the SIP server not registered for the machine and send a refusal message.</li></ul>                                                        |
| 5   | ECM communication setting<br>0: No limit for image compression<br>1: Limit for image compression | 0: This does not limit the type of the image<br>compression with ECM communication.<br>1: When the other end machine is Ciscco, this<br>permits the image compression other than JBIG or<br>MMR with ECM communication.                                                                            |
| 0-/ | Not used                                                                                         | Do not change these settings.                                                                                                    |

| IP Fax Switch 03 [SP No. 1-111-004] |                                                                                              |                                                                  |  |
|-------------------------------------|----------------------------------------------------------------------------------------------|------------------------------------------------------------------|--|
| No.                                 | FUNCTION                                                                                     | COMMENTS                                                         |  |
| 0                                   | Effective field limitation for G3 standard<br>function information<br>0: OFF, 1: 4byte (DIS) | Limits the effective field for standard G3 function information. |  |

| 1 | Switching between G3 standard and<br>G3 non standard<br>0: Enable switching<br>1: G3 standard only | Enables/disables switching between G3 standard and G3 non-standard.                                                                                                    |
|---|----------------------------------------------------------------------------------------------------|----------------------------------------------------------------------------------------------------|
| 2 | Not used.                                                                                          | Do not change this setting.                                                                                                    |
| 3 | ECM frame size selection at<br>transmitting<br>0: 256byte, 1: 64byte                               | Selects the ECM frame size for sending.                                                                                                    |
| 4 | DIS detection times for echo prevention<br>0: 1 time, 1: 2 times                                   | Sets the number of times for DIS to detect echoes.                                                                                                    |
| 5 | CTC transmission selection<br>O: PPRx1<br>1: PPRx4                                                 | When "O" is selected, the transmission condition is<br>decided by error frame numbers.<br>When "1" is selected, the transmission condition is<br>based on the ITU-T method. |
| 6 | Shift down setting at receiving negative<br>code<br>0: OFF, 1: ON                                  | Selects whether to shift down when negative codes are received.                                                                                                    |
| 7 | Not used                                                                                           | Do not change this setting.                                                                                                    |

| IP Fax Switch 04 [SP No. 1-111-005] |                     |                                                                                    |  |
|-------------------------------------|---------------------|------------------------------------------------------------------------------------|--|
| No.                                 | FUNCTION            | COMMENTS                                                                           |  |
| 0-3                                 | TCF error threshold | Sets the TCF error threshold level.<br>[00 to 0F]<br>The default is "1111" (0F H). |  |
| 4-7                                 | Not used            | Do not change these settings.                                                      |  |

| IP Fax Switch 05 [SP No. 1-111-006] |          |          |  |
|-------------------------------------|----------|----------|--|
| No.                                 | FUNCTION | COMMENTS |  |

|     | Modem bit rate setting for transmission<br>Sets the modem bit rate for transmission. The default is "0110" (14.4K bps). |                                  |               |                  |           |  |  |  |
|-----|----------------------------------------------------------------------------------------------------|----------------------------------|---------------|------------------|-----------|--|--|--|
|     | Bit 4                                                                                                    | Bit 3                            | Bit 2         | Bit 1            |           |  |  |  |
|     | 0                                                                                                    | 0                                | 0             | 1                | 2400 bps  |  |  |  |
|     | 0                                                                                                    | 0                                | 1             | 1                | 4800 bps  |  |  |  |
|     | 0                                                                                                    | 0                                | 1             | 1                | 7200 bps  |  |  |  |
|     | 0                                                                                                    | 1                                | 0             | 0                | 9600 bps  |  |  |  |
|     | 0                                                                                                    | 1                                | 0             | 1                | 12.0 Kbps |  |  |  |
| 0-3 | 0                                                                                                    | 1                                | 1             | 0                | 14.4 Kbps |  |  |  |
|     | 0                                                                                                    | 1                                | 1             | 1                | Not Used  |  |  |  |
|     | 1                                                                                                    | 0                                | 0             | 0                | Not Used  |  |  |  |
|     | 1                                                                                                    | 0                                | 0             | 1                | Not Used  |  |  |  |
|     | 1                                                                                                    | 0                                | 1             | 0                | Not Used  |  |  |  |
|     | 1                                                                                                    | 0                                | 1             | 1                | Not Used  |  |  |  |
|     | 1                                                                                                    | 1                                | 0             | 0                | Not Used  |  |  |  |
|     | 1                                                                                                    | 1                                | 0             | 1                | Not Used  |  |  |  |
|     | 1                                                                                                    | 1                                | 1             | 0                | Not Used  |  |  |  |
|     | Modem setting for transmission                                                                                          |                                  |               |                  |           |  |  |  |
|     | Sets the modem                                                                                                    | Sets the modem for transmission. |               |                  |           |  |  |  |
|     | The default is "C                                                                                                    | The default is "00" (V29).       |               |                  |           |  |  |  |
| 4-5 | Bit 5: 0, Bit 4: 0                                                                                                    | Bit 5: 0, Bit 4: 0 = V29         |               |                  |           |  |  |  |
| 40  | Bit 5: 0, Bit 4: 1                                                                                                    | = V17                            |               |                  |           |  |  |  |
|     | Bit 5: 1, Bit 4: 0                                                                                                    | = Not used                       |               |                  |           |  |  |  |
|     | Bit 5: 1, Bit 4: 1                                                                                                    | = Not used                       |               |                  |           |  |  |  |
|     | *V34 is not sup                                                                                                    | ported for IP-Fax co             | ommunication. |                  |           |  |  |  |
| 6-7 | Not used                                                                                                    |                                  | Do not ch     | ange these setti | ngs.      |  |  |  |

IP Fax Switch 06 [SP No. 1-111-007]

| No. | FUNCTION                             |                                                                           | COMMENTS |       |       |           |  |  |  |
|-----|--------------------------------------|---------------------------------------------------------------------------|----------|-------|-------|-----------|--|--|--|
|     | Modem bit rate setting for reception |                                                                           |          |       |       |           |  |  |  |
|     | Sets the modem                       | Sets the modem bit rate tor reception. The detault is "0110" (14.4K bps). |          |       |       |           |  |  |  |
|     | Bit 3                                | Bit 2                                                                     |          | Bit 1 | Bit O |           |  |  |  |
|     | 0                                    | 0                                                                         |          | 0     | 1     | 2400 bps  |  |  |  |
|     | 0                                    | 0                                                                         |          | 1     | 0     | 4800 bps  |  |  |  |
|     | 0                                    | 0                                                                         |          | 1     | 1     | 7200 bps  |  |  |  |
|     | 0                                    | 1                                                                         |          | 0     | 0     | 9600 bps  |  |  |  |
|     | 0                                    | 1                                                                         |          | 0     | 1     | 12.0 Kbps |  |  |  |
| 0-3 | 0                                    | 1                                                                         |          | 1     | 0     | 14.4 Kbps |  |  |  |
|     | 0                                    | 1                                                                         |          | 1     | 1     | Not Used  |  |  |  |
|     | 1                                    | 0                                                                         |          | 0     | 0     | Not Used  |  |  |  |
|     | 1                                    | 0                                                                         |          | 0     | 1     | Not Used  |  |  |  |
|     | 1                                    | 0                                                                         |          | 1     | 0     | Not Used  |  |  |  |
|     | 1                                    | 0                                                                         |          | 1     | 1     | Not Used  |  |  |  |
|     | 1                                    | 1                                                                         |          | 0     | 0     | Not Used  |  |  |  |
|     | 1                                    | 1                                                                         |          | 0     | 1     | Not Used  |  |  |  |
|     | 1                                    | 1                                                                         |          | 1     | 0     | Not Used  |  |  |  |
|     |                                      |                                                                           |          |       |       |           |  |  |  |

|     | Modem setting for reception |                                                                              |       |       |                               |  |  |  |  |
|-----|-----------------------------|------------------------------------------------------------------------------|-------|-------|-------------------------------|--|--|--|--|
| 4-7 | Sets the modem              | Sets the modem type for reception. The default is "0100" (V27ter, V29, V17). |       |       |                               |  |  |  |  |
|     | Bit 7                       | Bit 6                                                                        | Bit 5 | Bit 4 |                               |  |  |  |  |
|     | 0                           | 0                                                                            | 0     | 1     | V27ter                        |  |  |  |  |
|     | 0                           | 0                                                                            | 1     | 0     | V27ter, V29                   |  |  |  |  |
|     | 0                           | 0                                                                            | 1     | 1     | V27ter, V29, V33<br>(invalid) |  |  |  |  |
|     | 0                           | 1                                                                            | 0     | 0     | V27ter, V29, V17              |  |  |  |  |
|     | 0                           | 1                                                                            | 0     | 1     | Not Used                      |  |  |  |  |
|     | *V34 is not sup             | *V34 is not supported for IP-Fax communication.                              |       |       |                               |  |  |  |  |

# IP Fax Switch 07 [SP No. 1-111-008]

| No. | FUNCTION                                                                                           | COMMENTS                                                                                                    |
|-----|----------------------------------------------------------------------------------------------------|----------------------------------------------------------------------------------------------------|
| 0   | TSI information<br>0: Not added, 1: Added                                                          | Adds or does not add TSI information to NSS(S).                                                              |
| 1   | DCN transmission setting at T1 timeout<br>0: Not transmitted,<br>1: Transmitted                    | Transmits or does not transmit DCN at T1 timeout.                                                            |
| 2   | Not used                                                                                           | Do not change this setting.                                                                                  |
| 3   | Hang up setting at DIS reception<br>disabled<br>0: No hang up<br>1: Hang up after transmitting DCN | Sets whether the machine disconnects after DIS reception.                                                    |
| 4   | Number of times for training<br>0: 1 time, 1: 2 times                                              | Selects the number of times training is done at the same bit rate.                                           |
| 5   | Space CSI transmission setting at no<br>CSI registration<br>O: Not transmitted,<br>1: Transmitted  | When "0" is selected, frame data is enabled.<br>When "1" is selected, the transmitted data is all<br>spaces. |

| 6-7    | Not used                          | Do not change these settings.                                                                              |  |  |  |  |
|--------|-----------------------------------|----------------------------------------------------------------------------------------------------|--|--|--|--|
|        |                                   |                                                                                                    |  |  |  |  |
| IP Fax |                                   |                                                                                                    |  |  |  |  |
| No.    | FUNCTION                          | COMMENTS                                                                                                   |  |  |  |  |
|        | T1 timer adjustment               |                                                                                                    |  |  |  |  |
|        | Adjusts the T1 timer.             |                                                                                                    |  |  |  |  |
|        | The default is "00" (35 seconds). |                                                                                                    |  |  |  |  |
| 0-1    | Bit 1: 0, Bit 0: 0 = 35 sec       | -                                                                                                    |  |  |  |  |
|        | Bit 1: 0, Bit 0: 1 = 40 sec       |                                                                                                    |  |  |  |  |
|        | Bit 1: 1, Bit 0: 0 = 50 sec       |                                                                                                    |  |  |  |  |
|        | Bit 1: 1, Bit 0: 1 = 60 sec       |                                                                                                    |  |  |  |  |
|        | T4 timer adjustment               |                                                                                                    |  |  |  |  |
|        | Adjust the T4 timer.              |                                                                                                    |  |  |  |  |
|        | The default is "00" (3 seconds).  |                                                                                                    |  |  |  |  |
| 2-3    | Bit 3: 0, Bit 2: 0 = 3 sec        | -                                                                                                    |  |  |  |  |
|        | Bit 3: 0, Bit 2: 1 = 3.5 sec      |                                                                                                    |  |  |  |  |
|        | Bit 3: 1, Bit 2: 0 = 4 sec        |                                                                                                    |  |  |  |  |
|        | Bit 3: 1, Bit 2: 1 = 5 sec        |                                                                                                    |  |  |  |  |
|        | T0 timer adjustment               | Adjusts the fail safe timer. This timer sets the interval                                                  |  |  |  |  |
|        | Bit 5: 0, Bit 4: 0 = 75 sec       | between "setup" data transmission and T.38 phase                                                           |  |  |  |  |
| 4-5    | Bit 5: 0, Bit 4: 1 = 120 sec      | decision. It your destination return is late on the<br>network or G3 fax return is late, adjust the longer |  |  |  |  |
|        | Bit 5: 1, Bit 4: 0 = 180 sec      | interval timer.                                                                                            |  |  |  |  |
|        | Bit 5: 1, Bit 4: 1 = 240 sec      | The default is "00" (75 seconds).                                                                          |  |  |  |  |
| 6-7    | Not used                          | Do not change these settings.                                                                              |  |  |  |  |

| IP Fax Switch 09 [SP No. 1-111-010] |                                                                                 |                                                                                      |  |  |  |
|-------------------------------------|---------------------------------------------------------------------------------|--------------------------------------------------------------------------------------|--|--|--|
| No.                                 | FUNCTION                                                                        | COMMENTS                                                                             |  |  |  |
| 0                                   | Setting IPv4 or IPv6 for SIP call<br>connection<br>0: IPv4 (Default)<br>1: IPv6 | This function is used to make SIP connection suited to the user network environment. |  |  |  |

| 1   | Setting the way to choose the method<br>with which FAX data communication is<br>done<br>0: The same method as the call<br>connection<br>1: Automatic setting |       | hoose the method<br>a communication is<br>I as the call | Sets selection way of network I/F method<br>Automatic setting (1) means negotiating with call<br>connection before determining IPv4 or IPv6. |  |
|-----|----------------------------------------------------------------------------------------------------|-------|---------------------------------------------------------|----------------------------------------------------------------------------------------------------|--|
| 2   | Record-route using<br>1: Enabled<br>2: Disabled                                                                                                    |       |                                                         | "Enabled" is for Record-route acceptable SIP<br>server                                                                                       |  |
|     | Delay time between ACK-message reception and re-INVITE transmitting                                                                                          |       |                                                         |                                                                                                    |  |
|     | Bit 3                                                                                                    | Bit 4 |                                                         |                                                                                                    |  |
| 3-4 | 0                                                                                                    | 0     | No delay                                                | Set this tunction more than "1 sec" when SIP connection is done via HiPath8000/4000                                                          |  |
|     | 1                                                                                                    | 0     | l sec                                                   | (Siemen Co.)                                                                                                    |  |
|     | 0                                                                                                    | 1     | 2 sec                                                   |                                                                                                    |  |
|     | 1                                                                                                    | 1     | 3 sec                                                   |                                                                                                    |  |
| 5-7 | Not used                                                                                                    |       |                                                         | Do not change these settings.                                                                                                    |  |

| IP Fax Switch OA Not Used (do not change the settings) |
|--------------------------------------------------------|
| IP Fax Switch OB Not Used (do not change the settings) |
| IP Fax Switch OC Not Used (do not change the settings) |
| IP Fax Switch OD Not Used (do not change the settings) |

# **NCU Parameters**

• The following tables give the RAM addresses and the parameter calculation units that the machine uses for ringing signal detection and automatic dialing. The factory settings for each country are also given. Most of these must be changed by RAM read/write (SP2-101), but some can be changed using NCU Parameter programming (SP2-103); if SP2-103 can be used, this will be indicated in the Remarks column. The RAM is programmed in hex code unless (BCD) is included in the Unit column.

### 5. Appendix: Fax Service Program

| Address | Function                                                                                                    |         |     |                 |         |     |  |  |
|---------|----------------------------------------------------------------------------------------------------|---------|-----|-----------------|---------|-----|--|--|
|         | Country/Area code for NCU parameters                                                                                                    |         |     |                 |         |     |  |  |
|         | Use the Hex value to program the country/area code directly into this address, or use the decimal value to program it using SP2-103-001 |         |     |                 |         |     |  |  |
|         | Country                                                                                                    | Decimal | Hex | Country         | Decimal | Hex |  |  |
|         | /Area                                                                                                    |         |     | /Area           |         |     |  |  |
|         | France                                                                                                    | 00      | 00  | USA             | 17      | 11  |  |  |
|         | Germany                                                                                                    | 01      | 01  | Asia            | 18      | 12  |  |  |
|         | UK                                                                                                    | 02      | 02  | Japan           | 19      | 13  |  |  |
|         |                                                                                                    |         |     | Hong Kong       | 20      | 14  |  |  |
|         | Italy                                                                                                    | 03      | 03  | South<br>Africa | 21      | 15  |  |  |
|         | Austria                                                                                                    | 04      | 04  | Australia       | 22      | 16  |  |  |
| 680500  | Belgium                                                                                                    | 05      | 05  | New<br>Zealand  | 23      | 17  |  |  |
|         | Denmark                                                                                                    | 06      | 06  | Singapore       | 24      | 18  |  |  |
|         | Finland                                                                                                    | 07      | 07  | Malaysia        | 25      | 19  |  |  |
|         | Ireland                                                                                                    | 08      | 08  | China           | 26      | 1A  |  |  |
|         | Norway                                                                                                    | 09      | 09  | Taiwan          | 27      | 1 B |  |  |
|         | Sweden                                                                                                    | 10      | 0A  | Korea           | 28      | 1C  |  |  |
|         | Switzerland                                                                                                    | 11      | OB  | Brazil          | 29      | 1D  |  |  |
|         |                                                                                                    |         |     | Turkey          | 32      | 20  |  |  |
|         | Portugal                                                                                                    | 12      | 0C  | Greece          | 33      | 21  |  |  |
|         | Holland                                                                                                    | 13      | OD  | Hungary         | 34      | 22  |  |  |
|         | Spain                                                                                                    | 14      | OE  | Czech           | 35      | 23  |  |  |
|         | Israel                                                                                                    | 15      | OF  | Poland          | 36      | 24  |  |  |

| Address | Function                                                                      | Unit  | Remarks                                                                                                    |  |
|---------|-------------------------------------------------------------------------------|-------|----------------------------------------------------------------------------------------------------|--|
| 680501  | Line current detection time                                                   |       | Line current detection is                                                                                                 |  |
| 680502  | Line current wait time                                                        | 20 ms | Line current is not detected if 680501 contains FF.                                                                       |  |
| 680503  | Line current drop detect time                                                 |       |                                                                                                    |  |
| 680504  | PSTN dial tone frequency upper limit<br>(high byte)                           |       | If both addresses contain                                                                                                 |  |
| 680505  | PSTN dial tone frequency upper limit<br>(low byte)                            |       | disabled.                                                                                                    |  |
| 680506  | PSTN dial tone frequency lower limit<br>(high byte)                           |       | If both addresses contain                                                                                                 |  |
| 680507  | PSTN dial tone frequency lower limit<br>(low byte)                            |       | disabled.                                                                                                    |  |
| 680508  | PSTN dial tone detection time                                                 |       |                                                                                                    |  |
| 680509  | PSTN dial tone reset time (LOW)                                               | 20 ms | If 680508 contains FF(H),<br>the machine pauses for the<br>pause time (address<br>68050D / 68050E).<br>Italy: See Note 2. |  |
| 68050A  | PSTN dial tone reset time (HIGH)                                              |       |                                                                                                    |  |
| 68050B  | PSTN dial tone continuous tone time                                           |       |                                                                                                    |  |
| 68050C  | PSTN dial tone permissible drop time                                          |       | ,                                                                                                    |  |
| 68050D  | PSTN wait interval (LOW)                                                      |       |                                                                                                    |  |
| 68050E  | PSTN wait interval (HIGH)                                                     |       | -                                                                                                    |  |
| 68050F  | PSTN ring-back tone detection time                                            | 20 ms | Detection is disabled if this contains FF.                                                                                |  |
| 680510  | PSTN ring-back tone off detection time                                        | 20 ms | -                                                                                                    |  |
| 680511  | PSTN detection time for silent period<br>after ring-back tone detected (LOW)  | 20 ms | -                                                                                                    |  |
| 680512  | PSTN detection time for silent period<br>after ring-back tone detected (HIGH) | 20 ms | -                                                                                                    |  |

| Address        | Function                                                | Unit       | Remarks                                                                                  |  |
|----------------|---------------------------------------------------------|------------|------------------------------------------------------------------------------------------|--|
| 680513         | PSTN busy tone frequency upper limit<br>(high byte)     | - Hz (BCD) | If both addresses contain                                                                |  |
| 680514         | PSTN busy tone frequency upper limit<br>(low byte)      |            | disabled.                                                                                |  |
| 680515         | PSTN busy tone frequency lower limit<br>(high byte)     |            | If both addresses contain                                                                |  |
| 680516         | PSTN busy tone frequency lower limit<br>(low byte)      | HZ (BCD)   | disabled.                                                                                |  |
| 68051 <i>7</i> | 0517 PABX dial tone frequency upper limit (high byte)   |            | If both addresses contain                                                                |  |
| 680518         | PABX dial tone frequency upper limit<br>(low byte)      |            | disabled.                                                                                |  |
| 680519         | 680519 PABX dial tone frequency lower limit (high byte) |            | If both addresses contain                                                                |  |
| 68051A         | PABX dial tone frequency lower limit<br>(low byte)      |            | disabled.                                                                                |  |
| 68051B         | PABX dial tone detection time                           |            |                                                                                          |  |
| 68051C         | PABX dial tone reset time (LOW)                         |            | If 68051B contains FF, the<br>machine pauses for the<br>pause time (680520 /<br>680521). |  |
| 68051D         | PABX dial tone reset time (HIGH)                        | -          |                                                                                          |  |
| 68051E         | PABX dial tone continuous tone time                     | 20 ms      |                                                                                          |  |
| 68051F         | PABX dial tone permissible drop time                    | -          |                                                                                          |  |
| 680520         | PABX wait interval (LOW)                                |            |                                                                                          |  |
| 680521         | PABX wait interval (HIGH)                               |            | -                                                                                        |  |
| 680522         | PABX ringback tone detection time                       | 20 ms      | If both addresses contain                                                                |  |
| 680523         | PABX ringback tone off detection time                   | 20 ms      | FF(H), tone detection is disabled.                                                       |  |

| Address | Function                                                                     | Unit  | Remarks                                                            |
|---------|------------------------------------------------------------------------------|-------|--------------------------------------------------------------------|
| 680524  | PABX detection time for silent period<br>after ringback tone detected (LOW)  | 20 ms | If both addresses contain<br>FF(H), tone detection is<br>disabled. |
| 680525  | PABX detection time for silent period<br>after ringback tone detected (HIGH) | 20 ms |                                                                    |
| 680526  | PABX busy tone frequency upper limit<br>(high byte)                          |       | If both addresses contain                                          |
| 680527  | PABX busy tone frequency upper limit<br>(low byte)                           |       | disabled.                                                          |
| 680528  | PABX busy tone frequency lower limit<br>(high byte)                          |       | If both addresses contain                                          |
| 680529  | PABX busy tone frequency lower limit<br>(low byte)                           |       | disabled.                                                          |
| 68052A  | Busy tone ON time: range 1                                                   |       |                                                                    |
| 68052B  | Busy tone OFF time: range 1                                                  |       |                                                                    |
| 68052C  | Busy tone ON time: range 2                                                   | 20 ms |                                                                    |
| 68052D  | Busy tone OFF time: range 2                                                  |       |                                                                    |
| 68052E  | Busy tone ON time: range 3                                                   |       | -                                                                  |
| 68052F  | Busy tone OFF time: range 3                                                  |       |                                                                    |
| 680530  | Busy tone ON time: range 4                                                   |       |                                                                    |
| 680531  | Busy tone OFF time: range 4                                                  | 20 ms |                                                                    |
| 680532  | Busy tone continuous tone detection time                                     |       |                                                                    |

### 5. Appendix: Fax Service Program

| Address | Function                                                                                                    | Unit             | Remarks                                                                      |  |  |  |  |  |
|---------|----------------------------------------------------------------------------------------------------|------------------|------------------------------------------------------------------------------|--|--|--|--|--|
|         | Busy tone signal state time tolerance for all ranges, and number of cycles required for detection (a setting of 4 cycles means that ON-OFF-ON or OFF-ON-OFF must be detected twice). |                  |                                                                              |  |  |  |  |  |
|         | Tolerance (±)                                                                                                    |                  |                                                                              |  |  |  |  |  |
| 680533  | Bit 1: 0, Bit 0: 0 = 75% Bits 2 and 3 must always be kept at 0.                                                                                                    |                  |                                                                              |  |  |  |  |  |
|         | Bit 1: 0, Bit 0: 0 = 50% Bits 2 and 3 must always be kept at 0.                                                                                                    |                  |                                                                              |  |  |  |  |  |
|         | Bit 1: 0, Bit 0: 0 = 25%                                                                                                    |                  |                                                                              |  |  |  |  |  |
|         | Bit 1: 0, Bit 0: 0 = 12.5%                                                                                                    |                  |                                                                              |  |  |  |  |  |
|         | Bits 7, 6, 5, 4 - number of cycles require                                                                                                    | d for cadence de | tection                                                                      |  |  |  |  |  |
| 680534  | International dial tone frequency upper<br>limit (high byte)                                                                                                    |                  | If both addresses contain                                                    |  |  |  |  |  |
| 680535  | International dial tone frequency upper<br>limit (low byte)                                                                                                    | Hz (BCD)         | rr(H), tone detection is disabled.                                           |  |  |  |  |  |
| 680536  | International dial tone frequency lower<br>limit (high byte)                                                                                                    |                  | If both addresses contain                                                    |  |  |  |  |  |
| 680537  | D537 International dial tone frequency lower<br>limit (low byte)                                                                                                    |                  | disabled.                                                                    |  |  |  |  |  |
| 680538  | International dial tone detection time                                                                                                    |                  |                                                                              |  |  |  |  |  |
| 680539  | International dial tone reset time (LOW)                                                                                                    |                  | If 680538 contains FF, the<br>machine pauses for the<br>pause time (68053D / |  |  |  |  |  |
| 68053A  | International dial tone reset time<br>(HIGH)                                                                                                    | -                |                                                                              |  |  |  |  |  |
| 68053B  | International dial tone continuous tone<br>time                                                                                                    | 20 ms            | 68053E).<br>Belgium: See Note 2.                                             |  |  |  |  |  |
| 68053C  | International dial tone permissible drop<br>time                                                                                                    |                  |                                                                              |  |  |  |  |  |
| 68053D  | International dial wait interval (LOW)                                                                                                    |                  |                                                                              |  |  |  |  |  |
| 68053E  | International dial wait interval (HIGH)                                                                                                    |                  | -                                                                            |  |  |  |  |  |

| Address | Function                                                                   | Unit     | Remarks                                                                                               |  |
|---------|----------------------------------------------------------------------------|----------|----------------------------------------------------------------------------------------------------|--|
| 68053F  | Country dial tone upper frequency limit<br>(HIGH)                          |          | If both addresses contain<br>FF(H), tone detection is<br>disabled.                                    |  |
| 680540  | Country dial tone upper frequency limit<br>(LOW)                           |          |                                                                                                    |  |
| 680541  | Country dial tone lower frequency limit<br>(HIGH)                          | TZ (BCD) | If both addresses contain<br>FF(H), tone detection is<br>disabled.                                    |  |
| 680542  | Country dial tone lower frequency limit<br>(LOW)                           |          |                                                                                                    |  |
| 680543  | Country dial tone detection time                                           |          | If 680543 contains FF, the                                                                            |  |
| 680544  | Country dial tone reset time (LOW)                                         | 20 ms    | machine pauses for the pause time (680548 /                                                           |  |
| 680545  | Country dial tone reset time (HIGH)                                        |          | 680549).                                                                                              |  |
| 680546  | Country dial tone continuous tone time                                     | -        | -                                                                                                    |  |
| 680547  | Country dial tone permissible drop time                                    | 20 ms    | -                                                                                                    |  |
| 680548  | Country dial wait interval (LOW)                                           |          |                                                                                                    |  |
| 680549  | Country dial wait interval (HIGH)                                          |          |                                                                                                    |  |
| 68054A  | Time between opening or closing the<br>DO relay and opening the OHDI relay | 1 ms     | See Notes 3, 6 and 8.<br>SP2-103-012 (parameter<br>11).                                               |  |
| 68054B  | Break time for pulse dialing                                               | l ms     | See Note 3.<br>SP2-103-013 (parameter<br>12).                                                         |  |
| 68054C  | Make time for pulse dialing                                                | l ms     | See Note 3.<br>SP2-103-014 (parameter<br>13).                                                         |  |
| 68054D  | Time between final OHDI relay closure<br>and DO relay opening or closing   | 1 ms     | See Notes 3, 6 and 8.<br>SP2-103-015 (parameter<br>14).<br>This parameter is only valid<br>in Europe. |  |

### 5. Appendix: Fax Service Program

| Address | Function                                                                                                   | Unit                 | Remarks                                                                                           |
|---------|----------------------------------------------------------------------------------------------------|----------------------|---------------------------------------------------------------------------------------------------|
| 68054E  | Minimum pause between dialed digits<br>(pulse dial mode)                                                   | 20 ms                | See Note 3 and 8.<br>SP2-103-016 (parameter<br>15).                                               |
| 68054F  | Time waited when a pause is entered<br>at the operation panel                                              | -                    | SP2-103-017 (parameter<br>16). See Note 3.                                                        |
| 680550  | DTMF tone on time                                                                                          | 1 mc                 | SP2-103-018 (parameter<br>17).                                                                    |
| 680551  | DTMF tone off time                                                                                         |                      | SP2-103-019 (parameter<br>18).                                                                    |
| 680552  | Tone attenuation level of DTMF signals while dialing                                                       | -N x 0.5 –3.5<br>dBm | SP2-103-020 (parameter<br>19).<br>See Note 5                                                      |
|         |                                                                                                    |                      | SP2-103-021 (parameter                                                                            |
|         | Tone attenuation value difference<br>between high frequency tone and low<br>frequency tone in DTMF signals |                      | 20).                                                                                              |
| 680553  |                                                                                                    | -dBm x 0.5           | The setting must be less than<br>–5dBm, and should not<br>exceed the setting at<br>680552h above. |
|         |                                                                                                    |                      | See Note 5.                                                                                       |
| 680554  | PSTN: DTMF tone attenuation level after dialling                                                           | -N x 0.5 –3.5<br>dBm | SP2-103-022 (parameter 21). See Note 5.                                                           |
| 680555  | ISDN: DTMF tone attenuation level after dialling                                                           | -dBm x 0.5           | See Note 5                                                                                        |
| 680556  | Not used                                                                                                   | -                    | Do not change the settings.                                                                       |
| 680557  | Time between 68054Dh (NCU<br>parameter 14) and 68054Eh (NCU<br>parameter 15)                               | 1 ms                 | This parameter takes effect<br>when the country code is set<br>to France.                         |
| 680558  | Not used                                                                                                   | -                    | Do not change the setting.                                                                        |
| 680559  | Grounding time (ground start mode)                                                                         | 20 ms                | The Gs relay is closed for this interval.                                                         |
| 68055A  | Break time (flash start mode)                                                                              | l ms                 | The OHDI relay is open for this interval.                                                         |

| Address | Function                                                          | Unit                                         | Remarks                                                                                                    |  |
|---------|-------------------------------------------------------------------|----------------------------------------------|----------------------------------------------------------------------------------------------------|--|
| 68055B  | International dial access code (High)                             |                                              | For a code of 100:                                                                                                    |  |
| 680550  | International dial access code (Low)                              | BCD                                          | 68055B - F1                                                                                                    |  |
| 000330  | memanonal alar access code (Low)                                  |                                              | 68055C - 00                                                                                                    |  |
| 68055D  | PSTN access pause time                                            | 20 ms                                        | This time is waited for each<br>pause input after the PSTN<br>access code. If this address<br>contains FF[H], the pause<br>time stored in address<br>68054F is used.<br>Do not set a number more<br>than Z in the UK. |  |
|         | Progress tone detection level, and cadence detection enable flags |                                              |                                                                                                    |  |
|         |                                                                   | Bit 7: 0, $Bit 6: 0$ , $Bit 5: 1 = 35.0$ dBm |                                                                                                    |  |
|         |                                                                   | Bit 7: 0, Bit 6: 1, Bit 5: 0 = -30.0 dBm     |                                                                                                    |  |
| 68055E  |                                                                   | Bit 7 1 Bit 6 C                              | ) Bit 5: $0 = -40.0 \text{ dBm}$                                                                                                    |  |
|         |                                                                   | Bit 7: 1, Bit 6: 1                           | Bit 5: $0 = -49.0 \text{ dBm}$                                                                                                    |  |
|         |                                                                   | Bits 2, 0 - See Note 2.                      |                                                                                                    |  |
| 68055E  |                                                                   |                                              |                                                                                                    |  |
| То      | Notused                                                           | _                                            | Do not change the settings.                                                                                                    |  |
| 680564  |                                                                   |                                              | s                                                                                                    |  |
| 680565  | Long distance call prefix (HIGH)                                  | BCD                                          | For a code of 0:                                                                                                    |  |
|         |                                                                   |                                              | 680565 – FF                                                                                                    |  |
| 680566  | Long distance call prefix (LOW)                                   | BCD                                          | 680566 - FF                                                                                                    |  |
| 680567  |                                                                   |                                              |                                                                                                    |  |
| to      | Not used                                                          | -                                            | Do not change the settings.                                                                                                    |  |
| 680571  |                                                                   |                                              |                                                                                                    |  |

| Address                | Function                                                                                                    | Unit             | Remarks                                                         |
|------------------------|----------------------------------------------------------------------------------------------------|------------------|-----------------------------------------------------------------|
| 680572                 | Acceptable ringing signal frequency:<br>range 1, upper limit                                                                                                    |                  | SP2-103-003 (parameter 02).                                     |
| 680573                 | Acceptable ringing signal frequency:<br>range 1, lower limit                                                                                                    | 1000/ N<br>(Hz). | SP2-103-004 (parameter 03).                                     |
| 680574                 | Acceptable ringing signal frequency:<br>range 2, upper limit                                                                                                    |                  | SP2-103-005 (parameter 04).                                     |
| 680575                 | Acceptable ringing signal frequency:<br>range 2, lower limit                                                                                                    | -                | SP2-103-006 (parameter<br>05).                                  |
| 680576                 | Number of rings until a call is detected                                                                                                    | 1                | SP2-103-007 (parameter<br>06).<br>The setting must not be zero. |
| 680577                 | Minimum required length of the first ring                                                                                                    | 20 ms            | See Note 4.<br>SP2-103-008 (parameter<br>07).                   |
| 680578                 | Minimum required length of the second and subsequent rings                                                                                                    | 20 ms            | SP2-103-009 (parameter 08).                                     |
| 680579                 | Ringing signal detection reset time<br>(LOW)                                                                                                    | 20 ms            | SP2-103-010 (parameter<br>09).                                  |
| 68057A                 | Ringing signal detection reset time<br>(HIGH)                                                                                                    |                  | SP2-103-011 (parameter<br>10).                                  |
| 68057B<br>to<br>680580 | Not used                                                                                                    | -                | Do not change the settings.                                     |
| 680581                 | Interval between dialing the last digit<br>and switching the Oh relay over to the<br>external telephone when dialing from<br>the operation panel in handset mode. | 20 ms            | Factory setting: 500 ms                                         |

| Address      | Function                                                                                                    | Unit             | Remarks                                |
|--------------|----------------------------------------------------------------------------------------------------|------------------|----------------------------------------|
| 680582       | Bits 0 and 1 - Handset off-hook detection<br>Bit 1:0, Bit 0: 0 = 200 ms<br>Bit 1:0, Bit 0: 1 = 800 ms<br>Other Not used<br>Bits 2 and 3 - Handset on-hook detection<br>Bit 3: 0, Bit 2: 0 = 200 ms<br>Bit 3: 0, Bit 2: 1 = 800 ms<br>Other Not used<br>Bits 4 to 7 - <b>Not used</b> | -                |                                        |
| 680583       |                                                                                                    |                  |                                        |
| To<br>6805A0 | Not used                                                                                                    | -                | Do not change the settings.            |
| 6805A1       | Acceptable CED detection frequency<br>upper limit (high byte)                                                                                                    |                  | If both addresses contain              |
| 6805A2       | Acceptable CED detection frequency upper limit (low byte)                                                                                                    |                  | disabled.                              |
| 6805A3       | Acceptable CED detection frequency<br>lower limit (high byte)                                                                                                    |                  | If both addresses contain              |
| 6805A4       | Acceptable CED detection frequency<br>lower limit (low byte)                                                                                                    | BCD (HZ)         | disabled.                              |
| 6805A5       | CED detection time                                                                                                    | 20 ms ± 20<br>ms | Factory setting: 200 ms                |
| 6805A6       | Acceptable CNG detection frequency<br>upper limit (high byte)                                                                                                    |                  | If both addresses contain              |
| 6805A7       | Acceptable CNG detection frequency<br>upper limit (low byte)                                                                                                    |                  | rr(r1), tone detection is<br>disabled. |
| 6805A8       | Acceptable CNG detection frequency<br>lower limit (high byte)                                                                                                    |                  | If both addresses contain              |
| 6805A9       | Acceptable CNG detection frequency<br>lower limit (low byte)                                                                                                    | BCD (HZ)         | rr(r1), tone detection is<br>disabled. |
| 6805AA       | Not used                                                                                                    | -                | Do not change the setting.             |

| Address | Function                                                                                    | Unit                          | Remarks                                                            |  |
|---------|---------------------------------------------------------------------------------------------|-------------------------------|--------------------------------------------------------------------|--|
| 6805AB  | CNG on time                                                                                 | 20 ms                         | Factory setting: 500 ms                                            |  |
| 6805AC  | CNG off time                                                                                | 20 ms                         | Factory setting: 3000 ms                                           |  |
| 6805AD  | Number of CNG cycles required for detection                                                 | -                             | The data is coded in the same way as address 680533.               |  |
| 6805AE  | Not used                                                                                    | -                             | Do not change the settings.                                        |  |
| 6805AF  | Acceptable AI short protocol tone<br>(800Hz) detection frequency upper<br>limit (high byte) |                               | If both addresses contain                                          |  |
| 6805B0  | Acceptable AI short protocol tone<br>(800Hz) detection frequency upper<br>limit (low byte)  |                               | rr(n), tone detection is<br>disabled.                              |  |
| 6805B1  | Acceptable AI short protocol tone<br>(800Hz) detection frequency lower<br>limit (high byte) |                               | If both addresses contain<br>FF(H), tone detection is<br>disabled. |  |
| 6805B2  | Acceptable AI short protocol tone<br>(800Hz) detection frequency lower<br>limit (low byte)  |                               |                                                                    |  |
| 6805B3  | Detection time for 800 Hz AI short<br>protocol tone                                         | 20 ms                         | Factory setting: 360 ms                                            |  |
| 6805B4  | PSTN: Tx level from the modem                                                               | -N – 3 dBm                    | SP2-103-002 (parameter<br>01).                                     |  |
| 6805B5  | PSTN: 1100 Hz tone transmission level                                                       | - N 6805B4 - (<br>See Note 7. | D.5N 6805B5 –3.5 (dB)                                              |  |
| 6805B6  | PSTN: 2100 Hz tone transmission level                                                       | - N6805B4 - 0<br>See Note 7.  | 9.5N 6805B6 –3 (dB)                                                |  |
| 6805B7  | PABX: Tx level from the modem                                                               | - dBm                         |                                                                    |  |
| 6805B8  | PABX: 1100 Hz tone transmission level                                                       | - N 6805B7 - (                | 0.5N 6805B8 (dB)                                                   |  |
| 6805B9  | PABX: 2100 Hz tone transmission level                                                       | - N 6805B7 - 0.5N 6805B9 (dB) |                                                                    |  |

| Address             | Function                                                                                     |            |                   | Unit                | Remarks                                                                                                    |
|---------------------|----------------------------------------------------------------------------------------------|------------|-------------------|---------------------|----------------------------------------------------------------------------------------------------|
| 6805BD              | Modem turn-on level (in<br>detection level)                                                  | coming si  | gnal              | -37-0.5N<br>(dBm)   |                                                                                                    |
| 6805BE to<br>6805C6 | Not used                                                                                     |            |                   | -                   | Do not change the settings.                                                                                                    |
| 6805C7              | Bits 0 to 3 – <b>Not used</b><br>Bit 4 = V.34 protocol du<br>Bits 5 to 7 – <b>Not used</b> . | mp 0: Sin  | : Detailed (defau | lt)                 |                                                                                                    |
| 6805C8 to<br>6805D9 | Not used                                                                                     |            |                   | -                   | Do not change the settings.                                                                                                    |
| 6805DA              | T.30 T1 timer                                                                                |            |                   | 1 s                 |                                                                                                    |
| 6805E0 bit<br>3     | Maximum wait time for p                                                                      | oost messo | age               | 0: 12 s<br>1: 30 s  | 1: Maximum wait time for<br>post message (EOP/EOM/<br>MPS) can be changed to<br>30 s.<br>Change this bit to "1" if<br>communication errors occur<br>frequently during V.17<br>reception. |
|                     |                                                                                              | Bit 2      | 0                 | RT=O (Low)          |                                                                                                    |
|                     | Bit 2 sets the level of the call signal Bit 3                                                | DII Z      | 1                 | RT=1 (High)         |                                                                                                    |
| 6805E4              | sets the call signal<br>impedance Bit                                                        |            | 0                 | RZ=0 (High)         | -                                                                                                    |
|                     |                                                                                              | Bit 3      | 1                 | RZ=1<br>(Composite) |                                                                                                    |
|                     | Bit 0 sets the ring<br>detection method, Bit<br>1 sets the ring<br>detection method          | R:+ O      | 0                 | Auto                |                                                                                                    |
|                     |                                                                                              | DII U      | 1                 | Fixed               | If any setting is changed.                                                                                                    |
| 6805E5              |                                                                                              | D:+ 1      | 0                 | Use RDTP            | select a setting that is higher                                                                                                    |
|                     | when fixed.                                                                                  |            | 1                 | Use RDTN            | than the detault setting.                                                                                                    |
|                     | Bits 2 to 7: Not used                                                                        |            |                   |                     |                                                                                                    |

- 1. If a setting is not required, store FF in the address.
- 2. Italy and Belgium only

RAM address 68055E: the lower four bits have the following meaning.

- Bit 2 1: International dial tone cadence detection enabled (Belgium)
- Bit 1 Not used

Bit 0 - 1: PSTN dial tone cadence detection enabled (Italy)

If bit 0 or bit 2 is set to 1, the functions of the following RAM addresses are changed.

680508 (if bit 0 = 1) or 680538 (if bit 2 = 1): tolerance for on or off state

duration (%), and number of cycles required for detection, coded as in address 680533.

68050B (if bit 0 = 1) or 68053B (if bit 2 = 1): on time, hex code (unit = 20 ms)

68050C (if bit 0 = 1) or 68053C (if bit 2 = 1): off time, hex code (unit = 20 ms)

- Pulse dial parameters (addresses 68054A to 68054F) are the values for 10 pps. If 20 pps is used, the machine automatically compensates.
- The first ring may not be detected until 1 to 2.5 wavelengths after the time specified by this parameter.
- 5. The calculated level must be between 0 and 10.

The attenuation levels calculated from RAM data are:

High frequency tone:

- 0.5 x N<sub>680552</sub>/<sub>680554</sub>-3.5 dBm
- – 0.5 x N<sub>680555</sub> dBm

Low frequency tone:

- 0.5 x (N<sub>680552</sub>/<sub>680554</sub> + N<sub>680553</sub>) 3.5 dBm
- 0.5 x (N<sub>680555</sub> + N<sub>680553</sub>) dBm

Note

- N<sub>680552</sub>, for example, means the value stored in address 680552(H)
- 68054A: Europe Between Ds opening and Di opening, France Between Ds closing and Di opening

68054D: Europe - Between Ds closing and Di closing, France - Between Ds opening and Di closing

- Tone signals which frequency is lower than 1500Hz (e.g., 800Hz tone for AI short protocol) refer to the setting at 6805B5h. Tones which frequency is higher than 1500Hz refer to the setting at 6805B6h.
- 8. 68054A, 68054D, 68054E: The actual inter-digit pause (pulse dial mode) is the sum of the period specified by the RAM addresses 68054A, 68054D, and 68054E.

# **Dedicated Transmission Parameters**

There are two sets of transmission parameters: Fax and E-mail

Each Quick Dial Key and Speed Dial Code has eight bytes of programmable parameters allocated to it. If transmissions to a particular machine often experience problems, store that terminal's fax number as a Quick Dial or Speed Dial, and adjust the parameters allocated to that number.

The programming procedure will be explained first. Then, the eight bytes will be described.

## **Programming Procedure**

- 1. Set the bit 0 of System Bit Switch 00 to 1 (01H).
- 2. Enter Address Book Management mode ([User Tools] > Address Book Management).
- 3. Select "New program" (To create the new address book) or "Change" (To change already created address book).
- Press the "Fax Dest." or "Email", and select "Fax Dest." for the fax parameter or select "Email" for Email.
- 5. Press "Start" key. Make sure that the Start button lamp is blue. (If the system bit switch is not changed, the button lamp is red.)
- 6. Select the switch you want to change by pressing "Next" and "Previous" button.
- 7. Press the "Bit No." displayed below that you wish to change.
- 8. After the setting is changed, press "OK" displayed upper above of the panel.
- 9. Reset bit 0 of System Bit Switch 00 to 0 (00H).

## Parameters

### **Fax Parameters**

The initial settings of the following fax parameters are all FF(H) - all the parameters are disabled.

#### Switch 00

FUNCTION AND COMMENTS

## ITU-TT1 time (for PSTN G3 mode)

If the connection time to a particular terminal is longer than the NCU parameter setting, adjust this byte. The T1 time is the value stored in this byte (in hex code), multiplied by 1 second.

### Range:

0 to 120 s (00h to 78h)

FFh - The local NCU parameter factory setting is used.

Do not program a value between 79h and FEh.

## Switch 01

|     |                                                                                                    |      |      |         |                                                                                 |          | F                                                                                    |
|-----|----------------------------------------------------------------------------------------------------|------|------|---------|---------------------------------------------------------------------------------|----------|--------------------------------------------------------------------------------------|
| No  |                                                                                                    |      | FU   | JNCTIO  | COMMENTS                                                                        |          |                                                                                      |
|     | Tx leve                                                                                                   | el   |      |         |                                                                                 |          | If communication with a particular                                                   |
|     | Bit4                                                                                                    | Bit3 | Bit2 | Bit 1   | BitO                                                                            |          | remote terminal otten contains errors,<br>the signal level may be inappropriate.     |
|     | 0         0         0         0         0           0-4         0         1         0         0         0 | 0    | 0    | 0       | Adjust the Tx level for communications with that terminal until the results are |          |                                                                                      |
| 0-4 |                                                                                                    | 0    | -8   | better. |                                                                                 |          |                                                                                      |
|     | 0                                                                                                    | 1    | 1    | 1       | 1                                                                               | -15      | If the setting is "Disabled", the NCU parameter 01 setting is used.                  |
|     | 1                                                                                                    | 1    | 1    | 1       | 1                                                                               | Disabled | <ul> <li>Note</li> <li>Do not use settings other than listed on the left.</li> </ul> |
|     |                                                                                                    | Use a higher setting if there is signal<br>loss at higher frequencies because of<br>the length of wire between the modem<br>and the telephone exchange when<br>calling the number stored in this<br>Quick/Speed Dial.                                                                                                    |
|-----|----------------------------------------------------------------------------------------------------|----------------------------------------------------------------------------------------------------|
| 5-7 | Cable equalizer<br>Bit 7: 0, Bit 6: 0, Bit 5: 0 = None<br>Bit 7: 0, Bit 6: 0, Bit 5: 1 = Low<br>Bit 7: 0, Bit 6: 1, Bit 5: 0 = Medium<br>Bit 7: 0, Bit 6: 1, Bit 5: 1 = High<br>Bit 7: 1, Bit 6: 1, Bit 5: 1 = Disabled | Also, try using the cable equalizer if<br>one or more of the following<br>symptoms occurs.<br>Communication error with error codes<br>such as 0-20, 0-23, etc.<br>Modem rate fallback occurs<br>frequently.<br>Note <ul> <li>Do not use settings other than<br/>listed on the left.</li> </ul> If the setting is "Disabled", the bit<br>switch setting is used. |

| Switch 02 |          |          |  |  |
|-----------|----------|----------|--|--|
| No        | FUNCTION | COMMENTS |  |  |

|     | Initial                  | Tx mode | em rate |      |          |                                                                                                    |
|-----|--------------------------|---------|---------|------|----------|----------------------------------------------------------------------------------------------------|
| 0-3 | Bit3                     | Bit2    | Bit 1   | BitO | bps      |                                                                                                    |
|     | 0                        | 0       | 0       | 0    | Not used |                                                                                                    |
|     | 0                        | 0       | 0       | 1    | 2400     | If training with a particular remote terminal                                                            |
|     | 0                        | 0       | 1       | 0    | 4800     | always takes too long, the initial modem rate<br>may be too high. Reduce the initial Tx modem            |
|     | 0                        | 0       | 1       | 1    | 7200     | rate using these bits.                                                                                   |
|     | 0                        | 1       | 0       | 0    | 9600     | <ul> <li>For the settings 14.4 or kbps slower, Switch 04</li> <li>bit 4 must be changed to 0.</li> </ul> |
|     | 0                        | 1       | 0       | 1    | 12000    | ● Note                                                                                                   |
|     | 0                        | 1       | 1       | 0    | 14400    | • Do not use settings other than listed on the                                                           |
|     | 1                        | 1       | 0       | 1    | 31200    | setting is used.                                                                                         |
|     | 1                        | 1       | 1       | 0    | 33600    |                                                                                                    |
|     | 1                        | 1       | 1       | 1    | Disabled |                                                                                                    |
|     | Other settings: Not used |         |         | ed   |          |                                                                                                    |
| 4-7 | -7 Not used              |         |         |      |          | Do not change the settings.                                                                              |

| Switc | Switch 03                                                                                                    |                                                                                                    |  |  |  |
|-------|----------------------------------------------------------------------------------------------------|----------------------------------------------------------------------------------------------------|--|--|--|
| No    | FUNCTION                                                                                                    | COMMENTS                                                                                                    |  |  |  |
| 0-1   | Inch-mm conversion before tx<br>Bit 1: 0, Bit 0: 0 = Inch-mm<br>conversion available<br>Bit 1: 0, Bit 0: 1 = Inch only<br>Bit 1: 1, Bit 0: 0 = Not used<br>Bit 1: 1, Bit 0: 1 = Disabled | The machine uses inch-based resolutions for scanning. If<br>"inch only" is selected, the printed copy may be slightly<br>distorted at the other end if that machine uses mm-based<br>resolutions.<br>If the setting is "Disabled", the bit switch setting is used.              |  |  |  |
| 2-3   | DIS/NSF detection method<br>Bit 3: 0, Bit 2: 0 = First DIS or NSF<br>Bit 3: 0, Bit 2: 1 = Second DIS or<br>NSF<br>Bit 3: 1, Bit 2: 0 = Not used<br>Bit 3: 1, Bit 2: 1 = Disabled         | (0, 1): Use this setting if echoes on the line are interfering<br>with the set-up protocol at the start of transmission. The<br>machine will then wait for the second DIS or NSF before<br>sending DCS or NSS.<br>If the setting is "Disabled", the bit switch setting is used. |  |  |  |

| 4   | V.8 protocol<br>O: Off<br>1: Disabled                                                                                                    | If transmissions to a specific destination always end at a<br>lower modem rate (14,400 bps or lower), disable V.8<br>protocol so as not to use V.34 protocol.<br>O: V.34 communication will not be possible.<br>If the setting is "Disabled", the bit switch setting is used.                                               |
|-----|----------------------------------------------------------------------------------------------------|----------------------------------------------------------------------------------------------------|
| 5   | Compression modes available in<br>transmit mode<br>0: MH only<br>1: Disabled                                                                     | This bit determines the capabilities that are informed to<br>the other terminal during transmission.<br>If the setting is "Disabled", the bit switch setting is used.                                                                                                    |
| 6-7 | ECM during transmission<br>Bit 7: 0, Bit 6: 0 = Off<br>Bit 7: 0, Bit 6: 1 = On<br>Bit 7: 1, Bit 6: 0 = Not used<br>Bit 7: 1, Bit 6: 1 = Disabled | <ul> <li>For example, if ECM is switched on but is not wanted when sending to a particular terminal, use the (0, 0) setting.</li> <li>Note</li> <li>V.8/V.34 protocol and JBIG compression are automatically disabled if ECM is disabled.</li> <li>If the setting is "Disabled", the bit switch setting is used.</li> </ul> |

| Switch 04 - Not used (do not change the settings) |
|---------------------------------------------------|
| Switch 05 - Not used (do not change the settings) |
| Switch 06 - Not used (do not change the settings) |
| Switch 07 - Not used (do not change the settings) |
| Switch 08 - Not used (do not change the settings) |
| Switch 09 - Not used (do not change the settings) |

## **E-mail Parameters**

The initial settings of the following e-mail parameters are all "0" (all parameters disabled).

| Switch 00 |          |          |  |  |
|-----------|----------|----------|--|--|
| No        | FUNCTION | COMMENTS |  |  |

| 0   | MH Compression mode for<br>e-mail attachments<br><b>0</b> : Off<br>1: On                                                                            | Switches MH compression on and off for files attached to e-<br>mails for sending.                                                                 |
|-----|----------------------------------------------------------------------------------------------------|----------------------------------------------------------------------------------------------------|
| 1   | MR Compression mode for<br>e-mail attachments<br><b>0</b> : Off<br>1: On                                                                            | Switches MR compression on and off for files attached to e-<br>mails for sending.                                                                 |
| 2   | MMR Compression mode for<br>e-mail attachments<br><b>0</b> : Off<br>1: On                                                                           | Switches MMR compression on and off for files attached to e-mails for sending.                                                                    |
| 3-6 | Not used                                                                                                    | Do not change these settings.                                                                                                    |
| 7   | Designates the bits to<br>reference for compression<br>method of e-mail<br>attachments<br><b>0</b> : Registered (Bit 0 to 6)<br>1: No registration. | The "O" selection (default) references the settings for Bits 00,<br>01, 02 above. The "1" selection ignores the selections of<br>Bits 00, 01, 02. |

| Switch 01 |                                                               |                                                         |  |  |
|-----------|---------------------------------------------------------------|---------------------------------------------------------|--|--|
| No        | FUNCTION                                                      | COMMENTS                                                |  |  |
| 0         | Original width of e-mail<br>attachment: A4<br>0: Off<br>1: On | Sets the original width of the e-mail attachment as A4. |  |  |
| 1         | Original width of e-mail<br>attachment: B4<br>0: Off<br>1: On | Sets the original width of the e-mail attachment as B4. |  |  |

| 2   | Original width of e-mail<br>attachment: A3<br><b>0</b> : Off<br>1: On                                                                       | Sets the original width of the e-mail attachment as A3.                                                                                           |
|-----|----------------------------------------------------------------------------------------------------|----------------------------------------------------------------------------------------------------|
| 3-6 | Not used                                                                                                    | Do not change these settings.                                                                                                    |
| 7   | Designates the bits to<br>reference for original size of<br>e-mail attachments<br><b>0</b> : Registered (Bit 0 to 6)<br>1: No registration. | The "O" selection (default) references the settings for Bits OO,<br>01, 02 above. The "1" selection ignores the selections of<br>Bits OO, 01, 02. |

| Switch 02 |                                                                               |                                                                    |  |  |
|-----------|-------------------------------------------------------------------------------|--------------------------------------------------------------------|--|--|
| No        | FUNCTION                                                                      | COMMENTS                                                           |  |  |
| 0         | Line resolution of e-mail<br>attachment: 200 x 100<br><b>0</b> : Off<br>1: On | Sets the line resolution of the e-mail attachment as 200 x100.     |  |  |
| 1         | Line resolution of e-mail<br>attachment: 200 x 200<br><b>0</b> : Off<br>1: On | Sets the line resolution of the e-mail attachment as 200 x<br>200. |  |  |
| 2         | Line resolution of e-mail<br>attachment: 200 x 400<br><b>0</b> : Off<br>1: On | Sets the line resolution of the e-mail attachment as 200 x<br>400. |  |  |
| 3         | Not used                                                                      | Do not change these settings.                                      |  |  |
| 4         | Line resolution of e-mail<br>attachment: 400 x 400<br><b>0</b> : Off<br>1: On | Sets the line resolution of the e-mail attachment as 400 x 400.    |  |  |
| 5-6       | Not used                                                                      | Do not change these settings.                                      |  |  |

| Designates the bits to<br>reference for original size of<br>e-mail attachmentsO: Registered (Bit 0 to 6)<br>1: No registration. | The "O" selection (default) references the settings for Bits OO, 01, 02, 04 above. The "1" selection ignores the selections of Bits OO, 01, 02, 04. |
|----------------------------------------------------------------------------------------------------|----------------------------------------------------------------------------------------------------|
|----------------------------------------------------------------------------------------------------|----------------------------------------------------------------------------------------------------|

Switch 03 - Not used (do not change the settings)

| Switch 04 |                                                                                         |                                                                                                    |  |  |
|-----------|-----------------------------------------------------------------------------------------|----------------------------------------------------------------------------------------------------|--|--|
| No        | FUNCTION                                                                                | COMMENTS                                                                                                    |  |  |
| 0         | Full mode address selection<br>O: Full mode address<br>1: No full mode (simple<br>mode) | <ul> <li>If the other ends have the addresses, which have the full mode function flag ("0"), this machine determines them as full mode standard machines.</li> <li>This machine attaches the "demand of reception confirmation" to a message when transmitting.</li> <li>This machine updates the reception capability to the address book when receiving.</li> </ul> |  |  |
| 1-7       | Not used                                                                                | Do not change these settings.                                                                                                    |  |  |

| Switch 05 |                                                                    |                                                                  |  |
|-----------|--------------------------------------------------------------------|------------------------------------------------------------------|--|
| No        | FUNCTION                                                           | COMMENTS                                                         |  |
| 0         | Direct transmission selection<br>to SMTP server<br>0: ON<br>1: OFF | Allows or does not allow the direct transmission to SMTP server. |  |
| 1-7       | Not used                                                           | Do not change these settings.                                    |  |

| Switch 06 - Not used (do not change the settings) |
|---------------------------------------------------|
| Switch 07 - Not used (do not change the settings) |
| Switch 08 - Not used (do not change the settings) |
| Switch 09 - Not used (do not change the settings) |